# **hp** LaserJet 3300 mfp

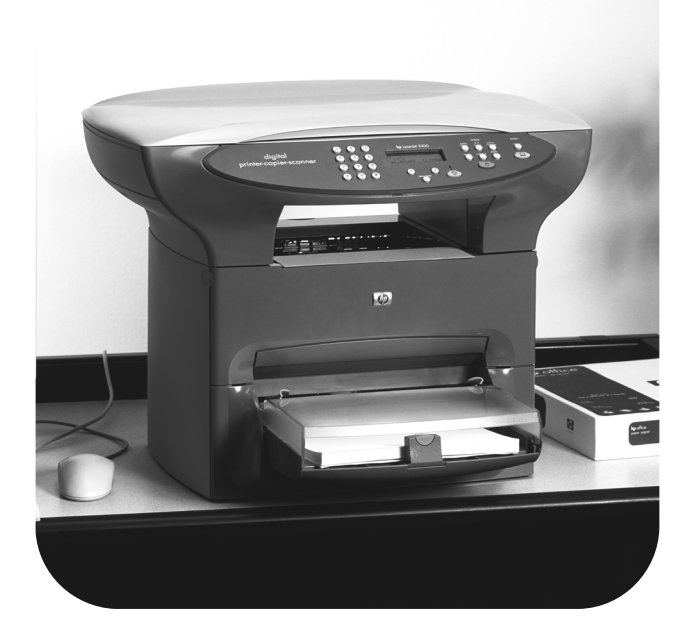

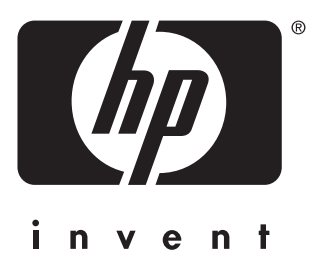

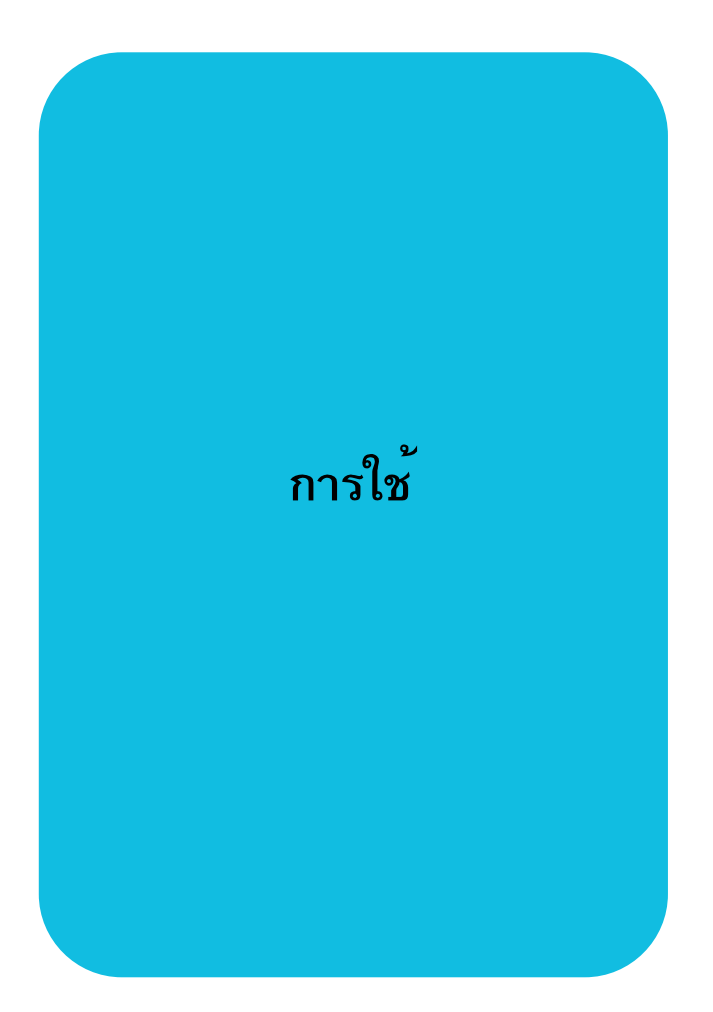

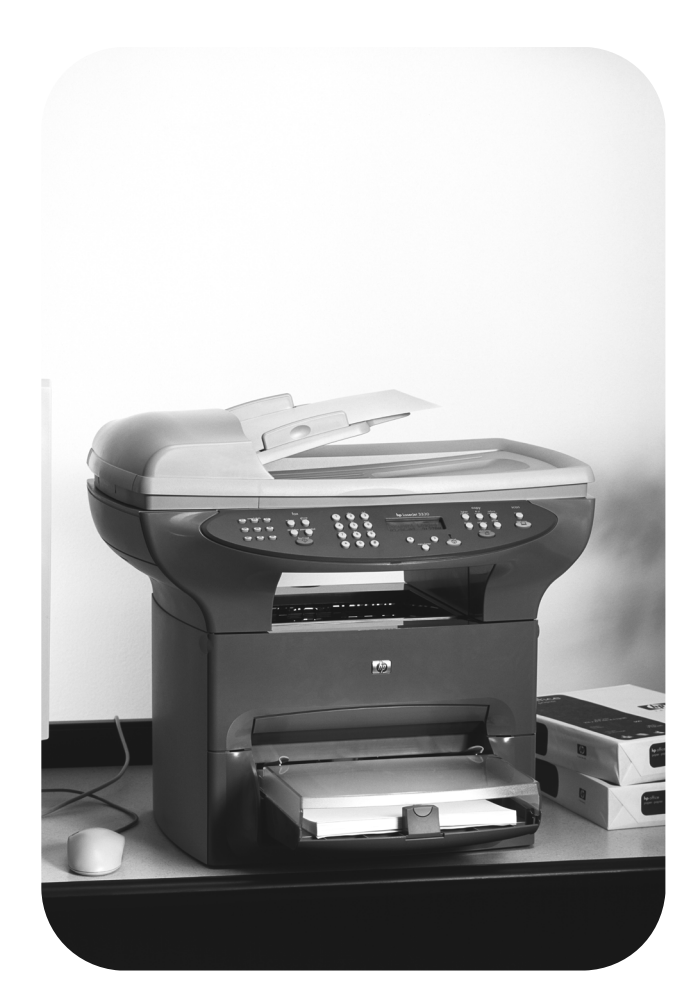

hp LaserJet 3300mfp series

คู่มือผู้ใช้

#### ข้อมูลด้านลิขสิทธิ์

ลิขสิทธิ์ © 2002 ของ Hewlett-Packard Company ค.ศ. 2002

สงวนลิขสิทธิ์ ห้ามทำซ้ำ ดัดแปลง แก้ไขหรือแปล โดยไม่ได้รับการ อนุญาตเป็นลายลักษณ์อักษร เว้นแต่กรณีที่ได้รับการยกเว้น ตามกฏหมายลิขสิทธิ์

หมายเลขชิ้นส่วน: C9124-90976 Edition 2, February 2002

#### ข้อกำหนดของ FCC

อุปกรณ์นี้ได้รับการทดสอบและพบว่า ต่รงตามข้อจำกัดของอุปกรณ์ดิจิตอล คลาส B ตามกฎ FCC ส่วนที่ 15 ข้อจำกัดดังกล่าวกำหนดไว้เพื่อ ป้องกันสัญญาณรบกวนที่เป็น อันตราย เมื่อใช้งานอุปกรณ์ในเขต ที่อยู่อาศัย เนื่องจากอุปกรณ์นี้ก่อให้ เกิด ใช้ และแผ่พลังงา่นคลื่นความถื่ ้วิทยุ หากไม่ได้รับการติดตั้งและ ใช้งานตามคำแนะนำ อาจก่อให้เกิด สัญญาณรบกวนที่เป็นอันตราย อย่างไรก็ตาม ไม่มีการรับประกันว่า การรบกวนดังกล่าวจะไม่เกิดขึ้นใน การติดตั้งกรณีใดๆ ถ้าอุปกรณ์ทำให้ เกิดการรบกวนอย่างรุนแรงต่อ เครื่องรับวิทยุหรือโทร่ทัศน์ ซึ่งสามารถสังเกตได้เมื่อเปิดและปิด สวิตช์ที่ตัวเครื่อง ผู้ใช้ควรลองแก้ไข การรบกวนด้วยวิธีดังต่อไปนี้

เปลี่ยนทิศทางเสาอากาศรับสัญญาณ

วางอุปกรณ์และเครื่องรับสัญญาณ วิทยุให้ห่างกันมากกว่าเดิม

ต่ออุปกรณ์เข้ากับเต้าเสียบที่ใช้วงจร คนละวงจรกับเต้าเสียบซึ่งเสียบ อุปกรณ์รับสัญญาณอยู่

ปรึกษาผู้แทนจำหน่ายหรือช่างเทคนิค ที่มีประสบการณ์ด้านวิทยุ/โทรทัศน์

การเปลี่ยนแปลงหรือปรับเปลี่ยนใด ๆ ที่มีต่อเครื่องพิมพ์ซึ่งไม่ได้รับการ อนุมัติโดยชัดแจ้งจาก HP จะสามารถ ทำให้อำนาจของผู้ใช้ในการใช้งาน อุปกรณ์นี้สิ้นสุดลง

เพื่อให้เป็นไปตามข้อกำหนด ประเภท B วรรค 15 ของข้อกำหนด FCC จะต้องใช้เคเบิลที่มีฉนวนหุ้ม

สำหรับข้อมูลเพิ่มเติมเกี่ยวกับ ข้อบังคับต่าง ๆ โปรดดูที่คู่มือผู้ใช้ ฉบับอิเล็กทรอนิกส์ของ HP LaserJet 3300

#### การรับประกัน

ข้อมูลที่อยู่ในเอกสารฉบับนี้อาจ เปลี่ยนแปลงได้โดยไม่ต้องแจ้งให้ ทราบล่วงหน้า

Hewlett-Packard ไม่รับประกัน เกี่ยวกับข้อมูลต่างๆ ในเอกสารนี้

HEWLETT -PACKARD ไม่รับ ประกันโดยหัยอันเกี่ยวเหื่องกับ การจำหห่ายและความเหมาะสม ของผลิตภัณฑ์สำหรับวัตถุประสงค์ เฉพาะใด ๆ

Hewlett-Packard จะไม่ขอรับผิด เกี่ยวกับความเสียหายอันเป็นเหตุ บังเอิญ หรือเป็นผลสืบเนื่องใด ๆ ไม่ว่าทางตรง หรือทางอ้อมที่เกี่ยวข้อง กับการจัดหาหรือการใช้งานเอกสาร ฉบับนี้

#### การรับรองเครื่องหมายการค้า

Microsoft®, Windows®, และWindows NT® เป็นเครื่องหมาย การค้าจดทะเบียนในสหรัฐอเมริกา ของMicrosoft Corporation

ผลิตภัณฑ์อื่นๆ ที่อ้างถึงในที่นี้อาจ เป็นเครื่องหมายการค้าของบริษัทที่ กล่าวถึงนั้นๆ

Hewlett-Packard Company 11311 Chinden Boulevard Boise, Idaho 83714 U.S.A.

# สารบัญ

## 1 เริ่มรู้จักกับผลิตภัณฑ์ของคุณ

## 2 เริ่มต้นใช้งาน

| าราตัวแรงปรด้วรงรับติดตั้งคงโกรกโ              |
|------------------------------------------------|
| и пр периеление платыры по права               |
| การเชื่อมต่อสายเคเบิลเข้ากับเครื่องพิมพ์       |
| การติดตั้งตลับหมึก                             |
| การติดตั้งถาดป้อนกระดาษและป้อนกระดาษลงในถาด    |
| การติดตั้งถาดป้อนกระดาษอัตโนมัติ (ADF)         |
| การเชื่อมต่อสายไฟ                              |
| การวางต้นฉบับเพื่อการทำสำเนาหรือสแกน           |
| การวางเอกสารต้นฉบับลงบนสแกนเนอร์แบบตั้งโต๊ะ    |
| การป้อนเอกสารเข้ากับถาดป้อนกระดาษอัตโนมัติ     |
| ตรวจสอบการทำงาน                                |
| การสั่งให้เครื่องตรวจสอบการทำงานโดยอัตโนมัติ   |
| การทดสอบการทำสำเนาโดยใช้ถาดป้อนเอกสารอัตโนมัติ |
| การทดสอบการทำสำเนาโดยใช้สแกนเนอร์แบบตั้งโต๊ะ   |
| การสั่งพิมพ์เมนูต่างๆ ของแผงควบคุมการทำงาน     |

## 3 การปรับเปลี่ยนค่าต่าง ๆ ของเครื่องพิมพ์

## 4 การพิมพ์

| การพิมพ์งานโดยป้อนกระดาษเอง                        |
|----------------------------------------------------|
| การพิมพ์งานโดนใช้การป้อนกระดาษเอง 44               |
| การสั่งหยุดงานพิมพ์หรือยกเลิกงานพิมพ์              |
| ไดรเวอร์ของเครื่องพิมพ์                            |
| ทำความเข้าใจเรื่องการกำหนดคุณภาพงานพิมพ์           |
| การเปลี่ยนการกำหนดคุณภาพการพิมพ์แบบชั่วคราว        |
| การเปลี่ยนคุณภาพการพิมพ์สำหรับการพิมพ์ต่อไปทั้งหมด |
| การใช้งาน EconoMode (ประหยัดหมึกพิมพ์)             |
| การปรับคุณภาพการพิมพ์สำหรับสื่อแต่ละประเภท         |
| การกำหนดคุณภาพการพิมพ์                             |
| การพิมพ์ซองจดหมาย                                  |
| การพิมพ์ซองจดหมายซองเดียว                          |
| การพิมพ์ซองจดหมายจำนวนหลายซอง                      |
| การพิมพ์แผ่นใสและฉลากต่างๆ                         |

| การพิมพ์แผ่นใสหรือฉลาก                                                                |
|---------------------------------------------------------------------------------------|
| การพิมพ์หัวกระดาษหรือกระดาษฟอร์ม                                                      |
| การพิมพ์หัวกระดาษหรือกระดาษฟอร์ม 50                                                   |
| การพิมพ์กระดาษขนาดอื่นๆ หรือกระดาษพิมพ์นามบัตร                                        |
| การพิมพ์กระดาษขนาดอื่นๆ หรือกระดาษพิมพ์นามบัตร                                        |
| การสั่งพิมพ์งานสองหน้า (Manual duplexing)                                             |
| การพิมพ์งานสองหน้าโดยใช้กระดาษบาง53                                                   |
| การพิมพ์สองหน้าโดยใช้กระดาษหนาหรือกระดาษพิมพ์ นามบัตร (รับงานที่ถาดรับงานด้านข้าง) 54 |
| การพิมพ์งานหลายหน้าลงบนกระดาษแผ่นเดียว                                                |
| การพิมพ์งานหลายหน้าลงบนกระดาษแผ่นเดียว (วินโดวส์)                                     |
| การพิมพ์งานหลายหน้าลงบนกระดาษแผ่นเดียว (แมคอินทอช)                                    |
| การพิมพ์ปกหนังสือ                                                                     |
| การพิมพ์ปกหนังสือ                                                                     |
| การพิมพ์ลายน้ำ                                                                        |
| การพิมพ์ลายน้ำ                                                                        |

## 5 การทำสำเนา

| การเริ่มทำสำเนาเอกสาร                                             |
|-------------------------------------------------------------------|
| การยกเลิกการทำสำเนาเอกสาร                                         |
| การปรับคุณภาพของการทำสำเนา                                        |
| การปรับคุณภาพของการทำสำเนา                                        |
| การปรับค่าดีฟอลต์สำหรับการทำสำเนาเอกสาร                           |
| การปรับคุณภาพสำหรับการทำสำเนาเอกสาร                               |
| ปรับระดับความเข้มของหมึกและความคมชัดในงานพิมพ์                    |
| การปรับระดับความเข้มของหมึกและความคมชัดในงานพิมพ์                 |
| การปรับค่าความเข้มของการทำสำเนาแบบดีฟอลต์                         |
| การปรับค่าความเข้มของการทำสำเนาแบบดีฟอลต์62                       |
| การทำสำเนาเอกสารแบบย่อหรือขยายจากต้นฉบับ                          |
| การทำสำเนาเอกสารแบบย่อหรือขยายจากต้นฉบับ                          |
| การปรับค่าดีฟอลต์ของขนาดในการทำสำเนา                              |
| การเปลี่ยนค่าดีฟอลต์ของการทำสำเนา                                 |
| การทำสำเนาโดยใช้การจัดเรียงเอกสารอัตโนมัติ                        |
| การปรับค่าการจัดเรียงเอกสารอัตโนมัติของการทำสำเนาปัจจุบัน         |
| การเปลี่ยนค่าดีฟอลต์ของการจัดเรียงเอกสารอัตโนมัติ64               |
| การเปลี่ยนจำนวนชุดของการทำสำเนา                                   |
| การปรับค่าจำนวนการทำสำเนาของการทำสำเนาปัจจุบันทำได้โดย            |
| การเปลี่ยนค่าดีฟอลต์ของจำนวนชุดการทำสำเนา                         |
| การใช้ซอฟต์แวร์ HP LaserJet Copier                                |
| การเข้าใช้งานซอฟต์แวร์ HP LaserJet Copier (วินโดวส์หรือแมคอินทอช) |
| การใช้ซอฟต์แวร์ HP LaserJet Copy Plus                             |

| การเข้าใช้งาน HP LaserJet Copy Plus (วินโดวส์)    | 65 |
|---------------------------------------------------|----|
| การเข้าใช้งาน HP LaserJet Copy Plus (แมคอินทอช)   | 66 |
| การทำสำเนารูปถ่าย, ต้นฉบับพิมพ์สองหน้าหรือหนังสือ | 67 |
| การทำสำเนาหรือสแกนรูปถ่าย                         | 67 |
| การทำสำเนาเอกสารที่พิมพ์สองด้านเป็นจำนวนหลายหน้า  | 67 |
| การทำสำเนาหนังสือ                                 | 68 |

#### 6 การสแกน

| ทำความเข้าใจวิธีการต่างๆ ในการสแกนเอกสาร                                   |
|----------------------------------------------------------------------------|
| การสแกนจากแผงควบคุมการทำงานของเครื่องพิมพ์                                 |
| ในการสแกนโดยกดปุ่ม Scan ที่แผงควบคุมการทำงานของเครื่องพิมพ์                |
| การใช้ปุ่ม scan to โดยใช้การเชื่อมต่อผ่านพอร์ต USB หรือพอร์ตขนาน           |
| การใช้ปุ่ม scan to ผ่านเน็ตเวิร์ค                                          |
| การตั้งโปรแกรมให้กับปุ่ม scan to                                           |
| การตั้งโปรแกรมให้กับปุ่ม start scan                                        |
| การยกเลิกการสแกนเอกสาร                                                     |
| การสแกนโดยใช้ซอฟ์แวร์ของเครื่องพิมพ์                                       |
| การสแกนโดยใช้ HP LaserJet Director (วินโดวส์)                              |
| การสแกนโดยใช้ HP LaserJet Director (แมคอินทอช)                             |
| การสแกนครั้งละหน้า (วินโดวส์)                                              |
| การสแกนครั้งละหน้า (แมคอินทอช)                                             |
| การสแกนจากซอฟต์แวร์ที่ทำงานร่วมกับมาตรฐาน TWAIN ใด้                        |
| การใช้สแกนเนอร์สแกนตัวอย่างงาน                                             |
| การใช้งานไฟล์ข้อความหรือรูปภาพที่สแกนไว้                                   |
| การเรียกใช้งานรูปที่สแกนไว้                                                |
| การใช้คุณสมบัติ archive (แมคอินทอช)                                        |
| การสแกนโดยใช้ OCR                                                          |
| การแก้ไขข้อความที่สแกนเข้ามา (วินโดวส์หรือแมคอินทอช)                       |
| การเปลี่ยนซอฟต์แวร์สำหรับทำงานร่วมกับ OCR                                  |
| การใช้คุณสมบัติ OCR ของ HP LaserJet Director                               |
| เพิ่มความคมชัดให้รูปด้วย HP LaserJet Document Manager หรือ HP Photo Center |
| การเรียกใช้งานคุณสมบัติต่างๆ เกี่ยวกับรูป (วินโดวส์)                       |
| การเพิ่มคำอธิบายประกอบให้เอกสาร                                            |
| การใช้งานคำอธิบายประกอบของ HP LaserJet Document Manager                    |
| การเปลี่ยนการกำหนดค่าของการเพิ่มคำอธิบายประกอบ                             |
| การเพิ่มคำอธิบายประกอบให้กับไฟล์รูปภาพที่สแกน                              |
| การส่งไฟล์ที่สแกนแนบไปกับอีเมล์                                            |
| การส่งไฟล์ที่สแกนแนบไปกับอีเมล์ (วินโดวส์)                                 |
| การส่งไฟล์ที่สแกนแนบไปกับอีเมล์ (แมคอินทอช)                                |
| การส่งไฟล์ที่สแกนไปกับอีเมล์ในโหมดอื่นๆ                                    |

| ความละเอียดและสีของสแกนเนอร์   | 1 |
|--------------------------------|---|
| คำแนะนำเกี่ยวกับความคมชัดและสี | 1 |
| Color                          | 2 |

## 7 การส่งแฟกซ์

| การกำหนดข้อมูลส่วนหัวของแฟกซ์                                 | 34 |
|---------------------------------------------------------------|----|
| การกำหนดข้อมูลส่วนหัวของแฟกซ์ 8                               | 34 |
| การตั้งค่าโหมดตอบรับ                                          | 34 |
| การตั้งค่าโหมดรับสาย                                          | 35 |
| การใส่เอกสารต้นฉบับเพื่อส่งแฟกซ์                              | 35 |
| การใส่เอกสารต้นฉบับสำหรับส่งแฟกซ์ลงในถาดป้อนกระดาษอัตโนมัติ   | 35 |
| การส่งแฟกซ์                                                   | 35 |
| การส่งแฟกซ์ถึงผู้รับคนเดียว 8                                 | 35 |
| การส่งแฟกซ์ถึงผู้รับหลายคน                                    | 36 |
| การส่งแฟกซ์โดยใช้รหัสส่งแฟกซ์กลุ่ม                            | 36 |
| การส่งแฟกซ์ไปยังกลุ่มเฉพาะ 8                                  | 37 |
| การยกเลิกการส่งแฟกซ์                                          | 37 |
| การยกเลิกแฟกซ์ที่กำลังส่ง 8                                   | 37 |
| การยกเลิกการส่งแฟกซ์โดยดูจากสถานะการส่งแฟกซ์                  | 37 |
| การหมุนหมายเลขเอง                                             | 38 |
| การหมุนหมายเลขด้วยตนเอง 8                                     | 38 |
| การลบหมายเลขแฟกซ์ออกจากหน่วยความจำ                            | 38 |
| การลบแฟกซ์ออกจากหน่วยความจำ 8                                 | 38 |
| การหมุนซ้ำด้วยตนเอง                                           | 38 |
| การหมุนซ้ำด้วยตนเอง                                           | 39 |
| การส่งแฟกซ์ในอนาคต                                            | 39 |
| การส่งแฟกซ์ในอนาคต                                            | 39 |
| การรับแฟกซ์                                                   | 90 |
| การรับแฟกซ์เมื่อคุณได้ยินเสียงสัญญาณแฟกซ์                     | 90 |
| การพิมพ์แฟกซ์ซ้ำ                                              | 90 |
| หากต้องการล็อคหรือปลดล็อคหมายเลขแฟกซ์ใด                       | 91 |
| การรับแฟกซ์เข้าเครื่องคอมพิวเตอร์                             | 91 |
| การปิดการตั้งค่าการรับแฟกซ์เข้าเครื่องคอมพิวเตอร์จากแผงควบคุม | 91 |
| เกี่ยวกับรหัสหมุนเร็ว ปุ่มหมุนเร็ว หรือรหัสส่งแฟกซ์กลุ่ม      | 92 |
| รหัสหมุนเร็วและปุ่มหมุนเร็ว                                   | 92 |
| การลบรหัสหมุนเร็วและปุ่มหมุนเร็ว 9                            | 93 |
| การตั้งโปรแกรมรหัสหมุนเร็วและปุ่มหมุนเร็วอย่างรวดเร็ว         | 93 |
| การตั้งโปรแกรมปุ่มหมุนเร็วสำหรับการโทรทางไกล                  | 93 |
| การจัดการรหัสส่งแฟกซ์กลุ่ม                                    | 94 |
| การตั้งโปรแกรมรหัสส่งแฟกซ์กลุ่ม ร                             | 94 |
|                                                               |    |

| การลบรหัสส่งแฟกซ์กลุ่ม                                           |
|------------------------------------------------------------------|
| การลบหมายเลขออกจากรหัสส่งแฟกซ์กลุ่ม                              |
| การลบรายการสมุดโทรศัพท์ทั้งหมด                                   |
| การลบรายการสมุดโทรศัพท์ทั้งหมด                                   |
| การกดปุ่มเรียกตัวอักษร                                           |
| ตารางปุ่มอักษร                                                   |
| การป้อนตัวหยุดหรือรอ                                             |
| การใส่หมายเลขนำหน้า                                              |
| การกำหนดหมายเลขนำหน้า                                            |
| การส่งแฟกซ์ต่อ                                                   |
| การส่งแฟกซ์ต่อ                                                   |
| การส่งแฟกซ์สำรวจ                                                 |
| การสำรวจ (ขอแฟกซ์จาก) แฟกซ์เครื่องอื่น                           |
| การใช้งานเครื่องโทรศัพท์พ่วง                                     |
| การกำหนดให้สายโทรศัพท์พ่วงทำงาน                                  |
| การส่งแฟกซ์โดยหมุนหมายเลขจากเครื่องโทรศัพท์                      |
| การส่งแฟกซ์โดยหมุนหมายเลขจากเครื่องโทรศัพท์                      |
| การเปลี่ยนระดับเสียงของเครื่อง LaserJet 3330                     |
| การเปลี่ยนระดับเสียงเครื่องแฟกซ์ (สายโทรศัพท์)                   |
| การเปลี่ยนระดับเสียงกริ่ง                                        |
| การเปลี่ยนความละเอียดที่ระบบตั้งไว้                              |
| การเปลี่ยนความละเอียดที่ระบบตั้งไว้                              |
| การเปลี่ยนความแตกต่างของสีที่ระบบตั้งไว้                         |
| การเปลี่ยนความแตกต่างของสีที่ระบบตั้งไว้                         |
| การเปลี่ยนการตั้งค่าเพื่อค้นหาสัญญาณหมุนหมายเลข                  |
| กาเปลี่ยนการค้นหาสัญญาณหมุนหมายเลข101                            |
| การเปลี่ยนวิธีรับสายแฟกซ์เรียกเข้า                               |
| การตั้งโหมดตอบรับเป็นอัตโนมัติหรือรับสายเอง                      |
| การเปลี่ยนเสียงกริ่งตอบรับ                                       |
| การกำหนดจำนวนเสียงกริ่งตอบรับ 102                                |
| การเปลี่ยนรูปแบบเสียงกริ่งตอบรับ                                 |
| บริการรูปแบบเสียงคืออะไร?                                        |
| คุณจะใช้บริการได้อย่างไร?                                        |
| คุณจะทราบได้อย่างไรว่าบริการนี้ทำงาน? 102                        |
| การเปลี่ยนรูปแบบเสียงกริ่งตอบรับ 102                             |
| การเปลี่ยนโหมดค้นหาสัญญาณเงียบ                                   |
| การเปลี่ยนโหมดค้นหาสัญญาณเงียบ                                   |
| การเปลี่ยนการตั้งค่าเพื่อย่อขนาดเอกสารแฟกซ์ที่ได้รับโดยอัตโนมัติ |
| การเปลี่ยนการย่อขนาดแฟกซ์ที่ได้รับโดยอัตโนมัติ                   |
| การตั้งให้ตัวเลือกประทับข้อมูลบนแฟกซ์ที่ได้รับทำงาน              |

| การตั้งให้ตัวเลือกประทับข้อมูลบนแฟกซ์ที่ได้รับทำงาน        | 104 |
|------------------------------------------------------------|-----|
| การตั้งค่าการแก้ไขข้อผิดพลาดของแฟกซ์                       | 104 |
| การเปลี่ยนการตั้งค่าการแก้ไขข้อผิดพลาด                     | 104 |
| การเลือกโหมดหมุนหมายเลขแบบ tone หรือ pulse                 | 104 |
| การเลือกโหมดหมุนหมายเลขแบบ tone หรือ pulse                 | 105 |
| การเปลี่ยนการตั้งค่าการหมุนซ้ำ                             | 105 |
| การกำหนดให้ตัวเลือกหมุนซ้ำเมื่อสายไม่ว่างทำงานหรือไม่ทำงาน | 105 |
| การกำหนดให้ตัวเลือกหมุนซ้ำเมื่อไม่รับสายทำงานหรือไม่ทำงาน  | 105 |
| การใช้รหัสคิดค่าบริการ                                     | 105 |
| การกำหนดให้รหัสคิดค่าบริการทำงานหรือไม่ทำงาน               | 106 |
| การเปลี่ยนการตั้งค่าV.34                                   | 106 |
| การกำหนดให้การตั้งค่า V.34 ทำงานหรือไม่ทำงาน               | 106 |
| การจัดการบันทึกและรายงานเกี่ยวกับแฟกซ์                     | 106 |
| การพิมพ์บันทึกการใช้งานแฟกซ์                               | 107 |
| การพิมพ์บันทึกการใช้งานแฟกซ์                               | 107 |
| การตั้งค่าให้พิมพ์บันทึกการใช้งานแฟกซ์อัตโนมัติ            | 107 |
| การตั้งค่าให้พิมพ์บันทึกการใช้งานแฟกซ์อัตโนมัติ            | 107 |
| การพิมพ์รายงานแฟกซ์                                        | 108 |
| การพิมพ์รายงานแฟกซ์                                        | 108 |
| การตั้งเวลาพิมพ์รายงานแฟกซ์                                | 108 |
| การตั้งเวลาพิมพ์รายงานแฟกซ์                                | 108 |
| การรวมแฟกซ์หน้าแรกไว้ในรายงานแฟกซ์                         | 109 |
| การรวมแฟกซ์หน้าแรกไว้ในรายงานแฟกซ์                         | 109 |
| การพิมพ์รายงานสมุดโทรศัพท์                                 | 109 |
| การพิมพ์รายงานสมุดโทรศัพท์                                 | 109 |
| การพิมพ์รายงานรหัสคิดค่าบริการ                             | 109 |
| การพิมพ์รายงานรหัสคิดค่าบริการ                             | 109 |
| การพิมพ์รายงานบันทึกการทำงานของโปรโตคอล T.30               | 110 |
| การพิมพ์รายงานบันทึกการทำงานของโปรโตคอล T.30               | 110 |
| การตั้งเวลาพิมพ์รายงานบันทึกการทำงานของโปรโตคอล T.30       | 110 |
| การพิมพ์รายการแฟกซ์ที่ถูกล็อค                              | 110 |
| การพิมพ์รายการแฟกซ์ที่ถูกล็อค                              | 110 |
| การพิมพ์รายงานแฟกซ์ทั้งหมด                                 | 110 |
| การพิมพ์รายงานแฟกซ์ทั้งหมด                                 | 111 |

## 8 การใช้งานในระบบเน็ตเวิร์ค

| รู้จักกับคุณสมบัติต่างๆ และความสามารถของ print server | 114 |
|-------------------------------------------------------|-----|
| การใช้งานโปรโตคอลของเน็ตเวิร์ค                        | 114 |
| การติดตั้งซอฟต์แวร์                                   | 115 |
| สิ่งที่ต้องใช้ในการต่อเน็ตเวิร์ค                      | 115 |

| 200 <sup>2</sup> 200 <sup>2</sup> 20 |
|----------------------------------------------------------------------------------------------------|
| (  JNNNNTUNUTTUIJEJ 3 0X                                                                                                    |
| การเซอมต่ออุปกรณ์เข้ากับเน็ตเวร์ค                                                                                                    |
| การติดตั้งซอฟต์แวร์สำหรับเน็ตเวิร์ค                                                                                                    |
| การใช้งานเว็บเซิร์ฟเวอร์ที่ให้มาด้วย 119                                                                                                    |
| สิ่งต่างๆ ที่จำเป็น                                                                                                    |
| เว็บบราวเซอร์ที่สามารถใช้ได้                                                                                                    |
| การเริ่มใช้งานเว็บเซิร์ฟเวอร์ในพรินต์เซิร์ฟเวอร์                                                                                                    |
| การใช้งาน HP Web JetAdmin                                                                                                    |
| การใช้งาน BOOTP                                                                                                    |
| การติดตั้งเซิร์ฟเวอร์ BOOTP                                                                                                    |
| ไฟล์ Bootptab                                                                                                    |
| การใช้งาน DHCP                                                                                                    |
| เซิร์ฟเวอร์ UNIX:                                                                                                    |
| Windows NT 4.0 servers:                                                                                                    |
| Windows 2000 servers:                                                                                                    |
| การกำหนดค่าคอนฟิกของพรินต์เซิร์ฟเวอร์ในการกำหนดค่าคอนฟิกให้ DHCP                                                                                                    |
| การย้ายไปทำงานในเน็ตเวิร์คอื่น                                                                                                    |
| การพิมพ์หน้าเอกสารคอนฟิกของพรินต์เซิร์ฟเวอร์                                                                                                    |
| การพิมพ์เอกสารคอนฟิกของ Jetdirect                                                                                                    |
| สำหรับข้อมูลเพิ่มเติม                                                                                                    |

## 9 การทำความสะอาดและดูแลรักษาเครื่อง

| การทำความสะอาดภายนอกเครื่องพิมพ์ 13                                    | 32 |
|------------------------------------------------------------------------|----|
| สำหรับการทำความสะอาดภายนอกเครื่องพิมพ์                                 | 32 |
| สำหรับการทำความสะอาดกระจก                                              | 32 |
| การทำความสะอาดฝาครอบเครื่องสแกน 13                                     | 32 |
| การทำความสะอาดบริเวณตลับหมึก                                           | 34 |
| การทำความสะอาดบริเวณตลับหมึก                                           | 34 |
| การทำความสะอาดทางเดินของกระดาษ1                                        | 35 |
| การทำความสะอาดทางเดินกระดาษของเครื่องพิมพ์                             | 35 |
| การทำความสะอาดล้อป้อนกระดาษ                                            | 35 |
| การทำความสะอาดลูกกลิ้งยาง                                              | 35 |
| การเปลี่ยนล้อป้อนกระดาษ                                                | 36 |
| การทำความสะอาดลูกยางป้อนกระดาษ1:                                       | 36 |
| การเปลี่ยนอุปกรณ์แยกกระดาษ                                             | 38 |
| การเปลี่ยนอุปกรณ์แยกกระดาษ                                             | 38 |
| การติดตั้งอุปกรณ์ป้อนกระดาษอัตโนมัติ (ADF) ใหม่14                      | 40 |
| การติดตั้งอุปกรณ์ป้อนกระดาษอัตโนมัติกลับเข้าที่หรือ เปลี่ยนอุปกรณ์ใหม่ | 40 |
| การเปลี่ยนล้อป้อนกระดาษของอุปกรณ์ ADF                                  | 42 |
| การถอดและเปลี่ยนหน้ากากของแผงควบคุมการทำงานของอุปกรณ์                  | 44 |

## 10 วัสดุสำหรับพิมพ์

| ข้อกำหนดเกี่ยวกับวัสดุสำหรับพิมพ์ของผลิตภัณฑ์   |
|-------------------------------------------------|
| ขนาดวัสดุสำหรับพิมพ์ที่สนับสนุน (เครื่องพิมพ์)  |
| คำแนะนำในการใช้วัสดุสำหรับพิมพ์                 |
| กระดาษ                                          |
| ตารางปัญหาเกี่ยวกับวัสดุสำหรับพิมพ์ที่พบบ่อย147 |
| ฉลาก                                            |
| แผ่นใส                                          |
| ชองจดหมาย                                       |
| กระดาษแข็งและวัสดุสำหรับพิมพ์ที่หนัก            |
| การเลือกวัสดุพิมพ์สำหรับ ADF                    |

## 11 ชิ้นส่วนและอุปกรณ์เสริมของ HP

| การสั่งซื้อขึ้นส่วนและอุปกรณ์เสริมของ HP 152 |
|----------------------------------------------|
| แผนผังชิ้นส่วนและอุปกรณ์เสริมของ HP          |
| โมดูลพลังงาน (เฉพาะรุ่นใช้งานแบบเครือข่าย)   |
| ตลับหมึกพิมพ์ของ HP LaserJet                 |
| นโยบายเกี่ยวกับตลับหมึกพิมพ์ที่ไม่ใช่ของ HP  |
| การติดตั้งตลับหมึกพิมพ์                      |
| การเก็บตลับหมึกพิมพ์                         |
| อายุการใช้งานของตลับหมึกพิมพ์                |
| การรีไซเคิลตลับหมึกพิมพ์                     |
| การประหยัดผงหมึก                             |
| DIMM (หน่วยความจำหรือแบบตัวอักษร)            |
| การทดสอบการติดตั้งและการถอด DIMM             |
| การติดตั้ง DIMM                              |
| การถอด DIMM                                  |

## 12 การแก้ไขปัญหาเกี่ยวกับการพิมพ์

| เครื่องพิมพ์ไม่เปิดหรือไม่พิมพ์งาน        |
|-------------------------------------------|
| หน้าเอกสารที่พิมพ์ว่างเปล่า               |
| ไม่พิมพ์หน้าเอกสาร                        |
| หน้าเอกสารที่พิมพ์มีปัญหา                 |
| ข้อความแสดงข้อผิดพลาดบนจอภาพ              |
| ปัญหาในการจัดการกระดาษ                    |
| งานพิมพ์เอียง (โค้งงอ)                    |
| More than one sheet feeds at one time 164 |
| เครื่องพิมพ์ไม่ดึงกระดาษจากถาดป้อนกระดาษ  |
| กระดาษม้วนเมื่อป้อนผ่านเครื่องพิมพ์       |

## 13 การค้นหาจุดที่ทำให้เกิดปัญหา การทำสำเนาเอกสาร

| ้สำเนาเอกสารไม่ออกจากเครื่อง                                     |
|------------------------------------------------------------------|
| ้สำเนาที่ออกมาเป็นกระดาษเปล่า หรืองานพิมพ์ที่ออกมาขาดหาย หรือจาง |
| การปรับปรุงคุณภาพของสำเนา                                        |
| การป้องกันปัญหา                                                  |
| การแก้ปัญหากระดาษติดที่ ADF 179                                  |
| การแก้ไขปัญหากระดาษติดจาก ADF 179                                |
| การแก้ปัญหากระดาษติดใน ADF 180                                   |
| การระบุและแก้ไขปัญหาการทำสำเนา/สแกน                              |
| เกิดแถบสีขาวหรือแถบสีจางในแนวตั้ง                                |
| พิมพ์ออกมาเป็นกระดาษเปล่า                                        |
| เข้มหรือซีดเกินไป                                                |
| งานพิมพ์ออกมาเป็นเส้น                                            |
| เกิดจุดหรือริ้วสีดำ                                              |
| ข้อความไม่ชัดเจน                                                 |
| ขนาดเล็กลง                                                       |

## 14 การค้นหาจุดที่ทำให้เกิดปัญหา การสแกน

## 15 การค้นหาจุดที่ทำให้เกิดปัญหา การใช้งานแฟกซ์

| ปัญหาการใช้งานแฟกซ์                                                                 |
|-------------------------------------------------------------------------------------|
| เครื่องหยุดป้อนเอกสารระหว่างการส่งแฟกซ์                                             |
| เอกสารมีขนาดใหญ่หรือเล็กเกินไปสำหรับ ADF หรือไม่?                                   |
| เครื่องแฟกซ์ที่คุณส่งเอกสารไปให้มีปัญหาหรือไม่?                                     |
| สายโทรศัพท์มีปัญหาหรือไม่?                                                          |
| เครื่องรับแฟกซ์แต่ไม่ส่ง                                                            |
| เครื่องพิมพ์อยู่ในระบบ PBX หรือไม่?                                                 |
| การเขื่อมต่อของโทรศัพท์มีปัญหาหรือไม่?                                              |
| สัญญาณส่งแฟกซ์ออกดังไม่หยุด                                                         |
| แฟกซ์ที่คุณส่งไม่ถึงที่รับ                                                          |
| เครื่องที่รับแฟกซไม่ได้เปิดใช้งานหรือ หรือเกิดข้อผิดพลาดใดๆ ขึ้นหรือไม่?            |
| แฟกซ์รอดำเนินการอยู่ในหน่วยความจำหรือไม่?                                           |
| ไม่สามารถโทรออกไปยังหมายเลขแฟกซ์ยาวๆ ได้                                            |
| ไม่สามารถรับแฟกซ์จากโทรศัพท์เครื่องพ่วงได้                                          |
| เปิดใช้งานการตั้งค่าโทรศัพท์ครื่องพ่วงไว้หรือไม่?                                   |
| ต่อสายโทรศัพท์ไว้แน่นแล้วหรือไม่?                                                   |
| ไม่สามารถรับสายพูดจากเครื่องโทรศัพท์หรือเครื่องตอบรับที่เชื่อมต่อกับ สายโทรศัพท์ได้ |
| เชื่อมต่อสายโทรศัพท์อย่างถูกต้องแล้วหรือไม่?                                        |
| ตั้งค่าโหมดตอบรับและจำนวนกริ่งเรียกเข้าไว้อย่างเหมาะสมแล้วหรือไม่?                  |
| เครื่องตอบรับหรือโทรศัพท์ทำงานหรือไม่?                                              |
| ไม่สามารถรับสายแฟกซ์เข้าได้                                                         |

| ตั้งค่ารับสายด้วยตนเองไว้หรือไม่?                            | 198 |
|--------------------------------------------------------------|-----|
| ตั้งค่าจำนวนกริ่งเรียกเข้าไว้เหมาะสมแล้วหรือไม่?1            | 198 |
| เปิดใช้งานคุณสมบัติรูปแบบการตอบรับไว้หรือไม่?                | 198 |
| เชื่อมต่อสายโทรศัพท์อย่างถูกต้องแล้วหรือไม่?                 | 198 |
| เครื่องตอบรับกำลังเล่นข้อความเสียงอยู่หรือไม่?               | 198 |
| มีอุปกรณ์เชื่อมต่อกับสายโทรศัพท์มากเกินไปหรือไม่?            | 198 |
| ้<br>สายโทรศัพท์ใช้งานได้หรือไม่?                            | 198 |
| บริการข้อความเสียงรบกวนการรับสายของเครื่องพิมพ์หรือไม่?      | 198 |
| กระดาษในเครื่องหมดหรือไม่?                                   | 199 |
| เรื่องส่งหรือรับแฟกซ์ช้ามาก                                  | 199 |
| คุณกำลังส่งหรือรับงานแฟกซ์ที่ซับซ้อนมากหรือไม่?1             | 199 |
| ้เครื่องที่รับแฟกซ์ใช้โมเด็มที่มีความเร็วต่ำหรือไม่?         | 199 |
| ความละเอียดของงานแฟกซ์สูงเกินไปหรือไม่?1                     | 199 |
| การเขื่อมต่อของสายโทรศัพท์มีปัญหาหรือไม่? 1                  | 199 |
| เรื่องไม่พิมพ์แฟกซ์ หรือพิมพ์ไม่ถูกต้อง                      | 199 |
| มีกระดาษในถาดป้อนกระดาษหรือไม่? 1                            | 199 |
| เลือกตัวเลือก รับที่เครื่อง PC ไว้หรือไม่?                   | 199 |
| เรื่องพิมพ์แฟกซ์ลงบนกระดาษสองแผ่นแทนที่จะพิมพ์เพียงแผ่นเดียว | 200 |
| ตั้งค่า ลดขนาดอัตโนมัติ ไว้ถูกต้องแแล้วหรือไม่?              | 200 |
| ฟกซ์ที่ได้รับจางเกินไป หรือพิมพ์ออกมาเพียงครึ่งหน้า          | 200 |
| ผงหมึกในเครื่องหมดหรือไม่?                                   | 200 |
| เรื่องพิมพ์บันทึกการใช้งานแฟกซ์หรือรายงานการโทรไม่ถูกต้อง    | 200 |
| ตั้งค่าบันทึกการใช้งานแฟกซ์หรือรายงานการโทรถูกต้องหรือไม่?   | 200 |
| ี้ยงดังหรือเบาเกินไป                                         | 200 |
| ต้องปรับเปลี่ยนการตั้งค่าระดับเสียงหรือไม่?                  | 200 |
|                                                              |     |

## 16 การแก้ปัญหาเกี่ยวกับเน็ตเวิร์ค

| ข้อมูลทั่วไปเกี่ยวกับการแก้ปัญหา                                                                |
|-------------------------------------------------------------------------------------------------|
| เปิดอยู่และพร้อมใช้งาน                                                                          |
| เครื่องพิมพ์มีสถานะเป็น ON และ READY หรือไม่                                                    |
| พอร์ต USB พร้อมสำหรับการใช้งานหรือไม่ (ไฟแสดงสถานะสีเขียวของพอร์ต USB สว่างหรือไม่) 203         |
| สถานะของไฟแสดงสถานะ USB เป็นอย่างไร                                                             |
| ไฟแสดงสถานะ Power สว่างหรือไม่ (ไฟแสดงสถานะ Power สว่างเป็นสีเขียวหรือไม่)                      |
| สัญญาณการเชื่อมต่อ 10/100 สว่างหรือไม่ (ไฟแสดงสถานะการเชื่อมต่อ 10 หรือ 100 สว่างหรือไม่) . 206 |
| ตรวจสอบสถานะ I/O ของพรินต์เซิร์ฟเวอร์                                                           |
| ไม่สามารถพิมพ์เอกสารการกำหนดรายละเอียดของเครื่องได้                                             |
| ข้อความแจ้งความผิดพลาด                                                                          |
| 03 LAN Error: EXTERNAL LOOPBACK                                                                 |
| 08 LAN Error: INFINITE DEFERRAL                                                                 |
| 11 LAN Error: RETRY FAULTS                                                                      |

| 12 LAN Error: NO LINKBEAT                                                           |
|-------------------------------------------------------------------------------------|
| การกำหนดค่าของพรินต์เซิร์ฟเวอร์ 310x ให้เป็นค่าเดิมที่กำหนดมาจากโรงงาน (cold reset) |
| การแปลความหมายของเอกสารแสดงการกำหนดรายละเอียดของเครื่อง                             |
| ข้อมูลทั่วไป                                                                        |
| ข้อมูลเกี่ยวกับพอร์ต USB                                                            |
| สถิติการใช้งาน Network                                                              |
| ข้อมูลเกี่ยวกับโปรโตคอล TCP/IP                                                      |
| ข้อมูลเกี่ยวกับโปรโตคอล IPX/SPX                                                     |
| ข้อมูลเกี่ยวกับโปรโตคอล Novell/NetWare                                              |
| ข้อมูลเกี่ยวกับโปรโตคอล AppleTalk                                                   |
| ข้อมูลเกี่ยวกับโปรโตคอล DLC/LLC                                                     |
| ข้อความแจ้งความผิดพลาด                                                              |
| การเบราส์ hp.com                                                                    |

## ประมวลคำศัพท์

#### ภาคผนวก A

# รายละเอียดและข้อมูลเกี่ยวกับข้อบังคับ

| ผลิตภัณฑ์ HP LaserJet 3300 series 236                 |
|-------------------------------------------------------|
| รายละเอียดผลิตภัณฑ์ HP LaserJet 3300 series           |
| ประกาศเกี่ยวกับความปลอดภัยของเลเซอร์                  |
| ข้อบังคับของ FCC                                      |
| ประกาศเพื่อความเข้าใจตรงกัน                           |
| ข้อกำหนด DOC ของแคนาดา                                |
| ประกาศเกี่ยวกับเลเซอร์สำหรับฟินแลนด์                  |
| ประกาศ EMI ของเกาหลี                                  |
| ข้อกำหนด VCCI Class B ของญี่ปุ่น 242                  |
| แฟกซ์ของ HP LaserJet 33300                            |
| รายละเอียดเกี่ยวกับแฟกซ์ของผลิตภัณฑ์ HP LaserJet 3330 |
| ข้อกำหนด Part 68 ของ FCC (สหรัฐอเมริกา)               |
| พระราชบัญญัติคุ้มครองผู้ใช้โทรศัพท์ (สหรัฐอเมริกา)    |
| ข้อกำหนด IC CS-03                                     |
| ข้อมูลเกี่ยวกับข้อบังคับสำหรับประเทศในกลุ่มสหภาพยุโรป |
| HP Jetdirect 310x print server                        |
| รายละเอียด HP Jetdirect 310x print server             |
| ข้อปฏิบัติตาม FCC                                     |
| ประกาศเพื่อความเข้าใจที่ตรงกัน                        |
| ออสเตรเลีย                                            |
| แคนาดา                                                |
| ข้อบังคับ VCCI Class 1 ของญี่ปุ่น                     |

| ประกาศ EMI ของเกาหลี                                                                 | 9 |
|--------------------------------------------------------------------------------------|---|
| ประกาศเกี่ยวกับความปลอดภัยของจีน                                                     | C |
| โปรแกรมผลิตภัณฑ์เพื่อการรักษาสภาพแวดล้อม                                             | 1 |
| การปกป้องสภาพแวดล้อม                                                                 | 1 |
| การผลิตก๊าซโอโซน                                                                     | 1 |
| การใช้พลังงาน                                                                        | 1 |
| การใช้โทนเนอร์                                                                       | 1 |
| การใช้กระดาษ                                                                         | 1 |
| พลาสติก                                                                              | 1 |
| วัสดุที่ใช้ในการพิมพ์ของ HP LaserJet                                                 | 2 |
| ข้อมูลเกี่ยวกับโปรแกรมการส่งคืนและการนำวัสดุที่ใช้ในการพิมพ์ของ HP กลับมาใช้ใหม่ 252 | 2 |
| การส่งคืนภายในสหรัฐอเมริกา                                                           | 2 |
| การส่งคืนนอกประเทศสหรัฐอเมริกา                                                       | 2 |
| กระดาษ                                                                               | 2 |
| ข้อจำกัดเกี่ยวกับวัตถุดิบ                                                            | 2 |
| เอกสารข้อมูลเกี่ยวกับความปลอดภัย                                                     | 3 |
| การรับประกันอย่างจำกัด                                                               | 3 |
| ชิ้นส่วนอะไหล่และอุปกรณ์อื่นๆ ที่หาซื้อได้                                           | 3 |
| ข้อมูลเพิ่มเติม                                                                      | 3 |
| แบตเตอรี่สำหรับผลิตภัณฑ์ HP LaserJet 3300 series                                     | 3 |

## ภาคผนวก B การรับประกันและการอนุญาตให้ใช้

| ข้อตกลงในการอนุญาตให้ใช้ซอฟต์แวร์ของ HP   | . 255 |
|-------------------------------------------|-------|
| ประกาศเกี่ยวกับการรับประกันแบบจำกัดของ HP | 256   |

## ภาคผนวก C

## การบริการและการสนับสนุน

| การขอรับบริการฮาร์ดแวร์ | 259 |
|-------------------------|-----|
| การขอรับบริการฮาร์ดแวร์ | 259 |
| การรับประกันอย่างจำกัด  | 260 |
| แบบฟอร์มข้อมูลการบริการ | 260 |

## ดัชนี

# < เริ่มรู้จักกับผลิตภัณฑ์ของคุณ

พิจารณาหัวข้อต่างๆ ต่อไปนี้เพื่อสร้างความคุ้นเคยกับผลิตภัณฑ์ HP LaserJet 3300 series:

รู้จักกับผลิตภัณฑ์ของคุณ รู้จักกับส่วนต่างๆ ของอุปกรณ์ รู้จักกับแผงควบคุมการทำงานของเครื่องพิมพ์ รู้จักกับเครื่องพรินต์เซิร์ฟเวอร์ HP Jetdirect 310x รู้จักกับซอฟต์แวร์ต่างๆ ของผลิตภัณฑ์

# รู้จักกับผลิตภัณฑ์ของคุณ

ใช้หัวข้อต่อไปนี้เพื่อรู้จักกับคุณสมบัติของผลิตภัณฑ์และตรวจสอบว่าได้รับอุปกรณ์ต่างๆ ครบถ้วน:

- HP LaserJet 3300mfp
- HP LaserJet 3300se mfp
- HP LaserJet 3300mfp
- HP LaserJet 3320mfp
- HP LaserJet 3320n mfp
- HP LaserJet 3330mfp

#### HP LaserJet 3300mfp

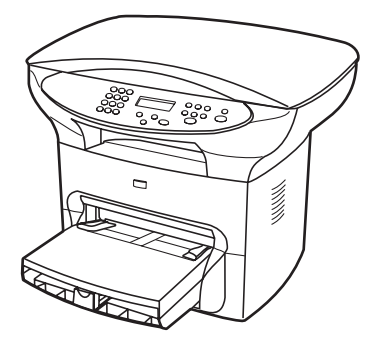

เครื่องพิมพ์ HP LaserJet 3300mfp พิมพ์และทำสำเนาได้ด้วยความเร็ว 15 หน้าต่อนาที (ppm) และให้มาพร้อมกับ เครื่องทำสำเนา/สแกนเนอร์ที่มีหน่วยความจำขนาด 32 เมกะไบต์ พร้อมด้วยสล็อตหน่วยความจำแบบ dual in-line memory module (DIMM) สำหรับใช้ติดตั้ง หน่วยความจำและฟอนต์เพิ่มเติม พร้อมด้วยพอร์ตมาตรฐาน USB 1.1 และพอร์ตขนานตามมาตรฐาน IEEE 1284-B

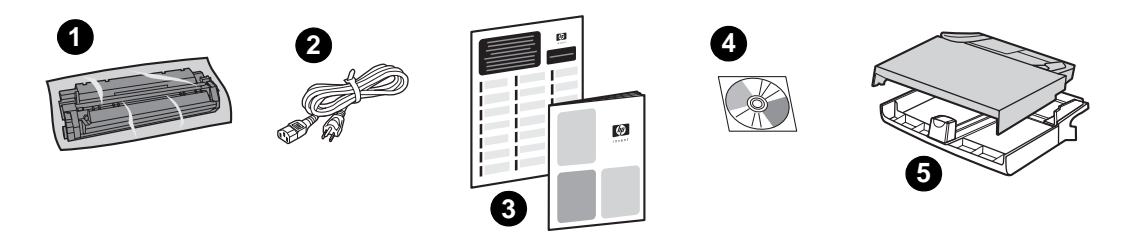

**สิ่งที่ให้มาด้วย**: 1) ตลับหมึก 2) สายไฟ 3) เอกสารการเริ่มต้นใช้งานและเอกสารรายละเอียดการบริการ 4) แผ่น CD-ROM บรรจุซอฟต์แวร์และคู่มือการใช้งานแบบอิเล็กทรอนิกส์ 5) ถาดป้อนกระดาษความจุ 250 แผ่น และถาดป้อนแบบพิเศษ

#### HP LaserJet 3300se mfp

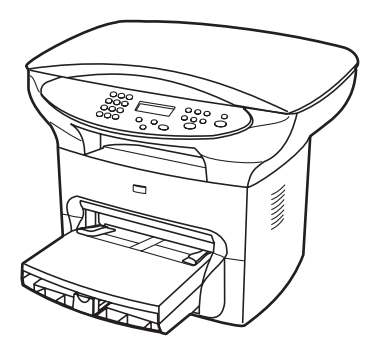

เครื่องพิมพ์ HP LaserJet 3300se mfp พิมพ์และทำสำเนาได้ด้วยความเร็ว 15 หน้าต่อนาที (ppm) และให้มาพร้อม กับเครื่องทำสำเนา/สแกนเนอร์ที่มีหน่วยความจำขนาด 32 เมกะไบต์ พร้อมด้วยสล็อตหน่วยความจำแบบ dual in-line memory module (DIMM) สำหรับใช้ติดตั้ง หน่วยความจำและฟอนต์เพิ่มเติม พร้อมด้วยพอร์ตมาตรฐาน USB 1.1 และพอร์ตขนานตาม มาตรฐาน IEEE 1284-B ผลิตภัณฑ์นี้มีจำหน่ายเฉพาะในประเทศสหรัฐอเมริกาเท่านั้น

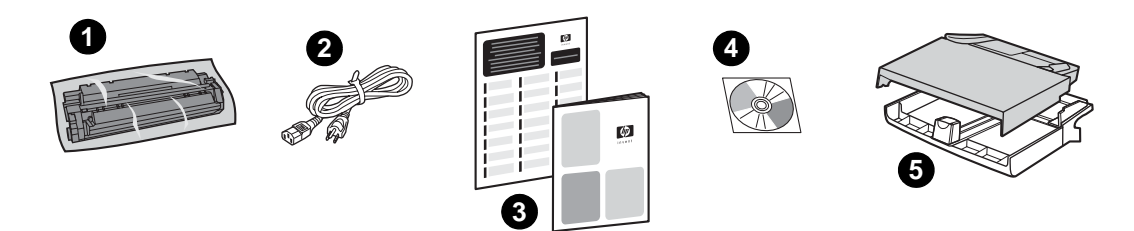

**สิ่งที่ให้มาด้วย**: 1) ตลับหมึก 2) สายไฟ 3) เอกสารการเริ่มต้นใช้งานและเอกสารรายละเอียดการบริการ 4) แผ่น CD-ROM บรรจุซอฟต์แวร์และคู่มือการใช้งานแบบอิเล็กทรอนิกส์ 5) ถาดป้อนกระดาษความจุ 250 แผ่น และถาดป้อนแบบพิเศษ

#### HP LaserJet 3300mfp

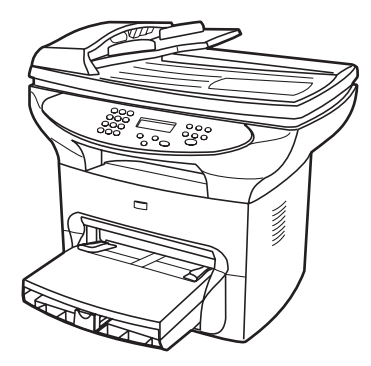

เครื่องพิมพ์ HP LaserJet 3310mfp พิมพ์และทำสำเนาได้ด้วยความเร็ว 15 หน้าต่อนาที (ppm) และให้มาพร้อมกับ เครื่องทำสำเนา/สแกนเนอร์ที่มีหน่วยความจำขนาด 32 เมกะไบต์ พร้อมด้วยสล็อตหน่วยความจำแบบ dual in-line memory module (DIMM) สำหรับใช้ติดตั้ง หน่วยความจำและฟอนต์เพิ่มเติม พร้อมด้วยพอร์ตมาตรฐาน USB 1.1 และพอร์ตขนานตามมาตรฐาน IEEE 1284-B เครื่องพิมพ์ HP LaserJet 3310 ไม่มีปุ่มสำหรับสั่งสแกนให้มาใน control panel.

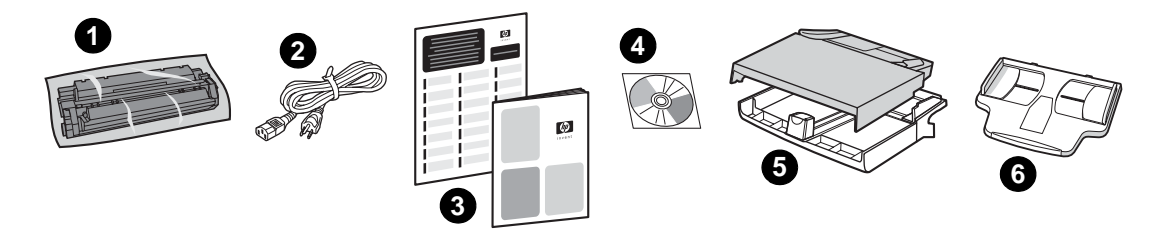

**สิ่งที่ให้มาด้วย**: 1) ตลับหมึก 2) สายไฟ 3) เอกสารการเริ่มต้นใช้งานและเอกสารรายละเอียดการบริการ 4) แผ่น CD-ROM บรรจุซอฟต์แวร์และคู่มือการใช้งานแบบอิเล็กทรอนิกส์ 5) ถาดป้อนกระดาษความจุ 250 แผ่น และถาดป้อนแบบพิเศษ 6) ถาดป้อนกระดาษอัตโนมัติ (ADF)

หมายเหตุ

การสั่งสแกนโดยใช้เครื่องพิมพ์ HP LaserJet 3310 สามารถสั่งได้โดยตรงด้วยการใช้ซอฟต์แวร์ที่ให้มากับผลิตภัณฑ์

#### HP LaserJet 3320mfp

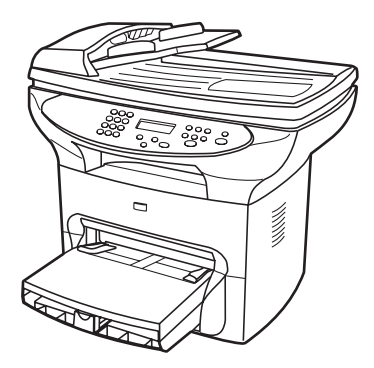

เครื่องพิมพ์ HP LaserJet 3320mfp พิมพ์และทำสำเนาได้ด้วยความเร็ว 15 หน้าต่อนาที (ppm) พร้อมด้วยถาด ป้อนกระดาษอัตโนมัติ (ADF) ความจุ 50 แผ่น และเครื่องทำสำเนา/สแกนเนอร์ที่มีหน่วยความจำขนาด 32 เมกะไบต์ พร้อมด้วยสล็อตหน่วยความจำแบบ dual in-line memory module (DIMM) สำหรับใช้ติดตั้งหน่วยความจำและฟอนต์เพิ่มเติม พร้อมด้วยพอร์ตมาตรฐาน USB 1.1 และพอร์ตขนานตามมาตรฐาน IEEE 1284-B

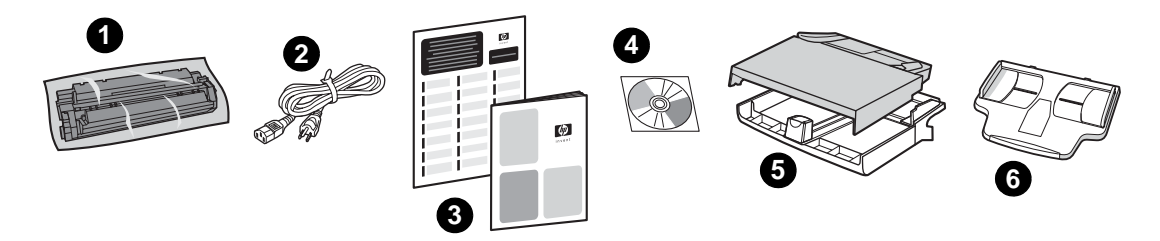

**สิ่งที่ให้มาด้วย**: 1) ตลับหมึก 2) สายไฟ 3) เอกสารการเริ่มต้นใช้งานและเอกสารรายละเอียดการบริการ 4) แผ่น CD-ROM บรรจุซอฟต์แวร์และคู่มือการใช้งานแบบอิเล็กทรอนิกส์ 5) ถาดป้อนกระดาษความจุ 250 แผ่น และถาดป้อนแบบพิเศษ 6) ถาดป้อนกระดาษอัตโนมัติ (ADF)

#### HP LaserJet 3320n mfp

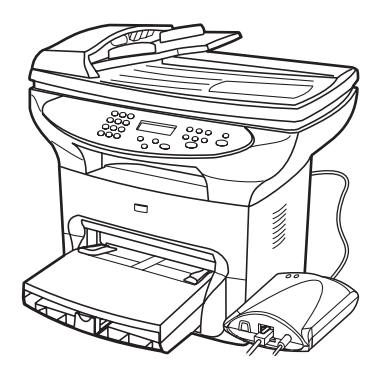

เครื่องพิมพ์ HP LaserJet 3320n mfp พิมพ์และทำสำเนาได้ด้วยความเร็ว 15 หน้าต่อนาที (ppm) พร้อมด้วยถาด ป้อนกระดาษอัตโนมัติ (ADF) ความจุ 50 แผ่น และเครื่องทำสำเนา/สแกนเนอร์ที่มีหน่วยความจำขนาด 32 เมกะไบต์ พร้อมด้วยสล็อตหน่วยความจำแบบ dual in-line memory module (DIMM) สำหรับใช้ติดตั้งหน่วยความจำและฟอนต์เพิ่มเติม พร้อมด้วยพอร์ตมาตรฐาน USB 1.1 และพอร์ตขนานตามมาตรฐาน IEEE 1284-B

ผลิตภัณฑ์นี้ได้รับการติดตั้งการ์ดเน็ตเวิร์กพร้อมได้รับการติดตั้ง HP Jetdirect 310x print server เพื่อให้สามารถ เชื่อมต่อเข้ากับระบบเน็ตเวิร์ก 10Base-T หรือ 100Base-Tx (ซึ่งบางครั้งเรียกว่าระบบ Ethernet และ Fast Ethernet ตามลำดับ) พรินต์เซิร์ฟเวอร์สามารถสื่อสารโดยใช้โปรโตคอล TCP/IP, IPX/SPX, Novell Netware และ AppleTalk

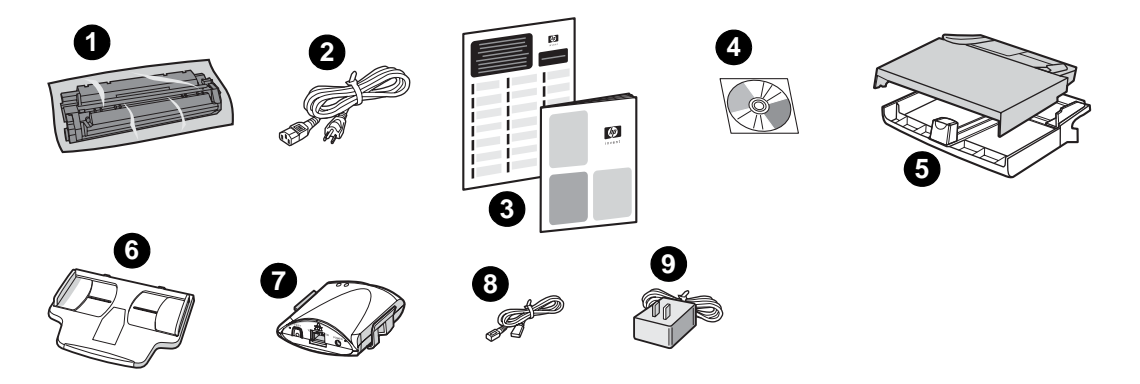

**สิ่งที่ให้มาด้วย**: 1) ตลับหมึก 2) สายไฟ 3) เอกสารการเริ่มต้นใช้งานและเอกสารรายละเอียดการบริการ 4) แผ่น CD-ROM บรรรุซอฟต์แวร์และคู่มือการใช้งานแบบอิเล็กทรอนิกส์ 5) ถาดป้อนกระดาษความจุ 250 แผ่น และถาดป้อนแบบพิเศษ 6) ถาดป้อนกระดาษอัตโนมัติ (ADF) 7) พรินต์เซิร์ฟเวอร์ HP Jetdirect 310x พร้อมคลิป สำหรับติดตั้ง 8) สายเคเบิลมาตรฐาน USB 2.0 9) อะแดปเตอร์ของพรินต์เซิร์ฟเวอร์

#### HP LaserJet 3330mfp

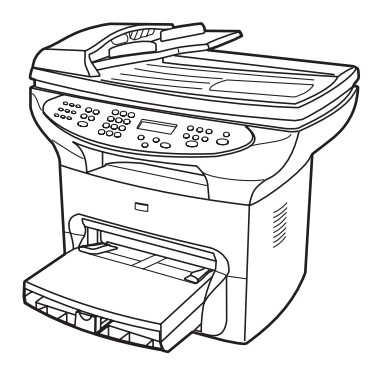

เครื่องพิมพ์ HP LaserJet 3330mfp เป็นอุปกรณ์สำหรับทำสำเนาซึ่งสามารถพิมพ์และทำสำเนาได้ด้วยความเร็ว 15 หน้าต่อนาที (ppm) พร้อมด้วยถาดป้อนกระดาษอัตโนมัติ (ADF) ความจุ 50 แผ่น และเครื่องทำสำเนา/ สแกนเนอร์ที่มีหน่วยความจำขนาด 32 เมกะไบต์ พร้อมด้วยสล็อตหน่วยความจำแบบ dual in-line memory module (DIMM) สำหรับใช้ติดตั้งหน่วยความจำและ ฟอนต์เพิ่มเติม พร้อมด้วยพอร์ตมาตรฐาน USB 1.1 และพอร์ตขนานตามมาตรฐาน IEEE 1284-B

เครื่องพิมพ์รุ่น 3330 ยังสามารถทำหน้าที่เป็นเครื่องโทรสารตามมาตรฐาน V.34 ได้พร้อมความสามารถในการบันทึก หมายเลขโทรศัพท์, ส่งแฟกซ์ไปยังผู้รับหลายเลขหมายและตั้งเวลาสำหรับส่งแฟกซ์ได้ด้วย

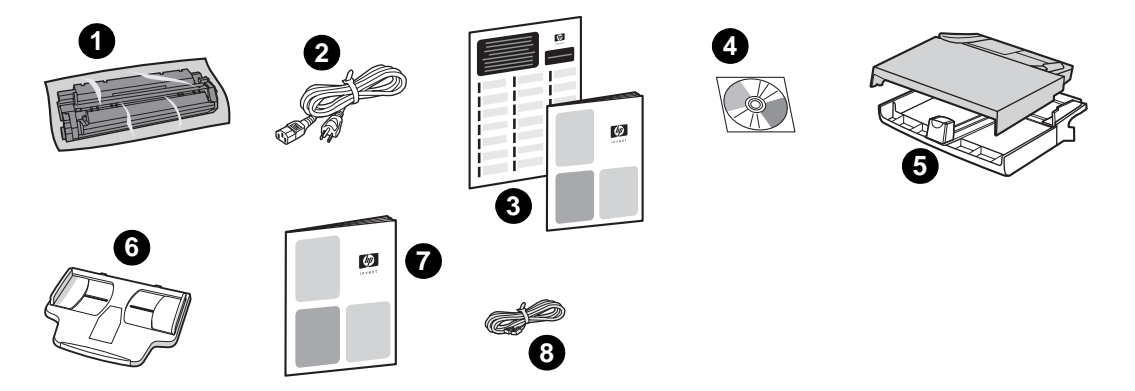

**สิ่งที่ให้มาด้วย**: 1) ตลับหมึก 2) สายไฟ 3) เอกสารการเริ่มต้นใช้งานและเอกสารรายละเอียดการบริการ 4) แผ่น CD-ROM บรรจุซอฟต์แวร์และคู่มือการใช้งานแบบอิเล็กทรอนิกส์ 5) ถาดป้อนกระดาษความจุ 250 แผ่น และถาดป้อนแบบพิเศษ 6) ถาดป้อนกระดาษอัตโนมัติ (ADF) 7) คู่มือการส่งแฟกซ์ 8) สายโทรศัพท์

# รู้จักกับส่วนต่าง ๆ ของอุปกรณ์

## ส่วนต่างๆ ของเครื่องพิมพ์ HP LaserJet 3300 series

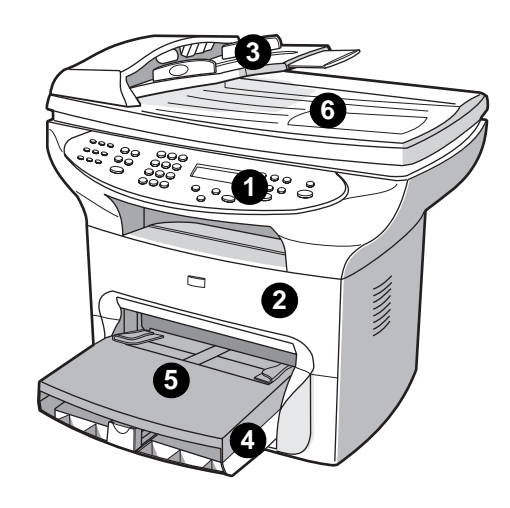

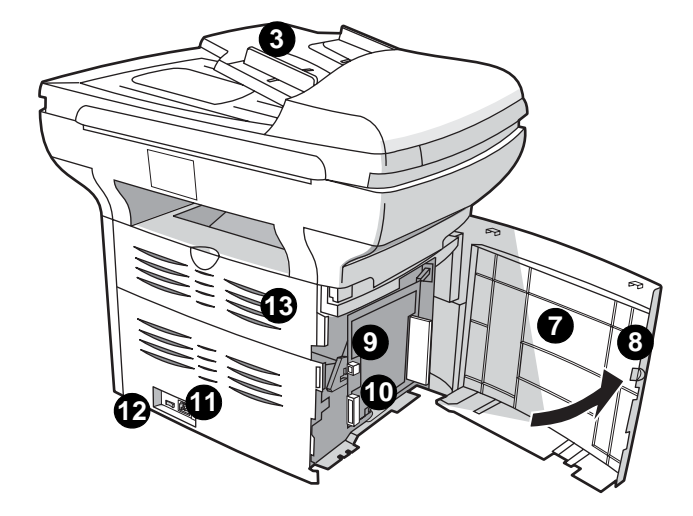

- 1 แผงควบคุมการทำงานของเครื่อง
- 2 ฝาครอบตลับหมึก
- 3 ถาดป้อนกระดาษอัตโนมัติ (ADF)
- 4 ถาดป้อนกระดาษ
- 5 ถาดป้อนกระดาษพิเศษ
- 6 ฝาครอบสแกนเนอร์
- 7 ฝาครอบเครื่องด้านซ้าย
- 8 สลักยึดฝาครอบเครื่องด้านซ้าย
- **9** พอร์ต USB
- 10 พอร์ตขนาน
- 11 ช่องเสียบสายไฟ
- 12 สวิทช์เปิด/ปิดเครื่อง (220โวลต์)
- 13 ช่องเปิดรับงานพิมพ์

# รู้จักกับแผงควบคุมการทำงานของเครื่องพิมพ์

เลือกส่วนต่างๆ ของแผงควบคุมการทำงานของเครื่องพิมพ์ HP LaserJet 3300

- 1 <u>ปุ่มควบคุมการส่งโทรสาร</u>
- 2 <u>ปุ่มตัวเลขและอักขระอื่นๆ</u>
- 3 <u>เมนูและการสั่งยกเลิกงานพิมพ์</u>
- 4 <u>ปุ่ม Copy, Scan และ Start</u>

## ปุ่มควบคุมการส่งโทรสาร

ใช้ปุ่มควบคุมการส่งแฟกซ์เพื่อรับและส่งแฟกซ์รวมทั้งการปรับเปลี่ยนค่าสำหรับการส่งแฟกซ์ที่ใช้งานบ่อย เครื่องที่ สามารถส่งแฟกซ์ได้คือเครื่อง HP LaserJet 3330 เท่านั้น ดูหัวข้อ <u>การส่งแฟกซ์</u> เพื่ออ่านคำแนะนำเกี่ยวกับการ ใช้งานปุ่ม ควบคุมการส่งแฟกซ์

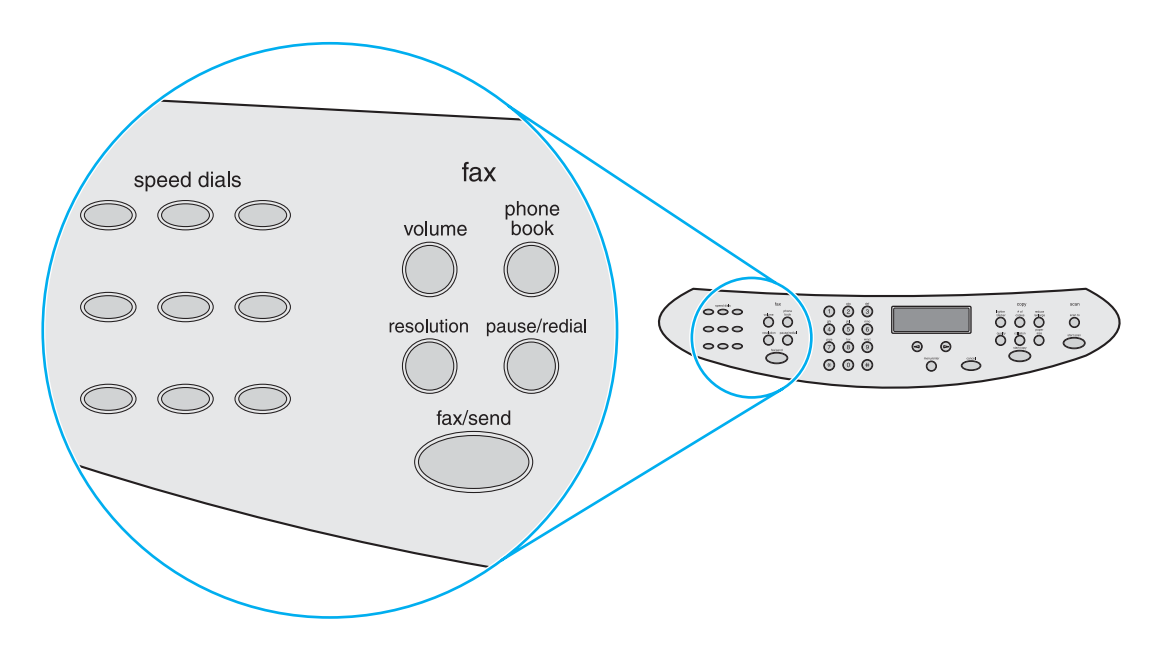

## ปุ่มตัวเลขและอักขระอื่น ๆ

หากคุณมีเครื่องรุ่นที่สามารถส่งแฟกซ์ได้ ให้ใช้ปุ่มอักขระเพื่อป้อนข้อมูลลงในหน้าจอแสดงผลของเครื่อง ก่อนที่จะ หมุนเลขหมายที่ต้องการส่งโทรสารไปหา สำหรับข้อมูลเพิ่มเติมเกี่ยวกับการใช้อักขระต่างๆ โปรดดูหัวข้อ <u>การกดปุ่มเรียกตัวอักษร</u>.

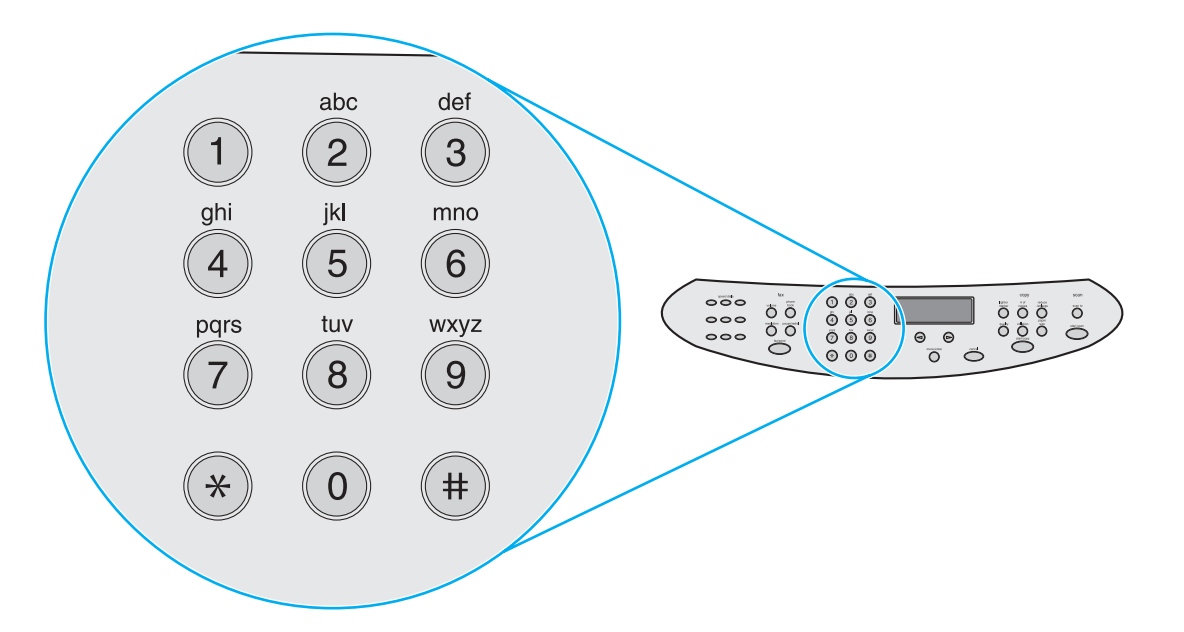

หมายเหตุ

้ปุ่มกดนี้จะเป็นปุ่มตัวเลขอย่างเดียวสำหรับเครื่องรุ่นที่ไม่สามารถส่งแฟกซ์ได้

## เมนูและการสั่งยกเลิกงานพิมพ์

้สามารถใช้ปุ่ม Controls เหล่านี้เพื่อเลือกตัวเลือกต่างๆ ของเมนูและตรวจสอบสถานะของการพิมพ์รวมทั้งสั่งยกเลิก การพิมพ์ได้

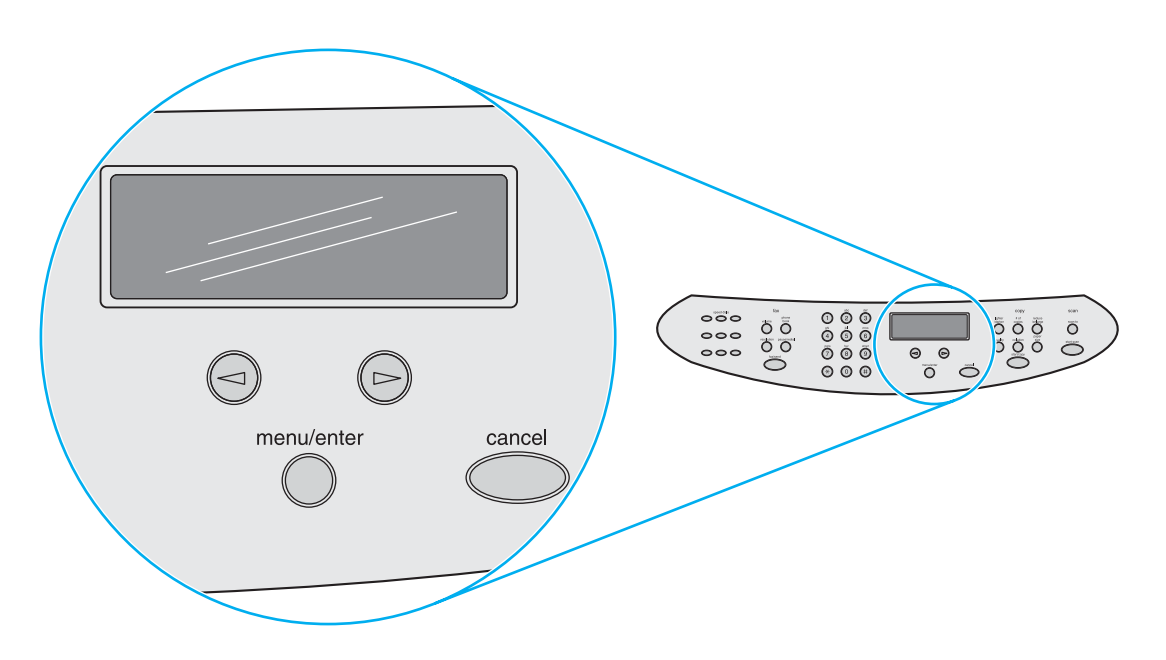

#### ปุ่ม Copy, Scan และ Start

ใช้ปุ่มต่างๆ เหล่านี้เพื่อเปลี่ยนค่าดีฟอลต์ต่างๆ สั่งสแกนและทำสำเนา สำหรับคำแนะนำในการทำสำเนา โปรดดูที่ <u>การทำสำเนา</u>. สำหรับคำแนะนำในการสแกน โปรดดูที่ <u>การสแกน</u>.

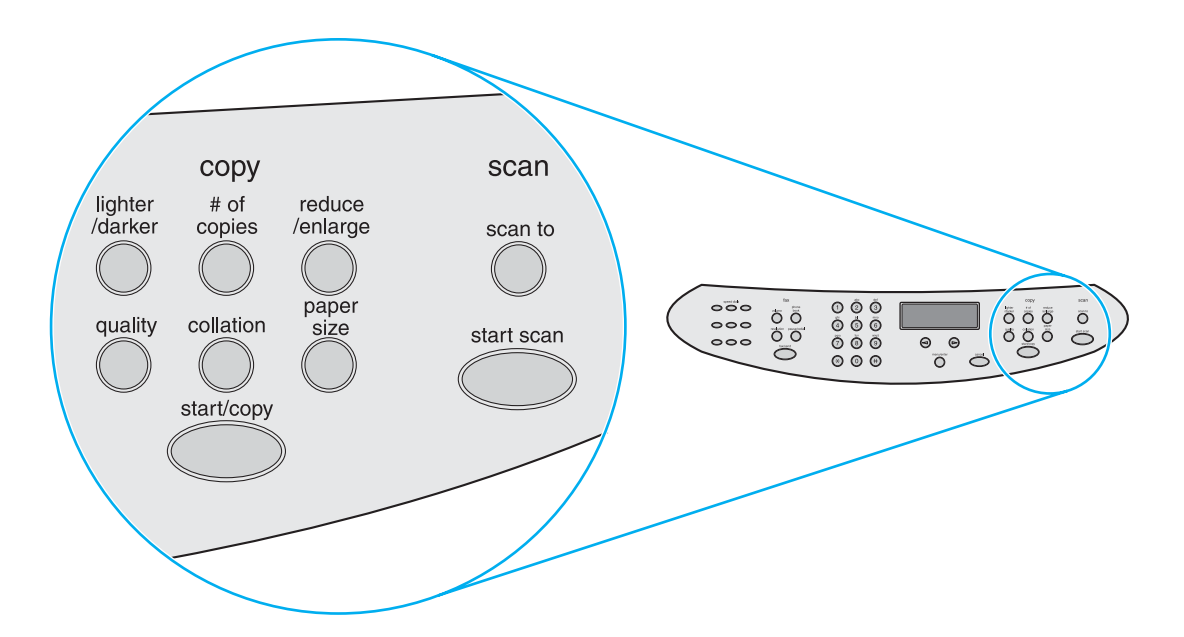

## รู้จักกับเครื่องพรินต์เซิร์ฟเวอร์ HP Jetdirect 310x

ถ้าคุณซื้อเครื่อง HP LaserJet 3320n จะได้รับเครื่องพรินต์เซิร์ฟเวอร์ HP Jetdirect 310x มาด้วย กราฟิกส์ต่อไปนี้ แสดงคุณสมบัติต่างๆ ของเครื่องพรินต์เซิร์ฟเวอร์ ดูหัวข้อ <u>การใช้งานในระบบเน็ตเวิร์ค</u> สำหรับข้อมูลเกี่ยวกับการ ใช้งานพรินต์ เซิร์ฟเวอร์เพื่อเชื่อมต่ออุปกรณ์เข้ากับเน็ตเวิร์ก

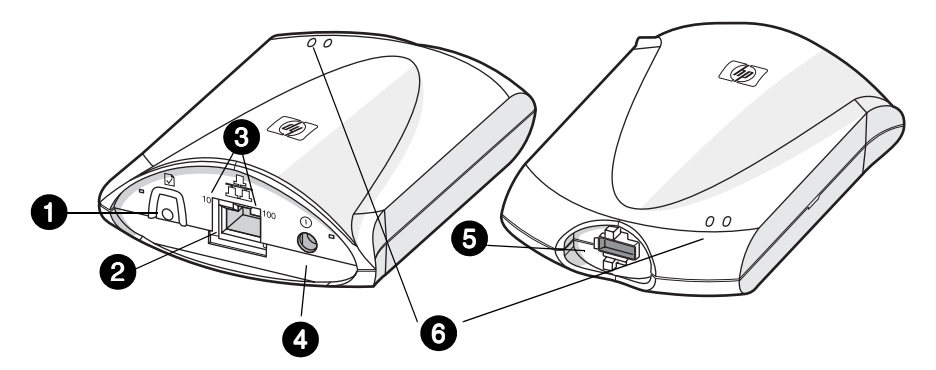

- 1 ปุ่มทดสอบการทำงาน
- 2 พอร์ตเน็ตเวิร์ก
- 3 ไฟแสดงสถานะการเชื่อมต่อเน็ตเวิร์ก
- 4 ช่องเสียบสายไฟ
- 5 พอร์ต USB
- 6 ไฟแสดงสถานะการทำงาน

# รู้จักกับซอฟต์แวร์ต่าง ๆ ของผลิตภัณฑ์

#### หมายเหตุ

ซอฟต์แวร์ต่างๆ ที่ได้รับการติดตั้ง ขึ้นอยู่กับประเภทของระบบปฏิบัติการ รูปแบบการติดตั้งและ HP LaserJet 3300 ซอฟต์แวร์ต่อไปนี้คือซอฟต์แวร์ที่ให้มาพร้อมกับเครื่องพิมพ์

HP LaserJet Director

ซอฟต์แวร์ HP LaserJet Scan Control Viewer

ใดรเวอร์ TWAIN

ซอฟต์แวร์ HP LaserJet Fax

ยูทิลิตี้ HP LaserJet Configuration

ซอฟต์แวร์ HP Photo Center

ซอฟต์แวร์ Read Iris OCR

ซอฟต์แวร์ยกเลิกการติดตั้ง

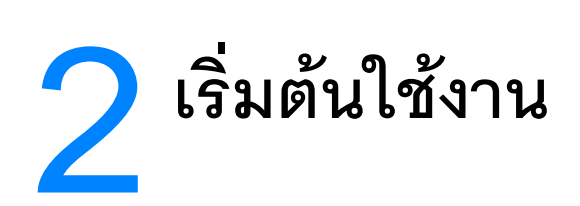

ใช้ข้อมูลนี้เพื่อการประกอบและติดตั้งเครื่องพิมพ์ HP LaserJet 3300 series <u>หาตำแหน่งสำหรับติดตั้งอุปกรณ์</u> <u>การเชื่อมต่อสายเคเบิลเข้ากับเครื่องพิมพ์</u> <u>การติดตั้งตลับหมึก</u> <u>การติดตั้งถาดป้อนกระดาษและป้อนกระดาษลงในถาด</u> <u>การติดตั้งถาดป้อนกระดาษอัตโนมัติ (ADF)</u> <u>การเชื่อมต่อสายไฟ</u> <u>การวางต้นฉบับเพื่อการทำสำเนาหรือสแกน</u> <u>ตรวจสอบการทำงาน</u>

# หาตำแหน่งสำหรับติดตั้งอุปกรณ์

ติดตั้งเครื่องพิมพ์ในตำแหน่งที่มีลักษณะดังต่อไปนี้

ติดตั้งเครื่องพิมพ์ไว้บนพื้นผิวที่ราบและมีความแข็งแรง หลีกเลี่ยงตำแหน่งที่มีแสงแดดส่องโดยตรงหรือมีฝุ่น ละอองมาก ใกล้เปลวไฟหรือพื้นที่ซึ่งมีละอองแอมโมเนีย

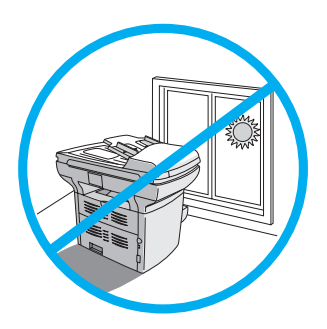

ตรวจสอบดูให้แน่ใจว่าสถานที่ที่ติดตั้งเครื่องพิมพ์มีอากาศถ่ายเทได้สะดวก ไม่มีการเปลี่ยนแปลงของอุณหภูมิ หรือความชื้นมาก โดยควรอยู่ในขอบเขตต่อไปนี้:

- อุณหภูมิ: 15 ถึง 32.5 องศาเซลเซียส (59 ถึง 90.5 องศาฟาเวนไฮต์)
- ความชื้นสัมพัทธ์: ระดับความชื้น 10 ถึง 80% (ไม่มีการควบแน่น)

ตรวจดูให้แน่ใจว่ามีพื้นที่ว่างรอบอุปกรณ์มากพอสำหรับการใช้งานและการถ่ายเทอากาศ โดยกระดาษสำหรับ พิมพ์ที่ถูกป้อนเข้าทางด้านหน้าเครื่องจะผ่านมาออกที่ด้านหลังเครื่อง

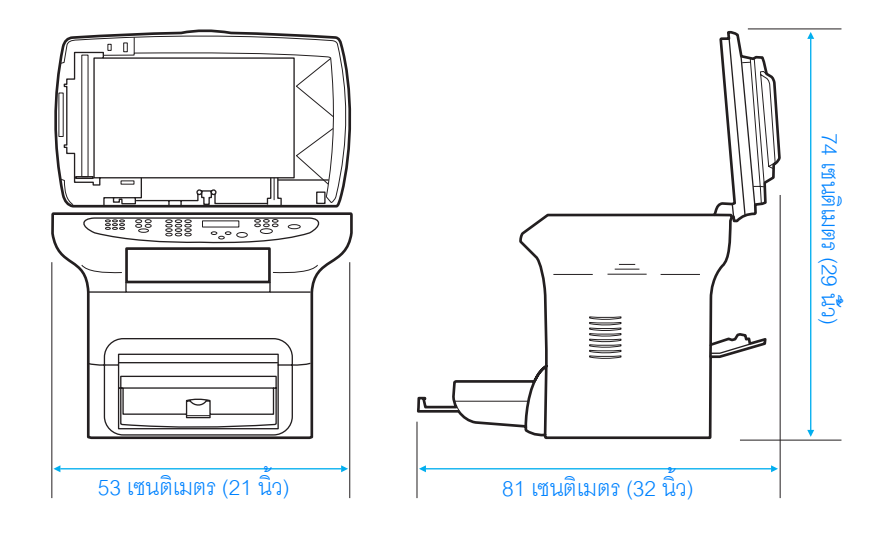

# การเชื่อมต่อสายเคเบิลเข้ากับเครื่องพิมพ์

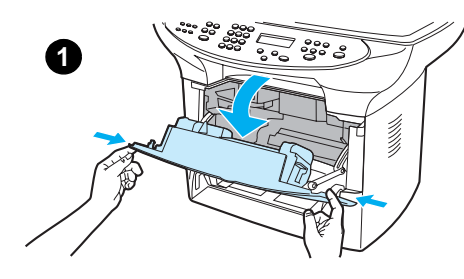

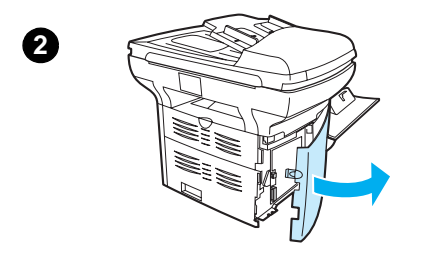

การเชื่อมต่อสายเคเบิลของเครื่องพิมพ์เข้ากับตัวเครื่อง ให้ทำตามขั้นตอนต่อไปนี้:

#### หมายเหตุ

ระบบปฏิบัติการ Windows 95 และ Windows NT 4.0 ไม่สนับสนุนการเชื่อมต่อกับ เครื่องพิมพ์โดยใช้สายเคเบิล USB เครื่องแมคอินทอชไม่สนับสนุนการเชื่อมต่อผ่าน พอร์ตขนาน

- 1 เปิดฝาครอบช่องใส่ตลับหมึกโดยดึงฝาครอบเครื่องออกมาตรงๆ ดังแสดงในภาพ
- 2 เปิดฝาครอบเครื่องด้านซ้ายโดยกดสลักปลดล็อค
- เสียบปลายด้านหนึ่งของสายเคเบิล USB (1) หรือเคเบิลสำหรับพอร์ตขนาน (2) เข้ากับช่องเสียบที่ถูกต้องภายในฝาครอบ ดังแสดงในภาพ
- 4 จัดสายเคเบิลให้เรียบร้อยดังแสดงในภาพ จากนั้นให้ปิดฝาครอบให้เรียบร้อย

#### หมายเหตุ

หากคุณใช้การเชื่อมต่อแบบ USB ให้สอดสายผ่านช่องด้านบนของฝาครอบเครื่อง ด้านช้าย แต่หากคุณใช้การเชื่อมต่อผ่านพอร์ตขนาน ให้สอดสายเคเบิลผ่านทางช่อง ด้านล่างแทน

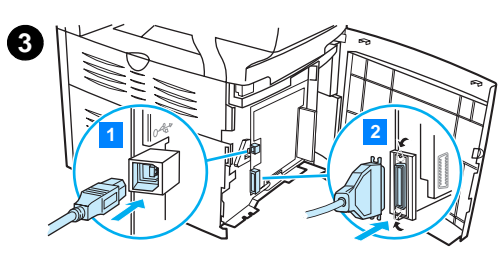

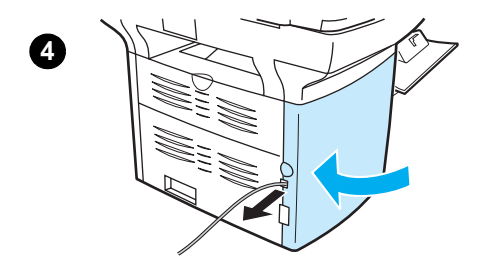

# การติดตั้งตลับหมึก

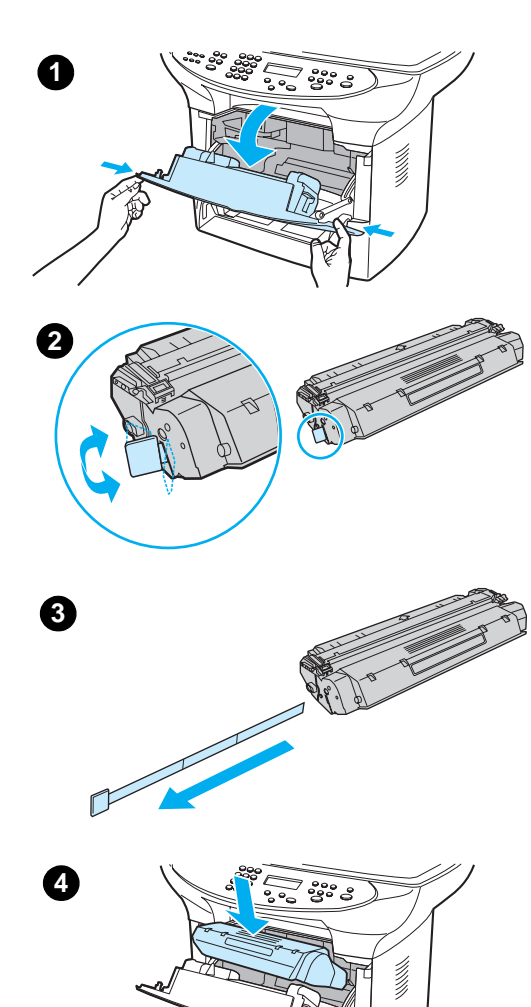

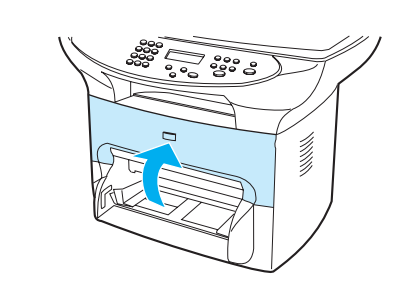

ในการติดตั้งตลับหมึกพิมพ์ ให้ทำตามขั้นตอนต่อไปนี้:

#### ข้อควรระวัง

เพื่อป้องกันความเสียหายที่อาจเกิดขึ้นกับตลับหมึก ห้ามเปิดตลับหมึกให้โดนแสงจ้า โดยตรงเป็นเวลานานเกินไป

- 1 ตรวจดูให้แน่ใจว่าได้เปิดฝาครอบตลับหมึกไว้แล้ว
- 2 น้ำตลับหมึกออกจากกล่อง มองหาตำแหน่งของเทปที่ส่วนปลายของตลับหมึก
- 3 การนำเทปป้องกันการใช้งานของตลับหมึกออก ทำได้โดยจับส่วนปลายของเทป ไว้ให้แน่นแล้วดึงมันออกมาจากตลับหมึกตรงๆ หลีกเลี่ยงการสัมผัสกับผงหมึก สีดำบนเทป
- 4 ใส่ตลับหมึกลงในเครื่องดังแสดงในภาพ โดยสังเกตปลายลูกศรต้องชี้เข้าหา เครื่องพิมพ์
- 5 ปิดฝาครอบตลับหมึกให้เรียบร้อย ตลับหมึกจะเข้าที่เรียบร้อยหลังจากคุณปิด ฝาครอบเครื่องแล้ว

#### หมายเหตุ

หากมีผงหมึกติดกับเสื้อผ้า ให้นำเศษผ้าแห้งมาปัดออกได้ จากนั้นนำเอาเสื้อผ้า ที่เลอะผงหมึกไปซักในน้ำเย็นแล้วตากให้แห้ง

### ข้อควรระวัง

้ห้ามใช้น้ำร้อนหรือใช้ที่เป่าผมอาจทำให้ผงหมึกซึมเข้าเนื้อผ้ามากขึ้น

บริษัทฮิวเลตต์ แพคการ์ดไม่ขอแนะนำให้ใช้ตลับหมึกยี่ห้ออื่นๆ ที่ไม่ใช่ของ HP ไม่ว่า จะเป็นการซื้อตลับหมึกใหม่ การเติมหมึกหรือผลิตตามคำสั่ง เนื่องจากผลิตภัณฑ์ เหล่านั้นไม่ใช่ของ HP ดังนั้น HP จึงไม่อาจไปควบคุมการออกแบบหรือควบคุม คุณภาพได้ดีนัก

6

# การติดตั้งถาดป้อนกระดาษและป้อนกระดาษลงในถาด

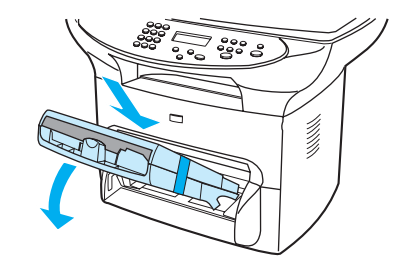

0

4

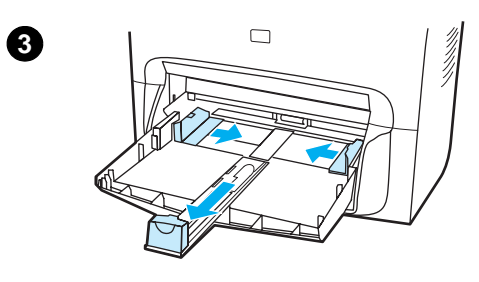

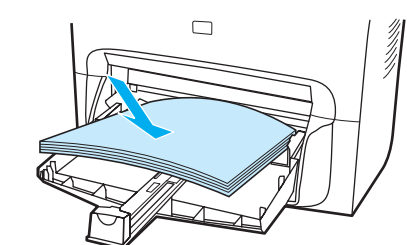

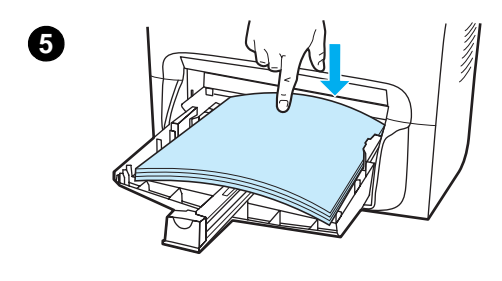

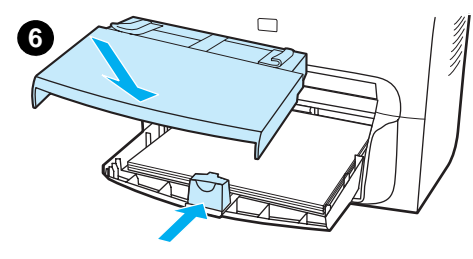

การติดตั้งถาดป้อนกระดาษและป้อนกระดาษสำหรับพิมพ์ลงในถาด ให้ทำตามขั้นตอนต่อไปนี้:

- สอดถาดป้อนกระดาษลงในมุมที่เหมาะสมจนกระทั่งเข้าที่ดี แกะเทปที่พันถาด ทั้งสองออก
- 2 นำถาดป้อนแบบพิเศษออก
- 3 เลื่อนอุปกรณ์สำหรับกำหนดขนาดกระดาษเข้ามาที่ขนาดกระดาษมาตรฐาน
- 4 กรีดกระดาษแล้ววางกระดาษลงในถาดป้อน
- 5 กดกระดาษลงให้แน่นๆ ตรวจดูว่ากระดาษเรียบดีหรือไม่
- 6 ดันตัวกำหนดขนาดกระดาษที่ถาดป้อนกระดาษด้านล่างให้พอดีกับขอบกระดาษ
- 7 นำถาดป้อนกระดาษชนิดพิเศษมาติดตั้งบนถาดป้อนกระดาษที่ได้ติดตั้งไว้แล้ว

#### หมายเหตุ

หากกำหน<sup>ื</sup>ดระยะของตัวกำหนดขนาดกระดาษไม่ดี อาจส่งผลให้กระดาษม้วนและติด ในเครื่อขณะพิมพ์ได้

# การติดตั้งถาดป้อนกระดาษอัตโนมัติ (ADF)

หากเครื่องพิมพ์ HP LaserJet 3300 series ของคุณ มีอุปกรณ์ป้อนกระดาษอัตโนมัติ (ADF) ให้มาด้วย หรือคุณซื้อ อุปกรณ์เสริม ADF ของเครื่องพิมพ์ HP LaserJet 3300 series ให้ทำตามขั้นตอนต่อไปนี้เพื่อติดตั้งถาดป้อนกระดาษ อัตโนมัติ:

- 1 จัดตำแหน่งลิ้นสองข้างของถาดป้อนกระดาษให้ตรงกับช่องสองช่องสำหรับติดตั้งฝาปิดถาดป้อนกระดาษอัตโนมัติ
- 2 ดันถาดป้อนกระดาษเข้าไปจนเข้าที่

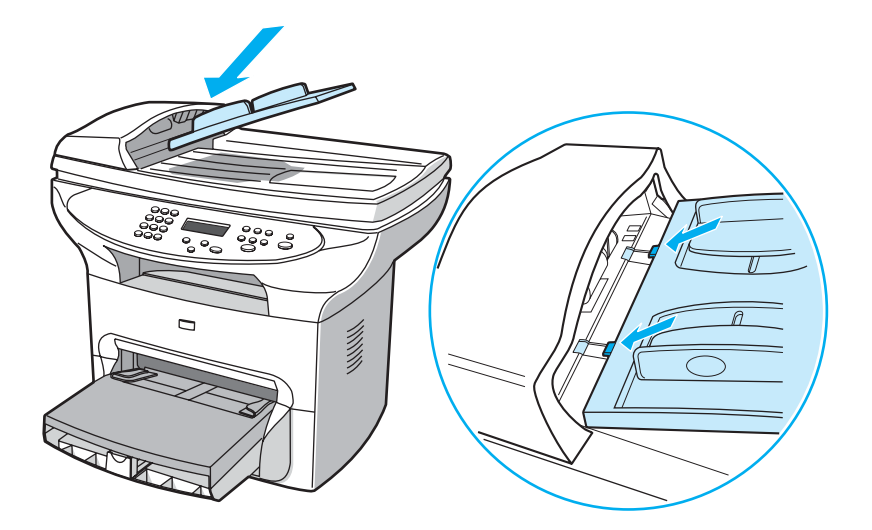

# การเชื่อมต่อสายไฟ

ในการเชื่อมต่ออุปกรณ์เข้ากับแหล่งไฟฟ้า ให้ทำตามขั้นตอนต่อไปนี้

- 1 หากผลิตภัณฑ์ของคุณได้รับการออกแบบมาเพื่อให้ใช้งานได้กับแรงดันไฟฟ้าขนาด 220 โวลต์ ก่อนอื่นให้ตรวจดู ก่อนว่าได้ปิดสวิทช์ที่ด้านหลังเครื่องไว้เรียบร้อยแล้ว
- 2 ต่อสายไฟเข้ากับตัวเครื่อง ดังแสดงในภาพที่ (1)
- 3 เสียบสายไฟเข้ากับปลั๊กไฟ (2)

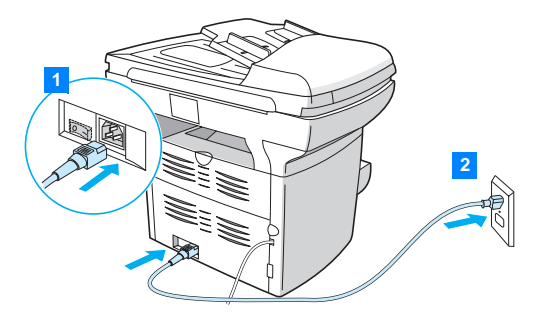

4 หากเป็นเครื่องรุ่นที่ใช้แรงดันไฟฟ้าขนาด 220 โวลต์ ให้เปิดสวิทซ์เครื่อง หากเป็นเครื่องรุ่นที่ใช้แรงดันไฟฟ้าขนาด 110 โวลต์ จะไม่มีสวิทซ์เปิด/ปิดเครื่อง โดยเครื่องจะเปิดเองโดยอัตโนมัติเมื่อเสียบสายไฟเข้ากับเต้าเสียบ

หมายเหตุ

HP ไม่แนะนำให้ใช้อุปกรณ์นี้ร่วมกับอุปกรณ์ป้องกันไฟฟ้าตก (UPS) หรืออุปกรณ์ป้องกันไฟฟ้ากระชาก เนื่องจาก อุปกรณ์ป้องกันไฟฟ้ากระชากหลายชนิดส่งผลให้งานพิมพ์ผิดเพี้ยนไป
# การวางต้นฉบับเพื่อการทำสำเนาหรือสแกน

ทำตามคำแนะนำต่อไปนี้เพื่อจัดวางเอกสารต้นฉบับสำหรับเครื่อง HP LaserJet 3300 series เพื่อทำสำเนาหรือ สแกน เพื่อให้ได้คุณภาพของการทำสำเนาหรือสแกนสูงสุด แนะนำให้ใช้สแกนเนอร์ตั้งโต๊ะ ดูหัวข้อ <u>การเลือกวัสดุพิมพ์สำหรับ ADF</u> เพื่อดูคำแนะนำเกี่ยวกับการเลือกต้นฉบับเพื่อการทำสำเนาหรือการสแกน

ในกรณีที่คุณซื้อเครื่องพิมพ์ HP LaserJet 3300 มาแล้วและต้องการสั่งซื้ออุปกรณ์ป้อนกระดาษอัตโนมัติเพิ่ม โปรดดู หัวข้อ <u>การสั่งซื้อขึ้นส่วนและอุปกรณ์เสริมของ HP</u> สำหรับรายละเอียด

## การวางเอกสารต้นฉบับลงบนสแกนเนอร์แบบตั้งโต๊ะ

- 1 ตรวจดูให้แน่ใจว่าในอุปกรณ์ป้อนกระดาษอัตโนมัติไม่มีเอกสารใด ๆ หลงเหลืออยู่
- 2 ยกฝาสแกนเนอร์ขึ้น
- 3 วางเอกสารต้นฉบับคว่ำหน้าลงบนสแกนเนอร์ โดยให้มุมบนซ้ายของเอกสารชิดมุมล่างขวาของขอบกระจก
- 4 ค่อยๆ ปิดฝาสแกนเนอร์
- 5 เป็นอันว่าเอกสารต้นฉบับพร้อมสำหรับการสแกนหรือทำสำเนาแล้ว

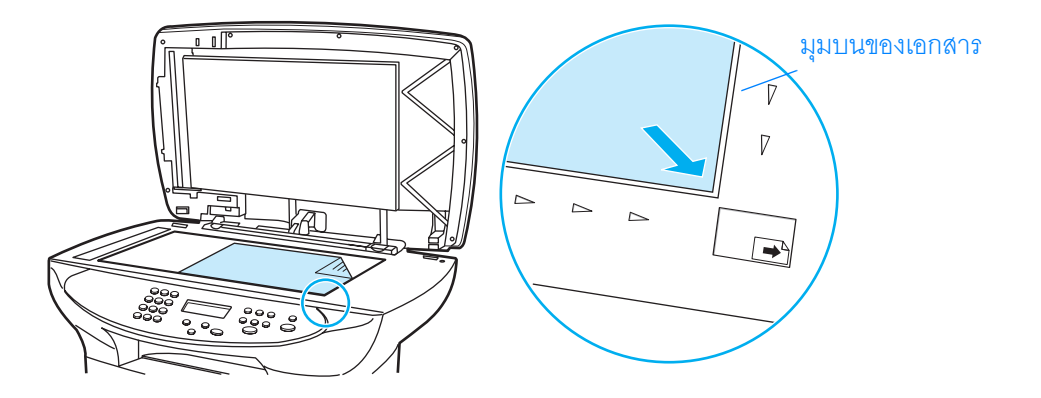

#### ข้อควรระวัง

เพื่อป้องกันไม่ให้อุปกรณ์เกิดความเสียหาย ให้ระวังกรณีที่ฝาครอบสแกนเนอร์ตกลงมากระทบกับผิวกระจกของ สแกนเนอร์ ให้ปิดฝาครอบสแกนเนอร์ไว้เสมอขณะที่ไม่มีการใช้งานเครื่อง

#### การป้อนเอกสารเข้ากับถาดป้อนกระดาษอัตโนมัติ

#### หมายเหตุ

อุปกรณ์ป้อนกระดาษอัตโนมัติ (ADF) สามารถบรรจุเอกสารต้นฉบับขนาด 75 g/m<sup>2</sup> ได้ 50 แผ่น (น้ำหนักประมาณ 20 ปอนด์) (ทั้งนี้ขึ้นอยู่กับความหนาของกระดาษ) หรือใส่ได้จนกระทั่งถาดป้อนเต็ม

ขนาดเล็กที่สุดของเอกสารที่สามารถใช้กับเครื่องป้อนกระดาษอัตโนมัติคือ 127 x 127 มิลลิเมตร (5 x 5 นิ้ว) หากต้นฉบับมีขนาดเล็กกว่าที่ระบุไว้ ให้ใช้เครื่องสแกนเนอร์แบบตั้งโต๊ะแทน และขนาดเอกสารใหญ่ที่สุดที่สามารถใช้ กับเครื่องป้อนกระดาษอัตโนมัติคือเอกสารกว้าง 215.9 มิลลิเมตร ยาว 381 มิลลิเมตร (8.5 x 15 นิ้ว)

- 1 ตรวจดูให้แน่ใจว่าในสแกนเนอร์แบบตั้งโต๊ะไม่มีเอกสารใดๆ หลงเหลืออยู่
- 2 ปิดฝาครอบสแกนเนอร์ จากนั้นให้นำกองเอกสารต้นฉบับมาวางบนถาดป้อนกระดาษอัตโนมัติ โดยให้กอง เอกสารต้นฉบับหงายหน้าขึ้น โดยเอกสารหน้าแรกวางไว้ด้านบนสุด ไม่ว่าจะเพื่อการสแกน ทำสำเนาหรือส่ง เป็นโทรสารก็ตาม
- 3 วางเอกสารลงในถาดป้อนเอกสารอัตโนมัติ ตรวจดูว่าเข้าที่ดีแล้ว
- 4 ปรับอุปกรณ์กำหนดขนาดกระดาษให้เข้าที่
- 5 เป็นอันว่าเอกสารต้นฉบับพร้อมสำหรับการสแกนหรือทำสำเนาแล้ว

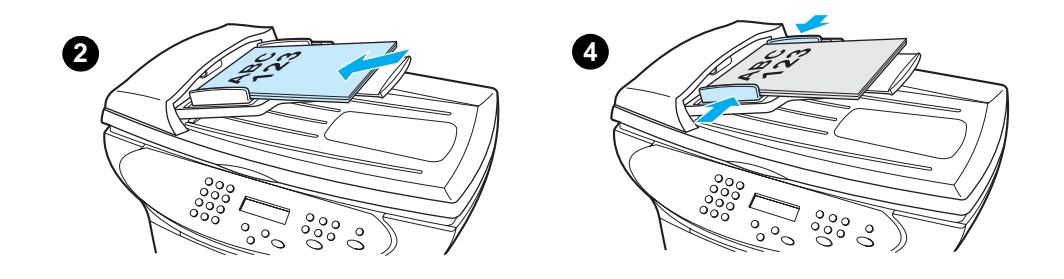

#### <u>ตรวจสอบการทำงาน</u>

หลังจากได้ติดตั้งอุปกรณ์แล้ว ให้ตรวจสอบการทำงานของเครื่อง HP LaserJet 3300 โดยทดสอบทั้งการพิมพ์และ การทำสำเนา

#### การสั่งให้เครื่องตรวจสอบการทำงานโดยอัตโนมัติ

การสั่งทดสอบการทำงานของเครื่องพิมพ์ ให้ทำตามขั้นตอนต่อไปนี้:

- 1 กดปุ่ม menu/enter ที่ Control panel ของเครื่อง
- 2 ใช้ปุ่ม < และ > เพื่อเลือก Reports แล้วกดปุ่ม menu/enter
- 3 ใช้ปุ่ม < และ > เพื่อเลือก Config Report เสร็จแล้วกดปุ่ม menu/enter

จากนั้นเครื่องจะพิมพ์เอกสารการกำหนดรายละเอียดต่างๆ ของเครื่องออกมาให้ โดยจะมีข้อมูลของรายละเอียด ต่างๆ ของเครื่อง และสถานะของแผงควบคุมการทำงาน (Control panel) จะกลับไปเป็นสถานะ Ready หากเครื่อง ไม่สามารถพิมพ์เอกสารระบุรายละเอียดได้ ให้ดูหัวข้อ <u>การแก้ไขปัญหาเกี่ยวกับการพิมพ์</u>.

#### การทดสอบการทำสำเนาโดยใช้ถาดป้อนเอกสารอัตโนมัติ

นำเอกสารแสดงรายละเอียดของเครื่องที่ได้จากการทดสอบเครื่องมาทดสอบการทำสำเนา

- 1 ปรับอุปกรณ์กำหนดขนาดกระดาษให้พอดีกับขนาดของกระดาษแสดงรายละเอียดของเครื่องที่นำมาทดสอบ
- 2 วางเอกสารต้นฉบับลงในอุปกรณ์ป้อนกระดาษอัตโนมัติ โดยหงายหน้าที่มีข้อมูลขึ้น ตรวจดูว่าที่แผงควบคุม แสดงข้อความ Document Loaded
- 3 กดปุ่ม start/copy ที่ Control panel ของเครื่อง

เครื่องจะทำสำเนาของเอกสารระบุรายละเอียดของเครื่องออกมาให้ และที่แผงควบคุมจะกลับสู่สถานะ Ready อีกครั้ง หากเครื่องไม่สามารถทำสำเนาเอกสารได้ถูกต้อง ให้ดูหัวข้อ <u>การค้นหาจุดที่ทำให้เกิดปัญหา</u> <u>การทำสำเนาเอกสาร</u>

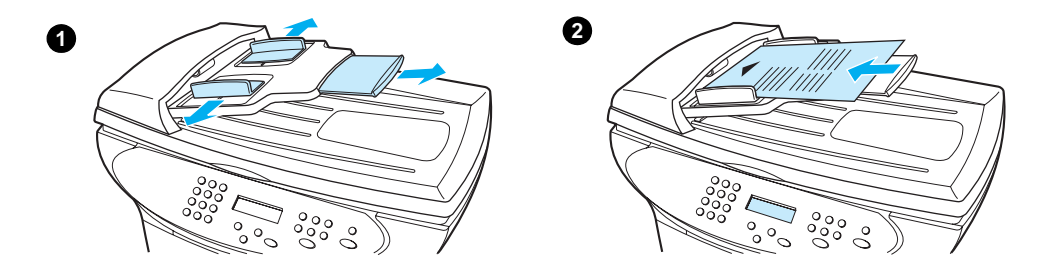

## การทดสอบการทำสำเนาโดยใช้สแกนเนอร์แบบตั้งโต๊ะ

กรณีที่เครื่องพิมพ์ของคุณไม่มีอุปกรณ์ป้อนกระดาษอัตโนมัติ คุณยังคงสามารถทดสอบการทำสำเนาเอกสารได้ โดยนำเอกสารระบุรายละเอียดของเครื่องพิมพ์มาวางไว้บนเครื่องสแกนเนอร์แบบตั้งโต๊ะ

- 1 นำเอกสารต้นฉบับมาวางคว่ำหน้าลงบนสแกนเนอร์ โดยให้มุมบนซ้ายของเอกสารชิดกับมุมล่างขวาของขอบ กระจก
- 2 ค่อยๆ ปิดฝาสแกนเนอร์
- 3 กดปุ่ม start/copy ที่ Control panel ของเครื่อง

เครื่องจะทำสำเนาของเอกสารระบุรายละเอียดของเครื่องออกมาให้ และที่แผงควบคุมจะกลับสู่สถานะ Ready อีกครั้ง หากเครื่องไม่สามารถทำสำเนาเอกสารได้ถูกต้อง ให้ดูหัวข้อ <u>การค้นหาจุดที่ทำให้เกิดปัญหา</u> <u>การทำสำเนาเอกสาร</u>

ข้อควรระวัง

เพื่อป้องกันไม่ให้อุปกรณ์เกิดความเสียหาย ให้ระวังกรณีที่ฝาครอบสแกนเนอร์ตกลงมากระทบกับผิวกระจกของ สแกนเนอร์ ให้ปิดฝาครอบสแกนเนอร์ไว้เสมอขณะที่ไม่มีการใช้งานเครื่อง

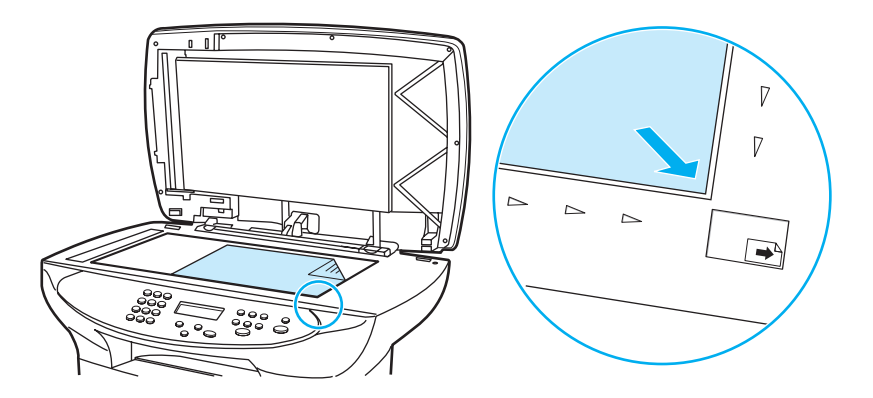

## การสั่งพิมพ์เมนูต่างๆ ของแผงควบคุมการทำงาน

นอกจากการสั่งพิมพ์หน้าเอกสารระบุการกำหนดรายละเอียดของเครื่องพิมพ์แล้ว คุณยังสามารถสั่งทดสอบ การทำงานของเครื่องโดยให้พิมพ์โครงสร้างของเมนูที่รวบรวมคำสั่งต่างๆ ของแผงควบคุมการทำงานไว้ได้อีกด้วย การสั่งพิมพ์โครงสร้างของเมนู ให้ทำตามขั้นตอนต่อไปนี้:

- 1 กดปุ่ม menu/enter ที่ Control panel ของเครื่อง
- 2 ใช้ปุ่ม < และ > เพื่อเลือก Reports แล้วกดปุ่ม menu/enter
- 3 ใช้ปุ่ม < และ > เพื่อเลือกคำสั่ง Menu Structure จากนั้นกดปุ่ม menu/enter

้เครื่องจะพิมพ์โครงสร้างเมนูต่างๆ ออกมา โดยเอกสารจะแสดงคำสั่งทั้งหมดของแผงควบคุมการทำงานออกมาให้ หากเครื่องไม่สามารถพิมพ์โครงสร้างเมนูได้ ให้ดูหัวข้อ <u>การแก้ไขปัญหาเกี่ยวกับการพิมพ์</u>

# 3 การปรับเปลี่ยนค่าต่างๆ ของเครื่องพิมพ์

ข้อมูลในส่วนนี้เป็นข้อมูลเกี่ยวกับการกำหนดค่าดีฟอลต์ต่างๆ ของเครื่องพิมพ์ HP LaserJet 3300 ตลอดถึงวิธีการ ตรวจสอบ การปรับเปลี่ยนโดยสั่งจากแผงควบคุมและการใช้ซอฟต์แวร์กำหนดค่าต่างๆ

- <u>การกำหนดค่าต่างๆ ให้เครื่องพิมพ์ HP LaserJet 3300 series</u>
- <u>การสั่งพิมพ์เอกสารแสดงการกำหนดรายละเอียดของเครื่อง</u>
- <u>การสั่งพิมพ์เมนูต่างๆ ของแผงควบคุมการทำงาน</u>
- <u>การกำหนดค่าดีฟอลต์เดิมให้กับเครื่อง</u>
- <u>การเปลี่ยนภาษาที่แสดงในแผงควบคุมการทำงาน</u>
- <u>การเปลี่ยนค่าดีฟอลต์ของขนาดกระดาษ</u>
- <u>การกำหนดระดับความดังของเสียง</u>
- การเปลี่ยนค่าต่างๆ ของเครื่องพิมพ์ผ่านเครื่องคอมพิวเตอร์

## การกำหนดค่าต่างๆ ให้เครื่องพิมพ์ HP LaserJet 3300 series

การใช้ซอฟต์แวร์ที่ให้มากับเครื่องพิมพ์ปรับเปลี่ยนค่าต่างๆ เป็นวิธีการที่สะดวกที่สุดในการเปลี่ยนค่าต่างๆ ของ เครื่องพิมพ์ คำแนะนำต่างๆ ในส่วนนี้จะแสดงวิธีการกำหนดค่าต่างๆ ให้เครื่องพิมพ์ทั้งโดยการสั่งจากแผงควบคุม และโดยใช้ซอฟต์แวร์ที่ให้มากับเครื่องพิมพ์

ข้อควรระวัง หากมีการปรับเปลี่ยนค่าของเครื่องพิมพ์ที่ใช้งานในสภาวะเน็ตเวิร์ก การเปลี่ยนค่าจะส่งผลต่อผู้ใช้งานทุกคนด้วย

# การสั่งพิมพ์เอกสารแสดงการกำหนดรายละเอียดของเครื่อง

คุณสามารถสั่งพิมพ์เอกสารแสดงการกำหนดรายละเอียดต่างๆ ของเครื่องได้โดยสั่งพิมพ์จากเครื่องได้โดยตรง

#### การสั่งพิมพ์เอกสารแสดงการกำหนดรายละเอียดของเครื่อง

- 1 กดปุ่ม menu/enter
- 2 ใช้ปุ่ม < และ > เพื่อเลือก Reports แล้วกดปุ่ม menu/enter
- 3 ใช้ปุ่ม < และ > เพื่อเลือก Config Report เสว็จแล้วกดปุ่ม menu/enter

้เครื่องจะออกจากรายการ Menu settings และพิมพ์ข้อมูลออกมาให้

## การสั่งพิมพ์เมนูต่าง ๆ ของแผงควบคุมการทำงาน

คุณสามารถดูรายละเอียดโครงสร้างของคำสังทั้งหมดใน Control Panel ได้โดยสังพิมพ์โครงสร้างคำสั่งของแผง ควบคุมการทำงาน

#### การสั่งพิมพ์เมนูต่าง ๆ ของแผงควบคุมการทำงาน

- 1 กดปุ่ม menu/enter ที่ Control panel ของเครื่อง
- 2 ใช้ปุ่ม < และ > เพื่อเลือก Reports แล้วกดปุ่ม menu/enter
- 3 ใช้ปุ่ม < และ > เพื่อเลือกคำสั่ง Menu Structure จากนั้นกดปุ่ม menu/enter
- 4 เครื่องจะพิมพ์โครงสร้างเมนูต่างๆ ออกมา โดยเอกสารจะแสดงคำสั่งทั้งหมดของแผงควบคุมการทำงาน ออกมาให้

## การกำหนดค่าดีฟอลต์เดิมให้กับเครื่อง

คำสั่งนี้ใช้เพื่อกำหนดค่าต่างๆ ให้เหมือนกับค่าที่กำหนดออกมาจากโรงงาน โดยจะลบการกำหนดรายละเอียด หัวกระดาษแฟกซ์และหมายเลขโทรศัพท์ทั้งหมดด้วย (ดูหัวข้อ <u>การกำหนดข้อมูลส่วนหัวของแฟกซ์</u> สำหรับ ข้อมูลเพิ่มเติมเกี่ยวกับการกำหนดหัวกระดาษแฟกซ์) คำสั่งนี้จะลบข้อมูลเบอร์โทรสารและชื่อที่มีการบันทึกไว้ใน การส่งแฟกซ์ในปุ่มเดียวหรือโทรด่วน รวมทั้งจะลบไฟล์ต่างๆ ที่เก็บไว้ในหน่วยความจำของเครื่อง จากนั้นเครื่อง จะถูกรีสตาร์ทใหม่เองโดยอัตโนมัติ

## การกำหนดค่าดีฟอลต์เดิมให้กับเครื่อง

- 1 กดปุ่ม menu/enter
- 2 ใช้ปุ่ม < และ > เพื่อเลือก Service จากนั้นกดปุ่ม menu/enter
- 3 ใช้ปุ่ม < หรือ > เพื่อเลือก Restore Defaults กดปุ่ม menu/enter แล้วเลือก menu/enter อีกครั้ง เพื่อยืนยันการเลือกคำสั่งของคุณ
- 4 เครื่องจะรีสตาร์ทเองโดยอัตโนมัติ

# การเปลี่ยนภาษาที่แสดงในแผงควบคุมการทำงาน

ใช้คำสั่งนี้เพื่อให้แผงควบคุมการทำงานแสดงข้อความและรายงานในภาษาอื่นๆ

## การเปลี่ยนภาษาที่แสดงในแผงควบคุมการทำงาน

- 1 กดปุ่ม menu/enter
- 2 กดปุ่ม < และ >เพื่อเลือก Common Settings แล้วกด menu/enter
- 3 ใช้ปุ่ม < และ > เพื่อเลือกคำสั่ง Language แล้วกด menu/enter
- 4 ใช้ปุ่ม < และ > เพื่อเลือกภาษาที่คุณต้องการใช้งาน
- 5 กดปุ่ม menu/enter เพื่อบันทึกการเลือกข้อมูลของคุณ
- 6 เครื่องจะรีสตาร์ทเองโดยอัตโนมัติ

# การเปลี่ยนค่าดีฟอลต์ของขนาดกระดาษ

ขนาดดีฟอลต์ของกระดาษ ควรกำหนดให้ตรงกับขนาดของกระดาษที่คุณใช้เป็นประจำในถาดป้อนกระดาษ เครื่องจะใช้ค่านี้เพื่อการทำสำเนา พิมพ์รายงานและตรวจดูว่าต้องย่อขนาดของโทรสารที่เข้ามาหรือไม่

#### การเปลี่ยนค่าดีฟอลต์ของขนาดกระดาษ

- 1 กดปุ่ม menu/enter
- 2 กดปุ่ม < หรือ > เพื่อเลือก Common Settings จากนั้นกด menu/enter
- 3 กดปุ่ม < หรือ > เพื่อเลือก Def. Paper Size แล้วกด menu/enter
- 4 กดปุ่ม < หรือ > จนขนาดกระดาษที่คุณต้องการใช้ปรากฏขึ้น โดยอาจเลือกให้เป็น Letter, Legal หรือ A4
- 5 กดปุ่ม menu/enter เพื่อบันทึกการเลือกข้อมูลของคุณ

## การกำหนดระดับความดังของเสียง

คุณสามารถปรับระดับความดังของเสียงต่างๆ ต่อไปนี้ได้

เสียงเตือนเมื่อเครื่องต้องการแจ้งให้ทราบว่ามีเหตุการณ์ต่างๆ เช่น เมื่อฝาครอบเครื่องยังไม่ได้ปิด

- เสียงของการกดปุ่มบนแผงควบคุมการทำงานของเครื่อง
- เสียงของสัญญาณแฟกซ์เมื่อมีการส่งแฟกซ์ออก
- เสียงของสัญญาณแฟกซ์ เมื่อมีการรับแฟกซ์เข้า

#### การปรับระดับความดังของเสียงเตือน

้ เสียเตือนจะดังขึ้นในกรณีที่เครื่องต้องการแจ้งว่ามีข้อผิดพลาดหรือข้อความแจ้งความผิดพลาดในการทำงาน โดยที่ความยาวของเสียงเตือนอาจเป็น 1 หรือ 3 วินาที โดยขึ้นอยู่กับประเภทของความผิดพลาด

- 1 กดปุ่ม menu/enter
- 2 กดปุ่ม < และ >เพื่อเลือก Common Settings แล้วกด menu/enter
- 3 กดปุ่ม < และ > เพื่อเลือก Volume Settings จากนั้นกดปุ่ม menu/enter
- 4 กดปุ่ม menu/enter เพื่อเลือก Alarm Volume
- 5 กดปุ่ม < และ > เพื่อเลือก Off, Soft, Medium หรือ Loud
- 6 กดปุ่ม menu/enter เพื่อบันทึกการเลือกข้อมูลของคุณ

หมายเหตุ

ค่าดีฟอลต์ของระดับเสียงเตือนที่กำหนดมาจากโรงงานผลิตคือ Soft

#### การปรับระดับความดังของแฟกซ์

- 1 กดปุ่ม Volume
- 2 กดปุ่ม < หรือ > เพื่อเลือก Off, Soft, Medium หรือ Loud
- 3 กดปุ่ม menu/enter เพื่อบันทึกการเลือกข้อมูลของคุณ

#### หมายเหตุ ค่าดีฟอลต์ที่ตั้งมาจากโรงงานคือ Soft

#### การปรับระดับความดังของแฟกซ์

เสียงสัญญาณแฟกซ์จะได้ยินเมื่อมีการส่งหรือรับแฟกซ์ ความยาวของสัญญาณเสียงจะขึ้นอยู่กับการกำหนดรูปแบบ เสียงสัญญาณของบริษัทสื่อสารในประเทศ

- 1 กดปุ่ม menu/enter
- 2 กดปุ่ม < หรือ > เพื่อเลือก Common Settings จากนั้นกด menu/enter
- 3 กดปุ่ม < หรือ > เพื่อเลือก Volume Settings แล้วกดปุ่ม menu/enter
- 4 กดปุ่ม < หรือ > หนึ่งครั้งเพื่อเลือก Ring Volume จากนั้นกดปุ่ม menu/enter
- 5 กดปุ่ม < หรือ > เพื่อเลือก Off, Soft, Medium หรือ Loud แล้วกด menu/enter เพื่อบันทึกการเลือก

ค่าดีฟอลต์ที่ตั้งมาจากโรงงานคือ Soft

#### การปรับระดับความดังของเสียงกดปุ่มบนแผงควบคุมการทำงานของเครื่อง

การกำหนดค่านี้ มีผลต่อระดับความดังของเสียงปุ่มที่กดบนแผงควบคุมการทำงานของเครื่อง

- 1 กดปุ่ม menu/enter
- 2 กดปุ่ม < และ > เพื่อเลือก Common Settings แล้วกด menu/enter
- 3 กดปุ่ม < และ > เพื่อเลือก Volume Settings จากนั้นกดปุ่ม menu/enter
- 4 กดปุ่ม < และ > เพื่อเลือก Key Press Volume แล้วกดปุ่ม menu/enter

หมายเหต

- 5 กดปุ่ม < และ > เพื่อเลือก Off, Soft, Medium หรือ Loud
- 6 กดปุ่ม menu/enter เพื่อบันทึกการเลือกข้อมูลของคุณ

หมายเหตุ

ค่าดีฟอลต์ของระดับเสียงปุ่มกดของแผงควบคุมการทำงานที่กำหนดมาจากโรงงานผลิตคือ Soft

# การเปลี่ยนค่าต่าง ๆ ของเครื่องพิมพ์ผ่านเครื่องคอมพิวเตอร์

หลังการติดตั้งซอฟต์แวร์ คุณจะสามารถเข้าใช้งานเครื่องพิมพ์ได้โดยผ่านทางไดรเวอร์หรือซอฟต์แวร์แอพพลิเคชั่น อื่นๆ ได้ โดยที่การปรับเปลี่ยนค่าเหล่านี้ไม่มีผลกับผู้ใช้งานรายอื่นในเน็ตเวิร์กแต่อย่างใด

อาจใช้วิธีการใดวิธีการหนึ่งต่อไปนี้เพื่อปรับเปลี่ยนค่าต่างๆ ของเครื่องพิมพ์:

การเปลี่ยนค่าดีฟอลต์ให้กับแอพพลิเคชั่นต่างๆ (ในระบบปฏิบัติการ Windows) การเปลี่ยนค่าดีฟอลต์ให้กับแอพพลิเคชั่นต่างๆ (ในระบบปฏิบัติการ Macintosh) การเปลี่ยนค่าชั่วคราวจากซอฟต์แวร์แอพพลิเคชัน (ในระบบปฏิบัติการ Windows) การเปลี่ยนค่าชั่วคราวจากซอฟต์แวร์แอพพลิเคชัน (ในระบบปฏิบัติการ Macintosh)

คุณสามารถสั่งปรับเปลี่ยนค่าต่างๆ ของเครื่องพิมพ์ได้โดยใช้ซอฟ์แวร์ที่ให้มากับเครื่องพิมพ์ สำหรับคำแนะนำในการ ใช้งานซอฟต์แวร์ โปรดดูที่วิธีใช้งานซอฟต์แวร์

## การเปลี่ยนค่าดีฟอลต์ให้กับแอพพลิเคชั่นต่างๆ (ในระบบปฏิบัติการ Windows)

ระบบปฏิบัติการ Windows 95, 98, ME, and XP Home: จากเมนู Start เลือก Settings แล้วเลือก Printers คลิกขวาที่ไอคอนรูปเครื่องพิมพ์แล้วเลือก Properties

**สำหรับระบบปฏิบัติการ** Windows NT 4.0 SP3, 2000, and XP Professional: จากเมนู Start เลือก Settings แล้วเลือก Printers สำหรับระบบปฏิบัติการ Windows 2000 ให้คลิกขวาที่ไอคอนรูปเครื่องพิมพ์ แล้วคลิกเลือก Printing Preferences

หมายเหตุ

โดยในการกำหนดค่าจริงๆ อาจมีความแตกต่างกันได้หลายวิธี โดยวิธีการต่อไปนี้คือวิธีการที่ใช้กันโดยทั่วไป

## การเปลี่ยนค่าดีฟอลต์ให้กับแอพพลิเคชั่นต่างๆ (ในระบบปฏิบัติการ Macintosh)

ระบบปฏิบัติการ Macintosh OS 9.1:

- 1 ที่เดสก์ทอปของแมคอินทอช ให้เลือก File จากนั้นเลือก Print Desktop
- 2 ในกรุ๊ป printer ให้เลือก HP All-in-one
- 3 ปรับเปลี่ยนค่าต่างๆ ตามที่ต้องการ
- 4 คลิกเลือก Save Settings
- 5 หรือคลิก Cancel

ระบบปฏิบัติการ Macintosh OS X:

- 1 เปิดเอกสารขึ้นมาในแอพพลิเคชันประเภทเท็กซ์เอดิเตอร์
- 2 เลือก File จากนั้นเลือก Print
- 3 ปรับเปลี่ยนค่าต่างๆ ตามที่ต้องการ
- 4 ที่ตัวเลือก settings options ให้เลือก Save Custom Setting
- 5 การใช้ค่าที่กำหนดไว้ขณะที่จะพิมพ์เอกสาร ให้เลือก Custom จากส่วน Saved Settings

## การเปลี่ยนค่าชั่วคราวจากซอฟต์แวร์แอพพลิเคชัน (ในระบบปฏิบัติการ Windows)

จากเมนู File menu คลิก **Print** จาก Print dialog ให้คลิกเลือก **Properties** ปรับเปลี่ยนค่าต่างๆ ให้เหมาะกับงาน ที่จะพิมพ์

## การเปลี่ยนค่าชั่วคราวจากซอฟต์แวร์แอพพลิเคชัน (ในระบบปฏิบัติการ Macintosh)

จากเมนู File menu คลิก Print ใช้ Print dialog เพื่อกำหนดค่าต่างๆ สำหรับการพิมพ์

โดยในการกำหนดค่าจริงๆ อาจมีความแตกต่างกันได้หลายวิธี แต่วิธีเหล่านี้คือวิธีการที่ใช้กันโดยทั่วไป

หมายเหตุ

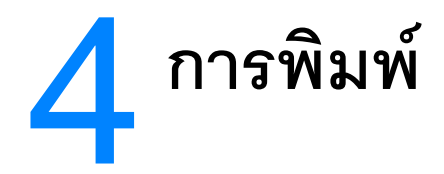

ใช้คำแนะนำต่อไปนี้เพื่อการพิมพ์งานด้วยเครื่องพิมพ์ HP LaserJet 3300 series

การพิมพ์งานโดยป้อนกระดาษเอง การสั่งหยุดงานพิมพ์หรือยกเลิกงานพิมพ์ ไดรเวอร์ของเครื่องพิมพ์ ทำความเข้าใจเรื่องการกำหนดคุณภาพงานพิมพ์ การปรับคุณภาพการพิมพ์สำหรับสื่อแต่ละประเภท การพิมพ์ซองจดหมาย การพิมพ์ซองจดหมาย การพิมพ์หัวกระดาษหรือกระดาษฟอร์ม การพิมพ์กระดาษขนาดอื่นๆ หรือกระดาษพิมพ์นามบัตร การพิมพ์กระดาษขนาดอื่นๆ หรือกระดาษพิมพ์นามบัตร การพิมพ์งานสองหน้า (Manual duplexing) การพิมพ์งานหลายหน้าลงบนกระดาษแผ่นเดียว การพิมพ์ปกหนังสือ การพิมพ์ปกหนังสือ

## การพิมพ์งานโดยป้อนกระดาษเอง

คุณสามารถใช้การป้อนกระดาษเองในกรณีที่มีวัสดุสำหรับพิมพ์หลายประเภท เช่น ซอง กระดาษจดหมาย ตามด้วย ซองจดหมายและอื่นๆ เป็นต้น นำซองจดหมายวางไว้บนถาดป้อนกระดาษพิเศษ และวางกระดาษหัวจดหมาย ไว้ในถาดป้อนกระดาษปกติ

#### การพิมพ์งานโดนใช้การป้อนกระดาษเอง

- 1 เข้าไปที่การกำหนดรูปแบบเครื่องพิมพ์ จากซอฟ์แวร์แอพพลิเคชัน แล้วให้เลือก Manual Feed จากเมนูแบบ ดร็อปดาวน์ที่ตัวเลือก Source Tray (สำหรับคำแนะนำในการเข้าไปกำหนดรายละเอียดของเครื่องพิมพ์ จากเครื่องคอมพิวเตอร์ ให้ดูที่หัวข้อ <u>การเปลี่ยนค่าต่างๆ ของเครื่องพิมพ์ผ่านเครื่องคอมพิวเตอร์</u>)
- 2 หลังจากได้กำหนดค่าเรียบร้อยแล้ว ให้รอจนกระทั่งจอของแผงควบคุมการทำงานปรากฏข้อความ Manual Feed แล้วให้กดปุ่ม menu/enter เพื่อส่งพิมพ์งานแต่ละงาน

# การสั่งหยุดงานพิมพ์หรือยกเลิกงานพิมพ์

หากงานพิมพ์ที่สั่งพิมพ์ไปกำลังอยู่ระหว่างการพิมพ์ และคุณต้องการยกเลิก คุณสามารถสั่งยกเลิกงานพิมพ์ได้ โดยการกดปุ่ม cancel ที่แผงควบคุมการทำงานของเครื่อง

ข้อควรระวัง

การกดปุ่ม cancel จะลบงานที่เครื่องพิมพ์กำลังพิมพ์อยู่ ในกรณีที่มีงานสั่งพิมพ์อยู่หลายงาน การกดปุ่มจะเป็น การลบงานที่กำลังแสดงชื่อในจอของแผงควบคุมการทำงาน

## ไดรเวอร์ของเครื่องพิมพ์

หลังจากได้ติดตั้งซอฟต์แวร์ของเครื่องพิมพ์แล้ว ให้เลือกไดรเวอร์ชนิดใดชนิดหนึ่งต่อไปนี้:

**ไดรเวอร์ PCL 6**: การใช้ไดรเวอร์ PCL 6 จะช่วยให้เครื่องพิมพ์มีคุณสมบัติต่อไปนี้ แนะนำให้เลือกใช้ไดรเวอร์ PCL 6 นอกเสียจากว่าต้องการการทำงานได้กับไดรเวอร์ PCL รุ่นก่อนหน้า

**ไดรเวอร์ PCL 5e**: ใช้ไดรเวอร์ PCL 5e หากต้องการให้งานพิมพ์เหมือนกับงานพิมพ์จากเครื่องพิมพ์ตระกูล HP LaserJet รุ่นก่อนๆ คุณสมบัติต่างๆ เช่น (FastRes 1200, ProRes 1200 และ 300 dpi) ไม่มีในไดรเวอร์นี้ (ห้ามใช้ไดรเวอร์ PCL 5e ที่ให้มาพร้อมกับเครื่องพิมพ์นี้กับเครื่องพิมพ์รุ่นเก่า)

**ไดรเวอร์ PS**: หากต้องการงานพิมพ์แบบโพสต์สคริปต์ ให้ใช้ไดรเวอร์ PostScript (PS) คุณสมบัติบางประการ (การพิมพ์สองหน้า, พิมพ์ปก, พิมพ์ลายน้ำและพิมพ์มากกว่า 4 หน้าใน 1 หน้าเอกสาร) ไม่มีให้ในไดรเวอร์นี้

หมายเหตุ เครื่องพิมพ์จะสลับการทำงานระหว่างรูปแบบการจำลองการทำงานในโหมด PS และ PCL โดยอัตโนมัติ โดยขึ้นอยู่ กับไดรเวอร์ที่คุณเลือก PS emulation จะจำลองการทำงานของ Adobe PostScript Level2 PostScript เป็น เครื่องหมายการค้าของ Adobe Systems Incorporated สำหรับข้อมูลเกี่ยวกับการเลือกใช้งานไดรเวอร์ของ เครื่องพิมพ์ ให้ดูหัวข้อ <u>การเปลี่ยนค่าต่างๆ ของเครื่องพิมพ์ผ่านเครื่องคอมพิวเตอร์</u>

## ทำความเข้าใจเรื่องการกำหนดคุณภาพงานพิมพ์

การกำหนดคุณภาพของการพิมพ์จะมีผลต่อระดับความเข้มที่เครื่องพิมพ์จะพิมพ์ลงบนหน้าเอกสารรวมทั้งรูปแบบ ของการพิมพ์งานกราฟิกด้วย คุณยังสามารถใช้การกำหนดคุณภาพของการพิมพ์เพื่อกำหนดคุณภาพของการพิมพ์ ลงบนสื่อต่างๆ กันได้ด้วย โปรดดูหัวข้อ <u>การปรับคุณภาพการพิมพ์สำหรับสื่อแต่ละประเภท</u> สำหรับข้อมูลเพิ่มเติม

คุณสามารถเปลี่ยนการกำหนดค่าต่างๆ เกี่ยวกับคุณสมบัติของการพิมพ์เพื่อให้เหมาะกับงานพิมพ์แต่ละประเภท การกำหนดค่าต่างๆ ต่อไปนี้สามารถทำได้ โดยจะขึ้นอยู่กับไดรเวอร์ของเครื่องพิมพ์ที่คุณเลือกใช้งาน:

Best Quality (ProRes 1200): การกำหนดค่านี้จะพิมพ์งานด้วยความละเอียด 1200 dpi (dots per inch) เป็นคุณภาพการพิมพ์ที่ดีที่สุด

Faster Printing (FastRes 1200): การเรนเดอร์ใช้รูปแบบที่ละเอียดน้อยลง ทำให้สามารถพิมพ์งานได้เร็วขึ้น ค่านี้เป็นค่าที่กำหนดไว้ล่วงหน้า

1200 dpi

600 dpi

300 dpi

Custom: รูปแบบนี้ จะพิมพ์งานด้วยความเร็วแบบ Faster Printing แต่สามารถปรับรูปแบบสเกลของ การพิมพ์ได้

EconoMode (Save Toner): ข้อความจะถูกพิมพ์โดยใช้หมึกน้อยกว่าปกติ การกำหนดค่านี้เหมาะสำหรับใช้กับ การพิมพ์งานแบบร่าง

หมายเหตุ

การเปลี่ยนค่าความละเอียดของการพิมพ์ (resolution) อาจเปลี่ยนรูปแบบการพิมพ์ข้อความได้

#### การเปลี่ยนการกำหนดคุณภาพการพิมพ์แบบชั่วคราว

การเปลี่ยนคุณภาพการพิมพ์สำหรับแอพพลิเคชันที่กำลังใช้งานอยู่ ให้เข้าไปที่เมนู Print Setup ของแอพพลิเคชัน ที่กำลังใช้พิมพ์งาน โปรดดูหัวข้อ <u>การเปลี่ยนค่าต่างๆ ของเครื่องพิมพ์ผ่านเครื่องคอมพิวเตอร์</u> สำหรับข้อมูลเพิ่มเติม

## การเปลี่ยนคุณภาพการพิมพ์สำหรับการพิมพ์ต่อไปทั้งหมด

คุณสามารถเข้าไปกำหนดคุณภาพการพิมพ์ได้โดยเลือก Printers ที่เมนู Windows Start จากนั้นให้เลือกตัวเลือก properties การกำหนดค่าต่าง ๆ ทำได้ที่แท็บ Finishing (ระบบปฏิบัติการ Windows) และในตัวเลือก Print Quality ในตัวเลือก properties ของเครื่องพิมพ์ การเรียกดูรายละเอียดต่าง ๆ ที่กำหนดไว้ ให้คลิก Details สำหรับเครื่องที่ใช้ ระบบปฏิบัติการ Macintosh OS 9.1 ให้เลือกหน้าจอ Imaging Options

#### การใช้งาน EconoMode (ประหยัดหมึกพิมพ์)

การใช้ตัวเลือก EconoMode เป็นการช่วยยืดอายุการใช้งานตลับหมึกให้ใช้ได้นานขึ้น การพิมพ์แบบ EconoMode จะใช้ผงหมึกพิมพ์น้อยกว่าการพิมพ์ในรูปแบบปกติ รูปที่พิมพ์ออกมาจะจางกว่าการพิมพ์ปกติ แต่ก็เพียงพอสำหรับ การตรวจสอบความถูกต้องของข้อมูล การเลือกใช้งาน EconoMode ให้เข้าไปที่ตัวเลือก properties ของเครื่องพิมพ์ ในแท็บ Finishing (ระบบปฏิบัติการ Windows) หรือหน้าจอ Imaging Options (Macintosh OS 9.1) ที่ตัวเลือก Print Quality ให้เลือก EconoMode หากเป็นเครื่องแมคอินทอชที่ติดตั้งระบบปฏิบัติการ OS X ให้กำหนดค่าโดยใช้ Device Configuration Utility โดย:

- 1 เปิดโปรแกรม HP LaserJet Director
- 2 เลือก Tools
- 3 เลือก Device Configuration
- 4 จากนั้นเลือกที่แท็บ Print
- 5 ที่เมนู Print Quality ให้เลือกตัวเลือก EconoMode ให้เป็น**On**

หมายเหตุ

ดูหัวข้อ <u>การเปลี่ยนค่าต่างๆ ของเครื่องพิมพ์ผ่านเครื่องคอมพิวเตอร์</u> สำหรับคำแนะนำในการใช้การพิมพ์แบบ EconoMode สำหรับ การพิมพ์งานต่างๆ ทั้งหมด

## การปรับคุณภาพการพิมพ์สำหรับสื่อแต่ละประเภท

การกำหนดตัวเลือก Media type จะเป็นตัวควบคุมอุณหภูมิของอุปกรณ์ให้ความร้อน คุณสามารถเปลี่ยนการกำหนด ค่าต่างๆ เพื่อให้เหมาะกับสื่อแต่ละประเภทที่ใช้ เพื่อให้ได้คุณภาพการพิมพ์ที่ดีที่สุด สื่อต่างๆ ต่อไปนี้คือสื่อที่คุณ สามารถกำหนดค่าการพิมพ์เพื่อให้ได้คุณภาพการพิมพ์ที่ดีที่สุดได้

กระดาษธรรมดา กระดาษลอน กระดาษนามบัตร ซองจดหมาย กระดาษหนาพิเศษ ฉลากต่าง ๆ กระดาษผิวไม่เรียบ กระดาษบาง แผ่นใส

#### การกำหนดคุณภาพการพิมพ์

คุณสามารถกำหนดคุณภาพการพิมพ์สำหรับสื่อต่างๆ ได้โดยใช้แท็บ Paper ในไดรเวอร์ของเครื่องพิมพ์ สำหรับข้อมูล เพิ่มเติม โปรดดูที่หัวข้อ <u>การเปลี่ยนค่าต่างๆ ของเครื่องพิมพ์ผ่านเครื่องคอมพิวเตอร์</u>

หมายเหตุ ความเร็วในการพิมพ์จะลดลงเองโดยอัตโนมัติเมื่อมีการกำหนดขนาดกระดาษพิเศษ

**หมายเหตุ** คุณต้องรีเซ็ตค่ากลับให้เป็นค่าดีฟอลต์หลังจากพิมพ์กระดาษที่มีขนาดพิเศษเสร็จเรียบร้อยแล้ว

## การพิมพ์ซองจดหมาย

ใช้วิธีการใดวิธีการหนึ่งต่อไปนี้เพื่อพิมพ์ซองจดหมาย:

<u>การพิมพ์ซองจดหมายซองเดียว</u>

<u>การพิมพ์ซองจดหมายจำนวนหลายซอง</u>

#### การพิมพ์ซองจดหมายซองเดียว

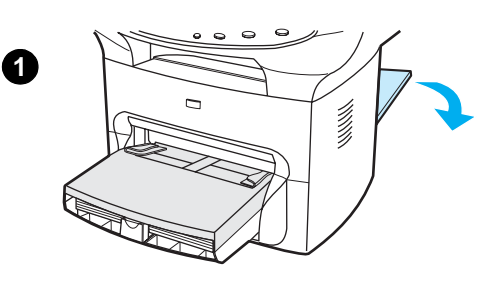

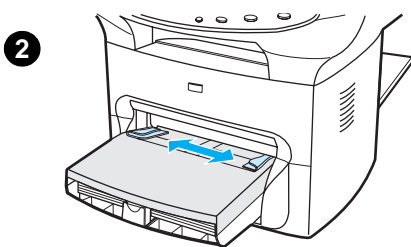

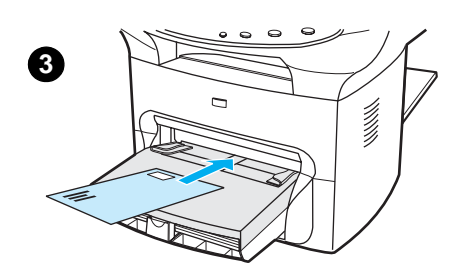

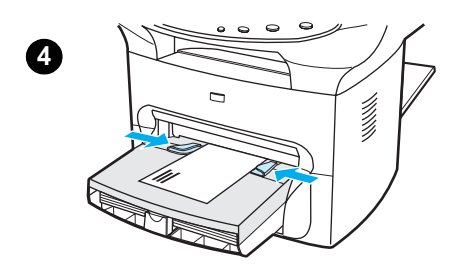

ใช้เฉพาะซองจดหมายที่ระบุว่าใช้กับเครื่องพิมพ์เลเซอร์เท่านั้น โปรดดูหัวข้อ <u>ข้อกำหนดเกี่ยวกับวัสดุสำหรับพิมพ์ของผลิตภัณฑ์</u> สำหรับข้อมูลเพิ่มเติม

#### หมายเหตุ

ใช้ถาดพิม<sup>ู</sup>พ์แบบพิเศษสำหรับพิมพ์ซองจุดหมาย ใช้ถาดป้อนกระดาษสำหรับ การพิมพ์ซองจุดหมายหมายๆ ซอง

- เพื่อป้องกันไม่ให้ของจดหมายม้วนงอขณะพิมพ์ ให้เปิดฝาครอบรับงาน ด้านข้างออก
- 2 ก่อนป้อนของจดหมายเข้าไป ให้เลื่อนอุปกรณ์กำหนดขนาดกระดาษให้กว้างกว่า ของจดหมายเล็กน้อย
- 3 วางซองจดหมายลงในถาดป้อนกระดาษโดยให้ต่ำแหน่งสำหรับติดแสตมป์เข้าไป ก่อน และให้ซองด้านที่จะพิมพ์ที่อยู่ลงไปหงายขึ้น

#### หมายเหตุ

ถ้าซองจดหมายด้านข้างมีลิ้นเปิด ให้สอดลิ้นของซองจดหมายเข้าไปใน เครื่องพิมพ์ก่อน

4 ปรับขนาดของอุปกรณ์กำหนดขนาดกระดาษให้พอเหมาะกับขนาดของซอง จดหมาย กำหนดตัวเลือก Optimize for: ในแท็บ Paper ของไดรเวอร์เครื่องพิมพ์ ให้เป็น Envelope จากนั้นให้สั่งพิมพ์ซองจดหมายได้ทันที

#### การพิมพ์ซองจดหมายจำนวนหลายซอง

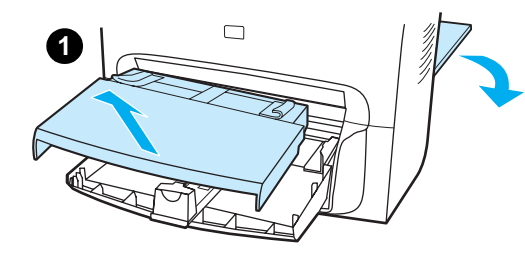

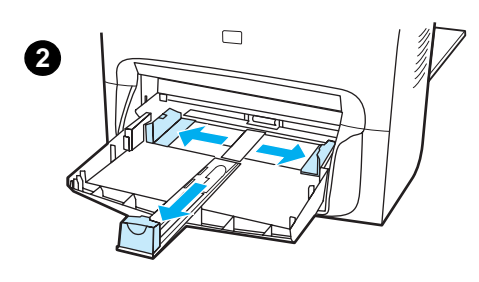

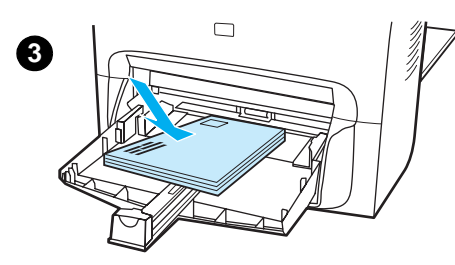

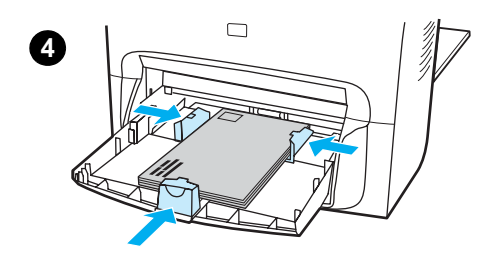

ใช้เฉพาะซองจดหมายที่ระบุว่าใช้กับเครื่องพิมพ์เลเซอร์เท่านั้น โปรดดูหัวข้อ <u>ข้อกำหนดเกี่ยวกับวัสดุสำหรับพิมพ์ของผลิตภัณฑ์</u> สำหรับข้อมูลเพิ่มเติม

#### หมายเหตุ

ใช้ถาดพิมพ์แบบพิเศษสำหรับพิมพ์ซองจดหมาย ใช้ถาดป้อนกระดาษสำหรับ การพิมพ์ซองจดหมายหมายๆ ซอง

- เพื่อป้องกันไม่ให้ชองจดหมายม้วนงอขณะพิมพ์ ให้เปิดฝาครอบรับงาน ด้านข้างออก
- 2 ก่อนป้อนของจดหมายเข้าไป ให้เลื่อนอุปกรณ์กำหนดขนาดกระดาษให้กว้างกว่า ของจดหมายเล็กน้อย
- 3 วางซองจดหมายลงในถาดป้อนกระดาษโดยให้ต่ำแหน่งสำหรับติดแสตมป์เข้าไป ก่อน และให้ซองด้านที่จะพิมพ์ที่อยู่ลงไปหงายขึ้น

#### หมายเหตุ

ถ้าซองจดหมายด้านข้างมีลิ้นเปิด ให้สอดลิ้นของซองจดหมายเข้าไปใน เครื่องพิมพ์ก่อน

- 4 ปรับขนาดของอุปกรณ์กำหนดขนาดกระดาษให้พอเหมาะกับขนาดของซอง จดหมาย กำหนดตัวเลือก Optimize for: ในแท็บ Paper ของไดรเวอร์เครื่องพิมพ์ ให้เป็น Envelope จากนั้นให้สั่งพิมพ์ซองจดหมายได้ทันที
- 5 นำถาดป้อนแบบพิเศษติดตั้งกลับเข้าที่

## การพิมพ์แผ่นใสและฉลากต่างๆ

ใช้แต่แผ่นใสและฉลากที่มีการระบุว่าใช้กับเครื่องพิมพ์เลเซอร์ได้เท่านั้น เช่น HP transparency film และฉลาก คุณภาพสูงสำหรับใช้กับเครื่องพิมพ์เลเซอร์ โปรดดูหัวข้อ <u>ข้อกำหนดเกี่ยวกับวัสดุสำหรับพิมพ์ของผลิตภัณฑ์</u> สำหรับข้อมูลเพิ่มเติม

#### ข้อควรระวัง

ตรวจดูสื่อที่ใช้อีกครั้งเพื่อให้แน่ใจว่าไม่มีการม้วนงอหรือรอยย่นหรือขอบไม่มีรอยฉีกขาดที่ขอบหรือฉลากหลุดหายไป ห้ามนำฉลากแผ่นเดียวกันมาพิมพ์ซ้ำอีก เพราะหากเกิดการหลุดลอกของฉลากไปติดภายในเครื่องอาจทำให้ เครื่องพิมพ์เสียหายได้

#### การพิมพ์แผ่นใสหรือฉลาก

- 1 เปิดฝารับงานพิมพ์ด้านข้างออก
- 2 ป้อนแผ่นใสหรือฉลากลงในถาดป้อนกระดาษแบบพิเศษหรือหากต้องการพิมพ์เป็นจำนวนหลายๆ แผ่น ให้นำแผ่นใสหรือฉลากวางลงในถาดป้อนกระดาษปกติ ตรวจดูให้แน่ใจว่าได้หงายหน้าแผ่นใสหรือฉลากขึ้น (ด้านหยาบกว่าของแผ่นใส)
- 3 ปรับอุปกรณ์กำหนดขนาดของกระดาษให้พอดี
- 4 คุณสามารถกำหนดคุณภาพการพิมพ์สำหรับสื่อต่างๆ ได้โดยใช้แท็บ Paper ในไดรเวอร์ของเครื่องพิมพ์ จากนั้นให้เลือก Optimize for: แล้วเลือก Transparency หรือ Labels จากเมนูแบบดร็อปดาวน์
- 5 สั่งพิมพ์งานได้ตามต้องการ นำแผ่นใสหรือฉลากออกจากด้านหลังของเครื่องพิมพ์ทันทีเพื่อป้องกันการหลอม ติดกันของแผ่นใสหรือฉลาก จากนั้นให้นำงานพิมพ์ที่ได้ไปวางไว้บนพื้นราบ

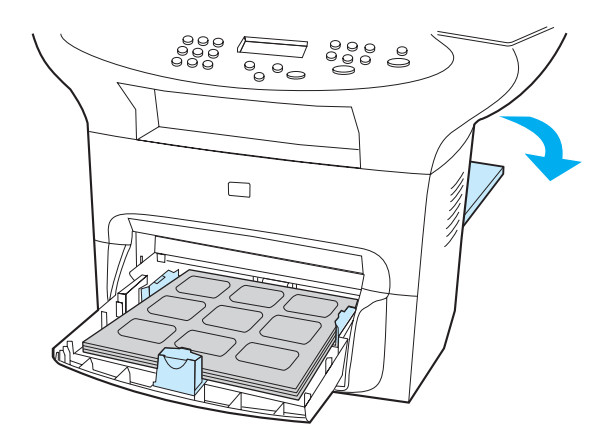

## การพิมพ์หัวกระดาษหรือกระดาษฟอร์ม

ใช้เฉพาะกระดาษหัวจดหมายหรือกระดาษฟอร์มที่ระบุว่าใช้ได้กับเครื่องพิมพ์เลเซอร์เท่านั้น เช่นกระดาษ HP laser quality letterhead และกระดาษฟอร์มคุณภาพสูง โปรดดูหัวข้อ <u>ข้อกำหนดเกี่ยวกับวัสดุสำหรับพิมพ์ของผลิตภัณฑ์</u> สำหรับข้อมูล เพิ่มเติม

ใช้คำแนะนำต่อไปนี้เพื่อการพิมพ์กระดาษหัวจดหมายหรือกระดาษฟอร์ม

#### การพิมพ์หัวกระดาษหรือกระดาษฟอร์ม

- 1 วางกระดาษลงในถาดป้อนกระดาษโดยหงายด้านที่จะพิมพ์ข้อมูลลงไปหงายขึ้น ปรับขนาดของอุปกรณ์กำหนด ขนาดกระดาษให้พอเหมาะกับขนาดของกระดาษ
- 2 สั่งพิมพ์งานได้ตามต้องการ

หมายเหตุ

การพิมพ์กระดาษจดหมายหรือหัวจดหมายเพียงแผ่นเดียว ตามด้วยกระดาษปกติอีกหลายๆ หน้า ให้นำกระดาษ ธรรมดาวางลงในถาดป้อนกระดาษปกติ และนำกระดาษหัวจดหมายวางลงบนถาดป้อนกระดาษแบบพิเศษ เครื่องพิมพ์จะพิมพ์งานโดยเริ่มใช้กระดาษจากถาดป้อนกระดาษแบบพิเศษก่อนเองโดยอัตโนมัติ

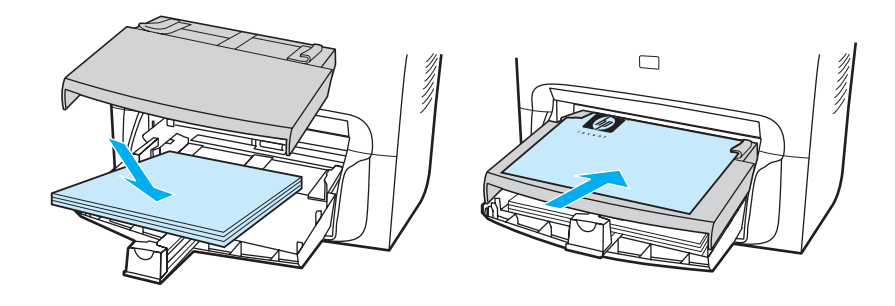

# การพิมพ์กระดาษขนาดอื่น ๆ หรือกระดาษพิมพ์นามบัตร

เครื่องพิมพ์ HP LaserJet 3300 series สามารถพิมพ์กระดาษขนาดอื่นๆ และกระดาษพิมพ์นามบัตรได้ โดยขนาด กระดาษที่พิมพ์ได้คือตั้งแต่ขนาด 76 คูณ 127 มิลลิเมตร (3 คูณ 5 นิ้ว) และ 216 คูณ 356 มิลลิเมตร (8.5 คูณ 14 นิ้ว) คุณสามารถสั่งพิมพ์งานได้สูงสุด 10 แผ่นโดยป้อนกระดาษด้วยถาดป้อนกระดาษแบบพิเศษ ทั้งนี้ต้องขึ้นอยู่กับ ประเภทของกระดาษด้วย แต่หากต้องการพิมพ์งานจำนวนมากกว่า 10 แผ่น ให้ป้อนกระดาษที่ถาดป้อน กระดาษปกติ

#### หมายเหตุ

ตรวจดูเสียก่อนว่ากระดาษไม่ติดกันก่อนที่จะวางลงในถาดป้อนกระดาษ

#### การพิมพ์กระดาษขนาดอื่น ๆ หรือกระดาษพิมพ์นามบัตร

- 1 เปิดฝารับงานพิมพ์ด้านข้างออก
- 2 วางกระดาษลงในถาดป้อนกระดาษโดยหันด้านกว้างของกระดาษเข้าหาเครื่องพิมพ์และหงายด้านที่จะพิมพ์ ข้อมูลขึ้น ปรับอุปกรณ์กำหนดขนาดกระดาษทั้งด้านกว้างและยาวให้พอดีกับกระดาษที่จะใช้พิมพ์
- 3 ระบุขนาดกระดาษให้ถูกต้องในการกำหนดค่าต่างๆ ให้เครื่องพิมพ์ (อย่างไรก็ตามการกำหนดค่าจากโปรแกรม จะมีผลใช้งานแทนการกำหนดคุณสมบัติของเครื่องพิมพ์)
- 4 กรณีที่พิมพ์งานลงบนกระดาษพิมพ์นามบัตร ให้เข้าไปกำหนดค่าตัวเลือกที่แท็บ Paper จากนั้นให้เลือก Optimize for: จากนั้นเลือก Card stock จากเมนูแบบดร็อปดาวน์
- 5 สั่งพิมพ์งานได้ตามต้องการ

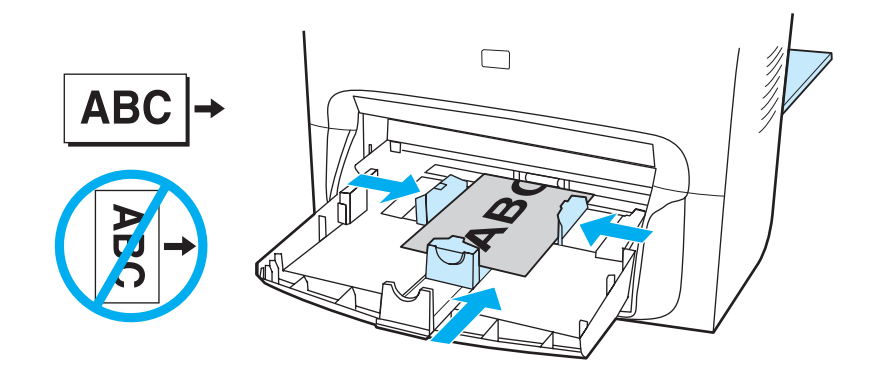

## การสั่งพิมพ์งานสองหน้า (Manual duplexing)

การสั่งพิมพ์งานลงบนกระดาษทั้งสองหน้าของกระดาษแผ่นเดียวกัน (manual duplexing) คุณต้องนำกระดาษมา ป้อนผ่านเครื่องพิมพ์สองรอบ สามารถพิมพ์ได้ทั้งโดยการป้อนกระดาษออกมาทางที่รับงานพิมพ์ปกติหรือถาดรับ งานพิมพ์ด้านข้างก็ได้ Hewlett-Packard แนะนำให้รับงานพิมพ์โดยให้พิมพ์งานออกมาที่ถาดรับงานปกติสำหรับ กรณีที่ใช้กระดาษที่มีน้ำหนักเบาและให้รับงานพิมพ์ที่ถาดรับงานพิมพ์ด้านข้างหากใช้กระดาษหนาหรือกระดาษ ที่อาจม้วนงอหลังจากพิมพ์

ดูหัวข้อต่อไปนี้เพื่อดูข้อมูลเพิ่มเติม:

<u>การพิมพ์งานสองหน้าโดยใช้กระดาษบาง</u>

<u>การพิมพ์สองหน้าโดยใช้กระดาษหนาหรือกระดาษพิมพ์ นามบัตร (รับงานที่ถาดรับงานด้านข้าง)</u>

หมายเหตุ

การพิมพ์สองหน้าสนับสนุนเฉพาะในระบบปฏิบัติการวินโดวส์เท่านั้น

้อย่างไรก็ตาม การสั่งพิมพ์งานสองหน้าอาจทำให้งานพิมพ์เลอะ หรือลดคุณภาพของงานพิมพ์ลง หากงานพิมพ์เลอะ ให้ดูหัวข้อ <u>การทำความสะอาดและดูแลรักษาเครื่อง</u> เพื่อดูข้อมูลเพิ่มเติม

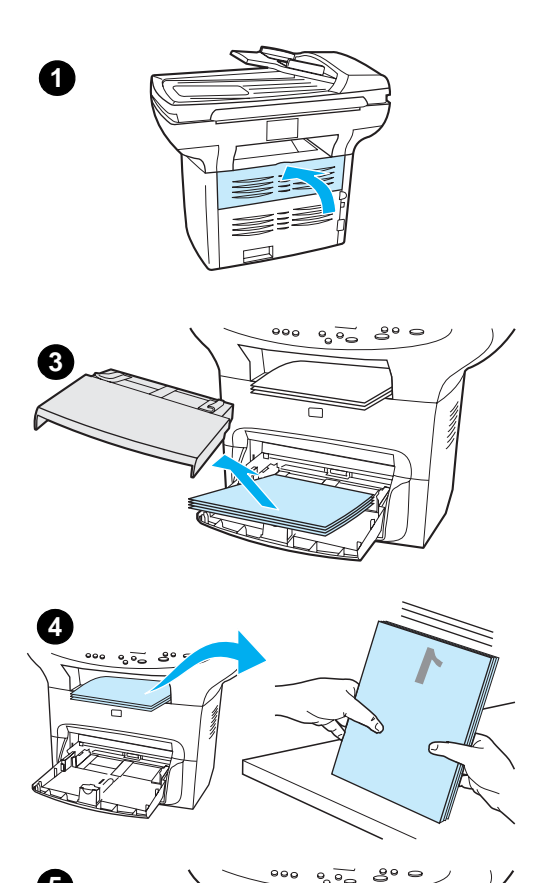

000

## การพิมพ์งานสองหน้าโดยใช้กระดาษบาง

- ตรวจดูก่อนว่าถาดรับงานพิมพ์ด้านข้างปิดอยู่ 1
- เข้าไปกำหนดคุณสมบัติของเครื่องพิมพ์ (สำหรับคำแนะนำ ดูที่หัวข้อ 2 <u>การเปลี่ยนค่าต่างๆ ของเครื่องพิมพ์ผ่านเครื่องคอมพิวเตอร์</u>) ที่แท็บ Finishing tab ให้คลิก Print on Both Sides ให้เลือกเช็คบ็อกซ์ Flip Pages Up จากนั้นคลิก OK สั่งพิมพ์งานได้ตาม ต้องการ
- หลังจากพิมพ์งานลงบนกระดาษหน้าแรกทั้งหมดแล้ว ให้นำกระดาษที่เหลือออก 3 จากถาดป้อนกระดาษไปชั่วคราว จนกว่าจะพิมพ์งานสองหน้าเสร็จ
- รวบรวมงานพิมพ์ได้มาวางคว่ำหน้าลง โดยวางเรียงเป็นกองให้เรียบร้อย 4
- ถอดถาดป้อนกระดาษแบบพิเศษออก แล้วนำกองกระดาษที่พิมพ์หน้าแรกแล้ว 5 มาใส่ลงในถาดป้อนกระดาษ วางกระดาษให้หน้าที่พิมพ์ข้อมูลไปแล้วคว่ำลง โดยให้หัวกระดาษซิดกับเครื่องพิมพ์ นำถาดป้อนแบบพิเศษติดตั้งกลับเข้าที่
- คลิก Continue (บนจอ) แล้วรอให้เครื่องเริ่มพิมพ์งานอีกด้านลงบนกระดาษ 6

5

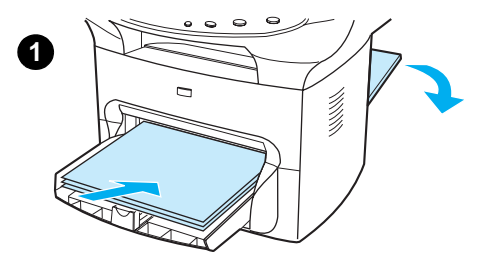

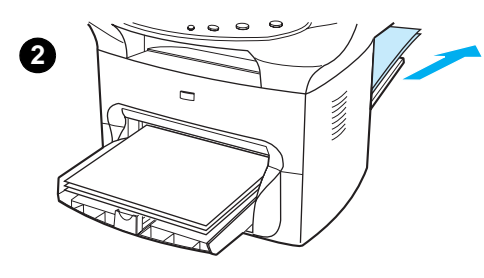

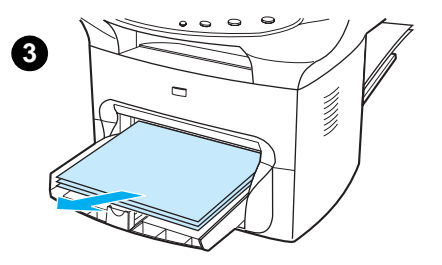

## การพิมพ์สองหน้าโดยใช้กระดาษหนาหรือกระดาษพิมพ์ นามบัตร (รับงานที่ถาดรับงานด้านข้าง)

สำหรับการพิมพ์บนกระดาษหนา เช่นกระดาษพิมพ์นามบัตร ให้รับงานพิมพ์ที่ถาด รับงานด้านข้าง

- ป้อนกระดาษที่จะพิมพ์ลงในถาดป้อนกระดาษจากนั้นเปิดฝารับงานพิมพ์ ด้านข้างออก
- 2 กำหนดคุณสมบัติของเครื่องพิมพ์ ดูหัวข้อ การเปลี่ยนค่าต่างๆ ของเครื่องพิมพ์ผ่านเครื่องคอมพิวเตอร์ สำหรับคำแนะนำ ที่แท็บ Finishing คลิกเลือก Print on Both Sides แล้วเลือกเซ็คบ็อกซ์ Straight Paper Path แล้วคลิก OK สั่งพิมพ์งานได้ตาม ต้องการ
- 3 หลังจากพิมพ์งานลงบนกระดาษหน้าแรกทั้งหมดแล้ว ให้นำกระดาษที่เหลือออก จากถาดป้อนกระดาษไปชั่วคราว จนกว่าจะพิมพ์งานสองหน้าเสร็จ
- 4 รวบรวมงานพิมพ์ที่ได้ทั้งหมดโดยคว่ำหน้าลง และจัดกองกระดาษให้เรียบร้อย ก่อนจะวางลงในถาดป้อนกระดาษ วางกระดาษให้หน้าที่พิมพ์ข้อมูลไปแล้ว คว่ำลงโดยให้หัวกระดาษชิดกับเครื่องพิมพ์
- 5 คลิก Continue (บนจอ) แล้วรอให้เครื่องเริ่มพิมพ์งานอีกด้านลงบนกระดาษ

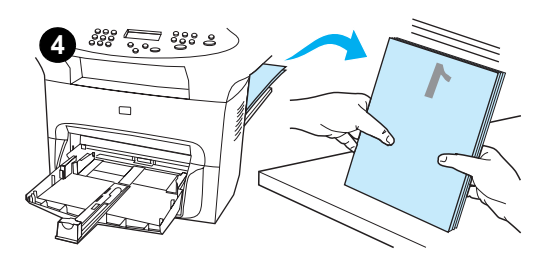

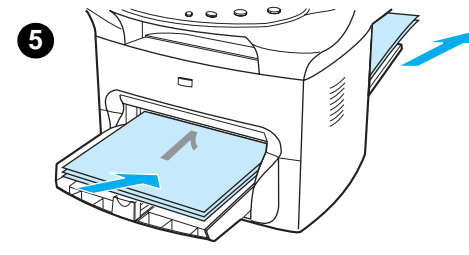

## การพิมพ์งานหลายหน้าลงบนกระดาษแผ่นเดียว

คุณสามารถเลือกจำนวนหน้าที่ต้องการพิมพ์ลงบนกระดาษแผ่นเดียวได้ ในการสั่งพิมพ์งานมากกว่าหนึ่งหน้าลงบน กระดาษแผ่นเดียว งานพิมพ์ที่ได้จะมีขนาดเล็กลงและจะเรียงตามลำดับการพิมพ์ที่ปกติควรจะเป็น คุณสามารถ สั่งพิมพ์งานได้สูงสุด 9 หน้าลงบนกระดาษแผ่นเดียวกัน ในเครื่อแมคอินทอช และสูงสุด 16 หน้าสำหรับวินโดวส์

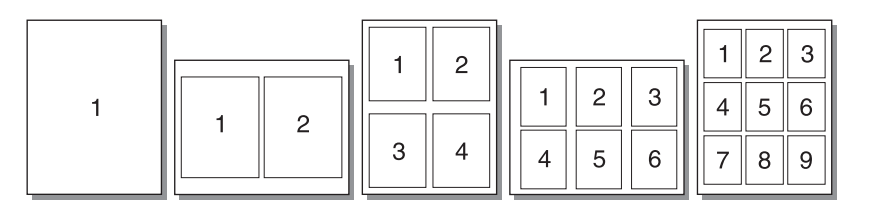

#### การพิมพ์งานหลายหน้าลงบนกระดาษแผ่นเดียว (วินโดวส์)

- 1 ขณะที่กำลังใช้งานซอฟต์แวร์แอพพลิเคชันอยู่ ให้เข้าไปกำหนดคุณสมบัติของเครื่องพิมพ์ ดูหัวข้อ การเปลี่ยนค่าต่างๆ ของเครื่องพิมพ์ผ่านเครื่องคอมพิวเตอร์ สำหรับคำแนะนำ
- 2 ที่แท็บ Finishing ใน Pages Per Sheet ระบุจำนวนหน้าเอกสารที่ต้องการพิมพ์ลงบนกระดาษแผ่นเดียวกัน สามารถสั่งพิมพ์งานได้สูงสุด 16 หน้าสำหรับระบบปฏิบัติการวินโดวส์
- 3 นอกจากนี้ยังมีเซ็คบ็อกซ์สำหรับเลือกขอบกระดาษและเมนูแบบดร็อปดาวน์สำหรับกำหนดลำดับของ หน้าเอกสารที่จะพิมพ์ลงบนกระดาษ

#### การพิมพ์งานหลายหน้าลงบนกระดาษแผ่นเดียว (แมคอินทอช)

- 1 จากลิสต์แบบดร็อปดาวน์ General ให้เลือก Layout
- 2 ในลิสต์แบบคร็อปดาวน์ Pages Per Sheet ให้ระบุจำนวนหน้าที่ต้องการพิมพ์ลงบนกระดาษแผ่นเดียว สามารถสั่งพิมพ์งานได้สูงสุด 9 หน้าสำหรับระบบปฏิบัติการแมคอินทอช

# การพิมพ์ปกหนังสือ

คุณสามารถพิมพ์ปกหนังสือโดยใช้กระดาษ letter, legal, executive หรือ A4 ได้ คุณสมบัตินี้มีเฉพาะในระบบ ปฏิบัติการวินโดวส์เท่านั้น

การพิมพ์ปกหนังสือ

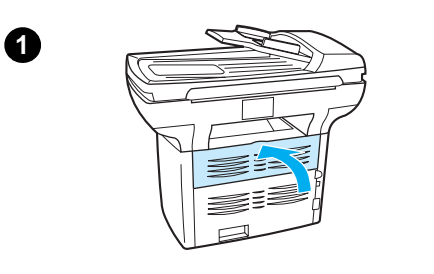

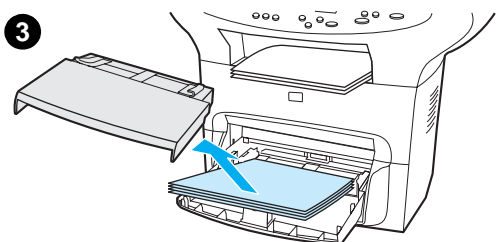

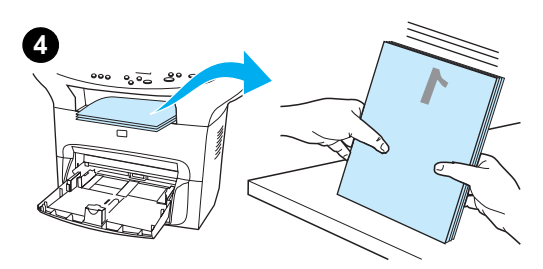

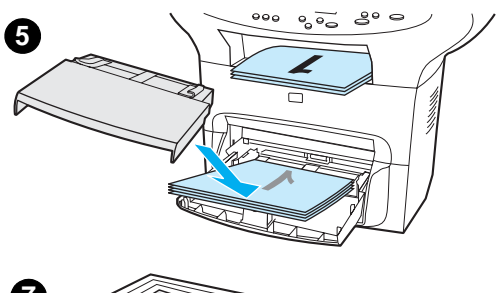

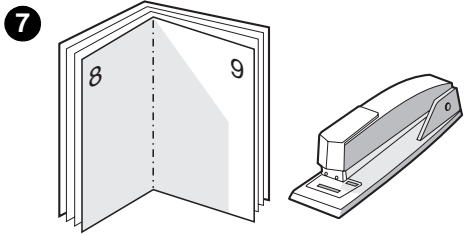

#### 1 บรรจุกระดาษแล้วตรวจดูก่อนว่าถาดรับงานพิมพ์ด้านข้างปิดอยู่

- 2 กำหนดคุณสมบัติของเครื่องพิมพ์ ดูหัวข้อ การเปลี่ยนค่าต่างๆ ของเครื่องพิมพ์ผ่านเครื่องคอมพิวเตอร์ สำหรับคำแนะนำ ที่แท็บ Finishing เลือก Print on Both Sides จากนั้นเลือก Letter (Left Binding) หรือ Letter (Right Binding) ในเมนู ดร็อปดาวน์ Booklet สังพิมพ์งานได้ตามต้องการ
- 3 หลังจากพิมพ์งานลงบนกระดาษหน้าแรกทั้งหมดแล้ว ให้นำกระดาษที่เหลือ ออกจากถาดป้อนกระดาษไปชั่วคราว จนกว่าจะพิมพ์ปกหนังสือเสร็จ
- 4 รวบรวมงานพิมพ์ได้มาวางคว่ำหน้าลง โดยวางเรียงเป็นกองให้เรียบร้อย
- 5 นำกระดาษที่พิมพ์หน้าแรกไปแล้วกลับมาบรรจุลงในถาดป้อนกระดาษ วางกระดาษให้หน้าที่พิมพ์ข้อมูลไปแล้วคว่ำลงโดยให้หัวกระดาษชิดกับ เครื่องพิมพ์
- 6 คลิก Continue (บนจอ) แล้วรอให้เครื่องเริ่มพิมพ์งานอีกด้านลงบนกระดาษ
- 7 นำไปเข้าเล่มและเย็บเล่ม

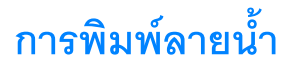

คุณสามารถใช้ตัวเลือก watermark เพื่อสั่งพิมพ์ข้อความเป็นฉากหลังของเอกสารได้ ตัวอย่างเช่น คุณอาจต้องการ พิมพ์คำว่า "Draft" หรือ "Confidential" เป็นตัวอักษรสีเทาขนาดใหญ่โดยพิมพ์เป็นแนวขวางในหน้าแรกของเอกสาร หรือทุกหน้าของเอกสารที่จะพิมพ์

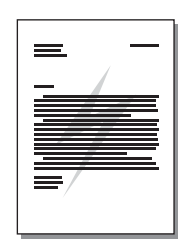

## การพิมพ์ลายน้ำ

- 1 ขณะที่กำลังใช้งานซอฟต์แวร์แอพพลิเคชันอยู่ ให้เข้าไปกำหนดคุณสมบัติของเครื่องพิมพ์ ดูหัวข้อ การเปลี่ยนค่าต่างๆ ของเครื่องพิมพ์ผ่านเครื่องคอมพิวเตอร์ สำหรับคำแนะนำ
- 2 ที่แท็บ Effects (วินโดวส์) หรือจอ Watermark/Overlay (แมคอินทอช) ให้ระบุรูปแบบของลายน้ำที่คุณต้องการ พิมพ์ลงบนเอกสาร

# 5 การทำสำเนา

ใช้คำแนะนำต่อไปนี้เพื่อทำสำเนางานด้วยเครื่องพิมพ์ HP LaserJet 3300 series

การเริ่มทำสำเนาเอกสาร การยกเลิกการทำสำเนาเอกสาร การปรับคุณภาพของการทำสำเนา การปรับค่าดีฟอลต์สำหรับการทำสำเนาเอกสาร ปรับระดับความเข้มของหมึกและความคมชัดในงานพิมพ์ การปรับค่าความเข้มของการทำสำเนาแบบดีฟอลต์ การทำสำเนาเอกสารแบบย่อหรือขยายจากต้นฉบับ การทำสำเนาเอกสารแบบย่อหรือขยายจากต้นฉบับ การทำสำเนาโดยใช้การจัดเรียงเอกสารอัตโนมัติ การเปลี่ยนจำนวนชุดของการทำสำเนา การใช้ซอฟต์แวร์ HP LaserJet Copier การใช้ซอฟต์แวร์ HP LaserJet Copy Plus การทำสำเนารูปถ่าย, ต้นฉบับพิมพ์สองหน้าหรือหนังสือ

# การเริ่มทำสำเนาเอกสาร

การทำสำเนาเอกสารด้วยเครื่องพิมพ์ HP LaserJet 3300 series ให้ทำตามขั้นตอนต่อไปนี้:

1 นำเอกสารต้นฉบับมาวางบนสแกนเนอร์ โดยวางคว่ำหน้าลง (ครั้งละ 1 หน้า) โดยให้มุมบนซ้ายของเอกสารต้นฉบับตรงกับมุมขวาล่างของกระจก หรือ

น้ำเอกสารต้นฉบับมาวางหงายหน้าขึ้นในถาดป้อนกระดาษอัตโนมัติ

- 2 กดปุ่ม start/copy ที่แผงควบคุมการทำงานของเครื่องเพื่อเริ่มทำสำเนา
- 3 ทำตามขั้นตอนเดิมหากต้องการทำสำเนาหน้าอื่นๆ อีก

้สำหรับรายละเอียดคำแนะนำในการป้อนกระดาษที่สแกนเนอร์หรือในถาดป้อนกระดาษอัตโนมัติ โปรดดูที่ <u>การวางต้นฉบับเพื่อการทำสำเนาหรือสแกน</u>

หมายเหตุ

กรณีที่มีเอกสารต้นฉบับอยู่ทั้งในถาดป้อนกระดาษอัตโนมัติและในสแกนเนอร์ เครื่องพิมพ์จะสแกนเอกสารที่อยู่ใน ถาดป้อนกระดาษอัตโนมัติเท่านั้นโดยไม่สนใจต้นฉบับที่อยู่บนสแกนเนอร์แต่อย่างใด

## การยกเลิกการทำสำเนาเอกสาร

|          | ในการยกเลิกการทำสำเนาเอกสาร ให้ทำตามวิธีการใดวิธีการหนึ่งต่อไปนี้:                                                                                 |  |  |  |
|----------|----------------------------------------------------------------------------------------------------|--|--|--|
|          | กดปุ่ม cancel ที่แผงควบคุมการทำงานของเครื่อง ในกรณีที่มีงานสั่งพิมพ์อยู่หลายงาน การกดปุ่มจะเป็<br>การลบงานที่กำลังแสดงชื่อในจอของแผงควบคุมการทำงาน |  |  |  |
|          | สำหรับการสั่งยกเลิกการทำสำเนาที่สั่งจากโปรแกรม HP LaserJet Copier ให้คลิกปุ่ม <b>Cancel</b> ในไดอะล็อก<br>บ็อกซ์บนหน้าจอของโปรแกรม                 |  |  |  |
| หมายเหตุ | หากต้องการยกเลิกการทำสำเนางาน ให้นำเอาเอกสารต้นฉบับออกจากถาดป้อนกระดาษพิเศษหรือถาดป้อน<br>กระดาษธรรมดาด้วย                                         |  |  |  |

#### การปรับคุณภาพของการทำสำเนา

ค่าดีฟอลต์สำหรับการทำสำเนาเอกสารคือ Text โดยการกำหนดค่านี้เหมาะสำหรับการสแกนข้อมูลที่เป็นเท็กซ์ เป็นส่วนใหญ่

หากต้องการทำสำเนารูปหรือกราฟิก คุณสามารถเลือกตั้งค่าให้เป็น Photo เพื่อเพิ่มคุณภาพในการทำสำเนา เอกสาร หรือเลือก Best Photo เพื่อให้ได้คุณภาพของรูปภาพสูงสุด

หากต้องการประหยัดหมึกพิมพ์ และไม่ต้องการคุณภาพงานพิมพ์ที่สูงมากนัก ให้เลือกตัวเลือก Draft การแก้ไข คุณภาพของการทำสำเนา ดูหัวข้อ <u>การปรับค่าดีฟอลต์สำหรับการทำสำเนาเอกสาร</u>

#### การปรับคุณภาพของการทำสำเนา

- 1 ที่แผงควบคุมการทำงานของเครื่อง ให้กดปุ่ม quality เพื่อให้การกำหนดค่าสำหรับการทำสำเนาปรากฏขึ้น
- 2 ใช้ปุ่ม < และ > เพื่อเลื่อนดูตัวเลือกต่างๆ ของการกำหนดคุณภาพการทำสำเนา
- 3 เลือกกำหนดค่าความละเอียดของการพิมพ์ แล้วกดปุ่ม start/copy เพื่อบันทึกการเลือกปัจจุบัน และเริ่มต้นการ ทำสำเนา หรือกด menu/enter เพื่อบันทึกตัวเลือกโดยไม่เริ่มทำสำเนา

## การปรับค่าดีฟอลต์สำหรับการทำสำเนาเอกสาร

ค่าดีฟอลต์สำหรับการทำสำเนาเอกสารคือ Text โดยการกำหนดค่านี้เหมาะสำหรับการสแกนข้อมูลที่เป็นเท็กซ์เป็น ส่วนใหญ่ ขณะที่ทำสำเนาเอกสารที่มีรูปหรือกราฟิก คุณสามารถเลือกตัวเลือก Photo หรือ Best Photo เพื่อเพิ่มคุณภาพของการทำสำเนาได้ หากต้องการประหยัดหมึกพิมพ์ และไม่ต้องการคุณภาพงานพิมพ์ที่สูงมากนัก ให้เลือกตัวเลือก Draft การแก้ไขคุณภาพของการทำสำเนาของเอกสารปัจจุบันเท่านั้น โปรดดูหัวข้อ การปรับคุณภาพของการทำสำเนา

#### การปรับคุณภาพสำหรับการทำสำเนาเอกสาร

- 1 กดปุ่ม menu/enter ที่แผงควบคุมการทำงานของเครื่อง
- 2 ใช้ปุ่ม < และ > เพื่อเลือก Copy Setup จากนั้นกดปุ่ม menu/enter
- 3 กดปุ่ม menu/enter เพื่อเลือก Default Quality
- 4 ใช้ปุ่ม < หรือ > เพื่อเลื่อนดูตัวเลือกต่างๆ
- 5 กดปุ่ม menu/enter เพื่อบันทึกการเลือกข้อมูลของคุณ

## ปรับระดับความเข้มของหมึกและความคมชัดในงานพิมพ์

การปรับค่าตัวเลือก lighter/darker จะส่งผลต่อความสว่างและความมืดในการทำสำเนาเอกสาร ทำตามขั้นตอน ต่อไปนี้เพื่อเปลี่ยนระดับความคมชัดของงานในการทำสำเนา หลังจากทำสำเนาเอกสารต้นฉบับเสร็จแล้ว ค่าความคมชัดจะกลับมาเป็นค่าดีฟอลต์อีกครั้ง

หมายเหตุ

การแก้ไขความคมชัดของการทำสำเนา ดูหัวข้อ <u>การปรับค่าความเข้มของการทำสำเนาแบบดีฟอลต์</u>

#### การปรับระดับความเข้มของหมึกและความคมชัดในงานพิมพ์

- 1 กดปุ่ม lighter/darker เพื่อแสดงค่าความคมชัดที่ตั้งไว้ในปัจจุบัน
- 2 ใช้ปุ่ม < หรือ > เพื่อปรับค่าตามที่ต้องการ เลื่อนแถบแสดงสถานะไปทางด้านซ้ายเพื่อลดความเข้มลง หรือเลื่อน แถบไปทางขวาเพื่อเพิ่มความเข้มในการทำสำเนาให้มากขึ้น
- 3 กด start/copy เพื่อบันทึกการเลือก และเริ่มต้นทำสำเนาทันที หรือกด menu/enter เพื่อบันทึกตัวเลือกโดยไม่เริ่ม การทำสำเนา

## การปรับค่าความเข้มของการทำสำเนาแบบดีฟอลต์

การปรับค่าดีฟอลต์ของความเข้มในการทำสำเนาจะส่งผลกับการทำสำเนาทั้งหมด สำหรับการปรับการกำหนดค่า lighter/darker ของการทำสำเนาเอกสารปัจจุบันเท่านั้น โปรดดูหัวข้อ <u>ปรับระดับความเข้มของหมึกและความคมชัดในงานพิมพ์</u>

#### การปรับค่าความเข้มของการทำสำเนาแบบดีฟอลต์

- 1 กดปุ่ม menu/enter
- 2 ใช้ปุ่ม < หรือ > เพื่อเลือก Copy Setup แล้วกดปุ่ม menu/enter
- 3 กดปุ่ม < หรือ > เพื่อเลือก Def. Light/Dark จากนั้นให้กดปุ่ม menu/enter
- 4 ใช้ปุ่ม < หรือ > เพื่อปรับค่าตามที่ต้องการ เลื่อนแถบแสดงสถานะไปทางด้านซ้ายเพื่อลดความเข้มลง หรือเลื่อน แถบไปทางขวาเพื่อเพิ่มความเข้มในการทำสำเนาให้มากขึ้น
- 5 กดปุ่ม menu/enter เพื่อบันทึกการเลือกข้อมูลของคุณ

#### การทำสำเนาเอกสารแบบย่อหรือขยายจากต้นฉบับ

เครื่องพิมพ์ HP LaserJet 3300 series สามารถย่อเอกสารต้นฉบับลงได้สูงสุดจนได้ขนาด 25% จากขนาดของ ต้นฉบับจริงหรือสามารถขยายต้นฉบับได้สูงสุดถึง 400% จากขนาดต้นฉบับ นอกจากนี้ยังสามารถใช้การย่อสำหรับ การทำสำเนาต่อไปนี้ได้โดยอัตโนมัติ:

Original: (100%) Legal to Letter: (78%) Legal to A4: (83%) A4 to Letter: Full page (94%) Letter to A4: Fit to page when copying (97%) Full Page: (91%) Fit To Page 2 pages per sheet 4 pages per sheet Custom: (25-400%)

หมายเหตุ

ขณะที่ใช้ตัวเลือก Fit To Page ให้ทำสำเนาต้นฉบับโดยใช้สแกนเนอร์เท่านั้น

หมายเหตุ

ขณะที่ใช้ตัวเลือก 2 pages per sheet หรือ 4 pages per sheet ให้ทำสำเนาโดยใช้อุปกรณ์ป้อนกระดาษอัตโนมัติ เท่านั้น ตัวเลือกต่อไปนี้จะไม่ปรากฏขึ้นหากไม่ได้ติดตั้งอุปกรณ์ป้อนกระดาษอัตโนมัติ

#### การทำสำเนาเอกสารแบบย่อหรือขยายจากต้นฉบับ

การย่อหรือขยายในการทำสำเนาปัจจุบันเท่านั้น ให้ทำตามคำแนะนำต่อไปนี้:

1 กดปุ่ม menu/enter ที่แผงควบคุมการทำงานของเครื่อง

|            | 2 ระบุขนาดที่ต้องการย่อหรือขยายเอกสารต้นฉบับ คุณสามารถเลือกตัวเลือก Original=100%, Ltr To<br>A4, A4 To Ltr, Lgl To Ltr, Lgl To A4, Full Page, Fit to Page หรือ Custom:<br>25-400%.                   |
|------------|----------------------------------------------------------------------------------------------------|
|            | 3 หากเลือก Custom 25-400% ให้ป้อนเปอร์เซ็นต์ที่ต้องการโดยใช้ปุ่มตัวเลข                                                                                                    |
|            | 4 กด start/copy เพื่อบันทึกการเลือก และเริ่มต้นทำสำเนาทันที หรือกด menu/enter เพื่อบันทึกตัวเลือกโดยไม่เริ่ม<br>การทำสำเนา                                                                           |
| หมายเหตุ   | คุณสามารถเปลี่ยนค่าดีฟอลต์ของกระดาษที่จะใช้ในถาดป้อนกระดาษเพื่อให้ตรงกับขนาดของเอาท์พุตหรือส่วนของ<br>เอกสารต้นฉบับที่ต้องการได้ สำหรับคำแนะนำ โปรดดูหัวข้อ <u>การเปลี่ยนค่าดีฟอลต์ของขนาดกระดาษ</u> |
| การปรับค่า | าดีฟอลต์ของขนาดในการทำสำเนา                                                                                                    |

ค่าดีฟอลต์ของการทำสำเนา คือขนาดที่เอกสารต้นฉบับจะถูกย่อหรือขยายตามต้องการ หากเลือก Original (100%) ทุกๆ การทำสำเนาก็จะได้ขนาดของผลลัพธ์ที่เท่ากับเอกสารต้นฉบับ

หมายเหตุ หากต้องการปรับขนาดของการทำสำเนาปัจจุบันเท่านั้น ให้ดูหัวข้อ การทำสำเนาเอกสารแบบย่อหรือขยายจากต้นฉบับ

### การเปลี่ยนค่าดีฟอลต์ของการทำสำเนา

- 1 กดปุ่ม menu/enter
- 2 ใช้ปุ่ม < หรือ > เพื่อเลือก Copy Setup แล้วกดปุ่ม menu/enter
- 3 กดปุ่ม < หรือ > เพื่อเลือก Def. Redu/Enlrg จากนั้นกดปุ่ม menu/enter
- 4 ใช้ปุ่ม < หรือ > เพื่อเลือกตัวเลือกของการย่อหรือขยายในการทำสำเนาที่ต้องการ คุณสามารถเลือกตัวเลือก Original=100%, Ltr To A4, A4 To Ltr, Lgl To Ltr, Lgl To A4, Full Page, Fit to Pageหรือ Custom: 25-400%หากเลือก Custom ให้ระบุเปอร์เซ็นต์ของการทำสำเนาจากเอกสารต้นฉบับ
- 5 กดปุ่ม menu/enter เพื่อบันทึกการเลือกข้อมูลของคุณ

## การทำสำเนาโดยใช้การจัดเรียงเอกสารอัตโนมัติ

คุณสามารถกำหนดให้เครื่องพิมพ์จัดเรียงผลการทำสำเนาให้เป็นชุดได้ด้วย ตัวอย่างเช่น หากคุณสั่งทำสำเนา เอกสารจำนวน 3 หน้า และใช้การจัดเรียงเอกสารอัตโนมัติ ผลการทำสำเนาจะเรียงเป็น 1,2,3,1,2,3. แต่หากไม่มี การใช้การจัดเรียงเอกสารอัตโนมัติ การทำสำเนาที่ได้จะพิมพ์ออกมาในลำดับ 1,1,2,2,3,3.

ในการใช้คุณสมบัติการจัดเรียงเอกสารอัตโนมัติ เอกสารต้นฉบับต้องถูกสแกนเข้าไปในหน่วยความจำก่อน แต่หาก หน่วยความจำไม่พอ เครื่องจะพิมพ์งานออกมาชุดเดียวแล้วขึ้นข้อความแจ้งให้ทราบ ในกรณีดังกล่าว อาจใช้ วิธีการใดวิธีการหนึ่งต่อไปนี้เพื่อแก้ปัญหา:

- แยกต้นฉบับออกเป็นหลายๆ ชุด โดยมีจำนวนหน้าลดลงในแต่ละชุด
- ทำสำเนาเอกสารทีละชุด
- ยกเลิกการจัดเรียงเอกสารอัตโนมัติ
- หากการกำหนดคุณภาพการทำสำเนาไว้เป็น Best Photo ลองเปลี่ยนให้เป็น Photo แทน

การกำหนดคุณสมบัติการจัดเรียงเอกสารอัตโนมัติที่คุณเลือกมีผลต่อการทำสำเนาทั้งหมดจนกว่าคุณจะเปลี่ยน การตั้งค่าอีกครั้ง

การเปลี่ยนคุณสมบัติของการจัดเรียงเอกสารอัตโนมัติ สามารถกำหนดได้โดยใช้ซอฟต์แวร์ของเครื่องพิมพ์ด้วย สำหรับคำแนะนำในการเข้าใช้งานซอฟต์แวร์ของเครื่องพิมพ์ โปรดดูหัวข้อ <u>การเปลี่ยนค่าต่างๆ</u> <u>ของเครื่องพิมพ์ผ่านเครื่องคอมพิวเตอร์</u>

#### การปรับค่าการจัดเรียงเอกสารอัตโนมัติของการทำสำเนาปัจจุบัน

การเปลี่ยนคุณสมบัติของการจัดเรียงเอกสารอัตโนมัติ ให้กดปุ่ม collation ที่แผงควบคุมการทำงานของเครื่องพิมพ์

์ หากตัวเลือก Copy collation เป็น On ให้กด collation เพื่อเปิดใช้งานให้เป็น Off สำหรับการทำสำเนาชุดปัจจุบัน หากตัวเลือก Copy collation เป็น Off ให้กด collation เพื่อเปิดใช้งานให้เป็น On สำหรับการทำสำเนาชุดปัจจุบัน

## การเปลี่ยนค่าดีฟอลต์ของการจัดเรียงเอกสารอัตโนมัติ

ในการเปลี่ยนค่าดีฟอลต์ของการจัดเรียงเอกสาร ให้ทำตามคำแนะนำต่อไปนี้:

- 1 กดปุ่ม menu/enter ที่แผงควบคุมการทำงานของเครื่อง
- 2 ใช้ปุ่ม < และ > เพื่อเลือก Copy Setup จากนั้นกดปุ่ม menu/enter
- 3 กดปุ่ม menu/enter เพื่อเลือก Def. Collation
- 4 กดปุ่ม < และ > เพื่อเลือก On หรือ Off
- 5 กดปุ่ม menu/enter เพื่อบันทึกการเลือกข้อมูลของคุณ

ค่าดีฟอลต์ของการจัดเรียงเอกสารอัตโนมัติที่กำหนดมาจากโรงงานผลิตคือ On

# การเปลี่ยนจำนวนชุดของการทำสำเนา

คุณสามารถกำหนดให้ค่าดีฟอลต์ของการทำสำเนามีค่าได้ตั้งแต่ 1 ถึง 99 ชุด

#### การปรับค่าจำนวนการทำสำเนาของการทำสำเนาปัจจุบันทำได้โดย

1 กดปุ่ม # of copies ที่แผงควบคุมการทำงานของเครื่อง ใช้ปุ่ม < และ > เพื่อเพิ่มหรือลดจำนวนที่แสดง ในแผงควบคุม หรือ

ใช้ปุ่มตัวเลขเพื่อป้อนจำนวนที่ต้องการ (ตั้งแต่ 1 ถึง 99) ตามต้องการ

2 กดปุ่ม start/copy เพื่อเริ่มทำสำเนาเอกสาร

#### การเปลี่ยนค่าดีฟอลต์ของจำนวนชุดการทำสำเนา

- 1 กดปุ่ม menu/enter ที่แผงควบคุมการทำงานของเครื่อง
- 2 ใช้ปุ่ม < และ > เพื่อเลือก Copy Setup จากนั้นกดปุ่ม menu/enter
- 3 ใช้ปุ่ม < และ > เพื่อเลือก Def. # of Copies แล้วกดปุ่ม menu/enter
- 4 ใช้ปุ่มตัวเลขป้อนจำนวนของการทำสำเนา (ระหว่าง 1 ถึง 99) ที่ต้องการใช้เป็นค่าดีฟอลต์
- 5 กดปุ่ม menu/enter เพื่อบันทึกการเลือกข้อมูลของคุณ

หมายเหตุ

|      |    |     | - |
|------|----|-----|---|
| ึ่นห | 18 | ιьи | 9 |
|      |    |     |   |

# การใช้ซอฟต์แวร์ HP LaserJet Copier

|          | คุณสามารถใช้ซอฟต์แวร์ HP LaserJet Copier ในการทำงานต่อไปนี้ได้ในการทำสำเนาเอกสาร                                                                                                    |  |  |  |  |
|----------|----------------------------------------------------------------------------------------------------|--|--|--|--|
|          | ทำสำเนาเอกสารต้นฉบับได้สูงสุด 99 ชุด                                                                                                    |  |  |  |  |
|          | ใช้หรือยกเลิกการจัดเรียงเอกสารอัตโนมัติ                                                                                                    |  |  |  |  |
|          | ย่อหรือขยายเอกสาร                                                                                                    |  |  |  |  |
|          | ปรับความคมชัด                                                                                                    |  |  |  |  |
|          | กำหนดคุณภาพการทำสำเนา                                                                                                    |  |  |  |  |
|          | คุณสามารถทำสำเนาเป็นสีได้โดยใช้เครื่องพิมพ์สี โดยใช้ซอฟต์แวร์ HP LaserJet Copy Plus                                                                                                    |  |  |  |  |
| หมายเหตุ | ฟังก์ชั่นนี้ไม่สามารถใช้งานได้กับระบบปฏิบัติการวินโดวส์ 95                                                                                                    |  |  |  |  |
|          | การเข้าใช้งานซอฟต์แวร์ HP LaserJet Copier (วินโดวส์หรือแมคอินทอช)                                                                                                    |  |  |  |  |
|          | การเข้าใช้งานซอฟต์แวร์ HP LaserJet Copier ให้ทำตามวิธีการใดวิธีการหนึ่งต่อไปนี้:                                                                                                    |  |  |  |  |
|          | ที่ HP LaserJet Director ให้คลิก Copy หรือ Copy Plus                                                                                                    |  |  |  |  |
|          | จากทาสก์บาร์ของวินโดวส์ คลิก Start, Programs, HP LaserJet 3300 แล้วเลือก HP LaserJet Copier                                                                                                    |  |  |  |  |
|          | ที่ HP LaserJet Document Manager (วินโดวส์) ให้คลิกไอคอน Copier                                                                                                    |  |  |  |  |
|          | หรือ                                                                                                    |  |  |  |  |
|          | ท HP Workplace (แมคอนทอช) คลาทเอคอน Copy หรอ Copy Plus                                                                                                    |  |  |  |  |
| หมายเหตุ | หากคุณคลิกที่ไอคอน Copy Plus เพื่อปรับค่าต่างๆ สำหรับการทำสำเนา คุณจะสามารถปรับค่าความสว่างของ<br>การทำสำเนาและส่งงานไปพิมพ์ที่เครื่องพิมพ์อื่นที่เป็นเครื่องพิมพ์สีได้ด้วย สำหรับข้อมูลเพิ่มเติม โปรดดู<br>ที่หัวข้อ <u>การใช้ซอฟต์แวร์ HP LaserJet Copy Plus</u> |  |  |  |  |
|          | สำหรับข้อมูลเพิ่มเติมเกี่ยวกับการใช้คุณสมบัติต่างๆ เหล่านี้ โปรดดูที่ตัวช่วยเหลือของซอฟต์แวร์                                                                                                    |  |  |  |  |

# การใช้ซอฟต์แวร์ HP LaserJet Copy Plus

คุณสามารถใช้ HP LaserJet Copy Plus เพื่อส่งงานไปพิมพ์ที่เครื่องพิมพ์อื่น โดยอาจใช้เครื่องพิมพ์สีเพื่อให้ได้ สำเนาสี คุณยังสามารถเข้าใช้งานคุณสมบัติอื่นๆ ได้อีกมากมาย ไม่ว่าจะเป็นการพิมพ์งานหลายหน้าลงบน กระดาษแผ่นเดียว การทำสำเนาและการพิมพ์ลายน้ำ

#### การเข้าใช้งาน HP LaserJet Copy Plus (วินโดวส์)

การเข้าใช้งานซอฟต์แวร์ HP LaserJet Copy Plus ให้ทำตามวิธีการใดวิธีการหนึ่งต่อไปนี้:

ที่ HP LaserJet Director ให้คลิก **Copy Plus** หรือ คลิก Copy แล้วเลือก **ฉันต้องการทำสำเนาไปยังเครื่องพิมพ์อื่น**  จากทาสก์บาร์ของวินโดวส์ คลิก Start, Programs, HP LaserJet 3300 แล้วเลือก HP LaserJet Copier คลิก ฉันต้องการทำสำเนาไปยังเครื่องพิมพ์เครื่องอื่น

#### หมายเหตุ ฟังก์ชั่นนี้ไม่สามารถใช้งานได้กับระบบปฏิบัติการวินโดวส์ 95

#### การเข้าใช้งาน HP LaserJet Copy Plus (แมคอินทอช)

- 1 ที่ HP LaserJet Director ให้คลิก Customize
- 2 คลิกที่แท็บ Customization
- 3 เปิดใช้งาน Copy Plus by โดนคลิกที่เช็คบ็อกซ์ Copy Plus
- 4 คลิก **ตกลง**

HP LaserJet Director จะแสดงตัวเลือก Copy Plus ขึ้นมา ซึ่งสามารถใช้งานได้เหมือนกับ HP LaserJet Copier โปรดดูหัวข้อ <u>การเข้าใช้งานซอฟต์แวร์ HP LaserJet Copier (วินโดวส์หรือแมคอินทอช)</u>

# การทำสำเนารูปถ่าย, ต้นฉบับพิมพ์สองหน้าหรือหนังสือ

#### การทำสำเนาหรือสแกนรูปถ่าย

 นำรูปถ่ายมาวางบนสแกนเนอร์ โดยให้รูปภาพคว่ำลงและให้มุมซ้ายบนของรูปถ่ายชิดกับมุมขวาล่างของ กระจกสแกนเนอร์

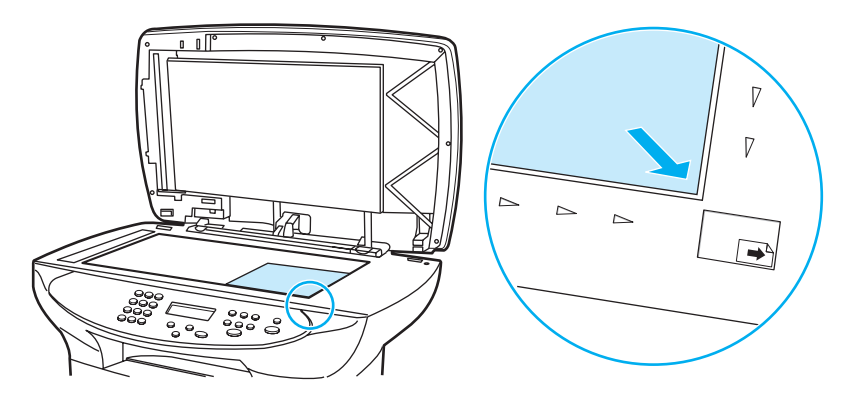

- 2 ค่อยๆ ปิดฝาสแกนเนอร์
- 3 เป็นอันว่าพร้อมสำหรับการสแกนหรือทำสำเนารูปถ่ายโดยใช้วิธีการใดวิธีการหนึ่งที่ได้แนะนำไว้แล้ว โปรดดู หัวข้อ <u>ทำความเข้าใจวิธีการต่างๆ ในการสแกนเอกสาร</u> สำหรับข้อมูลเพิ่มเติม

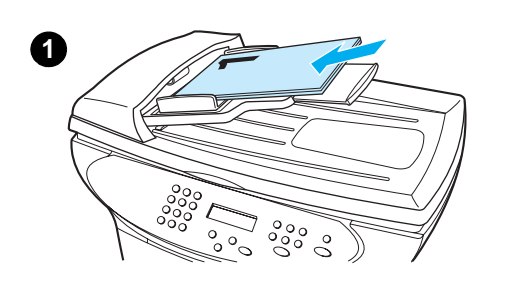

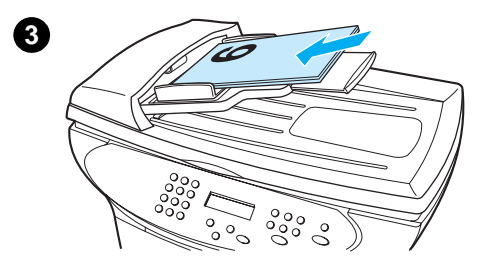

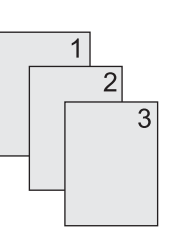

## การทำสำเนาเอกสารที่พิมพ์สองด้านเป็นจำนวนหลายหน้า

- นำกองเอกสารต้นฉบับมาวางลงในอุปกรณ์ป้อนกระดาษอัตโนมัติ โดยให้ หน้าแรกหงายขึ้น
- 2 กดปุ่ม start/copy เอกสารหน้าคี่ก็จะถูกทำสำเนาและพิมพ์ออกมา
- 3 นำงานพิมพ์ที่ได้ออกจากถาดรับงานพิมพ์ จากนั้นนำกองกระดาษไปวางลงใน อุปกรณ์ป้อนกระดาษอัตโนมัติ โดยให้หน้าสุดท้ายหงายขึ้น
- 4 กดปุ่ม start/copy เอกสารหน้าคู่จะถูกพิมพ์ออกมา
- 5 นำเอกสารหน้าคี่และหน้าคู่ทั้งหมดมาวางเรียงกัน

6

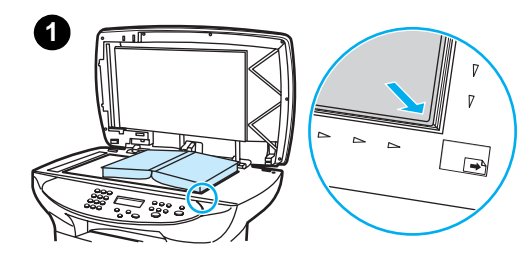

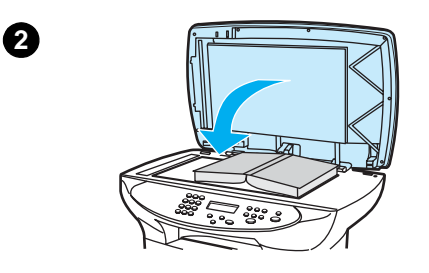

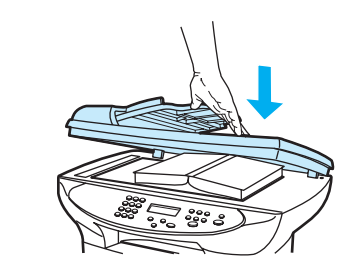

3

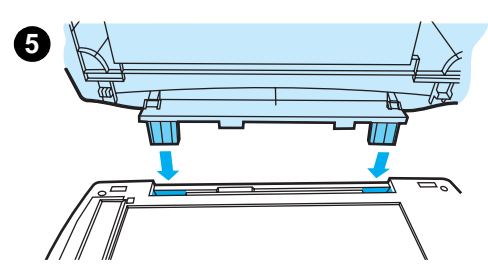

## การทำสำเนาหนังสือ

- 1 ยกฝาปิดสแกนเนอร์ขึ้นแล้วนำหนังสือมาวางลงบนสแกนเนอร์ โดยให้หน้า หนังสือที่ต้องการคว่ำลงกับสแกนเนอร์ จัดตำแหน่งให้ตรงกับมุมขวาล่างของ กระจก
- 2 ค่อยๆ ปิดฝาสแกนเนอร์
- 3 ค่อยๆ กดฝาครอบสแกนเนอร์ลงเพื่อกดหนังสือให้แนบกับพื้นกระจกของ สแกนเนอร์
- 4 กดปุ่ม start/copy หรือใช้วิธีการอื่นๆ ที่ได้อธิบายไว้ในเรื่องการสแกนหรือทำ สำเนาเอกสาร
- 5 หากเครื่องพิมพ์ของคุณไม่มีอุปกรณ์ป้อนกระดาษอัตโนมัติ อาจถอดฝาครอบ สแกนเนอร์ออกเพื่อให้ทำงานได้สะดวกขึ้น ค่อยๆ กดฝาครอบสแกนเนอร์ลง เพื่อกดหนังสือให้แนบกับพื้นกระจกของสแกนเนอร์ หลังจากสแกนเสร็จแล้ว ให้นำฝาครอบสแกนเนอร์มาติดตั้งกลับเข้าที่ให้เรียบร้อย
# 6 การสแกน

ใช้คำแนะนำต่อไปนี้เพื่อการสแกนงานด้วยเครื่องพิมพ์ HP LaserJet 3300 series

ทำความเข้าใจวิธีการต่างๆ ในการสแกนเอกสาร การสแกนจากแผงควบคุมการทำงานของเครื่องพิมพ์ การยกเลิกการสแกนเอกสาร การสแกนโดยใช้ซอฟ์แวร์ของเครื่องพิมพ์ การสแกนโดยใช้ซอฟต์แวร์ที่ทำงานร่วมกับมาตรฐาน TWAIN ได้ การใช้งานไฟล์ข้อความหรือรูปภาพที่สแกนไว้ การสแกนโดยใช้ OCR เพิ่มความคมชัดให้รูปด้วย HP LaserJet Document Manager หรือ HP Photo Center การเพิ่มคำอธิบายประกอบให้กับไฟล์รูปภาพที่สแกน การส่งไฟล์ที่สแกนแนบไปกับอีเมล์ ความละเอียดและสีของสแกนเนอร์

# ทำความเข้าใจวิธีการต่าง ๆ ในการสแกนเอกสาร

้เครื่องพิมพ์ HP LaserJet 3300 series สามารถใช้สแกนเอกสาวได้โดยใช้วิธีต่างๆ กันสี่วิธีคือ:

**สั่งสแกนโดยตรงที่เครื่องพิมพ์**: สั่งสแกนเอกสารโดยตรงโดยการกดปุ่มที่แผงควบคุมการทำงานของเครื่อง โดยสามารถกำหนดให้ปุ่ม start scan และ scan to รู้ตำแหน่งที่จะเก็บผลการสแกนไว้ได้ สำหรับข้อมูลเพิ่มเติม โปรดดูที่หัวข้อ <u>การสแกนจากแผงควบคุมการทำงานของเครื่องพิมพ์</u>

**สแกนโดยใช้ HP LaserJet Director**: ใช้ HP LaserJet Director เพื่อการสั่งสแกนงานได้เพียงคลิกเดียว โดยสามารถกำหนดตำแหน่งรูปแบบของงานที่สแกนได้ ไม่ว่าจะเป็นการเก็บเป็นไฟล์ ส่งผ่านอีเมล์หรือแปลง เป็นไฟล์เอกสาร

**การสแกนโดยใช้ HP LaserJet Scan Control Viewe**r: ใช้ HP LaserJet Scan Control Viewer เพื่อกำหนด รูปแบบการสแกนและส่งงานที่ได้ไปตามที่ต้องการ สำหรับข้อมูลเพิ่มเติม โปรดดูที่หัวข้อ <u>การสแกนโดยใช้ซอฟ์แวร์ของเครื่องพิมพ์</u> การเข้าใช้งาน HP LaserJet Scan Control Viewer สามารถทำได้ สามวิธีได้แก่:

- คลิก Scan จาก Document Manager
- คลิก Scan ที่ HP LaserJet Director
- เลือก Scanner จากโปรแกรมกรู้ปในเมนู Start

การสแกนจากซอฟต์แวร์ที่ทำงานร่วมกับมาตรฐาน TWAIN ได้: หากคุณใช้ระบบปฏิบัติการไมโครซอฟท์ วินโดวส์ 95 และต้องการสั่งสแกนเอกสาร คุณต้องใช้แอพพลิเคชันที่สนับสนุนมาตรฐาน TWAIN และสำหรับ ระบบปฏิบัติการอื่นๆ การเลือกใช้ชอฟต์แวร์ที่สนับสนุนมาตรฐาน TWAIN หรือไม่นั้น แล้วแต่ความต้องการ สำหรับข้อมูลเพิ่มเติม โปรดดูที่หัวข้อ <u>การสแกนจากซอฟต์แวร์ที่ทำงานร่วมกับมาตรฐาน TWAIN ได้</u>

| หมายเหตุ | สำหรับการใช้งานซอฟต์แวร์ประเภท OCR โปรดดูหัวข้อ <u>การสแกนโดยใช้ OCR</u> |
|----------|--------------------------------------------------------------------------|
| หมายเหต  | -<br>ปุ่มต่างๆ สำหรับการสแกนไม่มีให้ในรุ่น 3310                          |

# การสแกนจากแผงควบคุมการทำงานของเครื่องพิมพ์

| หมายเหตุ | หากคุณซื้อเครื่องพิมพ์ HP LaserJet 3310 จะไม่สามารถสั่งสแกนได้โดยตรงจากแผงควบคุมการทำงานของ<br>เครื่องพิมพ์ สำหรับการสแกนโดยใช้เครื่องรุ่น 3310 โปรดดูที่หัวข้อ <u>การสแกนโดยใช้ซอฟ์แวร์ของเครื่องพิมพ์</u> |
|----------|----------------------------------------------------------------------------------------------------|
|          | ใช้คำแนะนำต่อไปนี้เพื่อการสแกนงานด้วยเครื่องพิมพ์ HP LaserJet 3300 series โดยตรง:                                                                                                    |
|          | <u>ในการสแกนโดยกดปุ่ม Scan ที่แผงควบคุมการทำงานของเครื่องพิมพ์</u>                                                                                                    |
|          | <u>การใช้ปุ่ม scan to โดยใช้การเชื่อมต่อผ่านพอร์ต USB หรือพอร์ตขนาน</u>                                                                                                    |
|          | <u>การใช้ปุ่ม scan to ผ่านเน็ตเวิร์ค</u>                                                                                                    |
|          | <u>การตั้งโปรแกรมให้กับปุ่ม scan to</u>                                                                                                    |
|          | <u>การตั้งโปรแกรมให้กับปุ่ม start scan</u>                                                                                                    |
| หมายเหตุ | เพื่อให้ได้คุณภาพจากการสแกนสูงสุด ให้นำต้นฉบับวางลงบนสแกนเนอร์ตั้งโต๊ะโดยตรง                                                                                                    |

# ในการสแกนโดยกดปุ่ม Scan ที่แผงควบคุมการทำงานของเครื่องพิมพ์

ในการสั่งสแกนจากแผงควบคุมการทำงานของเครื่อง ให้ทำตามคำแนะนำต่อไปนี้ สำหรับรายละเอียดคำแนะนำใน การป้อนกระดาษที่สแกนเนอร์หรือในถาดป้อนกระดาษอัตโนมัติ โปรดดูที่ การวางต้นฉบับเพื่อการทำสำเนาหรือสแกน

1 ป้อนต้นฉบับที่ต้องการสแกนลงในอุปกรณ์ป้อนกระดาษอัตโนมัติ โดยหงายหน้าเอกสารขึ้น จากนั้นให้ปรับ อุปกรณ์ระบุขนาดกระดาษ

#### หรือ

ียกฝาครอบเครื่องสแกนเนอร์ขึ้นแล้วนำเอกสารต้นฉบับมาวางโดยคว่ำหน้าลงกับกระจก โดยให้มุมซ้ายบนของ เอกสารชิดกับมุมขวาล่างของกระจก ค่อยๆ ปิดฝาสแกนเนอร์

2 ในการเริ่มสแกนงาน ให้กดปุ่ม start scan บนแผงควบคุมการทำงานของเครื่องพิมพ์

หมายเหตุ

ในการกำหนดรูปแบบเป้าหมายของผลการสแกน คุณสามารถตั้งโปรแกรมให้กับปุ่ม start scan หรือใช้ปุ่ม scan to บนแผงควบคุมการทำงานของเครื่องพิมพ์ สำหรับข้อมูลเพิ่มเติม โปรดดูหัวข้อ <u>การตั้งโปรแกรมให้กับปุ่ม start scan</u> และ <u>การตั้งโปรแกรมให้กับปุ่ม scan to</u>

### การใช้ปุ่ม scan to โดยใช้การเชื่อมต่อผ่านพอร์ต USB หรือพอร์ตขนาน

์ ในการสแกนงานโดยใช้ปุ่ม scan to ที่แผงควบคุมการทำงานของเครื่อง ให้ทำตามคำแนะนำต่อไปนี้:

- 1 กดปุ่ม scan to ที่แผงควบคุมการทำงานของเครื่อง
- 2 ใช้ปุ่ม < และ > เพื่อกำหนดตำแหน่งของงานที่สแกน
- 3 กดปุ่ม start scan หรือ menu/enter

## การใช้ปุ่ม scan to ผ่านเน็ตเวิร์ค

การใช้ปุ่ม **scan to** ผ่านเน็ตเวิร์คนั้น คุณต้องกำหนดค่าคอนฟิก Display Name เสียก่อน การกำหนดค่าคอนฟิก Display Name ทำได้โดย:

- 1 ที่ HP LaserJet Director ให้คลิกปุ่ม **Customize** เพื่อเปิดชีตคุณสมบัติการ Customize
- 2 เลือกแท็บ Monitor Device
- 3 ป้อนชื่อที่ต้องการใช้ระบุถึงเครื่องพีซีในบ็อกซ์ Display Name (ตั้งได้สูงสุด 9 อักขระ)
- 4 คลิก ใช้ค่าที่กำหนด เพื่อทำการเปลี่ยนแปลงและให้กรอบโต้ตอบ กำหนดการทำงาน ยังคงเปิดอยู่ หรือคลิก ตกลง เพื่อบันทึกค่าที่เปลี่ยน และกลับไปยัง ตัวควบคุม HP LaserJet Series ตำแหน่งที่ระบุถึง Display Name จะปรากฏขึ้นในลิสต์เป้าหมายการสแกนของ scan to
- 5 ทำตามคำแนะนำใน <u>การใช้ปุ่ม scan to โดยใช้การเชื่อมต่อผ่านพอร์ต USB หรือพอร์ตขนาน</u> เพื่อสแกนงาน ไปยังเป้าหมายที่คุณต้องการ

# การตั้งโปรแกรมให้กับปุ่ม scan to

- 1 ที่ HP LaserJet Director คลิกปุ่ม **Customize** เพื่อเปิดชีตคุณสมบัติ Customize ขึ้นมา
- 2 เลือกแท็บ Monitor Device
- 3 ที่บ็อกซ์ Device Scan To Button Settings ให้เลือกรูปแบบของผลการสแกนครั้งละแบบ แล้วคลิกปุ่ม Add เพื่อเพิ่มตัวเลือกเข้ากับรายการตัวเลือก scan to

- 4 สำหรับการแก้ไขชื่อสำหรับระบุถึงเครื่องพิมพ์หรืออัปเดตอีเมล์แอดเดรสของกลุ่มผู้รับเอกสาร ให้เลือกตำแหน่ง เป้าหมายในลิสต์ scan to แล้วคลิกปุ่ม Edit
- 5 การลบตัวเลือกออกจากรายการ scan to ให้เลือกตัวเลือกที่ต้องการ แล้วคลิกปุ่ม Remove
- 6 คลิก ใช้ค่าที่กำหนด เพื่อทำการเปลี่ยนแปลงและให้กรอบโต้ตอบ กำหนดการทำงาน ยังคงเปิดอยู่ หรือคลิก ตกลง เพื่อบันทึกค่าที่เปลี่ยน และกลับไปยัง ตัวควบคุม HP LaserJet Director

# การตั้งโปรแกรมให้กับปุ่ม start scan

้ในการตั้งโปรแกรมให้กับปุ่ม start scan เพื่อให้ใช้ตัวเลือกจาก scan to ให้ทำตามคำแนะนำต่อไปนี้:

- 1 ที่ HP LaserJet Director ให้คลิกปุ่ม **Customize** เพื่อเปิดชีตคุณสมบัติการ Customize
- 2 เลือกแท็บ Monitor Device
- 3 เลือกรูปแบบการทำงานจากรายการแบบ drop-down โดยที่ค่าดีฟอลต์คือ Open the HP LaserJet Director

# การยกเลิกการสแกนเอกสาร

ในการยกเลิกการสแกนเอกสาร ให้ทำตามวิธีการใดวิธีการหนึ่งต่อไปนี้: กดปุ่ม cancel ที่แผงควบคุมการทำงานของเครื่อง คลิกปุ่ม cancel ในไดอะล็อกบ็อกซ์ onscreen หมายเหตุ หากต้องการยกเลิกการสแกนงาน ให้นำเอาเอกสารต้นฉบับออกจากถาดป้อนกระดาษพิเศษหรือถาดป้อนกระดาษ ธรรมดาด้วย \_\_\_\_\_\_\_\_ โดยที่ฟังก์ชันต่างๆ เหล่านี้จะแตกต่างกันไปตามเครื่องแมคอินทอชแต่ละรุ่น

# การสแกนโดยใช้ซอฟ์แวร์ของเครื่องพิมพ์

้คุณสามารถใช้ฟังก์ชั้นต่างๆ ของการสแกนได้จากซอฟต์แวร์ HP LaserJet Director

HP LaserJet Director ไม่สามารถทำงานร่วมกับระบบปฏิบัติการไมโครซอฟต์วินโดวส์ 95 หากคุณใช้ระบบ ปฏิบัติการวินโดวส์ 95 โปรดดูที่ <u>การสแกนจากซอฟต์แวร์ที่ทำงานร่วมกับมาตรฐาน TWAIN ได้</u>

้สำหรับรายละเอียดคำแนะนำในการป้อนกระดาษที่สแกนเนอร์หรือในอุปกรณ์ป้อนกระดาษอัตโนมัติ โปรดดูที่ <u>การวางต้นฉบับเพื่อการทำสำเนาหรือสแกน</u>

## การสแกนโดยใช้ HP LaserJet Director (วินโดวส์)

1 ป้อนต้นฉบับที่ต้องการสแกนลงในอุปกรณ์ป้อนกระดาษอัตโนมัติ โดยหงายหน้าเอกสารขึ้น จากนั้นให้ปรับ อุปกรณ์ระบุขนาดกระดาษ หรืด

ียกฝาครอบเครื่องสแกนเนอร์ขึ้นแล้วนำเอกสารต้นฉบับมาวางโดยคว่ำหน้าลงกับกระจก โดยให้มุมซ้ายบนของ เอกสารซิดกับมุมขวาล่างของกระจก ค่อยๆ ปิดฝาสแกนเนอร์

- 2 กดปุ่ม start scan ที่แผงควบคุมการทำงานของเครื่อง กรณีที่มีการติดตั้งอุปกรณ์ป้อนกระดาษอัตโนมัติ ซอฟต์แวร์ HP LaserJet Director จะเปิดขึ้นมาเองโดยอัตโนมัติ ในกรณีที่ทำงานในระบบเน็ตเวิร์ค การสแกน โดยใช้สแกนเนอร์หรือหากซอฟต์แวร์ HP LaserJet Director ไม่ทำงานโดยอัตโนมัติ ให้คลิกปุ่ม Start ที่ทาสก์ บาร์ของวินโดวส์ เลือกไปที่ Programs แล้วคลิก HP LaserJet Director หรือคลิกที่ System Tray โดยตรง
- 3 การเปิดไดอะล็อกบ็อกซ์ HP LaserJet Scan Control Viewer ให้คลิกปุ่ม **Scan** ที่ HP LaserJet Director
- 4 กำหนดตำแหน่งเป้าหมายของการสแกน
- 5 หากคุณต้องการสแกนเป็นสี่ ให้คลิกเลือกที่ตัวเลือก Color
  - กรณีที่มีเอกสารต้นฉบับอยู่ทั้งในถาดป้อนกระดาษอัตโนมัติและในสแกนเนอร์ เครื่องพิมพ์จะสแกนเอกสาร ที่อยู่ในถาดป้อนกระดาษอัตโนมัติเท่านั้นโดยไม่สนใจต้นฉบับที่อยู่บนสแกนเนอร์แต่อย่างใด
- 6 เลือกตัวเลือกให้สแกนทุกหน้าในคราวเดียว
  - หากคุณเลือกให้สแกนครั้งละหนึ่งหน้า โปรดดูหัวข้อ <u>การสแกนครั้งละหน้า (วินโดวส์)</u>
- 7 คลิก **สแกน**
- 8 แต่หากมีต้นฉบับวางอยู่ในอุปกรณ์ป้อนกระดาษอัตโนมัติ เอกสารทั้งหมดจะถูกสแกนโดยอัตโนมัติ แต่หากไม่มี เอกสารในอุปกรณ์ป้อนกระดาษอัตโนมัติ เครื่องจะสแกนเอกสารที่วางอยู่บนสแกนเนอร์เพียงหน้าเดียว เอกสาร ทั้งหมดจะได้รับการส่งไปยังปลายทาง
  - หากท่านส่งเอกสารที่สแกนไปยังไฟล์, เครื่องพิมพ์ หรือโปรแกรมประยุกต์สำหรับอีเมล์ จะปรากฏ ไดอะล็อกบ็อกซ์ขึ้นและให้ท่านป้อนข้อมูลเพิ่มเติม

#### การสแกนโดยใช้ HP LaserJet Director (แมคอินทอช)

 ป้อนต้นฉบับที่ต้องการสแกนลงในอุปกรณ์ป้อนกระดาษอัตโนมัติ โดยหงายหน้าเอกสารขึ้น จากนั้นให้ปรับ อุปกรณ์ระบุขนาดกระดาษ

#### หรือ

ียกฝาครอบเครื่องสแกนเนอร์ขึ้นแล้วนำเอกสารต้นฉบับมาวางโดยคว่ำหน้าลงกับกระจก โดยให้มุมซ้ายบนของ เอกสารชิดกับมุมขวาล่างของกระจก ค่อยๆ ปิดฝาสแกนเนอร์

 หากต่อเครื่องพิมพ์เข้ากับเครื่องคอมพิวเตอร์โดยตรง ซอฟต์แวร์ HP LaserJet Director จะถูกเรียกขึ้นมาทำงาน โดยอัตโนมัติหลังจากคุณป้อนต้นฉบับเข้าที่อุปกรณ์ป้อนกระดาษอัตโนมัติ (ADF)
 หรือ

หากคุณเชื่อมต่ออยู่กับระบบเน็ตเวิร์ค การสแกนโดยใช้สแกนเนอร์หรือหากซอฟต์แวร์ HP LaserJet Director ไม่ทำงานโดยอัตโนมัติ ให้ดับเบิลคลิกที่ช็อตคัท HP LaserJet Director บนเดสก์ทอป

- 3 การเปิดไดอะล็อกบ็อกซ์ HP LaserJet Scan Control Viewer ให้คลิกปุ่ม **Scan** ที่ HP LaserJet Director
- 4 ระบุประเภทของการสแกน
- 5 กำหนดตัวเลือกให้เป็น Scan All
  - หากคุณเลือกให้สแกนครั้งละหนึ่งหน้า โปรดดูหัวข้อ <u>การสแกนครั้งละหน้า (แมคอินทอช)</u>
- 6 หลังจากได้สแกนเสร็จสมบูรณ์แล้วทุกหน้า ให้เลือก Send To Destination จากนั้นคลิก Send Now! หรือ

ใช้ไอคอน Save As เพื่อบันทึกไฟล์ลงในดิสก์

# การสแกนครั้งละหน้า (วินโดวส์)

 ป้อนต้นฉบับที่ต้องการสแกนลงในอุปกรณ์ป้อนกระดาษอัตโนมัติ โดยหงายหน้าเอกสารขึ้น จากนั้นให้ปรับอุปกรณ์ระบุขนาดกระดาษ หรือ

ียกฝาครอบเครื่องสแกนเนอร์ขึ้นแล้วนำเอกสารต้นฉบับมาวางโดยคว่ำหน้าลงกับกระจก โดยให้มุมซ้ายบนของ เอกสารชิดกับมุมขวาล่างของกระจก ค่อยๆ ปิดฝาสแกนเนอร์

- 2 กดปุ่ม start scan ที่แผงควบคุมการทำงานของเครื่อง กรณีที่มีการติดตั้งอุปกรณ์ป้อนกระดาษอัตโนมัติ ซอฟต์แวร์ HP LaserJet Director จะเปิดขึ้นมาเองโดยอัตโนมัติ ในกรณีที่ทำงานในระบบเน็ตเวิร์ค การสแกน โดยใช้สแกนเนอร์หรือหากซอฟต์แวร์ HP LaserJet Director ไม่ทำงานโดยอัตโนมัติ ให้คลิกปุ่ม Start ที่ทาสก์ บาร์ของวินโดวส์ เลือกไปที่ Programs แล้วคลิก HP LaserJet Director หรือคลิกที่ System Tray โดยตรง
- 3 ที่ซอฟต์แวร์ HP LaserJet Director ให้คลิก Scan เพื่อเปิด HP LaserJet Scan Control Viewer
- 4 ที่ HP LaserJet Scan Control Viewer ให้กำหนดตัวเลือกเพื่อการสแกนให้เป็นครั้งละหน้า จากนั้นคลิก Scan หน้าแรกจะได้รับการสแกน และปรากฏในวินโดว์ การดูล่วงหน้า
  - หากท่านส่งเอกสารที่สแกนไปยังไฟล์, เครื่องพิมพ์ หรือโปรแกรมประยุกต์สำหรับอีเมล์ จะปรากฏ ไดอะล็อกบ็อกซ์ขึ้นและให้ท่านป้อนข้อมูลเพิ่มเติม
- 5 กำหนดตำแหน่งปลายทางที่ต้องการให้สแกน แล้วปรับเปลี่ยนการกำหนดค่าต่างๆ ตามลำดับ
- 6 ใช้วินโดว์ Viewer กำหนดค่าโดยคลิกปุ่มต่างๆ ที่ทูลบาร์ซึ่งปรากฏอยู่ที่มุมบนขวาของวินโดว์ Preview
  - การเลือกโหมดช่วยให้คุณสามารถกำหนดตำแหน่งที่จะบันทึกงานได้
  - โหมด Edit Region ช่วยให้คุณสามารถกำหนดพื้นที่และรูปแบบสำหรับการสแกนได้
- 7 คลิก Accept เพื่อบันทึกไฟล์รูปปัจจุบัน
- 8 หากคุณต้องการสแกนเอกสารหน้าอื่นอีก ให้คลิกปุ่ม **ใช่** ในแมสเสจบ็อกซ์ที่ปรากฏขึ้น ทำตามขั้นตอนที่ 4 ถึง 7 เพื่อสแกนรูปอื่นๆ เพิ่ม คลิก **ไม่ใช่** ในแมสเสจบ็อกซ์เพื่อสแกนเอกสารไปยังตำแหน่งเดิม

# การสแกนครั้งละหน้า (แมคอินทอช)

1 ป้อนต้นฉบับที่ต้องการสแกนลงในอุปกรณ์ป้อนกระดาษอัตโนมัติ โดยหงายหน้าเอกสารขึ้น จากนั้นให้ปรับ อุปกรณ์ระบุขนาดกระดาษ

หรือ

ียกฝาครอบเครื่องสแกนเนอร์ขึ้นแล้วนำเอกสารต้นฉบับมาวางโดยคว่ำหน้าลงกับกระจก โดยให้มุมซ้ายบนของ เอกสารชิดกับมุมขวาล่างของกระจก ค่อยๆ ปิดฝาสแกนเนอร์

2 หากต่อเครื่องพิมพ์เข้ากับเครื่องคอมพิวเตอร์โดยตรง ซอฟต์แวร์ HP LaserJet Director จะถูกเรียกขึ้นมาทำงาน โดยอัตโนมัติหลังจากคุณป้อนต้นฉบับเข้าที่อุปกรณ์ป้อนกระดาษอัตโนมัติ (ADF) หรือ

หากคุณเชื่อมต่ออยู่กับระบบเน็ตเวิร์ค การสแกนโดยใช้สแกนเนอร์หรือหากซอฟต์แวร์ HP LaserJet Director ไม่ทำงานโดยอัตโนมัติ ให้ดับเบิลคลิกที่ช็อตคัท HP LaserJet Director บนเดสก์ทอป

- 3 การเปิดไดอะล็อกบ็อกซ์ HP LaserJet Scan Control Viewer ให้คลิกปุ่ม Scan ที่ HP LaserJet Director
- 4 ระบุประเภทของการสแกน
- 5 เลือก **เพื่อสแกน**
- 6 หลังจากการสแกนเสร็จสมบูรณ์แล้ว ให้เลือก Scan another page
- 7 ทำตามขั้นที่ 6 อีกครั้งเพื่อสแกนเอกสารเพิ่ม

8 หลังจากได้สแกนเสร็จสมบูรณ์แล้วทุกหน้า ให้เลือก Send To Destination จากนั้นคลิก Send Now! หรือ

ใช้ไอคอน Save As เพื่อบันทึกไฟล์ลงในดิสก์

# การสแกนจากซอฟต์แวร์ที่ทำงานร่วมกับมาตรฐาน TWAIN ได้

| หมายเหตุ | หากคุณใช้ระบบปฏิบัติการไมโครซอฟท์วินโดวส์ 95 และต้องการสั่งสแกนเอกสาร คุณต้องใช้แอพพลิเคชันที่สนับสนุน<br>มาตรฐาน TWAIN สำหรับระบบปฏิบัติการอื่นๆ ทั้งหมด คุณอาจใช้แอพพลิเคชันที่สนับสนุนมาตรฐาน TWAIN หรือใช้<br>ซอฟต์แวร์ของเครื่องพิมพ์ก็ได้                                                                                                    |
|----------|----------------------------------------------------------------------------------------------------|
|          | เครื่องพิมพ์ HP LaserJet 3300 สนับสนุนมาตรฐาน TWAIN และทำงานได้กับโปรแกรมต่างๆ ในระบบปฏิบัติการ<br>วินโดวส์และแมคอินทอชซึ่งสนับสนุนมาตรฐาน TWAIN ในโปรแกรมต่างๆ ที่ทำงานร่วมกับมาตรฐาน TWAIN<br>คุณสามารถสแกนรูปได้โดยตรงจากแอพพลิเคชันนั้นๆ สำหรับรายละเอียดการกำหนดค่าของโปรแกรมเพื่อให้<br>ทำงานกับมาตรฐาน TWAIN ได้ ให้ทำตามคำแนะนำของโปรแกรม สำหรับคำแนะนำเพิ่มเติมเฉพาะอย่าง โปรดดู<br>ตัวช่วยเหลือของโปรแกรมนั้นๆ |
| หมายเหตุ | ซอฟต์แวร์ของแมคอินทอชสนับสนุนมาตรฐาน TWAIN เวอร์ชัน1.9                                                                                                    |
|          | การใช้สแกบเบอร์สแกบตัวอย่างงาน                                                                                                    |

ใช้การทำงานต่อไปนี้เพื่อสแกนภาพตัวอย่างของรูปที่จะสแกนเมื่อใช้อินเตอร์เฟซ TWAIN ในระบบปฏิบัติการวินโดวส์

- 1 ในซอฟต์แวร์สำหรับสแกน (หรือทำงานร่วมกับอินเตอร์เฟซ TWAIN) ได้ ให้คลิกปุ่ม preview สแกนเนอร์จะ สแกนรูปแล้วแสดงภาพในหน้าจอตัวอย่างงาน
- 2 หากคุณต้องการบันทึกเฉพาะบางส่วนของภาพ ให้เลือกกำหนดบริเวณที่คุณต้องการบันทึก พื้นที่ที่เลือกไว้จะถูก บันทึกไปยังตำแหน่งที่กำหนด

# การใช้งานไฟล์ข้อความหรือรูปภาพที่สแกนไว้

ซอฟต์แวร์ของ HP ช่วยให้คุณสามารถเข้าเรียกใช้งานระบบจัดการไฟล์ได้โดยตรง ซึ่งหมายความว่าคุณสามารถ เลือกจัดเก็บไฟล์ที่สแกนไว้ที่ไดเรคทอรีใดๆ ก็ได้ที่ต้องการได้ทันที คุณสามารถใช้ซอฟต์แวร์ HP LaserJet Director หรือ HP LaserJet Document Manager ในการจัดเก็บไฟล์รูปภาพที่สแกน

# การเรียกใช้งานรูปที่สแกนไว้

 ป้อนต้นฉบับที่ต้องการสแกนลงในอุปกรณ์ป้อนกระดาษอัตโนมัติ โดยหงายหน้าเอกสารขึ้น จากนั้นให้ปรับ อุปกรณ์ระบุขนาดกระดาษ

#### หรือ

ียกฝาครอบเครื่องสแกนเนอร์ขึ้นแล้วนำเอกสารต้นฉบับมาวางโดยคว่ำหน้าลงกับกระจก โดยให้มุมซ้ายบนของ เอกสารชิดกับมุมขวาล่างของกระจก ค่อยๆ ปิดฝาสแกนเนอร์

2 กดปุ่ม start scan ที่แผงควบคุมการทำงานของเครื่อง กรณีที่มีการติดตั้งอุปกรณ์ป้อนกระดาษอัตโนมัติ ซอฟต์แวร์ HP LaserJet Director จะเปิดขึ้นมาเองโดยอัตโนมัติ ในกรณีที่ทำงานในระบบเน็ตเวิร์ค การสแกน โดยใช้สแกนเนอร์หรือหากซอฟต์แวร์ HP LaserJet Director ไม่ทำงานโดยอัตโนมัติ ให้คลิกปุ่ม Start ที่ทาสก์บาร์ของวินโดวส์ เลือกไปที่ Programs แล้วคลิก HP LaserJet Director หรือคลิกที่ System Tray โดยตรง

- 3 ที่ HP LaserJet Director ให้คลิก Archive หากซอฟต์แวร์ HP LaserJet Director ไม่ปรากฏตัวเลือก Archive ให้ใช้ตัวเลือก Customize ใน HP LaserJet Director เพื่อเรียกใช้คุณสมบัติ Archive
- 4 เอกสารจะถูกสแกนและบันทึกไว้ในตำแหน่งที่ได้ระบุไว้โดยผู้ใช้ผ่านทางไดอะล็อกบ็อกซ์ Save As

#### การใช้คุณสมบัติ archive (แมคอินทอช)

 ป้อนต้นฉบับที่ต้องการสแกนลงในอุปกรณ์ป้อนกระดาษอัตโนมัติ โดยหงายหน้าเอกสารขึ้น จากนั้นให้ปรับ อุปกรณ์ระบุขนาดกระดาษ หรือ

ียกฝาครอบเครื่องสแกนเนอร์ขึ้นแล้วนำเอกสารต้นฉบับมาวางโดยคว่ำหน้าลงกับกระจก โดยให้มุมซ้ายบนของ เอกสารชิดกับมุมขวาล่างของกระจก ค่อยๆ ปิดฝาสแกนเนอร์

 หากต่อเครื่องพิมพ์เข้ากับเครื่องคอมพิวเตอร์โดยตรง ซอฟต์แวร์ HP LaserJet Director จะถูกเรียกขึ้นมาทำงาน โดยอัตโนมัติหลังจากคุณป้อนต้นฉบับเข้าที่อุปกรณ์ป้อนกระดาษอัตโนมัติ (ADF)
 หรือ

หากคุณเชื่อมต่ออยู่กับระบบเน็ตเวิร์ค การสแกนโดยใช้สแกนเนอร์หรือหากซอฟต์แวร์ HP LaserJet Director ไม่ทำงานโดยอัตโนมัติ ให้ดับเบิลคลิกที่ช็อตคัท HP LaserJet Director บนเดสก์ทอป

- 3 ที่ HP LaserJet Director ให้คลิก Archive หากซอฟต์แวร์ HP LaserJet Director ไม่ปรากฏตัวเลือก Archive ให้ใช้ตัวเลือก Customize ใน HP LaserJet Director เพื่อเรียกใช้คุณสมบัติ Archive
- 4 เอกสารต้นฉบับจะถูกสแกน และเอกสารที่สร้างขึ้นจะปรากฏอยู่ใน HP Workplace
- 5 หากมีความจำเป็น ให้คุณเลือกตัดบางส่วนของรูปออกหรืออาจเพิ่มหมายเหตุ
- 6 เลือก File จากนั้นเลือก Save เพื่อบันทึกเอกสารลงดิสก์

# การสแกนโดยใช้ OCR

# การแก้ไขข้อความที่สแกนเข้ามา (วินโดวส์หรือแมคอินทอช)

คุณสามารถใช้ซอฟต์แวร์ OCR เพื่อสแกนข้อความจากเอกสารต้นฉบับลงในโปรแกรมประมวลผลคำเพื่อทำการแก้ไข ต่อไปได้ จึงช่วยให้คุณสามารถแก้ไขแฟกซ์ จดหมาย หนังสือพิมพ์และเอกสารอื่นๆ ได้ ซอฟต์แวร์ HP LaserJet Director ช่วยให้คุณสามารถกำหนดแอพพลิเคชันสำหรับใช้แก้ไขข้อความที่สแกนเข้ามาได้

#### หมายเหตุ

OCR ไม่สามารถใช้ได้กับข้อความที่เขียนด้วยมือ

## การเปลี่ยนซอฟต์แวร์สำหรับทำงานร่วมกับ OCR

คุณสามารถเปลี่ยนซอฟต์แวร์ประมวลผลคำสำหรับใช้งานกับการสแกนโดยใช้ OCR ได้

- 1 เปิดโปรแกรม HP LaserJet Director
- 2 คลิกปุ่ม Customize
- 3 คลิกที่แท็บ Button Customization
- 4 เลือกที่ OCR จากนั้นคลิกที่ปุ่ม Options
- 5 เลือกซอฟต์แวร์ประมวลผลคำที่ต้องการใช้ โดยเลือกจากรายการตัวเลือก Select Application
- 6 คลิก Next แล้วเลือกไอคอนของแอพพลิเคชันหากยังไม่ได้เลือก

- 7 คลิก Finish
- 8 คลิก Apply หรือ OK เพื่อบันทึกการกำหนดค่า

หมายเหตุ

เนื่องจากความซับซ้อนของโปรแกรมบางประเภทและการออกแบบในการใช้งาน บางครั้งจึงควรสแกนข้อความลงใน โปรแกรม Wordpad (โปรแกรมในวินโดวส์) จากนั้นจึงค่อยตัดข้อความไปไว้ในโปรแกรมเวิร์ดต่างๆ ต่อไป

#### การใช้คุณสมบัติ OCR ของ HP LaserJet Director

1 ป้อนต้นฉบับที่ต้องการสแกนลงในอุปกรณ์ป้อนกระดาษอัตโนมัติ โดยหงายหน้าเอกสารขึ้น จากนั้นให้ปรับ อุปกรณ์ระบุขนาดกระดาษ

หรือ

ยกฝาครอบเครื่องสแกนเนอร์ขึ้นแล้วนำเอกสารต้นฉบับมาวางโดยคว่ำหน้าลงกับกระจก โดยให้มุมซ้ายบนของ เอกสารชิดกับมุมขวาล่างของกระจก ค่อยๆ ปิดฝาสแกนเนอร์ โปรดดูหัวข้อ <u>การวางต้นฉบับเพื่อการทำสำเนาหรือสแกน</u> สำหรับข้อมูลเพิ่มเติม

- 2 กดปุ่ม start scan ที่แผงควบคุมการทำงานของเครื่อง กรณีที่มีการติดตั้งอุปกรณ์ป้อนกระดาษอัตโนมัติ ซอฟต์แวร์ HP LaserJet Director จะเปิดขึ้นมาเองโดยอัตโนมัติ ในกรณีที่ทำงานในระบบเน็ตเวิร์ค การสแกน โดยใช้สแกนเนอร์หรือหากซอฟต์แวร์ HP LaserJet Director ไม่ทำงานโดยอัตโนมัติ ให้คลิกปุ่ม Start ที่ทาสก์ บาร์ของวินโดวส์ เลือกไปที่ Programs แล้วคลิก HP LaserJet Director หรือคลิกที่ System Tray โดยตรง
- 3 ที่ HP LaserJet Director ให้คลิกOCR
- 4 เอกสารต้นฉบับจะถูกสแกน และโปรแกรมประมวลผลคำที่ได้เลือกไว้จะถูกเรียกขึ้นทำงานโดยอัตโนมัติ
- 5 ข้อความที่ได้สแกนไว้จะถูกนำเข้าสู่โปรแกรมประมวลผลคำที่เลือกใช้งาน

หมายเหตุ หากไม่ปรากฏไอคอนของโปรแกรมประมวลผลคำหรือไม่สามารถใช้งานได้ อาจเป็นเพราะคุณไม่ได้ติดตั้งซอฟต์แวร์ ประมวลผลคำไว้ในเครื่องคอมพิวเตอร์หรือซอฟต์แวร์ของสแกนเนอร์ไม่รู้จักแอพพลิเคชันระหว่างการติดตั้ง สำหรับ คำแนะนำในการสร้างลิงค์ไปยังโปรแกรมประมวลผลคำ โปรดดูที่ <u>การเปลี่ยนซอฟต์แวร์สำหรับทำงานร่วมกับ OCR</u>

#### หมายเหตุ

ซอฟต์แวร์ OCR ไม่สนับสนุนการสแกนข้อความสี โดยข้อความที่เป็นสีจะแปลงเป็นสีขาวดำทั้งหมดก่อนการประมวล ผลแบบ OCR ดังนั้น ข้อความทั้งหมดที่ได้ในเอกสารปลายทางจะเป็นขาวดำทั้งหมด แม้ว่าต้นฉบับจะเป็นสีก็ตาม

# เพิ่มความคมชัดให้รูปด้วย HP LaserJet Document Manager หรือ HP Photo Center

คุณสามารถใช้ซอฟต์แวร์ HP LaserJet Document Manager หรือ HP Photo Center เพื่อทำงานต่อไปนี้กับรูปที่ สแกนได้:

|          | ปรับความแตกต่างของสี                                                                                                    |
|----------|----------------------------------------------------------------------------------------------------|
|          | ปรับความสว่าง                                                                                                    |
|          | ปรับระดับสี                                                                                                    |
|          | เลือกบริเวณของรูป                                                                                                    |
|          | ใช้เอฟเฟคต์ต่างๆ                                                                                                    |
|          | แปลงรูปเป็นสีตรงข้าม                                                                                                    |
|          | แก้ไขการเกิด Red-eye                                                                                                    |
|          | หมุนและพลิกรูป                                                                                                    |
|          | เพิ่มความคมชัด                                                                                                    |
|          | ยืดรูป                                                                                                    |
| หมายเหตุ | หากคุณใช้ซอฟต์แวร์ในระบบปฏิบัติการแมคอินทอช คุณสมบัติต่างๆ เหล่านี้จะอยู่ใน HP Workplace อย่างไรก็ตาม<br>ซอฟต์แวร์ในระบบปฏิบัติการแมคอินทอชอาจจะไม่สนับสนุนคุณสมบัติต่างๆ ทั้งหมดก็ได้                    |
|          | การเรียกใช้งานคุณสมบัติต่าง ๆ เกี่ยวกับรูป (วินโดวส์)                                                                                                    |
|          | ที่ HP LaserJet Document Manager ให้เปิดเอกสารแล้วเลือกรูปแบบการปรับแต่งรูปจากเมนู Image<br>ที่ Photo Center ให้เปิดไฟล์เอกสาร แล้วเปิดใช้งานเมนู Advanced โดยเลือกจากเมนู View เพื่อให้แสดงเมนู<br>Image |
| หมายเหตุ | สำหรับคำแนะนำในการใช้งานคุณสมบัติเกี่ยวกับการปรับแต่งรูปของ HP LaserJet Document Manager โปรดดู<br>รายละเอียดในตัวช่วยเหลือของซอฟต์แวร์                                                                   |

# การเพิ่มคำอธิบายประกอบให้เอกสาร

คุณสามารถใช้ซอฟต์แวร์ของ HP เพื่อปรับแต่งและเพิ่มคำอธิบายประกอบให้กับไฟล์ที่สแกนแล้วบันทึกเป็นไฟล์ HP documents (นามสกุลเป็น .hpd) คุณสามารถเพิ่มสิ่งต่างๆ ต่อไปนี้ให้กับ HP document ได้:

ข้อความ หมายเหตุอิเล็กโทรนิกส์ ไฮไลต์ (เท็กซ์หรือกราฟิก) ตัวสแตมป์ (เช่น Confidential) ลายเส้นและลูกศร ไฮเปอร์ลิงค์

การใช้คำอธิบายประกอบกับเอกสารอื่นๆ ที่สแกน โปรดดูที่หัวข้อ การเพิ่มคำอธิบายประกอบให้กับไฟล์รูปภาพที่สแกน

| หมา | 2 | เห | ิต |
|-----|---|----|----|
|     |   |    | 9  |

้สำหรับคำแนะนำในการใช้งานคุณสมบัติเกี่ยวกับการเพิ่มคำอธิบายประกอบของ HP LaserJet Document Manager โปรดดูรายละเอียดในตัวช่วยเหลือของซอฟต์แวร์

## การใช้งานคำอธิบายประกอบของ HP LaserJet Document Manager

หมายเหตุ

- คำแนะนำเหล่านี้ใช้สำหรับระบบปฏิบัติการวินโดวส์เท่านั้น
  - 1 หากยังไม่ได้เปิดเอกสาร ให้เปิดเอกสารที่ต้องการเพิ่มคำอธิบายประกอบขึ้นมาในหน้าจอ HP LaserJet Document Manager
  - 2 เลือกเครื่องมือสำหรับเพิ่มคำอธิบายประกอบจากเมนู Annotation

## การเปลี่ยนการกำหนดค่าของการเพิ่มคำอธิบายประกอบ

การเปลี่ยนการกำหนดค่าต่างๆ ของคำอธิบายประกอบ ให้เปิดเมนู Annotations แล้วเลือก Annotation Properties

# การเพิ่มคำอธิบายประกอบให้กับไฟล์รูปภาพที่สแกน

คุณสามารถเพิ่มคำอธิบายประกอบให้กับไฟล์ .bmp, .tif, .jpg และ .gif โดยใช้โปรแกรม HP LaserJet Photo Center โดยที่คุณสามารถเพิ่มคำอธิบายประกอบต่างๆ ดังนี้:

รูปวาดแบบฟรีแฮนด์

เส้น รูปสี่เหลี่ยม วงรีและรูปหลายเหลี่ยม (มีสีพื้นหรือไม่มีสีพื้นก็ได้)

ข้อความ

การเพิ่มคำอธิบายประกอบให้ไฟล์รูป ให้เลือกเมนู Tools ใน HP LaserJet Photo Center

# การส่งไฟล์ที่สแกนแนบไปกับอีเมล์

|          | คุณสามารถใช้ซอฟต์แวร์ HP LaserJet Director หรือ HP LaserJet Document Manager เพื่อสแกนข้อมูลแล้วส่ง<br>แนบไปกับอีเมล์ได้ โปรแกรมอีเมล์บางซนิดอาจไม่สนับสนุนความสามารถนี้                                                        |
|----------|----------------------------------------------------------------------------------------------------|
| หมายเหตุ | ฟังก์ชัน Scan to e-mail ไม่สามารถใช้ได้ในระบบปฏิบัติการวินโดวส์ 95                                                                                                    |
|          | การส่งไฟล์ที่สแกนแนบไปกับอีเมล์ (วินโดวส์)                                                                                                    |
| หมายเหตุ | กรณีที่มีเอกสารต้นฉบับอยู่ทั้งในถาดป้อนกระดาษอัตโนมัติและในสแกนเนอร์ เครื่องพิมพ์จะสแกนเอกสารที่อยู่ใน<br>ถาดป้อนกระดาษอัตโนมัติเท่านั้นโดยไม่สนใจต้นฉบับที่อยู่บนสแกนเนอร์แต่อย่างใด                                           |
|          | 1 เปิดโปรแกรม HP LaserJet Director                                                                                                    |
|          | 2 ป้อนต้นฉบับที่ต้องการสแกนลงในอุปกรณ์ป้อนกระดาษอัตโนมัติ โดยหงายหน้าเอกสารขึ้น จากนั้นให้ปรับ<br>อุปกรณ์ระบุขนาดกระดาษ<br>หรือ<br>ยกฝาครอบเครื่องสแกนเนอร์ขึ้นแล้วนำเอกสารต้นฉบับมาวางโดยคว่ำหน้าลงกับกระจก โดยให้มุมซ้ายบนของ |
|          | เอกสารชิดกับมุมขวาล่างของกระจก ค่อยๆ ปิดฝาสแกนเนอร์                                                                                                    |

- 3 กดปุ่ม start scan ที่แผงควบคุมการทำงานของเครื่อง กรณีที่มีการติดตั้งอุปกรณ์ป้อนกระดาษอัตโนมัติ ซอฟต์แวร์ HP LaserJet Director จะเปิดขึ้นมาเองโดยอัตโนมัติ ในกรณีที่ทำงานในระบบเน็ตเวิร์ค การสแกน โดยใช้สแกนเนอร์หรือหากซอฟต์แวร์ HP LaserJet Director ไม่ทำงานโดยอัตโนมัติ ให้คลิกปุ่ม Start ที่ทาสก์บาร์ของวินโดวส์ เลือกไปที่ Programs แล้วคลิก HP LaserJet Director หรือคลิกที่ System Tray โดยตรง
- 4 ที่ HP LaserJet Director ให้คลิก E-mail
- 5 เอกสารต้นฉบับจะถูกสแกน และแอพพลิเคชันอีเมล์ในเครื่องคอมพิวเตอร์จะถูกเรียกขึ้นใช้งานโดยแนบไฟล์รูป ที่สแกนไปกับอีเมล์ใหม่ ป้อนอีเมล์แอดเดรสที่ต้องการแล้วคลิก Send

#### การส่งไฟล์ที่สแกนแนบไปกับอีเมล์ (แมคอินทอช)

1 ป้อนต้นฉบับที่ต้องการสแกนลงในอุปกรณ์ป้อนกระดาษอัตโนมัติ โดยหงายหน้าเอกสารขึ้น จากนั้นให้ปรับ อุปกรณ์ระบุขนาดกระดาษ หรืด

ียกฝาครอบเครื่องสแกนเนอร์ขึ้นแล้วนำเอกสารต้นฉบับมาวางโดยคว่ำหน้าลงกับกระจก โดยให้มุมซ้ายบนของ เอกสารชิดกับมุมขวาล่างของกระจก ค่อยๆ ปิดฝาสแกนเนอร์

- 2 เรียกใช้ซอฟต์แวร์ HP LaserJet Director โดยดับเบิลคลิกที่ช็อตคัท HP LaserJet Director บนเดสก์ทอป
- 3 คลิกปุ่ม E-mail
- 4 เมื่อปรากฏหน้าจอของโปรแกรมอีเมล์พร้อมด้วยไฟล์ที่สแกนแนบมาด้วย ให้ป้อนอีเมล์แอดเดรสแล้วคลิก Send

#### การส่งไฟล์ที่สแกนไปกับอีเมล์ในโหมดอื่นๆ

้คุณอาจใช้โหมดอื่นๆ ในการส่งเอกสารที่สแกนไปกับอีเมล์ได้ในสถานการณ์ต่างๆ ดังต่อไปนี้:

เครื่องไม่มีโปรแกรมอีเมล์ที่ใช้งานได้

ปุ่ม E-mail ไม่มีในโปรแกรม HP LaserJet Director

ไม่สามารถเข้าใช้งานโปรแกรม HP LaserJet Director

 ป้อนต้นฉบับที่ต้องการสแกนลงในอุปกรณ์ป้อนกระดาษอัตโนมัติ โดยหงายหน้าเอกสารขึ้น จากนั้นให้ปรับ อุปกรณ์ระบุขนาดกระดาษ หรือ

ียกฝาครอบเครื่องสแกนเนอร์ขึ้นแล้วนำเอกสารต้นฉบับมาวางโดยคว่ำหน้าลงกับกระจก โดยให้มุมซ้ายบนของ เอกสารชิดกับมุมขวาล่างของกระจก ค่อยๆ ปิดฝาสแกนเนอร์

- 2 ใช้ซอฟต์แวร์ HP LaserJet Director หรือซอฟต์แวร์อื่นๆ เพื่อสแกนเอกสารไปไว้บนเดสก์ทอปหรือหน้าจอ โปรแกรมดูเอกสารของ HP LaserJet
- 3 เลือกบันทึกไฟล์เป็นฟอร์แมตที่ต้องการ
- 4 เปิดโปรแกรมอีเมล์ แนบไฟล์ตามปกติ ป้อนอีเมล์แอดเดรสแล้วคลิก Send

# ความละเอียดและสีของสแกนเนอร์

ในกรณีที่คุณพิมพ์หรือสแกนรูปหรือทำสำเนารูปแล้วไม่ได้คุณภาพตามที่ต้องการ คุณอาจเลือกปรับค่าความละเอียด และสีได้ในซอฟต์แวร์สำหรับทำสำเนา/สแกน ความละเอียดและสี ส่งผลต่อการสแกนและการทำสำเนารูปดังนี้:

- ความคมชัดของรูป
- พื้นผิวและการไล่สี (ละเอียดหรือหยาบ)
- เวลาที่ใช้ในการสแกนและทำสำเนา
- ขนาดของไฟล์

ความละเอียดวัดในหน่วยจุดต่อนิ้ว (dpi) ขณะที่สี เกรย์สเกลและสีขาวดำจะระบุด้วยจำนวนสีที่ต้องการใช้ คุณสามารถปรับค่าความละเอียดของสแกนเนอร์ได้สูงสุดถึง 600 dpi และด้วยซอฟต์แวร์ จะสามารถเพิ่ม ความละเอียดสูงสุดได้ที่ 9600 dpi คุณสามารถกำหนดค่าสีและเกรย์สเกลได้ที่ 1 บิต (ขาวดำ) หรือ 8 บิต (256 ระดับสีเทา) และ 24 บิต (สี)

ตารางแสดงความละเอียดและสีแสดงตัวอย่างที่มีประโยชน์ในการสแกนและการทำสำเนา

การกำหนดค่าความละเอียดและสีที่สูงมากๆ จะส่งผลให้ไฟล์มีขนาดใหญ่และต้องใช้พื้นที่ดิสก์ในการจัดเก็บข้อมูล มาก รวมทั้งต้องใช้เวลาในการสแกนหรือทำสำเนามากไปด้วย สิ่งที่สำคัญที่สุดคือคุณต้องถามตัวเองก่อนว่าคุณจะนำ ไฟล์ที่สแกนไปทำอะไร

การสแกนสีและเกรย์สเกลจะได้ผลดีที่สุดเมือสแกนโดยใช้สแกนเนอร์ตั้งโต๊ะมากกว่าการใช้อุปกณ์ป้อนกระดาษอัตโนมัติ

| วัตถุประสงค์<br>ในการใช้งาน | ความละเอียดที่แนะนำ                                                                | สีที่แนะนำ                                                                                                    |
|-----------------------------|------------------------------------------------------------------------------------|----------------------------------------------------------------------------------------------------|
| แฟกซ์                       | 150 dpi                                                                            | ขาวด้ำ;                                                                                                    |
| อีเมล์                      | 150 dpi                                                                            | ขาวดำหากไม่ต้องการให้รูปมีการไล่สีที่ละเอียดมาก<br>เกรย์สเกลหากต้องการให้รูปมีการไล่สีที่ละเอียด<br>สีหากรูปเป็นสี |
| การแก้ไขข้อความ             | 300 dpi                                                                            | ขาวด้ำ                                                                                                    |
| พิมพ์ (กราฟิกหรือข้อความ)   | 600 dpi สำหรับข้อความและกราฟิกที่ซับซ้อน<br>150 ถึง 300 dpi สำหรับกราฟิกและรูปปกติ | ขาวดำสำหรับข้อความและรูปลายเส้น<br>เกรย์สเกลสำหรับกราฟิกหรือรูปที่มีการไล่ระดับสี<br>สีหากรูปเป็นสี                |
| การแสดงผลบนจอภาพ            | 75 dpi                                                                             | ขาวดำสำหรับข้อความ<br>เกรย์สเกลสำหรับกราฟิกและรูป<br>สีหากรูปเป็นสี                                                |

#### คำแนะนำเกี่ยวกับความคมชัดและสี

หมายเหตุ

หมายเหต

#### Color

|        |       |       |                         | 2           |           |            |
|--------|-------|-------|-------------------------|-------------|-----------|------------|
|        | 0     | 0     | ରାଶ ହ ଭ                 | ✓ <===      | 0 0       | a          |
| คณสามา | รถกาห | นดจาน | วนสไห้เป็า              | นดังนได้ ใน | เการทาสาเ | นาหร่อสแกน |
|        |       |       | о гоот от го <u>д</u> . |             |           |            |

| การตั้งค่า      | ค่าที่แนะนำให้ใช้                                                                            | กำหนดจำนวนสีได้ที่ไหน                   |
|-----------------|----------------------------------------------------------------------------------------------|-----------------------------------------|
| Color           | รูปที่มีสีละเอียดมากหรือเอกสารที่สีมีความสำคัญ                                               | ซอฟต์แวร์สำหรับสแกนของวินโดวส์          |
| Black and White | ใช้สำหรับเอกสารที่มีข้อความมาก                                                               | ซอฟต์แวร์สำหรับสแกนของวินโดวส์          |
| Grayscale       | ใช้การกำหนดค่านี้เมื่อคำนึงถึงเรื่องขนาดของไฟล์หรือ<br>เมื่อต้องการให้สแกนหรือทำสำเนาได้เร็ว | ซอฟต์แวร์สำหรับสแกนของวินโดวส์          |
| Photo Only      | เอกสารที่มีองค์ประกอบเป็นรูปสีและขาวดำเป็นหลัก                                               | ใดรเวอร์ TWAIN ของวินโดวส์หรือแมคอินทอช |
| Text Only       | เอกสารที่มีข้อความเป็นหลัก                                                                   | ไดรเวอร์ TWAIN ของวินโดวส์หรือแมคอินทอช |
| Mixed Color     | เอกสารที่มีรูปกราฟิกสีเป็นหลัก                                                               | ไดรเวอร์ TWAIN ของวินโดวส์หรือแมคอินทอช |
| Mixed Grayscale | เอกสารที่มีกราฟิกขาวดำเป็นหลัก                                                               | ไดรเวอร์ TWAIN ของวินโดวส์หรือแมคอินทอช |
| Photo           | รูปความคมซัดปกติ                                                                             | ซอฟต์แวร์ทำสำเนาเอกสาร                  |
| Text            | เอกสารที่มีข้อความเป็นหลัก                                                                   | ซอฟต์แวร์ทำสำเนาเอกสาร                  |
| Best Photo      | เอกสารที่มีองค์ประกอบเป็นรูปสีและขาวดำเป็นหลัก<br>รูปถ่ายที่ต้องการคุณภาพสูงสุด              | ซอฟต์แวร์ทำสำเนาเอกสาร                  |
| Draft           | <br>เพื่อประหยัดหมึกพิมพ์ขณะทำสำเนาเอกสารต่างๆ                                               | ซอฟต์แวร์ทำสำเนาเอกสาร                  |

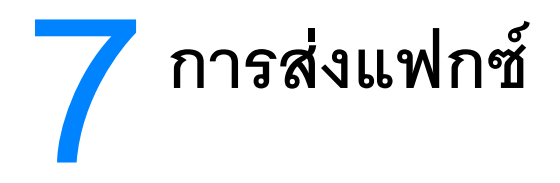

คุณสามารถใช้ฟังก์ชันทั่วๆ ไปเกี่ยวกับการส่งแฟกซ์ด้วยเครื่อง HP LaserJet 3300mfp โดยปฏิบัติตามคำแนะนำ ด้านล่างนี้:

<u>การกำหนดข้อมูลส่วนหัวของแฟกซ์</u> การตั้งค่าโหมดตอบรับ <u>การใส่เอกสา</u>รต้นฉบับเพื่อส่งแฟกซ์ การส่งแฟกซ์ การยกเลิกการส่งแฟกซ์ <u>การหมุนหมายเลขเอง</u> <u>การลบหมายเลขแฟกซ์ออกจากหน่วยควา</u>มจำ การหมนซ้ำด้วยตนเอง การส่งแฟกซ์ในอนาคต การรับแฟกซ์ การรับแฟกซ์เข้าเครื่องคอมพิวเตอร์ <u>เกี่ยวกับรหัสหมุนเร็ว ปุ่มหมุนเร็ว หรือรหัสส่งแฟกซ์กลุ่ม</u> <u>การจัดการรหัสส่งแฟกซ์กลุ่ม</u> <u>การลบรายการสมุดโทรศัพท์ทั้งหมด</u> การกดปุ่มเรียกตัวอักษร การใส่หมายเลขน้ำหน้า การส่งแฟกซ์ต่อ การส่งแฟกซ์สำรวจ การใช้งานเครื่องโทรศัพท์พ่วง <u>การส่งแฟกซ์โดยหมุนหมายเลขจากเครื่องโทรศัพท์</u> การเปลี่ยนระดับเสียงของเครื่อง LaserJet 3330 การเปลี่ยนความละเกียดที่ระบบตั้งไว้ การเปลี่ยนความแตกต่างของสีที่ระบบตั้งไว้ <u>การเปลี่ยนการตั้งค่าเพื่อค้นหาสัญญาณหมุนหมายเลข</u> การเปลี่ยนวิธีรับสายแฟกซ์เรียกเข้า การเปลี่ยนเสียงกริ่งตอบรับ การเปลี่ยนรูปแบบเสียงกริ่งตอบรับ <u>การเปลี่ยนโหมดค้นหาสัญญาณเงียบ</u> การเปลี่ยนการตั้งค่าเพื่อย่อ<u>ขนาดเอกสารแฟกซ์ที่ได้รับโดยอัตโนมัต</u>ิ <u>การตั้งให้ตัวเลือกประทับข้อมูลบนแฟกซ์ที่ได้รับทำงาน</u> การตั้งค่าการแก้ไขข้อผิดพลาดของแฟกซ์ <u>การเลือกโหมดหมุนหมายเลขแบบ tone หรือ pulse</u> การเปลี่ยนการตั้งค่าการหมนซ้ำ การใช้รหัสคิดค่าบริการ การเปลี่ยนการตั้งค่าV.34 การจัดการบันทึกและรายงานเกี่ยวกับแฟกซ์ การพิมพ์บันทึกการใช้งานแฟกซ์ การตั้งค่าให้พิมพ์บันทึกการใช้งานแฟกซ์อัตโนมัติ การพิมพ์รายงานแฟกซ์ การตั้งเวลา<u>พิมพ์รายงานแฟกซ์</u> การรวมแฟกซ์หน้าแรกไว้ในรายงานแฟกซ์ <u>การพิมพ์รายงานสมุดโทรศัพท์</u> การพิมพ์รายงานรหัสคิดค่าบริการ การพิมพ์รายงานบันทึกการทำงานของโปรโตคอล T.30 การพิมพ์รายการแฟกซ์ที่ถกล็อค การพิมพ์รายงานแฟกซ์ทั้งหมด

# การกำหนดข้อมูลส่วนหัวของแฟกซ์

#### การกำหนดข้อมูลส่วนหัวของแฟกซ์

ี่ ปฏิบัติตามขั้นตอนต่อไปนี้ หากต้องการกำหนดหรือเปลี่ยนข้อมูลบนส่วนหัวของแฟกซ์ หากคุณต้องการคำแนะนำ ในการกรอกข้อมูล โปรดดู <u>การกดปุ่มเรียกตัวอักษร</u>

- 1 กดปุ่ม menu/enter บนแผงควบคุม
- 2 ใช้ปุ่ม < และ >และเลือก Time/Date, Header จากนั้นกดปุ่ม menu/enter
- 3 ใช้ปุ่ม < และ > เลือก Fax Header จากนั้นกดปุ่ม menu/enter
- 4 กดหมายเลขแฟกซ์บนแป้นตัวเลขแล้วกด menu/enter
- 5 กดหมายเลขแฟกซ์บนแป้นตัวเลขแล้วกด menu/enter

# การตั้งค่าโหมดตอบรับ

คุณอาจตั้งค่าโหมดตอบรับเป็นอัตโนมัติหรือตอบรับด้วยตนเองก็ได้ แล้วแต่ความสะดวก

**อัตโนมัติ**: ในโหมดตอบรับแบบอัตโนมัติ เครื่องจะรับสายเรียกเข้าหลังจากเสียงกริ่งดังตามจำนวนครั้ง ที่กำหนดไว้หรือหลังจากได้รับสัญญาณแฟกซ์พิเศษ สำหรับการกำหนดจำนวนครั้งของเสียงกริ่งก่อนรับสาย โปรดดู <u>การเปลี่ยนเสียงกริ่งตอบรับ</u>

**รับสายเอง**: ในโหมดรับสายเอง เครื่องจะไม่รับสายเรียกเข้าเลย จนกว่าคุณจะกดปุ่ม start fax บนแผงควบคุม หรือยกหูขึ้นแล้วกด 1-2-3

ใหมดตอบรับที่ระบบตั้งไว้ คือ อัตโนมัติ

แม้ว่าผู้ใช้ส่วนใหญ่จะตั้งโหมดตอบรับเป็นอัตโนมัติ ผู้โทรเข้าด้วยระบบเสียงที่หมุนหมายเลขแฟกซ์หมายเลขนี้ จะได้ยินเสียงสัญญาณแฟกซ์หากไม่มีผู้รับสาย หรือหากผู้โทรเข้าไม่วางหูก่อนจะที่เสียงกริ่งจะดังครบตามจำนวนครั้ง ที่กำหนดไว้ หากคุณไม่ต้องการให้เป็นดังนั้น ให้ตั้งค่าการรับสายเป็นรับสายเอง แต่อย่าลืมว่าเครื่องจะไม่รับ สายแฟกซ์โดยอัตโนมัติ

# การตั้งค่าโหมดรับสาย

ปฏิบัติตามขั้นตอนต่อไปนี้ หากต้องการตั้งค่าหรือเปลี่ยนโหมดรับสาย

- 1 กดปุ่ม menu/enter บนแผงควบคุม
- 2 ใช้ปุ่ม < และ > เลือก Fax Setup จากนั้นกดปุ่ม menu/enter
- 3 เลือก Fax Recv.Setup โดยใช้ปุ่ม < และ > ตั้งค่า แล้วกด menu/enter
- 4 เลือก Answer Mode โดยกด menu/enter
- 5 ใช้ปุ่ม < และ > เลือก Automatic หรือ Manual จากนั้นกดปุ่ม menu/enter
- 6 คุณจะพบข้อความแสดงการตั้งค่าโหมดตอบรับบนหน้าปัดแผงควบคุมตามที่คุณเลือกไว้

# การใส่เอกสารต้นฉบับเพื่อส่งแฟกซ์

ใส่เอกสารเพื่อส่งแฟกซ์ตามคำแนะนำด้านล่างนี้

### การใส่เอกสารต้นฉบับสำหรับส่งแฟกซ์ลงในถาดป้อนกระดาษอัตโนมัติ

- ก่อนจะใส่เอกสารสำหรับส่งแฟกซ์ลงในถาดป้อนกระดาษอัตโนมัติ ให้ตรวจสอบก่อนว่าไม่มีสิ่งใดวางอยู่บน แท่นสแกน
- 2 ใส่เอกสารในถาดป้อนกระดาษอัตโนมัติโดยหงายด้านที่มีข้อความขึ้นและให้แผ่นแรกอยู่ด้านบนสุด
- 3 ดันเอกสารเข้าไปจนสุดขอบอีกด้านของถาดป้อนกระดาษอัตโนมัติ
- 4 เลื่อนเอกสารลงในถาดป้อนกระดาษอัตโนมัติจนสุด

เท่านี้เอกสารก็พร้อมสำหรับการส่งแฟกซ์แล้ว

# การ**ส่**งแฟกซ์

## การส่งแฟกซ์ถึงผู้รับคนเดียว

หมายเหตุ

หากคุณต้องการเพิ่มคุณภาพเอกสารที่จะส่งแฟกซ์ ให้สแกนเอกสารก่อน จากนั้นให้ตกแต่งไฟล์ภาพเอกสาร แล้วจึง ส่งแฟกซ์ผ่านทางซอฟต์แวร์ สำหรับข้อมูลเพิ่มเติม โปรดดูที่วิธีใช้ในซอฟต์แวร์ของเครื่อง

- 1 หมุนหมายเลขแฟกซ์ด้วยวิธีใดต่อไปนี้:
  - กดแป้นตัวเลขที่แผงควบคุมของเครื่อง
  - หากหมายเลขแฟกซ์ที่คุณจะโทรได้รับการบันทึกไว้ในปุ่มหมุนเร็วแล้ว ให้กดปุ่มดังกล่าว
  - หากหมายเลขแฟกซ์ที่คุณจะโทรได้บันทึกรหัสหมุนเร็วไว้แล้ว ให้กด speed dial กดปุ่มตัวเลขเพื่อป้อน รหัสหมุนเร็ว แล้วกด menu/enter

| 989      | n | eı | 19  | 8 | ത  |  |
|----------|---|----|-----|---|----|--|
| <b>N</b> |   |    | 6 1 |   | N. |  |

ขณะที่โทรออกโดยกดปุ่มตัวเลข อย่าลืมใส่ตัวหยุดหรือหมายเลขอื่นๆ ที่จำเป็นเช่น รหัสพื้นที่ หมายเลขตัดสำหรับ โทรออกในระบบ PBX (ปกติจะเป็นเลข 9 หรือ 0) หรือรหัสทางไกล สำหรับข้อมูลเพิ่มเติม โปรดดูที่ <u>การกดปุ่มเรียกตัวอักษร</u>

- 2 ใส่เอกสารในถาดป้อนกระดาษอัตโนมัติ
- 3 กด fax/send

เมื่อเอกสารแผ่นสุดท้ายออกมาจากเครื่องแล้ว คุณสามารถส่งแฟกซ์อย่างอื่น ถ่ายสำเนา หรือสแกนเอกสาร ต่อได้ทันที

ในการส่งแฟกซ์ไปยังหมายเลขที่คุณใช้บ่อยๆ คุณสามารถบันทึกหมายเลขนั้นเป็นปุ่มหมุนเร็วหรือรหัสหมุนเร็วได้ เพื่อความสะดวก โปรดดูที่ <u>รหัสหมุนเร็วและปุ่มหมุนเร็ว</u> และ <u>การตั้งโปรแกรมรหัสส่งแฟกซ์กลุ่ม</u> หากท่านมีสมุด โทรศัพท์แบบอิเลคทรอนิคส์ คุณสามารถใช้เลือกผู้รับได้ สมุดโทรศัพท์แบบอิเลคทรอนิคส์สร้างขึ้นในโปรแกรม ประยุกต์จากผู้จำหน่ายอื่น

#### การส่งแฟกซ์ถึงผู้รับหลายคน

้คุณสามรถส่งแฟกซ์ไปยังผู้รับหลายๆ คนได้พร้อมกัน หากคุณต้องการส่งแฟกซ์ไปยังกลุ่มผู้รับหรือหมายเลขที่คุณ ได้บันทึกรหัสส่งแฟกซ์กลุ่มไว้แล้ว โปรดดู <u>การจัดการรหัสส่งแฟกซ์กลุ่ม</u> หากคุณต้องการส่งแฟกซ์ไปยังกลุ่มผู้รับ หรือหมายเลขที่คุณได้บันทึกรหัสส่งแฟกซ์กลุ่มไว้แล้ว โปรดดู <u>การส่งแฟกซ์ไปยังกลุ่มเฉพาะ</u>

บางครั้งเอกสารที่คุณจะส่งอาจจะบันทึกลงหน่วยความจำไม่ได้ กรณีนี้คุณต้องส่งแฟกซ์เอกสารดังกล่าวไปทีละ หมายเลข หรือใช้ HP LaserJet Director

หมายเหตุ HP LaserJet Director จะใช้งานไม่ได้บน Microsoft Windows 95

## การส่งแฟกซ์โดยใช้รหัสส่งแฟกซ์กลุ่ม

- 1 ใส่เอกสารในถาดป้อนกระดาษอัตโนมัติ
- 2 ปรับการตั้งค่าแฟกซ์ เช่น ความละเอียดหรือความแตกต่างของสี
- 3 กดปุ่มหมุนเร็วที่บันทึกหมายเลขกลุ่มที่ต้องการไว้
  หรือ

กด phone book กดรหัสส่งแฟกซ์กลุ่มที่บันทึกหมายเลขกลุ่มดังกล่าวไว้ แล้วกด menu/enter

4 กด fax/send

เครื่องจะสแกนเอกสารเก็บไว้ในหน่วยความจำแล้วส่งแฟกซ์ไปยังทุกหมายเลขที่บันทึกไว้ หากหมายเลขใดในกลุ่ม สายไม่ว่างหรือไม่รับสาย เครื่องจะหมุนซ้ำให้ตามการตั้งค่าเพื่อหมุนหมายเลขซ้ำที่กำหนดไว้ หากหมุนหมายเลขซ้ำ แล้วยังส่งแฟกซ์ไม่ได้ เครื่องจะบันทึกข้อผิดพลาดดังกล่าวลงในบันทึกการใช้งานแฟกซ์ และหมุนหมายเลขอื่น ในกลุ่มต่อไป

หมายเหตุ

บันทึกการใช้งานแฟกซ์จะใช้ไม่ได้ในซอฟต์แวร์ที่รันบน Microsoft Windows 95 แต่คุณสามารถพิมพ์บันทึกการใช้งาน แฟกซ์ได้จากแผงควบคุมเครื่อง สำหรับคำแนะนำเพิ่มเติม โปรดดู <u>การพิมพ์บันทึกการใช้งานแฟกซ์</u>

#### การส่งแฟกซ์ไปยังกลุ่มเฉพาะ

้ คุณสามารถส่งแฟกซ์ไปยังกลุ่มผู้รับที่ไม่ได้บันทึกรหัสส่งแฟกซ์กลุ่มได้ โดยปฏิบัติดังนี้

- 1 ใส่เอกสารในถาดป้อนกระดาษอัตโนมัติ
- 2 หมุนหมายเลขแฟกซ์ด้วยวิธีใดต่อไปนี้:
  - ใช้ปุ่มตัวเลข
  - หากหมายเลขแฟกซ์ที่คุณจะโทรได้รับการบันทึกไว้ในปุ่มหมุนเร็วแล้ว ให้กดปุ่มดังกล่าว
  - หากหมายเลขแฟกซ์ที่คุณจะโทรได้บันทึกรหัสหมุนเร็วไว้แล้ว ให้กด phone book กดปุ่มตัวเลขเพื่อป้อน รหัสหมุนเร็ว แล้วกด menu/enter

หมายเหตุ

ขณะที่โทรออกโดยกดปุ่มตัวเลข อย่าลืมใส่ตัวหยุดหรือหมายเลขอื่นๆ ที่จำเป็นเช่น รหัสพื้นที่ หมายเลขตัดสำหรับ โทรออกในระบบ PBX (ปกติจะเป็นเลข 9 หรือ 0) หรือรหัสทางไกล โปรดดูข้อมูลเพิ่มเติมที่ <u>การกดปุ่มเรียกตัวอักษร</u>

- 3 กด menu/enter
- 4 หากต้องการกดหมายเลขอื่นต่อ ให้ปฏิบัติขั้นตอนที่ 2 และ 3 ซ้ำ **หรือ** หากคุณป้อนหมายเลขครบแล้ว ให้ปฏิบัติขั้นตอนต่อไป
- 5 กด fax/send
- 6 เครื่องจะส่งแฟกซ์ไปยังหมายเลขแฟกซ์ที่ป้อนทั้งหมด หากหมายเลขใดในกลุ่มสายไม่ว่างหรือไม่รับสาย เครื่องจะหมุนซ้ำให้ตามการตั้งค่าเพื่อหมุนหมายเลขซ้ำที่กำหนดไว้ หากหมุนหมายเลขซ้ำแล้วยังส่งแฟกซ์ไม่ได้ เครื่องจะบันทึกข้อผิดพลาดดังกล่าวลงในบันทึกการใช้งานแฟกซ์ และหมุนหมายเลขอื่นในกลุ่มต่อไป

#### หมายเหตุ

บันทึกการใช้งานแฟกซ์จะใช้ไม่ได้ในซอฟต์แวร์ที่รันบน Microsoft Windows 95 แต่คุณสามารถพิมพ์บันทึกการใช้งาน แฟกซ์ได้จากแผงควบคุมเครื่อง สำหรับคำแนะนำเพิ่มเติม โปรดดู <u>การพิมพ์บันทึกการใช้งานแฟกซ์</u>

# การยกเลิกการส่งแฟกซ์

้คุณสามารถยกเลิกแฟกซ์ที่กำลังหมุนหมายเลขหรือแฟกซ์ที่กำลังส่งหรือรับได้ โดยปฏิบัติดังนี้

## การยกเลิกแฟกซ์ที่กำลังส่ง

กด cancel บนแผงควบคุม เอกสารหน้าที่ยังไม่ได้ส่งจะถูกยกเลิกไป

#### การยกเลิกการส่งแฟกซ์โดยดูจากสถานะการส่งแฟกซ์

ยกเลิกการส่งแฟกซ์โดยใช้วิธีนี้ในกรณีต่อไปนี้:

เครื่องกำลังรอหมุนหมายเลขซ้ำหลังจากสายไม่ว่างหรือไม่มีผู้รับสาย

แฟกซ์จะถูกส่งไปยังกลุ่มหมายเลข

แฟกซ์ถูกตั้งเวลาให้ส่งในอนาคต

ยกเลิกการส่งแฟกซ์โดยดูจากสถานะการส่งแฟกซ์โดยปฏิบัติดังนี้:

- 1 กด menu/enter
- 2 กด menu/enter เพื่อเลือก Fax Job Status

- 3 ใช้ปุ่ม < หรือ > เพื่อเลื่อนดูแฟกซ์ที่ค้างอยู่จนพบแฟกซ์ที่ต้องการยกเลิก
- 4 กด menu/enter เพื่อเลือกแฟกซ์ที่ต้องการยกเลิก
- 5 กด menu/enter เพื่อยืนยันการยกเลิกแฟกซ์

#### การหมุนหมายเลขเอง

โดยปกติแล้ว เครื่องจะหมุนหมายเลขหลังจากคุณกด fax/send แต่บางครั้ง คุณอาจต้องการให้เครื่องหมุนเลข ทีละตัวตามที่คุณกด ตัวอย่างเช่น ในกรณีที่คุณส่งแฟกซ์โดยคิดค่าบริการจากบัตรโทรศัพท์ คุณอาจต้องหมุน หมายเลขแฟกซ์ รอสัญญาณหมุนเลขหมายจากบริษัทโทรศัพท์ก่อน แล้วจึงหมุนหมายเลขบัตรโทรศัพท์ตาม เมื่อหมุนหมายเลขโทรต่างประเทศ คุณอาจต้องกดเลขบางตัวเอง แล้วรอสัญญาณหมุนเลขหมายก่อนจะหมุน เลขหมายต่อ

#### การหมุนหมายเลขด้วยตนเอง

- 1 ใส่เอกสารในถาดป้อนกระดาษอัตโนมัติ
- 2 กด fax/send
- 3 เริ่มหมุนหมายเลข เครื่องจะหมุนหมายเลขเมื่อคุณกดเลขทีละตัว ทำให้คุณหยุดพัก รอสัญญานหมุนหมายเลข สัญญาณโทรออกต่างประเทศ หรือสัญญาณหมุนเลขหมายของบัตรโทรศัพท์ ก่อนที่จะหมุนหมายเลขต่อได้

## การลบหมายเลขแฟกซ์ออกจากหน่วยความจำ

หากคุณกังวลว่าบุคคลอื่นจะแอบมาใช้เครื่องและพิมพ์แฟกซ์ที่คุณส่งจากหน่วยความจำ ให้ปฏิบัติดังนี้

ข้อควรระวัง

ขั้นตอนนี้นอกจากการลบหน่วยความจำที่สามารถพิมพ์ซ้ำได้ ยังสามารถลบแฟกซ์ที่กำลังส่งอยู่ แฟกซ์ที่ยังไม่ได้ส่ง เนื่องจากรอหมุนหมายเลข แฟกซ์ที่บันทึกไว้เพื่อส่งในอนาคต และแฟกซ์ที่ไม่ได้ส่งหรือส่งต่อไป

#### การลบแฟกซ์ออกจากหน่วยความจำ

- 1 กด menu/enter
- 2 กด > หนึ่งครั้งเพื่อเรียกเมนู Fax Functions แล้วกด menu/enter
- 3 เลือกปุ่ม < หรือ > เพื่อเลือก Clear Saved Faxs และกดปุ่ม menu/enter
- 4 กด menu/enter เพื่อยืนยันการลบแฟกซ์

# การหมุนซ้ำด้วยตนเอง

หากคุณต้องการส่งเอกสารไปยังหมายเลขแฟกซ์ล่าสุดที่ส่ง คุณสามารถหมุนหมายเลขซ้ำด้วยตนเองโดยปฏิบัติดังนี้ หากเอกสารที่จะส่งเป็นเอกสารเดิมที่ส่งไปครั้งแรก คุณต้องรอให้เครื่องหยุดหมุนซ้ำอัตโนมัติหรือหยุดการหมุนซ้ำ ด้วยตนเอง มิเช่นนั้น ผู้รับอาจจะได้รับแฟกซ์ซ้ำกัน 2 ครั้ง: จากการหมุนหมายเลขซ้ำด้วยตนเอง และจากการหมุน หมายเลขซ้ำอัตโนมัติ

#### หมายเหตุ

หากต้องการหยุดการหมุนหมายเลขซ้ำเพื่อส่งแฟกซ์ หรือยกเลิกแฟกซ์ที่รอส่งทั้งหมด ตลอดจนการหมุนหมายเลขซ้ำ เพื่อส่งแฟกซ์ โปรดดู <u>การยกเลิกการส่งแฟกซ์</u> การเปลี่ยนการตั้งค่าการหมุนหมายเลขซ้ำ โปรดดู <u>การเปลี่ยนการตั้งค่าการหมุนซ้</u>ำ

#### การหมุนซ้ำด้วยตนเอง

- 1 ใส่เอกสารในถาดป้อนกระดาษอัตโนมัติ
- 2 กด redial/pause
- 3 กด fax/send เครื่องจะหมุนหมายเลขล่าสุดซ้ำเพื่อส่งแฟกซ์

# การส่งแฟกซ์ในอนาคต

้คุณสามารถกำหนดเวลาให้ส่งแฟกซ์ในอนาคตได้โดยอัตโนมัติไปยังผู้รับตั้งแต่หนึ่งคนขึ้นไป เมื่อคุณปฏิบัติขั้นตอนนี้ เสร็จแล้ว เครื่องจะสแกนเอกสารลงในหน่วยความจำและย้อนกลับไปทำงานในโหมด Ready เพื่อให้คุณทำงานอื่นได้

หมายเหตุ

คุณสมบัตินี้จะใช้งานไม่ได้บน Microsoft Windows 95

หมายเหตุ หากเครื่องไม่ส่งแฟกซ์ตามเวลาที่กำหนดไว้ จะมีการบันทึกไว้ในรายงานการส่งแฟกซ์ (หากใช้งานตัวเลือกนี้) หรือบันทึกการส่งแฟกซ์ ซึ่งอาจเกิดได้ในกรณีที่ไม่มีผู้รับสาย หรือสายไม่ว่างในขณะที่หมุนซ้ำ โปรดดูข้อมูลเพิ่มเติมที การตั้งเวลาพิมพ์รายงานแฟกซ์ และ การพิมพ์บันทึกการใช้งานแฟกซ์)

> หากคุณกำหนดให้เครื่องส่งแฟกซ์ในอนาคต แต่คุณจำเป็นต้องเพิ่มเติมอะไรบางอย่างลงในแฟกซ์ คุณสามารถส่ง ข้อมูลเพิ่มเติมเป็นแฟกซ์ไปอีกครั้งได้ แฟกซ์ทั้งหมดที่ถูกกำหนดให้ส่งไปยังหมายเลขเดียวกันในเวลาเดียวกัน จะถูกส่งแยกๆ กันไป

#### การส่งแฟกซ์ในอนาคต

- 1 ใส่เอกสารในถาดป้อนกระดาษอัตโนมัติ
- 2 กด menu/enter
- 3 กดปุ่ม < หรือ > เพื่อแสดง Fax Functions แล้วเลือก menu/enter
- 4 เลือก < หรือปุ่ม > เพื่อแสดง Send Fax Later โดยกดปุ่ม แล้วกดปุ่ม menu/enter
- 5 กดปุ่มตัวเลขเพื่อเลือกเวลาเริ่มส่ง หากคุณใช้ระบบเวลาแบบ 12 ชม. ให้กดปุ่ม > เพื่อเลื่อนเคอร์เซอร์ผ่านเลข ทั้ง 4 หลัก ไปเลือก A.M. หรือ P.M. แล้วกด 1 เพื่อเลือก A.M. หรือเลือก 2 สำหรับ P.M. และกด menu/enter หรือ

หากคุณใช้ระบบเวลาแบบ 24 ชม. ให้กด menu/enter

- 6 กดปุ่มตัวเลขเพื่อป้อนวันที่ แล้วกด menu/enter
  หรือ
  ใช้วันที่ที่ระบบกำหนดไว้โดยกด menu/enter
- 7 กดหมายเลขแฟกซ์ กดรหัสหมุนเร็ว หรือกดปุ่มหมุนเร็ว (คุณสมบัตินี้จะใช้ส่งแฟกซ์ไปยังกลุ่มเฉพาะไม่ได้) กด menu/enter หรือ fax/send เครื่องจะสแกนเอกสารลงในหน่วยความจำแล้วส่งแฟกซ์ไปตามเวลาที่กำหนด

# การรับแฟกซ์

|          | คุณสามารถรับแฟกซ์จากเครื่องนี้หรือเครื่องคอมพิวเตอร์ก็ได้ โดยทั่วไป เครื่องจะรับแฟกซ์ที่ส่งเข้ามาโดยอัตโนมัติ<br>แต่หากคุณเปลี่ยนอุปกรณ์ที่ต่อเข้ากับสายโทรศัพท์สายเดียวกันที่ใช้กับเครื่องนี้ คุณจะต้องเปลี่ยนวิธีรับแฟกซ์ที่ส่ง<br>เข้ามา โปรดดูคำแนะนำที่ <u>การเปลี่ยนวิธีรับสายแฟกซ์เรียกเข้า</u> ตั้งค่าแฟกซ์ที่ส่งเข้ามายังเครื่องโดยปฏิบัติตาม<br>ขั้นตอนในหัวข้อนี้ |
|----------|----------------------------------------------------------------------------------------------------|
|          | <u>การรับแฟกซ์เมื่อคุณได้ยินเสียงสัญญาณแฟกซ์</u><br>การพิมพ์แฟกซ์ซ้ำ                                                                                                    |
|          | <u>หากต้องการล็อคหรือปลดล็อคหมายเลขแฟกซ์ใด</u>                                                                                                    |
|          | การรับแฟกซ์เมื่อคุณได้ยินเสียงสัญญาณแฟกซ์                                                                                                    |
|          | หากคุณใช้สายโทรศัพท์รับทั้งแฟกซ์และสายเรียกเข้าแบบเสียง เมื่อคุณได้ยินเสียงสัญญาณแฟกซ์เมื่อรับ<br>สายโทรศัพท์ขึ้นมา คุณสามารถกดปุ่มรับสายได้ด้วยวิธีใดต่อไปนี้:                                                                                                    |
|          | หากคุณอยู่ใกล้เครื่อง ให้กด fax/send บนแผงควบคุม                                                                                                    |
|          | เมื่อคุณรับสายเรียกเข้าที่ต่อกับสายโทรศัพท์ดังกล่าว (สายพ่วง) และได้ยินเสียงสัญญาณแฟกซ์ เครื่องจะ<br>รับสายโดยอัตโนมัติ หากไม่เป็นดังนี้ ให้กด 1-2-3 บนแป้นตัวเลข ฟังสัญญาณให้ส่งแฟกซ์ จากนั้นจึงวางหู                                                                                                    |
| หมายเหตุ | หากวิธีที่สองใช้ไม่ได้ผล คุณต้องตั้งค่าสายพ่วงเป็น Yes โปรดดู <u>การใช้งานเครื่องโทรศัพท์พ่วง</u> เพื่อดู<br>การเปลี่ยนแปลงการตั้งค่า                                                                                                    |
|          | การพิมพ์แฟกซ์ซ้ำ                                                                                                    |
|          | หากคุณต้องการพิมพ์แฟกซ์ซ้ำเนื่องจากหมึกพิมพ์หมดหรือพิมพ์แฟกซ์ผิดด้าน คุณสามารถสั่งพิมพ์แฟกซ์ซ้ำได้<br>จำนวนแฟกซ์ที่สามารถพิมพ์ซ้ำได้จะขึ้นอยู่กับหน่วยความจำที่มี แฟกซ์ที่เข้ามาล่าสุดจะพิมพ์ก่อน ส่วนแฟกซ์<br>ที่เก็บไว้นานที่สุดจะพิมพ์ทีหลัง                                                                                                    |
|          | แฟกซ์จะถูกเก็บไว้ในหน่วยความจำต่อไป และแม้ว่าคุณพิมพ์แฟกซ์ดังกล่าวออกมาเครื่องก็จะไม่ลบออกจาก<br>หน่วยความจำ หากต้องการลบแฟกซ์ออกจากหน่วยความจำ โปรดดู <u>การลบหมายเลขแฟกซ์ออกจากหน่วยความจำ</u>                                                                                                    |
| หมายเหตุ | คุณไม่จำเป็นต้องปฏิบัติตามขั้นตอนนี้ หากแฟกซ์ไม่พิมพ์ออกมาเนื่องจากกระดาษติดหรือเนื่องจากกระดาษหมด<br>ในสถานการณ์เหล่านี้ แฟกซ์จะถูกบันทึกไว้ในหน่วยความจำ ทันทีที่คุณนำกระดาษที่ติดออกหรือใส่กระดาษเข้าไป<br>แฟกซ์ก็จะพิมพ์งานต่อไป                                                                                                    |
|          | พิมพ์แฟกซ์ซ้ำตามขั้นตอนต่อไปนี้:                                                                                                    |
|          | 1 กด menu/enter                                                                                                    |
|          | 2 กด > หนึ่งครั้งเพื่อเรียกเมนู Fax Functions แล้วกด menu/enter                                                                                                    |
|          | 3 เลือก < หรือ > เพื่อแสดง Reprint Last แล้วกดปุ่ม menu/enter<br>เครื่องจะเริ่มพิมพ์งานซ้ำในหน้าล่าสุดที่เพิ่งพิมพ์ไป                                                                                                    |
| หมายเหตุ | หากต้องการหยุดพิมพ์งานในเวลาใด ให้กด cancel                                                                                                    |

# หากต้องการล็อคหรือปลดล็อคหมายเลขแฟกซ์ใด

หากคุณไม่ต้องการรับแฟกซ์จากบุคคลหรือบริษัทบางแห่ง คุณสามารถล็อคหมายเลขแฟกซ์ได้ถึง 30 หมายเลข โดยใช้แผงควบคุม เมื่อคุณล็อคหมายเลขแฟกซ์เพื่อไม่ให้บุคคลใดส่งแฟกซ์มาจากหมายเลขดังกล่าว หน้าปัด จะแสดงหมายเลขดังกล่าว และเครื่องจะไม่พิมพ์แฟกซ์ออกมา และไม่เก็บไว้ในหน่วยความจำด้วย แฟกซ์จาก หมายเลขที่ถูกล็อคจะปรากฏในบันทึกการใช้งานแฟกซ์เป็นข้อความ "ลบทิ้ง" คุณสามารถยกเลิกการล็อคหมายเลข แฟกซ์ทีละหมายเลขหรือยกเลิกทั้งหมดในครั้งเดียวก็ได้

หมายเหตุ บันทึกการใช้งานแฟกซ์จะใช้ไม่ได้ในซอฟต์แวร์ที่รันบน Microsoft Windows 95 แต่คุณสามารถพิมพ์บันทึกการใช้งาน แฟกซ์ได้จากแผงควบคุมเครื่อง โปรดดู <u>การพิมพ์บันทึกการใช้งานแฟกซ์</u>

สำหรับการพิมพ์รายการหมายเลขที่ถูกล็อค โปรดดู <u>การพิมพ์รายการแฟกซ์ที่ถูกล็อค</u>

้คุณสามารถล็อคหรือปลดล็อคหมายเลขแฟกซ์จากแผงควบคุมได้โดยปฏิบัติตามขั้นตอนต่อไปนี้

- 1 กด menu/enter
- 2 เลือก < หรือ > เพื่อเลือก Fax Settings แล้วกดปุ่ม menu/enter
- 3 เลือก Fax Recv. Setup โดยใช้ปุ่ม < หรือ > แล้วกดปุ่ม menu/enter
- 4 เลือก < หรือ > เพื่อเลือก Block Faxes แล้วกดปุ่ม menu/enter
- 5 ปฏิบัติตามวิธีใดต่อไปนี้:
  - หากต้องการล็อคหมายเลขแฟกซ์ เลือก Add Entry ด้วยปุ่ม < หรือ > แล้วกด menu/enter ป้อนหมายเลข แฟกซ์ตามที่ปรากฏในส่วนหัว (ใส่ช่องว่างด้วย) แล้วกด menu/enter ป้อนชื่อที่ต้องการสำหรับหมายเลข แฟกซ์ที่จะล็อคแล้วกด menu/enter
  - หากต้องการล็อคหมายเลขแฟกซ์ เลือก Delete Entry ด้วยปุ่ม < หรือ > แล้วกดmenu/enter กดปุ่ม < หรือ > เพื่อเลือกหมายเลขแฟกซ์ที่ต้องการ จากนั้นกด menu/enter เพื่อยืนยันการลบ
  - หากต้องการปลดล็อคหมายเลขแฟกซ์ เลือก Clear All ด้วยปุ่ม < หรือ > แล้วกด menu/enter กด menu/enter เพื่อยืนยันการลบแฟกซ์

# การรับแฟกซ์เข้าเครื่องคอมพิวเตอร์

ในการรับแฟกซ์เข้าเครื่องคอมพิวเตอร์ คุณต้องตั้งค่าตัวเลือกการรับแฟกซ์เข้าเครื่องคอมพิวเตอร์ในซอฟต์แวร์ ให้ใช้งานได้เสียก่อน (โปรดดูวิธีใช้ซอฟต์แวร์ของเครื่อง) หากคุณใช้สายโทรศัพท์รับทั้งแฟกซ์และสายโทรศัพท์เสียง (สายพ่วง) และต่อกับเครื่องรับโทรศัพท์หรือวอยซ์เมล์ของคอมพิวเตอร์ คุณต้องปิดเครื่องรับโทรศัพท์หรือวอยซ์เมล์ ก่อนเพื่อรับแฟกซ์เข้าเครื่องคอมพิวเตอร์ ไม่เช่นนั้น เครื่องรับโทรศัพท์หรือโปรแกรมแฟกซ์ของเครื่องคอมพิวเตอร์ จะรับแฟกซ์แทน และด้วยข้อจำกัดที่กล่าวมานี้เอง ทำให้ผู้ใช้ส่วนใหญ่เลือกที่จะรับแฟกซ์เข้าเครื่องมากกว่า

การตั้งค่าการรับแฟกซ์เข้าเครื่องคอมพิวเตอร์สามารถทำได้ผ่านทางคอมพิวเตอร์เท่านั้น หากคอมพิวเตอร์ไม่สามารถ ใช้งานได้ไม่ว่าด้วยเหตุใดก็ตาม คุณสามารถปิดการตั้งค่าการรับแฟกซ์เข้าเครื่องคอมพิวเตอร์จากแผงควบคุมเครื่อง โดยปฏิบัติดังนี้

# การปิดการตั้งค่าการรับแฟกซ์เข้าเครื่องคอมพิวเตอร์จากแผงควบคุม

- 1 กด menu/enter
- 2 เลือก < หรือปุ่ม > เพื่อเลือก Fax Functions แล้วกดปุ่ม menu/enter
- 3 เลือก Stop Recv To PC ด้วยปุ่ม < หรือ > แล้วกด menu/enter เพื่อยืนยันการเลือก

หมายเหต

4 เมื่อเลือกการตั้งค่า Stop Recv to PC แล้ว แฟกซ์ใดที่ยังอยู่ในหน่วยความจำของเครื่องจะถูกพิมพ์ออกมา

```
หมายเหตุ
```

คุณไม่สามารถใช้ตัวเลือกรับแฟกซ์เข้าเครื่องคอมพิวเตอร์ได้ หากเครื่องต่อเข้ากับเน็ตเวิร์ก หรือคุณใช้ซอฟต์แวร์ แมคอินทอช

# ้เกี่ยวกับรหัสหมุนเร็ว ปุ่มหมุนเร็ว หรือรหัสส่งแฟกซ์กลุ่ม

คุณสามารถบันทึกหมายเลขแฟกซ์ที่ใช้บ่อยหรือหมายเลขแฟกซ์กลุ่มลงในปุ่มหมุนเร็ว รหัสหมุนเร็ว หรือรหัสส่ง แฟกซ์กลุ่มได้

ในสมุดโทรศัพท์ของเครื่อง จะมีรหัสให้คุณใช้บันทึกรหัสหมุนเร็วและรหัสส่งแฟกซ์กลุ่มได้ทั้งหมด 275 รหัสด้วยกัน ตัวอย่างเช่น หากคุณบันทึกรหัสหมุนเร็วไว้ 255 รหัส ที่เหลืออีก 50 รหัสสามารถใช้บันทึกรหัสส่งแฟกซ์กลุ่มได้

้ โปรดดูข้อมูลเพิ่มเติมในการใช้รหัสหมุนเร็ว ปุ่มหมุนเร็ว และรหัสส่งแฟกซ์กลุ่มจากขั้นตอนต่อไปนี้:

# รหัสหมุนเร็วและปุ่มหมุนเร็ว

รหัสหมุนเร็ว 1 ถึง 9 จะทำงานสัมพันธ์กับปุ่มหมุนเร็วบนแผงควบคุม ซึ่งปุ่มหมุนเร็วสามารถใช้กับรหัสหมุนเร็วหรือ รหัสส่งแฟกซ์กลุ่มได้ หมายเลขแฟกซ์หนึ่งหมายเลขจะป้อนตัวอักษรได้ไม่เกิน 50 ตัว

| หมายเหตุ | การตั้งโปรแกรมรหัสหมุนเร็ว ปุ่มหมุนเร็วและรหัสส่งแฟกซ์กลุ่มจากซอฟต์แวร์จะทำได้ง่ายกว่า สำหรับคำแนะนำ<br>ในการตั้งโปรแกรมรหัสหมุนเร็ว ปุ่มหมุนเร็ว และรหัสส่งแฟกซ์กลุ่มโดยใช้ซอฟต์แวร์ของเครื่อง โปรดดูวิธีใช้ซอฟต์แวร์<br>ดังกล่าว |
|----------|----------------------------------------------------------------------------------------------------|
|          | คุณสามารถตั้งโปรแกรมรหัสหมุนเร็ว และปุ่มหมุนเร็ว ได้จากแผงควบคุมเครื่อง:                                                                                                    |
|          | 1 กด menu/enter                                                                                                    |
|          | 2 เลือก < หรือปุ่ม > เพื่อเลือก Fax Setup แล้วกดปุ่ม menu/enter                                                                                                    |
|          | 3 กด menu/enter เพื่อเลือก Phone Book                                                                                                    |
|          | 4 กด menu/enter เพื่อเลือก Individual Setup                                                                                                    |
|          | 5 กด menu/enter เพื่อเลือก Add                                                                                                    |
|          | 6 กดปุ่มตัวเลขเพื่อป้อนหมายเลขสำหรับบันทึกเป็นรหัสหมุนเร็ว แล้วกด menu/enter การเลือกเลข 1 ถึง 9 จะ<br>ทำให้หมายเลขแฟกซ์ดังกล่าวถูกบันทึกเป็นปุ่มหมุนเร็วได้ด้วยเช่นกัน                                                            |
| หมายเหตุ | ขณะที่ป้อนหมายเลขแฟกซ์ คุณสามารถใช้เครื่องหมายคอมม่า (,) เพื่อหยุด หรือใช้อักษร R คั้นเพื่อให้เครื่องหยุดรอ<br>สัญญาณหมุนเลขหมาย                                                                                                   |
|          | 7 กดปุ่มเพื่อป้อนหมายเลขแฟกซ์ ขณะที่โทรออกโดยกดปุ่มตัวเลข อย่าลืมใส่ตัวหยุดหรือหมายเลขอื่นๆ<br>ที่จำเป็นเช่น รหัสพื้นที่ หมายเลขตัดสำหรับโทรออกในระบบ PBX (ปกติจะเป็นเลข 9 หรือ 0) หรือรหัสทางไกล                                  |
|          | 8 กด menu/enter                                                                                                    |
|          | 9 กดปุ่มเพื่อป้อนชื่อให้กับหมายเลขแฟกซ์ โดยกดปุ่มตัวเลขที่มีอักษรที่ต้องการซ้ำๆ จนกว่าอักษรจะปรากฏ<br>(โปรดดูรายการอักษรที่ <u>การกดปุ่มเรียกตัวอักษร</u> )                                                                        |
| หมายเหตุ | สำหรับการใส่เครื่องหมายวรรคตอน ให้กดดอกจัน (*) ซ้ำๆ จนได้เครื่องหมายที่ต้องการแล้วกด > เพื่อไปที่อักษรถัดไบ                                                                                                    |
|          | ้<br>10 กด menu/enter เพื่อบันทึกข้อความ                                                                                                    |

11 หากคุณต้องการบันทึกรหัสหมุนเร็วหรือปุ่มหมุนเร็วเพิ่มเดิม ให้ปฏิบัติขั้นตอนที่ 1 ถึง 10 ซ้ำ

# การลบรหัสหมุนเร็วและปุ่มหมุนเร็ว

- 1 กด menu/enter
- 2 เลือก < หรือปุ่ม > เพื่อเลือก Fax Setup แล้วกดปุ่ม menu/enter
- 3 กด menu/enter เพื่อเลือก Phone Book
- 4 กด menu/enter เพื่อเลือก Individual Setup
- 5 เลือก < หรือ > เพื่อเลือก Delete แล้วกดปุ่ม menu/enter
- 6 กดปุ่มตัวเลขเพื่อป้อนหมายเลขสำหรับบันทึกเป็นรหัสหมุนเร็ว แล้วกด menu/enter
- 7 กด menu/enter เพื่อยืนยันการลบแฟกซ์

# การตั้งโปรแกรมรหัสหมุนเร็วและปุ่มหมุนเร็วอย่างรวดเร็ว

| หมายเหตุ | คุณไม่สามารถตั้งโปรแกรมรหัสหมุนเร็วโดยใช้ขั้นตอนต่อไปนี้ สำหรับคำแนะนำในการบันทึกรหัสหมุนเร็ว โปรดดู<br><u>การตั้งโปรแกรมรหัสส่งแฟกซ์กลุ่ม</u>                                                                                                    |
|----------|----------------------------------------------------------------------------------------------------|
|          | คุณสามารถตั้งโปรแกรมรหัสหมุนเร็ว และปุ่มหมุนเร็ว ได้จากแผงควบคุมเครื่องโดยปฏิบัติดังนี้:                                                                                                    |
|          | 1 ที่แผงควบคุมเครื่อง กด phone book ป้อนรหัสหมุนเร็วที่ยังไม่ได้บันทึก แล้วกด menu/enter<br><b>หรือ</b>                                                                                                    |
|          | กดปุ่มหมุนเร็วที่ยังไม่ได้บันทึกไว้ แผงควบคุมจะแสดงข้อความให้คุณทราบว่าปุ่มหมุนเร็วหรือรหัสดังกล่าว<br>ยังไม่ได้มีการบันทึกไว้                                                                                                    |
|          | 2 กด menu/enter เพื่อตั้งโปรแกรมรหัสหมุนเร็วหรือปุ่มหมุนเร็ว                                                                                                    |
|          | 3 ป้อนหมายเลขแฟกซ์ที่ต้องการแล้วกด menu/enter ขณะที่โทรออกโดยกดปุ่มตัวเลข อย่าลืมใส่ตัวหยุดหรือ<br>หมายเลขอื่นๆ ที่จำเป็นเช่น รหัสพื้นที่ หมายเลขตัดสำหรับโทรออกในระบบ PBX (ปกติจะเป็นเลข 9 หรือ 0)<br>หรือรหัสทางไกล (โปรดดูข้อมูลเพิ่มเติมที่ <u>การกดปุ่มเรียกตัวอักษร</u> )                                                                                                    |
| หมายเหตุ | ขณะที่ป้อนหมายเลขแฟกซ์ คุณสามารถใช้เครื่องหมายคอมม่า (,) เพื่อหยุด หรือใช้อักษร R คั่นเพื่อให้เครื่องหยุดรอ<br>สัญญาณหมุนเลขหมาย                                                                                                    |
|          | 4 ป้อนชื่อสำหรับหมายเลขแฟกซ์ดังกล่าว โดยกดปุ่มตัวเลขที่มีอักษรที่ต้องการซ้ำๆ จนกว่าอักษรจะปรากฏ<br>(โปรดดูรายการอักษรที่ <u>การกดปุ่มเรียกตัวอักษร</u> )                                                                                                    |
|          | 5 กด menu/enter เพื่อบันทึกข้อความ                                                                                                    |
|          | การตั้งโปรแกรมปุ่มหมุนเร็วสำหรับการโทรทางไกล                                                                                                    |
|          | หากคุณต้องการใช้บริการโทรทางไกล คุณสามารถตั้งโปรแกรมปุ่มหมุนเร็วให้หมุนหมายเลขบริการก่อนหมายเลข<br>แฟกซ์ได้ หากคุณต้องการใช้ปุ่มหมุนเร็วนี้ ให้กดปุ่มป้อนหมายเลขแฟกซ์ แล้วกด fax/send เครื่องจะหมุน<br>ทั้งหมายเลขบริการและหมายเลขแฟกซ์ไปพร้อมกัน หากคุณต้องหมุนหมายเลขบริการแทบทุกครั้งที่จะส่งแฟกซ์<br>คุณสามารถตั้งโปรแกรมหมายเลขบริการดังกล่าวเป็นหมายเลขนำหน้าซึ่งจะทำให้หมุนหมายเลขได้ง่ายกว่า<br>(โปรดดูข้อมูลเพิ่มเติมที่ <u>การใส่หมายเลขนำหน้า</u> ) |
| หมายเหตุ | การตั้งโปรแกรมรหัสหมุนเร็ว ปุ่มหมุนเร็ว และรหัสส่งแฟกซ์กลุ่มจากซอฟต์แวร์จะทำได้ง่ายกว่า สำหรับคำแนะนำ<br>ในการตั้งโปรแกรมรหัสหมุนเร็ว ปุ่มหมุนเร็ว และรหัสส่งแฟกซ์กลุ่มด้วยซอฟต์แวร์ของเครื่อง โปรดดูวิธีใช้ซอฟต์แวร์นั้น                                                                                                    |

หากหมายเลขบริการมีเกินกว่า 10 หลัก หรือคุณใช้หมายเลขบริการเป็นบางครั้งเท่านั้น ให้ปฏิบัติตามขั้นตอนต่อไปนี้

- 1 ปฏิบัติขั้นตอนที่ 1 ถึง 6 จาก <u>รหัสหมุนเร็วและปุ่มหมุนเร็ว</u> ขณะที่ป้อนหมายเลขแฟกซ์ คุณอาจต้องปฏิบัติ ขั้นตอนใดต่อไปนี้หรือทั้งหมด:
  - หากคุณต้องหยุดรอสัญญาณให้บริการในระหว่างที่หมุนหมายเลข ให้ป้อนตัวหยุดประมาณ 3 วินาที โดยกด pause/redial
  - ป้อนรหัสส่วนตัว (PIN) หากจำเป็น
- 2 เมื่อคุณหมุนหมายเลขบริการเสร็จแล้ว ให้กด pause/redial ตัวหยุดที่ท้ายหมายเลขจะบอกให้เครื่องทราบว่า ไม่ต้องหมุนหมายเลขนี้จนกว่าคุณจะหมุนหมายเลขแฟกซ์
- 3 ปฏิบัติขั้นตอนที่ 7 ถึง 10 จาก <u>รหัสหมุนเร็วและปุ่มหมุนเร็ว</u>

# การจัดการรหัสส่งแฟกซ์กลุ่ม

หากคุณส่งข้อมูลไปยังกลุ่มบุคคลเดียวกันเป็นประจำ คุณสามารถตั้งโปรแกรมรหัสส่งแฟกซ์กลุ่มเพื่อให้ส่งแฟกซ์ ได้สะดวกขึ้น รหัสหมุนเร็วที่มีอยู่สามารถใช้บันทึกรหัสส่งแฟกซ์กลุ่มได้ทั้งสิ้น รหัสหมุนเร็ว 1 ถึง 9 จะทำงานสัมพันธ์ กับปุ่มหมุนเร็วบนแผงควบคุม คุณสามารถเพิ่มชื่อบุคคลใดเข้าไปในกลุ่มใดก็ได้ โดยที่สมาชิกในกลุ่มทุกคนจะต้อง ได้รับการบันทึกหมายเลขไว้เป็นรหัสหมุนเร็วหรือปุ่มหมุนเร็วก่อนจะเพิ่มชื่อลงไปในรหัสส่งแฟกซ์กลุ่ม

คุณสามารถจัดการรหัสส่งแฟกซ์กลุ่มโดยปฏิบัติดังนี้:

<u>การตั้งโปรแกรมรหัสส่งแฟกซ์กลุ่ม</u>

<u>การลบรหัสส่งแฟกซ์กลุ่ม</u>

<u>การลบหมายเลขออกจากรหัสส่งแฟกซ์กลุ่ม</u>

#### หมายเหตุ

การตั้งโปรแกรมรหัสหมุนเร็ว ปุ่มหมุนเร็ว และรหัสส่งแฟกซ์กลุ่มจากซอฟต์แวร์จะทำได้ง่ายกว่า สำหรับคำแนะนำ ในการตั้งโปรแกรมรหัสหมุนเร็ว ปุ่มหมุนเร็ว และรหัสส่งแฟกซ์กลุ่มโดยใช้ซอฟต์แวร์ของเครื่อง โปรดดูวิธีใช้ซอฟต์แวร์ ดังกล่าว

## การตั้งโปรแกรมรหัสส่งแฟกซ์กลุ่ม

- 1 บันทึกรหัสหมุนเร็วให้กับหมายเลขแฟกซ์ที่ต้องการรวมไว้ในกลุ่ม (สำหรับคำแนะนำเพิ่มเติม โปรดดู <u>รหัสหมุนเร็วและปุ่มหมุนเร็ว</u>)
- 2 กด menu/enter
- 3 เลือก < หรือ > เพื่อเลือก Fax Setup หรือ แล้วกดปุ่ม menu/enter
- 4 กด menu/enter เพื่อเลือก Phone Book
- 5 เลือก <หรือ > เพื่อเลือก Group Setup แล้วกดปุ่ม menu/enter
- 6 เลือก < หรือ > เพื่อเลือก Add Setup แล้วกดปุ่ม menu/enter
- 7 กดปุ่มตัวเลขเพื่อป้อนหมายเลขสำหรับบันทึกเป็นรหัสหมุนเร็ว แล้วกด menu/enter การเลือกเลข 1 ถึง 9 จะเป็นการบันทึกหมายเลขกลุ่มเป็นปุ่มหมุนเร็วด้วยเช่นกัน
- 8 กดปุ่มเพื่อป้อนชื่อให้กับหมายเลขแฟกซ์ โปรดดูคำแนะนำในการใช้ปุ่มต่างๆ ที่ <u>การกดปุ่มเรียกตัวอักษร</u> หลังจากป้อนชื่อกลุ่มแล้ว กด menu/enter
- 9 กดปุ่มหมุนเร็วหรือเลือกรหัสหมุนเร็วให้กับสมาชิกกลุ่มที่ต้องการเพิ่มชื่อลงไป แล้วกด menu/enter กด menu/enter เพื่อยืนยันการเพิ่มชื่อ ปฏิบัติขั้นตอนนี้ซ้ำหากต้องการเพิ่มชื่อสมาชิกกลุ่ม

- 10 หากคุณดำเนินการเสร็จแล้ว ให้กด cancel
- ี่ 11 หากคุณต้องการป้อนรหัสส่งแฟกซ์กลุ่มเพิ่ม กด menu/enter และปฏิบัติขั้นตอนที่ 1-10 ซ้ำอีกครั้ง

#### การลบรหัสส่งแฟกซ์กลุ่ม

- 1 กด menu/enter
- 2 เลือก < หรือ > เพื่อเลือก Fax Setup แล้วกดปุ่ม menu/enter
- 3 กด menu/enter เพื่อเลือก Phone Book
- 4 เลือก < หรือ > เพื่อเลือก Group Setup แล้วกดปุ่ม menu/enter
- 5 เลือก <หรือ > เพื่อเลือก Delete Group แล้วกดปุ่ม menu/enter
- 6 กดปุ่มตัวเลขเพื่อป้อนหมายเลขสำหรับบันทึกเป็นรหัสหมุนเร็ว แล้วกด menu/enter
- 7 กด menu/enter เพื่อยืนยันการลบแฟกซ์

#### การลบหมายเลขออกจากรหัสส่งแฟกซ์กลุ่ม

- 1 กด menu/enter
- 2 เลือก < หรือ > เพื่อเลือก Fax Setup แล้วกดปุ่ม menu/enter
- 3 กด menu/enter เพื่อเลือก Phone Book
- 4 เลือก < หรือ > เพื่อเลือก Group Setup แล้วกดปุ่ม menu/enter
- 5 เลือกปุ่ม < หรือ > เพื่อเลือก Del. # in Group แล้วกดปุ่ม menu/enter
- 6 เลือกหมายเลขที่คุณต้องการลบออกจากกลุ่มโดยกด < หรือ >
- 7 กด menu/enter เพื่อยืนยันการลบแฟกซ์
- 8 ปฏิบัติขั้นตอนที่ 6 และ 7 ซ้ำเพื่อลบหมายเลขอื่นที่ต้องการออกจากกลุ่ม
  หรือ

กด cancel เมื่อคุณดำเนินการเสร็จแล้ว

# การลบรายการสมุดโทรศัพท์ทั้งหมด

คุณสามารถลบรหัสหมุนเร็ว ปุ่มหมุนเร็ว และรหัสส่งแฟกซ์กลุ่มที่บันทึกไว้ในเครื่องได้ทั้งหมด

ข้อควรระวัง

เมื่อมีการลบรหัสหมุนเร็ว ปุ่มหมุนเร็ว และรหัสส่งแฟกซ์กลุ่มแล้ว คุณจะเรียกรหัสเหล่านี้กลับคืนมาไม่ได้อีก

## การลบรายการสมุดโทรศัพท์ทั้งหมด

้คุณสามารถลบรหัสหมุนเร็ว ปุ่มหมุนเร็ว และรหัสส่งแฟกซ์กลุ่มที่บันทึกไว้ในเครื่องได้ทั้งหมด โดยปฏิบัติดังนี้

- 1 กด menu/enter
- 2 เลือก < หรือ > เพื่อเลือก Fax Setup แล้วกดปุ่ม menu/enter
- 3 กด menu/enter เพื่อเลือก Phone Book
- 4 เลือก < หรือ > เพื่อเลือก Delete All แล้วกดปุ่ม menu/enter
- 5 กด menu/enter เพื่อยืนยันการลบแฟกซ์

# การกดปุ่มเรียกตัวอักษร

เมื่อคุณป้อนชื่อลงในข้อมูลส่วนหัว หรือพิมพ์ชื่อเพื่อบันทึกเป็นปุ่มหมุนเร็ว รหัสหมุนเร็ว หรือรหัสส่งแฟกซ์กลุ่ม ให้กด ปุ่มตัวเลขที่มีอักษรที่ต้องการซ้ำๆ จนกว่าอักษรนั้นจะปรากฏ จากนั้นกด > เพื่อเลือกอักษรนั้นและเลื่อนไปยังอักษร ถัดไป

#### ตารางปุ่มอักษร

ิตารางนี้จะแสดงให้ทราบว่าเมื่อกดปุ่มแต่ละปุ่มแล้วจะได้เลขหรืออักษรใดบ้างในกรณีที่ใช้ภาษาอังกฤษ

| หมายเลขปุ่ม | อักษร    |
|-------------|----------|
| 1           | 1        |
| 2           | ABCabc   |
| 3           | DEFdef   |
| 4           | GHIghi   |
| 5           | JKLjkl   |
| 6           | MNOmno   |
| 7           | PQRSpqrs |
| 8           | TUVtuv   |
| 9           | WXYZwxyz |

| 0 | 0          |
|---|------------|
| * | ()+/,"*&@  |
| # | ช่องว่าง # |

#### การป้อนตัวหยุดหรือรอ

คุณสามารถป้อนตัวหยุดในหมายเลขที่กำลังหมุนหรือบันทึกเป็นปุ่มหมุนเร็ว รหัสหมุนเร็ว และรหัสส่งแฟกซ์กลุ่มได้ ตัวหยุดมักจะต้องใช้ในกรณีที่โทรต่างประเทศหรือต่อสายออกนอกบริษัท

กด pause/redial เพื่อป้อนตัวหยุดประมาณ 3 วินาทีในตำแหน่งที่ต้องการเมื่อหมุนหมายเลข (รุ่นที่จำหน่ายใน ฝรั่งเศสจะป้อนตัวหยุดได้ 2 วินาที) เครื่องหมายคอมม่าที่ปรากฏบนแผงควบคุมเครื่องจะแสดงให้เห็นว่ามี การหยุดหมุนในตำแหน่งที่กำหนดไว้

# การใส่หมายเลขนำหน้า

หมายเลขนำหน้าเป็นหมายเลขหรือกลุ่มตัวเลขที่จะถูกเพิ่มไว้หน้าหมายเลขแฟกซ์ที่จะหมุนโดยอัตโนมัติไม่ว่าจะป้อน หมายเลขแฟกซ์จากแผงควบคุมหรือซอฟต์แวร์

ตามค่าที่ระบบตั้งไว้ ตัวเลือกนี้จะไม่ทำงาน คุณอาจต้องกำหนดให้ตัวเลือกนี้ทำงาน และกำหนดหมายเลขนำหน้า เช่น ในกรณีคุณต้องหมุนหมายเลขเช่นเลข 9 เพื่อต่อสายออกนอกบริษัท เมื่อตัวเลือกนี้ทำงานแล้ว คุณสามารถหมุน หมายเลขแฟกซ์ได้โดยไม่ต้องหมุนหมายเลขนำหน้าเอง สำหรับคำแนะนำเพิ่มเติม โปรดดู <u>การหมุนหมายเลขเอง</u>

#### การกำหนดหมายเลขนำหน้า

คุณสามารถกำหนดหมายเลขนำหน้าโดยปฏิบัติดังนี้:

- 1 กด menu/enter
- 2 เลือก <หรือ > เพื่อเลือก Fax Setup แล้วกดปุ่ม menu/enter
- 3 กด > หนึ่งครั้งเพื่อเลือก Fax Send Setup แล้วกด menu/enter
- 4 เลือก < หรือ > เพื่อเลือก Dial Prefix แล้วกดปุ่ม menu/enter
- 5 เลือก < หรือ > เพื่อเลือก On หรือ Off แล้วกดปุ่ม menu/enter
- 6 หากคุณเลือก On ให้กดปุ่มเพื่อป้อนหมายเลขนำหน้า แล้วกด menu/enter คุณสามารถใส่หมายเลข ตัวหยุด หรือสัญลักษณ์หมุนหมายเลขต่างๆ ได้

# การส่งแฟกซ์ต่อ

คุณสามารถตั้งให้เครื่องส่งแฟกซ์ที่ได้รับไปยังหมายเลขแฟกซ์อื่นๆ ได้ เมื่อเครื่องได้รับแฟกซ์ ก็จะเก็บแฟกซ์ดังกล่าว ไว้ในหน่วยความจำ จากนั้น เครื่องของคุณจะหมุนหมายเลขที่คุณกำหนดไว้และส่งแฟกซ์ต่อไปให้ หากเครื่อง ไม่ส่งแฟกซ์ไปเนื่องจากเกิดข้อผิดพลาด (เช่น สายไม่ว่าง) และไม่สามารถหมุนหมายเลขซ้ำเพื่อส่งแฟกซ์ได้อีก เครื่องจะพิมพ์แฟกซ์ดังกล่าวออกมา

หากหน่วยความจำเครื่องเต็มขณะที่ได้รับแฟกซ์ เครื่องจะหยุดรับแฟกซ์และส่งแฟกซ์ต่อเฉพาะหน้าที่เก็บไว้ใน หน่วยความจำแล้วเท่านั้น

เมื่อใช้งานคุณสมบัตินี้ แฟกซ์ที่ได้รับจะต้องส่งเข้ามาที่เครื่อง (ไม่ใช่เครื่องคอมพิวเตอร์) และต้องตั้งโหมดตอบรับ เป็นอัตโนมัติ (โปรดดู <u>การเปลี่ยนวิธีรับสายแฟกซ์เรียกเข้า</u>)

#### การส่งแฟกซ์ต่อ

- 1 กด menu/enter
- 2 เลือก < หรือ > เพื่อเลือก Fax Setup แล้วกดปุ่ม menu/enter
- 3 เลือก Fax Recv. Setup โดยใช้ปุ่ม < หรือ > แล้วกด menu/enter
- 4 เลือก < หรือ > เพื่อเลือก Forward Fax แล้วกดปุ่ม menu/enter
- 5 กด > เพื่อเลือก On หรือ Off แล้วกด menu/enter
- 6 หากคุณเลือกที่จะไม่ใช้คุณสมบัติส่งแฟกซ์ต่อ ให้กดปุ่มตัวเลขเพื่อป้อนหมายเลขที่ต้องการส่งแฟกซ์ไปให้ แล้วกด menu/enter เพื่อบันทึกข้อมูลดังกล่าว

# การส่งแฟกซ์สำรวจ

หากบุคคลอื่นได้กำหนดให้แฟกซ์ที่ส่งเป็นแฟกซ์สำรวจ คุณสามารถขอให้ส่งแฟกซ์ดังกล่าวมาที่เครื่องคุณได้ (เรียกว่าการสำรวจเครื่องอื่น)

#### การสำรวจ (ขอแฟกซ์จาก) แฟกซ์เครื่องอื่น

- 1 กด menu/enter
- 2 เลือก < หรือ > เพื่อเลือก Fax Functions แล้วกดปุ่ม menu/enter
- 3 เลือก < หรือ > เพื่อเลือก Polling Receive แล้วกดปุ่ม menu/enter
- 4 กดปุ่มตัวเลขเพื่อป้อนหมายเลขแฟกซ์ของเครื่องที่ต้องการขอแฟกซ์ แล้วกด menu/enter
- 5 เครื่องจะหมุนหมายเลขเครื่องแฟกซ์ดังกล่าวและขอแฟกซ์

# การใช้งานเครื่องโทรศัพท์พ่วง

เมื่อกำหนดให้ตัวเลือกนี้ทำงาน คุณสามารถตั้งเตือนให้เครื่องรับสายแฟกซ์ที่ได้รับโดยกด 1-2-3 ตามลำดับบน แป้นโทรศัพท์ ตามปกติแล้วตัวเลือกนี้จะถูกตั้งค่าไว้ให้ทำงานอยู่แล้ว ยกเลิกการทำงานตัวเลือกนี้ ในกรณีที่คุณใช้ บริการอื่นจากบริษัทโทรศัพท์ซึ่งใช้หมายเลข 1-2-3 เหมือนกัน บริการดังกล่าวจะใช้งานไม่ได้เนื่องจากทำงานขัดกับ ตัวเลือกในเครื่อง

#### การกำหนดให้สายโทรศัพท์พ่วงทำงาน

ปฏิบัติตามคำแนะนำต่อไปนี้เพื่อให้โทรศัพท์พ่วงใช้งานได้:

- 1 กด menu/enter
- 2 เลือก < หรือ > เพื่อเลือก Fax Setup แล้วกดปุ่ม menu/enter
- 3 เลือก Fax Recv. Setup โดยใช้ปุ่ม < หรือ > แล้วกด menu/enter
- 4 เลือก < หรือ > เพื่อเลือก Extension Phone แล้วกดปุ่ม menu/enter
- 5 เลือกปุ่ม < หรือ > เพื่อเลือก On หรือ Off แล้วกดปุ่ม menu/enter เพื่อบันทึกการเลือกของคุณ

# การส่งแฟกซ์โดยหมุนหมายเลขจากเครื่องโทรศัพท์

ในบางครั้ง คุณอาจต้องการหมุนหมายเลขแฟกซ์จากเครื่องโทรศัพท์ที่ต่อกับสายโทรศัพท์สายเดียวกับเครื่องนี้ เช่นในกรณีที่คุณส่งแฟกซ์ไปหาบุคคลที่ใช้เครื่องแฟกซ์แบบต้องรับสายเอง คุณอาจโทรไปก่อนเพื่อแจ้งให้ทราบว่า คุณจะส่งแฟกซ์ไปให้

### การส่งแฟกซ์โดยหมุนหมายเลขจากเครื่องโทรศัพท์

- 1 ใส่เอกสารในถาดป้อนกระดาษอัตโนมัติ
- 2 ยกหูโทรศัพท์ที่ต่อกับสายโทรศัพท์สายเดียวกับเครื่อง จากนั้นกดหมายเลขที่แป้นของเครื่องหรือโทรศัพท์ก็ได้
- 3 เมื่อผู้รับรับสาย แจ้งให้ผู้รับเปิดสัญญาณแฟกซ์ให้คุณ
- 4 เมื่อคุณได้ยินเสียงสัญญาณแฟกซ์ กด fax/send เพื่อเริ่มการส่งแฟกซ์ รอจนกว่าจะมีข้อความ Connecting ขึ้นบนหน้าจอ จากนั้นจึงวางหู

# การเปลี่ยนระดับเสียงของเครื่อง LaserJet 3330

คุณสามารถใช้แผงควบคุมเพื่อปรับระดับเสียงของเครื่องดังต่อไปนี้:

เสียงแฟกซ์สำหรับการส่งหรือรับแฟกซ์

เสียงกริ่งเมื่อมีสายแฟกซ์เรียกเข้า

้สำหรับข้อมูลเพิ่มเติมเกี่ยวกับการปรับระดับเสียงทั่วไป โปรดดู <u>การกำหนดระดับความดังของเสียง</u>

## การเปลี่ยนระดับเสียงเครื่องแฟกซ์ (สายโทรศัพท์)

- 1 กด volume บนแผงควบคุม
- 2 เลือก Off, Soft, Medium หรือ Loud โดยใช้ปุ่ม < และ >
- 3 กด menu/enter เพื่อบันทึกสิ่งที่เลือก

หมายเหตุ ค่าที่ตั้งมาจากโรงงานผลิตคือ Soft

การส่งแฟกซ์โดยหมุนหมายเลขจากเครื่องโทรศัพท์ 99

#### การเปลี่ยนระดับเสียงกริ่ง

เสียงกริ่งจะดังขึ้นเมื่อเครื่องเริ่มส่งหรือรับสายแฟกซ์ ความยาวของเสียงกริ่งขึ้นอยู่กับความยาวของเสียงกริ่งโทรศัพท์ที่ใช้พื้นที่ที่คุณอยู่

- 1 กด menu/enter
- 2 เลือก < หรือ > เพื่อเลือก Common Settings แล้วกดปุ่ม menu/enter
- 3 เลือก < หรือ > เพื่อเลือก Volume Settings แล้วกดปุ่ม menu/enter
- 4 เลือกปุ่ม > หนึ่งครั้งเพื่อเลือก Ring Volume แล้วกดปุ่ม menu/enter
- 5 เลือก Off, Soft, Mediumหรือ Loudโดยใช้ปุ่ม < และ >
- 6 กด menu/enter เพื่อบันทึกสิ่งที่เลือก

#### หมายเหตุ

ค่าที่ตั้งมาจากโรงงานผลิตคือ Soft

# การเปลี่ยนความละเอียดที่ระบบตั้งไว้

ความละเอียดจะมีผลต่อคุณภาพ นั่นคือจำนวนจุดต่อนิ้วบนเอกสารที่จะส่งแฟกซ์ และจะมีผลต่อความเร็ว ในการส่งด้วย

คุณสามารถเปลี่ยนค่าความละเอียดของแฟกซ์ทั้งหมดที่จะส่งโดยปฏิบัติดังนี้

## การเปลี่ยนความละเอียดที่ระบบตั้งไว้

- 1 กด resolution เพื่อแสดงค่าความละเอียดที่ใช้งานอยู่
- 2 เลือกค่าความละเอียดที่ต้องการโดยกดปุ่ม < และ >
- 3 กด menu/enter เพื่อบันทึกสิ่งที่เลือก

# การเปลี่ยนความแตกต่างของสีที่ระบบตั้งไว้

## การเปลี่ยนความแตกต่างของสีที่ระบบตั้งไว้

ความแตกต่างของสีที่ระบบตั้งไว้จะใช้กับเอกสารทั้งหมดที่ส่งเป็นแฟกซ์ ตัวเลื่อนซึ่งเป็นตัวปรับระดับความแตกต่าง ของสีจะอยู่ตำแหน่งกลางตามค่าที่ระบบตั้งไว้

- 1 กด menu/enter
- 2 เลือก Fax Setup โดยกดปุ่ม < หรือ > แล้วกดปุ่ม menu/enter
- 3 เลือก Fax Send Setup โดยกดปุ่ม < หรือ > แล้วกดปุ่ม menu/enter
- 4 เลือก Def. Light/Darkโดยใช้ปุ่ม < หรือ >
- 5 กดปุ่ม < เพื่อเลื่อนตัวเลื่อนไปทางซ้ายให้แฟกซ์ที่ส่งมีสีจางกว่าต้นฉบับ หรือกดปุ่ม > เพื่อเลื่อนตัวเลื่อนไป ทางขวาให้แฟกซ์ที่ส่งมีสีเข้มกว่าต้นฉบับ
- 6 กด menu/enter เพื่อบันทึกสิ่งที่เลือก

# การเปลี่ยนการตั้งค่าเพื่อค้นหาสัญญาณหมุนหมายเลข

ตามปกติแล้วเครื่องจะรอสัญญาณหมุนหมายเลขก่อนที่จะทำการหมุนหมายเลข หากคุณใช้เครื่องซึ่งต่อโทรศัพท์ ไว้ด้วย ให้กำหนดให้ตัวเลือกค้นหาสัญญาณหมุนหมายเลขทำงาน เพื่อไม่ให้เครื่องส่งแฟกซ์ในขณะที่บุคคลอื่น ใช้โทรศัพท์อยู่

#### กาเปลี่ยนการค้นหาสัญญาณหมุนหมายเลข

- 1 กด menu/enter
- 2 เลือก Fax Setup โดยกดปุ่ม < หรือ > แล้วกดปุ่ม menu/enter
- 3 กด > หนึ่งครั้งเพื่อเลือก Fax Send Setup แล้วกด menu/enter
- 4 เลือก < และ > เพื่อเลือก Detect Dial Tone แล้วกดปุ่ม menu/enter
- 5 เลือก <และ > เพื่อเลือก On หรือ Off แล้วกดปุ่ม menu/enter

หมายเหตุ

ในฝรั่งเศสและฮังการี ค่าที่ตั้งมาจากโรงงานผลิตจะกำหนดให้ตัวเลือกการค้นหาสัญญาณหมุนเลขหมายไว้เป็น On ส่วนประเทศ/พื้นที่อื่นๆ จะกำหนดเป็น Off

# การเปลี่ยนวิธีรับสายแฟกซ์เรียกเข้า

์ โหมดตอบรับของเสียงจะได้รับการตั้งค่าเมื่อคุณตั้งค่าเครื่อง คุณจะต้องเปลี่ยนการตั้งค่านี้เฉพาะในกรณีที่คุณ เปลี่ยนอุปกรณ์ที่ต่อกับสายโทรศัพท์นี้

# การตั้งโหมดตอบรับเป็นอัตโนมัติหรือรับสายเอง

- 1 กด menu/enter
- 2 เลือกปุ่ม < และ > เพื่อเลือก Fax Setup แล้วกดปุ่ม menu/enter
- 3 เลือก Fax Recv. Setup โดยใช้ปุ่ม < หรือ> แล้วกดmenu/enter
- 4 กด menu/enter เพื่อเลือก Answer Mode
- 5 เลือก Automatic หรือ Manual โดยกดปุ่ม < และ > แล้วกดปุ่ม menu/enter เพื่อบันทึกสิ่งที่เลือก

# การเปลี่ยนเสียงกริ่งตอบรับ

เมื่อตั้งโหมดตอบรับให้เป็นอัตโนมัติ การตั้งค่าเสียงกริ่งตอบรับจะเป็นการกำหนดจำนวนครั้งที่เสียงกริ่งดังก่อนที่ เครื่องจะรับสายแฟกซ์ที่เรียกเข้า

หากเครื่องต่ออยู่กับสายที่รับทั้งแฟกซ์และสายโทรศัพท์แบบเสียง (สายพ่วง) ซึ่งมีเครื่องรับโทรศัพท์อยู่ด้วย คุณอาจ จำเป็นต้องปรับเสียงกริ่งตอบรับ โดยให้จำนวนเสียงกริ่งตอบรับมากกว่าจำนวนเสียงกริ่งตอบรับของเครื่องรับ โทรศัพท์ ซึ่งจะทำให้เครื่องรับโทรศัพท์รับสายเรียกเข้าและบันทึกข้อความได้ในกรณีที่เป็นสายโทรศัพท์แบบเสียง เมื่อเครื่องรับโทรศัพท์รับสาย เครื่องนี้จะฟังเสียงสายเรียกเข้าและรับสายโดยอัตโนมัติหากพบสัญญาณแฟกซ์

กรุณาศึกษาคู่มือแฟกซ์ที่ได้รับพร้อมเครื่อง เพื่อดูจำนวนเสียงกริ่งตอบรับที่ระบบตั้งไว้และที่แนะนำให้ใช้ในประเทศ หรือพื้นที่ที่คุณอาศัยอยู่

#### การกำหนดจำนวนเสียงกริ่งตอบรับ

หากต้องการกำหนดหรือเปลี่ยนจำนวนเสียงกริ่งตอบรับ ให้ปฏิบัติดังนี้:

- 1 ที่แผงควบคุม กด menu/enter
- 2 เลือกปุ่ม < และ > เพื่อเลือก Fax Setup แล้วกดปุ่ม menu/enter
- 3 เลือกปุ่ม < และ > เพื่อเลือก Fax Recv. Setup แล้วกด menu/enter
- 4 เลือกปุ่ม < และ > เพื่อเลือก Rings To Answer แล้วกดปุ่ม menu/enter
- 5 กดแป้นตัวเลขเพื่อป้อนจำนวนครั้งสำหรับเสียงกริ่งตอบรับ แล้วกด menu/enter

หมายเหตุ

หากคุณต่อสายโทรศัพท์กับเครื่องรับโทรศัพท์หรือวอยซ์เมล์คอมพิวเตอร์โดยใช้หมายเลขอื่น (แต่ใช้แบบเสียงกริ่ง เดียวกัน) คุณต้องตั้งจำนวนเสียงกริ่งตอบรับของเครื่องนี้ให้น้อยกว่าจำนวนเสียงกริ่งตอบรับของเครื่องรับโทรศัพท์ หรือวอยซ์เมล์ ไม่เช่นนั้น เครื่องจะไม่สามารถรับแฟกซ์ได้

# การเปลี่ยนรูปแบบเสียงกริ่งตอบรับ

หากคุณสมัครใช้บริการรูปแบบเสียงกับบริษัทให้บริการโทรศัพท์ไว้ คุณจะตั้งให้เครื่องตรวจรูปแบบสัญญาณเสียงได้ แต่หากคุณไม่ใช้บริการดังกล่าว และคุณเปลี่ยนการตั้งค่านี้ เครื่องจะไม่สามารถรับแฟกซ์ได้

# บริการรูปแบบเสียงคืออะไร?

บริษัทให้บริการโทรศัพท์ในบางประเทศจะมีบริการรูปแบบเสียงเช่น เสียงกริ่งเฉพาะ เพื่อให้คุณใช้หมายเลขโทรศัพท์ 2-3 หมายเลขบนสายเดียวกันได้ ซึ่งจะประหยัดกว่าการใช้สายโทรศัพท์แยกกัน 2-3 สาย โดยที่หมายเลขโทรศัพท์ แต่ละหมายเลขจะมีรูปแบบเสียงกริ่งต่างกัน เพื่อให้คุณรับสายโทรศัพท์แบบเสียงและให้เครื่องนี้รับสายแฟกซ์ได้

# คุณจะใช้บริการได้อย่างไร?

โทรติดต่อบริษัทให้บริการโทรศัพท์ในพื้นที่ของคุณเพื่อดูว่ามีบริการนี้หรือไม่และสมัครใช้บริการ เนื่องจากในบางพื้นที่ อาจไม่มีบริการนี้ หรือบริษัทให้บริการโทรศัพท์ที่คุณใช้อาจจะเรียกชื่อบริการแตกต่างกันออกไป หากคุณสมัครใช้ บริการรูปแบบเสียงกริ่ง โปรดอย่าลืมคำนึงถึงสิ่งต่อไปนี้:

้กำหนดรูปแบบเสียงกริ่งที่ใช้สำหรับสายโทรศัพท์เรียกเข้าและสายแฟกซ์

ตรวจดูว่าบริษัทโทรศัพท์ได้กำหนดรูปแบบเสียงที่ถูกต้องสำหรับสายแฟกซ์ เนื่องจากเครื่องจะไม่ตอบรับรูปแบบ เสียงกริ่งอื่น

# คุณจะทราบได้อย่างไรว่าบริการนี้ทำงาน?

เมื่อติดตั้งเครื่องเสร็จแล้ว ขอให้บุคคลที่คุณรู้จักลองส่งแฟกซ์มาให้คุณ อย่าลืมให้หมายเลขแฟกซ์ที่ถูกต้อง

## การเปลี่ยนรูปแบบเสียงกริ่งตอบรับ

หมายเหตุ

้ห้ามเปลี่ยนการตั้งเสียงกริ่งที่ระบบตั้งไว้ หากคุณไม่ได้ใช้บริการรูปแบบเสียงกริ่งจากบริษัทโทรศัพท์ หากคุณไม่ใช้ บริการดังกล่าว และคุณเปลี่ยนการตั้งค่านี้ เครื่องจะไม่สามารถรับแฟกซ์ได้

- 1 กด menu/enter
- 2 เลือก Fax Setup โดยกดปุ่ม < และ > แล้วกดปุ่ม menu/enter

- 3 เลือก Fax Recv. Setup โดยใช้ปุ่ม < และ > แล้วกด menu/enter
- 4 เลือก Answer Ring Type โดยกดปุ่ม < และ > แล้วกดปุ่ม menu/enter
- 5 เลือกรูปแบบเสียงกริ่งที่ต้องการให้เครื่องใช้เพื่อรับสายแฟกซ์ที่ส่งเข้ามาโดยกดปุ่ม < และ > จากนั้นกด menu/enter เพื่อบันทึกสิ่งที่เลือก

# การเปลี่ยนโหมดค้นหาสัญญาณเงียบ

การตั้งค่านี้จะควบคุมการรับแฟกซ์จากเครื่องรุ่นเก่าซึ่งจะไม่มีสัญญาณแฟกซ์ในระหว่างการส่ง ในขณะที่จัดพิมพ์ เอกสารนี้ เครื่องแฟกซ์รุ่นที่ใช้สัญญาณเงียบมีเหลือใช้งานอยู่น้อยมา การตั้งค่าที่ระบบตั้งไว้สำหรับตัวเลือกนี้จะเป็น Off และคุณควรจะเปลี่ยนเฉพาะในกรณีที่คุณต้องรับแฟกซ์จากเครื่องรุ่นเก่าบ่อยๆ

# การเปลี่ยนโหมดค้นหาสัญญาณเงียบ

- 1 กด menu/enter
- 2 เลือก Fax Setup โดยกดปุ่ม < และ > แล้วกดปุ่ม menu/enter
- 3 เลือก Fax Recv. Setup โดยใช้ปุ่ม < และ> แล้วกด menu/enter
- 4 เลือก Silence Detect โดยกดปุ่ม < และ > แล้วกดปุ่ม menu/enter
- 5 เลือก On หรือ Off โดยใช้ปุ่ม < และ >

# การเปลี่ยนการตั้งค่าเพื่อย่อขนาดเอกสารแฟกซ์ที่ได้รับโดยอัตโนมัติ

หากตัวเลือก ปรับให้พอดีกับหน้า ทำงานอยู่แล้ว เครื่องจะย่อขนาดเอกสารยาวๆ เพื่อให้พอดีกับขนาดหน้ากระดาษ ของเครื่องโดยอัตโนมัติ (ย่อไม่เกิน 75%) เช่นจากขนาด legal เป็นขนาดจดหมาย

หากตัวเลือก ปรับให้พอดีกับหน้า ไม่ทำงาน แฟกซ์ขนาดยาวจะถูกพิมพ์ออกมาตามขนาดจริงบนกระดาษหลายแผ่น

หากคุณตั้งให้ตัวเลือก ประทับข้อมูลแฟกซ์ที่ได้รับ คุณอาจต้องตั้งให้ตัวเลือกย่อขนาดอัตโนมัติทำงานด้วยเช่นกัน เครื่องจะลดขนาดแฟกซ์ที่ได้รับเล็กน้อยเพื่อไม่ให้ข้อมูลที่จะประทับบนแฟกซ์ดันข้อความบนแฟกซ์ให้ตกไปอยู่ หน้าที่สอง

หมายเหตุ

ตรวจดูว่าการตั้งค่าขนาดกระดาษตรงกับกระดาษที่ใส่อยู่ในถาดหรือไม่สำหรับการเปลี่ยนขนาดกระดาษที่ระบบตั้งไว้ โปรดดู <u>การเปลี่ยนค่าดีฟอลต์ของขนาดกระดาษ</u>

#### การเปลี่ยนการย่อขนาดแฟกซ์ที่ได้รับโดยอัตโนมัติ

- 1 กด menu/enter
- 2 เลือก Fax Setup โดยกดปุ่ม < และ > แล้วกดปุ่ม menu/enter
- 3 เลือก Fax Recv. Setup โดยใช้ปุ่ม < และ > แล้วกด menu/enter
- 4 เลือก Fit to Page โดยกดปุ่ม < และ > แล้วกดปุ่ม menu/enter
- 5 เลือก On หรือ Off โดยกดปุ่ม < หรือ > แล้วกดปุ่ม menu/enter เพื่อบันทึกสิ่งที่เลือกไว้

ค่าที่ตั้งมาจากโรงงานผลิตสำหรับตัวเลือกย่อขนาดแฟกซ์อัตโนมัติ คือ On

หมายเหต

# การตั้งให้ตัวเลือกประทับข้อมูลบนแฟกซ์ที่ได้รับทำงาน

้เครื่อง HP LaserJet 3330 ได้รับการตั้งค่ามาให้พิมพ์ข้อมูลผู้ส่งไว้ที่ส่วนบนของแฟกซ์ที่ได้รับ คุณสามารถเลือก ข้อมูลที่จะพิมพ์บนส่วนหัวของแฟกซ์แต่ละครั้งเพื่อระบุวันและเวลาที่ได้รับแฟกซ์ได้

หมายเหตุ

ตัวเลือกนี้จะใช้ได้กับแฟกซ์ที่ได้รับและพิมพ์ออกมาทางเครื่องนี้เท่านั้น

# การตั้งให้ตัวเลือกประทับข้อมูลบนแฟกซ์ที่ได้รับทำงาน

- 1 กด menu/enter
- 2 เลือก Fax Setup โดยกดปุ่ม < และ > แล้วกดปุ่ม menu/enter
- 3 เลือก Fax Recv. Setup โดยใช้ปุ่ม < และ > แล้วกด menu/enter
- 4 เลือก Stamp Faxes โดยกดปุ่ม < และ > แล้วกดปุ่ม menu/enter
- 5 เลือก On หรือ Off โดยกดปุ่ม < และ > แล้วกดปุ่ม menu/enter เพื่อบันทึกสิ่งที่เลือกไว้

หมายเหตุ

ค่าที่ตั้งมาจากโรงงานผลิตสำหรับตัวเลือกประทับข้อมูลบนแฟกซ์ที่ได้รับคือ Off

# การตั้งค่าการแก้ไขข้อผิดพลาดของแฟกซ์

ตามปกติแล้ว เครื่องจะตรวจหาสัญญาณบนสายโทรศัพท์ในขณะที่ส่งหรือรับแฟกซ์ หาเครื่องพบสัญญาณ ข้อผิดพลาดในขณะส่ง และได้ตั้งค่าให้ตัวเลือกการแก้ไขข้อผิดพลาดทำงาน เครื่องจะส่งสัญญาณขอให้ส่งหน้าที่เกิด ข้อผิดพลาดใหม่อีกครั้ง

คุณควรปิดตัวเลือกการแก้ไขข้อผิดพลาดหากคุณมีปัญหาในการส่งหรือรับแฟกซ์ และไม่สนใจข้อผิดพลาดในการส่ง การยกเลิการทำงานตัวเลือกนี้จะเป็นประโยชน์ในกรณีที่คุณต้องการส่งหรือรับแฟกซ์จากต่างประเทศ หรือคุณ ในการส่งผ่านสัญญาณโทรศัพท์ดาวเทียม

# การเปลี่ยนการตั้งค่าการแก้ไขข้อผิดพลาด

- 1 กด menu/enter
- 2 เลือกปุ่ม < และ > เพื่อเลือก Fax Setup แล้วกดปุ่ม menu/enter
- 3 เลือกปุ่ม < และ > เพื่อเลือก All Faxes แล้วกดปุ่ม menu/enter
- 4 เลือกปุ่ม < และ > เพื่อเลือก Error Correction แล้วกดปุ่ม menu/enter
- 5 เลือกปุ่ม < และ > เพื่อเลือก On หรือ Off แล้วกดปุ่ม menu/enterเพื่อบันทึกสิ่งที่เลือกไว้

#### หมายเหตุ ค่าที่ตั้งมาจากโรงงานผลิตสำหรับตัวเลือกการแก้ไขข้อผิดพลาดคือ On

## การเลือกโหมดหมุนหมายเลขแบบ tone หรือ pulse

คุณสามารถตั้งโหมดหมุนหมายเลขแบบ tone หรือ pulse โดยปฏิบัติดังนี้ ค่าที่ระบบตั้งไว้คือ tone ซึ่งคุณไม่ควร เปลี่ยนนอกจากว่าสายโทรศัพท์ของคุณใช้แบบ pulse ไม่ได้
## การเลือกโหมดหมุนหมายเลขแบบ tone หรือ pulse

- 1 กด menu/enter
- 2 เลือก Fax Setup โดยกดปุ่ม < หรือ > แล้วกดปุ่ม menu/enter
- 3 กด > หนึ่งครั้งเพื่อเลือก Fax Send Setup แล้วกด menu/enter
- 4 เลือก Dialing Mode โดยกดปุ่ม < หรือ > แล้วกดปุ่ม menu/enter
- 5 เลือก Tone หรือ Pulse โดยกดปุ่ม < หรือ > แล้วกดปุ่ม menu/enter เพื่อบันทึกสิ่งที่เลือก

## การเปลี่ยนการตั้งค่าการหมุนซ้ำ

หาเครื่องไม่สามารถส่งแฟกว์ได้เนื่องจากเครื่องปลายทางไม่รับสายหรือสายไม่ว่าง เครื่องจะพยายามหมุนหมายเลข นั้นซ้ำตามที่กำหนดไว้ในตัวเลือกหมุนซ้ำเมื่อสายไม่ว่างและหมุนซ้ำเมื่อไม่รับสาย กำหนดให้ตัวเลือกนี้ทำงานหรือ ไม่ทำงานโดยปฏิบัติตามขั้นตอนในหัวข้อนี้

#### หมายเหตุ

ิตามค่าที่ระบบตั้งไว้ เครื่องจะหมุนซ้ำหากหมายเลขที่จะส่งไปสายไม่ว่าง แต่จะไม่หมุนซ้ำหากหมายเลขดังกล่าว ไม่รับสาย

## การกำหนดให้ตัวเลือกหมุนซ้ำเมื่อสายไม่ว่างทำงานหรือไม่ทำงาน

เครื่องจะได้รับการตั้งค่าให้หมุนหมายเลขซ้ำ 5 ครั้งโดยอัตโนมัติ

- 1 กด menu/enter
- 2 เลือก Fax Setup โดยกดปุ่ม < หรือ > แล้วกดปุ่ม menu/enter
- 3 เลือก Fax Send Setup โดยกดปุ่ม < หรือ > แล้วกดปุ่ม menu/enter
- 4 เลือก Redial On Busy โดยกดปุ่ม < หรือ > แล้วกดปุ่ม menu/enter
- 5 เลือก < หรือ > เพื่อเลือก On หรือ Off แล้วกดปุ่ม menu/enter

## การกำหนดให้ตัวเลือกหมุนซ้ำเมื่อไม่รับสายทำงานหรือไม่ทำงาน

หากตัวเลือกนี้ทำงานอยู่ เครื่องจะถูกกำหนดให้หมุนซ้ำเมื่อไม่รับสายเพียงหนึ่งครั้งโดยอัตโนมัติใน สหรัฐอเมริกา และ แคนาดา และ 2 ครั้งโดยอัตโนมัติสำหรับประเทศ/พื้นที่อื่นๆ

- 1 กด menu/enter
- 2 เลือก Fax Setup โดยกดปุ่ม < หรือ > แล้วกดปุ่ม menu/enter
- 3 เลือก Fax Send Setup โดยกดปุ่ม < หรือ > แล้วกดปุ่ม menu/enter
- 4 เลือก Redial-No Answer โดยกดปุ่ม < หรือ > แล้วกดปุ่ม menu/enter
- 5 เลือก On หรือ Off โดยกดปุ่ม < หรือ > แล้วกดปุ่ม menu/enter

## การใช้รหัสคิดค่าบริการ

หากกำหนดให้ใช้รหัสคิดค่าบริการ ผู้ใช้จะต้องพิมพ์รหัสคิดค่าบริการลงในแฟกซ์ที่ส่งแต่ละครั้ง และหมายเลข ดังกล่าวจะถูกนำไปคิดค่าบริการตามจำนวนหน้าแฟกซ์ที่ส่ง ซึ่งรวมถึงแฟกซ์ทั้งหมดยกเว้นการรับแฟกซ์สำรวจ การส่งแฟกซ์ต่อ หรือแฟกซ์ที่ดาวน์โหลดจากคอมพิวเตอร์ สำหรับแฟกซ์ที่ส่งไปยังกลุ่มเฉพาะหรือส่งเป็นกลุ่ม หมายเลขค่าบริการจะถูกนำไปคิดค่าบริการเฉพาะแฟกซ์ที่ส่งไปยังปลายทางเรียบร้อยเท่านั้น การตั้งค่าที่ระบบ ตั้งไว้สำหรับตัวเลือกนี้จะเป็น Off หากต้องการพิมพ์รายงานแสดงยอดรวมของรหัสคิดค่าบริการทั้งหมด โปรดดู <u>การพิมพ์รายงานรหัสคิดค่าบริการ</u>

#### การกำหนดให้รหัสคิดค่าบริการทำงานหรือไม่ทำงาน

- 1 กด menu/enter
- 2 เลือก Fax Setup โดยกดปุ่ม < หรือ > แล้วกดปุ่ม menu/enter
- 3 เลือก Fax Send Setup โดยกดปุ่ม < หรือ > แล้วกดปุ่ม menu/enter
- 4 เลือก Billing Codes โดยกดปุ่ม < หรือ > แล้วกดปุ่ม menu/enter
- 5 เลือก On หรือ Off โดยกดปุ่ม < หรือ > แล้วกดปุ่ม menu/enter

## การเปลี่ยนการตั้งค่าV.34

V.34 เป็นโปรโตคอลโมเด็มที่เครื่องใช้ในการส่งแฟกซ์ ซึ่งเป็นมาตรฐานที่ใช้กันทั่วโลกสำหรับโมเด็มฟูลดูเพล็กซ์ ที่ใช้ส่งหรือรับข้อมูลผ่านสายโทรศัพท์ที่ความเร็ว 1,200 หรือ 2,400 bps. ค่าที่ระบบตั้งไว้สำหรับตัวเลือก V.34 คือ ทำงาน

## การกำหนดให้การตั้งค่า V.34 ทำงานหรือไม่ทำงาน

- 1 กด menu/enter
- 2 เลือก Fax Setup โดยกดปุ่ม < หรือ > แล้วกดปุ่ม menu/enter
- 3 เลือก All Faxes โดยกดปุ่ม < หรือ > แล้วกดปุ่ม menu/enter
- 4 เลือก ∨. 34 โดยกดปุ่ม < หรือ > แล้วกดปุ่ม menu/enter
- 5 เลือก On หรือ Off โดยกดปุ่ม < หรือ > แล้วกดปุ่ม menu/enter

## การจัดการบันทึกและรายงานเกี่ยวกับแฟกซ์

หากคุณซื้อเครื่อง HP LaserJet 3330 ให้จัดการบันทึกและรายงานเกี่ยวกับแฟกซ์โดยปฏิบัติตามคำแนะนำต่อไปนี้:

<u>การพิมพ์บันทึกการใช้งานแฟกซ์</u> <u>การตั้งค่าให้พิมพ์บันทึกการใช้งานแฟกซ์อัตโนมัติ</u> <u>การตั้งเวลาพิมพ์รายงานแฟกซ์</u> <u>การรวมแฟกซ์หน้าแรกไว้ในรายงานแฟกซ์</u> <u>การพิมพ์รายงานสมุดโทรศัพท์</u> <u>การพิมพ์รายงานรหัสคิดค่าบริการ</u> <u>การพิมพ์รายงานบันทึกการทำงานของโปรโตคอล T.30</u> <u>การพิมพ์รายการแฟกซ์ที่ถูกล็อค</u> การพิมพ์รายงานแฟกซ์ทั้งหมด

## การพิมพ์บันทึกการใช้งานแฟกซ์

คุณสามารถพิมพ์บันทึกเกี่ยวกับแฟกซ์ 40 รายการล่าสุดได้ตามที่ต้องการ บันทึกการใช้งานแฟกซ์จะประกอบด้วย ข้อมูลต่อไปนี้:

แฟกซ์ทั้งหมดที่ได้รับเข้าเครื่อง

แฟกซ์ทั้งหมดที่ส่งจากแผงควบคุม

แฟกซ์ทั้งหมดที่ส่งจาก HP LaserJet Document Manager (สำหรับเครื่องที่ใช้งาน Windows ได้และต่อกับ เครื่องนี้โดยตรง)

แฟกซ์ทั้งหมดที่ส่งจาก HP Workplace (สำหรับเครื่องที่ใช้งาน Macintosh ได้และต่อกับเครื่องนี้โดยตรง)

หมายเหตุ

HP LaserJet Document Manager จะใช้งานไม่ได้บน Microsoft Windows 95 หรือ Macintosh OS รุ่นเก่ากว่า 9.1

## การพิมพ์บันทึกการใช้งานแฟกซ์

พิมพ์บันทึกการใช้งานแฟกซ์โดยปฏิบัติตามขั้นตอนต่อไปนี้:

- 1 กด menu/enter
- 2 เลือกปุ่ม < หรือ > เพื่อเลือก Reports แล้วกดปุ่ม menu/enter
- 3 เลือก < หรือ > เพื่อเลือก Fax Activity Log แล้วกดปุ่ม menu/enter
- 4 กด menu/enter เพื่อเลือก Print Fax Log Now เครื่องจะออกจากเมนูการตั้งค่าและพิมพ์บันทึก การใช้งานออกมา

## การตั้งค่าให้พิมพ์บันทึกการใช้งานแฟกซ์อัตโนมัติ

บันทึกการใช้งานแฟกซ์จะแสดงข้อมูลในอดีตของรายการแฟกซ์ 4 รายการล่าสุดที่ได้รับ ส่ง หรือลบทิ้ง รวมทั้งแฟกซ์ ที่มีข้อผิดพลาดโดยเรียงตามลำดับ คุณอาจต้องการให้พิมพ์บันทึกการใช้งานแฟกซ์โดยอัตโนมัติหรือไม่ก็ได้หลังจาก ที่เกิดรายการแฟกซ์ครบ 40 รายการแล้ว

## การตั้งค่าให้พิมพ์บันทึกการใช้งานแฟกซ์อัตโนมัติ

ตั้งค่าให้เครื่องพิมพ์บันทึกการใช้งานแฟกซ์โดยอัตโนมัติโดยปฏิบัติตามขั้นตอนต่อไปนี้:

- 1 กด menu/enter
- 2 เลือกปุ่ม < หรือ > เพื่อเลือก Reports แล้วกดปุ่ม menu/enter
- 3 เลือก < หรือ > เพื่อเลือก Fax Activity Log
- 4 กด > หนึ่งครั้งเพื่อเลือก Auto Log Printing แล้วกด menu/enter
- 5 เลือกปุ่ม < หรือ > เพื่อเลือก On หรือ Off แล้วกดปุ่ม menu/enterเพื่อยืนยันสิ่งที่เลือก

หมายเหตุ ค่าของระบบสำหรับตัวเลือกนี้คือ On

## การพิมพ์รายงานแฟกซ์

รายงานแฟกซ์เป็นรายงานสั้นๆ เกี่ยวกับสถานะแฟกซ์ล่าสุดที่ส่งหรือได้รับ:

## การพิมพ์รายงานแฟกซ์

- 1 กด menu/enter
- 2 เลือกปุ่ม < หรือ > เพื่อเลือก Reports แล้วกดปุ่ม menu/enter
- 3 เลือก < หรือ > เพื่อเลือก Fax Call Report แล้วกดปุ่ม menu/enter
- 4 กด menu/enter เพื่อเลือก Print Fax Call Now เครื่องจะออกจากเมนูการตั้งค่าและพิมพ์บันทึก การใช้งานออกมา

หมายเหตุ

สำหรับการตั้งค่าให้พิมพ์รายงานแฟกซ์โดยอัตโนมัติ โปรดดู <u>การตั้งเวลาพิมพ์รายงานแฟกซ์</u>

## การตั้งเวลาพิมพ์รายงานแฟกซ์

รายงานแฟกซ์เป็นรายงานสั้นๆ เกี่ยวกับสถานะแฟกซ์ล่าสุดที่ส่งหรือได้รับ: คุณสามารถตั้งให้เครื่องพิมพ์รายงาน แฟกซ์ในกรณีต่อไปนี้:

ข้อผิดพลาดของแฟกซ์ทั้งหมด (ค่าที่ระบบตั้งไว้)

ข้อผิดพลาดของแฟกซ์ที่ส่ง

ข้อผิดพลาดของแฟกซ์ที่รับ

- แฟกซ์ทั้งหมด
- แฟกซ์ที่ส่งเท่านั้น

ไม่พิมพ์

หมายเหตุ

หากคุณเลือก ไม่พิมพ์ คุณจะไม่ได้รับรายงานแจ้งข้อผิดพลาดในการส่งแฟกซ์นอกจากคุณจะพิมพ์บันทึก การใช้งานแฟกซ์

## การตั้งเวลาพิมพ์รายงานแฟกซ์

ตั้งเวลาพิมพ์รายงานแฟกซ์โดยปฏิบัติดังนี้:

- 1 กด menu/enter
- 2 เลือก < หรือ > เพื่อเลือก Reports แล้วกดปุ่ม menu/enter
- 3 เลือก < หรือ > เพื่อเลือก Fax Call Report แล้วกดปุ่ม menu/enter
- 4 เลือก > หนึ่งครั้งเพื่อเลือก Print Report แล้วกดปุ่ม menu/enter
- 5 เลือกตัวเลือกเวลาที่ต้องการพิมพ์รายงานแฟกซ์ โดยกดปุ่ม < หรือ >
- 6 กด menu/enter เพื่อบันทึกสิ่งที่เลือก

## การรวมแฟกซ์หน้าแรกไว้ในรายงานแฟกซ์

หากตัวเลือกนี้ทำงาน รายงานแฟกซ์จะแสดงรูปย่อ (ขนาด 50%) ของแฟกซ์หน้าแรกสำหรับแฟกซ์ล่าสุดที่ส่งหรือ ได้รับ

## การรวมแฟกซ์หน้าแรกไว้ในรายงานแฟกซ์

รวมแฟกซ์หน้าแรกไว้ในรายงานแฟกซ์โดยปฏิบัติดังนี้:

- 1 กด menu/enter
- 2 เลือกปุ่ม < หรือ > เพื่อเลือก Reports แล้วกดปุ่ม menu/enter
- 3 เลือกปุ่ม < หรือ > เพื่อเลือก Fax Call Report แล้วกดปุ่ม menu/enter
- 4 เลือก < หรือ > เพื่อเลือก Include First Page แล้วกดปุ่ม menu/enter
- 5 เลือก < หรือ > เพื่อเลือก On หรือ Off แล้วกดปุ่ม menu/enter เพื่อยืนยันสิ่งที่เลือก

**หมายเหตุ** ค่าที่ระบบตั้งไว้สำหรับตัวเลือกนี้ คือ ทำงาน

## การพิมพ์รายงานสมุดโทรศัพท์

รายงานสมุดโทรศัพท์จะแสดงรายการหมายเลขแฟกซ์ที่บันทึกไว้ในปุ่มหมุนเร็ว รหัสหมุนเร็ว และรหัสส่งแฟกซ์กลุ่ม

## การพิมพ์รายงานสมุดโทรศัพท์

พิมพ์รายงานปุ่มหมุนเร็ว รหัสหมุนเร็ว และรหัสส่งแฟกซ์กลุ่ม โดยปฏิบัติดังนี้:

- 1 กด menu/enter
- 2 เลือก < หรือ > เพื่อเลือก Reports แล้วกดปุ่ม menu/enter
- 3 เลือก < หรือ > เพื่อเลือก Phone Book Report แล้วกดปุ่ม menu/enter เครื่องจะออกจากเมนูการตั้งค่าและพิมพ์บันทึกการใช้งานออกมา

## การพิมพ์รายงานรหัสคิดค่าบริการ

รายงานรหัสคิดค่าบริการจะแสดงรายการรหัสคิดค่าบริการของแฟกซ์ทั้งหมดพร้อมด้วยจำนวนแฟกซ์ทั้งหมด

หมายเหตุ เมื่อพิมพ์รายงานนี้ออกมาแล้ว ข้อมูลค่าบริการจะกลับเป็นศูนย์

## การพิมพ์รายงานรหัสคิดค่าบริการ

- 1 กด menu/enter
- 2 เลือก < หรือ > เพื่อเลือก Reports แล้วกดปุ่ม menu/enter
- 3 เลือก < หรือ > เพื่อเลือก Billing Report แล้วกดปุ่ม menu/enter เครื่องจะออกจากเมนูการตั้งค่าและ พิมพ์บันทึกการใช้งานออกมา

## การพิมพ์รายงานบันทึกการทำงานของโปรโตคอล T.30

ช่างเทคนิคจะเป็นผู้ใช้รายงานนี้เพื่อแก้ปัญหาเกี่ยวกับการส่งแฟกซ์

## การพิมพ์รายงานบันทึกการทำงานของโปรโตคอล T.30

- 1 กด menu/enter
- 2 เลือก < หรือ > เพื่อเลือก Service แล้วกดปุ่ม menu/enter
- 3 เลือก < หรือ > เพื่อเลือก Print T.30 Trace แล้วกดปุ่ม menu/enter
- 4 เลือก < หรือ > เพื่อเลือก Now แล้วกดปุ่ม menu/enter เครื่องจะออกจากเมนูการตั้งค่าและพิมพ์บันทึก การใช้งานออกมา

## การตั้งเวลาพิมพ์รายงานบันทึกการทำงานของโปรโตคอล T.30

คุณสามารถตั้งให้เครื่องพิมพ์รายงานบันทึกการทำงานของโปรโตคอล T.30 ในเวลาต่อไปนี้:

- ไม่พิมพ์ (ค่าที่ระบบตั้งไว้)
- เมื่อเกิดข้อผิดพลาด
- ทุกครั้งที่ส่งหรือรับแฟกซ์เสร็จ

้ตั้งเวลาพิมพ์รายงานบันทึกการทำงานของโปรโตคอล T.30 โดยปฏิบัติดังนี้:

- 1 กด menu/enter
- 2 เลือก < หรือ > เพื่อเลือก Service แล้วกดปุ่ม menu/enter
- 3 เลือก < หรือ > เพื่อเลือก Print T.30 Trace แล้วกดปุ่ม menu/enter
- 4 เลือกเวลาที่จะพิมพ์รายงานบันทึกการทำงานของโปรโตคอล T.30 โดยกดปุ่ม < หรือ >
- 5 กด menu/enter เพื่อบันทึกสิ่งที่เลือก

## การพิมพ์รายการแฟกซ์ที่ถูกล็อค

พิมพ์รายการหมายเลขแฟกซ์ที่ถูกล็อคโดยปฏิบัติดังนี้ โปรดดู <u>หากต้องการล็อคหรือปลดล็อคหมายเลขแฟกซ์ใด</u>

## การพิมพ์รายการแฟกซ์ที่ถูกล็อค

- 1 กด menu/enter
- 2 เลือก Reports โดยกดปุ่ม < หรือ > แล้วกดปุ่ม menu/enter
- 3 เลือก Block Faxes List โดยกดปุ่ม < หรือ > แล้วกดปุ่ม menu/enter เครื่องจะออกจากเมนูการตั้งค่าและพิมพ์รายการออกมา

## การพิมพ์รายงานแฟกซ์ทั้งหมด

พิมพ์รายงานต่อไปนี้ในเวลาที่ต้องการโดยปฏิบัติดังนี้: บันทึกการใช้งานแฟกซ์ รายงานปุ่มหมุนเร็ว, รหัสหมุนเร็ว และรหัสการส่งแฟกซ์กลุ่ม รายงานการตั้งค่า รายการแฟกซ์ที่ถูกล็อค รายงานการคิดค่าบริการ (หากใช้งานอยู่)

## การพิมพ์รายงานแฟกซ์ทั้งหมด

พิมพ์แฟกซ์ซ้ำตามขั้นตอนต่อไปนี้:

- 1 กด menu/enter
- 2 เลือก < หรือ > เพื่อเลือก Reports แล้วกดปุ่ม menu/enter
- 3 เลือก < หรือ > เพื่อเลือก All Fax Reports แล้วกดปุ่ม menu/enter เครื่องจะออกจากเมนูการตั้งค่าและพิมพ์บันทึกรายงานออกมา

# 8 การใช้งานในระบบเน็ตเวิร์ค

ใช้ข้อมูลต่อไปนี้เพื่อศึกษาวิธีการนำเครื่องพิมพ์ HP LaserJet 3300 Series ไปใช้ในระบบเน็ตเวิร์ค:

รู้จักกับคุณสมบัติต่างๆ และความสามารถของ print server การใช้งานโปรโตคอลของเน็ตเวิร์ค การติดตั้งซอฟต์แวร์ สิ่งที่ต้องใช้ในการต่อเน็ตเวิร์ค การติดตั้งพรินต์เซิร์ฟเวอร์ 310x การติดตั้งซอฟต์แวร์สำหรับเน็ตเวิร์ค การใช้งาน HP Web JetAdmin การใช้งาน BOOTP การใช้งาน DHCP การข้ายไปทำงานในเน็ตเวิร์คอื่น การพิมพ์หน้าเอกสารคอนฟิกของพรินต์เซิร์ฟเวอร์ สำหรับข้อมูลเพิ่มเติม

## รู้จักกับคุณสมบัติต่างๆ และความสามารถของ print server

หากคุณใช้ HP Jetdirect 310x (หรือพรินต์เซิร์ฟเวอร์อื่นๆ ที่ทำงานร่วมกับ HP Jetdirect ได้) กับเครื่องพิมพ์ HP LaserJet 3300 คุณจะสามารถทำงานต่างๆ ต่อไปนี้ได้:

เพิ่มความสามารถในการทำงานให้กับระบบเน็ตเวิร์คโดยที่สามารถติดตั้งเครื่องพิมพ์ไว้ที่ตำแหน่งใดๆ ที่มีการ เชื่อมต่อเข้ากับระบบเน็ตเวิร์ค และช่วยเพิ่มความสามารถในการสั่งพิมพ์งานผ่านระบบเน็ตเวิร์คได้เป็นอย่างดี

- เชื่อมต่อเครื่องพิมพ์เข้ากับระบบเน็ตเวิร์คโดยตรง
- ใช้คุณสมบัติของการสแกนและการพิมพ์ร่วมกับผู้ใช้งานคนอื่นๆ ในระบบเน็ตเวิร์ก

หมายเหตุ

โดยที่คุณสามารถต่อเครื่องพิมพ์เข้ากับพรินต์เซิร์ฟเวอร์ได้เพียงเครื่องเดียว ห้ามใช้ HUB ที่ใช้การเชื่อมต่อแบบ USB เพื่อต่อเครื่องพิมพ์มากกว่า 1 เครื่องเด็ดขาด

## การใช้งานโปรโตคอลของเน็ตเวิร์ค

#### โปรโตคอลต่างๆ สำหรับการพิมพ์

HP Jetdirect 310x สนับสนุนการทำงานกับโปรโตคอลต่างๆ สำหรับการพิมพ์ดังต่อไปนี้:

TCP/IP (Transmission Control Protocol/Internet Protocol)

- Port 9100
- IPP (Internet Printing Protocol)\*
- LPD (Line Printer Daemon)\*
- FTP (File Transfer Protocol)\*

IPX/SPX (Internetwork Packet Exchange)

- Novell NetWare\*
- IPX peer-to-peer printing (หรือ IPX direct mode)

DLC/LLC\*

AppleTalk\*

\* ใช้งานได้เฉพาะการพิมพ์ผ่านโปรโตคอลเหล่านี้เท่านั้น โดยที่โปรโตคอลอื่นๆ สามารถใช้กับการพิมพ์ การสแกน และ การแฟกซ์ผ่านเน็ตเวิร์กได้

#### โปรโตคอลต่าง ๆ สำหรับการสแกน

HP Jetdirect 310x สนับสนุนการทำงานกับโปรโตคอลต่างๆ สำหรับการสแกนดังต่อไปนี้:

TCP/IP (Transmission Control Protocol/Internet Protocol)

- Port 9100
- พร้อมเซอร์วิสการสแกนสำหรับเว็บเซิร์ฟเวอร์

IPX/SPX (Internetwork Packet Exchange)

IPX peer-to-peer printing (หรือ IPX direct mode)

## การติดตั้งซอฟต์แวร์

หากคุณติดตั้งระบบการพิมพ์แบบไคลเอนต์-เซิร์ฟเวอร์ในเน็ตเวิร์คของระบบปฏิบัติการ Microsoft Windows 95, 98, NT, ME, XP หรือ 2000 คุณควรใช้ตัวติดตั้งซอฟต์แวร์ที่ให้มาพร้อมกับเครื่องพิมพ์ HP LaserJet 3300 ในการกำหนด คอนฟิกพรินต์เซิร์ฟเวอร์ของระบบปฏิบัติการวินโดวส์ 95, 98, NT, ME, XP หรือ 2000 จากนั้นจึงแชร์เครื่องพิมพ์ให้ เครื่องไคลเอนต์ต่อไป

หากคุณกำลังติดตั้งเน็ตเวิร์คสำหรับพิมพ์แบบ peer-to-peer ในระบบปฏิบัติการไมโครซอฟท์วินโดวส์ 95, 98, NT หรือ 2000 คุณควรใช้ซอฟต์แวร์ที่ให้มาพร้อมกับเครื่องพิมพ์ HP LaserJet 3300 เพื่อกำหนดคอนฟิกให้กับเครื่อง ไคลเอนต์เพื่อให้พิมพ์ไปยัง เครื่องพิมพ์โดยตรง

## สิ่งที่ต้องใช้ในการต่อเน็ตเวิร์ค

หากคุณใช้เครื่องพิมพ์ HP LaserJet 3300 series รุ่นอื่นๆ นอกจาก HP LaserJet 3320n และเครื่องเชื่อมต่ออยู่กับ เน็ตเวิร์ค คุณต้องใช้พรินต์เซิฟเวอร์ที่สนับสนุน HP Jetdirect จากทาง HP

การเลือกพรินต์เซิร์ฟเวอร์จะขึ้นอยู่กับชนิดของการเชื่อมต่อเน็ตเวิร์คที่ใช้ จำนวนอุปกรณ์ที่ต่อเชื่อมเข้ากับพรินต์ เซิร์ฟเวอร์และเน็ตเวิร์กโปรโตคอล

พรินต์เซิร์ฟเวอร์ต่อไปนี้สนับสนุนการทำงานร่วมกับเครื่องพิมพ์ HP LaserJet 3300 series และสามารถสั่งซื้อได้จาก ตัวแทนจำหน่ายของ HP หรือ http://www.buy.hp.com:

| <b>โมเดล หมายเลข การเชื่อมต่อ</b><br>ผ <b>ลิตภัณฑ์</b><br>HP Jetdirect 75x J6035A สายโทรศัพท์บ้าน 10 เมกะ<br>วินาที — พร้อมตัวเชื่อมต่อ<br>เครื่องพิมพ์แบบ USB |                                   | การเชื่อมต่อ                                                                                             | เวอร์ชันของ<br>เฟิร์มแวร์ | โปรโตคอลที่สนับสนุน                                                                      |  |
|----------------------------------------------------------------------------------------------------|-----------------------------------|----------------------------------------------------------------------------------------------------|---------------------------|------------------------------------------------------------------------------------------|--|
|                                                                                                    |                                   | สายโทรศัพท์บ้าน 10 เมกะบิต/<br>วินาที — พร้อมตัวเชื่อมต่อ<br>เครื่องพิมพ์แบบ USB                         | ทุกรุ่น                   | TCP/IP (LPD และ 9100)<br>IPX/SPX Peer-to-Peer<br>AppleTalk                               |  |
| HP Jetdirect 75x                                                                                                    | J3258B<br>(ไม่สนับสนุน)<br>J4102B | การเชื่อมต่อกับเครื่องพิมพ์ผ่าน<br>พอร์ตขนานกับเน็ตเวิร์ค<br>10Base-T                                    | ทุกรุ่น                   | TCP/IP (เฉพาะรุ่น 9100<br>เท่านั้น)<br>IPX/SPX Peer-to-Peer<br>Novell NetWare<br>DLC/LLC |  |
| HP Jetdirect 175x                                                                                                    | J6035A                            | การเชื่อมต่อกับเครื่องพิมพ์ผ่าน<br>พอร์ต USB ในเน็ตเวิร์ค<br>10/100Base-Tx                               | ทุกรุ่น                   | TCP/IP (LPD ແລະ 9100)<br>IPX/SPX Peer-to-Peer<br>AppleTalk                               |  |
| HP Jetdirect 300x                                                                                                    | J3263A<br>J4101B                  | 10/100Base-Tx (บางครั้งเรียกว่า<br>Ethernet และ Fast Ethernet)<br>เชื่อมต่อเครื่องพิมพ์ผ่านพอร์ต<br>ขนาน | H.08.00 หรือ<br>ใหม่กว่า  | TCP/IP (LPD ແລະ 9100)<br>IPX/SPX Peer-to-Peer<br>Novell NetWare<br>DLC/LLC<br>AppleTalk  |  |

| โมเดล หมายเลข<br>ผลิตภัณฑ์ |        | การเชื่อมต่อ                                                                                                    | เวอร์ชันของ<br>เฟิร์มแวร์ | โปรโตคอลที่สนับสนุน                                                                     |  |
|----------------------------|--------|----------------------------------------------------------------------------------------------------|---------------------------|-----------------------------------------------------------------------------------------|--|
| HP Jetdirect 310x          | J6038A | การเชื่อมต่อกับเครื่องพิมพ์ผ่าน<br>พอร์ต USB ในเน็ตเวิร์ค<br>10/100Base-Tx                                                                                                    | ทุกรุ่น                   | TCP/IP (LPD และ 9100)<br>IPX/SPX Peer-to-Peer<br>Novell NetWare<br>DLC/LLC<br>AppleTalk |  |
| HP Jetdirect 500x          | J3265A | BNC, เชื่อมต่อเครื่องพิมพ์ผ่าน<br>พอร์ตขนาน เชื่อมต่อแบบ<br>10/100Base-Tx — สามารถต่อ<br>อุปกรณ์อื่น ๆ ได้อีกสองตัว<br><b>หมายเหตุ:</b><br>ผลิตภัณฑ์นี้สนับสนุนเฉพาะ<br>Port 1 ของพรินต์เซิร์ฟเวอร์เท่านั้น | J.08.00 หรือ<br>ใหม่กว่า  | TCP/IP (LPD และ 9100)<br>IPX/SPX Peer-to-Peer<br>Novell NetWare<br>DLC/LLC<br>AppleTalk |  |
| HP Jetdirect 500x          | J3264A | โทเกนริง 3 สายแพ (RJ-45)<br>เชื่อมต่อเครื่องพิมพ์ผ่านพอร์ต<br>ขนาน เชื่อมต่อแบบ<br>3/100Base-Tx — สามารถต่อ<br>อุปกรณ์อื่น ๆ ได้อีกสองตัว                                                                   | J.08.00 หรือ<br>ใหม่กว่า  | TCP/IP (LPD ແລະ 9100)<br>IPX/SPX Peer-to-Peer<br>Novell NetWare<br>DLC/LLC              |  |
|                            |        | <b>หมายเหตุ</b> :<br>ผลิตภัณฑ์นี้สนับสนุนเฉพาะ<br>Port 1 ของพรินต์เซิร์ฟเวอร์เท่านั้น                                                                                                    |                           |                                                                                         |  |

ค่าคอนฟิกของพรินต์เซิร์ฟเวอร์ สำหรับคำแนะนำ โปรดดูหัวข้อ <u>การพิมพ์เอกสารคอนฟิกของ Jetdirect</u>

หมายเหตุ

## การติดตั้งพรินต์เซิร์ฟเวอร์ 310x

พรินต์เซิร์ฟเวอร์ HP Jetdirect 310x มีพอร์ต USB หนึ่งพอร์ตและพอร์ต RJ-45 อีกหนึ่งพอร์ต (10/100Base-Tx) สำหรับใช้เชื่อมต่อกับเน็ตเวิร์ก อุปกรณ์ต่าง ๆ ที่ให้มาพร้อมกับพรินต์เซิร์ฟเวอร์ HP Jetdirect 310x:

หม้อแปลง

คลิป (สำหรับติดตั้งเข้ากับเซิร์ฟเวอร์)

สาย USB

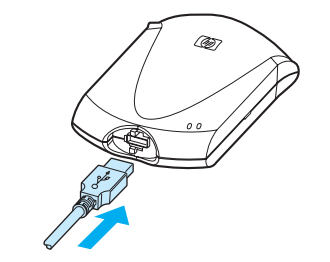

1

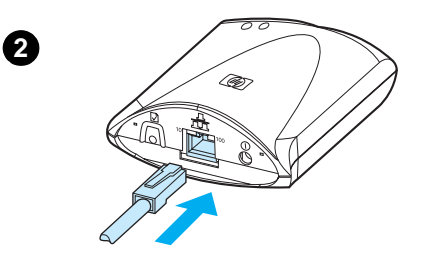

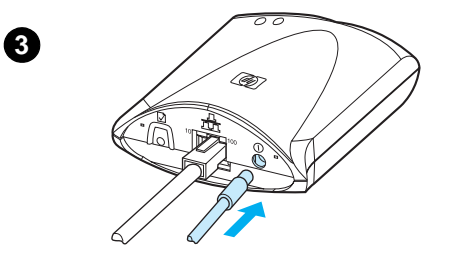

## การเชื่อมต่ออุปกรณ์เข้ากับเน็ตเวิร์ค

ทำตามขั้นตอนต่อไปนี้ในการต่อเครื่องพิมพ์ HP LaserJet 3300 series เข้ากับ เน็ตเวิร์ค โดยใช้พรินต์เซิร์ฟเวอร์ HP Jetdirect 310x

#### หมายเหตุ

คำแนะนำต่อไปนี้ ใช้สำหรับอุปกรณ์ HP Jetdirect 310x ที่ให้มาพร้อมกับ HP LaserJet 3320n หากคุณใช้พรินต์เซิร์ฟเวอร์อื่นๆ โปรดดูข้อมูลจากคำแนะนำสำหรับ การติดตั้งที่ให้มากับพรินต์เซิร์ฟเวอร์นั้นๆ

#### หมายเหตุ

ตรวจดูว่าได้ต่อเชื่อมสายเคเบิล USB เข้ากับอุปกรณ์แล้วหรือยัง (สำหรับข้อมูล เพิ่มเติม โปรดดูที่หัวข้อ <u>การเชื่อมต่อสายเคเบิลเข้ากับเครื่องพิมพ์</u>)

- 1 เสียบปลายด้านสี่เหลี่ยมของสายเคเบิล USB โดยหงายด้านที่มีสัญลักษณ์ USB ขึ้น โดยต่อเข้ากับพอร์ต USB ด้านหน้าพรินต์เซิร์ฟเวอร์ ตรวจดูให้แน่ใจว่าได้ต่อ สายเคเบิลเรียบร้อยแล้ว
- 2 ต่อเครื่องพรินต์เซิร์ฟเวอร์เข้ากับเน็ตเวิร์ค 10/100Base-Tx โดยเสียบสายเคเบิล เน็ตเวิร์คเข้ากับพอร์ตเน็ตเวิร์คด้านหลังเครื่องพรินต์เซิร์ฟเวอร์
- 3 เสียบหม้อแปลง (ที่ให้มาพร้อมกับพรินต์เซิร์ฟเวอร์) เข้ากับเต้าเสียบ เสียบสายเคเบิลอีกด้านเข้ากับช่องเสียบสายไฟด้านหลังพรินต์เซิร์ฟเวอร์

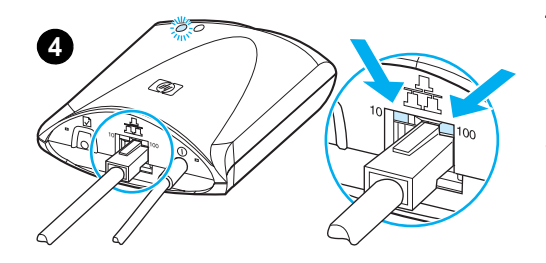

, T

5

- 4 สัญญาณไฟ LED 10 หรือ 100 แสดงการเชื่อมต่อเน็ตเวิร์ค และแสดงสถานะ ของสัญญาณไฟฟ้า โดยที่หลอด LED ควรจะกระพริบ หลังจากผ่านไป 15 วินาที สัญญาณไฟ LED ควรจะเปลี่ยนเป็นสีเขียว
- 5 กดปุ่ม test ด้านหลังพรินต์เชิร์ฟเวอร์เพื่อพิมพ์เอกสารคอนฟิกของเครื่อง เครื่องจะพิมพ์เอกสารคอนฟิกออกมาทางเครื่องพิมพ์ที่ต่อเชื่อมอยู่ หากเครื่อง ไม่พิมพ์หน้าคอนฟิกของเครื่องออกมาหรือไม่สามารถอ่านได้ โปรดดูที่ ไม่สามารถพิมพ์เอกสารการกำหนดรายละเอียดของเครื่องได้
- 6 หากคุณต้องการยึดพรินต์เซิร์ฟเวอร์เข้ากับเครื่อง (หรืออาจยึดกับโต๊ะหรือผนัง) ทำได้โดยเจาะยึดคลิปที่ให้มาพร้อมกับเครื่องโดยใช้เทปกาวหรือสกรูเจาะยึดไว้ คุณสามารถติดตั้งไว้ในตำแหน่งที่แสดงในภาพที่ 6

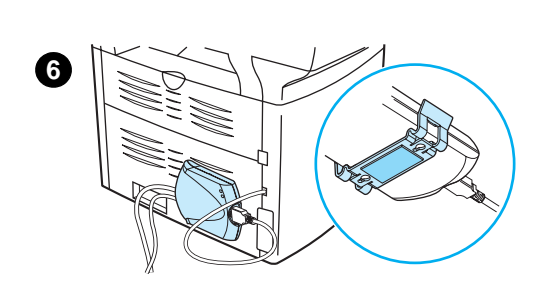

## การติดตั้งซอฟต์แวร์สำหรับเน็ตเวิร์ค

หลังจากได้เชื่อมต่อเครื่องพิมพ์ HP LaserJet 3300 series เข้ากับเน็ตเวิร์คแล้ว คุณควรติดตั้งซอฟต์แวร์หรือติดตั้ง ซอฟต์แวร์ที่ให่มาพร้อมกับเครื่องซ้ำอีกครั้ง ต้องติดตั้งซอฟต์แวร์อย่างสมบูรณ์เพื่อให้สามารถใช้ความสามารถต่างๆ ของเครื่องได้เต็มที่และช่วยให้เครื่องอื่นๆ ในเน็ตเวิร์คสามารถสั่งพิมพ์งานผ่านเน็ตเวิร์คได้ด้วย

หมายเหตุ

หากคุณกำลังใช้พรินต์เซิร์ฟเวอร์ HP Jetdirect รุ่นก่อนหน้านี้มา **ห้าม** ติดตั้งซอฟต์แวร์ที่ให้มากับเครื่องโดยเด็ดขาด ให้ใช้ซอฟต์แวร์ที่ให้มากับเครื่องพิมพ์ HP LaserJet 3300 series แทน

ดูข้อมูลจากคู่มือการเริ่มต้นใช้งานที่ให้มาพร้อมกับเครื่องในการติดตั้งซอฟต์แวร์

## การใช้งานเว็บเซิร์ฟเวอร์ที่ให้มาด้วย

พรินต์เซิร์ฟเวอร์ HP Jetdirect 310x ทุกเครื่องจะได้รับการติดตั้งซอฟต์แวร์เว็บเซิร์ฟเวอร์ที่ช่วยให้คุณสามารถ เรียกใช้งานผ่านเว็บบราวเซอร์ได้ในระบบอินทราเน็ต ซอฟต์แวร์เว็บเซิร์ฟเวอร์ที่ติดตั้งมาในเครื่อง ช่วยให้สามารถ กำหนดค่าคอนฟิกและจัดการงานต่างๆ ของพรินต์เซิร์ฟเวอร์รวมทั้งเครื่องพิมพ์ที่ต่อเชื่อมอยู่ได้ หน้าควบคุมการ ทำงานของเน็ตเวิร์คจะแสดงสถานะการทำงานและกำหนดค่าคอนฟิกต่างๆ ของพรินต์เซิร์ฟเวอร์ HP Jetdirect 310x

คุณสามารถใช้เว็บเซิร์ฟเวอร์ทำงานต่างๆ ต่อไปนี้ได้:

- ตรวจสอบสถานะการทำงานของเครื่องพิมพ์และพรินต์เซิร์ฟเวอร์
- กำหนดและปรับเปลี่ยนค่าคอนฟิกของพรินต์เซิร์ฟเวอร์เพื่อให้ทำงานได้ดีที่สุดกับเน็ตเวิร์ค
- ลิงค์ไปยังเว็บไซต์ของ HP
- ้สั่งสแกนรูปจากเครื่องต่างๆ ในเน็ตเวิร์คโดยไม่ต้องติดตั้งซอฟต์แวร์ของเครื่องพิมพ์ HP LaserJet 3300 series

## สิ่งต่างๆ ที่จำเป็น

้เครื่องคอมพิวเตอร์ที่ได้ติดตั้งโปรโตคอล TCP/IP สามารถใช้ซอฟต์แวร์เว็บเซิร์ฟเวอร์ที่ติดตั้งมาในพรินต์เซิร์ฟเวอร์ เพื่อตรวจสอบและกำหนดค่าคอนฟิกของเครื่องพิมพ์ในระบบเน็ตเวิร์คโดยใช้พรินต์เซิร์ฟเวอร์ HP Jetdirect ใช้ตัว ติดตั้งโปรแกรมที่ให้มากับแผ่นซีดีรอมเพื่อการติดตั้ง

ก่อนที่จะใช้ซอฟต์แวร์เว็บเซิร์ฟเวอร์ที่ติดตั้งมาในเครื่อง คุณต้องกำหนดค่าไอพีแอดเดรสของ HP Jetdirect print server. ใช้ตัวติดตั้งโปรแกรมที่ให้มากับแผ่นซีดีรอมเพื่อการติดตั้ง

คุณยังอาจเลือก BOOTP (Bootstrap Protocol) หรือ DHCP (Dynamic Host Configuration Protocol) เพื่อกำหนด ค่าคอนฟิกไอพีแอดเดรละเพื่อเปิดใช้คุณสมบัติให้เครื่องกำหนดค่าไอพีเองทุกครั้งที่เปิดเครื่องพรินต์เซิร์ฟเวอร์

## เว็บบราวเซอร์ที่สามารถใช้ได้

หากคุณใช้ระบบปฏิบัติการวินโดวส์ 9x หรือ NT 4.0 ซอฟต์แวร์เว็บบราวเซอร์สามารถทำงานกับบราวเซอร์ต่อไปนี้:

Microsoft Internet Explorer 5.0, 5.01 หรือ or 5.5

Netscape Navigator 4.6x, 4.7x, 6.0 หรือ 6.1

หากคุณใช้วินโดวส์ 2000, ME หรือr XP บราวเซอร์ต่อไปนี้จะสามารถนำมาใช้ด้วยได้:

Microsoft Internet Explorer 5.0 หรือ 5.5

Netscape Navigator 4.6x, 4.7x, 6.0 หรือ 6.1

หากคุณใช้แมคโอเอส 8.6 หรือใหม่กว่า หรือโอเอส 9.0 บราวเซอร์ต่อไปนี้จะสามารถนำมาใช้ได้:

Microsoft Internet Explorer 5.01

Netscape Navigator 4.6x, 4.7x, 6.0 หรือ 6.1

้สำหรับรายละเอียดของเว็บบราวเซอร์รุ่นใหม่ๆ ที่สามารถใช้งานได้ ตรวจสอบได้จากเว็บไซต์สำหรับลูกค้าของ HP ที่ http://www.hp.com/support/net\_printing

## การเริ่มใช้งานเว็บเซิร์ฟเวอร์ในพรินต์เซิร์ฟเวอร์

หลังจากได้กำหนดไอพีแอดเดรสให้กับพรินต์เซิร์ฟเวอร์แล้ว ให้ทำตามขั้นตอนต่อไปนี้:

- 1 รันโปรแกรมเว็บบราวเซอร์ที่สนับสนุนการทำงานกับพรินต์เซิร์ฟเวอร์ได้ขึ้นมา
- 2 ป้อนไอพีแอดเดรสของพรินต์เซิร์ฟเวอร์ลงในช่อง URL จะปรากฏโฮมเพจของพรินต์เซิร์ฟเวอร์ขึ้น
- 3 ให้คลิกที่ Help ในหน้าเว็บเพจเพื่อดูรายละเอียดเพิ่มเติม

หมายเหตุ

หากคุณเปลี่ยนค่าไอพีแอดเดรสหรือพารามิเตอร์อื่น ๆ การเชื่อมต่อของเว็บเซิร์ฟเวอร์จะถูกยกเลิกไปโดยอัตโนมัติ การเชื่อมต่อเข้าไปใหม่ ให้ระบุไอพีแอดเดรสใหม่ที่ใช้ลงไปแทน และเครื่องคอมพิวเตอร์เครื่องอื่นๆ ก็จะไม่สามารถ เข้าใช้งานพรินต์เซิร์ฟเวอร์ได้ด้วย

## การใช้งาน HP Web JetAdmin

HP Web JetAdmin คือแอพพลิเคชันสำหรับติดตั้งและจัดการเครื่องพิมพ์สำหรับอินทราเน็ต คุณสามารถดาวน์โหลด ซอฟต์แวร์นี้ได้ที่เว็บไซต์สำหรับลูกค้าของ HP ได้ที่ http://www.hp.com/support/net\_printing

Hewlett-Packard แนะนำให้ใช้ซอฟต์แวร์ HP Web JetAdmin เวอร์ชัน 6.5 หรือใหม่กว่าในการทำงานร่วมกับเว็บ เซิร์ฟเวอร์ที่ติดตั้งมาในเครื่องพรินต์เซิร์ฟเวอร์

## การใช้งาน BOOTP

หัวข้อนี้อธิบายเกี่ยวกับการกำหนดค่าคอนฟิกของพรินต์เซิร์ฟเวอร์โดยใช้เซอร์วิส Bootstrap Protocol (BOOTP) ในเครื่องเซิร์ฟเวอร์สำหรับบางระบบปฏิบัติการ เซอร์วิส BOOTP ใช้สำหรับดาวน์โหลดข้อมูลคอนฟิกของเน็ตเวิร์ค จากเครื่องเซิร์ฟเวอร์เพื่อนำไปใช้กับพรินต์เซิร์ฟเวอร์ HP Jetdirect โดยผ่านทางเน็ตเวิร์ค

ด้วยการใช้ BOOTP ข้อมูลคอนฟิกที่ดาวน์โหลดมายังสามารถใช้ระบุถึงไฟล์ที่มีข้อมูลคอนฟิกอื่นๆ ได้ด้วย พรินต์เซิร์ฟเวอร์ HP Jetdirect ดาวน์โหลดไฟล์นี้โดยใช้ TFTP ไฟล์คอนฟิกของ TFTP อาจเก็บอยู่ที่เซิร์ฟเวอร์ BOOTP หรือที่เซิร์ฟเวอร์ TFTP ต่างหากก็ได้

การดาวน์โหลดค่าคอนฟิกโดยอัตโนมัติมีประโยชน์ดังนี้:

- การกำหนดค่าคอนฟิกของพรินต์เซิร์ฟเวอร์ HP Jetdirect ทำได้อย่างง่ายดาย การกำหนดค่าคอนฟิกของ เน็ตเวิร์คสามารถทำได้โดยอัตโนมัติทุกครั้งหลังจากเปิดเครื่องพรินต์เซิร์ฟเวอร์
- การกำหนดค่าคอนฟิกทำได้อย่างง่ายดาย การกำหนดค่าพารามิเตอร์ของเน็ตเวิร์คสำหรับเน็ตเวิร์คทั้งหมด สามารถทำได้จากที่เดียว
- เพิ่มการควบคุมค่าคอนฟิกของพรินต์เซิร์ฟเวอร์ การกำหนดค่าคอนฟิกด้วยวิธีอื่นๆ จะทำได้เฉพาะกับค่า พารามิเตอร์บางชนิดเท่านั้น

หลังจากเปิดเครื่องพรินต์เซิร์ฟเวอร์ เครื่องจะส่งสัญญาณที่มีการระบุแอดเดรสของฮาร์ดแวร์ออกไปในเน็ตเวิร์ค เซิร์ฟเวอร์จะค้นหาค่าคอนฟิกสำหรับใช้งานกับเซิร์ฟเวอร์ที่ตรงกับแอดเดรสของฮาร์ดแวร์ และหากค้นหาพบก็จะส่ง ข้อมูลคอนฟิกไปยังพรินต์เซิร์ฟเวอร์ ค่าดีฟอลต์ของพรินต์เซิร์ฟเวอร์ HP Jetdirect จะค้นหาข้อมูลคอนฟิกโดยใช้ BOOTP ก่อนและหากไม่มีการตอบรับ ก็จะส่งสัญญาณแบบ DHCP แทน

#### หมายเหตุ หากพรินต์เซิร์ฟเวอร์และเซิร์ฟเวอร์ BOOTP, TFTP หรือ DHCP อยู่ในซับเน็ตที่แตกต่างกัน การกำหนดค่าคอนฟิกของ ไอพีอาจล้มเหลวนอกจากว่าเราเตอร์สนับสนุน "BOOTP Relay" (สนับสนุนการส่งรีเควสต์ข้ามซับเน็ต)

### การติดตั้งเซิร์ฟเวอร์ BOOTP

#### หมายเหตุ

สำหรับระบบที่ใช้ NIS (Network Information Service): หากเซิร์ฟเวอร์ของคุณใช้ NIS คุณอาจต้องสร้างแมป NIS ใหม่ด้วยเซอร์วิส BOOTP ก่อนจะกำหนดค่าคอนฟิก BOOTP ต่อไป ตามคู่มือระบบของคุณ

ขั้นตอนในการกำหนดค่าเซิร์ฟเวอร์ DHCP จะแตกต่างกันไปตามระบบปฏิบัติการที่ใช้ (อาจเป็นระบบอื่นที่ไม่ได้ใช้ บริการการพิมพ์ของ HP Jetdirect)

#### วินโดวส์ 2000 หรือ NT server:

สำหรับเครื่องที่ใช้ระบบปฏิบัติการ Windows NT หรือ 2000 server ให้ใช้ยูทิลิตี Microsoft DHCP ในการกำหนด ค่าคอนฟิกของพรินต์เซิร์ฟเวอร์ผ่านเซอร์วิส BOOTP

เมื่อคุณใช้ DHCP ใน Windows NT เซอร์วิสจะตอบสนองกับสัญญาณ BOOTP และ DHCP จากเครื่อง พรินต์เซิร์ฟเวอร์ ดูหัวข้อ <u>Windows NT</u>

เมื่อคุณใช้ DHCP ใน Windows 2000 เซอร์วิสจะตอบสนองต่อสัญญาณ BOOTP และเฉพาะเมื่อคุณเลือก BOOTP เท่านั้น หรือทั้งคู่ในข้อ 11d ดูหัวข้อ <u>สำหรับ Windows 2000</u>

ระบบอาจต้องการซอฟต์แวร์อื่นๆ ที่สนับสนุน TFTP

#### เซิร์ฟเวอร์ UNIX:

เครื่องเซิร์ฟเวอร์ BOOTP ที่ใช้ระบบปฏิบัติการ UNIX ต้องเซ็ตอัปด้วยเดมอน bootpd สำหรับบริการ BOOTP จากนั้นจึงกำหนดค่าด้วยไฟล์คอนฟิก /etc/bootptab ข้อมูลคอนฟิกในไดเรคทอรี /etc/bootptab ต้องถูกกำหนด ค่าไว้ถูกต้อง ดูหัวข้อ <u>ไฟล์ Bootptab</u>

TFTP ใช้สำหรับการหาข้อมูลคอนฟิกเพิ่มเติมจากเซิร์ฟเวอร์ TFTP ไฟล์ดังกล่าวจะมีการระบุไว้ในไฟล์ bootptab ดูแท็ก T144 ดูหัวข้อ <u>ไฟล์ Bootptab</u>

#### เซิร์ฟเวอร์ NetWare BOOTP:

สำหรับการติดตั้งเซิร์ฟเวอร์ NetWare BOOTP โปรดดูรายละเอียดในคู่มือของระบบปฏิบัติการ NetWare

#### ไฟล์ Bootptab

ต่อไปนี้เป็นตัวอย่างของไฟล์ /etc/bootptab สำหรับพรินต์เซิร์ฟเวอร์ HP Jetdirect:

```
picasso:\
:hn:\
:ht=ether:\
:vm=rfc1048:\
:ha=0001E6123456:\
:ip=192.168.45.39:\
:sm=255.255.255.0:\
:gw=192.168.40.1:\
:ip=192.168.45.3:\
:T144="hpnp/picasso.cfg":
```

เครื่องหมาย (:) แสดงตำแหน่งสิ้นสุดของฟิลด์ และเครื่องหมาย (\) แสดงว่ายังมีข้อมูลต่อในบรรทัดต่อไปหรือมีฟิลด์ อื่นๆ อีก ห้ามใช้ช่องว่างระหว่างอักขระในแต่ละบรรทัด ชื่อต่างๆ เช่น ชื่อโฮสต์ ต้องเริ่มต้นด้วยอักษรแล้วสามารถใช้ ได้เฉพาะอักษร ตัวเลข จุด (สำหรับโดเมนเนมเท่านั้น) และเครื่องหมายยติภังค์ ห้ามใช้ตัวอักษรที่มีการขีดเส้นใต้ (\_) สำหรับข้อมูลเพิ่มเติม โปรดดูจากคู่มือของระบบปฏิบัติการ

ข้อมูลคอนฟิกเกอเรชันเหล่านี้จะมีแท็กต่างๆ ที่ใช้ระบุค่าพารามิเตอร์ต่างๆ ของพรินต์เซิร์ฟเวอร์ HP Jetdirect ตารางต่อไปนี้อธิบายแท็กต่างๆ:

| แฑ็ก     | ตัวเลือก<br>RFC 2132 | คำอธิบาย                                                                                                    |
|----------|----------------------|----------------------------------------------------------------------------------------------------|
| nodename | -                    | ชื่อของอุปกรณ์ต่อพ่วง ใช้ระบุค่าเริ่มต้นของพารามิเตอร์สำหรับอุปกรณ์ต่อพ่วง ต้องเป็น<br>ฟิลด์แรกของข้อมูล (จากตัวอย่างข้างต้น ค่าของ nodename คือ picasso)                                                                                                    |
| hn       | 12                   | แท็กสำหรับกำหนดชื่อโฮสต์ แท็กนี้ไม่ต้องระบุค่า แต่จะเป็นการกำหนดให้เดมอน BOOTP<br>ดาวน์โหลดชื่อโฮสต์ให้กับพรินต์เซิร์ฟเวอร์ ชื่อโฮสต์จะถูกพิมพ์ลงในหน้าเอกสารคอนฟิก<br>Jetdirect หรือส่งเป็นสัญญาณ SNMP sysName ไปยังแอพพลิเคชันของเน็ตเวิร์ค                                                         |
| ht       | _                    | แท็กระบุชนิดของฮาร์ดแวร์ สำหรับพรินต์เซิร์ฟเวอร์ HP Jetdirect ให้ระบุค่าเป็น ether<br>(สำหรับระบบเครือข่าย Ethernet) ต้องมาก่อนแท็ก ha                                                                                                    |
| vm       | _                    | แท็กกำหนดรูปแบบรีพอร์ตของ BOOTP (จำเป็นต้องมี) กำหนดแท็กนี้ให้เป็น rfc1048                                                                                                    |
| ha       | -                    | แท็กระบุแอดเดรสของฮาร์ดแวร์ แอดเดรสของฮาร์ดแวร์ (MAC) เป็นการระบุ link-level หรือ<br>สเตชันแอดเดรสของพรินต์เซิร์ฟเวอร์ HP Jetdirect สามารถเห็นได้ในหน้าเอกสารคอนฟิก-<br>เกอเรชันของ Jetdirect ที่ Hardware Address และพิมพ์อยู่ที่ฉลากที่ติดอยู่กับพรินต์เซิร์ฟเวอร์<br>แท็ก ht ต้องมาก่อนแท็กนี้เสมอ |
| ip       | _                    | แท็กระบุไอพีแอดเดรส (จำเป็นต้องมี) ใช้สำหรับพิมพ์ค่าไอพีแอดเดรสของพรินต์เซิร์ฟเวอร์                                                                                                    |
| sm       | 1                    | แท็กระบุ Subnet mask ค่า subnet mask จะถูกนำมาใช้กับพรินต์เซิร์ฟเวอร์ในการกำหนดช่วง<br>ของไอพีแอดเดรสที่ใช้ในการระบุหมายเลข network/subnetwork รวมทั้ง host address                                                                                                    |
| дм       | 3                    | แท็กระบุไอพีแอดเดรสของเกตเวย์ แอดเดรสนี้ใช้ระบุไอพีแอดเดรสของดีฟอลต์เกตเวย์<br>(เราเตอร์) ที่พรินต์เซิร์ฟเวอร์ HP Jetdirect ใช้เพื่อสื่อสารกับ subnet อื่นๆ                                                                                                    |
| ds       | 6                    | แท็กระบุแอดเดรสของ DNS (Domain Name System)  สามารถระบุ DNS ได้ชุดเดียว                                                                                                    |
| dn       | 15                   | แท็กสำหรับกำหนดชื่อโดเมน กำหนดชื่อโดเมนให้กับพรินต์เชิร์ฟเวอร์ (เช่น support.hp.com)<br>หากไม่มีการระบุชื่อโฮสต์ จะเป็นชื่อโฮสต์ที่ไม่สมบูรณ์ (เช่น printer1.support.hp.com)                                                                                                    |
| ef       | 18                   | แท็กระบุนามสกุลของไฟล์ ระบุโดยใช้พาธของไฟล์คอนฟิก TFTP แบบ Relative<br>แท็กนี้เหมือนกับแท็ก T144                                                                                                    |
| na       | 44                   | แท็กสำหรับระบุไอพีแอดเดรสของ NetBIOS-over-TCP/IP Name Server (NBNS) อาจระบุ<br>primarv และ secondarv server ตามลำดับ                                                                                                    |

| แพ็ก       | ตัวเลือก<br>RFC 2132 | คำอธิบาย                                                                                                    |
|------------|----------------------|----------------------------------------------------------------------------------------------------|
| lease-time | 51                   | ระบุเวลาน้อยที่สุดสำหรับ DHCP IP แอดเดรส (วินาที)                                                                                                    |
| tr         | 58                   | DHCP T1 timeout, ระบุเวลาในการค้นหาไอพี่ใหม่ของ DHCP (วินาที)                                                                                                    |
| tv         | 59                   | DHCP T2 timeout, ระบุเวลาในการ rebind ไอพี่ใหม่ของ DHCP (วินาที)                                                                                                    |
| lg         | 7                    | แท็กระบุแอดเดรส syslog ของเซิร์ฟเวอร์ ระบุเซิร์ฟเวอร์ที่พรินต์เซิร์ฟเวอร์จะส่งข้อมูล syslog<br>ไปให้                                                                                                    |
| T144       | _                    | แท็กพิเศษของ HP ใช้ระบุโดยใช้พาธของไฟล์คอนฟิก TFTP แบบ Relative ชื่อพาธที่ยาวเกินไป<br>อาจถูกตัดทิ้งได้ ชื่อพาธต้องอยู่ในเครื่องหมายอัญประกาศ ("ชื่อพาธ") ข้อมูลเกี่ยวกับรูปแบบ<br>ของไฟล์ ให้ดูที่ไฟล์ TFTP สิ่งสำคัญที่ควรทราบคือตัวเลือกที่ 18 คือ BOOTP RFC-2132<br>(พาธนามสกุลของไฟล์) ช่วยให้สามารถใช้แท็กมาตรฐาน ef เพื่อระบุพาธของไฟล์คอนฟิก TFTP<br>แบบ Relative ได้ |
| T145       | _                    | ตัวเลือก Idle Timeout แท็กเฉพาะของ HP ใช้กำหนดค่า idle timeout (วินาที) คือระยะเวลาที่<br>ข้อมูลสำหรับพิมพ์จะคงอยู่ได้ก่อนที่จะถูกปิดไป โดยที่สามารถกำหนดได้ตั้งแต่ 1–3600 วินาที                                                                                                    |
| T146       | _                    | ตัวเลือก Buffer Packing ใช้แท็กเฉพาะของ HP ในการกำหนดค่า buffer packing สำหรับ<br>แพ็คเก็ต TCP/IP<br>0: (ค่าดีฟอลต์) Normal ข้อมูลในบัฟเฟอร์จะถูกรวมก่อนที่จะถูกส่งไปยังเครื่องพิมพ์<br>1: ยกเลิกการรวมข้อมูลในบัฟเฟอร์ ข้อมูลจะถูกส่งไปยังเครื่องพิมพ์ทันทีที่ได้รับ                                                                                                    |
| T147       | _                    | ตัวเลือก Write Mode แท็กพิเศษของ HP ใช้สำหรับควบคุมการกำหนดค่า TCP PSH flag<br>สำหรับการถ่ายโอนข้อมูลจากอุปกรณ์ไปยังไคลเอนต์<br>0: (ค่าดีฟอลต์) ไม่ใช้งานตัวเลือกนี้, ไม่ใช้ flag<br>1: ข้อมูลทั้งหมด มีการเพิ่มบิตลงในทุกแพ็คเก็ตข้อมูล<br>2: ตัวเลือก EOI-push Push bit จะถูกส่งไปกับแพ็คเก็ตข้อมูลที่มีการกำหนดค่าแฟลกเป็น<br>End-of-Information เท่านั้น                  |
| T148       | _                    | ตัวเลือกยกเลิกการใช้ IP Gateway แท็กพิเศษของ HP เพื่อป้องกันการกำหนดค่าคอนฟิกไอพี<br>แอดเดรสของเกตเวย์:<br>0: (ค่าดีฟอลต์) อนุญาตให้ใช้ไอพีแอดเดรสของเกตเวย์ได้<br>1: ป้องกันไม่ให้มีการกำหนดค่าคอนฟิกไอพีแอดเดรสของเกตเวย์                                                                                                    |
| T149       | -                    | ตัวเลือก Interlock Mode แท็กพิเศษของ HP ใช้ระบุว่าจะให้มีการตอบรับ (ACK) กับแพ็คเก็ต<br>TCP ทั้งหมดก่อนที่เครื่องพิมพ์จะปิดพอร์ต 9100 หรือไม่                                                                                                    |
| T150       | -                    | ตัวเลือกระบุไอพีแอดเดรสของเซิร์ฟเวอร์ TFTP แท็กพิเศษของ HP ใช้กำหนดไอพีแอดเดรสของ<br>เซิร์ฟเวอร์ขณะโหลดไฟล์คอนฟิก TFTP                                                                                                    |

| <br>I   | 151                                            | ต้าเลื                             | ۰ ۰۰ ۵ ۵ ۵۰ ۵۰ ۵۰ ۵۰ ۱۵ ۱۲ ۱۵<br>۱                                                                                                    |  |
|---------|------------------------------------------------|------------------------------------|----------------------------------------------------------------------------------------------------|--|
|         |                                                | _ ການກໍ<br>Nານກໍ<br>BOO<br>DHC     | ตัวเลือกสำหรับกำหนดคอนฟิกของเน็ตเวิร์ก แท็กพิเศษของ HP ใช้เพื่อให้แน่ใจว่าไม่มี<br>การกำหนดให้ใช้ค่าไดนามิคอื่นใดอีก<br>BOOTP-ONLY: ส่งสัญญาณ BOOTP เท่านั้น ไม่ใช้ DHCP<br>DHCP-ONLY: ส่งสัญญาณ DHCP เท่านั้น ไม่ใช้ BOOTP |  |
| <br>ได้ | <b>้</b> สัญลักษณ์ต่อไปนี้ในเ                  | าารระบุข้อมูลใน                    | ไฟล์บูต                                                                                                    |  |
|         | เครื่องหมาย (:) ใช้ร                           | ะบุการสิ้นสุดฟิ                    | งด์                                                                                                    |  |
|         | เครื่องหมาย (\) ใช้เ                           | เสดงว่ายังมีข้อมู                  | ลต่อในบรรทัดถัดไป                                                                                                    |  |
|         | ห้ามใช้ช่องว่างระห                             | ว่างอักขระในแต                     | ละบรรทัด                                                                                                    |  |
|         | ชื่อต่างๆ เช่น ชื่อโฮะ<br>เท่านั้น) และเครื่อง | สต์ ต้องเริ่มต้นด้<br>หมายยติภังค์ | วยอักษรแล้วสามารถใช้ได้เฉพาะอักษร ตัวเลข จุด (สำหรับโดเมนเนม                                                                                                    |  |
|         | ห้ามใช้ตัวอักษรที่มี                           | การขีดเส้นใต้ (_                   | )                                                                                                    |  |
| โเ      | Iรดดที่เอกสารของเครื่ <sup>,</sup>             | องหรือตัวช่วยเห                    | ลือของซอฟต์แวร์สำหรับข้อมลเพิ่มเติม                                                                                                    |  |

ขั้นตอนในการกำหนดค่าเซิร์ฟเวอร์ DHCP จะแตกต่างกันไปตามระบบปฏิบัติการที่ใช้ (อาจเป็นระบบอื่นที่ไม่ได้ ใช้บริการการพิมพ์ของ HP Jetdirect)

## เซิร์ฟเวอร์ UNIX:

้สำหรับคำแนะนำในการใช้งาน DHCP ในระบบปฏิบัติการ UNIX โปรดดูในหน้า bootpd man

ในเครื่อง HP-UX ตัวอย่างของไฟล์คอนฟิก DHCP ชื่อ dhcptab ควรจะอยู่ในไดเรคทอรี /etc เนื่องจากเครื่อง HP-UX ไม่มี Dynamic Domain Name Services (DDNS) สำหรับ DHCP ดังนั้น HP แนะนำให้คุณกำหนดค่า lease time เป็น infinite จะช่วยให้ไอพีแอดเดรสของพรินต์เซิร์ฟเวอร์คงที่จนกว่าจะมีเซอร์วิส dynamic name

#### Windows NT 4.0 servers:

คุณต้องกำหนดกลุ่มของไอพีแอดเดรสซึ่งเซิร์ฟเวอร์สามารถแจกให้กับเครื่องต่างๆ ได้

หมายเหตุ

เพื่อหลีกเลี่ยงการเกิดปัญหาจากการที่ไอพีแอดเดรสเปลี่ยนไป HP แนะนำให้กำหนดไอพีแอดเดรสที่แน่นอนให้กับ พรินต์เซิร์ฟเวอร์ หรือกำหนดหมายเลขไอพีสำรองไว้ให้ด้วย

#### Windows NT

#### หมายเหตุ

นอกจากขั้นตอนต่างๆ ที่มีคำอธิบายให้นี้ โปรดดูคำอธิบายเพิ่มเติมจากคู่มือของซอฟต์แวร์ DHCP ที่ใช้

- 1 ในระบบปฏิบัติการ Windows NT server ให้เปิด Program Manager ขึ้นมาแล้วดับเบิลคลิกที่ไอคอน Network Administrator
- 2 ดับเบิลคลิกที่ไอคอน DHCP Manager เพื่อเปิดวินโดว์นี้

- 3 เลือก Server แล้วเลือกที่ Server Add
- 4 พิมพ์ใอพีแอดเดรสลงไป แล้วคลิก OK เพื่อย้อนกลับไปยังวินโดว์ DHCP
- 5 ในรายการตัวเลือกของเซิร์ฟเวอร์ DHCP ให้คลิกที่ชื่อเซิร์ฟเวอร์ที่เพิ่งเพิ่มเข้าไปในรายการ จากนั้นคลิกเลือก Scope แล้วเลือก Create
- 6 เลือก Set up the IP Address Pool ในกรอบ IP Address Pool ให้กำหนดช่วงของไอพีแอดเดรสที่สามารถใช้ได้ โดยระบุไอพีเริ่มต้นในช่อง Start Address และแอดเดรสสุดท้ายที่ใช้ได้ในช่อง End Address พร้อมกับระบุ subnet mask สำหรับ subnet โดยที่ค่าที่ระบุในช่อง starting และ ending IP addresses ระบุจุดสิ้นสุดของ แอดเดรสที่กำหนดให้สโคปนี้

และหากต้องการ คุณอาจยกเว้นช่วงของไอพีแอดเดรสในสโคปได้ด้วย

7 ในช่อง Lease Duration ให้เลือกเป็น Unlimited จากนั้นคลิก OK

HP แนะนำให้กำหนดค่า leases duration ของพรินต์เซิร์ฟเวอร์ให้เป็น infinite ทั้งหมดเพื่อหลีกเลี่ยงการเกิด ปัญหาจากการเปลี่ยนหมายเลขไอพี อย่างไรก็ตาม ข้อควรระวังของการกำหนด leases duration ให้สโคปเป็น unlimited อาจส่งผลให้ไคลเอนต์ทุกเครื่องในสโคปมีค่า leases duration เป็น infinite

หากคุณต้องการให้เครื่องไคลเอนต์ทั้งหมดในเน็ตเวิร์คมี leases duration แบบมีขีดจำกัด ก็สามารถระบุให้ duration เป็นเวลาที่ต้องการได้ แต่ต้องปรับค่าคอนฟิกของพรินต์เซิร์ฟเวอร์ที่กำหนดให้ไคลเอนต์ในสโคปด้วย

8 หากคุณกำหนดให้ตัวเลือก Lease Duration เป็น Unlimited ในขั้นตอนที่ผ่านมา ให้ข้ามไปยังขั้นตอนต่อไป ได้เลย หากได้กำหนดค่า Lease Duration เป็นช่วงเวลา ให้ทำตามขั้นตอนต่อไปนี้:

เลือก Scope แล้วเลือก Add Reservations เพื่อกำหนดให้พรินต์เซิร์ฟเวอร์เป็นเครื่อง reserved client สำหรับ พรินต์เซิร์ฟเวอร์แต่ละเครื่อง ให้ทำตามขั้นตอนต่อไปนี้ในวินโดว์ Add Reserved Clients เพื่อกำหนดค่า reservation ให้กับพรินต์เซิร์ฟเวอร์

- a พิมพ์ไอพีแอดเดรสที่เลือกลงไป
- b หาฮาร์ดแวร์แอดเดรสจากหน้าคอนฟิก (MAC) แล้วพิมพ์แอดเดรสนี้ลงไปในบ็อกซ์ Unique Identifier
- c ป้อนชื่อไคลเอนต์
- d เลือก Add เพื่อเพิ่มข้อมูลลงในรายการ reserved client หากต้องการยกเลิกการจองแอดเดรส ในวินโดว์ DHCP Manager ให้เลือก Scope จากนั้นเลือก Active Leases ในวินโดว์ Active Leases ให้คลิกรายการ แอดเดรสที่ต้องการยกเลิก แล้วเลือก Delete
- 9 คลิก **Close** เพื่อย้อนกลับไปยังวินโดว์ DHCP Manager
- 10 หากไม่ต้องการใช้ WINS (Windows Internet Naming Service), ให้ข้ามไปยังขั้นตอนถัดไป หากต้องการใช้ WINS (Windows Internet Naming Service), ให้ทำตามขั้นตอนต่อไปนี้:
  - a ที่วินโดว์ DHCP Manager เลือก DHCP Options แล้วเลือกรายการใดรายการหนึ่งต่อไปนี้: Scope: หากคุณต้องการใช้ name services กับสโคปที่เลือกเท่านั้น Global: หากต้องการใช้ name services กับทุกสโคป
  - b เพิ่มชื่อเซิร์ฟเวอร์เข้าในรายการ Active Options ในวินโดว์ DHCP Options ให้เลือก WINS/NBNS Servers (044) จากรายการ Unused Options เลือก Add จากนั้นคลิก OK

อาจปรากฏข้อความเตือนขึ้นให้คุณกำหนด node type ซึ่งคุณจะได้ทำในขั้นตอน10d

หมายเหต

|          | c กำหนดไอพีแอดเดรสให้กับเซิร์ฟเวอร์ WINS ตามขั้นตอนต่อไปนี้:                                                                                                    |
|----------|----------------------------------------------------------------------------------------------------|
|          | i. เลือก Value แล้วเลือก Edit Array                                                                                                    |
|          | ii. ที่ IP Address Array Editor ให้เลือก Remove เพื่อลบแอดเดรสที่ไม่ต้องการออก จากนั้นให้ระบุ<br>ไอพีแอดเดรสของเซิร์ฟเวอร์ WINS แล้วคลิก Add                                                                                                    |
|          | iii. หลังจากแอดเดรสปรากฏขึ้นในรายการตัวเลือก IP addresses แล้วเลือก OK จะกลับมายังวินโดว์<br>DHCP Options หากแอดเดรสที่คุณเพิ่มเข้าไปปรากฏในรายการ IP addresses (ที่ส่วนล่างของวินโดว์)<br>ให้ทำต่อในขั้นตอนที่ 10d  แต่หากยังไม่ปรากฏแอดเดรสให้กลับไปทำตามขั้นตอนที่10c ใหม่ |
|          | d ในวินโดว์ DHCP Options ให้เลือก WINS/NBT Node Type (046) จากรายการ Unused Options<br>เลือก Add เพื่อเพิ่มรายการ node type เข้าไปในรายการ Active Options ในบ็อกซ์ Byte ในเลือก 0x4<br>เพื่อเลือกโหนดผสม (mixed node) แล้วเลือก OK                                            |
|          | 11 คลิก Close เพื่อออกจาก Program Manager                                                                                                    |
|          | Windows 2000 servers:                                                                                                    |
|          | คุณต้องกำหนดช่วงไอพีแอดเดรสที่เซิร์ฟเวอร์สามารถแจกให้กับเครื่องคอมพิวเตอร์ในเน็ตเวิร์คได้                                                                                                    |
| หมายเหตุ | เพื่อหลีกเลี่ยงการเกิดปัญหาจากการที่ไอพีแอดเดรสเปลี่ยนไป HP แนะนำให้กำหนดไอพีแอดเดรสที่แน่นอนให้กับ<br>พรินต์เซิร์ฟเวอร์ หรือกำหนดหมายเลขไอพีสำรองไว้ให้ด้วย                                                                                                    |
|          | สำหรับ Windows 2000                                                                                                    |
| หมายเหตุ | นอกจากขั้นตอนต่างๆ ที่มีคำอธิบายให้นี้ โปรดดูคำอธิบายเพิ่มเติมจากคู่มือของซอฟต์แวร์ DHCP ที่ใช้                                                                                                    |
|          | 1 รันยูทิลิตี DHCP ของ Windows 2000: คลิกปุ่ม <b>Start, Settings, Control Panel</b> เปิดโฟลเดอร์ Administrative<br>Tools แล้วรันยูทิลิตี DHCP                                                                                                    |
|          | 2 ในวินโดว์ DHCP ให้ระบุ Windows 2000 server ใน DHCP tree<br>หากไม่ปรากฏชื่อเซิร์ฟเวอร์ใน tree ให้เลือก DHCP แล้วคลิกเมนู Action menu เพื่อเพิ่มชื่อเซิร์ฟเวอร์เข้าในลิสต์                                                                                                    |
|          | 3 หลังจากได้เลือกเซิร์ฟเวอร์ใน DHCP tree แล้ว ให้คลิกเมนู Action จากนั้นเลือก New Scope<br>จะเป็นการรันวิชาร์ด Add New Scope                                                                                                    |
|          | 4 ในหน้าจอวิซาร์ด Add New Scope ให้คลิก <b>Next</b>                                                                                                    |
|          | 5 ป้อนชื่อและคำอธิบายของสโคป แล้วคลิก Next                                                                                                    |
|          | 6 กำหนดช่วงไอพีแอดเดรสให้กับสโคป (ไอพีเริ่มต้นและสุดท้าย) ป้อนค่า subnet mask แล้วคลิก Next                                                                                                    |
| หมายเหตุ | หากมีการใช้ subnet ค่า subnet mask จะเป็นตัวกำหนดส่วนของไอพีแอดเดรสที่ถูกระบุถึงภายใน subnet<br>และส่วนที่มีการระบุในอุปกรณ์ใคลเอนต์                                                                                                    |
|          | 7 หากทำได้ ให้ระบุช่วงของไอพีแอดเดรสในสโคปที่ไม่ต้องการให้ใช้งานโดยเซิร์ฟเวอร์แล้วคลิก Next                                                                                                    |
|          | 8 กำหนด lease duration ให้กับไอพีแอดเดรสเพื่อใช้งานกับไคลเอนต์ DHCP แล้วคลิก Next                                                                                                    |
|          | HP แนะนำให้ระบุไอพีแอดเดรสให้กับพรินต์เซิร์ฟเวอร์ ซึ่งสามารถทำได้หลังจากกำหนดค่าสโคปในขั้นที่ 11 แล้ว                                                                                                    |

9 HP แนะนำให้เลือก [No] เพื่อกำหนดค่าคอนฟิก DHCP options ในสโคปนี้ภายหลัง แล้วคลิก Next

แต่หากต้องการกำหนดค่าคอนฟิก DHCP options ตอนนี้ ทำได้โดย:

- a เลือก Yes แล้วคลิก Next
- b หากต้องการ ให้ระบุไอพีแอดเดรสของเราเตอร์ (หรือ default gateway) ที่ต้องการให้ไคลเอนต์ใช้งาน แล้วคลิก Next
- c หากต้องการ ให้ระบุ Domain Name และ DNS (Domain Name System) servers สำหรับเครื่องไคลเอนด์ แล้วคลิก Next
- d หากต้องการ ให้ระบุชื่อเซิร์ฟเวอร์ WINS และไอพีแอดเดรสแล้วคลิก Next
- e เลือก Yes เพื่อใช้งาน DHCP options จากนั้นคลิก Next
- 10 เป็นอันว่าคุณได้สร้างสโคป DHCP ให้กับเซิร์ฟเวอร์เรียบร้อยแล้ว คลิก Finish เพื่อปิดหน้าวิซาร์ด
- 11 การกำหนดค่าคอนฟิกพรินต์เซิร์ฟเวอร์โดยใช้ไอพีแอดเดรสแบบ reserved ในสโคปของ DHCP:
  - a ที่ DHCP tree ให้เปิดโฟลเดอร์ของสโคป แล้วเลือก Reservations
  - b คลิกเมนู Action แล้วเลือก New Reservation
  - c ป้อนข้อมูลที่ต้องการลงในแต่ละฟิลด์ รวมทั้งไอพีแอดเดรสแบบ reserved สำหรับใช้กับพรินต์เซิร์ฟเวอร์ (หมายเหตุ: ฮาร์ดแวร์แอดเดรส (MAC) ของพรินต์เซิร์ฟเวอร์หาได้จากหน้าคอนฟิกของ Jetdirect)
  - d ที่ "Supported types" ให้เลือก DHCP only แล้วคลิก Add จะเป็นการกำหนดค่าคอนฟิกให้กับ DHCP

หมายเหตุ

การเลือกทั้ง Both หรือ BOOTP จะส่งผลต่อการกำหนดค่าคอนฟิกใน BOOTP เนื่องจากลำดับในการเริ่มโหลดค่า คอนฟิกของพรินต์เซิร์ฟเวอร์ HP Jetdirect

- e ระบุไคลเอนต์ reserved เพิ่ม หรือคลิกClose ไคลเอนต์แบบ reserved ที่เพิ่มเข้ามาจะปรากฏในโฟลเดอร์ Reservations ของสโคปนี้
- 12 ปิดยูทิลิตี DHCP manager

## การกำหนดค่าคอนฟิกของพรินต์เซิร์ฟเวอร์ในการกำหนดค่าคอนฟิกให้ DHCP

หลังจากได้เซ็ตอัปเซิร์ฟเวอร์ DHCP เสร็จแล้ว (ตามขั้นตอนในส่วนก่อนหน้านี้) ค่าดีฟอลต์ที่กำหนดมาจากโรงงาน ของพรินต์เซิร์ฟเวอร์ใช้งานได้ทันทีโดยไม่ต้องกำหนดค่าใหม่ให้

#### ้วิธีการเปลี่ยนค่าคอนฟิก BOOTP/DHCP

ทูลสำหรับกำหนดค่าคอนฟิกอื่นๆ ที่ทำงานในการกำหนดไอพี เช่นเว็บเซิร์ฟเวอร์ในพรินต์เซิร์ฟเวอร์หรือ Teinet ช่วยให้คุณสามารถยกเลิกการใช้ค่าคอนฟิกอัตโนมัติของ BOOTP และ/หรือ DHCP ได้ โดยที่ในทูลแต่ละชนิด อาจกำหนดค่าที่แตกต่างกันได้สามแบบ; โดยที่การกำหนดให้ใช้ค่าคอนฟิกแบบหนึ่งก็จะมีผลให้การกำหนดค่าอื่นๆ ถูกยกเลิกไปโดยอัตโนมัติ ดังนี้:

## BOOTP พรินต์เซิร์ฟเวอร์จะเลิกใช้ชื่อและไอพีแอดเดรสที่เกี่ยวกับ DHCP แล้วเรียกใช้งานโปรโตคอล TCP/IP สำหรับ พรินต์เซิร์ฟเวอร์ใหม่ (นอกจากมีการกำหนดให้ใช้คอนฟิก BOOTP) ถึงตอนนี้ TCP/IP จะยังไม่ได้รับการกำหนด ้ ค่าคอนฟิก และพรินต์เซิร์ฟเวอร์จะเริ่มส่งสัญญาณ BOOTP เพื่อขอข้อมูลคอนฟิกของไอพีแอดเดรสใหม่ หากไม่มีการตอบสนองต่อสัญญาณ BOOTP ไอพีแอดเดรสจะถูกกำหนดเป็นค่าดีฟอลต์คือ 192.0.0.192 DHCP จะไม่มีการใช้งาน หลังจากต่อไฟฟ้าเข้ากับพรินต์เซิร์ฟเวอร์แล้วจะมีเพียงการส่งสัญญาณตอบ-รับของ BOOTP เท่านั้น จะไม่สามารถกำหนดค่าพารามิเตอร์สำหรับกำหนดค่าคอนฟิกได้อีก DHCP พรินต์เซิร์ฟเวอร์จะเลิกใช้ชื่อและไอพีแอดเดรสที่เกี่ยวกับ BOOTP แล้วเรียกใช้งานโปรโตคอล TCP/IP สำหรับ พรินต์เซิร์ฟเวอร์ใหม่ (นอกจากมีการกำหนดให้ใช้คอนฟิก BOOTP) ถึงตอนนี้ TCP/IP จะยังไม่ได้รับการกำหนด ้ ค่าคอนฟิก และพรินต์เซิร์ฟเวอร์จะเริ่มส่งสัญญาณ DHCP เพื่อขอข้อมูลคอนฟิกของไอพีแอดเดรสใหม่ หากไม่มี การตอบสนองต่อสัญญาณ DHCP ไอพีแอดเดรสจะถูกกำหนดเป็นค่าดีฟอลต์คือ 192.0.0.192 BOOTP จะไม่มี การใช้งาน หลังจากต่อไฟฟ้าเข้ากับพรินต์เซิร์ฟเวอร์แล้วจะมีเพียงการส่งสัญญาณตอบ-รับของ DHCP เท่านั้น จะไม่สามารถกำหนดค่าพารามิเตอร์สำหรับกำหนดค่าคอนฟิกได้อีก Manual ทั้ง BOOTP และ DHCP จะถูกยกเลิก ้คุณต้องกำหนดค่าคอนฟิกต่างๆ เกี่ยวกับไอพีแอดเดรสด้วยตนเอง ไม่ว่าจะเป็น IP address, subnet mask, default gateway และ idle timeout คุณสามารถใช้การกำหนดค่าได้จากทูลต่าง ๆ ที่ใช้ ข้อควรระวัง หากมีการเปลี่ยนให้พรินต์เซิร์ฟเวอร์มาใช้การกำหนดค่าแบบกำหนดเองแทนการกำหนดค่าโดย DHCP เซิร์ฟเวอร์ การ ้กำหนดค่าเองควรอยู่นอกช่วงของ DHCP สำหรับใช้กับอุปกรณ์อื่นๆ ในเน็ตเวิร์ค หรืออีกวิธีหนึ่งคือการบอกให้เซิร์ฟ เวอร์ DHCP รู้ว่าพริน<sup>ั</sup>ต์เซิร์ฟเวอร์มีไอพีแอดเดรสที่แน่นอ<sup>ุ่</sup>น ดังนั้นจะไม่มีการแจกไอพีนี้ให้กับเครื่องไคลเอนต์อื่นๆ อีก การกำหนดค่าเดิมจากโรงงาน

คุณสามารถกำหนดให้พรินต์เซิร์ฟเวอร์กลับไปใช้ค่าที่กำหนดมาจากโรงงาน (หรือเรียกว่า "cold reset") ได้โดย ดูหัวข้อ <u>การกำหนดค่าของพรินต์เซิร์ฟเวอร์ 310x ให้เป็นค่าเดิมที่กำหนดมาจากโรงงาน (cold reset)</u>

## การย้ายไปทำงานในเน็ตเวิร์คอื่น

หากคุณเคลื่อนย้ายพรินต์เซิร์ฟเวอร์ HP Jetdirect ที่ได้รับการกำหนดค่าคอนฟิกและกำหนดไอพีแอดเดรสแล้วไปยัง เน็ตเวิร์คอื่น คุณต้องตรวจดูให้แน่ใจว่าไอพีแอดเดรสนั้นไม่ตรงกับไอพีแอดเดรสของเน็ตเวิร์คใหม่ คุณสามารถเปลี่ยน ไอพีแอดเดรสของพรินต์เซิร์ฟเวอร์เสียใหม่ให้เป็นไอพีที่สามารถใช้ได้ในเน็ตเวิร์คใหม่ หรืออาจลบไอพีแอดเดรส

|           | ปัจจุบันแล้วกำหนดค่าไอพีแอดเดรสใหม่หลังจากได้ติดตั้งพรินต์เซิร์ฟเวอร์เข้าในเน็ตเวิร์คใหม่แล้ว การทำ Cold<br>reset พรินต์เซิร์ฟเวอร์ (ด <u>ู การกำหนดค่าของพรินต์เซิร์ฟเวอร์ 310x ให้เป็นค่าเดิมที่กำหนดมาจากโรงงาน (cold</u><br><u>reset)</u> สำหรับคำแนะนำ) |
|-----------|----------------------------------------------------------------------------------------------------|
|           | หากไม่สามารถเข้าถึงเซิร์ฟเวอร์ BOOTP ได้ คุณอาจต้องหาเซิร์ฟเวอร์ BOOTP ใหม่แล้วกำหนดค่าคอนฟิกของ<br>เครื่องพิมพ์ให้กับเซิร์ฟเวอร์ใหม่                                                                                                    |
|           | หากคุณใช้ BOOTP หรือ DHCP ในการกำหนดค่าคอนฟิกให้กับพรินต์เซิร์ฟเวอร์ ให้แก้ไขค่าไฟล์ระบบด้วยการ<br>อัปเดต หากคุณกำหนดไอพีแอดเดรสด้วยตนเอง ให้กำหนดค่าพารามิเตอร์ของไอพีใหม่                                                                                  |
|           | ทำตามคำแนะนำในหน้าโฮมเพจเพื่อกำหนดค่าคอนฟิกหรือเปลี่ยนค่าของเครื่องพิมพ์ คำแนะนำต่อไปนี้แสดงวิธีการ<br>กำหนดค่าคอนฟิกให้เครื่องพิมพ์และกำหนดค่าให้กับเครื่องพิมพ์เพื่อให้พิมพ์ได้                                                                            |
| หมายเหตุ  | คุณสามารถแทนที่โดเมนของเซิร์ฟเวอร์ด้วยแอดเดรส TCP/IP ได้                                                                                                    |
| การพิมพ์ห | น้ำเอกสารคอนฟิกของพรินต์เซิร์ฟเวอร์                                                                                                    |

# ا طحد ، بر قحد مین مالان ا

หากคุณต่อเครื่องพิมพ์ HP LaserJet 3300 series เข้ากับเน็ตเวิร์ก ใช้คำแนะนำต่อไปนี้เพื่อสั่งพิมพ์หน้าเอกสาร คอนฟิกของพรินต์เซิร์ฟเวอร์

## การพิมพ์เอกสารคอนฟิกของ Jetdirect

ให้กดปุ่ม test ด้านหลังพรินต์เซิร์ฟเวอร์เบาๆ หากยังไม่แน่ใจว่าเอกสารคอนฟิกกำลังพิมพ์หรือไม่ ให้สังเกตได้จาก สัญญาณไฟ LED หากไม่มีการพิมพ์เอกสารคอนฟิกของเครื่องออกมาทางเครื่องพิมพ์ (หรืออ่านไม่ได้) ให้ดูที่ <u>ไม่สามารถพิมพ์เอกสารการกำหนดรายละเอียดของเครื่องได้</u>

้สำหรับข้อมูลเพิ่มเติมเกี่ยวกับเอกสารคอนฟิก ดูที่ การแปลความหมายของเอกสารแสดงการกำหนดรายละเอียดของเครื่อง

## สำหรับข้อมูลเพิ่มเติม

สำหรับข้อมูลเพิ่มเติมเกี่ยวกับพรินต์เซิร์ฟเวอร์ สามารถดูได้ที่เว็บไซต์ของ HP ในส่วนที่เกี่ยวกับ HP LaserJet 3300 series: http://www.hp.com/support/lj3300 (ข้อมูลเป็นภาษาอังกฤษ)

# 9 การทำความสะอาดและดูแลรักษาเครื่อง

ใช้คำแนะนำต่อไปนี้เพื่อศึกษาถึงวิธีการทำความสะอาดและการดูแลรักษาเครื่องพิมพ์เบื้องต้น:

- <u>การทำความสะอาดภายนอกเครื่องพิมพ์</u>
- <u>การทำความสะอาดบริเวณตลับหมึก</u>
- <u>การทำความสะอาดทางเดินของกระดาษ</u>
- <u>การทำความสะอาดล้อป้อนกระดาษ</u>
- <u>การเปลี่ยนล้อป้อนกระดาษ</u>
- <u>การเปลี่ยนอุปกรณ์แยกกระดาษ</u>
- <u>การเปลี่ยนล้อป้อนกระดาษของอุปกรณ์ ADF</u>
- <u>การถอดและเปลี่ยนหน้ากากของแผงควบคุมการทำงานของอุปกรณ์</u>

## การทำความสะอาดภายนอกเครื่องพิมพ์

## สำหรับการทำความสะอาดภายนอกเครื่องพิมพ์

ให้ใช้ผ้าสะอาดและนุ่ม ชุบน้ำหมาดๆ ปัดฝุ่นละออง รอยเปื้อนหรือร่องรอยอื่นๆ ที่ติดอยู่ภายนอกเครื่องพิมพ์

#### สำหรับการทำความสะอาดกระจก

การที่กระจกสกปรก ไม่ว่าจะเป็นเพราะรอยนิ้วมือ รอยเปื้อน เส้นผมและมีเศษวัสดุอื่นๆ ส่งผลให้ความแม่นยำใน การทำงานและความสามารถต่างๆ ของเครื่องลดลงโดยเฉพาะคุณสมบัติพิเศษต่างๆ เช่น การสั่งสแกนขนาดเท่า ต้นฉบับและการทำสำเนา

1 ปิดเครื่องพิมพ์ ถอดปลั๊กเครื่องพิมพ์ออกจากเต้าเสียบ เพื่อป้องกันอันตรายจากไฟฟ้าซ็อต จากนั้นให้ยก ฝาครอบกระจกขึ้น

### หากเป็นเครื่องรุ่นที่ใช้แรงดันไฟฟ้าขนาด 220 โวลต์ ให้เปิดสวิทช์เครื่อง

2 ทำความสะอาดกระจกด้วยผ้านุ่มหรือฟองน้ำที่ชุบน้ำยาทำความสะอาดกระจกเล็กน้อย

ห้ามใช้สารที่ขัดผิวกระจก, อะซีโตน, เบนซิน, เอทิลแอลกอฮอล์หรือคาร์บอนเตตราไฮไดรด์กับกระจก เนื่องจากอาจ ทำให้กระจกเสียหายได้ ห้ามเทน้ำยาทำความสะอาดลงบนกระจกโดยตรง เนื่องจากอาจเกิดการซึมเข้าไปในเครื่อง ทำให้เกิดความเสียหายได้

3 ใช้ผ้าชามัวร์หรือฟองน้ำใยสังเคราะห์เช็ดทำความสะอาดกระจกเพื่อป้องกันการเกิดรอยด่าง

อาจพบว่ามีเศษฝุ่นอยู่ด้านล่างกระจก ซึ่งไม่อาจทำความสะอาดได้ แต่จะไม่มีผลต่อคุณภาพของการทำสำเนาหรือ การสแกนแต่อย่างใด

#### การทำความสะอาดฝาครอบเครื่องสแกน

บางครั้งอาจเกิดการสะสมของฝุ่นละอองติดอยู่ที่พื้นสีขาวด้านใต้ฝาครอบเครื่องสแกน

1 ปิดเครื่องพิมพ์ ถอดปลั๊กเครื่องพิมพ์ออกจากเต้าเสียบ เพื่อป้องกันอันตรายจากไฟฟ้าซ็อต จากนั้นให้ยก ฝาครอบกระจกขึ้น

#### หมายเหตุ

ข้อควรระวัง

หมายเหตุ

- หากเป็นเครื่องรุ่นที่ใช้แรงดันไฟฟ้าขนาด 220 โวลต์ ให้เปิดสวิทช์เครื่อง
  - 2 ทำความสะอาดพื้นสีขาวด้านในฝาครอบเครื่องด้วยผ้านุ่มหรือฟองน้ำที่ชุบน้ำสบู่อ่อนๆ และน้ำอุ่น

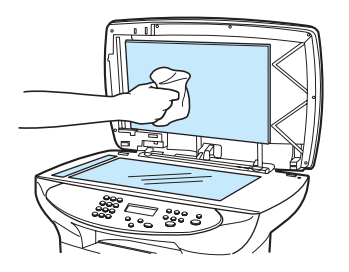

- 3 เช็ดเบาๆ เพื่อน้ำเศษฝุ่นละอองออก ห้ามขัดฝาครอบแรงๆ
- 4 เช็ดให้สะอาดด้วยผ้าชามัวร์หรือผ้านุ่ม

#### ข้อควรระวัง

ห้ามใช้กระดาษเช็ด เพราะอาจทำให้เกิดรอยที่ฝาครอบ

5 หากพบว่าฝาครอบเครื่องยังไม่สะอาดพอ ให้ทำความสะอาดซ้ำอีกครั้ง โดยใช้ไอโซโพรพิลแอลกอฮอล์ จากนั้นใช้ผ้าชุบน้ำหมาดๆ เช็ดทำความสะอาดอีกครั้ง

## การทำความสะอาดบริเวณตลับหมึก

1

2

3

คุณไม่จำเป็นต้องทำความสะอาดบริเวณนี้บ่อยนัก อย่างไรก็ตาม การทำความสะอาดในบริเวณดังกล่าวสามารถ ช่วยเพิ่มคุณภาพการพิมพ์ได้ ระหว่างกระบวนการพิมพ์ กระดาษ ผงหมึกและฝุ่นละอองอาจมีการสะสมอยู่ภายใน เครื่องพิมพ์ได้ และหากผ่านไปนานๆ เข้าก็อาจทำให้เกิดปัญหาในการพิมพ์ เช่น หมึกเลอะหรือพิมพ์งานได้ไม่ชัดเจน เพื่อแก้ไขและป้องกันการเกิดปัญหาเหล่านี้ คุณสามารถทำความสะอาดบริเวณตลับพิมพ์รวมทั้งเส้นทางผ่านของ กระดาษ

## การทำความสะอาดบริเวณตลับหมึก

#### คำเตือน!

ต้องรอให้เครื่องพิมพ์เย็นลงก่อนที่จะทำตามขั้นตอนนี้

 ก่อนการทำความสะอาดเครื่องพิมพ์ ให้ปิดเครื่องพิมพ์และถอดปลั๊กไฟออกจาก เต้าเสียบ

#### หมายเหตุ

หากเป็นเครื่องรุ่นที่ใช้แรงดันไฟฟ้าขนาด 220 โวลต์ ให้ปิดสวิทช์เครื่องเสียก่อน

2 เปิดฝาครอบตลับพิมพ์ จากนั้นให้ถอดตลับหมึกออกมา

#### ข้อควรระวัง

เพื่อป้องกันความเสียหายที่อาจเกิดขึ้น ห้ามนำตลับหมึกไปถูกแสงแดดโดยตรง ปิดฝาครอบตลับหมึกหากจำเป็น ห้ามสัมผัสลูกล้อสีดำสำหรับเลื่อนกระดาษภายใน เครื่องพิมพ์ เพราะอาจทำให้เครื่องพิมพ์เสียหายได้

- 3 ให้ใช้ผ้าสะอาดที่ปราศจากฝุ่นละอองหรือผ้าสำหรับทำความสะอาดตลับหมึก ของ HP (หมายเลขอะไหล่ 5090-3379) เช็ดทำความสะอาดเส้นทางการเลื่อน กระดาษและภายในช่องใส่ตลับหมึก
- 4 ใส่ตลับหมึกกลับเข้าที่ แล้วปิดฝาครอบตลับหมึกกลับเข้าที่
- 5 เสียบสายไฟเข้ากับเต้าเสียบ จากนั้นเปิดเครื่องพิมพ์ หากเป็นเครื่องรุ่นที่ใช้ แรงดันไฟฟ้าขนาด 220 โวลต์ ให้เปิดสวิทช์เครื่อง

#### หมายเหตุ

ห้ามใช้น้ำหรือสเปรย์ภายในเครื่องพิมพ์เด็ดขาด

#### หมายเหตุ

หากมีผงหมึกติดกับเสื้อผ้า ให้นำเศษผ้าแห้งมาปัดออกได้ จากนั้นนำเอาเสื้อผ้า ที่เลอะผงหมึกไปซักในน้ำเย็นแล้วตากให้แห้ง

#### ข้อควรระวัง

ห้ามใช้น้ำร้อนหรือใช้ที่เป่าผมอาจทำให้ผงหมึกซึมเข้าเนื้อผ้ามากขึ้น

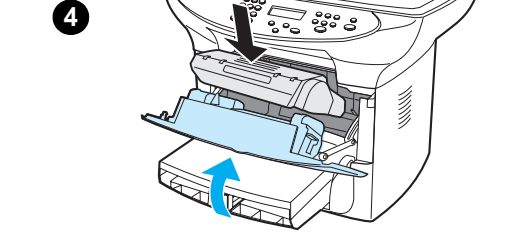

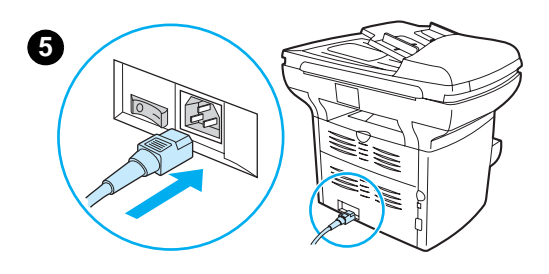

## การทำความสะอาดทางเดินของกระดาษ

หากคุณพบว่างานที่พิมพ์ออกมามีหยดหมึกหรือละอองหมึก ให้ทำความสะอาดทางเดินกระดาษของเครื่องพิมพ์

#### การทำความสะอาดทางเดินกระดาษของเครื่องพิมพ์

- 1 กดปุ่ม menu/enter
- 2 ใช้ปุ่ม < และ > เพื่อเรียกเมนู service
- 3 กดปุ่ม menu/enter
- 4 ใช้ปุ่ม < และ > เพื่อเข้าสู่ Cleaning Mode
- 5 กดปุ่ม menu/enter

## การทำความสะอาดล้อป้อนกระดาษ

หากเครื่องพิมพ์โหลดกระดาษผิดพลาด คุณอาจต้องทำความสะอาดหรือเปลี่ยนล้อป้อนกระดาษ ก่อนเปลี่ยนล้อ ป้อนกระดาษ คุณควรทดลองทำความสะอาดดูก่อน ในการเปลี่ยนล้อป้อนกระดาษ ให้ทำความคำแนะนำต่อไปนี้:

## การทำความสะอาดลูกกลิ้งยาง

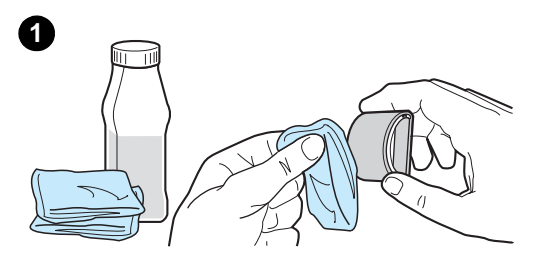

ถอดล้อป้อนกระดาษตามที่อธิบายไว้ในขั้นตอนที่ 1 ถึง 5 ของ <u>การเปลี่ยนล้อป้อนกระดาษ</u>

 นำผ้าสะอาดที่ปราศจากฝุ่นชุบไอโซโพรพิลแอลกอฮอล์ จากนั้นนำมาทำ ความสะอาดลูกกลิ้ง

#### คำเตือน!

แอลกอฮอล์สามารถติดไฟได้ ระวังอย่าให้แอลกอฮอล์หรือผ้าเข้าใกล้เปลวไฟ ก่อนที่จะเสียบสายไฟของเครื่องพิมพ์กลับเข้าที่ ควรรอให้แอลกอฮอล์แห้งดีเสียก่อน

- 2 ใช้ผ้าสะอาดที่ปราศจากฝุ่นเช็ดทำความสะอาดล้อป้อนกระดาษ
- 3 รอให้ลูกยางแห้งสนิทก่อนที่จะติดตั้งกลับเข้าไปในเครื่องพิมพ์ (ดูขั้นตอนที่ 6 ถึง 9 ในหัวข้อ <u>การเปลี่ยนล้อป้อนกระดาษ</u>)

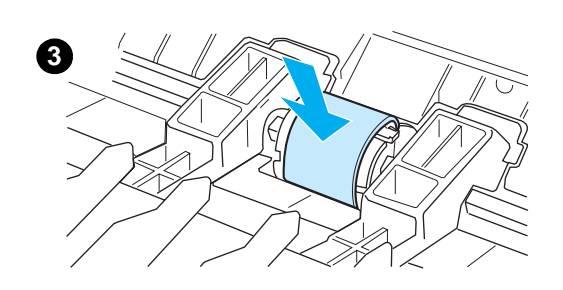

(2

## การเปลี่ยนล้อป้อนกระดาษ

ดูหัวข้อ <u>การสั่งซื้อชิ้นส่วนและอุปกรณ์เสริมของ HP</u> สำหรับการสั่งซื้อล้อป้อนกระดาษอันใหม่

## การทำความสะอาดลูกยางป้อนกระดาษ

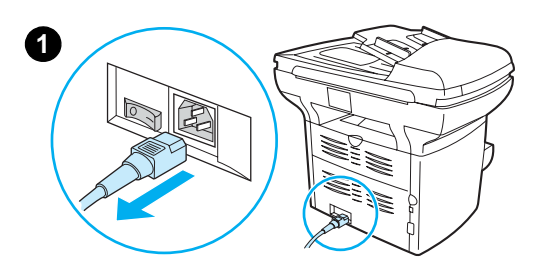

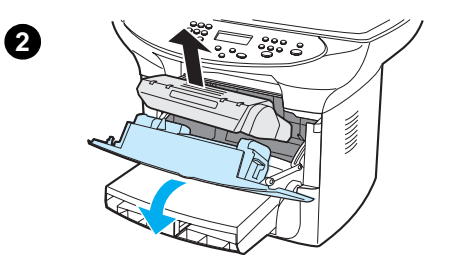

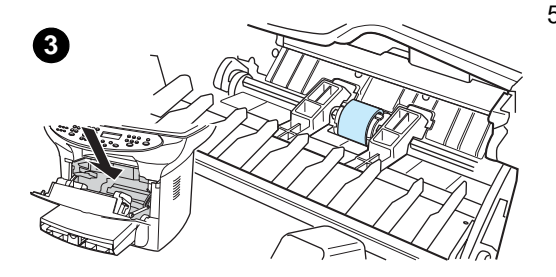

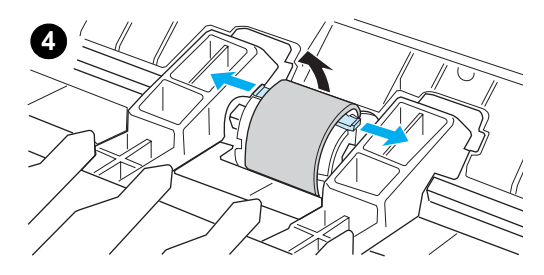

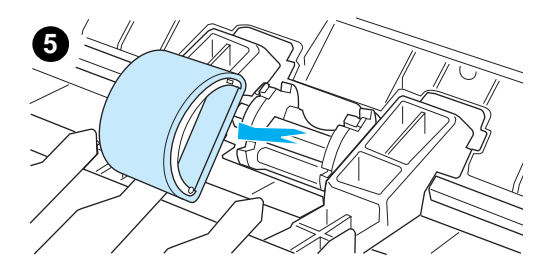

ข้อควรระวัง การไม่ทำตามขั้นตอนนี้อาจทำให้เครื่องพิมพ์เสียหายได้

ถอดปลั๊กไฟออกจากเครื่องพิมพ์แล้วรอให้เครื่องพิมพ์เย็นลง 1

<mark>หมายเหตุ</mark> หากเป็นเครื่องรุ่นที่ใช้แรงดันไฟฟ้าขนาด 220 โวลต์ ให้ปิดสวิทช์เครื่องเสียก่อน

- เปิดฝาครอบตลับพิมพ์ จากนั้นให้ถอดตลับหมึกออกมา 2
- ค้นหาตำแหน่งของล้อป้อนกระดาษ 3
- ปลดสลักเล็กๆ สีขาวที่แต่ละด้านของล้อป้อนกระดาษ แล้วหมุนล้อป้อนกระดาษ 4 มาด้านหน้า
- ค่อยๆ ดันล้อป้อนกระดาษขึ้นจนหลุดออกมา 5

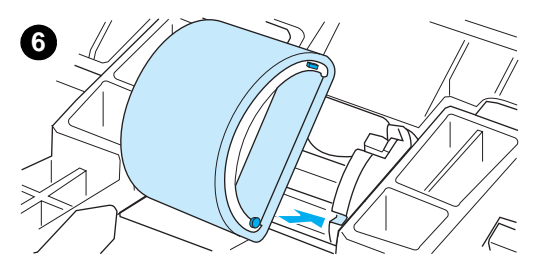

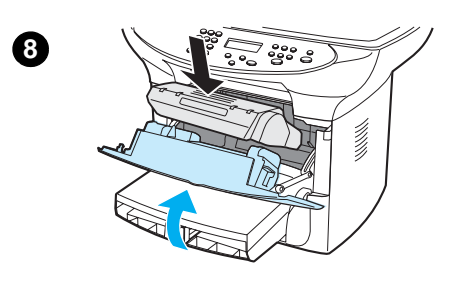

นำล้อป้อนกระดาษที่ทำความสะอาดแล้วหรืออันใหม่มาวางให้ลงในช่องสำหรับ ติดตั้ง ดูหัวข้อ <u>การทำความสะอาดล้อป้อนกระดาษ</u> สำหรับคำแนะนำ

#### หมายเหตุ

6

สลักกลมและเหลี่ยมที่แต่ละด้านช่วยป้องกันการใส่อุปกรณ์ผิดด้านได้

7 หมุนส่วนบนของล้อป้อนกระดาษออกไปจากตัวคุณจนกระทั่งเข้าที่

#### หมายเหตุ

การสัมผัสกับล้อป้อนกระดาษอาจทำให้เกิดความเสียหายได้

- 8 ใส่ตลับหมึกกลับเข้าที่ แล้วปิดฝาครอบตลับหมึกกลับเข้าที่
- 9 เสียบสายไฟเข้ากับเต้าเสียบ จากนั้นเปิดเครื่องพิมพ์ หากเป็นเครื่องรุ่นที่ใช้ แรงดันไฟฟ้าขนาด 220 โวลต์ ให้เปิดสวิทช์เครื่อง

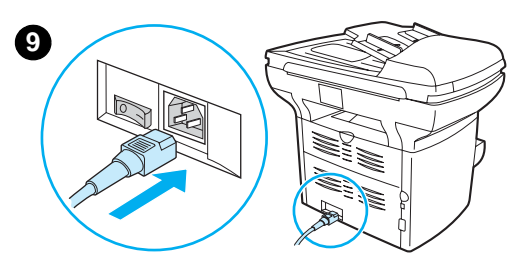

## การเปลี่ยนอุปกรณ์แยกกระดาษ

หากเครื่องพิมพ์โหลดกระดาษจากถาดป้อนกระดาษครั้งละมากกว่า 1 แผ่น คุณอาจจำเป็นต้องเปลี่ยนอุปกรณ์แยก กระดาษของเครื่องพิมพ์ การเกิดปัญหาของการโหลดกระดาษเกินหนึ่งแผ่น แสดงถึงการเกิดปัญหากับอุปกรณ์แยก กระดาษ หากเครื่องยังอยู่ในระยะประกัน ให้โทรติดต่อฝ่ายบริการหลังการขาย แต่หากเครื่องไม่ได้อยู่ในระยะเวลา การประกันแล้ว โปรดดูหัวข้อ <u>การสั่งซื้อขึ้นส่วนและอุปกรณ์เสริมของ HP</u>เพื่อสั่งซื้ออุปกรณ์แยกกระดาษอันใหม่

หมายเหตุ

ก่อนที่จะเปลี่ยนอุปกรณ์แยกกระดาษ แนะนำให้ทำความสะอาดล้อป้อนกระดาษเสียก่อน ดูหัวข้อ <u>การทำความสะอาดล้อป้อนกระดาษ</u> สำหรับคำแนะนำ

## การเปลี่ยนอุปกรณ์แยกกระดาษ

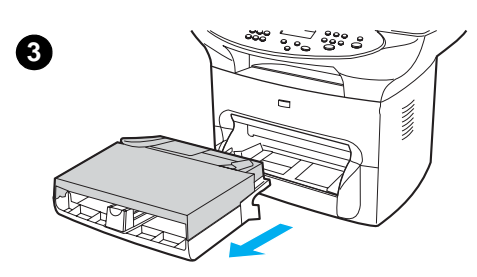

- 1 ถอดปลั๊กไฟออกจากเครื่องพิมพ์แล้วรอให้เครื่องพิมพ์เย็นลง
- 2 ตรวจดูให้แน่ใจว่าได้ปิดเครื่องพิมพ์แล้ว

#### หมายเหตุ

หากเป็นเครื่องรุ่นที่ใช้แรงดันไฟฟ้าขนาด 220 โวลต์ ให้ปิดสวิทช์เครื่องเสียก่อน

- 3 นำถาดป้อนกระดาษออกจากที่ติดตั้ง
- 4 หาอุปกรณ์แยกกระดาษซึ่งเป็นสีน้ำเงิน
- 5 การแกะอุปกรณ์แยกกระดาษ ให้นำไขควงปากแบนมาสอดเข้าไปแล้วบิดจน สลักยึดหลุดออกมา

#### หมายเหตุ

การสัมผัสกับล้อป้อนกระดาษอาจทำให้เกิดความเสียหายได้

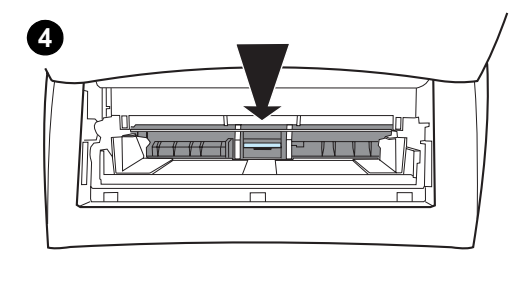

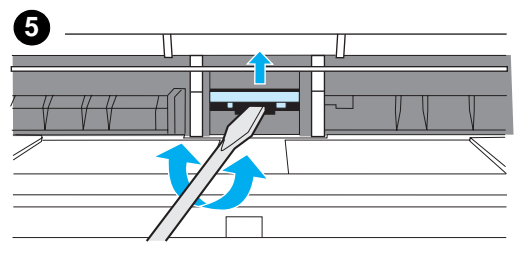

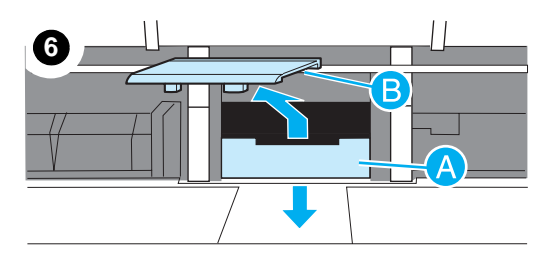

- สอดมือเข้าไปในช่องว่าง ใช้มือข้างหนึ่งดันสปริงลงด้านล่าง (A) และใช้มือ 6 อีกข้างดันอุปกรณ์แยกกระดาษขึ้น (B)
- นำอุปกรณ์แยกกระดาษอันใหม่มาสอดลงในสล็อตที่ติดตั้งอุปกรณ์แยกกระดาษ 7 อันเก่า (A) ใช้มืออีกข้างสอดเข้าไปในช่องว่าง แล้วดันสปริง<sup>ั</sup>กลับลงมา (B)

#### หมายเหต

สลักทางด้ำนขวาจะมีขนาดใหญ่กว่า เพื่อให้ติดตั้งได้อย่างถูกต้อง

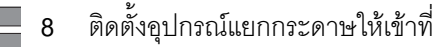

#### ข้อควรระวัง

ตรวจดูว่าอุปกรณ์แยกกระดาษติดตั้งตรงดี และไม่มีช่องว่างระหว่างอุปกรณ์ป้อน กระดาษกับตัวสปริง หากอุปกรณ์แยกกระดาษไม่ตรุง หรือเห็นว่ามีช่องว่างที่ด้านใด ้ด้านหนึ่ง ให้ถอดอุปกรณ์แยกกระดาษออก แล้วติดตั้งใหม่ โดยให้สลักที่ใหญ่กว่าอยู่ ทางขวาแล้วตรวจดูอีกครั้ง

9

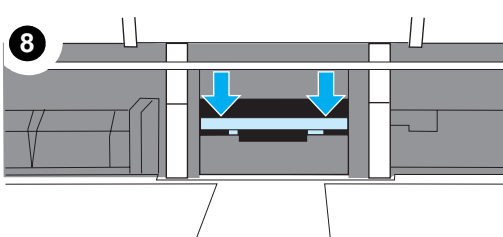

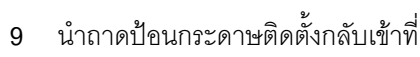

10 เสียบสายไฟเข้ากับเต้าเสียบ จากนั้นเปิดเครื่องพิมพ์ หากเป็นเครื่องรุ่นที่ใช้ แรงดันไฟฟ้าขนาด 220 โวลต์ ให้เปิดสวิทช์เครื่อง

<mark>หมายเหตุ</mark> หากการติดตั้งอุปกรณ์แยกกระดาษไม่ถูกต้อง เครื่องพิมพ์จะไม่โหลดกระดาษหรือ อาจส่งเสียงเตือน

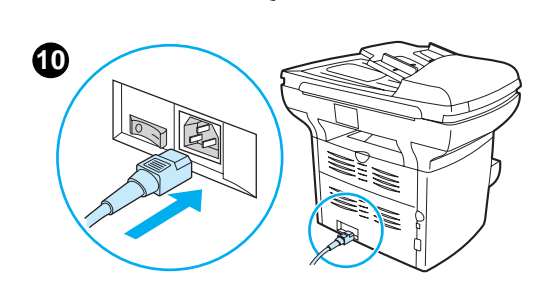

9

## การติดตั้งอุปกรณ์ป้อนกระดาษอัตโนมัติ (ADF) ใหม่

หากเครื่องพิมพ์ HP LaserJet 3300 ของคุณไม่มีอุปกรณ์ป้อนกระดาษอัตโนมัติ (ADF) ให้มาด้วย คุณสามารถ อัปเกรดเครื่องได้โดยการสั่งซื้ออุปกรณ์ดังกล่าว อุปกรณ์ป้อนกระดาษอัตโนมัติ (ADF) จะติดตั้งแทนฝาครอบเครื่อง อันเดิม โดยมีถาดสำหรับใส่กระดาษได้ 5 แผ่น โดยการติดตั้งทำได้โดยใช้เวลาไม่นาน การติดตั้ง ADF ช่วยประหยัด เวลาและช่วยในการทำสำเนาเอกสารจำนวนหลายๆ หน้า หากเกิดการติดขัดของกระดาษใน ADF อันเดิมบ่อยๆ คุณอาจจำเป็นต้องเปลี่ยนใหม่ โปรดดูหัวข้อ <u>ชิ้นส่วนและอุปกรณ์เสริมของ HP</u> สำหรับข้อมูลในการสั่งซื้ออุปกรณ์ ป้อนกระดาษอัตโนมัติ (ADF) มาเปลี่ยน

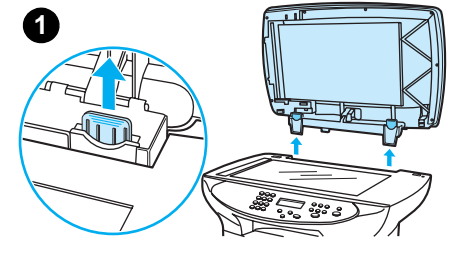

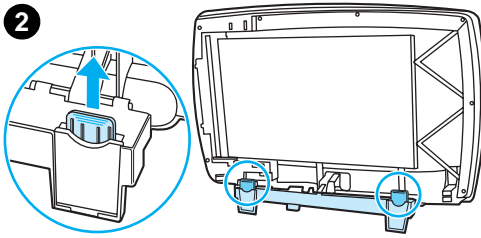

3

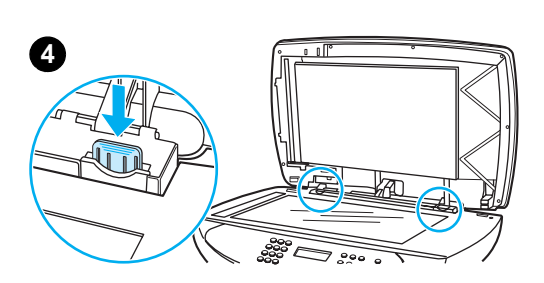

## การติดตั้งอุปกรณ์ป้อนกระดาษอัตโนมัติกลับเข้าที่หรือ เปลี่ยนอุปกรณ์ใหม่

1 ถอดฝ่าครอบเครื่องสแกนเนอร์ออก โดยการเปิดฝ่าครอบแล้วดึงขึ้นมาตรงๆ

#### หมายเหตุ

แต่หากเป็นการเปลี่ยนอุปกรณ์ ADF อันใหม่แทนที่อุปกรณ์เดิม คุณต้องปลดสลักยึด ทั้งสองข้างออกก่อนที่จะยกอุปกรณ์ ADF ออกจากเครื่อง

- 2 ที่อุปกรณ์ ADF ตัวใหม่ ให้ปลดสลักบานพับทั้งสองข้างแล้วดึงออก
- 3 ติดตั้งอุปกรณ์ ADF ตัวใหม่โดยนำบานพับมาสอดลงตรงๆ
- 4 กดสลักยึดจนเข้าที่
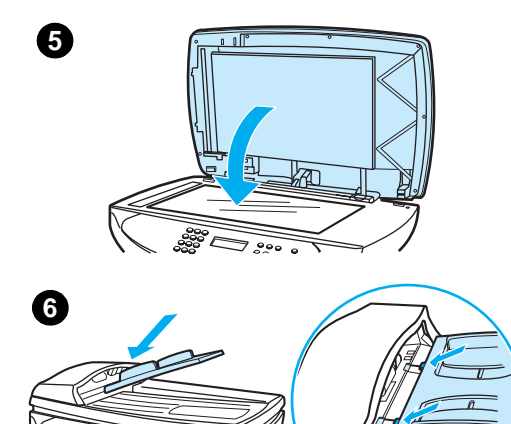

5 ค่อยๆ ปิดฝาอุปกรณ์ ADF

#### ข้อควรระวัง

เพื่อป้องกันไม่ให้อุปกรณ์เกิดความเสียหาย ให้ระวังกรณีที่ฝาครอบอุปกรณ์ ADF ตกลงมากระทบกับผิวกระจกของสแกนเนอร์ ให้ปิดฝาครอบของอุปกรณ์ ADF ไว้เสมอขณะที่ไม่มีการใช้งานเครื่อง

6 นำถาดป้อนกระดาษของอุปกรณ์ ADF มาติดตั้งเข้าที่ โดยให้สลักทั้งสองด้าน ตรงกับร่องบากของอุปกรณ์ ADF แล้วค่อยๆ สอดถาดป้อนกระดาษจนเข้าที่

# การเปลี่ยนล้อป้อนกระดาษของอุปกรณ์ ADF

หากอุปกรณ์ ADF เกิดปัญหากับการโหลดกระดาษ คุณอาจต้องเปลี่ยนล้อป้อนกระดาษของอุปกรณ์ ADF โปรดดู หัวข้อ <u>การสั่งซื้อชิ้นส่วนและอุปกรณ์เสริมของ HP</u> สำหรับการสั่งซื้อล้อป้อนกระดาษของอุปกรณ์ ADF การถอดอุปกรณ์ เดิม ให้ทำตามคำแนะนำต่อไปนี้

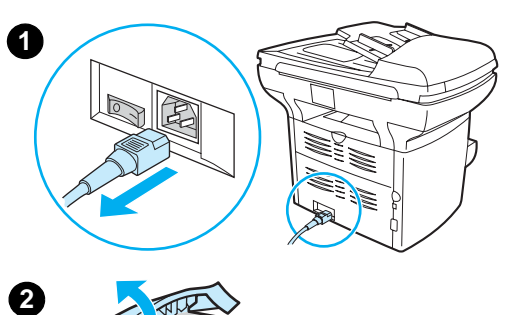

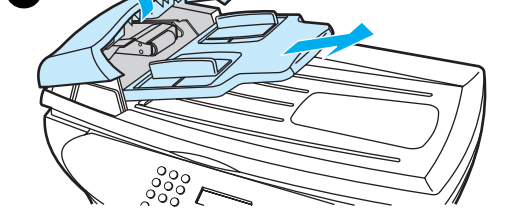

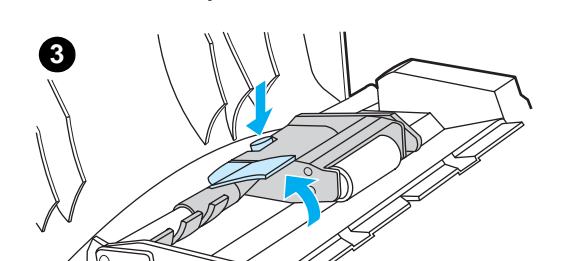

4

1 ถอดปลั๊กไฟออกจากเครื่องพิมพ์

#### หมายเหตุ

หากเป็นเครื่องรุ่นที่ใช้แรงดันไฟฟ้าขนาด 220 โวลต์ ให้ปิดสวิทช์เครื่องเสียก่อน

- 2 ถอดถาดป้อนกระดาษออกแล้วเปิดฝาครอบอุปกรณ์ ADF
- 3 กดปุ่มวงกลมสีเขียวขณะที่ยกก้านคันโยกสีเขียวขึ้น ยกสลักสีเขียวขึ้นจนอยู่ใน ตำแหน่งเปิด จะเห็นล้อป้อนกระดาษเดิมอยู่บนพื้นสีดำ
- 4 ถอดอุปกรณ์อันเดิมออกแล้วนำล้อป้อนกระดาษอันใหม่ติดตั้งลงในตำแหน่งเดิม ล้อด้านที่ใหญ่กว่าหันไปด้านหลังและให้ด้านเกียร์หันออกจากตัว
- 5 กดคันโยกสีเขียวกลับเข้าที่ระหว่างล้อป้อนกระดาษ กดคันโยกให้เข้าที่

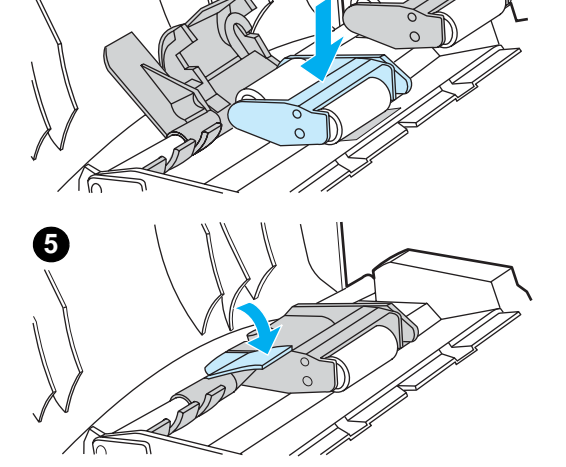

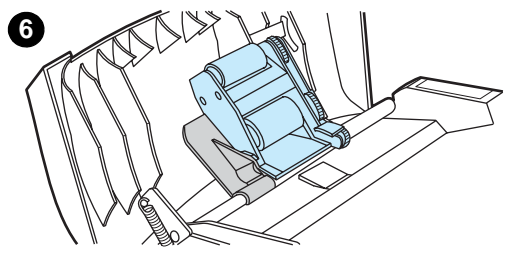

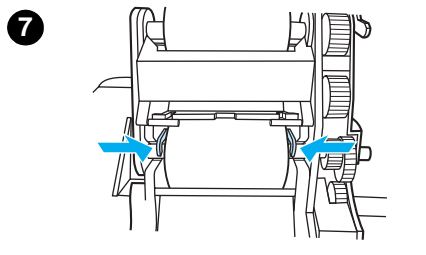

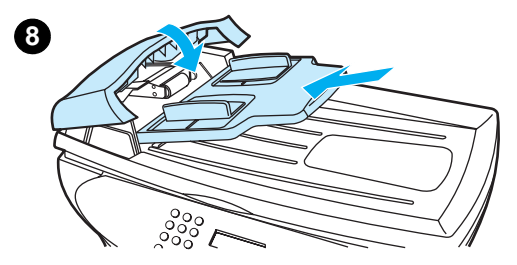

- 6 ในการตรวจสอบการติดตั้งว่าถูกต้องหรือไม่ ให้โยกคันโยกสีเขียวจนกระทั่งเปิดออก ล้อป้อนกระดาษควรจะยึดติดอยู่กับก้านคันโยกโดยไม่หลุดออกมา
- 7 ตรวจดูให้แน่ใจว่าอุปกรณ์ยึดกับสลักสีเขียวอย่างดีทั้งสองด้าน
- 8 ดันสลักกลับเข้าที่แล้วปิดฝาครอบ ADF นำถาดป้อนกระดาษติดตั้งกลับเข้าที่

#### หมายเหตุ

หากคุณปร<sup>ิ</sup>ะสบปัญหาการติดขัดของกระดาษในอุปกรณ์ ADF คุณอาจต้องสั่งซื้อ อุปกรณ์ ADF อันใหม่หรืออาจต้องอัปเกรดฝาครอบของอุปกรณ์ ADF ดูหัวข้อ การติดตั้งอุปกรณ์ป้อนกระดาษอัตโนมัติ (ADF) ใหม่

# การถอดและเปลี่ยนหน้ากากของแผงควบคุมการทำงานของอุปกรณ์

1

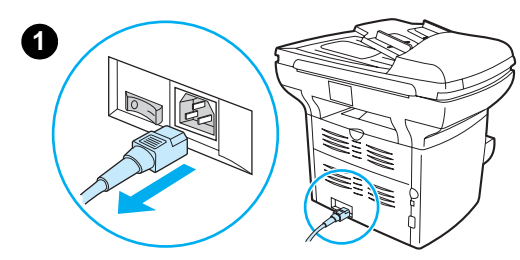

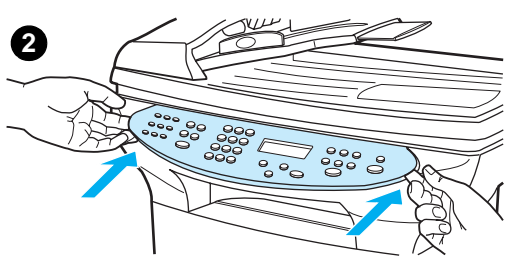

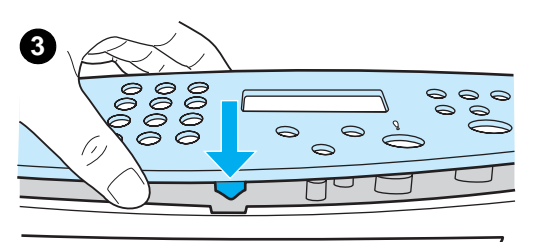

ถอดปลั๊กไฟออกจากเครื่องพิมพ์

หมายเหตุ

หากเป็นเครื่องรุ่นที่ใช้แรงดันไฟฟ้าขนาด 220 โวลต์ ให้ปิดสวิทช์เครื่องเสียก่อน

2 ถอดหน้ากากอันเดิมของแผงควบคุมการทำงานออกโดยยกที่ขอบทั้งสองด้าน ของหน้ากากขึ้นตรงๆ นำหน้ากากอันเดิมไปวางไว้

#### ข้อควรระวัง

ห้ามสัมผัสอุปกรณ์หรือปุ่มใดๆ ภายใต้แผงควบคุมโดยเด็ดขาด

- 3 นำหน้ากากอันใหม่มาวางลงให้ตรงกับรอยบาก โดยให้สลักของหน้ากากปิดแผง ควบคุมการทำงานของเครื่องอยู่ด้านในเครื่องพิมพ์
- 4 กดลงจนกระทั่งเข้าที่ แล้วดันออกมาด้านนอกจนหน้ากากยึดแน่น
- 5 เสียบสายไฟเข้ากับเต้าเสียบ จากนั้นเปิดเครื่องพิมพ์ หากเป็นเครื่องรุ่นที่ใช้ แรงดันไฟฟ้าขนาด 220 โวลต์ ให้เปิดสวิทช์เครื่อง

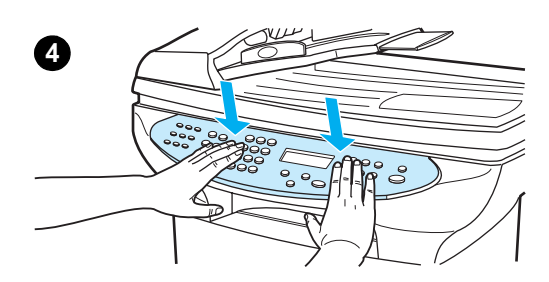

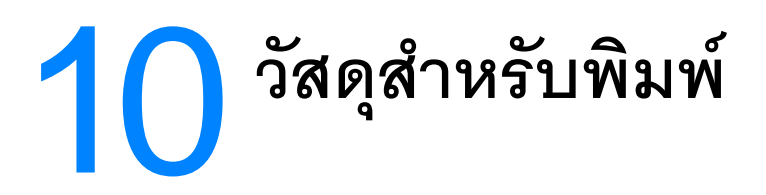

โปรดดูข้อมูลเพิ่มเติมในหัวข้อต่อไปนี้:

<u>ข้อกำหนดเกี่ยวกับวัสดุสำหรับพิมพ์ของผลิตภัณฑ์</u> คำแนะนำในการใช้วัสดุสำหรับพิมพ์ การเลือกวัสดุพิมพ์สำหรับ ADF

# ข้อกำหนดเกี่ยวกับวัสดุสำหรับพิมพ์ของผลิตภัณฑ์

| ที่กำ<br>ประ | เคาษทัศตเบนแผน (วรมทุ่งกระดาษทุน กาลบมาเบาเหม) ของจัดหมาย นลากา แผนเลาระดาษทุนจ และกระ<br>าหนดขนาดเอง คุณสมบัติต่างๆ เช่น น้ำหนัก ใยกระดาษ และความชื้น ล้วนเป็นปัจจัยสำคัญที่มีผลต่อ<br>ะสิทธิภาพของเครื่องพิมพ์และคุณภาพงานพิมพ์ |
|--------------|----------------------------------------------------------------------------------------------------|
| เครี่        | องพิมพ์สามารถใช้กับกระดาษและวัสดุสำหรับพิมพ์ได้หลายประเภทตามคำแนะนำในคู่มือการใช้นี้ การใช้                                                                                                    |
| สำเ          | หรับพิมพ์นอกเหนือไปจากที่แนะนำอาจก่อให้เกิดปัญหาต่อไปนี้:                                                                                                    |
|              | คุณภาพการพิมพ์ต่ำ                                                                                                    |
|              | วัสดุสำหรับพิมพ์ติดขัดเพิ่มขึ้น                                                                                                    |
|              | เครื่องพิมพ์เสื่อมคุณภาพก่อนกำหนด ต้องซ่อมแซม                                                                                                    |
| เพื่อ        | ให้ได้ผลลัพธ์ดีที่สุด ให้ท่านใช้แต่กระดาษและวัสดุสำหรับพิมพ์ของ HP เท่านั้น Hewlett-Packard Compa                                                                                                    |
| ไม่ส         | หามารถแนะนำให้ใช้กระดาษและวัสดุสำหรับพิมพ์ยี่ห้ออื่นได้ เนื่องจากไม่ใช่ผลิตภัณฑ์ของ HP จึงไม่สามาร                                                                                                    |
| ควา          | Jคุมคุณภาพของผลิตภัณฑ์เหล่านั้น                                                                                                    |
| อย่า         | างไรก็ดี วัสดุสำหรับพิมพ์ที่ตรงตามคำแนะนำในคู่มือการใช้อาจให้ผลลัพธ์ที่ไม่น่าพอใจ ทั้งนี้ เนื่องมาจาก                                                                                                    |
| การ          | จัดการที่ไม่ถูกต้อง ระดับอุณหภูมิและความชื้นที่ไม่เหมาะสม และตัวแปรอื่นๆ ที่อยู่นอกเหนือการควบคุม                                                                                                    |
| ของ          | เเครื่องพิมพ์                                                                                                    |
| ก่อเ         | เซื้อวัสดุสำหรับพิมพ์ในปริมาณมาก ท่านควรตรวจสอบให้แน่ใจว่าวัสดุนั้นตรงตามข้อกำหนดในคู่มือการใช้                                                                                                    |
| คำเ          | เนะนำสำหรับกระดาษและวัสดุสำหรับพิมพ์อื่น (โปรดดูข้อมูลเพิ่มเติมเกี่ยวกับการสั่งซื้อและคำแนะนำที่                                                                                                    |
| <u>การ</u>   | เส้งซื้อชิ้นส่วนและอุปกรณ์เสริมของ HP) โปรดทดสอบวัสดุสำหรับพิมพ์ทุกครั้งก่อนจะสั่งซื้อจำนวนมาก                                                                                                    |
| การ          | ใช้วัสดุสำหรับพิมพ์ที่ไม่ตรงตามข้อกำหนดของ Hewlett-Packard อาจก่อให้เกิดปัญหากับเครื่องพิมพ์จนต้                                                                                                    |
| ช่อม         | มแซม โดยการซ่อมแซมนี้จะไม่อยู่ในการรับประกันของ Hewlett-Packard หรือข้อตกลงเรื่องการบริการ                                                                                                    |

ขนาดของวัสดุสำหรับพิมพ์ต่อไปนี้ได้รับการสนับสนุน :

**ต่ำสุด**: 76 x 127 มิลลิเมตร (3 x 5 นิ้ว)

**สูงสุด**: 216 x 356 มิลลิเมตร (8.5 x 14 นิ้ว)

# คำแนะนำในการใช้วัสดุสำหรับพิมพ์

#### กระดาษ

เพื่อให้ได้ผลลัพธ์ดีที่สุด ท่านควรใช้กระดาษมาตรฐาน ตรวจสอบให้แน่ใจว่ากระดาษมีคุณภาพดี ไม่มีรอยตัด รอยแหว่ง รอยด่าง ฉีกขาด หลุดลุ่ย ยับ และขอบม้วนหรือโค้งงอ

หากท่านไม่แน่ใจว่ากระดาษที่โหลดเป็นประเภทใด (เช่น กระดาษบัตรหรือกระดาษรีไซเคิล) ให้ตรวจดูที่ฉลากบนห่อ ของกระดาษ

กระดาษบางประเภทอาจทำให้คุณภาพงานพิมพ์มีปัญหา กระดาษติดขัด หรือเครื่องพิมพ์ชำรุดเสียหาย

\_\_\_\_\_\_\_\_\_\_ โปรดอย่าใช้หัวจดหมายที่พิมพ์ด้วยหมึกที่มีอุณหภูมิต่ำ เช่น หมึกที่ใช้ในการวัดอุณหภูมิบางประเภท

หมายเหตุ

ข้อควรระวัง

โปรดอย่าใช้หัวจดหมายแบบนูน

หมายเหตุ

เครื่องพิมพ์จะใช้ความร้อนและแรงดันเพื่อหลอมผงหมึกลงบนกระดาษ ตรวจสอบให้แน่ใจว่ากระดาษสีหรือบรรทัด ที่พิมพ์ไว้ก่อนใช้หมึกที่เข้ากันได้กับอุณหภูมิของเครื่องพิมพ์ (200° C หรือ 392° F ใน 0.1 วินาที)

## ตารางปัญหาเกี่ยวกับวัสดุสำหรับพิมพ์ที่พบบ่อย

| อาการ                                                      | ปัญหากับกระดาษ                                         | วิธีการแก้ไข                                                                   |  |
|------------------------------------------------------------|--------------------------------------------------------|--------------------------------------------------------------------------------|--|
| คุณภาพงานพิมพ์ต่ำ ผงหมึกเหนียว<br>หรือปัญหาในการป้อนกระดาษ | ขึ้นเกินไป ขรุขระเกินไป เรียบเกินไป<br>หรือนูนเกินไป   | ลองใช้กระดาษชนิดอื่นระหว่าง 100 ถึง 250<br>เชฟฟิลด์ และระดับความชื้น 4 ถึง 6 % |  |
|                                                            | กระดาษมีตำหนิ                                          |                                                                                |  |
| กระดาษเปื้อย ติดขัด หรือ ม้วน                              | จัดเก็บไม่ถูกวิธี                                      | เก็บกระดาษไว้ที่แบนราบในห่อกันความชื้น                                         |  |
| โทนสีเทาที่พื้นหลังเข้มขึ้น                                | กระดาษอาจหนักเกินไป                                    | ใช้กระดาษที่มีน้ำหนักเบากว่าเดิม                                               |  |
| กระดาษม้วนงอมาก หรือมีปัญหา<br>ในการป้องเกละควน            | กระดาษขึ้นเกินไป ใยกระดาษผิดทิศทาง<br>หลือใยกละอาษอั้น | ใช้กระดาษที่มีใยกระดาษยาว                                                      |  |
| בו מפוואת ווא א                                            | ทุมาะ⊓บุร∿ม เฉ.ฆห                                      | พิมพ์โดยใช้ทางกระดาษแบบผ่านตรง                                                 |  |
| กระดาษติดขัด หรือเครื่องพิมพ์<br>ชำรุดเสียหาย              | กระดาษตัดเป็นชิ้นเล็กหรือมีรอยปรุ                      | อย่าใช้กระดาษที่ตัดเป็นชิ้นเล็กหรือมีรอยปรุ                                    |  |
| <br>ปัญหาในการป้อนกระดาษ                                   | ขอบกระดาษลุ่ย                                          | ใช้กระดาษที่มีคุณภาพ                                                           |  |

#### ฉลาก

เมื่อเลือกฉลาก ให้พิจารณาคุณภาพของปัจจัยต่างๆ ต่อไปนี้:

- **ความทนทาน**: ความทนทานของวัสดุควรคงที่อยู่ที่ 200° C (392° F) ซึ่งเป็นอุณหภูมิสูงสุดของเครื่องพิมพ์ การจัดเรียง: ใช้ฉลากที่ไม่มีช่องว่างระหว่างกัน เพราะฉลากที่มีช่องว่างระหว่างกันอาจลอกออกจากแผ่นหลัง ทำให้เกิดปัญหากระดาษติดขัดได้
- การม้วน: ก่อนพิมพ์ ต้องวางฉลากให้แบนราบ โดยทุกด้านสามารถโค้งงอได้ไม่เกิน 13 มิลลิเมตร (0.5 นิ้ว) สภาพ: อย่าใช้ฉลากที่มีรอยยับ มีฟองอากาศ หรือมีรอยแยก และไม่ใช้แผ่นฉลากที่เคยผ่านเครื่องพิมพ์มาแล้ว

#### แผ่นใส

แผ่นใสต้องสามารถทนความร้อนที่ระดับ 200° C (392° F) ซึ่งเป็นอุณหภูมิสูงสุดของเครื่องพิมพ์ได้

#### ซองจดหมาย

#### โครงสร้างซองจดหมาย

โครงสร้างของซองจดหมายจัดว่ามีความสำคัญอย่างยิ่ง รอยพับของซองจดหมายแต่ละซองอาจแตกต่างกัน อย่างมาก ไม่เฉพาะระหว่างผู้ผลิตเท่านั้น แม้แต่ในผู้ผลิตรายเดียวกันก็เช่นกัน งานพิมพ์บนซองจดหมายที่ดี จึงขึ้นอยู่กับคุณภาพของซองจดหมาย เมื่อเลือกซองจดหมาย ให้พิจารณาปัจจัยต่างๆ ต่อไปนี้:

**น้ำหนัก**: กระดาษของจดหมายควรมีน้ำหนักไม่เกิน 105 กรัม/ตารางเมตร<sup>2</sup> (28 ปอนด์) มิฉะนั้นกระดาษ อาจติดขัดได้

**โครงสร้าง**: ก่อนพิมพ์ ควรวางซองจดหมายให้แบนราบ โดยอาจโค้งงอได้ไม่เกิน 6 มิลลิเมตร (0.25 นิ้ว) และไม่ควรมีอากาศในซอง ซองจดหมายที่มีอากาศอยู่ภายในอาจมีปัญหา

สภาพ: ตรวจสอบให้แน่ใจว่าซองจดหมายนั้นไม่มีรอยยับ รอยแหว่ง หรือชำรุด

**ขนาด**: จาก 90 x 160 มิลลิเมตร (3.5 x 6.3 นิ้ว) ถึง 178 x 254 มิลลิเมตร (7 x 10 นิ้ว)

#### ซองจดหมายที่มีรอยต่อสองด้าน

ซองจดหมายที่มีโครงสร้างรอยต่อแบบสองด้านจะมีรอยต่อที่ปลายทั้งสองข้างของซองเป็นแนวตั้งแทนรอยต่อ แนวแทยง ซองลักษณะนี้จะยับได้ง่ายกว่า ตรวจสอบให้แน่ใจว่ารอยต่อนั้นยาวไปจนสุดมุมซองดังที่แสดง ในภาพประกอบต่อไปนี้:

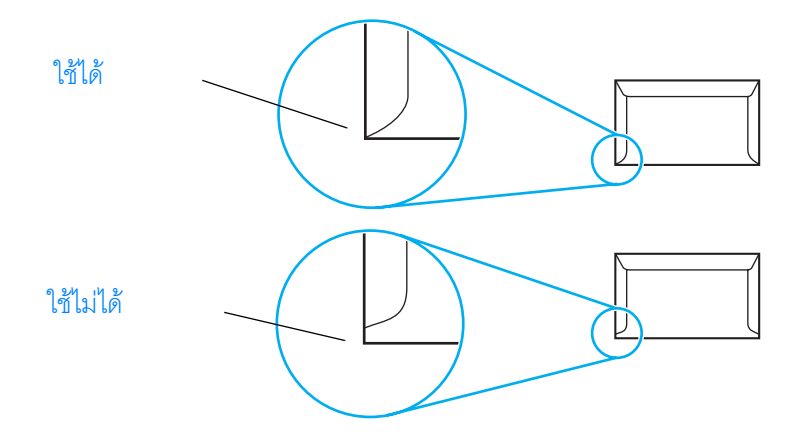

#### ซองจดหมายที่มีแถบกาวหรือแถบปิด

ซองจดหมายแบบลอกแถบกาวหรือมีแถบปิดมากกว่าหนึ่งพับจะต้องใช้กาวที่เหมาะกับความร้อนและแรงดัน ในเครื่องพิมพ์: 200° C (392° F) แถบกาวและแถบปิดอาจทำให้เกิดรอยยับย่น หรือกระดาษติดขัดได้

#### การเก็บซองจดหมาย

การเก็บซองจดหมายอย่างเหมาะสมจะช่วยให้งานพิมพ์มีคุณภาพดี ท่านควรวางซองจดหมายในแนวระนาบ การพิมพ์ซองจดหมายที่มีฟองอากาศอาจทำให้เกิดรอยยับบนซอง

## กระดาษแข็งและวัสดุสำหรับพิมพ์ที่หนัก

คุณสามารถพิมพ์กระดาษแข็งจากถาดป้อนกระดาษได้หลายประเภท รวมทั้งบัตรดรรชนีและไปรษณียบัตร กระดาษแข็งที่ป้อนผ่านเครื่องพิมพ์ได้สะดวกจะใช้งานได้ดีกว่ากระดาษแข็งประเภทอื่น เพื่อให้เครื่องพิมพ์มีประสิทธิภาพสูงสุด โปรดอย่าใช้กระดาษที่มีน้ำหนักเกิน 157 กรัม/ตารางเมตร<sup>2</sup> (42 ปอนด์) กระดาษที่หนักเกินไปอาจทำให้การป้อนผิดพลาด กระดาษซ้อนกัน กระดาษติดขัด การหลอมหมึกน้อย คุณภาพ การพิมพ์ต่ำ หรือเครื่องสึกหรอได้

#### หมายเหตุ

ท่านสามารถพิมพ์บนกระดาษที่หนักกว่านี้ได้หากไม่ใส่กระดาษจนเต็ม และใช้กระดาษที่มีอัตราความเรียบอยู่ ระหว่าง 100 ถึง 180 เซฟฟิลด์

#### โครงสร้างกระดาษแข็ง

**ความเรียบ**: กระดาษแข็งขนาด 135-157 กรัม/เมตร<sup>2</sup> (36- ถึง 42-ปอนด์) ควรมีค่าความเรียบอยู่ที่ 100 ถึง 180 เซฟฟิลด์ กระดาษแข็งขนาด 60-135 กรัม/เมตร<sup>2</sup> (16- ถึง 36-ปอนด์) ควรมีค่าความเรียบอยู่ที่ 100 ถึง 250 เซฟฟิลด์

**โครงสร้าง**: กระดาษแข็งควรอยู่ในแนวระนาบ โดยมีความโค้งไม่เกิน 5 มิลลิเมตร (0.2 นิ้ว)

สภาพ: ตรวจสอบให้แน่ใจว่ากระดาษแข็งนั้นไม่มีรอยยับ รอยแหว่ง หรือชำรุด

**ขนาด**: ใช้เฉพาะกระดาษแข็งที่อยู่ในช่วงขนาดต่อไปนี้เท่านั้น:

- ต่ำสุด: 76 x 127 มิลลิเมตร (3 x 5 นิ้ว)
- สูงสุด: 216 x 356 มิลลิเมตร (8.5 x 14 นิ้ว)

#### คำแนะนำเกี่ยวกับกระดาษแข็ง

หากกระดาษแข็งม้วนหรือติดขัด ให้พิมพ์โดยใช้ทางกระดาษแบบผ่านตรง ตั้งค่าริมกระดาษทุกด้านให้ห่างจากขอบกระดาษอย่างน้อย 2 มิลลิเมตร (0.08 นิ้ว)

## การเลือกวัสดุพิมพ์สำหรับ ADF

#### ข้อกำหนดเกี่ยวกับ ADF

**ความจุการป้อน**: ADF สามารถจุกระดาษธรรมดาเรียบ 60 ถึง 90 กรัม/ตารางเมตร (16- ถึง 24-ปอนด์) ได้สูงสุด 50 แผ่น

**ขนาดวัสดุสำหรับพิมพ์**: ใช้เฉพาะกระดาษธรรมดาที่อยู่ในช่วงขนาดต่อไปนี้เท่านั้น:

- ต่ำสุด: 127 มิลลิเมตร x 127 มิลลิเมตร (5 x 5 นิ้ว)
- สูงสุด: 215.9 มิลลิเมตร x 381 มิลลิเมตร (8.5 x 15 นิ้ว)

#### หมายเหตุ

ใช้แท่นสแกนสำหรับทำสำเนาหรือสแกน ในกรณีที่วัสดุสำหรับพิมพ์แตกหักง่าย บาง หรือหนา แท่นสแกนจะช่วยให้ สำเนาและการสแกนมีคุณภาพดีเยี่ยม ท่านควรใช้ ADF เพื่อทำสำเนา สแกน และแฟกซ์กระดาษธรรมดา (การแฟกซ์ สามารถทำได้จาก ADF เท่านั้น)

# ชิ้นส่วนและอุปกรณ์เสริมของ HP

โปรดดูข้อมูลเกี่ยวกับการสั่งซื้อชิ้นส่วนและอุปกรณ์เสริมสำหรับผลิตภัณฑ์ของท่านที่หัวข้อต่อไปนี้: <u>การสั่งซื้อชิ้นส่วนและอุปกรณ์เสริมของ HP</u> <u>ตลับหมึกพิมพ์ของ HP LaserJet</u> <u>DIMM (หน่วยความจำหรือแบบตัวอักษร)</u>

# การสั่งซื้อชิ้นส่วนและอุปกรณ์เสริมของ HP

# แผนผังชิ้นส่วนและอุปกรณ์เสริมของ HP

ท่านสามารถเพิ่มขีดความสามารถของผลิตภัณฑ์ด้วยตัวเลือกอุปกรณ์เสริมและวัสดุต่างๆ โปรดใช้อุปกรณ์เสริม และวัสดุที่ออกแบบมาเพื่อใช้งานกับเครื่องพิมพ์ HP LaserJet 3300 เพื่อประสิทธิภาพการทำงานสูงสุด

|                                                    | สินค้า                               | คำอธิบายหรือการใช้งาน                                                                                                    | หมายเลขชิ้นส่วน                      |
|----------------------------------------------------|--------------------------------------|----------------------------------------------------------------------------------------------------|--------------------------------------|
| หน่วยความจำ<br>ผลิตภัณฑ์                           | DIMM (Dual in-line<br>memory module) | เพิ่มความสามารถของผลิตภัณฑ์ในการจัดการงานพิมพ์<br>ที่ชับซ้อนหรือเพิ่มแบบตัวอักษรที่ใช้<br>เพิ่มได้สูงสุด: 64 เมกะไบต์<br>DIMM ที่มีให้ใช้:<br>8 เมกะไบต์<br>16 เมกะไบต์<br>32 เมกะไบต์<br>64 เมกะไบต์ | C7842A<br>C7843A<br>C7845A<br>C7846A |
| สายเคเบิลและ<br>อุปกรณ์เสริม<br>สำหรับการเชื่อมต่อ | สายเคเบิลแบบขนาน                     | สำหรับเชื่อมต่อผลิตภัณฑ์เข้ากับเครื่องคอมพิวเตอร์<br>สายเคเบิล IEEE 1284-B ความยาว 2 เมตร<br>สายเคเบิล IEEE 1284-B ความยาว 3 เมตร                                                                     | C2950A<br>C2951A                     |
|                                                    | สาย USB                              | สำหรับเชื่อมต่อผลิตภัณฑ์เข้ากับเครื่องคอมพิวเตอร์<br>สาย USB ความยาว 2 เมตร                                                                                                    | 8121-0539                            |
|                                                    | ADF                                  | หากเครื่องพิมพ์ไม่ได้มาพร้อมกับ ADF ท่านสามารถสั่งซื้อ<br>ตามหมายเลขชิ้นส่วนนี้                                                                                                    | C9143A                               |
| เซิร์ฟเวอร์<br>เครื่องพิมพ์                        | HP Jetdirect 310x                    | เชื่อมต่อเครื่องพิมพ์ HP LaserJet 3300n mfp เข้ากับ<br>เครือข่าย                                                                                                    | J6038A                               |
| กระดาษ                                             | HP Multipurpose paper                | กระดาษตรา HP สำหรับใช้ในงานประเภทต่างๆ<br>(1 กล่องมี 10 รีม รีมละ 500 แผ่น)                                                                                                    | HPM1120                              |
|                                                    | HP LaserJet paper                    | กระดาษตรา Premium HP สำหรับใช้งานกับเครื่องพิมพ์<br>HP LaserJet รุ่นต่างๆ (1 กล่องมี 10 รีม รีมละ 500 แผ่น)                                                                                           | HPJ1124                              |
|                                                    | HP LaserJet<br>transparency film     | ฟิล์มแผ่นใสตรา HP สำหรับใช้กับเครื่องพิมพ์โมโนโครม HP<br>LaserJet                                                                                                    | 92296T (letter)<br>92296U (A4)       |
| ตลับหมึกพิมพ์                                      | ตลับหมึกพิมพ์                        | ตลับหมึกพิมพ์สำหรับ HP LaserJet 3300<br>ตลับหมึกสำหรับ 2,500 หน้า<br>ตลับหมึกสำหรับ 3,500 หน้า                                                                                                    | C7115A<br>C7115X                     |

|                                 | สินค้า                                                 | คำอธิบายหรือการใช้งาน                                                                | หมายเลขชิ้นส่วน |
|---------------------------------|--------------------------------------------------------|--------------------------------------------------------------------------------------|-----------------|
| เอกสารเพิ่มเติม                 | คำแนะนำเกี่ยวกับ<br>กระดาษและวัสดุ<br>สำหรับพิมพ์อื่นๆ | คำแนะนำเกี่ยวกับการใช้กระดาษและวัสดุสำหรับพิมพ์อื่นๆ<br>กับเครื่องพิมพ์ HP LaserJet  | 5963-7863       |
| ชิ้นส่วนที่สามารถ<br>เปลี่ยนได้ | ลูกกลิ้งเลื่อนกระดาษ                                   | ใช้สำหรับส่งกระดาษจากถาดป้อนไปยังเครื่องพิมพ์                                        | RF0-1008-000CN  |
|                                 | ถาดป้อนกระดาษหลัก                                      | ใช้วางกระดาษสำหรับเครื่องพิมพ์                                                       | RG0-1121-000CN  |
|                                 | ถาดป้อนกระดาษก่อน                                      | ใช้ป้อนวัสดุสำหรับพิมพ์พิเศษหรือใช้พิมพ์หน้าแรก                                      | RG0-1122-000CN  |
|                                 | ถาดป้อนกระดาษ ADF                                      | ใช้ป้อนเอกสารลงในสแกนเนอร์                                                           | C9143-60102     |
|                                 | เครื่องแยกกระดาษ<br>สำหรับเครื่องพิมพ์                 | ใช้กันไม่ให้ป้อนกระดาษเข้าไปในทางกระดาษหลายแผ่น<br>พร้อมกัน                          | RF0-1014-000CN  |
|                                 | ส่วนประกอบลูกกลิ้ง<br>เลื่อนกระดาษ ADF                 | ใช้สำหรับส่งกระดาษจากถาดป้อนกระดาษ ADF<br>ไปยัง ADF                                  | C7309-60016     |
|                                 | ADF                                                    | หาก ADF ชำรุด ท่านสามารถสั่งซื้อโดยใช้หมายเลข<br>ชิ้นส่วนนี้ (รวมฝาปิดแท่นสแกน)      | C9143-60101     |
|                                 | ฝาปิดสำหรับ<br>การทำสำเนา                              | หากท่านไม่มี ADF และฝาปิดที่ใช้ทำสำเนาชำรุด<br>ท่านสามารถสั่งซื้อตามหมายเลขสินค้านี้ | C9124-60117     |

# โมดูลพลังงาน (เฉพาะรุ่นใช้งานแบบเครือข่าย)

| ประเทศ/พื้นที่                      | หมายเลขชิ้นส่วน | ค่าอินพุต     | ค่าเอาท์พุต     |
|-------------------------------------|-----------------|---------------|-----------------|
| ออสเตรเลีย, นิวซีแลนด์, อาร์เจนตินา | 0950-3172       | 240 Vac 50 Hz | 13 Vdc @ 300 mA |
|                                     | 0950-3358       | 240 Vac 50 Hz | 13 Vdc @ 800 mA |
| ลีน                                 | 0950-2806       | 220 Vac 50 Hz | 13 Vdc @ 300 mA |
|                                     | 0950-3347       | 220 Vac 50 Hz | 13 Vdc @ 800 mA |
| ทวีปยุโรป                           | 0950-3170       | 230 Vac 50 Hz | 13 Vdc @ 300 mA |
|                                     | 0950-3349       | 230 Vac 50 Hz | 13 Vdc @ 800 mA |
| ญี่ปุ่น                             | 0950-3173       | 100 Vac 50 Hz | 13 Vdc @ 300 mA |
|                                     | 0950-3352       | 100 Vac 50 Hz | 13 Vdc @ 800 mA |

| ประเทศ/พื้นที่                               | หมายเลขชิ้นส่วน | ค่าอินพุต         | ค่าเอาท์พุต     |
|----------------------------------------------|-----------------|-------------------|-----------------|
| เกาหลีใต้                                    | 9100-5168       | 220-240 Vac 50 Hz | 13 Vdc @ 625 mA |
|                                              | 0950-3351       | 220 Vac 50 Hz     | 13 Vdc @ 800 mA |
| แอฟริกาใต้, อินเดีย                          | 9100-5171       | 220-250 Vac 50 Hz | 13 Vdc @ 625 mA |
| _                                            | 0950-3354       | 220-250 Vac 50 Hz | 13 Vdc @ 800 mA |
| อังกฤษ, สิงคโปร์, ไอร์แลนด์, ฮ่องกง          | 0950-3171       | 220-240 Vac 50 Hz | 13 Vdc @ 300 mA |
|                                              | 0950-3350       | 220-240 Vac 50 Hz | 13 Vdc @ 800 mA |
| สหรัฐอเมริกา, แคนาดา,<br>อะสินอเมธิกว ใช้ษณี | 0950-3169       | 110-127 Vac 60 Hz | 13 Vdc @ 300 mA |
| ถ∽นเซฏเขาเเเ' ณเN.19                         | 0950-3348       | 110-127 Vac 60 Hz | 13 Vdc @ 800 mA |

หมายเหตุ

พื้นที่ที่แสดงรายการชิ้นส่วนสองชิ้นสามารถใช้ชิ้นส่วนใดก็ได้โดยไม่ต้องคำนึงถึงค่าเอาท์พุต

## ตลับหมึกพิมพ์ของ HP LaserJet

หัวข้อนี้ประกอบด้วยข้อมูลเกี่ยวกับตลับหมึกพิมพ์ของ HP LaserJet ต่อไปนี้:

<u>นโยบายเกี่ยวกับตลับหมึกพิมพ์ที่ไม่ใช่ของ HP</u>

<u>การติดตั้งตลับหมึกพิมพ์</u>

<u>การเก็บตลับหมึกพิมพ์</u>

<u>อายุการใช้งานของตลับหมึกพิมพ์</u>

<u>การรีไซเคิลตลับหมึกพิมพ์</u>

<u>การประหยัดผงหมึก</u>

## นโยบายเกี่ยวกับตลับหมึกพิมพ์ที่ไม่ใช่ของ HP

Hewlett-Packard Company ไม่สามารถรับรองผลจากการใช้ตลับหมึกพิมพ์ที่ไม่ใช่ของ HP ไม่ว่าจะเป็นตลับใหม่ แบบรีฟิล หรือที่นำกลับมาผลิตเพื่อใช้ใหม่ เนื่องจากไม่ใช่ผลิตภัณฑ์ของ HP HP จึงไม่สามารถควบคุมคุณภาพของ ผลิตภัณฑ์เหล่านั้น การรับประกันเครื่องพิมพ์จะไม่ครอบคลุมการซ่อมแซมหรือการให้บริการที่เกิดจากการใช้ ตลับหมึกที่ไม่ใช่ของ HP

หากท่านใช้ตลับหมึกที่ไม่ใช่ของ HP เครื่องพิมพ์จะไม่สามารถรายงานจำนวนหน้าที่เครื่องสามารถพิมพ์ได้ด้วย ปริมาณผงหมึกที่เหลืออยู่ในตลับหมึกพิมพ์ โดยเครื่องพิมพ์จะรายงานเฉพาะระดับผงหมึกเป็นจำนวนร้อยละ โดยประมาณ

\_\_\_\_\_\_\_\_\_\_\_\_\_\_\_\_\_\_\_\_\_\_\_\_\_\_\_\_\_\_\_\_การรับประกันนี้จะไม่ครอบคลุมผลเสียอันเนื่องมาจากซอฟต์แวร์ การเชื่อมต่อ หรือชิ้นส่วนที่ HP ไม่ได้จัดให้

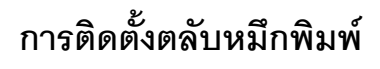

ในการติดตั้งตลับหมึกพิมพ์ ให้ทำตามขั้นตอนต่อไปนี้:

#### ข้อควรระวัง

เพื่อป้องกันไม่ให้ตลับหมึกพิมพ์ชำรุดเสียหาย อย่าปล่อยให้ตลับหมึกถูกแสง เป็นเวลานาน

- 1 เปิดฝาตลับหมึกพิมพ์
- 2 นำตลับหมึกพิมพ์ออกจากบรรจุภัณฑ์ จากนั้นดึงเทปปิดออกจากตลับหมึก
- 3 ในการดึงเทปปิดออกจากตลับหมึก ให้จับที่เทปแล้วลอกออกจากตลับหมึกตรงๆ หลีกเลี่ยงการสัมผัสกับหมึกพิมพ์ที่ติดบนเทป
- 4 ใส่ตลับหมึกลงในเครื่องพิมพ์ตามที่แสดงในภาพ โดยเริ่มจากด้านที่มีลูกศร
- 5 ปิดฝาตลับหมึกพิมพ์ ตลับหมึกจะทำงานหลังจากปิดฝา

#### หมายเหตุ

ในกรณีที่ผ<sup>ู้</sup>งหมึกเลอะเสื้อผ้า ให้เช็ดด้วยผ้าแห้ง จากนั้นนำไปซักในน้ำเย็น แล้วตากให้แห้ง

#### ข้อควรระวัง

น้ำที่มีอุณหภูมิสูงหรือลมร้อนจากเครื่องเป่าจะยิ่งทำให้ผงหมึกติดแน่น

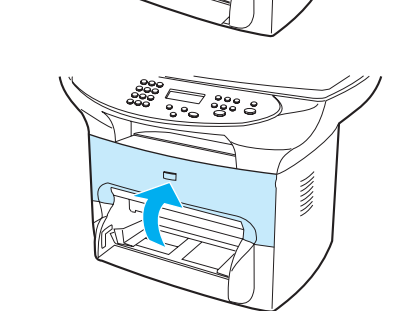

888

800

## การเก็บตลับหมึกพิมพ์

อย่านำตลับหมึกพิมพ์ออกจากบรรจุภัณฑ์จนกว่าจะใช้งาน ตลับหมึกที่อยู่ในบรรจุภัณฑ์จะมีอายุประมาณ 2.5 ปี ส่วนตลับหมึกที่นำออกจากบรรจุภัณฑ์แล้วจะมีอายุประมาณ 6 เดือน

ข้อควรระวัง

0

2

3

4

6

เพื่อป้องกันไม่ให้ตลับหมึกชำรุดเสียหาย อย่าให้ตลับหมึกถูกแสง

## อายุการใช้งานของตลับหมึกพิมพ์

อายุการใช้งานของตลับหมึกจะขึ้นอยู่กับปริมาณผงหมึกที่ใช้ในงานพิมพ์ของท่าน ในการพิมพ์ข้อความที่ใช้เนื้อที่ กระดาษ 5% ตลับหมึกมาตรฐาน (C7115A) จะพิมพ์ได้เฉลี่ย 2,500 หน้า ท่านสามารถยืดอายุการใช้งานตลับหมึก (C7115X) ได้เฉลี่ย 3,500 หน้ำ ทั้งนี้ สมมติว่าท่านตั้งค่าความหนาแน่นของการพิมพ์เป็น 3 และไม่ได้ใช้ EconoMode (ค่าเหล่านี้เป็นค่าที่กำหนดไว้ล่วงหน้า)

## การรีไซเคิลตลับหมึกพิมพ์

เพื่อเป็นการลดปริมาณขยะ Hewlett-Packard ได้จัดให้มีโปรแกรมรีไซเคิลตลับหมึกพิมพ์ที่หมดแล้ว โดยมีฉลาก สำหรับการขนส่งทางเรือที่ชำระทางไปรษณีย์อยู่ในกล่องบรรจุตลับหมึกพิมพ์ของ HP LaserJet ตลับใหม่ ตั้งแต่ปี 2533 โปรแกรมรีไซเคิลตลับหมึกพิมพ์ HP LaserJet ได้เก็บรวบรวมตลับหมึกพิมพ์ของ HP LaserJet ที่ใช้แล้วมากกว่า 25 ล้านตลับ หากต้องการเข้าร่วมโปรแกรมรีไซเคิล โปรดปฏิบัติตามคำแนะนำที่ให้ไว้ในกล่องบรรจุ ตลับหมึกพิมพ์กล่องใหม่

ในการติดตั้งตลับหมึกพิมพ์ของ HP ตลับใหม่ โปรดดูที่ <u>การติดตั้งตลับหมึกพิมพ์</u> หรือปฏิบัติตามคำแนะนำใน กล่องตลับหมึกพิมพ์ โปรดดูข้อมูลเกี่ยวกับการรีไซเคิลบนกล่องบรรจุตลับหมึกพิมพ์ และดูข้อมูลเกี่ยวกับโปรแกรม เพื่อสิ่งแวดล้อมสำหรับอุปกรณ์การพิมพ์ของ HP ในกล่องบรรจุตลับหมึกพิมพ์

#### การประหยัดผงหมึก

ในการประหยัดหมึกพิมพ์ ให้เลือกตัวเลือก EconoMode ที่อยู่ในในการตั้งค่าคุณสมบัติของเครื่องพิมพ์ ขณะอยู่ใน EconoMode (ประหยัดผงหมึก) เครื่องพิมพ์จะใช้ผงหมึกในแต่ละหน้าน้อยลง การเลือกตัวเลือกนี้จะช่วยยืดอายุ การใช้งานของตลับหมึกพิมพ์และลดต้นทุนการพิมพ์ต่อหน้าของท่าน แต่จะทำให้คุณภาพการพิมพ์ลดลง โปรดดู ข้อมูลเพิ่มเติมที่ <u>อายุการใช้งานของตลับหมึกพิมพ์</u>

## DIMM (หน่วยความจำหรือแบบตัวอักษร)

หากท่านเพิ่มโมดูล DIMM (Dual in-line memory) ในผลิตภัณฑ์ HP LaserJet 3300 ท่านจะสามารถจัดการ งานพิมพ์ที่ซับซ้อนมากขึ้นหรือเพิ่มแบบตัวอักษรเพิ่มเติมได้

ใช้ข้อมูลต่อไปนี้เพื่อใช้งาน DIMM กับผลิตภัณฑ์ HP LaserJet 3300 ของท่าน:

<u>การทดสอบการติดตั้งและการถอด DIMM</u>

<u>การติดตั้ง DIMM</u>

<u>การถอด DIMM</u>

# การทดสอบการติดตั้งและการถอด DIMM

เมื่อติดตั้งหรือถอด DIMM ท่านสามารถทดสอบงานที่ทำได้ด้วยการสั่งพิมพ์หน้าการกำหนดค่า แล้วตรวจดูที่ หน่วยความจำที่มี โปรดดูข้อมูลเพิ่มเติมที่ <u>การสั่งพิมพ์เอกสารแสดงการกำหนดรายละเอียดของเครื่อง</u> วิธีนี้ใช้ไม่ได้ในกรณีที่ท่านติดตั้ง DIMM สำหรับแบบตัวอักษร

# การติดตั้ง DIMM

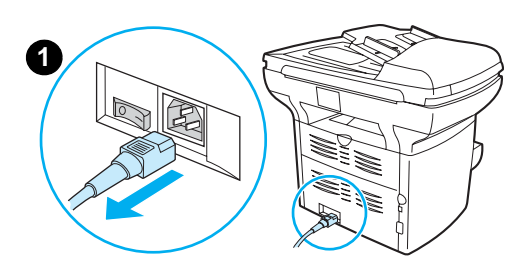

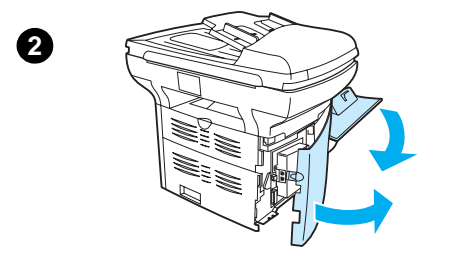

#### ข้อควรระวัง

กระทำการใดๆ กับ DIMM โดยไม่ต้องใช้สายดิน เพราะอุปกรณ์ป้องกันไฟฟ้าสถิตย์ อาจทำให้ DIMM ชำรุดเสียหาย อย่าสัมผัสแถบโลหะที่อยู่ด้านข้างของ DIMM

- 1 ปิดการทำงาน (เฉพาะเครื่องพิมพ์ 220 โวลต์) และถอดปลั๊กเครื่องพิมพ์
- 2 เปิดฝาครอบตลับหมึกพิมพ์และแผงด้านซ้ายของเครื่องพิมพ์
- 3 นำ DIMM ออกจากถุงป้องกันไฟฟ้าสถิตย์ โดยจับที่ขอบด้านบน
- 4 วางตำแหน่ง DIMM ไว้หน้าสล็อตในแผงด้านซ้าย โดยให้แถบโลหะหันเข้าหา เครื่องพิมพ์และส่วนที่มีรอยตัดอยู่ด้านบนและล่าง

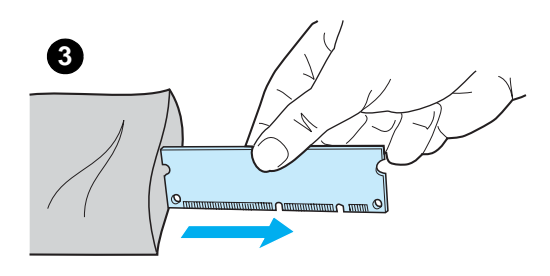

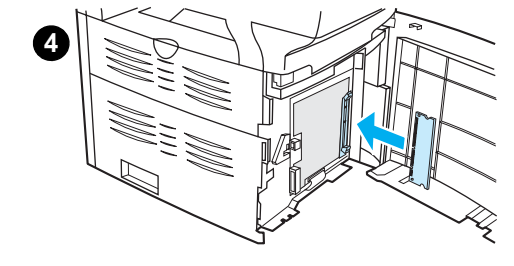

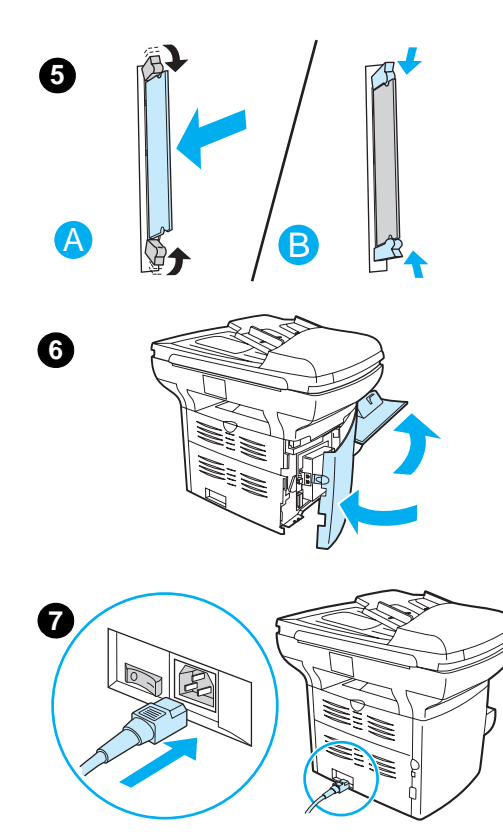

- 5 ค่อยๆ กด DIMM เข้าไปในสล็อตตรงๆ ให้เท่ากันทุกด้าน (A) จากนั้น หมุนตัวล็อคด้านบนและล่างเข้าด้านใน ดันล็อคเข้าหากันจนกระทั่งล็อค อยู่ในตำแหน่งที่ถูกต้อง (B)
- 6 ปิดแผงด้านซ้ายของเครื่องพิมพ์และฝาครอบตลับหมึกพิมพ์
- 7 เสียบปลั๊กเครื่องพิมพ์ หากท่านใช้เครื่องพิมพ์ 220 โวลต์ ให้เปิดสวิทช์เครื่อง

#### การถอด DIMM

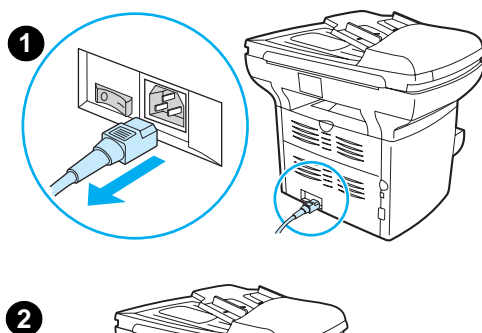

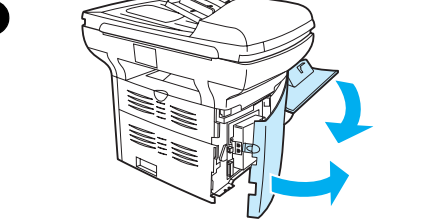

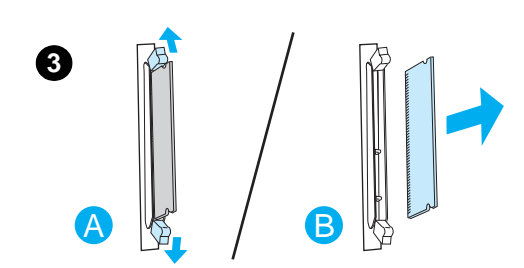

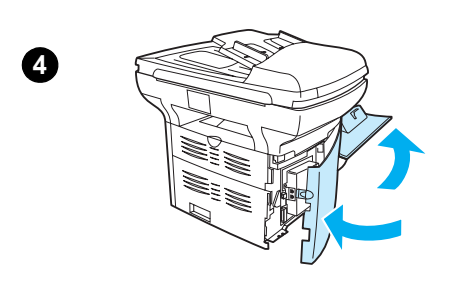

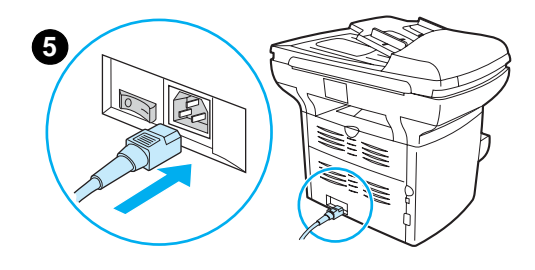

#### ข้อควรระวัง

จับ DIMM โดยไม่ต้องใส่อุปกรณ์ป้องกันไฟฟ้าสถิตย์ เพราะอาจทำให้ DIMM ชำรุดเสียหาย อย่าสัมผัสแถบโลหะที่อยู่ด้านข้างของ DIMM

- 1 ปิดการทำงาน (เฉพาะเครื่อง 220 โวลต์) และถอดปลั๊กเครื่องพิมพ์
- 2 เปิดฝาครอบตลับหมึกพิมพ์และแผงด้านซ้ายของเครื่องพิมพ์
- ในการปลดล็อค ให้ดันล็อคออก (A) จับ DIMM ที่บริเวณขอบ แล้วน้ำ DIMM ออกจากเครื่องพิมพ์ โดยค่อยๆ ดึงออกตรงๆ (B)

#### หมายเหตุ

เก็บ DIMM ไว้ในถุงป้องกันไฟฟ้าสถิตย์

- 4 ปิดแผงด้านซ้ายของเครื่องพิมพ์และฝาครอบตลับหมึกพิมพ์
- 5 เสียบปลั๊กเครื่องพิมพ์ หากท่านใช้เครื่องพิมพ์ 220 โวลต์ ให้เปิดสวิทซ์เครื่อง

# 12 การแก้ไขปัญหาเกี่ยวกับการพิมพ์

้ โปรดดูเคล็ดลับในการแก้ไขปัญหาเกี่ยวกับการพิมพ์ที่หัวข้อต่อไปนี้

เครื่องพิมพ์ไม่เปิดหรือไม่พิมพ์งาน
 หน้าเอกสารที่พิมพ์ว่างเปล่า
 ไม่พิมพ์หน้าเอกสาร
 หน้าเอกสารที่พิมพ์มีปัญหา
 ช้อความแสดงข้อผิดพลาดบนจอภาพ
 ปัญหาในการจัดการกระดาษ
 หน้าที่พิมพ์แตกต่างจากที่ปรากฏบนจอภาพ
 การแก้ไขกระดาษติดขัด
 การปรับปรุงคุณภาพงานพิมพ์
 ช้อความแสดงข้อผิดพลาดบนแผงควบคุม

# เครื่องพิมพ์ไม่เปิดหรือไม่พิมพ์งาน

| •            | 4           |     | •           | 4       |      |       | ັ້   | 41        | 1 -  |
|--------------|-------------|-----|-------------|---------|------|-------|------|-----------|------|
| สายเคเบลแบบข | เนานหรุดสาย | USB | ทางานและ    | เสด     | มตจร | งตางข | າກສຈ | งหรด      | เม?  |
|              |             | 000 | 11111000000 | 0 11 11 |      |       |      | 4 FI O LL | 004. |

อาจเกิดข้อผิดพลาดที่สายเคเบิลแบบขนานหรือสาย USB ให้ลองปฏิบัติดังนี้:

ปลดการเชื่อมต่อสายเคเบิลแบบขนานหรือสาย USB ทั้งสองด้านแล้วเชื่อมต่ออีกครั้ง

ลองพิมพ์งานที่เคยพิมพ์แล้วในอดีต

ลองใช้สายเคเบิลแบบขนานหรือสาย USB อื่นที่เข้ากับ IEEE 1284-B โปรดดูที่ <u>การสั่งซื้อขึ้นส่วนและอุปกรณ์เสริมของ HP</u>

ติดต่อบริษัทผู้ผลิตคอมพิวเตอร์ของท่านเพื่อเปลี่ยนการตั้งค่าพอร์ตแบบขนานเป็น ECP (พอร์ตที่เพิ่มขีด ความสามารถ)

#### มีอุปกรณ์อื่นทำงานบนเครื่องคอมพิวเตอร์อยู่หรือไม่?

ผลิตภัณฑ์ HP LaserJet 3300 Series อาจไม่สามารถใช้พอร์ตแบบขนานร่วมกัน หากท่านมีฮาร์ดไดรฟ์ ภายนอกหรือสวิทช์บ็อกซ์ของเครือข่ายเชื่อมต่อกับพอร์ตเดียวกันกับ HP LaserJet 3300 อุปกรณ์อื่นๆ เหล่านี้อาจขัดขวางการทำงานของเครื่องพิมพ์ ในการเชื่อมต่อและใช้งาน HP LaserJet 3300 ท่านต้องปลด การเชื่อมต่ออุปกรณ์อื่นหรือต้องใช้พอร์ตสองตัว

ท่านอาจต้องเพิ่มการ์ดเชื่อมต่อ โดย Hewlett-Packard ขอแนะนำให้ใช้การ์ดเชื่อมต่อแบบขนาน ECP

#### เครื่องพิมพ์มีพลังงานหรือไม่?

หากท่านใช้แถบพลังงาน โปรดตรวจสอบให้แน่ใจว่าแถบพลังงานเปิดอยู่ หรือ ลองเสียบปลั๊กของเครื่องพิมพ์ เข้ากับเต้าเสียบโดยตรง

ตรวจสอบให้แน่ใจว่าเต้าเสียบทำงาน

หากท่านเสียบปลั๊กเครื่องพิมพ์เข้ากับเต้าเสียบที่มีสวิทช์ โปรดตรวจสอบว่าสวิทช์นั้นเปิดอยู่ หากเครื่องพิมพ์ใช้แหล่งจ่ายไฟขนาด 220 โวลต์ โปรดตรวจดูว่าไฟเปิดอยู่

คำเตือน!

หลังจากปฏิบัติตามคำแนะนำข้างต้น หากเครื่องยังไม่เปิดทำงานแสดงว่าการทำงานของเครื่องอาจล้มเหลว ให้ถอด สายไฟเครื่องออกจากเต้าเสียบ แล้วติดต่อ HP โปรดดูข้อมูลในการติดต่อที่ใบแจ้งการสนับสนุนที่ได้มาพร้อมกับ ผลิตภัณฑ์

# หน้าเอกสารที่พิมพ์ว่างเปล่า

#### เทปปิดยังติดอยู่ที่ตลับหมึกพิมพ์หรือไม่?

ี ท่านอาจยังไม่ได้ดึงเทปปิดออกจากตลับหมึกพิมพ์ ให้ถอดตลับหมึกแล้วดึงเทปปิดออก จากนั้น ติดตั้งตลับหมึก กลับเข้าไปใหม่ และลองพิมพ์ไฟล์นั้นอีกครั้ง

#### ไฟล์นั้นมีหน้าว่างหรือไม่?

ไฟล์อาจมีหน้าว่าง โปรดตรวจสอบไฟล์ที่ท่านพิมพ์ให้แน่ใจว่ามีเนื้อหาอยู่ในหน้าเอกสารทุกหน้า

#### โหลดต้นฉบับอย่างถูกต้องหรือไม่?

หากท่านทำสำเนา ต้นฉบับอาจได้รับการโหลดผิดวิธี ท่านต้องโหลดต้นฉบับลงใน ADF โดยให้หน้าที่จะถ่ายเอกสาร หงายขึ้น หากคว่ำหน้า สำเนาที่ออกมาจะว่างเปล่า

# ไม่พิมพ์หน้าเอกสาร

มีข้อความปรากฏบนหน้าจอคอมพิวเตอร์หรือไม่?

โปรดดูข้อมูลเพิ่มเติมที่ <u>ข้อความแสดงข้อผิดพลาดบนจอภาพ</u>

เครื่องพิมพ์ดึงกระดาษเข้าไปในเครื่องอย่างถูกต้องหรือไม่?

โปรดดูข้อมูลเพิ่มเติมที่ <u>ปัญหาในการจัดการกระดาษ</u>

**มีกระดาษติดขัดหรือไม่?** โปรดดูข้อมูลเพิ่มเติมที่ <u>ปัญหาในการจัดการกระดาษ</u>

# หน้าเอกสารที่พิมพ์มีปัญหา

## คุณภาพการพิมพ์ต่ำหรือไม่?

้ โปรดดูข้อมูลเพิ่มเติมที่ <u>การปรับปรุงคุณภาพงานพิมพ์</u>

หน้าที่พิมพ์ออกมาต่างจากที่ปรากฏบนจอภาพหรือไม่?

โปรดดูข้อมูลเพิ่มเติมที่ <u>หน้าที่พิมพ์แตกต่างจากที่ปรากฏบนจอภาพ</u>

### การตั้งค่าเครื่องพิมพ์เหมาะสมกับวัสดุสำหรับพิมพ์ที่ใช้หรือไม่?

้โปรดดูข้อมูลเพิ่มเติมที่ <u>ปัญหาในการจัดการกระดาษ</u>

# ข้อความแสดงข้อผิดพลาดบนจอภาพ

Printer not responding/error writing to LPT1 โปรดทำการตรวจสอบดังนี้: เครื่องพิมพ์อยู่ในสภาพ พร้อม หรือไม่? เชื่อมต่อสายไฟและสายเคเบิลแบบขนานหรือสาย USB อย่างถูกวิธีหรือไม่? ให้ลองปฏิบัติดังนี้: ปลดการเชื่อมต่อสายเคเบิลแบบขนานหรือสาย USB ทั้งสองด้านแล้วเชื่อมต่ออีกครั้ง ใช้สายเคเบิลแบบขนานหรือสาย USB อื่นที่เข้ากับ IEEE 1284-B

## ไม่สามารถเข้าใช้พอร์ต (โปรแกรมอื่นใช้งานอยู่)

อาจเกิดปัญหาระหว่างอุปกรณ์ เนื่องมาจากการติดตั้งเครื่องพิมพ์อื่นลงบนคอมพิวเตอร์และกำลังรันซอฟต์แวร์ แสดงสถานะ ซอฟต์แวร์แสดงสถานะจะใช้งานพอร์ตแบบขนาน ทำให้ HP LaserJet 3300 ไม่สามารถใช้งานพอร์ตได้

ให้ลองปฏิบัติดังนี้:

เลิกใช้งานวินโดว์แสดงสถานะทั้งหมดของเครื่องพิมพ์อื่น

ตรวจสอบให้แน่ใจว่าตั้งค่าพอร์ตของเครื่องพิมพ์ถูกต้อง โดยเรียกใช้การตั้งค่าพอร์ตจากแถบ รายละเอียด คุณสมบัติเครื่องพิมพ์

# ปัญหาในการจัดการกระดาษ

## งานพิมพ์เอียง (โค้งงอ)

## ปรับที่กั้นกระดาษอย่างเหมาะสมหรือไม่?

ปรับที่กั้นกระดาษให้กว้างยาวพอดีกับขนาดของกระดาษที่ใช้ และลองพิมพ์อีกครั้ง โปรดดูข้อมูลเพิ่มเติมที่ <u>ข้อกำหนดเกี่ยวกับวัสดุสำหรับพิมพ์ของผลิตภัณฑ์</u> หรือ <u>การติดตั้งถาดป้อนกระดาษและป้อนกระดาษลงในถาด</u> โปรดดูข้อมูลเพิ่มเติมที่ <u>หน้าเอกสารเอียง</u>

#### More than one sheet feeds at one time

## ถาดป้อนกระดาษเต็มเกินไปหรือไม่?

โปรดดูข้อมูลเพิ่มเดิมที่ <u>การติดตั้งถาดป้อนกระดาษและป้อนกระดาษลงในถาด</u>

### กระดาษยับ พับ หรือชำรุดหรือไม่?

ตรวจสอบให้แน่ใจว่ากระดาษไม่ยับ พับ หรือชำรุด ลองใช้กระดาษจากห่อใหม่หรือห่ออื่น

### เครื่องแยกกระดาษของเครื่องพิมพ์ชำรุดหรือไม่?

้ โปรดดูข้อมูลเพิ่มเติมที่ <u>การเปลี่ยนอุปกรณ์แยกกระดาษ</u>

## เครื่องพิมพ์ไม่ดึงกระดาษจากถาดป้อนกระดาษ

#### เครื่องพิมพ์อยู่ในโหมดป้อนกระดาษด้วยตนเองหรือไม่?

ลองปฏิบัติตามข้อใดข้อหนึ่งต่อไปนี้:

ถ้า ป้อนกระดาษด้วยตนเอง ปรากฏบนจอแสดงผลของแผงควบคุม ให้กด **เมนู/ป้อน** เพื่อพิมพ์งาน ตรวจสอบให้แน่ใจว่าเครื่องพิมพ์ไม่อยู่ในโหมดป้อนกระดาษด้วยตนเอง แล้วพิมพ์งานอีกครั้ง

## ลูกกลิ้งดึงกระดาษสกปรกหรือชำรุดหรือไม่?

ทำความสะอาดหรือเปลี่ยนลูกกลิ้งดึงกระดาษ แล้วพิมพ์งานอีกครั้ง โปรดดูคำแนะนำเพิ่มเติมที่ <u>การทำความสะอาดล้อป้อนกระดาษ</u> หรือ <u>การเปลี่ยนล้อป้อนกระดาษ</u>

## กระดาษม้วนเมื่อป้อนผ่านเครื่องพิมพ์

เปิดฝาทางกระดาษออกแบบผ่านตรงเพื่อพิมพ์โดยให้กระดาษผ่านตรง โปรดดูข้อมูลเพิ่มเติมที่ <u>กระดาษม้วนหรือเป็นคลื่น</u>

# หน้าที่พิมพ์แตกต่างจากที่ปรากฏบนจอภาพ

## ข้อความเบี้ยว ไม่ถูกต้อง หรือไม่ครบถ้วนหรือไม่?

ขั้นแรก พิมพ์หน้าการกำหนดค่าเพื่อตรวจสอบว่าเครื่องพิมพ์ทำงาน โปรดดูคำแนะนำที่ <u>การสั่งพิมพ์เอกสารแสดงการกำหนดรายละเอียดของเครื่อง</u> หากเครื่องสามารถพิมพ์หน้าการกำหนดค่า ให้ลองปฏิบัติดังนี้:

ปลดการเชื่อมต่อสายเคเบิล แล้วเชื่อมต่อใหม่ทั้งสองข้าง

ลองพิมพ์งานที่เคยพิมพ์ได้อย่างถูกต้อง

ถ้าทำได้ ให้เชื่อมต่อสายเคเบิลและเครื่องพิมพ์เข้ากับคอมพิวเตอร์เครื่องอื่น แล้วลองพิมพ์งานที่เคยพิมพ์ได้ อย่างถูกต้อง

ลองเปลี่ยนสายเคเบิลแบบขนานหรือสาย USB อื่นที่เข้ากับ IEEE 1284-B โปรดดูข้อมูลเพิ่มเติมที่ การสั่งซื้อขึ้นส่วนและอุปกรณ์เสริมของ HP

ท่านอาจเลือกไดรเวอร์เครื่องพิมพ์ผิดขณะทำการติดตั้งซอฟต์แวร์ ตรวจสอบให้แน่ใจว่าได้เลือก HP LaserJet 3300 ในคุณสมบัติเครื่องพิมพ์

โปรแกรมซอฟต์แวร์ของท่านอาจมีปัญหา ลองพิมพ์ด้วยโปรแกรมซอฟต์แวร์โปรแกรมอื่น

### กราฟิกหรือข้อความขาดหายไปหรือไม่? มีหน้าว่างหรือไม่?

ตรวจสอบให้แน่ใจว่าไฟล์ของท่านไม่มีหน้าที่เว้นว่าง

ท่านอาจยังไม่ได้ดึงเทปปิดออกจากตลับหมึกพิมพ์ ให้ถอดตลับหมึกแล้วดึงเทปปิดออก

้จากนั้น ติดตั้งตลับหมึกกลับเข้าไปใหม่ โปรดดูคำแนะนำที่ <u>การติดตั้งตลับหมึก</u>

ในการตรวจสอบเครื่องพิมพ์ ให้พิมพ์หน้าการกำหนดค่า โปรดดูคำแนะนำที่ <u>การสั่งพิมพ์เอกสารแสดงการกำหนดรายละเอียดของเครื่อง</u>

การตั้งค่ากราฟิกในคุณสมบัติเครื่องพิมพ์อาจไม่เหมาะสมกับประเภทของงานที่ท่านกำลังพิมพ์ ลองตั้งค่า กราฟิกอื่นในคุณสมบัติเครื่องพิมพ์ โปรดดูข้อมูลเพิ่มเติมที่ <u>การเปลี่ยนค่าต่างๆ</u> ของเครื่องพิมพ์ผ่านเครื่องคอมพิวเตอร์

ใดรเวอร์เครื่องพิมพ์อาจใช้ไม่ได้กับงานที่ท่านกำลังพิมพ์ ลองใช้ไดรเวอร์เครื่องพิมพ์อื่น

หมายเหตุ

เมื่อท่านเปลี่ยนไดรเวอร์เครื่องพิมพ์ ท่านอาจไม่สามารถเรียกใช้คุณสมบัติบางอย่างของเครื่องพิมพ์

### รูปแบบหน้าเอกสารแตกต่างจากเครื่องพิมพ์อื่นหรือไม่?

หากท่านใช้ไดรเวอร์เครื่องพิมพ์ตัวเก่าหรือตัวอื่น (ซอฟต์แวร์เครื่องพิมพ์) เพื่อสร้างเอกสาร หรือการตั้งค่าคุณสมบัติ เครื่องพิมพ์ในซอฟต์แวร์แตกต่างจากของเครื่องพิมพ์ หน้าเอกสารอาจเปลี่ยนรูปแบบไปเมื่อท่านพิมพ์โดยใช้ไดรเวอร์ หรือการตั้งค่าเครื่องพิมพ์ใหม่ ในการแก้ปัญหา โปรดลองปฏิบัติดังนี้:

้สร้างเอกสารและพิมพ์โดยใช้ไครเวอร์เครื่องพิมพ์ (ซอฟต์แวร์เครื่องพิมพ์) และการตั้งค่าคุณสมบัติเครื่องพิมพ์ อันเดียวกัน ไม่ว่าท่านจะใช้เครื่องพิมพ์ HP LaserJet รุ่นใดก็ตาม

เปลี่ยนความละเอียด ขนาดกระดาษ การตั้งค่าแบบตัวอักษร และการตั้งค่าอื่นๆ โปรดดูข้อมูลเพิ่มเติมที่ การเปลี่ยนค่าต่างๆ ของเครื่องพิมพ์ผ่านเครื่องคอมพิวเตอร์

## กราฟิกมีคุณภาพต่ำหรือไม่?

การตั้งค่ากราฟิกอาจไม่เหมาะสมกับงานพิมพ์ ให้ลองปฏิบัติดังนี้:

ตรวจสอบการตั้งค่ากราฟิก เช่น ความละเอียด ในคุณสมบัติเครื่องพิมพ์ และปรับค่าต่างๆ เท่าที่จำเป็น โปรดดูข้อมูลเพิ่มเติมที่ <u>การเปลี่ยนค่าต่างๆ ของเครื่องพิมพ์ผ่านเครื่องคอมพิวเตอร์</u> ลองใช้ไดรเวอร์เครื่องพิมพ์ (ซอฟต์แวร์) อื่น

หมายเหตุ

เมื่อท่านเปลี่ยนไดรเวอร์เครื่องพิมพ์ ท่านอาจไม่สามารถเรียกใช้คุณสมบัติบางอย่างของเครื่องพิมพ์

# การแก้ไขกระดาษติดขัด

ตรวจสอบให้แน่ใจว่าวัสดุสำหรับพิมพ์ที่ใช้ตรงตามข้อกำหนด โปรดดูข้อมูลเพิ่มเติมที่ <u>ข้อกำหนดเกี่ยวกับวัสดุสำหรับพิมพ์ของผลิตภัณฑ์</u>

ตรวจสอบให้แน่ใจว่ากระดาษไม่มีรอยยับ รอยพับ หรือชำรุด

ิตรวจดูความสะอาดของเครื่องพิมพ์ โปรดดูข้อมูลเพิ่มเติมที่ <u>การทำความสะอาดทางเดินของกระดาษ</u>

หากท่านพิมพ์ไปที่ทางกระดาษออกแบบผ่านตรง ให้ปิดแล้วเปิดฝาปิดใหม่เพื่อให้แน่ใจว่าคานปล่อยแรงดันปิด เรียบร้อยแล้ว

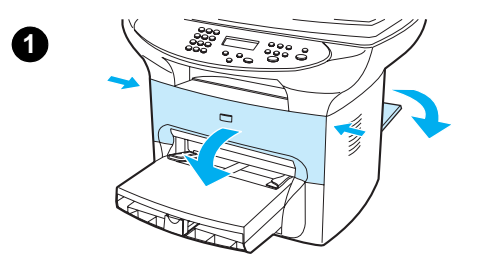

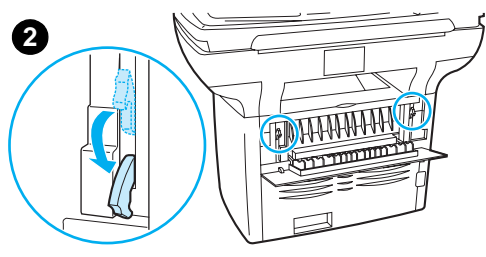

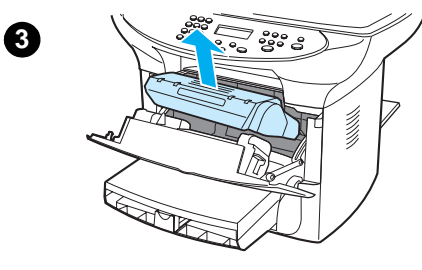

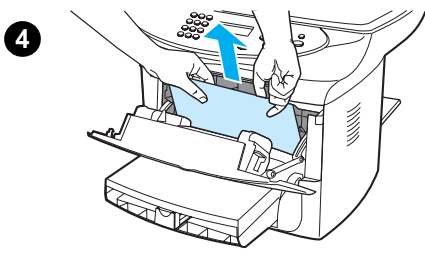

## การแก้ไขกระดาษติดขัด

#### ข้อควรระวัง

การเกิดกระดาษติดขัดอาจทำให้ผงหมึกเลอะหน้ากระดาษ ในกรณีที่ผงหมึกเลอะ เสื้อผ้า ให้นำไปซักในน้ำเย็น น้ำอุ่นจะทำให้ผงหมึกยิ่งติดแน่น

- 1 เปิดฝาครอบตลับหมึกพิมพ์และฝาปิดทางกระดาษออกแบบผ่านตรง
- 2 ดันคานปล่อยแรงดันสีเขียวของเครื่องพิมพ์ทั้งสองข้างลง หากท่านสามารถดึง กระดาษจากทางด้านหน้าของเครื่องโดยไม่ต้องถอดตลับหมึกพิมพ์ ให้ดึง กระดาษออกได้ทันที และทำต่อตามขั้นตอนที่ 4

#### ข้อควรระวัง

เพื่อป้องกันไม่ให้ตลับหมึกพิมพ์ชำรุดเสียหาย อย่าให้ตลับหมึกถูกแสง

- 3 ถอดตลับหมึกพิมพ์ออก แล้ววางไว้
- 4 ใช้มือทั้งสองจับกระดาษส่วนที่ยื่นออกมา (รวมทั้งบริเวณกลางกระดาษ) แล้วดึงกระดาษออกจากเครื่องพิมพ์อย่างระมัดระวัง
- 5 เมื่อดึงกระดาษที่ติดขัดอยู่ออกแล้ว ให้ใส่ตลับหมึกกลับเข้าไปตามเดิม จากนั้น ปิดฝาครอบตลับหมึกและฝาปิดทางกระดาษออก

#### หมายเหตุ

คานปล่อย<sup>ู่</sup>แรงดันจะปิดโดยอัตโนมัติเมื่อท่านปิดฝาปิดทางกระดาษออก

หลังจากแก้ไขกระดาษติดขัด ท่านควรปิดเครื่องพิมพ์ แล้วเปิดใหม่

#### หมายเหตุ

หากจะเพิ่มกระดาษ ท่านควรนำกระดาษทั้งหมดออกจากถาดป้อน และจัด กระดาษใหม่ให้เรียงซ้อนเข้ากับกระดาษเดิม

## การแก้ไขกระดาษติดขัด

หากกระดาษยับย่นและติดขัดอยู่ด้านหลังของเครื่องพิมพ์ ให้เปิดฝาปิดทางกระดาษออก แล้วดึงกระดาษออกจาก ลูกกลิ้งด้วยความระมัดระวัง จากนั้น ปิดฝาปิดกลับเข้าตามเดิม

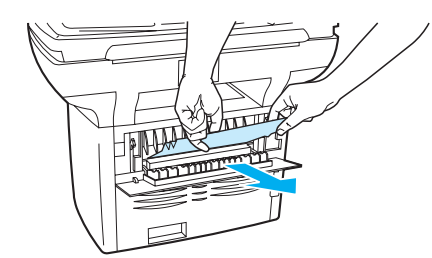

หากกระดาษติดขัดอยู่บริเวณทางออกเอกสาร ให้จับขอบกระดาษที่โผล่ออกมา และดึงกระดาษออกทางถาดป้อน กระดาษออก

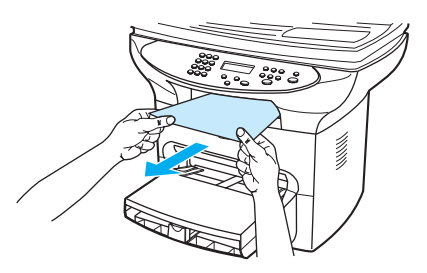

| 9891 | ില | 1199  | n ( |
|------|----|-------|-----|
|      |    | 1 6 M | 171 |
|      |    |       | •   |

หากท่านปิดเครื่องพิมพ์ก่อนที่จะแก้ไขกระดาษติดขัด ให้เปิดเครื่องและเริ่มการพิมพ์หรือการทำสำเนานั้นอีกครั้ง หากกระดาษติดขัดใน ADF โปรดดูที่ <u>การแก้ปัญหากระดาษติดที่ ADF</u>

## เคล็ดลับในการป้องกันกระดาษติดขัด

- ตรวจดูว่าถาดป้อนกระดาษไม่เต็มจนเกินไป ความจุของถาดป้อนกระดาษจะแตกต่างกันไปตามประเภท กระดาษที่ใช้ห
- ตรวจดูว่าถาดป้อนกระดาษอยู่ในตำแหน่งที่ถูกต้อง
- อย่าเพิ่มกระดาษลงในถาดป้อนขณะเครื่องกำลังพิมพ์งาน
- ใช้ประเภทกระดาษตามที่แนะนำ โปรดดูข้อมูลเกี่ยวกับกระดาษประเภทต่างๆ ที่ <u>ข้อกำหนดเกี่ยวกับวัสดุสำหรับพิมพ์ของผลิตภัณฑ์</u>
- อย่าปล่อยให้กระดาษเรียงซ้อนกันอยู่บนถาดกระดาษออก ประเภทของกระดาษและปริมาณหมึกที่ใช้มีผลต่อ ความจุของถาดกระดาษออก
- ตรวจสอบการเชื่อมต่อสายไฟ ตรวจสอบให้แน่ใจว่าเสียบสายไฟที่เครื่องพิมพ์และแหล่งจ่ายไฟแน่นพอ เสียบสายไฟเข้ากับเต้าเสียบ AC ที่มีสายดิน

หมายเหตุ

HP ไม่แนะนำให้ใช้อุปกรณ์สำรองไฟฟ้า UPS หรือตัวป้องกันไฟกระชากกับเครื่องพิมพ์ เนื่องจากอุปกรณ์เหล่านี้ หลายตัวสามารถทำให้การพิมพ์ผิดพลาดได้

# การปรับปรุงคุณภาพงานพิมพ์

หัวข้อนี้จะให้ข้อมูลเกี่ยวกับการระบุและแก้ไขข้อผิดพลาดของงานพิมพ์

## หมึกซีดจางหรือเลือน

| Aa | BbCc |
|----|------|
| Aa | BbCc |
| Aa | BbCc |
| Aa | BbCc |
| Aa | BbCc |
|    |      |

ผงหมึกมีน้อย โปรดดูข้อมูลเพิ่มเติมที่ <u>ตลับหมึกพิมพ์ของ HP LaserJet</u>

วัสดุสำหรับพิมพ์อาจไม่ตรงตามข้อกำหนดของ Hewlett-Packard (เช่น วัสดุสำหรับพิมพ์ชื้นหรือขรุขระเกินไป) โปรดดูข้อมูลเพิ่มเติมที่ <u>ข้อกำหนดเกี่ยวกับวัสดุสำหรับพิมพ์ของผลิตภัณฑ์</u> หากหมึกซีดจางทั้งหน้าเอกสาร การปรับความหนาแน่น ของการพิมพ์อาจน้อยเกินไปหรืออยู่ใน EconoMode ให้ปรับความหนาแน่นของการพิมพ์ และเลิกใช้ EconoMode ในคุณสมบัติเครื่องพิมพ์ โปรดดูข้อมูลเพิ่มเติมที่ การประหยัดผงหมึก

## ผงหมึกเลอะเป็นจุด

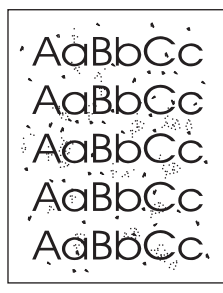

วัสดุสำหรับพิมพ์อาจไม่ตรงตามข้อกำหนดของ Hewlett-Packard (เช่น วัสดุสำหรับพิมพ์ชื้นหรือขรุขระเกินไป) โปรดดูข้อมูลเพิ่มเติมที่ <u>ข้อกำหนดเกี่ยวกับวัสดุสำหรับพิมพ์ของผลิตภัณฑ์</u> เครื่องพิมพ์อาจสกปรก โปรดดูคำแนะนำที่ <u>การทำความสะอาดทางเดินของกระดาษ</u>

## หมึกขาดเป็นช่วง

```
AaBbCc
AaBbCc
AaBbCc
AcBbCc
AaBbCc
```

อาจเกิดข้อผิดพลาดที่แผ่นกระดาษ ให้ลองพิมพ์งานใหม่อีกครั้ง

้วัสดุสำหรับพิมพ์มีระดับความชื้นไม่เท่ากัน หรือมีพื้นผิวเปียกชื้นเป็นจุดๆ ให้ลองเปลี่ยนวัสดุสำหรับพิมพ์ โปรดดูข้อมูลเพิ่มเติมที่ <u>ข้อกำหนดเกี่ยวกับวัสดุสำหรับพิมพ์ของผลิตภัณฑ์</u>

้วัสดุสำหรับพิมพ์ล็อตนั้นคุณภาพไม่ดี กระบวนการผลิตอาจทำให้กระดาษบางบริเวณไม่รับผงหมึก ลองใช้ วัสดุสำหรับพิมพ์ประเภทอื่นหรือเปลี่ยนยี่ห้อ

อาจเกิดข้อผิดพลาดที่ตลับหมึกพิมพ์ โปรดดูข้อมูลเพิ่มเติมที่ <u>ตลับหมึกพิมพ์ของ HP LaserJet</u>

เลือก **ปรับค่าที่ดีที่สุดสำหรับ**: ในแถบ **กระดาษ** ของไดรเวอร์เครื่องพิมพ์ และตรวจสอบว่าตั้งค่ากระดาษ ถูกต้อง โปรดดูคำแนะนำที่ <u>การปรับคุณภาพการพิมพ์สำหรับสื่อแต่ละประเภท</u>

หากขั้นตอนเหล่านี้ไม่สามารถแก้ปัญหา โปรดติดต่อตัวแทนและผู้ให้บริการของ HP โปรดดูข้อมูลในการติดต่อที่ ใบแจ้งการสนับสนุนที่ได้มาพร้อมกับผลิตภัณฑ์

# หมึกเลอะเป็นเส้นในแนวตั้ง

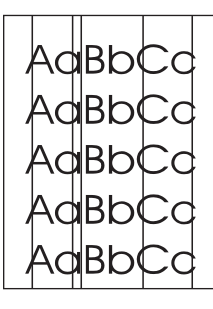

ตรวจสอบว่าถาดป้อนกระดาษก่อนอยู่ในตำแหน่งที่ถูกต้อง ลูกกลิ้งไวแสงที่อยู่ในตลับหมึกอาจมีรอยขีดข่วน ติดตั้งตลับหมึกพิมพ์ HP ใหม่ โปรดดูคำแนะนำที่ <u>การติดตั้งตลับหมึก</u>

หมายเหตุ

# พื้นหลังสีเทา

```
AaBbCc
AaBbCc
AaBbCc
AaBbCc
AaBbCc
```

ตรวจสอบว่าถาดป้อนกระดาษก่อนอยู่ในตำแหน่งที่ถูกต้อง

ให้ลดการตั้งค่าความหนาแน่นของการพิมพ์ผ่าน การกำหนดค่าอุปกรณ์ HP LaserJet ซึ่งจะลดความเข้มของ โทนสีเทาที่พื้นหลัง โปรดดูที่ซอฟต์แวร์เครื่องพิมพ์ วิธีใช้

เปลี่ยนไปใช้กระดาษที่มีน้ำหนักเบากว่าเดิม โปรดดูข้อมูลเพิ่มเติมที่ <u>ข้อกำหนดเกี่ยวกับวัสดุสำหรับพิมพ์ของผลิตภัณฑ์</u>

ตรวจสอบสภาพแวดล้อมของเครื่องพิมพ์ สภาพอากาศที่แห้งมาก (ความชื้นต่ำ) อาจทำให้โทนสีเทาที่พื้นหลัง เข้มขึ้นได้

ติดตั้งตลับหมึกพิมพ์ของ HP ใหม่ โปรดดูคำแนะนำที่ <u>การติดตั้งตลับหมึก</u>

# ผงหมึกเปื้อน

AaBbCc AaBbCc AaBbCc AaBbCc AaBbCc

อุณหภูมิของฟิวเซอร์อาจต่ำเกินไป เลือก **ปรับค่าที่ดีที่สุดสำหรับ**: ในแถบ **กระดาษ** ของไดรเวอร์เครื่องพิมพ์ และตรวจสอบว่าตั้งค่ากระดาษถูกต้อง โปรดดูคำแนะนำที่ <u>การปรับคุณภาพการพิมพ์สำหรับสื่อแต่ละประเภท</u> หากมีผงหมึกเปื้อนบริเวณขอบกระดาษ อาจทำให้ที่กั้นกระดาษสกปรก ให้เช็ดที่กั้นกระดาษด้วยผ้าแห้งที่ ไม่เป็นขุย โปรดดูข้อมูลเพิ่มเติมที่ <u>การทำความสะอาดทางเดินของกระดาษ</u>

ตรวจสอบประเภทและคุณภาพกระดาษ

ิ ติดตั้งตลับหมึกพิมพ์ใหม่ของ HP โปรดดูคำแนะนำที่ <u>การติดตั้งตลับหมึก</u>

## ผงหมึกไม่ติด

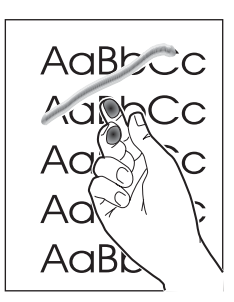

เลือก**ปรับค่าที่ดีที่สุดสำหรับ**: ในแถบ **กระดาษ** ของไดรเวอร์เครื่องพิมพ์ และเลือกกระดาษที่ท่านใช้ โปรดดู คำแนะนำที่ <u>การปรับคุณภาพการพิมพ์สำหรับสื่อแต่ละประเภท</u> คุณสมบัตินี้มีใน การกำหนดค่าอุปกรณ์ HP LaserJet เช่นกัน โปรดดูรายละเอียดที่ซอฟต์แวร์เครื่องพิมพ์ วิธีใช้

ทำความสะอาดข้างในเครื่องพิมพ์ โปรดดูคำแนะนำที่ <u>การทำความสะอาดและดูแลรักษาเครื่อง</u>

ตรวจสอบประเภทและคุณภาพกระดาษ โปรดดูข้อมูลเพิ่มเติมที่

<u>ข้อกำหนดเกี่ยวกับวัสดุสำหรับพิมพ์ของผลิตภัณฑ์</u>

ติดตั้งตลับหมึกพิมพ์ของ HP ใหม่ โปรดดูคำแนะนำที่ <u>ตลับหมึกพิมพ์ของ HP LaserJet</u> เสียบปลั๊กของเครื่องพิมพ์เข้ากับเต้าเสียบ AC โดยตรงแทนที่แถบเสียบปลั๊กไฟ

# รอยเปื้อนซ้ำในแนวตั้ง

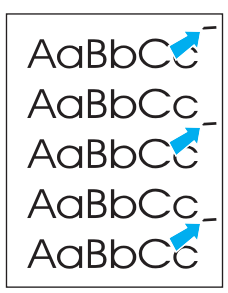

ตลับหมึกพิมพ์อาจชำรุดเสียหาย หากรอยเปื้อนซ้ำเกิดที่บริเวณเดียวกันของแต่ละหน้าเอกสาร ให้ติดตั้ง ตลับหมึกใหม่ของ HP โปรดดูคำแนะนำที่ <u>การติดตั้งตลับหมึก</u>

ชิ้นส่วนภายในของเครื่องอาจเปื้อนผงหมึก โปรดดูข้อมูลเพิ่มเติมที่ <u>การทำความสะอาดและดูแลรักษาเครื่อง</u> หากมี รอยเปื้อนที่ด้านหลังของกระดาษ ปัญหานี้อาจหมดไปหลังจากพิมพ์ต่อไปอีก 2-3 แผ่น

เลือก **ปรับค่าที่ดีที่สุดสำหรับ**: ในแถบ **กระดาษ** ของไดรเวอร์เครื่องพิมพ์ และเลือกกระดาษที่ท่านใช้ โปรดดูคำแนะนำที่ <u>การปรับคุณภาพการพิมพ์สำหรับสื่อแต่ละประเภท</u> คุณสมบัตินี้มีใน การกำหนดค่าอุปกรณ์ HP LaserJet เช่นกัน โปรดดูรายละเอียดที่ซอฟต์แวร์เครื่องพิมพ์ วิธีใช้

## ตัวอักษรผิดรูป

```
AaBbCc
AaBbCc
AaBbCc
AaBbCc
AaBbCc
AaBbCc
```

หากตัวอักษรผิดรูป ทำให้ภาพที่ได้ไม่ตรงตามจริง กระดาษอาจลื่นเกินไป ให้ลองใช้กระดาษอื่น โปรดดูข้อมูล เพิ่มเติมที่ <u>ข้อกำหนดเกี่ยวกับวัสดุสำหรับพิมพ์ของผลิตภัณฑ์</u>

หากตัวอักษรผิดรูป ทำให้งานมีลักษณะเป็นคลื่น ท่านอาจต้องนำเครื่องพิมพ์เข้ารับการบริการ ให้พิมพ์หน้าการ กำหนดค่า โปรดดูข้อมูลเพิ่มเติมที่ <u>การสั่งพิมพ์เอกสารแสดงการกำหนดรายละเอียดของเครื่อง</u> หากตัวอักษรผิดรูป โปรดติดต่อตัวแทนจำหน่าย และให้บริการของ HP โปรดดูข้อมูลในการติดต่อที่ใบแจ้งการสนับสนุนที่ได้มาพร้อมกับผลิตภัณฑ์

หน้าเอกสารเอียง

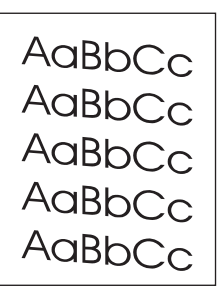

ตรวจสอบให้แน่ใจว่าโหลดกระดาษอย่างถูกวิธี และที่กั้นกระดาษไม่แน่นหรือหลวมเกินไป โปรดดูข้อมูลเพิ่มเติม ที่ <u>การติดตั้งถาดป้อนกระดาษและป้อนกระดาษลงในถาด</u>

ถาดป้อนกระดาษ ADF อาจเต็มเกินไป โปรดดูข้อมูลเพิ่มเติมที่ <u>การวางต้นฉบับเพื่อการทำสำเนาหรือสแกน</u>

ตรวจสอบประเภทและคุณภาพกระดาษ โปรดดูข้อมูลเพิ่มเติมที่ <u>ข้อกำหนดเกี่ยวกับวัสดุสำหรับพิมพ์ของผลิตภัณฑ์</u>

## กระดาษม้วนหรือเป็นคลื่น

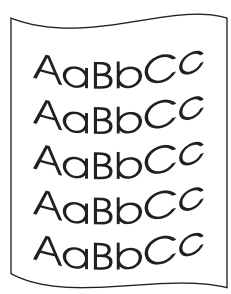

ตรวจสอบประเภทและคุณภาพกระดาษ อุณหภูมิและความชื้นสูงอาจทำให้กระดาษม้วนงอ โปรดดูข้อมูล เพิ่มเติมที่ <u>ข้อกำหนดเกี่ยวกับวัสดุสำหรับพิมพ์ของผลิตภัณฑ์</u>

กระดาษอาจอยู่ในถาดป้อนนานเกินไป ให้กลับปึกกระดาษในถาด และให้ลองกลับด้านกระดาษในถาด 180ฐ

เปิดฝาทางกระดาษออกแบบผ่านตรงเพื่อพิมพ์โดยให้กระดาษผ่านตรง

้อุณหภูมิของฟีวเซอร์อาจต่ำเกินไป โปรดดูคำแนะนำที่ <u>การปรับคุณภาพการพิมพ์สำหรับสื่อแต่ละประเภท</u> คุณสมบัตินี้ มีในการกำหนดค่าอุปกรณ์ HP LaserJet เช่นกัน โปรดดูรายละเอียดที่ซอฟต์แวร์เครื่องพิมพ์ วิธีใช้

็นอกจากนี้ ท่านสามารถปรับอุณหภูมิของฟีวเซอร์ได้ที่แผงควบคุมของเครื่องพิมพ์ การตั้งค่า ความม้วนของกระดาษ น้อยลง ในเมนู บริการ จะทำให้ฟิวเซอร์มีอุณหภูมิต่ำลง ค่าที่กำหนดไว้ล่วงหน้าคือไม่ใช้งาน ให้ปฏิบัติตามคำแนะนำ ด้านล่างเพื่อเปิดใช้งานการตั้งค่านี้

- 1 กด **เมนู/ป้อน** บนแผงควบคุม
- 2 ใช้ปุ่ม < และ > เลือก บริการ แล้วกด **เมนู/ป้อน**.
- 3 ใช้ปุ่ม < และ > เลือก ความม้วนของกระดาษน้อยลง แล้วกด **เมนู/ป้อน**

#### กระดาษย่นหรือพับ

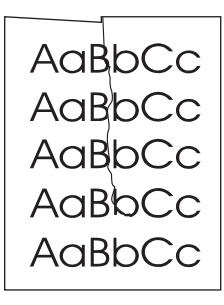

ตรวจสอบว่าใส่กระดาษอย่างถูกวิธี โปรดดูข้อมูลเพิ่มเติมที่ <u>การติดตั้งถาดป้อนกระดาษและป้อนกระดาษลงในถาด</u> ตรวจสอบประเภทและคุณภาพกระดาษ โปรดดูข้อมูลเพิ่มเติมที่ <u>ข้อกำหนดเกี่ยวกับวัสดุสำหรับพิมพ์ของผลิตภัณฑ์</u> เปิดฝาทางกระดาษออกแบบผ่านตรงเพื่อพิมพ์โดยให้กระดาษผ่านตรง

กลับปึกกระดาษในถาดป้อน และให้ลองกลับด้านกระดาษในถาด 180°

## เส้นขอบหมึกกระจัดกระจาย

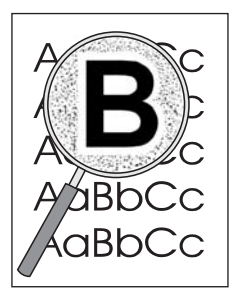

หากผงหมึกกระจายรอบตัวอักษรในปริมาณมาก กระดาษอาจไม่รับผงหมึก (ผงหมึกกระจายเล็กน้อยเป็น เรื่องปกติสำหรับการพิมพ์เลเซอร์) ให้ลองใช้กระดาษอื่น โปรดดูข้อมูลเพิ่มเติมที่ <u>ข้อกำหนดเกี่ยวกับวัสดุสำหรับพิมพ์ของผลิตภัณฑ์</u>

กลับปึกกระดาษในถาดป้อน

ใช้กระดาษที่ออกแบบมาสำหรับเครื่องพิมพ์เลเซอร์ โปรดดูข้อมูลเพิ่มเติมที่ <u>ข้อกำหนดเกี่ยวกับวัสดุสำหรับพิมพ์ของผลิตภัณฑ์</u>

## ข้อความแสดงข้อผิดพลาดบนแผงควบคุม

#### Door Open or No Print Cartridge

ฝาครอบตลับหมึกพิมพ์เปิดอยู่หรือไม่มีตลับหมึกในช่องใส่ตลับหมึกของเครื่องพิมพ์ ตรวจสอบให้แน่ใจว่าท่าน ได้ติดตั้งตลับหมึกในเครื่องอย่างถูกต้อง โปรดดูคำแนะนำในการติดตั้งตลับหมึกพิมพ์ที่ <u>การติดตั้งตลับหมึก</u> หลังจากตรวจสอบตลับหมึกพิมพ์แล้ว ปิดฝาครอบตลับหมึกให้เรียบร้อย เมื่อแก้ไขปัญหาได้แล้ว เครื่องพิมพ์ จะทำงานต่อจนเสร็จหรือกลับไปที่สถานะ พร้อม

#### Printer Tray is Empty, Add Paper

กระดาษหมด ให้ท่านใส่กระดาษลงในถาดป้อนกระดาษหรือถาดป้อนหน้าแรก โปรดดูคำแนะนำในการโหลดถาด ป้อนกระดาษที่ <u>การติดตั้งถาดป้อนกระดาษและป้อนกระดาษลงในถาด</u> เมื่อโหลดกระดาษเสร็จแล้ว ให้นำกระดาษออก ตรวจสอบหรือย้ายกระดาษติดขัดออก แล้วโหลดกระดาษกลับเข้าในถาดป้อนอีกครั้ง เมื่อแก้ไขปัญหาได้แล้ว เครื่องพิมพ์จะทำงานต่อจนเสร็จหรือกลับไปที่สถานะ พร้อม

## ข้อความแสดงข้อผิดพลาดที่สำคัญ

้งานที่กำลังทำสำเนาหรือสแกนจะหยุดทำงาน และมีข้อความใดข้อความหนึ่งต่อไปนี้ปรากฏบนแผงควบคุมของ เครื่องพิมพ์:

```
50 Fuser Error
51 Laser Error
52 Scanner Error
57 Fan Error
79 Service Error
CCD Scanner Error
Scanner Bulb Failure
```

หากเครื่องพิมพ์ของท่านแสดงข้อความใดข้อความหนึ่งต่อไปนี้แสดงว่ากำลังเกิดข้อผิดพลาดของอุปกรณ์ที่สำคัญ ให้ถอดสายไฟของเครื่องพิมพ์ทิ้งไว้ 5 นาที แล้วเสียบสายไฟใหม่อีกครั้ง หากยังมีข้อผิดพลาด โปรดติดต่อฝ่ายบริการ ลูกค้าของ HP ตามหมายเลขโทรศัพท์ที่ให้ไว้ในใบแจ้งการสนับสนุนที่ได้มาพร้อมกับเครื่องพิมพ์ หรือดูที่เว็บไซต์ http://www.hp.com

## ข้อความเตือน

ข้อความต่อไปนี้เป็นข้อความเตือนทั่วไปที่อาจปรากฏบนจอแผงควบคุม

Printer Mispick (Enter) To Resume Printer Jam. Clear Paper Path Door Open Or No Print Cartridge Printer Tray Is Empty. Add Paper Document Feeder Mispick. Reload Doc Feeder Jam. Clear, Reload Memory Low. Press [Cancel]

ข้อความเตือนจะแจ้งผู้ใช้ว่าต้องกระทำสิ่งใดสิ่งหนึ่ง เช่น เพิ่มกระดาษ หรือแก้ไขกระดาษติดขัด เมื่อข้อความเตือน ปรากฏขึ้น เครื่องพิมพ์จะหยุดทำงานโดยอัตโนมัติ แสดงข้อความแสดงข้อผิดพลาด และรอให้ผู้ใช้มาแก้ไข สถานการณ์ หลังจากแก้ไขข้อผิดพลาด เครื่องพิมพ์จะทำงานต่อให้เสร็จหรือกลับไปที่สภาพ พร้อม ยกเว้นในกรณี ที่ผู้ใช้ต้องการเข้าใช้ระบบเมนูหลัก เครื่องพิมพ์จะเปลี่ยนข้อความบนหน้าจอ และยอมให้ผู้ใช้เข้าไปในระบบเมนู

หากข้อความเตือนให้แก้ไขกระดาษติดขัด โปรดดูข้อมูลเพิ่มเติมที่ <u>การแก้ไขกระดาษติดขัด</u>

## ข้อความแจ้งเตือน

ข้อความต่อไปนี้เป็นข้อความแจ้งเตือนทั่วไปที่อาจปรากฏบนจอแผงควบคุม

Not Enough Memory. Try Later Device Busy. Try Again Later Settings Cleared Device Error. [Enter] To Cont. Page Too Complex [Enter] To Cont.

ข้อความแจ้งเตือนคือข้อความที่สำคัญที่ผู้ใช้ควรจะต้องทราบ ถึงแม้จะเป็นสิ่งที่เกิดขึ้นชั่วคราว แต่ก็อาจมีผลต่อ การทำงานให้เสร็จสมบูรณ์หรือคุณภาพของงานที่ออกมา เมื่อข้อความแจ้งเตือนปรากฏ งานที่ทำอยู่อาจยกเลิกไป โดยข้อความจะแสดงนาน 5 วินาที

หากข้อความที่แจ้งเตือนเกี่ยวข้องกับการพิมพ์ และท่านใช้งานการตั้งค่าดำเนินการต่อโดยอัตโนมัติ ข้อความจะแสดง นาน 10 วินาที หากผู้ใช้ไม่กด **ป้อน/เมนู** หรือ **ยกเลิก** เครื่องพิมพ์จะทำงานต่อ หากไม่ได้ใช้งานตัวเลือกดำเนินการ ต่อโดยอัตโนมัติ งานพิมพ์ที่เกี่ยวข้องกับข้อความแจ้งเตือนจะแสดงจนกว่าผู้ใช้จะกด **ป้อน/เมนู** เพื่อทำงานต่อ หรือ กด **ยกเลิก** เพื่อยกเลิกงานพิมพ์

#### หมายเหตุ

ท่านสามารถตั้งค่าดำเนินการต่อโดยอัตโนมัติได้ในไดรเวอร์เครื่องพิมพ์ โปรดสั่งพิมพ์หน้าการกำหนดค่า เพื่อตรวจดู ว่าท่านกำลังใช้ตัวเลือกดำเนินการต่อโดยอัตโนมัติอยู่หรือไม่ โปรดดูข้อมูลเพิ่มเติมที่ <u>การสั่งพิมพ์เอกสารแสดงการกำหนดรายละเอียดของเครื่อง</u>
# 13 การค้นหาจุดที่ทำให้เกิดปัญหา การทำสำเนาเอกสาร

โปรดดูที่หัวข้อต่อไปนี้เมื่อต้องการคำแนะนำในการแก้ปัญหาทั่วไปเกี่ยวกับการทำสำเนาเอกสาร <u>สำเนาเอกสารไม่ออกจากเครื่อง</u> <u>สำเนาที่ออกมาเป็นกระดาษเปล่า หรืองานพิมพ์ที่ออกมาขาดหาย หรือจาง</u> <u>การปรับปรุงคุณภาพของสำเนา</u> <u>การแก้ปัญหากระดาษติดที่ ADF</u> <u>การระบุและแก้ไขปัญหาการทำสำเนา/สแกน</u>

### สำเนาเอกสารไม่ออกจากเครื่อง

#### ใส่กระดาษลงในถาดกระดาษเรียบร้อยแล้วหรือไม่?

ี ใส่กระดาษลงในเครื่องพิมพ์ โปรดดูข้อมูลเพิ่มเติมที่ <u>การติดตั้งถาดป้อนกระดาษและป้อนกระดาษลงในถาด</u>

#### ใส่ต้นฉบับอย่างถูกต้องหรือไม่?

โปรดตรวจสอบว่าได้ใส่ต้นฉบับอย่างถูกต้องแล้ว

**ถาดป้อนกระดาษADF**: ควรวางต้นฉบับลงในถาดป้อนกระดาษ ADF โดยวางด้านหัวกระดาษลงและหงาย หน้าที่ต้องการทำสำเนาขึ้น โปรดดูข้อมูลเพิ่มเติมที่ <u>การวางต้นฉบับเพื่อการทำสำเนาหรือสแกน</u>

**เครื่องสแกนแบบแท่น**: วางเอกสารต้นฉบับลงบนเครื่องสแกนแบบแท่นโดยคว่ำหน้าที่ต้องการสแกนลง และให้มุมบนด้านซ้ายของเอกสารวางอยู่บนด้านขวาของแผ่นกระจก

#### เลือกใช้อุปกรณ์ผิดหรือไม่?

ใน HP LaserJet Copy Plus โปรดตรวจสอบว่าได้เลือกเครื่องพิมพ์ที่คุณต้องการใช้ในช่อง **เครื่องพิมพ์** ไว้อย่าง ถูกต้องแล้ว เมื่อกด **เริ่ม/ทำสำเนา** 

### ้สำเนาที่ออกมาเป็นกระดาษเปล่า หรืองานพิมพ์ที่ออกมาขาดหาย หรือจาง

#### ฉลากปิดตลับหมึกพิมพ์ยังคงติดอยู่ที่ตลับหมึกหรือไม่?

็ฉลากปิดตลับหมึกพิมพ์อาจยังคงติดอยูที่ตลับ ให้นำตลับหมึกพิมพ์ออกจากเครื่อง แล้วดึงฉลากปิดออก จากนั้นจึง ติดตั้งตลับหมึกพิมพ์ใหม่ โปรดดูข้อมูลเพิ่มเติมที่ <u>การติดตั้งตลับหมึก</u>

#### มีผงหมึกอยู่ในตลับน้อยเกินไปหรือไม่?

การทำสำเนาเอกสารจะใช้หมึกจากเครื่องพิมพ์ หากมีผงหมึกในตลับหมึกน้อย สำเนาที่ได้อาจซีดจาง

#### ต้นฉบับมีคุณภาพต่ำหรือไม่?

ความคมชัดของสำเนาจะขึ้นอยู่กับคุณภาพและขนาดของต้นฉบับ ให้ลองปรับความแตกต่างของสีโดยใช้ HP LaserJet Copier โปรดดูคำแนะนำที <u>การใช้ซอฟต์แวร์ HP LaserJet Copier</u> หากเอกสารต้นฉบับสีอ่อนเกินไป เอกสารที่ทำสำเนาออกมาอาจไม่ชัดเจน แม้ว่าคุณจะปรับความแตกต่างของสีแล้วก็ตาม

#### เอกสารต้นฉบับมีพื้นหลังเป็นสีหรือไม่?

สีของพื้นหลังอาจทำให้ภาพด้านหน้าที่ได้ออกมากลมกลืนไป หรือทำให้พื้นหลังปรากฏออกมาในอีกเฉดสีหนึ่ง ให้ลองใช้ HP LaserJet Copier เพื่อปรับเปลี่ยนการตั้งค่าก่อนที่จะทำสำเนาเอกสาร หรือเพื่อปรับภาพที่ทำสำเนา แล้วให้ดีขึ้น โปรดดูคำแนะนำที <u>การใช้ซอฟต์แวร์ HP LaserJet Copier</u>

### การปรับปรุงคุณภาพของสำเนา

ข้อมูลในส่วนนี้จะประกอบด้วยหัวข้อต่อไปนี้: การป้องกันปัญหา การระบุและแก้ไขปัญหาการทำสำเนา/สแกน

### การป้องกันปัญหา

้คุณสามารถปรับปรุงคุณภาพของสำเนาเอกสารได้ โดยดำเนินการตามขั้นตอนง่ายๆ ต่อไปนี้:

ทำสำเนาเอกสารจากเครื่องสแกนแบบแท่น จะทำให้ได้สำเนาเอกสารที่มีคุณภาพสูงกว่าการทำสำเนาเอกสาร จาก ADF

ใช้ต้นฉบับที่มีคุณภาพ

ใส่กระดาษให้ถูกต้อง หากใส่กระดาษไม่ถูกต้อง จะทำให้กระดาษเอียง ทำให้ภาพที่ได้ไม่ชัดเจน และเกิดปัญหา กับโปรแกรม OCR โปรดดูคำแนะนำที <u>การติดตั้งถาดป้อนกระดาษและป้อนกระดาษลงในถาด</u>

เปิดหรือปิดช่องกระดาษออกเพื่อวางสำเนาเอกสาร หากคุณทำสำเนาเอกสารลงบนกระดาษที่มีน้ำหนัก มาตรฐาน ให้ใช้ถาดกระดาษออกปกติ (ปิดช่องกระดาษออก) หากคุณทำสำเนาเอกสารลงบนกระดาษ ที่มีน้ำหนักมาก ให้ใช้ช่องกระดาษออก (เปิดช่องกระดาษออกไว้)

หากเครื่องพิมพ์ป้อนกระดาษมากกว่าหนึ่งแผ่นต่อครั้งบ่อยๆ ให้เปลี่ยนแผ่นกั้นกระดาษ โปรดดูข้อมูลเพิ่มเติม ที่ <u>การเปลี่ยนอุปกรณ์แยกกระดาษ</u>

ให้ใช้กระดาษรองเพื่อป้องกันเอกสารต้นบับ

หมายเหตุ

ปัญหาการป้อนกระดาษที่เกิดขึ้นบอกให้ทราบว่าเครื่องถ่ายเอกสาร/แผ่นกั้นกระดาษเสียหาย โปรดดูที่ <u>การสั่งซื้อชิ้นส่วนและอุปกรณ์เสริมของ HP</u> หากต้องการสั่งซื้อแผ่นกั้นกระดาษใหม่ โปรดดูข้อมูลเพิ่มเติมเกี่ยวกับการเปลี่ยนแผ่นกั้นกระดาษที่ <u>การเปลี่ยนอุปกรณ์แยกกระดาษ</u>

### การแก้ปัญหากระดาษติดที่ ADF

### การแก้ไขปัญหากระดาษติดจาก ADF

บางครั้ง อาจเกิดปัญหากระดาษติดระหว่างการทำสำเนา สแกน หรือส่งโทรสาร ซึ่งอาจมีสาเหตุดังต่อไปนี้:

ใส่ถาดป้อนกระดาษ ADF ไม่ถูกต้อง หรือใส่กระดาษมากเกินไป โปรดดูข้อมูลเพิ่มเติมที่ <u>การวางต้นฉบับเพื่อการทำสำเนาหรือสแกน</u>

ึกระดาษที่ใช้ไม่ถูกต้องตามข้อกำหนดของ HP โปรดดูข้อมูลเพิ่มเติมที่ <u>การเลือกวัสดุพิมพ์สำหรับ ADF</u>

คุณจะได้รับคำเตือนถึงปัญหากระดาษติดขัดจากข้อผิดพลาดที่เกิดขึ้นในซอฟต์แวร์ และข้อความ มีกระดาษติดอยู่ในอุปกรณ์ป้อนเอกสาร จะปรากฏขึ้นในจอแสดงผลบนแผงควบคุม

#### บริเวณที่มักเกิดปัญหากระดาษติดใน ADF

บริเวณถาดป้อนกระดาษ: หากกระดาษยังติดค้างอยู่ที่ถาดป้อนกระดาษ ให้พยายามดึงออกเบาๆ โดยไม่ให้ กระดาษขาด หากไม่สามารถดึงออกได้ โปรดดูคำแนะนำที่ <u>การแก้ปัญหากระดาษติดใน ADF</u>

ช่องกระดาษออก: หากมีกระดาษติดอยูที่ถาดกระดาษออก ให้พยายามดึงกระดาษออกเบาๆ โดยไม่ให้กระดาษ ขาด หากไม่สามารถดึงออกได้ โปรดดูคำแนะนำที่ <u>การแก้ปัญหากระดาษติดใน ADF</u>

ปัญหากระดาษติดระหว่างเครื่องทำงาน: หากกระดาษติดอยู่ทั้งในถาดป้อนกระดาษและถาดกระดาษออก โปรดดูคำแนะนำที่ <u>การแก้ปัญหากระดาษติดใน ADF</u>

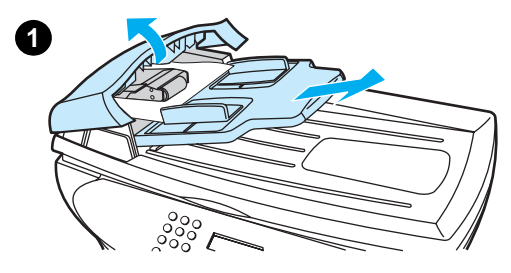

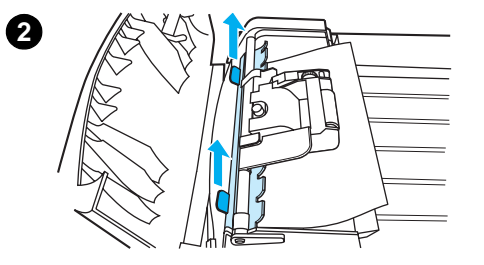

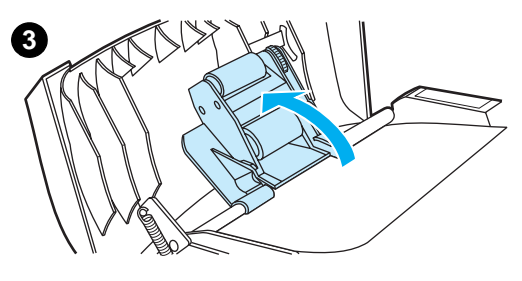

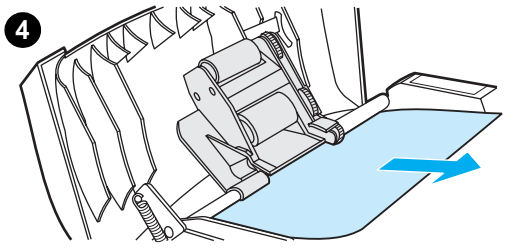

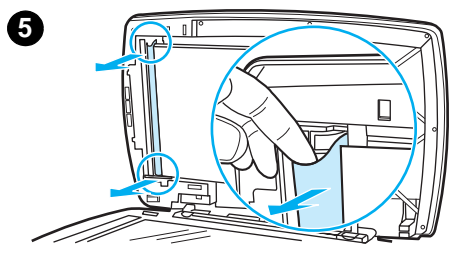

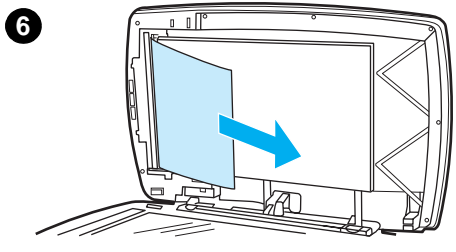

### การแก้ปัญหากระดาษติดใน ADF

- 1 ถอดถาดป้อนกระดาษ ADF ออก แล้วเปิดฝาครอบ ADF
- 2 ถอดชิ้นส่วนที่ใช้แก้ไขปัญหากระดาษติด ยกหูหิ้วขึ้นโดยใช้ทั้งสองมือ จนกระดาษชิ้นส่วนหลุดจากล็อค เลื่อน และดึงชิ้นส่วนออกจากเครื่อง
- 3 ดึงคันโยกสีเขียวขึ้น เลื่อนแผงกลไกรับกระดาษขึ้นจนกระทั่งเปิดค้างออก
- 4 พยายามดึงกระดาษออกเบาๆ ไม่ให้กระดาษขาด หากไม่สามารถดึงออกได้ ให้ไปที่ขั้นตอนถัดไป
- 5 เปิดฝา ADF ออก แล้วพยายามขยับกระดาษออกเบาๆ โดยใช้มือทั้งสองข้าง
- 6 เมื่อกระดาษหลุดออกจากเครื่องแล้ว ให้ดึงกระดาษออกจากเครื่องเบาๆ ตามทิศทางดังภาพ

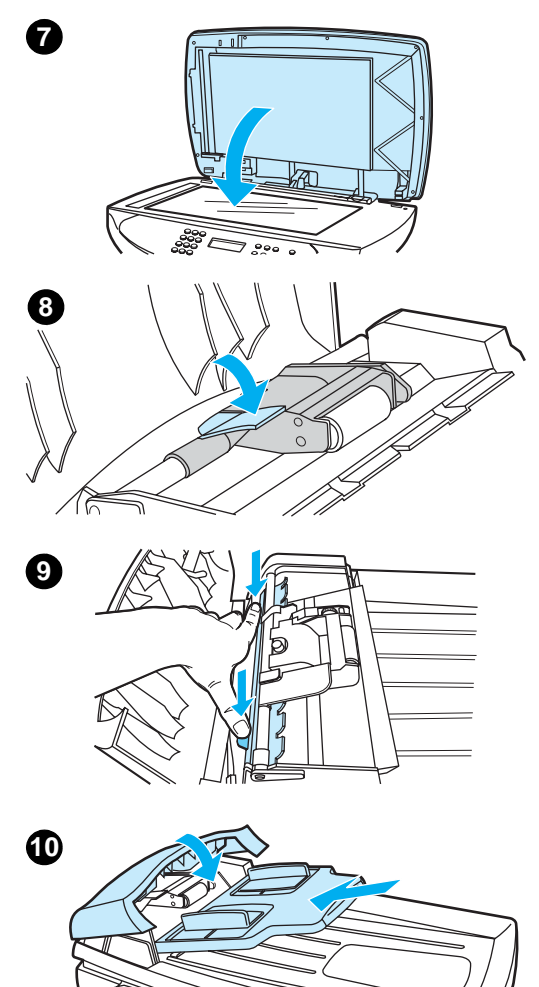

000

- 7 ปิดฝาเครื่องสแกนแบบแท่น
- 8 ดึงคันโยกสีเขียวลง
- 9 ติดตั้งอุปกรณ์แก้ปัญหากระดาษติดใหม่ ดังภาพ ผลักแท็บทั้งสองด้านลง จนกระทั่งชิ้นส่วนเข้าที่ คุณจะต้องติดตั้งชิ้นส่วนดังกล่าวให้ถูกต้อง มิฉะนั้น อาจก่อให้เกิดปัญหากระดาษติดขึ้นได้ในอนาคต
- 10 ปิดฝา ADF และติดตั้งถาดป้อนกระดาษ ADF กลับ

### การระบุและแก้ไขปัญหาการทำสำเนา/สแกน

### เกิดแถบสีขาวหรือแถบสีจางในแนวตั้ง

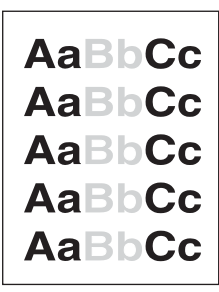

กระดาษที่ใช้อาจไม่ได้มาตรฐานตามข้อกำหนดกระดาษของ Hewlett-Packard (เช่น กระดาษอาจชื้นเกินไป หรือขรุขระเกินไป) โปรดดูข้อมูลเพิ่มเติมที่ <u>ข้อกำหนดเกี่ยวกับวัสดุสำหรับพิมพ์ของผลิตภัณฑ์</u> ผงหมึกอาจใกล้หมด โปรดดูคำแนะนำที่ <u>ตลับหมึกพิมพ์ของ HP LaserJet</u>

### พิมพ์ออกมาเป็นกระดาษเปล่า

้อาจวางต้นฉบับผิดด้าน ใน ADF ให้ใส่ต้นฉบับด้านกว้างเข้า และหงายหน้าที่ต้องการสแกนขึ้น โปรดดู คำแนะนำที่ <u>การวางต้นฉบับเพื่อการทำสำเนาหรือสแกน</u>

หากงานที่ได้จากเครื่องสแกนแบบแท่นออกมาเป็นกระดาษเปล่า ให้ตรวจสอบว่าได้ใส่เอกสารต้นฉบับถูกต้อง แล้วหรือไม่ วางเอกสารต้นฉบับลงบนเครื่องสแกนแบบแท่นโดยคว่ำหน้าที่ต้องการสแกนลง และให้มุมบน ด้านซ้ายของเอกสารวางอยู่บนด้านขวาของแผ่นกระจก

กระดาษที่ใช้อาจไม่ได้มาตรฐานตามข้อกำหนดกระดาษของ Hewlett-Packard (เช่น กระดาษอาจชื้นเกิดไป หรือขรุขระเกินไป) โปรดดูข้อมูลเพิ่มเติมที่ <u>ข้อกำหนดเกี่ยวกับวัสดุสำหรับพิมพ์ของผลิตภัณฑ์</u>

้ผงหมึกอาจหมด โปรดดูคำแนะนำที่ <u>ตลับหมึกพิมพ์ของ HP LaserJet</u>

หากยังไม่ได้ดึงฉลากปิดตลับหมึกพิมพ์ออก โปรดดูคำแนะนำที่ <u>ตลับหมึกพิมพ์ของ HP LaserJet</u>

### เข้มหรือซีดเกินไป

ให้ลองปรับเปลี่ยนการตั้งค่า

- HP LaserJet Copier: โปรดดูข้อมูลเพิ่มเติมที่ <u>การใช้ซอฟต์แวร์ HP LaserJet Copier</u>
- โปรดตรวจสอบว่าคุณได้ตั้งค่าการทำสำเนาไว้อย่างถูกต้องแล้วหรือไม่ โปรดดูข้อมูลเพิ่มเติมที่ <u>การปรับคุณภาพของการทำสำเนา</u>

้คุณอาจต้องเปลี่ยนการตั้งค่าคุณสมบัติในฟังก์ชันที่เกี่ยวข้องกับ HP LaserJet Director หรือ HP LaserJet Document Manager โปรดดูรายละเอียดที่วิธีใช้ซอฟต์แวร์เครื่องพิมพ์

### งานพิมพ์ออกมาเป็นเส้น

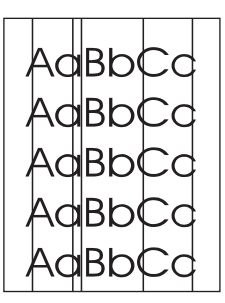

โปรดตรวจสอบว่า ถาดป้อนกระดาษหลักติดตั้งเข้าที่แล้ว ลองทำความสะอาดเครื่องสแกนแบบแท่น โปรดดูคำแนะนำที่ <u>การทำความสะอาดภายนอกเครื่องพิมพ์</u> ลูกกลิ้งรับแสงภายในตลับหมึกอาจมีรอยขีดข่วน ให้ติดตั้งตลับหมึกพิมพ์ HP ตลับใหม่ โปรดดูคำแนะนำที่ ตลับหมึกพิมพ์ของ HP LaserJet

### เกิดจุดหรือริ้วสีดำ

อาจมีหมึก กาว น้ำยาลบคำผิด หรือสารชนิดอื่นติดอยู่ใน ADF หรือเครื่องสแกนแบบแท่น ให้ลองทำ ความสะอาดเครื่องพิมพ์ โปรดดูคำแนะนำที่ <u>การทำความสะอาดภายนอกเครื่องพิมพ์</u>

### ข้อความไม่ชัดเจน

ให้ลองปรับเปลี่ยนการตั้งค่า

- HP LaserJet Copier: โปรดดูข้อมูลเพิ่มเติมที่ <u>การใช้ซอฟต์แวร์ HP LaserJet Copier</u>
- โปรดตรวจสอบว่าคุณได้ตั้งค่าคุณภาพการพิมพ์ไว้อย่างถูกต้องแล้วหรือไม่ โปรดดูข้อมูลเพิ่มเติมที่ <u>การปรับคุณภาพของการทำสำเนา</u>

คุณอาจต้องเปลี่ยนการตั้งค่าคุณสมบัติในฟังก์ชันที่เกี่ยวข้องกับ HP LaserJet Director หรือ HP LaserJet Document Manager โปรดดูรายละเอียดที่วิธีใช้ซอฟต์แวร์เครื่องพิมพ์

### ขนาดเล็กลง

อาจมีการตั้งค่าซอฟต์แวร์ HP ไว้ให้ลดขนาดของเอกสารที่สแกนลง

โปรดดูข้อมูลเพิ่มเติมเกี่ยวกับการเปลี่ยนแปลงการตั้งค่าใน HP LaserJet Director และ HP LaserJet Document Manager ที่วิธีใช้ซอฟต์แวร์เครื่องพิมพ์

โปรดดูข้อมูลเพิ่มเติมเกี่ยวกับการเปลี่ยนแปลงการตั้งค่า HP LaserJet Copier ที่ <u>การใช้ซอฟต์แวร์ HP LaserJet</u> <u>Copier</u>

# 14 การค้นหาจุดที่ทำให้เกิดปัญหา การสแกน

้ โปรดดูที่หัวข้อต่อไปนี้เมื่อต้องการคำแนะนำในการแก้ปัญหาทั่วไปเกี่ยวกับการสแกนเอกสาร

- <u>ภาพที่สแกนออกมามีคุณภาพต่ำ</u>
- <u>ภาพบางส่วนไม่ได้รับการสแกน หรือข้อความบางส่วนหายไป</u>
- <u>ไม่สามารถแก้ไขข้อความได้</u>
- <u>ใช้เวลาในการสแกนมากเกินไป</u>
- <u>ข้อความแสดงข้อผิดพลาดปรากฏขึ้นบนหน้าจอ</u>
- <u>เครื่องสแกนไม่ทำงาน</u>
- <u>การปรับปรุงคุณภาพการสแกน</u>
- <u>การระบุและแก้ไขปัญหาการสแกน</u>

### ภาพที่สแกนออกมามีคุณภาพต่ำ

#### เอกสารต้นฉบับเป็นเอกสารหรือภาพที่ทำสำเนามาอีกทอดหนึ่งหรือไม่?

ภาพถ่ายที่มีการพิมพ์ซ้ำ เช่น ภาพในหนังสือพิมพ์หรือนิตยสาร จะได้รับการพิมพ์โดยใช้หมึกหยดเล็กๆ ตามภาพ ต้นฉบับ ซึ่งทำให้คุณภาพของภาพลดลงไปอย่างมาก บางครั้ง หยดหมึกดังกล่าวจะทำให้เกิดลวดลาย เมื่อสแกน พิมพ์ซ้ำ หรือแสดงผล หากดำเนินการตามคำแนะนำต่อไปนี้แล้ว ปัญหายังคงไม่สามารถแก้ไขได้ คุณอาจต้อง เปลี่ยนไปใช้ต้นฉบับที่มีคุณภาพกว่านี้

ให้ลองลดขนาดของภาพหลังจากสแกนแล้ว เพื่อให้ลวดลายหมึกหายไป โปรดดูข้อมูลเพิ่มเติมที่ <u>เพิ่มความคมชัดให้รูปด้วย HP LaserJet Document Manager หรือ HP Photo Center</u>

พิมพ์ภาพที่สแกนออกมา เพื่อดูว่าคุณภาพดีขึ้นหรือไม่

้ โปรดตรวจสอบว่าได้ตั้งค่าความละเอียดและสีไว้เหมาะสมกับประเภทของงานสแกนที่คุณกำลังทำอยู่แล้ว โปรดดูข้อมูลเพิ่มเติมที่ <u>ความละเอียดและสีของสแกนเนอร์</u>

ให้ใช้เครื่องสแกนแบบแท่นในการสแกนแทน ADF เพื่อให้คุณภาพของงานออกมาดีที่สุด

#### คุณภาพของงานที่พิมพ์ออกมาดีกว่าที่แสดงไว้หรือไม่?

ภาพที่ปรากฏบนหน้าจออาจไม่ตรงกับคุณภาพของงานที่สแกนออกมา

ลองปรับเปลี่ยนการตั้งค่าบนหน้าจอคอมพิวเตอร์เพื่อให้แสดงสีได้มากขึ้น (หรือให้มีระดับสีเทามากขึ้น) โดยปกติแล้ว คุณสามารถปรับเปลี่ยนการตั้งค่าได้โดยเลือก Display ใน Control Panel ของระบบ Windows ลองปรับเปลี่ยนการตั้งค่าความละเอียดและสีในซอฟต์แวร์สแกนเนอร์ โปรดดูข้อมูลเพิ่มเติมที่ <u>ความละเอียดและสีของสแกนเนอร์</u>

#### ภาพที่ได้มาไม่ตรง (เอียง) หรือไม่?

อาจวางต้นฉบับไม่ถูกต้อง ควรใช้ขอบกั้นกระดาษ เมื่อใส่ต้นฉบับลงใน ADF โปรดดูข้อมูลเพิ่มเติมที่ การวางต้นฉบับเพื่อการทำสำเนาหรือสแกน

#### ภาพที่สแกนออกมาเป็นจุด เส้น เป็นแถบสีขาวแนวตั้ง หรือมีปัญหาอื่นๆ หรือไม่?

้ โปรดดูข้อมูลเพิ่มเติมที่ <u>การปรับปรุงคุณภาพการสแกน</u>

#### เครื่องสแกนสกปรกหรือไม่?

หากเครื่องสแกนสกปรก ภาพที่สแกนออกมาจะไม่ชัดเจนดังที่ควรจะเป็น โปรดดูคำแนะนำที่ <u>การทำความสะอาดภายนอกเครื่องพิมพ์</u>

#### ภาพกราฟิกที่ได้แตกต่างจากต้นฉบับหรือไม่?

การตั้งค่ากราฟิกอาจไม่เหมาะสมกับประเภทของงานสแกนที่คุณกำลังทำอยู่ ให้ลองเปลี่ยนการตั้งค่ากราฟิก โปรดดูข้อมูลเพิ่มเติมที่ <u>การเปลี่ยนค่าต่างๆ ของเครื่องพิมพ์ผ่านเครื่องคอมพิวเตอร์</u>

### ภาพบางส่วนไม่ได้รับการสแกน หรือข้อความบางส่วนหายไป

#### ใส่ต้นฉบับอย่างถูกต้องหรือไม่?

้ โปรดตรวจสอบว่าได้ใส่ต้นฉบับอย่างถูกต้องแล้ว โปรดดูคำแนะนำที่ <u>การวางต้นฉบับเพื่อการทำสำเนาหรือสแกน</u>

#### เอกสารต้นฉบับมีพื้นหลังเป็นสีหรือไม่?

พื้นหลังที่เป็นสีอาจทำให้ภาพกลมกลืนมากเกินไป ลองปรับเปลี่ยนการตั้งค่าก่อนที่จะสแกนต้นฉบับ หรือปรับ เปลี่ยนภาพให้ดีขึ้นหลังจากที่สแกนต้นฉบับแล้ว โปรดดูข้อมูลเพิ่มเติมที่ <u>ความละเอียดและสีของสแกนเนอร์</u>

#### ต้นฉบับมีขนาดเล็กกว่า 381 มม. (15 นิ้ว) หรือไม่?

ความยาวสูงสุดที่จะสามารสแกนโดยใช้ ADF ได้จะอยู่ที่ 381 มม. (15 นิ้ว) หากเอกสารมีขนาดยาวเกินกว่านั้น เครื่องสแกนจะหยุดทำงาน เอกสารสำเนาอาจยาวกว่านี้ได้

ข้อควรระวัง

้อย่าดึงต้นฉบับออกจาก ADF เพราะอาจทำให้เครื่องสแกนหรือเอกสารต้นฉบับเสียหายได้ โปรดดูคำแนะนำที่ <u>การแก้ปัญหากระดาษติดที่ ADF</u>

#### ต้นฉบับเล็กเกินไปหรือไม่?

ขนาดที่เล็กที่สุดที่ ADF สนับสนุนใน HP LaserJet 3300 จะอยู่ที่ 127 คูณ 127 มม. (5 คูณ 5 นิ้ว) ต้นฉบับอาจติด โปรดดูคำแนะนำที่ <u>การแก้ปัญหากระดาษติดที่ ADF</u>

#### คุณใช้ HP LaserJet Director อยู่หรือไม่?

ค่าดีฟอลต์การตั้งค่าคุณสมบัติของ HP LaserJet Director อาจตั้งไว้ให้ทำงานอื่นที่ไม่ใช่งานที่คุณกำลังทำอยู่ ตัวอย่างเช่น คุณสามารถตั้งค่า HP LaserJet Director ให้สแกนอีเมล์โดยอัตโนมัติได้ ซึ่งหมายความว่า ภาพที่คุณ ต้องการจะไม่ปรากฏบนหน้าจอ แต่จะปรากฏไฟล์เอกสารแนบในอีเมล์ โปรดดูคำแนะนำเกี่ยวกับการเปลี่ยน คุณสมบัติใน HP LaserJet Director ที่วิธีใช้ซอฟต์แวร์เครื่องพิมพ์

#### ขนาดกระดาษถูกต้องหรือไม่?

ในการตั้งค่า สแกน (ใน HP LaserJet Scan Control Viewer) ให้ตรวจสอบว่าขนาดกระดาษที่ป้อนใหญ่เพียงพอ สำหรับเอกสารที่คุณสแกน

#### คุณได้ตรวจสอบข้อความที่ขาดหายไปในพื้นที่ที่เลือกไว้แล้วหรือไม่?

ให้สแกนเอกสารที่ละหน้า และตรวจสอบดูว่าข้อความที่หายไปอยู่ในพื้นที่ที่เลือกไว้หรือไม่ หากคุณกำลังสแกน เอกสารโดยใช้ OCR ข้อความสีจะสแกนออกมาได้ไม่ดีนัก

### ไม่สามารถแก้ไขข้อความได้

#### ้ตั้งค่าเครื่องพิมพ์ไว้ให้สามารถแก้ไขข้อความได้หรือไม่ (OCR)?

ข้อความจะเป็นเพียงภาพปกติจนกระทั่งใช้โปรแกรม Optical Character Recognition (OCR) แปลงภาพดังกล่าว เป็นข้อความที่คุณสามารถแก้ไขได้ โปรดดูข้อมูลเพิ่มเติมที่ <u>การสแกนโดยใช้ OCR</u>

#### ใส่ต้นฉบับอย่างถูกต้องหรือไม่?

้สำหรับ OCR จะต้องใส่เอกสารต้นฉบับใน ADF โดยใส่ด้านหัวเข้า และหงายหน้าขึ้น หากใช้เครื่องสแกนแบบแท่น ให้ตรวจสอบว่าได้ใส่ต้นฉบับอย่างถูกต้องแล้วหรือไม่ วางเอกสารต้นฉบับลงบนเครื่องสแกนแบบแท่นโดยคว่ำหน้า ที่ต้องการสแกนลง และให้มุมบนด้านซ้ายของเอกสารวางอยู่บนด้านขวาของแผ่นกระจก

#### คุณกำลังใช้โปรแกรมประมวลผลคำอยู่หรือไม่?

โปรแกรม OCR อาจเชื่อมต่อกับโปรแกรมประมวลผลคำที่ไม่ได้ใช้งาน OCR โปรดดูข้อมูลเพิ่มเติมเกี่ยวกับ การเชื่อมต่อโปรแกรมที่วิธีใช้ซอฟต์แวร์เครื่องพิมพ์

#### ข้อความในต้นฉบับเว้นวรรคแคบหรือไม่?

โปรแกรม OCR อาจไม่รับข้อความที่เว้นวรรคแคบเกินไป ตัวอย่างเช่น หากข้อความที่ใช้โปรแกรม OCR แปลงขาดหายไป หรือซ้อนกัน เช่น m จะกลายเป็น m

ข้อความอาจถูกจัดเป็นภาพกราฟิก และไม่สามารถแปลงเป็นข้อความได้

#### ต้นฉบับมีคุณภาพต่ำหรือไม่?

การทำงานของโปรแกรม OCR จะขึ้นอยู่กับคุณภาพของภาพ ขนาดของข้อความ และโครงสร้างของต้นฉบับ รวมถึงคุณภาพในการสแกนด้วย โปรดตรวจสอบว่าต้นฉบับมีคุณภาพที่ดี

### เอกสารต้นฉบับมีพื้นหลังเป็นสีหรือไม่?

พื้นหลังที่เป็นสีอาจทำให้ภาพกลมกลืนมากเกินไป ลองปรับเปลี่ยนการตั้งค่าก่อนที่จะสแกนต้นฉบับ หรือปรับ เปลี่ยนภาพให้ดีขึ้นหลังจากที่สแกนต้นฉบับแล้ว โปรดดูข้อมูลเพิ่มเติมที่ <u>ความละเอียดและสีของสแกนเนอร์</u> หากคุณกำลังสแกนเอกสารโดยใช้ OCR ข้อความสีจะสแกนออกมาได้ไม่ดีนัก

### ใช้เวลาในการสแกนมากเกินไป

#### คุณตั้งค่าระดับความละเอียดและสีไว้สูงเกินไปหรือไม่?

หาากคุณตั้งค่าระดับความละเอียดและสีไว้สูงเกินไป งานสแกนขจะใช้เวลานาน และไฟล์ผลลัพธ์ที่ได้จะมีขนาดใหญ่ หากต้องการให้ผลการสแกนและการทำสำเนาเอกสารออกมาดี คุณควรตั้งค่าระดับความละเอียดและระดับสี ให้เหมาะสมกับงานที่ทำ โปรดดูข้อมูลเพิ่มเติมที่ <u>ความละเอียดและสีของสแกนเนอร์</u>

#### คุณตั้งค่าซอฟต์แวร์ให้สแกนสีไว้หรือไม่?

ระบบของคุณได้รับการตั้งค่าให้สแกนสี ซึ่งจะทำให้การสแกนใช้เวลานาน แม้ว่าคุณกำลังสแกนงาน Monochrome (งานที่มีสีเดียว) ก็ตาม หากคุณสแกนโดยใช้วิธี TWAIN คุณสามารถเปลี่ยนการตั้งค่าให้สแกนในโทนขาวดำได้ โปรดดูรายละเอียดที่วิธีใช้ซอฟต์แวร์เครื่องพิมพ์

#### คุณได้สั่งงานพิมพ์หรืองานทำสำเนาก่อนที่จะทำการสแกนหรือไม่?

หากคุณสั่งงานพิมพ์หรือทำสำเนาก่อนที่จะสแกน การสแกนจะเริ่มขึ้น หากเครื่องสแกนไม่ได้กำลังทำงานอยู่ อย่างไรก็ดี เครื่องพิมพ์และเครื่องสแกนใช้หน่วยความจำร่วมกัน ซึ่งหมายความว่าการสแกนจะช้าลง

#### เครื่องของคุณได้รับการตั้งค่าให้สื่อสารแบบ bi-directional หรือไม่?

โปรดดูที่เอกสารที่มาพร้อมกับเครื่องคอมพิวเตอร์เพื่อเปลี่ยนแปลงการตั้งค่า BIOS การตั้งค่า bi-directional ที่ควรใช้สำหรับพอร์ตขนานคือ ECP USB เป็นแบบ bi-directional อยู่แล้ว

### ข้อความแสดงข้อผิดพลาดปรากฏขึ้นบนหน้าจอ

#### ไม่สามารถใช้งานต้นฉบับ TWAIN ได้

หากคุณรับภาพมาจากอุปกรณ์อื่น เช่นกล้องดิจิตอล หรือเครื่องสแกนเครื่องอื่น โปรดตรวจสอบดูว่าอุปกรณ์ดังกล่าว สามารถใช้งานกับ TWAIN ได้ อุปกรณ์ที่ใช้งานกับ TWAIN ไม่ได้จะไม่สามารถทำงานร่วมกับซอฟต์แวร์ของ HP LaserJet 3300 ได้

โปรดตรวจสอบว่าคุณได้เชื่อมต่อสายเคเบิลแบบ USB หรือแบบขนานไว้ในพอร์ตที่ถูกต้องด้านหลังเครื่อง คอมพิวเตอร์แล้ว หากมีพอร์ตอื่น ให้ลองต่อสายเคเบิลกับพอร์ตดังกล่าว โปรดตรวจสอบว่าคอมพิวเตอร์ของคุณ มีพอร์ตขนานที่ใช้งานกับ SPP-(bidirectional) หรือ ECP ได้อยู่ อย่างน้อย ควรมีพอร์ตขนาน SPP แต่คุณควรใช้ พอร์ตขนาน ECP หากสามารถทำได้ โปรดดูข้อมูลเพิ่มเติมเกี่ยวกับพอร์ตที่เอกสารที่มาพร้อมกับเครื่องคอมพิวเตอร์

อุปกรณ์บางอย่างอาจไม่ได้ใช้พอร์ตขนานร่วมกับเครื่องพิมพ์ หากคุณมีฮาร์ดดิสก์แบบติดตั้งภายนอก หรือ Network Switchbox ที่เชื่อมต่อกับพอร์ต USB หรือพอร์ตขนานเดียวกับ HP LaserJet 3300 อุปกรณ์ดังกล่าวอาจรบกวน การทำงานได้ หากต้องการเชื่อมต่อและใช้ HP LaserJet 3300 คุณจะต้องยกเลิกการเชื่อมต่อกับอุปกรณ์อื่น หรือ ต้องใช้พอร์ต 2 พอร์ต คุณอาจต้องเพิ่มการ์ดอินเตอร์เฟซแบบขนาน Hewlett-Packard ขอแนะนำให้ใช้การ์ด อินเตอร์เฟซแบบขนาน ECP โปรดดูข้อมูลเพิ่มเติมเกี่ยวกับการติดตั้งการ์ดอินเตอร์เฟซแบบขนานเพิ่มและ การแก้ปัญหาอุปกรณ์ที่เอกสารที่มาพร้อมกับเครื่องคอมพิวเตอร์

ตรวจสอบว่าได้เลือกต้นฉบับ TWAIN ที่ถูกต้องแล้ว ในซอฟต์แวร์ ให้ตรวจสอบต้นฉบับ TWAIN โดยเลือก **เลือกสแกนเนอร์** จากเมนู แฟ้ม

### เครื่องสแกนไม่ทำงาน

#### ใส่ต้นฉบับอย่างถูกต้องหรือไม่?

โปรดตรวจสอบว่าได้ใส่ต้นฉบับอย่างถูกต้องแล้ว

**ถาดป้อนกระดาษ ADF**: วางด้านหัวลงในถาดป้อนกระดาษ ADF หงายหน้าที่จะสแกนขึ้น โปรดดูข้อมูล เพิ่มเติมที่ <u>การป้อนเอกสารเข้ากับถาดป้อนกระดาษอัตโนมัต</u>ิ

**เครื่องสแกนแบบแท่น**: วางเอกสารต้นฉบับลงบนเครื่องสแกนแบบแท่นโดยคว่ำหน้าที่ต้องการสแกนลง และให้มุมบนด้านซ้ายของเอกสารวางอยู่บนด้านขวาของแผ่นกระจก

### การปรับปรุงคุณภาพการสแกน

ข้อมูลในส่วนนี้จะประกอบด้วยหัวข้อต่อไปนี้:

การป้องกันปัญหา การระบุและแก้ไขปัญหาการสแกน

#### การป้องกันปัญหา

้ คุณสามารถปรับปรุงคุณภาพของสำเนาเอกสารและการสสแกนได้ โดยดำเนินการตามขั้นตอนง่ายๆ ต่อไปนี้:

ใช้เครื่องสแกนแบบแท่นในการสแกนแทน ADF

ใช้ต้นฉบับที่มีคุณภาพ

ใส่กระดาษให้ถูกต้อง หากใส่กระดาษไม่ถูกต้อง จะทำให้กระดาษเอียง ทำให้ภาพที่ได้ไม่ชัดเจน และเกิดปัญหา กับโปรแกรม OCR โปรดดูคำแนะนำที่ <u>การติดตั้งถาดป้อนกระดาษและป้อนกระดาษลงในถาด</u> เปิดหรือปิดช่องกระดาษออกเพื่อวางสำเนาเอกสาร หากคุณทำสำเนาเอกสารลงบนกระดาษที่มีน้ำหนัก มาตรฐาน ให้ใช้ถาดกระดาษออกปกติ (ปิดช่องกระดาษออก) หากคุณทำสำเนาเอกสารลงบนกระดาษที่มี น้ำหนักมาก ให้ใช้ช่องกระดาษออก (เปิดช่องกระดาษออกไว้)

ปรับปรุงการตั้งค่าซอฟต์แวร์ตามวัตถุประสงค์การใช้งานเอกสารที่สแกน โปรดดูข้อมูลเพิ่มเติมที่ <u>เพิ่มความคมชัดให้รูปด้วย HP LaserJet Document Manager หรือ HP Photo Center</u> และ <u>ความละเอียดและสีของสแกนเนอร์</u>

หากเครื่องพิมพ์ป้อนกระดาษมากกว่าหนึ่งแผ่นต่อครั้งบ่อยๆ ให้เปลี่ยนแผ่นกั้นกระดาษ โปรดดูข้อมูลเพิ่มเติม ที่ <u>การเปลี่ยนอุปกรณ์แยกกระดาษ</u>

ปัญหาการป้อนกระดาษที่เกิดขึ้นบอกให้ทราบว่าเครื่องถ่ายเอกสาร/แผ่นกั้นกระดาษเสียหาย โปรดดูที่ <u>การสั่งซื้อขึ้นส่วนและอุปกรณ์เสริมของ HP</u> หากต้องการสั่งซื้อแผ่นกั้นกระดาษใหม่ โปรดดูข้อมูลเพิ่มเติมเกี่ยวกับ การเปลี่ยนแผ่นกั้นกระดาษที่ <u>การเปลี่ยนอุปกรณ์แยกกระดาษ</u> ให้ใช้กระดาษรองเพื่อป้องกันเอกสารต้นฉบับ

### การระบุและแก้ไขปัญหาการสแกน

### พิมพ์ออกมาเป็นกระดาษเปล่า

อาจวางต้นฉบับผิดด้าน ใน ADF ให้วางด้านบนของกองกระดาษต้นฉบับลงในถาดป้อนกระดาษษ ADF โดยหงายกองกระดาษขึ้นและให้กระดาษแผ่นแรกที่ต้องการสแกนอยู่ด้านบนสุดของกอง โปรดดูคำแนะนำที <u>การวางต้นฉบับเพื่อการทำสำเนาหรือสแกน</u>

หากงานที่ได้จากเครื่องสแกนแบบแท่นออกมาเป็นกระดาษเปล่า ให้ตรวจสอบว่าได้ใส่เอกสารต้นฉบับถูกต้อง แล้วหรือไม่ วางเอกสารต้นฉบับลงบนเครื่องสแกนแบบแท่นโดยคว่ำหน้าที่ต้องการสแกนลง และให้มุมบน ด้านซ้ายของเอกสารวางอยู่บนด้านขวาของแผ่นกระจก

### เข้มหรือซีดเกินไป

ให้ลองปรับเปลี่ยนการตั้งค่า

 โปรดตรวจสอบว่าได้ตั้งค่าความละเอียดและสีไว้อย่างเหมาะสมแล้ว โปรดดูข้อมูลเพิ่มเติมที่ ความละเอียดและสีของสแกนเนอร์

้คุณอาจต้องเปลี่ยนการตั้งค่าคุณสมบัติในฟังก์ชันที่เกี่ยวข้องกับ HP LaserJet Director หรือ HP LaserJet Document Manager โปรดดูรายละเอียดที่วิธีใช้ซอฟต์แวร์เครื่องพิมพ์

### งานพิมพ์ออกมาเป็นเส้น

้อาจมีหมึก กาว น้ำยาลบคำผิด หรือสารชนิดอื่นติดอยู่ในเครื่องสแกน ลองทำความสะอาดกระจกเครื่องสแกน โปรดดูคำแนะนำที <u>การทำความสะอาดภายนอกเครื่องพิมพ์</u>

### เกิดจุดหรือริ้วสีดำ

้อาจมีหมึก กาว น้ำยาลบคำผิด หรือสารชนิดอื่นติดอยู่ที่กระจกเครื่องสแกน ลองทำความสะอาดกระจกเครื่อง สแกน โปรดดูคำแนะนำที <u>การทำความสะอาดภายนอกเครื่องพิมพ์</u>

### ข้อความไม่ชัดเจน

ให้ลองปรับเปลี่ยนการตั้งค่า

 โปรดตรวจสอบว่าได้ตั้งค่าความละเอียดและสีไว้อย่างเหมาะสมแล้ว โปรดดูข้อมูลเพิ่มเติมที่ ความละเอียดและสีของสแกนเนอร์

คุณอาจต้องเปลี่ยนการตั้งค่าคุณสมบัติในฟังก์ชันที่เกี่ยวข้องกับ HP LaserJet Director หรือ HP LaserJet Document Manager โปรดดูรายละเอียดที่วิธีใช้ซอฟต์แวร์เครื่องพิมพ์

### ขนาดเล็กลง

อาจมีการตั้งค่าซอฟต์แวร์ HP ไว้ให้ลดขนาดของเอกสารที่สแกนลง โปรดดูข้อมูลเพิ่มเติมเกี่ยวกับ การเปลี่ยนแปลงการตั้งค่าใน HP LaserJet Director และ HP LaserJet Document Manager ที่วิธีใช้ ซอฟต์แวร์เครื่องพิมพ์

## 15 การค้นหาจุดที่ทำให้เกิดปัญหา การใช้งานแฟกซ์

้คุณสามารถศึกษาหัวข้อต่างๆ ในบทนี้เพื่อใช้แก้ปัญหาทั่วไปเกี่ยวกับการใช้งานแฟกซ์ ซึ่งข้อมูลเหล่านี้จะใช้ได้ เฉพาะกับผลิตภัณฑ์ LaserJet 3330 เท่านั้น

ปัญหาการใช้งานแฟกซ์
เครื่องหยุดป้อนเอกสารระหว่างการส่งแฟกซ์
เครื่องรับแฟกซ์แต่ไม่ส่ง
สัญญาณส่งแฟกซ์ออกดังไม่หยุด
แฟกซ์ที่คุณส่งไม่ถึงที่รับ
ไม่สามารถโทรออกไปยังหมายเลขแฟกซ์ยาวๆ ได้
ไม่สามารถรับแฟกซ์จากโทรศัพท์เครื่องพ่วงได้
ไม่สามารถรับสายพูดจากเครื่องโทรศัพท์หรือเครื่องตอบรับที่เชื่อมต่อกับ สายโทรศัพท์ได้
ไม่สามารถรับสายแฟกซ์ข้าได้
เครื่องส่งหรือรับแฟกซ์ช้ามาก
เครื่องพิมพ์แฟกซ์ หรือพิมพ์ไม่ถูกต้อง
เครื่องพิมพ์แฟกซ์ลงบนกระดาษสองแผ่นแทนที่จะพิมพ์เพียงแผ่นเดียว
แฟกซ์ที่ได้รับจางเกินไป หรือพิมพ์ออกมาเพียงครึ่งหน้า
เครื่องพิมพ์บันทึกการใช้งานแฟกซ์หรือรายงานการโทรไม่ถูกต้อง
เสียงดังหรือเบาเกินไป

### ปัญหาการใช้งานแฟกซ์

คุณสามารถศึกษารายการต่อไปนี้เพื่อระบุสาเหตุที่ทำให้เกิดปัญหาในการใช้งานแฟกซ์ของคุณ

#### คุณใช้สายโทรศัพท์ที่มาพร้อมกับเครื่องหรือไม่?

เครื่องพิมพ์นี้ได้รับการทดสอบโดยใช้สายโทรศัพท์ที่มาพร้อมกับเครื่องเพื่อให้ตรงตามข้อกำหนด RJ11

### คุณได้ติดตั้งแจ็คสายแฟกซ์/โทรศัพท์ลงในซ็อคเก็ตที่ถูกต้องแล้วหรือไม่?

คุณต้องเสียบแจ็คดังกล่าวลงในซ็อคเก็ตที่ถูกต้อง (ซ็อคเก็ตด้านบนที่มีตัวอักษร "L" อยู่ด้านข้าง) คุณจะต้องเปิด แผงทางด้านซ้ายเพื่อเข้าใช้ซ็อคเก็ต โปรดดูรายละเอียดที่ "การเชื่อมต่อเครื่องพิมพ์กับสายโทรศัพท์" ในคู่มือการใช้ แฟกซ์ที่มาพร้อมกับเครื่องพิมพ์

#### แจ็คสายแฟกซ์/โทรศัพท์ติดตั้งลงในซ็อคเก็ตอย่างแน่นหนาแล้วหรือไม่?

ลองดึงแจ็คสายแฟกซ์/โทรศัพท์เบาๆ เพื่อตรวจสอบดูว่าได้เสียบแจ็คลงในซ็อคเก็ตแน่นหนาดีแล้ว

#### แจ็คโทรศัพท์บ้านทำงานได้ตามปกติหรือไม่?

ลองตรวจสอบว่ามีสัญญาณโทรศัพท์หรือไม่ โดยลองเสียบสายแจ็คโทรศัพท์บ้านเข้ากับเครื่องโทรศัพท์

#### คุณได้ยินสัญญาณโทรศัพท์และโทรออกได้หรือไม่?

ลองเสียบแจ็คโทรศัพท์บ้านเข้ากับเครื่องโทรศัพท์ และตรวจสอบดูว่ามีสัญญาณรวมทั้งสามารถโทรออกได้หรือไม่

#### คุณใช้สายโทรศัพท์แบบใดอยู่?

**สายตรง**: เป็นหมายเลขแฟกซ์/โทรศัพท์ที่ใช้ส่งหรือรับแฟกซ์ สายโทรศัพท์ควรเชื่อมต่อกับพอร์ตด้านบนสุดภายใน แผงด้านช้ายของเครื่องพิมพ์ (พอร์ตที่ไม่ได้มีสัญลักษณ์รูปโทรศัพท์กำกับไว้)

**สายโทรศัพท์ร่วม**: เป็นระบบที่ใช้รับทั้งสายแฟกซ์และสายโทรศัพท์โดยใช้หมายเลขและสายโทรศัพท์เดียวกัน สายโทรศัพท์มาตรฐานจะสามารถทำงานได้ครั้งละชนิดเท่านั้น กล่าวคือ คุณไม่สามารถส่งแฟกซ์ในขณะที่คุย โทรศัพท์ หรือต่ออินเตอร์เน็ตอยู่โดยใช้สายโทรศัพท์เดียวกัน

ระบบ PBX: เป็นระบบโทรศัพท์ที่ใช้ในธุรกิจ โทรศัพท์บ้านมาตรฐานและ HP LaserJet 3330 ใช้สัญญานโทรศัพท์ แบบอนาล็อก ระบบ PBX เป็นระบบดิจิตอลและไม่สามารถใช้งานร่วมกับโทรศัพท์มาตรฐาน รวมทั้งอุปกรณ์อื่นๆ เช่น HP LaserJet 3330 คุณจะต้องใช้สายโทรศัพท์อนาล็อกมาตรฐานในการส่งและรับแฟกซ์

**สายโอน**: เป็นคุณสมบัติของระบบโทรศัพท์ที่จะโอนสายเข้าไปยังสายโทรศัพท์อีกสายที่ว่างอยู่ เมื่ออีกสายไม่ว่าง ลองต่อสายเข้าสายแรกเข้ากับเครื่องพิมพ์ เครื่องจะตอบรับสายเข้าหลังจากที่สัญญาณกริ่งเรียกเข้าดังตามจำนวน ครั้งที่กำหนดไว้ในการตั้งค่าจำนวนกริ่งเรียกเข้า (โปรดดูที่ <u>การเปลี่ยนเสียงกริ่งตอบรับ</u>)

**บริการแยกสายเรียกเข้า** : บริษัทโทรศัพท์อาจกำหนดหมายเลขโทรศัพท์สองหมายเลขให้กับสายโทรศัพท์หนึ่งสาย และระบุรูปแบบการเรียกเข้าที่ต่างกันให้กับทั้งสองหมายเลข โปรดตรวจสอบว่าได้ตั้งค่าเครื่องพิมพ์ให้ตอบรับกับ รูปแบบการเรียกเข้าที่ผู้ให้บริการโทรศัพท์ของคุณระบุให้เป็นหมายเลขแฟกซ์ (โปรดดูที่ <u>การเปลี่ยนรูปแบบเสียงกริ่งตอบรับ</u>)

#### คุณใช้ปลั๊กแยกสายโทรศัพท์หรือไม่?

ี ปลั๊กแยกสายโทรศัพท์เป็นอุปกรณ์ที่ใช้แยกแจ็คสายโทรศัพท์ตั้งแต่สองแแจ็คขึ้นไปเพื่อเชื่อมต่อโทรศัพท์หรือ อุปกรณ์อื่นๆ เข้ากับแจ็คโทรศัพท์บ้านเดียวกัน การใช้ปลั๊กแยกโทรศัพท์สองชนิดอาจทำให้เกิดความสับสนได้

ปลั้กแยกสายแบบขนาน (หรือที่เรียกว่าปลั้กแยกแบบ "T") จะแยกสายโทรศัพท์สายเดียวเป็นสองแจ็ค ทำให้สามารถ เชื่อมต่ออุปกรณ์สองชนิดได้พร้อมกัน

ปลั๊กแยกสาย 1/สาย 2 ทำให้สามารถใช้สายโทรศัพท์สองสายจากแจ็คเดียวได้โดยใช้หมายเลขโทรศัพท์ สองหมายเลข (กล่าวคือ สายโทรศัพท์สองสายจะเชื่อมต่อกับแจ็คโทรศัพท์บ้านเพียงแจ็คเดียว) คุณต้องใช้ปลั๊ก แยกสาย1/สาย2 หากคุณต้องการรับทั้งสายแฟกซ์และสายโทรศัพท์โดยใช้แจ็คโทรศัพท์บ้านเดียวกัน

้ โปรดดูรายละเอียดที่ "การเชื่อมต่อเครื่องพิมพ์กับสายโทรศัพท์" ในคู่มือการใช้แฟกซ์ที่มาพร้อมกับเครื่องพิมพ์

หมายเหตุ

้ไม่ควรใช้ปลั๊กแยกสายแบบขนานหรือแบบ "T" กับผลิตภัณฑ์นี้ เพราะจะทำให้คุณภาพของสัญญาณโทรศัพท์ลดลง หากคุณต้องการเชื่อมต่ออุปกรณ์ชนิดอื่นเข้ากับสายโทรศัพท์ร่วมกับผลิตภัณฑ์นี้ ให้เสียบปลั๊กของอุปกรณ์ที่สอง ลงในซ็อคเก็ต "โทรศัพท์" ของเครื่องพิมพ์ (ซ็อคเก็ตด้านล่าง) ภายในแผงด้านซ้ายของเครื่องพิมพ์ โปรดดูรายละเอียดที่ "การเชื่อมต่อเครื่องพิมพ์กับสายโทรศัพท์" ในคู่มือการใช้แฟกซ์ที่มาพร้อมกับเครื่องพิมพ์

#### คุณใช้อุปกรณ์ป้องกันไฟกระชากหรือไม่?

อุปกรณ์ดังกล่าวเป็นอุปกรณ์ที่ใช้ระหว่างแจ็คในบ้านกับเครื่องพิมพ์เพื่อป้องกันเครื่องพิมพ์จากกระแสไฟฟ้าที่ผ่านมา ทางสายโทรศัพท์ ซึ่งจะทำให้เกิดปัญหากับการสื่อสารทางแฟกซโดยจะทำให้คุณภาพของสัญญาณโทรศัพท์ลดลง หากคุณประสบปัญหาในการส่งหรือรับแฟกซ์ และใช้อุปกรณ์เหล่านี้อยู่ ให้เชื่อมต่อผลิตภัณฑ์เข้ากับแจ็คโทรศัพท์ ที่ฝ่าผนังโดยตรง เพื่อตรวจสอบว่าปัญหาเกิดจากอุปกรณ์ป้องกันไฟกระชากหรือไม่

### คุณใช้บริการข้อความเสียงหรือไม่?

บริการข้อความเสียงจะใช้แทนอุปกรณ์รับโทรศัพท์ หากการตั้งค่าจำนวนกริ่งเรียกเข้าของบริการข้อความน้อยกว่า การตั้งค่าจำนวนกริ่งเรียกเข้าของเครื่องพิมพ์ บริการข้อความจะรับสายเข้าก่อน และเครื่องพิมพ์จะไม่สามารถรับ แฟกซ์ได้ หากการตั้งค่าจำนวนกริ่งเรียกเข้าของเครื่องพิมพ์น้อยกว่าการตั้งค่าจำนวนกริ่งเรียกเข้าของบริการข้อความ เครื่องพิมพ์จะรับสายเข้า โดยจะไม่มีสายใดไปยังระบบรับข้อความเลยระบบรับข้อความระบบเดียวที่สามารถใช้กับ เครื่องพิมพ์ใด้คือเครื่องตอบรับโทรศัพท์ธรรมดา

#### คุณใช้เครื่องตอบรับโทรศัพท์หรือไม่?

คุณควรต่อเครื่องตอบรับเข้ากับพอร์ตภายในแผงด้านซ้ายของเครื่องพิมพ์ที่มีสัญลักษณ์รูปโทรศัพท์กำกับไว้โดยตรง หรือใช้สายพ่วงร่วมกัน ให้ตั้งค่าจำนวนกริ่งเรียกเข้าของเครื่องพิมพ์ให้มากกว่าจำนวนกริ่งเรียกเข้าที่ตั้งไว้ให้ เครื่องตอบรับ หนึ่งกริ่ง โปรดดูข้อมูลเพิ่มเติมที่ <u>การเปลี่ยนเสียงกริ่งตอบรับ</u>

หมายเหตุ

หากเชื่อมต่อเครื่องตอบรับเข้ากับสายโทรศัพท์เดียวกัน แต่ใช้แจ็คคนละแจ็ค ก็อาจรบกวนประสิทธิภาพในการรับ แฟกซ์ของเครื่องพิมพ์ได้

### เครื่องหยุดป้อนเอกสารระหว่างการส่งแฟกซ์

### เอกสารมีขนาดใหญ่หรือเล็กเกินไปสำหรับ ADF หรือไม่?

ความยาวสูงสุดของเอกสารที่คุณสามารถป้อนได้จะอยู่ที่ 381 มม. (15 นิ้ว) เครื่องจะหยุดส่งแฟกซ์ที่ความยาว 381 มม. (15 นิ้ว) ขนาดต่ำสุดของ ADF จะอยู่ที่ 127 คูณ 127 มม. (5 คูณ 5 นิ้ว) หากเอกสารมีขนาดเล็กเกินไป หากเกิดการติดขัดใน ADF ได้ หากไม่มีการติดขัด และใช้เวลาน้อยกว่าหนึ่งนาท ี่ให้รรอสักครู่ก่อนกดปุ่ม **ยกเลิก** หากเกิดการติดขัด โปรดดูที่ <u>การแก้ไขกระดาษติดขัด</u> และสั่งงานใหม่อีกครั้ง

### เครื่องแฟกซ์ที่คุณส่งเอกสารไปให้มีปัญหาหรือไม่?

ลองส่งเอกสารไปให้เครื่องแฟกซ์เครื่องอื่น

### สายโทรศัพท์มีปัญหาหรือไม่?

ลองปฏิบัติดังนี้:

เพิ่มระดับเสียงเครื่องพิมพ์แล้วกด **แฟกซ์/ส่ง** ที่แผงควบคุม หากคุณได้ยินเสียงสัญญาณ แสดงว่า สายโทรศัพท์ใช้ได้

ถอดแจ็คโทรศัพท์ออกจากเครื่อง แล้วลองต่อแจ็คกับเครื่องโทรศัพท์ ลองโทรออก เพื่อดูว่าสายโทรศัพท์ ใช้ได้หรือไม่

### เครื่องรับแฟกซ์แต่ไม่ส่ง

### เครื่องพิมพ์อยู่ในระบบ PBX หรือไม่?

หากเครื่องพิมพ์อยู่ในระบบ PBX ระบบ PBX อาจให้สัญญาณโทรศัพท์ที่เครื่องไม่สามารถตรวจสอบได้ เลิกใช้งานการตั้งค่าการตรวจรับสัญญาณเสียง โปรดดูที่ <u>การเปลี่ยนการตั้งค่าเพื่อค้นหาสัญญาณหมุนหมายเลข</u>

### การเชื่อมต่อของโทรศัพท์มีปัญหาหรือไม่?

หากคุณสงสัยว่าอาจเกิดปัญหาคุณภาพการเชื่อมต่อกับสายโทรศัพท์ที่ใช้อยู่ ให้ลองส่งแฟกซ์ภายหลัง และดูว่า สามารถส่งได้หรือไม่

### สัญญาณส่งแฟกซ์ออกดังไม่หยุด

เครื่องจะต่อสายออกซ้ำโดยอัตโนมัติ หากตั้งค่าเปิดใช้งานตัวเลือกโทรออกซ้ำหากสายไม่ว่างไว้ หากต้องการให้ เครื่องหยุดต่อสายออก ในขณะที่เครื่องกำลังโทรออก ให้กด **ยกเลิก** โปรดดูที่ <u>การเปลี่ยนการตั้งค่าการหมุนซ้ำ</u> หากคุณ ต้องการเปลี่ยนการตั้งค่า

### แฟกซ์ที่คุณส่งไม่ถึงที่รับ

### เครื่องที่รับแฟกซไม่ได้เปิดใช้งานหรือ หรือเกิดข้อผิดพลาดใดๆ ขึ้นหรือไม่?

ให้ลองโทรไปยังผู้รับแฟกซ์เพื่อตรวจสอบว่าเครื่องรับแฟกซ์เปิดอยู่และพร้อมที่จะรับแฟกซ์แล้ว

### แฟกซ์รอดำเนินการอยู่ในหน่วยความจำหรือไม่?

เครื่องแฟกซ์อาจรอดำเนินการอยู่ในหน่วยความจำ เนื่องจากอาจกำลังรอต่อสายออกซ้ำไปยังหมายเลขที่ไม่ว่าง หรืออาจมีงานอื่นก่อนหน้านี้ที่กำลังรอส่ง หรืออาจตั้งค่าเครื่องแฟกซ์ให้ส่งงานช้า หากมีงานแฟกซ์อยู่ใน หน่วยความจำตามเหตุผลข้างต้น รายการงานดังกล่าวจะปรากฏในบันทึกการใช้งานแฟกซ์ พิมพ์บันทึกการใช้งาน แฟกซ์ (โปรดดูที่ <u>การพิมพ์บันทึกการใช้งานแฟกซ์</u>) และตรวจสอบคอลัมน์ สถานะ ของงานที่ระบุว่า กำลังรอดำเนินการ

### ไม่สามารถโทรออกไปยังหมายเลขแฟกซ์ยาว ๆ ได้

คุณสามารถป้อนตัวเลขหรือตัวอักษรลงในหมายเลขแฟกซ์ได้มากที่สุด 50 ตัว ให้ลองกดหมายเลขแฟกซ์ด้วยตนเอง โปรดดูที่ <u>การหมุนหมายเลขเอง</u>

### ไม่สามารถรับแฟกซ์จากโทรศัพท์เครื่องพ่วงได้

### เปิดใช้งานการตั้งค่าโทรศัพท์ครื่องพ่วงไว้หรือไม่?

้ โปรดดูคำแนะนำเกี่ยวกับการเปลี่ยนการตั้งค่านี้ที่ <u>การใช้งานเครื่องโทรศัพท์พ่วง</u>

### ต่อสายโทรศัพท์ไว้แน่นแล้วหรือไม่?

โปรดตรวจสอบว่าได้ต่อสายโทรศัพท์ระหว่างเครื่องพิมพ์และเครื่องโทรศัพท์ (หรืออุปกรณ์อื่นๆ ที่เชื่อมต่อกับ เครื่องพิมพ์) ไว้อย่างแน่นหนาดีแล้ว

กด 1-2-3 ต่อเนื่องกัน รอประมาณ 3 วินาที แล้วจึงวางหู

### ไม่สามารถรับสายพูดจากเครื่องโทรศัพท์หรือเครื่องตอบรับที่เชื่อมต่อกับ สายโทรศัพท์ได้

### เชื่อมต่อสายโทรศัพท์อย่างถูกต้องแล้วหรือไม่?

โปรดดูข้อมูลการติดตั้งที่ "การเชื่อมต่อเครื่องพิมพ์กับสายโทรศัพท์" ในคู่มือการใช้แฟกซ์ที่มาพร้อมกับเครื่องพิมพ์ เครื่องพิมพ์จะต้องเป็นอุปกรณ์แรกที่เชื่อมต่อกับสายโทรศัพท์

### ตั้งค่าโหมดตอบรับและจำนวนกริ่งเรียกเข้าไว้อย่างเหมาะสมแล้วหรือไม่?

โปรดดูที่ <u>การตั้งค่าโหมดตอบรับ</u> หรือ <u>การเปลี่ยนเสียงกริ่งตอบรับ</u> เพื่อตั้งค่าตามต้องการ จะต้องตั้งจำนวนกริ่งเรียกเข้าไว้มากกว่าจำนวนกริ่งที่ตั้งไว้ของเครื่องตอบรับ

### เครื่องตอบรับหรือโทรศัพท์ทำงานหรือไม่?

เชื่อมต่อโทรศัพท์หรือเครื่องตอบรับเข้ากับสายโทรศัพท์โดยตรง และลองตรวจสอบดูว่าอุปกรณ์ดังกล่าว ทำงานหรือไม่

### ไม่สามารถรับสายแฟกซ์เข้าได้

### ตั้งค่ารับสายด้วยตนเองไว้หรือไม่?

หากตั้งค่ารับสายด้วยตนเองไว้ เครื่องจะไม่รับสายใดๆ เลย คุณจะต้องรับสายโทรศัพท์และรับแฟกซ์ด้วยตนเอง โปรดดูข้อมูลเพิ่มเติมที่ <u>การตั้งค่าโหมดตอบรับ</u>

### ตั้งค่าจำนวนกริ่งเรียกเข้าไว้เหมาะสมแล้วหรือไม่?

ลองตรวจสอบการตั้งค่าจำนวนกริ่งเรียกเข้า โปรดดูวิธีตั้งค่าที่ <u>การเปลี่ยนเสียงกริ่งตอบรับ</u> หรือดูที่คู่มือการใช้ แแฟกซ์ที่มาพร้อมกับเครื่องพิมพ์

### เปิดใช้งานคุณสมบัติรูปแบบการตอบรับไว้หรือไม่?

หากเปิดใช้งานรูปแบบการตอบรับไว้ แต่คุณไม่ได้สมัครใช้บริการดังกล่าว หรือสมัครใช้บริการดังกล่าว แต่ตั้งค่า คุณสมบัติไว้ไม่ถูกต้อง จะทำให้การรับแฟกซ์ประสบปัญหาได้ ลองตรวจสอบคุณสมบัติรูปแบบการตอบรับว่า ได้ตั้งค่าไว้อย่างเหมาะสมหรือไม่ โปรดดูที่ <u>การเปลี่ยนรูปแบบเสียงกริ่งตอบรับ</u>

### เชื่อมต่อสายโทรศัพท์อย่างถูกต้องแล้วหรือไม่?

้โปรดดูข้อมูลการติดตั้งที่ "การเชื่อมต่อเครื่องพิมพ์กับสายโทรศัพท์" ในคู่มือการใช้แฟกซ์ที่มาพร้อมกับเครื่องพิมพ์ ตรวจสอบว่าคุณได้ใช้สายโทรศัพท์ที่พร้อมกับเครื่องพิมพ์หรือไม่

### เครื่องตอบรับกำลังเล่นข้อความเสียงอยู่หรือไม่?

ข้อความเสียงจากเครื่องตอบรับอาจรบกวนการรับแฟกซ์ของเครื่องพิมพ์ได้ ให้บันทึกข้อความเสียงในเครื่องตอบรับ ใหม่ และบันทึกเสียงเงียบไว้อย่างน้อยสองวินาทีก่อนที่จะเริ่มต้นข้อความ

### มีอุปกรณ์เชื่อมต่อกับสายโทรศัพท์มากเกินไปหรือไม่?

ลองถอดอุปกรณ์ชิ้นล่าสุดที่เชื่อมต่อไว้ และตรวจสอบดูว่าเครื่องพิมพ์ทำงานได้หรือไม่ หากไม่ได้ ให้ลองถอด อุปกรณ์อื่นออกทีละชิ้น และลองใช้เครื่องพิมพ์ใหม่

### สายโทรศัพท์ใช้งานได้หรือไม่?

ลองปฏิบัติดังนี้:

เพิ่มระดับเสียงเครื่องพิมพ์แล้วกดแฟกซ์/ส่งที่แผงควบคุม หากคุณได้ยินเสียงสัญญาณ แสดงว่า สายโทรศัพท์ใช้ได้

ถอดแจ็คโทรศัพท์ออกจากเครื่อง แล้วลองต่อแจ็คกับเครื่องโทรศัพท์ ลองโทรออก เพื่อดูว่าสายโทรศัพท์ ใช้ได้หรือไม่

### บริการข้อความเสียงรบกวนการรับสายของเครื่องพิมพ์หรือไม่?

ลองปฏิบัติดังนี้:

เลิกใช้บริการฝากข้อความ ใช้สายโทรศัพท์ที่เชื่อมต่อกับแฟกซ์โดยตรง ตั้งค่าเครื่องพิมพ์ให้ตอบรับในโหมดตอบรับด้วยตนเอง ในโหมด ตอบรับด้วยตนเอง คุณจะต้องรับแฟกซ์ ด้วยตนเอง

ให้ตั้งค่าเครื่องพิมพ์ไว้ที่โหมดอัตโนมัติ และลดจำนวนกริ่งเรียกเข้าของเครื่องพิมพ์ให้น้อยกว่าจำนวนกริ่ง เรียกเข้าของข้อความเสียง (โปรดดูที่ <u>การเปลี่ยนเสียงกริ่งตอบรับ</u>) เครื่องพิมพ์จะรับสายเข้าทุกสาย

### กระดาษในเครื่องหมดหรือไม่?

หากกระดาษในเครื่องหมดและหน่วยความจำเต็ม เครื่องจะไม่สามารถรับแฟกซ์ได้ ให้เติมกระดาษลงในถาดป้อน กระดาษ เครื่องจะพิมพ์งานแฟกซ์ทั้งหมดที่บันทึกไว้ในหน่วยความจำ จากนั้นจึงเริ่มรับสายแฟกซ์ต่อ

### เครื่องส่งหรือรับแฟกซ์ช้ามาก

### คุณกำลังส่งหรือรับงานแฟกซ์ที่ซับซ้อนมากหรือไม่?

งานแฟกซ์ที่ซับซ้อน เช่นมีภาพกราฟิกมากๆ จะใช้เวลาในการส่งหรือรับนานกว่า

### เครื่องที่รับแฟกซ์ใช้โมเด็มที่มีความเร็วต่ำหรือไม่?

เครื่องจะส่งแฟกซ์โดยใช้ความเร็วโมเด็มสูงสุดที่เครื่องรับแฟกซ์จะสามารถรับได้

### ความละเอียดของงานแฟกซ์สูงเกินไปหรือไม่?

้งานที่มีความละเอียดสูงจะให้คุณภาพที่สูงกว่า แต่จะใช้เวลาในการส่งนาน หากคุณกำลังรับแฟกซ์ที่มีความ ละเอียดสูง ลองโทรบอกให้ผู้ส่งลดความละเอียดลง แล้วส่งแฟกซ์ดังกล่าวมาใหม่

หากคุณเป็นผู้ส่ง ให้ลดความละเอียดลงและส่งแฟกซ์ใหม่ โปรดดูที่ <u>การเปลี่ยนความละเอียดที่ระบบตั้งไว้</u> เพื่อเปลี่ยน การตั้งค่าดีฟอลต์

### การเขื่อมต่อของสายโทรศัพท์มีปัญหาหรือไม่?

หากการเชื่อมต่อสายโทรศัพท์มีปัญหา เครื่องพิมพ์และเครื่องรับแฟกซ์จะทำงานช้าลงเพื่อจัดการกับข้อผิดพลาด ดังกล่าว วางหูโทรศัพท์และส่งแฟกซ์ใหม่ หากไม่สามารถแก้ปัญหาได้ โปรดติดต่อให้ผู้ให้บริการโทรศัพท์ลอง ตรวจสอบสายโทรศัพท์

### เครื่องไม่พิมพ์แฟกซ์ หรือพิมพ์ไม่ถูกต้อง

### มีกระดาษในถาดป้อนกระดาษหรือไม่?

หากไม่มีกระดาษ ให้ป้อนกระดาษลงในถาดป้อน แฟกซ์ที่ได้รับเมื่อถาดกระดาษไม่มีกระดาษจะได้รับการจัดเก็บไว้ ในหน่วยสวามจำ และจะเริ่มพิมพ์เมื่อใส่กระดาษลงในถาดแล้ว

### เลือกตัวเลือก รับที่เครื่อง PC ไว้หรือไม่?

หากเลือกตัวเลือก รับที่ PC ไว้ คอมพิวเตอร์จะรับแฟกซ์ดังกล่าว โปรดดูข้อมูลเกี่ยวกับการตั้งค่านี้ที่ การรับแฟกซ์เข้าเครื่องคอมพิวเตอร์

### เครื่องพิมพ์แฟกซ์ลงบนกระดาษสองแผ่นแทนที่จะพิมพ์เพียงแผ่นเดียว

### ตั้งค่า ลดขนาดอัตโนมัติ ไว้ถูกต้องแแล้วหรือไม่?

หากคุณต้องการให้ลดขนาดแฟกซ์ลงมาให้พอดีในหนึ่งหน้า ควรตั้งค่าเปิดใช้งาน ลดขนาดอัตโนมัติ ไว้ หากปิด การตั้งค่านี้ไว้ เครื่องอาจพิมพ์แฟกซ์ลงในหลายๆ หน้า โปรดดูที่ <u>การเปลี่ยนการตั้งค่าเพื่อย่อขนาดเอกสารแฟกซ์ที่ได้รับโดยอัตโนมัติ</u> เพื่อปรับการตั้งค่านี้

### แฟกซ์ที่ได้รับจางเกินไป หรือพิมพ์ออกมาเพียงครึ่งหน้า

### ผงหมึกในเครื่องหมดหรือไม่?

้ เครื่องจะบันทึกงานแฟกซ์ที่พิมพ์ไว้ล่าสุด 10 งาน โปรดเปลี่ยนตลับหมึกพิมพ์ และดูที่ <u>การพิมพ์แฟกซ์ซ้</u>ำ

### เครื่องพิมพ์บันทึกการใช้งานแฟกซ์หรือรายงานการโทรไม่ถูกต้อง

### ตั้งค่าบันทึกการใช้งานแฟกซ์หรือรายงานการโทรถูกต้องหรือไม่?

พิมพ์หน้าแสดงการกำหนดค่า (โปรดดูที่ <u>การสั่งพิมพ์เอกสารแสดงการกำหนดรายละเอียดของเครื่อง)</u> แล้วตรวจสอบเมื่อพิมพ์รายงาน โปรดดูที่ <u>การตั้งเวลาพิมพ์รายงานแฟกซ์</u> และ <u>การตั้งค่าให้พิมพ์บันทึกการใช้งานแฟกซ์อัตโนมัติ</u> เพื่อเปลี่ยนการตั้งค่า

### เสียงดังหรือเบาเกินไป

### ต้องปรับเปลี่ยนการตั้งค่าระดับเสียงหรือไม่?

้โปรดดูคำแนะนำเกี่ยวกับการเปลี่ยนการตั้งค่าระดับเสียงที่ <u>การกำหนดระดับความดังของเสียง</u>

# 16 การแก้ปัญหาเกี่ยวกับเน็ตเวิร์ค

คุณสามารถใช้ข้อมูลในบทนี้เพื่อแก้ปัญหาเกี่ยวกับเน็ตเวิร์คทั่ว ๆ ไปได้ ดูหัวข้อต่อไปนี้เพื่อดูข้อมูลเพิ่มเติม:

ข้อมูลทั่วไปเกี่ยวกับการแก้ปัญหา ไม่สามารถพิมพ์เอกสารการกำหนดรายละเอียดของเครื่องได้ <u>ข้อความแจ้งความผิดพลาด</u> การกำหนดค่าของพรินต์เซิร์ฟเวอร์ 310x ให้เป็นค่าเดิมที่กำหนดมาจากโรงงาน (cold reset) การแปลความหมายของเอกสารแสดงการกำหนดรายละเอียดของเครื่อง การเบราส์ hp.com

### ข้อมูลทั่วไปเกี่ยวกับการแก้ปัญหา

้คำถามต่อไปนี้ช่วยให้คุณแก้ปัญหาเกี่ยวกับพรินต์เซิร์ฟเวอร์ได้อย่างรวดเร็ว ลองตอบคำถามแต่ละข้อต่อไปนี้ ตอบคำถามต่อไปนี้ตามลำดับ

- 1 เครื่องพิมพ์ของคุณอยู่ในสถานะ <u>เปิดอยู่และพร้อมใช้งาน</u> แล้วหรือยัง
  - ถ้า ใช่ ให้ตอบคำถามถัดไป
- 2 พรินต์เซิร์ฟเวอร์ <u>พอร์ต USB พร้อมสำหรับการใช้งานหรือไม่ (ไฟแสดงสถานะสีเขียวของพอร์ต USB</u> <u>สว่างหรือไม่)</u> หรือไม่
  - ถ้า ใช่ ให้ตอบคำถามถัดไป
- 3 สถานะของพรินต์เซิร์ฟเวอร์ <u>ไฟแสดงสถานะ Power สว่างหรือไม่ (ไฟแสดงสถานะ Power สว่างเป็นสีเขียวหรือไม่)</u> หรือไม่
  - ถ้า ใช่ ให้ตอบคำถามถัดไป
- 4 สถานะของ สัญญาณการเชื่อมต่อ 10/100 สว่างหรือไม่ (ไฟแสดงสถานะการเชื่อมต่อ 10 หรือ 100 สว่างหรือไม่) หรือไม่
  - ถ้า ใช่ ให้ตอบคำถามถัดไป
- 5 คุณสามารถสั่งพิมพ์หน้าเอกสารายละเอียดคอนฟิกของพรินต์เซิร์ฟเวอร์ Jetdirect ได้หรือไม่

### เปิดอยู่และพร้อมใช้งาน

ขั้นตอนแรกในการแก้ปัญหาให้พรินต์เซิร์ฟเวอร์ คือการตรวจดูว่าเครื่องพิมพ์ที่ต่อเชื่อมอยู่พร้อมสำหรับการรับ งานพิมพ์จากพรินต์เซิร์ฟเวอร์หรือไม่ ซึ่งทำได้โดยการตรวจดูว่าไฟแสดงสถานะของเครื่องพิมพ์หรือสังเกตว่า แผงควบคุมการทำงานแสดงสถานะเป็น ON และ READY หรือไม่

หากพบว่าเครื่องพิมพ์เปิดสวิทช์แล้ว และพร้อมรับงานพิมพ์ ให้ตรวจดูต่อว่า <u>พอร์ต USB</u> <u>พร้อมสำหรับการใช้งานหรือไม่ (ไฟแสดงสถานะสีเขียวของพอร์ต USB สว่างหรือไม่)</u>

หากเครื่องพิมพ์ไม่พร้อมสำหรับการพิมพ์ หรือหากไม่แน่ใจ ให้ดูหัวข้อถัดไป

### เครื่องพิมพ์มีสถานะเป็น ON และ READY หรือไม่

ตรวจสอบสิ่งต่าง ๆ ต่อไปนี้เพื่อดูว่าเครื่องพิมพ์ออนไลน์และพร้อมสำหรับการพิมพ์งานหรือไม่

เสียบปลั๊กไฟของเครื่องพิมพ์เข้ากับเต้าเสียบและเปิดสวิทซ์เครื่องแล้วหรือยัง ตรวจดูให้แน่ใจว่าได้เสียบปลั๊ก ของเครื่องพิมพ์เข้ากับเต้าเสียบและได้เปิดสวิทซ์เครื่องแล้ว ที่แผงควบคุมการทำงานจะต้องไม่ว่างเปล่า หาก ตรวจสอบสิ่งต่าง ๆ แล้วพบว่าเครื่องพิมพ์ยังไม่มีการตอบรับใด ๆ อาจเป็นเพราะสายไฟหรือเต้าไฟซำรุด หรือเครื่องพิมพ์มีปัญหา

เครื่องพิมพ์พร้อมสำหรับการใช้งานหรือไม่ ข้อความบนแผงควบคุมการทำงานควรเป็น Ready หากไม่เป็นไป ตามนั้น ให้ตรวจสอบว่ามีกระดาษติดอยู่ในเครื่องพิมพ์หรือในเส้นทางการสแกนงานหรือไม่ ดูหัวข้อ <u>การแก้ไขกระดาษติดขัด</u> สำหรับคำแนะนำ

ตรวจดูว่าได้ปิดฝาครอบต่าง ๆ เรียบร้อยดีแล้ว

หากข้อความที่แผงควบคุมการทำงานของเครื่องพิมพ์ยังคงไม่เป็น Ready ลองกดปุ่ม menu/enter

ทดลองสั่งพิมพ์เอกสารแสดงการกำหนดรายละเอียดของเครื่อง ดูหัวข้อ

<u>การสั่งพิมพ์เอกสารแสดงการกำหนดรายละเอียดของเครื่อง</u> หาก<sup>ไ</sup>ม่สามารถสั่งพิมพ์เอกสารแสดงการกำหนด รายละเอียดของเครื่องได้ คุณจะไม่สามารถพิมพ์งานจากพรินต์เซิร์ฟเวอร์ได้ หลังจากได้ตรวจสอบรายการทั้งหมดข้างต้น รวมทั้งปรับแก้ไขตามที่จำเป็นแล้ว เครื่องพิมพ์ของคุณ พร้อมสำหรับ การพิมพ์หรือยัง

#### พอร์ต USB พร้อมสำหรับการใช้งานหรือไม่ (ไฟแสดงสถานะสีเขียวของพอร์ต USB สว่างหรือไม่)

พรินต์เซิร์ฟเวอร์ HP Jetdirect 310x เชื่อมต่อกับเครื่องพิมพ์โดยใช้สายเคเบิล USB หากการเชื่อมต่อแบบ USB ทำงานได้ตามปกติ ไฟแสดงสถานะของการเชื่อมต่อแบบ USB ที่เครื่องพรินต์เซิร์ฟเวอร์จะสว่างเป็นสีเขียว (สีเขียว สว่างตลอด ไม่มีการกะพริบ) หากการเชื่อมต่อแบบ USB ไม่สามารถทำงานได้ตามปกติ ไฟแสดงสถานะของ การเชื่อมต่อแบบ USB จะไม่ติด หรือเป็นไฟสีเขียวหรือสีอำพันกะพริบ ๆ

หากไฟแสดงสถานะการเชื่อมต่อแบบ USB ของพรินต์เซิร์ฟเวอร์สว่างและเป็นสีเขียว ให้ไปที่ <u>ไฟแสดงสถานะ Power</u> สว่างหรือไม่ (ไฟแสดงสถานะ Power สว่างเป็นสีเขียวหรือไม่)

แต่หากไฟแสดงสถานะการเชื่อมต่อแบบ USB ของพรินต์เซิร์ฟเวอร์ไม่สว่างหรือคุณไม่แน่ใจ ให้ลองทำตามวิธีการ แก้ปัญหาอื่น ๆ ต่อไป

พรินต์เซิร์ฟเวอร์ Jetdirect 310x ไม่สนับสนุนการเชื่อมต่อโดยใช้อุปกรณ์แปลงการเชื่อมต่อจากพอร์ตขนานไปเป็น USB (Parallel-to-USB) (ซึ่งใช้สำหรับการต่อเครื่องพิมพ์พอร์ตขนานเข้ากับโฮสต์ USB) — โดยจะทำงานร่วมกับ เครื่องพิมพ์ที่ใช้การเชื่อมต่อแบบ USB เท่านั้น ตรวจดูให้แน่ใจว่าได้ต่อสายเคเบิลของเครื่องพิมพ์และพรินต์เซิร์ฟเวอร์ เรียบร้อยดีแล้ว

ตรวจดูว่าได้เปิดสวิทช์ของเครื่องพิมพ์และพรินต์เซิร์ฟเวอร์แล้ว

หลังจากได้ตรวจสอบตามหัวข้อต่าง ๆ และทำการปรับแก้ไขแล้ว ตรวจดูอีกครั้งว่าไฟแสดงสถานะ USB สว่างและ ส่งแสงเป็นสีเขียวหรือไม่

#### สถานะของไฟแสดงสถานะ USB เป็นอย่างไร

รูปแบบของไฟแสดงสถานะ USB จะบอกถึงสถานะของการเชื่อมต่อแบบ USB หากไฟแสดงสถานะ USB ของพรินต์ เซิร์ฟเวอร์ไม่ส่องสว่างเป็นสีเขียว ลองดูหัวข้อที่เหมาะสมต่อไปเพื่อแก้ปัญหา

#### ไฟแสดงสถานะสีเขียวของพอร์ต USB สว่างหรือไม่

ตรวจสอบไฟแสดงสถานะ USB ที่พรินต์เซิร์ฟเวอร์ ไฟแสดงสถานะควรจะสว่างและเป็นสีเขียว (สว่างต่อเนื่อง ไม่กะพริบ) แต่หากไฟแสดงสถานะไม่เป็นสีเขียว ให้ทำตามวิธีการแก้ปัญหาต่อไปนี้

ตรวจดูว่าคุณได้ต่อสายเคเบิล USB ระหว่างเครื่องพิมพ์และพอร์ต USB ที่พรินต์เซิร์ฟเวอร์เรียบร้อยดีแล้ว โดยที่ควร จะเป็นเคเบิล USB มาตรฐานแบบ A-to-B ดังแสดง:

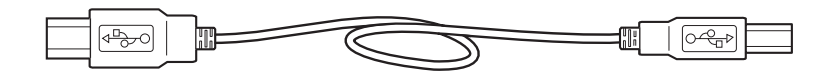

#### ไฟแสดงสถานะไม่สว่าง

หากไฟแสดงสถานะไม่สว่าง แสดงว่าการเชื่อมต่อเคเบิล USB ของพรินต์เซิร์ฟเวอร์ไม่ถูกต้อง ซึ่งไม่เป็นปัญหา หากพรินต์เซิร์ฟเวอร์ยังบูตไม่เสร็จ (ไม่ว่าจะต่อสายเคเบิล USB แล้วหรือไม่ก็ตาม) หากไฟแสดงสถานะยังคง ไม่ติดหลังจากพรินต์เซิร์ฟเวอร์ทำงานแล้ว อาจหมายถึงพรินต์เซิร์ฟเวอร์ชำรุด

ให้รีสตาร์ทพรินต์เซิร์ฟเวอร์ใหม่ โดยถอดสายไฟของพรินต์เซิร์ฟเวอร์ออกแล้วเสียบกลับเข้าไปใหม่ รอจนไฟแสดง สถานะหยุดกะพริบ (หลังเครื่องทดสอบตัวเองเสร็จแล้ว)

#### ไฟแสดงสถานะสีเขียวของพอร์ต USB สว่างหรือไม่

#### ถ้าใช่ ให้ดูที่หัวข้อ <u>ไฟแสดงสถานะ Power สว่างหรือไม่ (ไฟแสดงสถานะ Power สว่างเป็นสีเขียวหรือไม่)</u>

หากไม่ใช่ พรินต์เซิร์ฟเวอร์อาจมีปัญหาและต้องรับการซ่อมแก้ไขจากฝ่ายเทคนิคของ HP Jetdirect โปรดดู รายละเอียดในใบปลิวที่ให้มาพร้อมกับเครื่องพรินต์เซิร์ฟเวอร์ เพื่อติดต่อ HP

#### ไฟแสดงสถานะเป็นสีเขียว แต่กะพริบ

หากไฟแสดงสถานะ USB สว่างเป็นสีเขียว แต่กะพริบ หมายถึงการเชื่อมต่ออุปกรณ์ USB ถูกต้อง แต่พรินต์ เซิร์ฟเวอร์ไม่สามารถทำงานร่วมกับอุปกรณ์นั้น ตัวอย่างในกรณีเช่นนี้ เช่น คุณนำกล้องดิจิตอลมาต่อกับ พรินต์เซิร์ฟเวอร์ผ่านทางพอร์ต USB

ลักษณะนี้ไม่ถือว่าเป็นความผิดปกติของเครื่อง แต่เป็นเพราะการไม่สามารถทำงานร่วมกันได้ของพรินต์เซิร์ฟเวอร์ และอุปกรณ์ที่นำมาเชื่อมต่อ พรินต์เซิร์ฟเวอร์ HP Jetdirect 310x สามารถใช้งานได้กับเครื่องพิมพ์ USB เท่านั้น (รวมทั้งเครื่องพิมพ์มัลติฟังก์ชันและอุปกรณ์แบบ All-in-One ที่ใช้การเชื่อมต่อแบบ USB) แต่ไม่สนับสนุนการ ทำงานกับอุปกรณ์อื่น ๆ ที่ใช้การเชื่อมต่อแบบ USB รวมทั้งไม่สามารถทำงานกับอุปกรณ์แปลงจากพอร์ตขนานเป็น USB หรือฮับ USB ได้

#### ไฟแสดงสถานะสีเขียวของพอร์ต USB สว่างหรือไม่

ถ้าใช่ ให้ดูที่หัวข้อ <u>ไฟแสดงสถานะ Power สว่างหรือไม่ (ไฟแสดงสถานะ Power สว่างเป็นสีเขียวหรือไม่)</u>

ถ้าไม่ใช่ *แต่คุณ* ได้เชื่อมต่อเครื่องพิมพ์ USB ไว้แล้ว แสดงว่าพรินต์เซิร์ฟเวอร์มีปัญหาและต้องได้รับการแก้ไขโดยทีม เทคนิคของ HP Jetdirect โปรดดูรายละเอียดในใบปลิวที่ให้มาพร้อมกับเครื่องพรินต์เซิร์ฟเวอร์ เพื่อติดต่อ HP

#### ไฟแสดงสถานะเป็นสีเหลืองอำพันและกะพริบ

หากไฟแสดงสถานะเป็นสีเหลืองอำพันและกะพริบ อาจหมายถึงความผิดพลาดของฮาร์ดแวร์ (เช่น เกิดการลัดวงจร สายเคเบิลชำรุดหรือกระแสไฟฟ้ามากเกินไป)

สำหรับการตรวจสอบ ให้ลองดึงสายเคเบิล USB ออกจากพรินต์เซิร์ฟเวอร์ ปิดสวิทช์เครื่องพิมพ์ เสียบสายไฟของ พรินต์เซิร์ฟเวอร์กลับเข้าที่ (ถอดและเสียบสายไฟกลับเข้าที่) จากนั้นให้ต่อสายเคเบิล USB เข้าที่ หากไฟแสดงสถานะ USB สว่างเป็นสีเขียว แสดงว่าพรินต์เซิร์ฟเวอร์ไม่มีปัญหา

แต่หากไฟแสดงสถานะ USB ยังคงเป็นสีเหลืองอำพันและกะพริบ อาจหมายถึงอุปกรณ์ชำรุด ลองทำตามขั้นตอน ต่อไปนี้เพื่อตรวจดูว่าอุปกรณ์ใดน่าจะเป็นสาเหตุของการเกิดปัญหา:

ถอดสายเคเบิล USB ของพรินต์เซิร์ฟเวอร์ออก จากนั้นดึงสายไฟของพรินต์เซิร์ฟเวอร์ออกและเสียบกลับเข้าที่ (ถอดและเสียบสายไฟกลับเข้าที่) หากไฟแสดงสถานะสีเขียวสว่างและไม่กะพริบ แสดงว่าพรินต์เซิร์ฟเวอร์ ทำงานได้ตามปกติ หากยังคงเป็นสีเหลืองอำพันและกะพริบ พรินต์เซิร์ฟเวอร์อาจชำรุด

ลองถอดสายเคเบิล USB ด้านพรินต์เซิร์ฟเวอร์ออก จากนั้นดึงสายไฟของพรินต์เซิร์ฟเวอร์ออกและเสียบกลับ เข้าที่ (ถอดและเสียบสายไฟกลับเข้าที่) หากไฟแสดงสถานะสีเขียวสว่างและไม่กะพริบ แสดงว่าสายเคเบิล ทำงานได้ตามปกติ หากยังคงเป็นสีเหลืองอำพันและกะพริบ สายเคเบิลอาจชำรุด

ปิดเครื่องพิมพ์แล้วเปิดใหม่ จากนั้นจึงต่อสายเคเบิล USB เข้ากับเครื่องพิมพ์อีกครั้ง หากไฟแสดงสถานะสีเขียว สว่างและไม่กะพริบ แสดงว่าเครื่องพิมพ์ทำงานได้ตามปกติ หากยังคงเป็นสีเหลืองอำพันและกะพริบ เครื่องพิมพ์อาจชำรุด

#### ไฟแสดงสถานะสีเขียวของพอร์ต USB สว่างหรือไม่

ถ้าใช่ ให้ดูที่หัวข้อ <u>ไฟแสดงสถานะ Power สว่างหรือไม่ (ไฟแสดงสถานะ Power สว่างเป็นสีเขียวหรือไม่)</u>

ถ้าไม่ใช่ คุณอาจต้องเปลี่ยนอุปกรณ์ที่ชำรุด หากเกิดการชำรุดของพรินต์เซิร์ฟเวอร์หรือสายเคเบิล USB (ที่ให้มา พร้อมกับพรินต์เซิร์ฟเวอร์) ให้ขอคำแนะนำจากฝ่ายเทคนิคของ HP Jetdirect โปรดดูรายละเอียดในใบปลิว ที่ให้มาพร้อมกับเครื่องพรินต์เซิร์ฟเวอร์ เพื่อติดต่อ HP

#### ไฟแสดงสถานะ Power สว่างหรือไม่ (ไฟแสดงสถานะ Power สว่างเป็นสีเขียวหรือไม่)

ไฟแสดงสถานะ Power แสดงสภาวะการเชื่อมต่อระหว่างพรินต์เซิร์ฟเวอร์กับแหล่งจ่ายไฟและการเชื่อมต่อ เข้ากับเน็ตเวิร์ก หากการเชื่อมต่อต่าง ๆ ทำงานได้ตามปกติ ไฟแสดงสถานะ Power ควรจะสว่างเป็นสีเขียว (สีเขียว สว่างตลอด ไม่กะพริบ) หากการเชื่อมต่อไม่สามารถทำงานได้ตามปกติ ไฟแสดงสถานะ Power จะไม่ติด หรือเป็น ไฟสีเขียวหรือสีอำพันกะพริบ ๆ

หากไฟแสดงสถานะ Power ของพรินต์เซิร์ฟเวอร์สว่างและเป็นสีเขียว ให้ไปที่ <u>สัญญาณการเชื่อมต่อ 10/100</u> สว่างหรือไม่ (ไฟแสดงสถานะการเชื่อมต่อ 10 หรือ 100 สว่างหรือไม่)

หากไฟแสดงสถานะ Power ของพรินต์เซิร์ฟเวอร์ไม่สว่างเป็นสีเขียว หรือหากไม่แน่ใจ ให้ดูข้อมูลในหัวข้อถัดไป เพื่อเริ่มตรวจสอบการทำงานของพรินต์เซิร์ฟเวอร์

#### (ไฟแสดงสถานะ Power สว่างเป็นสีเขียวหรือไม่)

ตรวจสอบไฟแสดงสถานะ Power ที่พรินต์เซิร์ฟเวอร์ ไฟแสดงสถานะควรจะสว่างและเป็นสีเขียว (สว่างต่อเนื่อง ไม่กะพริบ) แต่หากไฟแสดงสถานะไม่เป็นสีเขียว ให้ทำตามวิธีการแก้ปัญหาต่อไปนี้

ก่อนจะทำตามขั้นตอนต่อไปนี้ ตรวจดูว่าคุณได้เชื่อมต่อสายไฟเข้ากับพรินต์เซิร์ฟเวอร์ โดยสังเกตได้จากการที่ ไฟแสดงสถานะ Power จะค่อย ๆ สว่างเป็นสีเขียวและกะพริบอยู่หลายวินาทีระหว่างขั้นตอนของการทดสอบ การทำงาน จากนั้นจะเป็นสีเขียวสว่างหลังจากพร้อมใช้งาน

หมายเหตุ

ตรวจดูว่าได้เสียบปลั๊กไฟของ Jetdirect เข้ากับแหล่งจ่ายไฟที่เหมาะสม (เช่น เต้าเสียบไฟที่ผนัง) และได้ต่อปลายอีก ด้านเข้ากับพรินต์เซิร์ฟเวอร์

หากจำเป็น ให้ลองถอดสายไฟแล้วเปลี่ยนไปเสียบที่เต้าเสียบอื่น

ลองเปลี่ยนหม้อแปลง / สายไฟ หากมี

หลังจากได้ตรวจสอบตามหัวข้อต่าง ๆ และทำการปรับแก้ไขแล้ว ตรวจดูอีกครั้งว่าไฟแสดงสถานะ Power สว่าง และเป็นสีเขียวหรือไม่

#### สถานะของไฟแสดงสถานะ Power เป็นอย่างไร

ไฟแสดงสถานะ Power แสดงสภาวะการเชื่อมต่อระหว่างพรินต์เซิร์ฟเวอร์กับแหล่งจ่ายไฟและการเชื่อมต่อ เข้ากับเน็ตเวิร์ก หากไฟแสดงสถานะ Power ของพรินต์เซิร์ฟเวอร์ไม่ส่องสว่างเป็นสีเขียว ลองดูหัวข้อที่เหมาะสม ต่อไปเพื่อแก้ปัญหา

#### ไฟแสดงสถานะ Power ไม่สว่าง

หากไฟแสดงสถานะ Power ไม่ติด สายไฟของพรินต์เซิร์ฟเวอร์อาจชำรุด การซ่อมแก้ไขต้องทำโดยฝ่ายเทคนิคของ HP Jetdirect โปรดดูรายละเอียดในใบปลิวที่ให้มาพร้อมกับเครื่องพรินต์เซิร์ฟเวอร์ เพื่อติดต่อ HP

#### ้ไฟแสดงสถานะ Power เป็นสีเขียวแต่กะพริบ

้ไฟแสดงสถานะ Power ควรจะสว่างเป็นสีเขียวเพื่อแสดงว่าการจ่ายไฟฟ้าให้กับพรินต์เซิร์ฟเวอร์นั้นถูกต้อง และสายเคเบิลสำหรับเชื่อมต่อเน็ตเวิร์คต่อเข้ากับพรินต์เซิร์ฟเวอร์ไว้อย่างถูกต้อง หากไฟแสดงสถานะ Power เป็นสีเขียว แต่กะพริบ ลองทำตามขั้นตอนต่อไปนี้และแก้ไขเท่าที่จำเป็น ตรวจสอบดูว่าได้ต่อสายเคเบิลเน็ตเวิร์คเข้ากับพรินต์เซิร์ฟเวอร์ถูกต้องดีแล้ว

ตรวจดูว่าสายเคเบิลเน็ตเวิร์คเสียบเข้ากับ ฮับ/สวิทช/เราเตอร์ ถูกต้องดีแล้ว รวมทั้งมีการกำหนดความเร็วของ เน็ตเวิร์กไว้อย่างถูกต้อง

ตรวจดูว่าไฟแสดงสถานะ LINK ที่พอร์ตของฮับ/สวิทช์/เราเตอร์ เป็น ON ตามพอร์ตที่เชื่อมต่อกับ พรินต์เซิร์ฟเวอร์

สายเคเบิลเน็ตเวิร์คอาจชำรุด ลองเปลี่ยนสายเคเบิลใหม่

หากไฟแสดงสถานะไม่ติด ลองเปลี่ยนพอร์ตที่ฮับ/สวิทช์/เราเตอร์

#### (ไฟแสดงสถานะ Power สว่างเป็นสีเขียวหรือไม่)

ถ้าใช่ ให้ดูที่หัวข้อ <u>สัญญาณการเชื่อมต่อ 10/100 สว่างหรือไม่ (ไฟแสดงสถานะการเชื่อมต่อ 10 หรือ 100</u> <u>สว่างหรือไม่)</u> หากไม่ใช่ พรินต์เซิร์ฟเวอร์อาจมีปัญหาและต้องรับการซ่อมแก้ไขจากฝ่ายเทคนิคของ HP Jetdirect โปรดดูรายละเอียดในใบปลิวที่ให้มาพร้อมกับเครื่องพรินต์เชิร์ฟเวอร์ เพื่อติดต่อ HP

#### ไฟแสดงสถานะ Power เป็นสีเหลืองอำพันและกะพริบ

พรินต์เซิร์ฟเวอร์ซำรุด การซ่อมแก้ไขต้องทำโดยฝ่ายเทคนิคของ HP Jetdirect โปรดดูรายละเอียดในใบปลิว ที่ให้มาพร้อมกับเครื่องพรินต์เซิร์ฟเวอร์ เพื่อติดต่อ HP

### สัญญาณการเชื่อมต่อ 10/100 สว่างหรือไม่ (ไฟแสดงสถานะการเชื่อมต่อ 10 หรือ 100 สว่างหรือไม่)

ไฟแสดงสถานะ LINK อาจเป็น 10 หรือ 100 แสดงให้เห็นว่าพรินต์เซิร์ฟเวอร์สามารถเริ่มการเชื่อมต่อด้วยความเร็ว ที่ถูกต้องกับฮับ สวิทซ์หรือเราเตอร์ได้หรือไม่ โดยที่ไฟแสดงสถานะ LINK อย่างใดอย่างหนึ่งควรจะสว่างเป็นสีเขียว (สีเขียวต่อเนื่อง ไม่กะพริบ) เพื่อแสดงว่าการเชื่อมต่อกับฮับ/ สวิทซ์หรือเราเตอร์ไม่มีปัญหา หากการเชื่อมต่อ ไม่ถูกต้องหรือมีปัญหา ไฟ LINK ทั้ง 10 และ 100 จะไม่สว่าง

หากไฟแสดงสถานะ LINK ของพรินต์เซิร์ฟเวอร์สว่างและเป็นสีเขียว ให้ไปที่ <u>ตรวจสอบสถานะ I/O</u> ของพรินต์เซิร์ฟเวอร์

หากไฟแสดงสถานะ Link ของพรินเซิร์ฟเวอร์ไม่สว่างเป็นสีเขียว หรือหากไม่แน่ใจ ให้ดูข้อมูลในหัวข้อ ถัดไปเพื่อเริ่มตรวจสอบการทำงานของพรินต์เซิร์ฟเวอร์

#### ไฟแสดงสถานะการ Link อย่างใดอย่างหนึ่งสว่างหรือไม่ (สว่างเป็นสีเขียว)

ตรวจสอบไฟแสดงสถานะการ Link ที่พรินต์เซิร์ฟเวอร์ สัญญาณไฟเหล่านี้จะแสดงการเชื่อมต่อกับเน็ตเวิร์ค ไฟแสดงสถานะการ Link อย่างใดอย่างหนึ่ง คือ 10 หรือ 100 ควรจะสว่างเป็นสีเขียว เพื่อแสดงการเชื่อมต่อ กับเน็ตเวิร์คที่ถูกต้อง

#### ไฟแสดงสถานะ Link ไม่สว่าง

ลองทำตามขั้นตอนต่อไปนี้เพื่อแก้ไข

ตรวจสอบดูว่าได้ต่อสายเคเบิลเน็ตเวิร์คเข้ากับพรินต์เซิร์ฟเวอร์ถูกต้องดีแล้ว

ตรวจดูว่าสายเคเบิลเน็ตเวิร์คเสียบเข้ากับ ฮับ/สวิทช/เราเตอร์ ถูกต้องดีแล้ว รวมทั้งมีการกำหนดความเร็ว ของเน็ตเวิร์คไว้อย่างถูกต้อง (หากฮับ/สวิทช์/เราเตอร์ ได้รับการกำหนดค่าคอนฟิกไว้ให้ปรับความเร็ว ในการรับส่งข้อมูลอัตโนมัติ ลองเปลี่ยนค่าคอนฟิกเองให้เป็น 10 Mbps หรือ 100 Mbps เท่านั้น) หลังจากได้ เปลี่ยนค่าแล้ว คุณต้องลองถอดสายไฟของพรินต์เซิร์ฟเวอร์แล้วเสียบกลับเข้าไปใหม่

ตรวจดูว่าไฟแสดงสถานะ LINK ที่พอร์ตของฮับ/สวิทช์/เราเตอร์ เป็น ON ตามพอร์ตที่เชื่อมต่อกับ พรินต์เซิร์ฟเวอร์ สายเคเบิลเน็ตเวิร์คอาจชำรุด ลองเปลี่ยนสายเคเบิลใหม่ หากไฟแสดงสถานะไม่ติด ลองเปลี่ยนพอร์ตที่ฮับ/สวิทช์/เราเตอร์

#### การทำตามขั้นตอนต่าง ๆ ข้างต้นทำให้ไฟแสดงสถานะการ Link สว่างหรือไม่

ถ้าใช่ ให้ดูที่หัวข้อ <u>ตรวจสอบสถานะ I/O ของพรินต์เซิร์ฟเวอร์</u>

หากไม่ใช่ พรินต์เซิร์ฟเวอร์อาจมีปัญหาและต้องรับการซ่อมแก้ไขจากฝ่ายเทคนิคของ HP Jetdirect ดูรายละเอียดใน ใบปลิวที่ให้มาพร้อมกับเครื่องพรินต์เซิร์ฟเวอร์เพื่อดูหมายเลขโทรศัพท์เพื่อติดต่อฝ่ายเทคนิค

#### ตรวจสอบสถานะ I/O ของพรินต์เซิร์ฟเวอร์

ตรวจดูสถานะ I/O ของพรินต์เซิร์ฟเวอร์โดย:

ทดลองสั่งพิมพ์เอกสารแสดงการกำหนดรายละเอียดของเครื่อง โดยกดปุ่ม Test ที่เครื่องพรินต์เซิร์ฟเวอร์

หากไม่สามารถพิมพ์เอกสารแสดงการกำหนดรายละเอียดของเครื่องได้ โปรดดูหัวข้อ <u>ไม่สามารถพิมพ์เอกสารการกำหนดรายละเอียดของเครื่องได้</u> เพื่อแก้ปัญหา

ในหน้าเอกสรแสดงการกำหนดรายละเอียดของเครื่องพรินต์เซิร์ฟเวอร์ ลองตรวจดูว่ามีการแจ้งว่า "I/O Card Ready" หรือไม่ โดยจะเป็นข้อมูลแรกในหัวข้อ General Information ที่ส่วนมุมบนซ้ายของหน้า ดูหัวข้อ <u>การแปลความหมายของเอกสารแสดงการกำหนดรายละเอียดของเครื่อง</u> สำหรับรายละเอียดเพิ่มเติมในหน้าเอกสารการกำหนดรายละเอียดของเครื่อง

หากเอกสารแสดงการกำหนดรายละเอียดของเครื่องแสดงข้อความ "I/O Card Not Ready" ให้ดูที่หัวข้อ <u>ข้อความแจ้งความผิดพลาด</u>

#### คุณสามารถสั่งพิมพ์หน้าเอกสารายละเอียดคอนฟิกของพรินต์เซิร์ฟเวอร์ Jetdirect ได้หรือไม่

การสั่งพิมพ์เอกสารการกำหนดรายละเอียดของเครื่อง ทำได้โดยโดยกดปุ่ม Test ที่เครื่องพรินต์เซิร์ฟเวอร์

เอกสารการกำหนดรายละเอียดของเครื่องควรจะพิมพ์ออกมาที่เครื่องพิมพ์ที่เชื่อมต่ออยู่กับเครื่องพิมพ์ หน้าเอกสาร นี้จะแสดงรายละเอียดเกี่ยวกับฮาร์ดแวร์ของพรินต์เซิร์ฟเวอร์, หมายเลขเฟิร์มแวร์, ฮาร์ดแวร์แอดเดรส (แมคอินทอช), เครื่องพิมพ์ที่เชื่อมต่ออยู่, การเชื่อมต่อกับเน็ตเวิร์ค, การรับส่งข้อมูลในเน็ตเวิร์คและโปรโตคอลของเน็ตเวิร์ค ดูหัวข้อ <u>การแปลความหมายของเอกสารแสดงการกำหนดรายละเอียดของเครื่อง</u> สำหรับรายละเอียดเพิ่มเติมในหน้าเอกสาร การกำหนดรายละเอียดของเครื่อง

หากเครื่องไม่สามารถพิมพ์เอกสารระบุรายละเอียดได้ ให้ดูหัวข้อ <u>ไม่สามารถพิมพ์เอกสารการกำหนดรายละเอียดของเครื่องได้</u>

#### สามารถพิมพ์เอกสารการกำหนดรายละเอียดของเครื่องได้หรือไม่

หน้าเอกสารการกำหนดรายละเอียดของเครื่อง Jetdirect คือหน้าเอกสารที่พรินต์เซิร์ฟเวอร์ส่งข้อมูลไปพิมพ์ยังเครื่อง พิมพ์ที่เชื่อมต่ออยู่ โดยเป็นทั้งการทดสอบการเชื่อมต่อระหว่างเครื่องพิมพ์กับพรินต์เซิร์ฟเวอร์และใช้แสดงสถานะ ต่าง ๆ ในการทำงานของพรินต์เซิร์ฟเวอร์ด้วย ดูหัวข้อ

<u>การแปลความหมายของเอกสารแสดงการกำหนดรายละเอียดของเครื่อง</u> สำหรับรายละเอียดเพิ่มเติมในหน้า เอกสารการกำหนดรายละเอียดของเครื่อง

หากไม่สามารถพิมพ์เอกสารการกำหนดรายละเอียดของเครื่องได้ โปรดดูคำแนะนำที่ <u>ตรวจสอบสถานะ I/O</u> ของพรินต์เซิร์ฟเวอร์

### ไม่สามารถพิมพ์เอกสารการกำหนดรายละเอียดของเครื่องได้

หากไม่สามารถพิมพ์เอกสารการกำหนดรายละเอียดของเครื่องได้ ให้ลองทำตามขั้นตอนต่อไปนี้:

1 ตรวจดูว่าได้ต่อเครื่องพิมพ์กับพรินต์เซิร์ฟเวอร์ด้วยสายเคเบิล USB แบบ A-to-B แล้ว (คือสายเคเบิล USB มาตรฐาน)

#### หมายเหตุ

พรินต์เซิร์ฟเวอร์ Jetdirect 310x ไม่สนับสนุนการเชื่อมต่อโดยใช้อุปกรณ์แปลงการเชื่อมต่อจากพอร์ตขนานไปเป็น USB (Parallel-to-USB) (ซึ่งใช้สำหรับการต่อเครื่องพิมพ์พอร์ตขนานเข้ากับโฮสต์ USB) — โดยจะทำงานร่วมกับ เครื่องพิมพ์ที่ใช้การเชื่อมต่อแบบ USB เท่านั้น ตรวจดูให้แน่ใจว่าได้ต่อสายเคเบิลของเครื่องพิมพ์และพรินต์เซิร์ฟเวอร์ เรียบร้อยดีแล้ว

- 2 ตรวจดูว่าได้เปิดสวิทช์ของเครื่องพิมพ์และเสียบสายไฟของพรินต์เซิร์ฟเวอร์แล้ว
- 3 ตรวจดูว่าเครื่องพิมพ์พร้อมสำหรับการใช้งานแล้ว
- 4 คุณสามารถตรวจสอบได้ว่าพรินต์เซิร์ฟเวอร์ส่งสัญญาณไปยังเครื่องพิมพ์เป็นภาษาสำหรับเครื่องพิมพ์ (PDL) หรือไม่ หากภาษาสำหรับการพิมพ์ไม่สามารถทำงานร่วมกับเครื่องพิมพ์ได้ เอกสารจะไม่พิมพ์ออกมาหรืออ่าน ไม่ได้แม้จะพิมพ์ออกมาก็ตาม

โดยค่าดีฟอลต์นั้น พรินต์เซิร์ฟเวอร์ได้รับการกำหนดค่าคอนฟิกให้ตรวจสอบเรื่องภาษาสำหรับการพิมพ์ โดยอัตโนมัติ อย่างไรก็ตามอาจเกิดกรณีที่พรินต์เซิร์ฟเวอร์ไม่อาจเลือกได้ว่าจะใช้ภาษาการพิมพ์ใด กับเครื่องพิมพ์ของคุณได้

โดยที่คุณสามารถเลือกใช้ภาษาสำหรับการพิมพ์สี่รูปแบบได้ดังนี้:

- a กดปุ่ม Test ที่เครื่องพรินต์เซิร์ฟเวอร์ค้างไว้ หลังผ่านไป 3 วินาที ไฟแสดงสถานะ Power จะเปลี่ยนเป็น สีเหลืองอำพัน กดปุ่มค้างไว้ต่อไปจนกระทั่งไฟแสดงสถานะ Power เปลี่ยนเป็นสีเขียวและกะพริบ จากนั้นจึงปล่อยปุ่ม Test
- b ค่อย ๆ กดปุ่ม Test แล้วปล่อยเพื่อเลือก โดยการกดแต่ละครั้งจะเป็นการเลือกภาษาสำหรับการพิมพ์ ภาษาถัดไป
- c ตรวจดูว่าเอกสารที่พิมพ์ออกมาอ่านได้หรือไม่ ทำซ้ำไปได้สูงสุด 4 ครั้ง จนกว่าจะได้หน้าเอกสารการ กำหนดรายละเอียดของเครื่องที่อ่านออก
- 5 หากยังคงไม่สามารถอ่านเอกสารที่พิมพ์ออกมาได้ ลองดูคู่มือของเครื่องพิมพ์เพื่อดูว่าเครื่องพิมพ์สนับสนุน ภาษาการพิมพ์อะไรบ้าง
  - ASCII
  - PCL
  - PostScript
  - HP/GL-2
- 6 อาจลองถอดสายไฟของพรินต์เซิร์ฟเวอร์ออกแล้วเสียบกลับเข้าไปใหม่ เพื่อเริ่มการสื่อสารระหว่างเครื่องพิมพ์ กับพรินต์เซิร์ฟเวอร์ใหม่ (ถอดปลั๊กสายไฟออกจากพรินต์เซิร์ฟเวอร์ จากนั้นเสียบกลับเข้าที่) ทำในขณะที่เปิด เครื่องพิมพ์ไว้

### ข้อความแจ้งความผิดพลาด

หากเอกสารแสดงการกำหนดรายละเอียดของเครื่องแสดงข้อความ "I/O Card Not Ready" คุณจะเห็นข้อความแจ้ง ความผิดพลาดใต้บรรทัดแสดงสถานะ โดยข้อความแจ้งความผิดพลาดนี้จะแจ้งสาเหตุที่ทำให้พรินต์เซิร์ฟเวอร์ไม่ สามารถทำงานได้ตามปกติ

จากรายการต่อไปนี้ ลองหาข้อความแจ้งความผิดพลาดที่คุณพบในหน้าเอกสารการกำหนดรายละเอียดของเครื่อง คำแนะนำต่าง ๆ ในหัวข้อต่อไปนี้จะมีคำอธิบายที่ละเอียดมาขึ้นสำหรับความผิดพลาดแต่ละแบบ

- 03 LAN Error: EXTERNAL LOOPBACK
- 08 LAN Error: INFINITE DEFERRAL
- 11 LAN Error: RETRY FAULTS
- 12 LAN Error: NO LINKBEAT

Other Error: หากคุณพบข้อความแจ้งการผิดพลาดอื่น ๆ ที่ไม่ปรากฏอยู่ในรายการข้างต้น คุณต้องติดต่อขอ คำแนะนำจากเจ้าหน้าที่ฝ่ายเทคนิคของ HP Jetdirect โปรดดูรายละเอียดในใบปลิวที่ให้มาพร้อมกับเครื่อง พรินต์เซิร์ฟเวอร์ เพื่อติดต่อ HP

#### 03 LAN Error: EXTERNAL LOOPBACK

พรินต์เซิร์ฟเวอร์เชื่อมต่อกับเน็ตเวิร์คไม่ถูกต้องหรือเน็ตเวิร์คมีปัญหา

ตรวจดูว่าพรินต์เซิร์ฟเวอร์เชื่อมต่อกับเน็ตเวิร์คอย่างถูกต้อง โดยควรตรวจดูที่สายเคเบิลและจุดเชื่อมต่อทั้งหมดด้วย

สำหรับคำแนะนำ โปรดติดต่อเจ้าหน้าที่ฝ่ายเทคนิคของ HP Jetdirect โปรดดูรายละเอียดในใบปลิวที่ให้มาพร้อม กับเครื่องพรินต์เซิร์ฟเวอร์ เพื่อติดต่อ HP

#### 08 LAN Error: INFINITE DEFERRAL

เกิดปัญหาในการสื่อสารข้อมูลในระบบเน็ตเวิร์ค

้สำหรับคำแนะนำ โปรดติดต่อเจ้าหน้าที่ฝ่ายเทคนิคของ HP Jetdirect โปรดดูรายละเอียดในใบปลิวที่ให้มาพร้อม กับเครื่องพรินต์เซิร์ฟเวอร์ เพื่อติดต่อ HP

#### 11 LAN Error: RETRY FAULTS

เกิดปัญหากับการเดินสายเคเบิลของเน็ตเวิร์ค หรือการกำหนดค่าคอนฟิกของเน็ตเวิร์ค

ลองตรวจสอบดูว่าพอร์ตของฮับ/สวิทช์/เราเตอร์ทำงานได้ตามปกติ

สำหรับคำแนะนำ โปรดติดต่อเจ้าหน้าที่ฝ่ายเทคนิคของ HP Jetdirect โปรดดูรายละเอียดในใบปลิวที่ให้มาพร้อม กับเครื่องพรินต์เซิร์ฟเวอร์ เพื่อติดต่อ HP

#### 12 LAN Error: NO LINKBEAT

เมื่อพรินต์เซิร์ฟเวอร์มีการเชื่อมต่อเข้ากับเน็ตเวิร์ค 10/100 Base-Tx ข้อความนี้จะปรากฏขึ้นเมื่อไม่มีการส่งสัญญาณ Link Beat

ลองตรวจสอบสายเคเบิลและตรวจสอบให้แน่ใจว่าฮับ/สวิทซ์/เราเตอร์มีการส่งสัญญาณ Link Beat

สำหรับคำแนะนำ โปรดติดต่อเจ้าหน้าที่ฝ่ายเทคนิคของ HP Jetdirect โปรดดูรายละเอียดในใบปลิวที่ให้มาพร้อม กับเครื่องพรินต์เซิร์ฟเวอร์ เพื่อติดต่อ HP

# การกำหนดค่าของพรินต์เซิร์ฟเวอร์ 310x ให้เป็นค่าเดิมที่กำหนดมาจากโรงงาน (cold reset)

หลังจากได้กำหนดค่าคอนฟิกให้พรินต์เซิร์ฟเวอร์แล้ว ค่าการกำหนดรายละเอียดต่าง ๆ จะยังคงอยู่ในหน่วยความจำ จนกว่าคุณจะสั่งรีเซ็ตค่าเพื่อให้กลับไปใช้ค่าเดิมที่กำหนดมาจากโรงงาน

การรีเซ็ตค่าพรินต์เซิร์ฟเวอร์ HP Jetdirect 310x ให้ใช้ค่าเดิมจากโรงงาน ให้ทำตามขั้นตอนต่อไปนี้:

- 1 ถอดปลั๊กสายไฟออกจากพรินต์เซิร์ฟเวอร์
- 2 ขณะที่กดปุ่ม Test ด้านหลังเครื่องพรินต์เซิร์ฟเวอร์ค้างไว้ ให้เสียบสายเคเบิลกลับเข้าที่เครื่องพรินต์เซิร์ฟเวอร์ จากนั้นให้กดปุ่ม Test ค้างไว้อีก 5 วินาที ค่าต่าง ๆ ที่กำหนดไว้ให้เครื่องจะถูกลบไปทั้งหมด

### การแปลความหมายของเอกสารแสดงการกำหนดรายละเอียดของเครื่อง

เอกสารแสดงการกำหนดรายละเอียดต่าง ๆ ของเครื่อง (อาจเรียกว่าหน้า Self-test) ของพรินต์เซิร์ฟเวอร์ แสดง ข้อความต่าง ๆ สถิติการใช้งานเน็ตเวิร์คและสถานะของพรินต์เซิร์ฟเวอร์ การสั่งพิมพ์เอกสารการกำหนด รายละเอียดของเครื่อง ทำได้โดยโดยกดปุ่ม Test ที่เครื่องพรินต์เซิร์ฟเวอร์

เอกสารแสดงการกำหนดรายละเอียดต่าง ๆ ของ HP Jetdirect สามารถเรียกดูผ่านเน็ตเวิร์คได้โดยใช้ยูทิลิดี สำหรับการจัดการ (เช่น HP Web JetAdmin) หรือเรียกใช้งานเว็บเซิร์ฟเวอร์ของพรินต์เซิร์ฟเวอร์

| ======== General Informat       | ion               |                               | IPX/SPX        |                   |
|---------------------------------|-------------------|-------------------------------|----------------|-------------------|
| Chatwa.                         | I/O Card Boady    | Ctatua.                       |                | Peadu             |
| orarus.                         | 1/0 Card Ready    | Scacas.                       |                | Ready             |
| Model Number:                   | J6038A            | Primary Frame Type:           |                | Auto Select       |
| Hardware Address:               | 0001E6123456      |                               |                |                   |
| Firmware Version:               | L.21.05           | Network                       | Frame Type     | Revd              |
| Port Select:                    | RJ45              | Unknown                       | EN II          | 2                 |
| Port Config:                    | 100TX HALF        | 0000C400                      | EN 802.2       | 31903             |
| Manufacturing ID:               | 40194019F090f     | Unknown                       | EN SNAP        | 2                 |
| Date Manufactured:              | 02/2002           | Unknown                       | EN 802.3       | 2                 |
| SNMP Set Cmty Name:             | Specified         |                               |                |                   |
|                                 |                   | AN AD 10 10 10 10 10 10 10 10 | Novell/NetWare |                   |
| USB Printer 1 ======            |                   |                               |                |                   |
| Device Name:                    | LaserJet 3320     | Status:                       |                | Ready             |
| Manufacturer:                   | Hewlett-Packard   | 6                             |                | 2                 |
| Serial Number:                  | US16SK0KD         | Node Name:                    | :              | NPI12345          |
| Communication Mode:             | 1284.4            | are see ansamer               | -              | 116 4 400 10      |
|                                 |                   | NetWare Mo                    | ാറ്ള :         | Queue Server      |
| Network Statist                 | 108               | NDS Tree Name:                |                | VES-TREE          |
| Robborn Beaution                | 100               | 100 1100 1                    |                | 100 1000          |
| Total Packets Received:         | 12345678          | NDS Conter                    | xt:            | 0=HP              |
| Unicast Packets Received:       | 15001             |                               |                |                   |
| Bad Packets Received:           | 40                | Attached Server:              |                |                   |
| Framing Errors Received:        | 0                 |                               |                |                   |
| Total Packets Transmitted       | 50114             | Oueue Poll Interval:          |                | 2 sec             |
| Unsendable Packets:             | 13                | SAP Interval:                 |                | 60 sec            |
| Transmit Collisions:            | 1003              | ora arteer                    |                |                   |
| Transmit Late Collisions:       | 0                 | Server 1 [nds]                |                | NW4 X             |
| TCP/IP                          |                   |                               |                |                   |
| a                               |                   |                               |                |                   |
| Status:                         | Ready             |                               | ===== DLC/LLC  |                   |
|                                 |                   | Status:                       |                | Ready             |
| Host Name:                      | NPI39BEB2         |                               |                |                   |
| IP Address:                     | 192.168.0.6       |                               |                |                   |
| Subnet Mask:                    | 255.255.255.0     |                               | ==== AppleTalk | *****             |
| Default Gateway:                | 192.168.0.1       |                               |                |                   |
| Config By:                      | DHCP/TFTP         | Status:                       |                | Ready             |
| DHCP Server:                    | 192,168,0,1       |                               |                |                   |
| TFTP Server:                    | Not Specified     | Name:                         | HP Lase        | rJet 3300 Series  |
| Config File:                    |                   | Zone :                        |                | Saturn Zone       |
| /export/client/stan             | d/uxboot/jumb.cfg | Type :                        |                | LaserWriter       |
| Domain Name                     | Not Specified     | Type:                         |                | HP Lager Tet 3320 |
| DNS Server:                     | 192.168.0.2       | Network M                     | mher           | 65281             |
| WINC Corver.                    | 192 168 0 1       | Nodo Numbu                    | 0.10.1         | 0.52.01           |
| Cualog Corver:                  | Not Crossified    | MODE NUMBE                    | 5- A. +        | 4                 |
| ayarog server:<br>Tale Timeout. | NOC SPECIFIED     |                               |                |                   |
| TOTE LINGOUC:                   | Z/U Sec           |                               |                |                   |
| Burr:                           | Net Certified     |                               |                |                   |
| ACCESS LIST:                    | NOU Specified     |                               |                |                   |
| web JetAdmin URL:               |                   |                               |                |                   |

#### HP JetDirect Configuration Page (English - HPGL2)

Not Specified

### ข้อมูลทั่วไป

| 1                      |                                                                  |             |                       |                                          |
|------------------------|------------------------------------------------------------------|-------------|-----------------------|------------------------------------------|
| ଇ ୬ ବ                  | √ 9/                                                             | a           | <ul><li>и и</li></ul> |                                          |
| ເພື່ອເຄັດອາດເດັຍດ      | . ລັຍ I d ລວຍ ເຊິ່ມ ວ ຊ ຄັ້ d                                    | NIC 61 M    | 000101000             | MARCHIMIN MILLAND                        |
| 1111211121121212121212 | 1 ( 1 ) [2] ( 1 ) [1] [2] [4] [4] [4] [4] [4] [4] [4] [4] [4] [4 | 11111111111 | 1/1' J L 1 I MI'PI    | VI 1/VI J. I J. I PI J. I VI L. J. PI J. |
|                        |                                                                  |             | 1.0.000000            | 4710 POPIO 10 110 0 110                  |
| 91                     |                                                                  | QI          |                       |                                          |

| ข้อความ           | คำอธิบาย<br>สถานะปัจจุบันของพรินต์เซิร์ฟเวอร์<br>I/O Card Ready พรินต์เซิร์ฟเวอร์เชื่อมต่อกับเน็ตเวิร์คอย่างสมบูรณ์และรอข้อมูล<br>I/O Card Initializing<br>พรินต์เซิร์ฟเวอร์กำลังตรวจสอบโปรโตคอลของเน็ตเวิร์ค สำหรับข้อมูลเพิ่มเติม โปรดดู<br>ที่บรรทัดข้อมูลแสดงสถานะของโปรโตคอลแต่ละชนิดในหน้าเอกสารแสดงการกำหนด<br>รายละเอียดของเครื่อง                                                                                                    |  |  |  |
|-------------------|----------------------------------------------------------------------------------------------------|--|--|--|
| Status            |                                                                                                    |  |  |  |
|                   | I/O Cara Not Ready เกตบญหากบพรนตเชรพเวอรหรอการ<br>กำหนดค่าของพรินต์เซิร์ฟเวอร์<br>จะปรากฏรหัสแสดงความผิดพลาดขึ้น หากพรินต์เซิร์ฟเวอร์ไม่พร้อมสำหรับการใช้งาน                                                                                                    |  |  |  |
| Model Number      | รหัสโมเดลของเครื่องพรินต์เซิร์ฟเวอร์ HP (เช่น J6038A)                                                                                                    |  |  |  |
| Hardware Address  | ฮาร์ดแวร์แอดเดรส LAN ของพรินต์เซิร์ฟเวอร์ที่ต่ออยู่กับเครื่องพิมพ์ เป็นเลขฐาน 16 จำนวน<br>12 หลัก (MAC)  แอดเดรสนี้ได้รับการกำหนดโดยโรงงานที่ผลิตอุปกรณ์                                                                                                    |  |  |  |
| Firmware Version  | หมายเลขเฟิร์มแวร์ของพรินต์เซิร์ฟเวอร์ที่ติดตั้งไว้ในเครื่องพิมพ์ โดยที่รูปแบบจะเป็น<br>X.NN.NN โดยที่ X คืออักษรที่จะขึ้นอยู่กับโมเดลของพรินต์เซิร์ฟเวอร์                                                                                                    |  |  |  |
| Port Select       | ระบุพอร์ต LAN ที่พรินต์เซิร์ฟเวอร์ที่มีการตรวจพบเพื่อใช้งาน<br>None พรินต์เซิร์ฟเวอร์ไม่ได้เชื่อมต่อกับเน็ตเวิร์ค<br>RJ-45 เชื่อมต่ออยู่กับพอร์ต RJ-45                                                                                                    |  |  |  |
| Port Config       | ระบุรายละเอียดของการเชื่อมต่อกับพอร์ต LAN แบบ RJ-45 กับพรินต์เซิร์ฟเวอร์:<br>10BASE-T HALF เชื่อมต่อด้วยความเร็ว 10 Mbps, ฮาล์ฟดูเพล็กซ์<br>10BASE-T FULL เชื่อมต่อด้วยความเร็ว 10 Mbps, ฟูลดูเพล็กซ์<br>100TX HALF เชื่อมต่อด้วยความเร็ว 100 Mbps, ฮาล์ฟดูเพล็กซ์<br>100TX FULL เชื่อมต่อด้วยความเร็ว 100 Mbps, ฟูลดูเพล็กซ์<br>Unknown พรินต์เซิร์ฟเวอร์ยังอยู่ในสถานะเริ่มต้นใช้งาน<br>Disconnected ตรวจสอบไม่พบการเชื่อมต่อกับเน็ตเวิร์ค ให้ตรวจสอบ<br>สายเคเบิลของเน็ตเวิร์ค |  |  |  |
| Auto Negotiation  | ระบุว่าคุณสมบัติการสื่อสาร IEEE 802.3u กับพอร์ต 10/100Tx ใช้งานอยู่ (on) หรือ<br>ไม่ใช้งาน (off)<br>On: พรินต์เซิร์ฟเวอร์จะพยายามกำหนดค่าคอนฟิกเองโดยอัตโนมัติ เพื่อให้สามารถทำงาน<br>ได้ในเน็ตเวิร์ค ด้วยความเร็วที่เหมาะสม (10 หรือ 100 Mbps) และเลือกโหมดที่เหมาะสมด้วย<br>(ฮาล์ฟหรือฟูลดูเพล็กซ์)                                                                                                    |  |  |  |
| Manufacturing ID  | รหัสสำหรับใช้ระบุโดยบริษัทผู้ผลิต และใช้สำหรับการติดต่อขอรับบริการหลังการขายจาก HP                                                                                                    |  |  |  |
| Date Manufactured | ระบุวันผลิตพรินต์เซิร์ฟเวอร์ HP Jetdirect                                                                                                    |  |  |  |
| ข้อความ            | คำอธิบาย                                                                                                    |
|--------------------|----------------------------------------------------------------------------------------------------|
| SNMP Set Cmty Name | ใช้ระบุว่ามีการกำหนดชื่อ SNMP set community name ในการกำหนดรายละเอียด<br>การทำงานของเครื่องพรินต์เซิร์ฟเวอร์หรือไม่ โดยที่ SNMP set community name คือ<br>รหัสผ่านสำหรับการได้รับสิทธิในการ "เขียน" ในการทำงานกับฟังก์ชันการควบคุมของ SNMP<br>(SNMP SetRequests) ที่พรินต์เซิร์ฟเวอร์<br>Not Specified ไม่มีการกำหนด SNMP set community name<br>Specified มีการกำหนด SNMP set community name ไว้แล้ว |
| USB Printer 1      | เป็นข้อมูลเกี่ยวกับคลาสของเครื่องพิมพ์แบบ USB ที่กำหนดให้โดยบริษัทผู้ผลิตเครื่องพิมพ์<br>เอกสารแสดงการกำหนดรายละเอียดต่าง ๆ ของเครื่องและเอกสารวินิจฉัยการทำงาน<br>ของเครื่องจะถูกพิมพ์ออกมาทางเครื่องพิมพ์ที่ต่ออยู่กับพรินต์เซิร์ฟเวอร์                                                                                                    |

# ข้อมูลเกี่ยวกับพอร์ต USB

เป็นรายละเอียดเกี่ยวกับคลาสของเครื่องพิมพ์แบบ USB ที่ต่ออยู่กับพอร์ตของพรินต์เซิร์ฟเวอร์

| ข้อความ            | คำอธิบาย                                                                                                    |
|--------------------|----------------------------------------------------------------------------------------------------|
| Device Name        | ชื่อของเครื่องพิมพ์แบบ USB ที่เชื่อมต่ออยู่ กำหนดให้โดยบริษัทผู้ผลิตอุปกรณ์                                                                                                    |
| Manufacturer       | บริษัทผู้ผลิตเครื่องพิมพ์ที่เชื่อมต่ออยู่                                                                                                    |
| Serial Number      | หมายเลข Serial ของเครื่องพิมพ์ที่เชื่อมต่ออยู่                                                                                                    |
| Communication Mode | <ul> <li>โหมดการเชื่อมต่อของ USB ที่ใช้งานอยู่:</li> <li>1284.4 โปรโตคอลมาตรฐาน IEEE โหมดการทำงานสำหรับเครื่องพิมพ์<br/>และอุปกรณ์แบบมัลติฟังก์ชัน (All-in-One) มีแซเนลหลายแซเนลสำหรับการพิมพ์<br/>การสแกนและแสดงสถานะการสื่อสารข้อมูล</li> <li>MLC โปรโตคอลพิเศษของ HP โหมดการทำงานแบบ Multiple Logical Channels<br/>สำหรับเครื่องพิมพ์และอุปกรณ์แบบมัลติฟังก์ชัน (All-in-One) มีแซเนลหลายแซเนล<br/>สำหรับการพิมพ์ การสแกนและแสดงสถานะการสื่อสารข้อมูล</li> <li>Bidirectional การสื่อสารข้อมูลกับเครื่องพิมพ์ในแบบสองทิศทาง คือ ส่งข้อมูล<br/>ที่ต้องการพิมพ์ไปยังเครื่องพิมพ์และมีการส่งข้อมูลกลับมาจากเครื่องพิมพ์เพื่อแจ้งสถานะ<br/>การทำงานด้วย</li> <li>Unidirectional การสื่อสารข้อมูลกับเครื่องพิมพ์แบบทิศทาเดียว คือการส่ง<br/>ข้อมูลที่ต้องการพิมพ์จากเครื่องคอมพิวเตอร์ไปยังเครื่องพิมพ์</li> <li>Device not found ไม่พบการเชื่อมต่อกับเครื่องพิมพ์ ให้ลองตรวจสอบ<br/>อุปกรณ์และสายเคเบิล</li> <li>Device not supported อุปกรณ์ที่เชื่อมต่ออยู่ไม่ใช่เครื่องพิมพ์ (เช่น กล้อง<br/>ดิจิตอล)</li> </ul> |

## สถิติการใช้งาน Network

| ข้อมูลพารา | ามิเตอ | ร์ต่าง • | ๅ สำเ | <b>ง</b> รับเ | น็ตเ | วิร์ค | ที่พ | รินต์เ | ซิร์ฟเ | วอร์ตรว | าจจับไว้ |
|------------|--------|----------|-------|---------------|------|-------|------|--------|--------|---------|----------|
|            |        |          |       |               |      |       |      |        |        |         |          |

| ข้อความ                      | คำอธิบาย                                                                                                    |
|------------------------------|----------------------------------------------------------------------------------------------------|
| Total Packets Received       | จำนวนเฟรม (แพ็คเก็ต) ของข้อมูลที่ได้รับจากพรินต์เชิร์ฟเวอร์โดยไม่เกิดข้อผิดพลาด<br>ครอบคลุมทั้งการบรอดแคสต์, มัลติแคสต์ แพ็คเก็ตและแพ็คเก็ตที่แอดเดรสแน่นอนจาก<br>พรินต์เซิร์ฟเวอร์ หมายเลขนี้ไม่รวมถึงแพ็คเก็ตที่มีการระบุถึงในโหนดอื่น ๆ                                                                           |
| Unicast Packets<br>Received  | จำนวนเฟรมที่มีการระบุแอดเดรสให้พรินต์เซิร์ฟเวอร์โดยตรง ไม่รวมแพ็คเก็ตแบบบรอดแคสต์<br>หรือมัลติแคสต์                                                                                                    |
| Bad Packets Received         | จำนวนเฟรม (แพ็คเก็ต) ของข้อมูลที่พรินต์เซิร์ฟเวอร์ได้รับแต่เกิดข้อผิดพลาด                                                                                                    |
| Framing Errors<br>Received   | จำนวนความผิดพลาด CRC (Cyclic Redundancy Check) สูงสุดและการเกิดความผิดพลาด<br>กับเฟรมข้อมูล CRC errors คือจำนวนเฟรมที่ได้รับแต่มีความระบุผิดพลาด CRC errors เกิด<br>ขึ้น Framing errors คือจำนวนเฟรมที่ได้รับโดยมีการกำหนดตำแหน่งผิดพลาด หากมี<br>framing errors เกิดขึ้นมาก ๆ แสดงว่าระบบเคเบิลของเน็ตเวิร์คมีปัญหา |
| Total Packets<br>Transmitted | จำนวนเฟรมข้อมูล (แพ็คเก็ต) ทั้งหมดที่มีการรับส่งโดยไม่เกิดความผิดพลาด                                                                                                    |
| Unsendable Packets           | จำนวนเฟรมข้อมูล (แพ็คเก็ต) ทั้งหมดที่ไม่สามารถส่งได้ เนื่องจากมีข้อผิดพลาด                                                                                                    |
| Transmit Collisions          | จำนวนเฟรมที่ไม่ได้ส่งเนื่องจากเกิด Repeted collision                                                                                                    |
| Transmit Late<br>Collisions  |                                                                                                    |

# ข้อมูลเกี่ยวกับโปรโตคอล TCP/IP

ให้ข้อมูลเกี่ยวกับสถานะและค่าพารามิเตอร์ต่าง ๆ ของโปรโตคอล TCP/IP

| ข้อความ | คำอธิบาย                                                                                                    |
|---------|----------------------------------------------------------------------------------------------------|
| Status  | สถานะของ TCP ปัจจุบัน:<br>Ready พรินต์เซิร์ฟเวอร์พร้อมรับข้อมูลผ่านโปรโตคอล TCP/IP<br>Disabled มีการยกเลิกการใช้โปรโตคอล TCP/IP<br>Initializing พรินต์เซิร์ฟเวอร์กำลังค้นหาเซิร์ฟเวอร์ BOOTP<br>หรือพยายามหาไฟล์คอนฟิกผ่านทาง TFTP นอกจากนี้ยังอาจปรากฏข้อความ<br>แสดงสถานะอื่นๆ ได้อีกด้วย<br>จะปรากฏรหัสแสดงความผิดพลาดขึ้นหากพรินต์เซิร์ฟเวอร์ไม่พร้อมสำหรับการใช้งาน |

| ข้อความ                                                    | คำอธิบาย                                                                                                    |
|------------------------------------------------------------|----------------------------------------------------------------------------------------------------|
| Host Name                                                  | ชื่อโฮสต์ที่กำหนดไว้ให้พรินต์เซิร์ฟเวอร์ อาจมีการตัดข้อมูลบางส่วนทิ้ง<br>Not Specified ไม่มีการระบุชื่อโฮสต์ไว้ใน BOOTP หรือไฟล์คอนฟิก TFTP<br>NPIxxxxxx ชื่อดีฟอลต์คือ NPIxxxxx โดยที่ xxxxx คือเลข 6 ตัวหลังของแอดเดรส<br>ฮาร์ดแวร์ของ LAN (MAC)                                                                                                    |
| IP Address                                                 | แอดเดรสของ Internet Protocol (IP) ที่กำหนดให้พรินต์เชิร์ฟเวอร์ เป็นสิ่งจำเป็นสำหรับการ<br>ทำงานในเน็ตเวิร์คแบบ TCP/IP ระหว่างการเริ่มทำงาน จะแสดงค่าเป็น 0.0.0.0 ไว้ชั่วคราว<br>หลังจากผ่านไปประมาณสองนาที ค่าดีฟอลต์ของไอพีแอดเดรสจะเป็น 192.0.0.192 ซึ่งอาจ<br>จะเป็นไอพีแอดเดรสที่ไม่สามารถใช้ได้กับเน็ตเวิร์คของคุณ<br>Not Specified ไม่มีการกำหนดไอพีแอดเดรส หรือค่าเป็นศูนย์                                                                                                    |
| Subnet Mask                                                | ใอพี Subnet mask ที่กำหนดไว้ให้พรินต์เซิร์ฟเวอร์ ระหว่างการเริ่มทำงาน จะแสดงค่าเป็น<br>0.0.0.0 ไว้ชั่วคราว ทั้งนี้ขึ้นอยู่กับการกำหนดค่าพารามิเตอร์ต่าง ๆ พรินต์เซิร์ฟเวอร์อาจจะ<br>กำหนดค่าที่สามารถใช้งานได้ให้โดยอัตโนมัติ<br>Not Specified ไม่มีการกำหนดค่า subnet mask                                                                                                    |
| Default Gateway                                            | ไอพีแอดเดรสของเกตเวย์ที่ใช้ในการส่งข้อมูลในเน็ตเวิร์ค กำหนดเพียงดีฟอลต์เกตเวย์เท่านั้น<br>ระหว่างการเริ่มทำงาน จะแสดงค่าเป็น 0.0.0.0 ไว้ชั่วคราว หากไม่มีการระบุค่า จะมีการนำเอา<br>ไอพีแอดเดรสของพรินต์เซิร์ฟเวอร์มาใช้<br>Not Specified ไม่มีการกำหนดค่าดีฟอลต์เกตเวย์                                                                                                    |
| Config By                                                  | ระบุวิธีการรับค่าคอนฟิกไอพีของพรินต์เซิร์ฟเวอร์<br>BOOTP กำหนดค่าคอนฟิกอัตโนมัติโดยใช้เซิร์ฟเวอร์ BOOTP<br>BOOTP/TFTP กำหนดค่าคอนฟิกอัตโนมัติโดยใช้เซิร์ฟเวอร์ BOOTP และไฟล์<br>คอนฟิก TFTP<br>DHCP กำหนดค่าคอนฟิกอัตโนมัติโดยใช้เซิร์ฟเวอร์ DHCP<br>DHCP/TFTP กำหนดค่าคอนฟิกอัตโนมัติโดยใช้เซิร์ฟเวอร์ DHCP และไฟล์คอนฟิก<br>TFTP<br>RARP กำหนดค่าคอนฟิกอัตโนมัติโดยใช้ Reverse Address Resolution Protocol<br>User Specified กำหนดค่าคอนฟิกเองผ่าน Telnet, แผงควบคุมการทำงาน<br>ของเครื่องพิมพ์, ซอฟต์แวร์ HP Web JetAdmin, เว็บเซิร์ฟเวอร์หรือวิธีการอื่น ๆ<br>Default IP ใช้ค่าไอพีแอดเดรสที่เป็นค่าดีฟอลต์ แอดเดรสดังกล่าวอาจจะไม่<br>สามารถใช้งานได้กับเน็ตเวิร์คของคุณ<br>Not Configured พรินต์เซิร์ฟเวอร์ไม่ได้รับการกำหนดค่าพารามิเตอร์ไอพี<br>ตรวจดูว่ามีการใช้งาน TCP/IP ได้หรือไม่ หรือตรวจดูสถานะการเกิดข้อผิดพลาด |
| BOOTP Server<br>หรือ<br>DHCP Server<br>หรือ<br>RARP Server | จะปรากฏขึ้นหากมีการใช้ BOOTP, DHCP หรือ RARP ในการกำหนดค่าคอนฟิก TCP/IP จะมี<br>การกำหนดค่าไอพีแอดเดรสให้เครื่องที่มีการตอบสนองต่อการส่งสัญญาณของพรินต์<br>เซิร์ฟเวอร์เพื่อการกำหนดค่าคอนฟิก TCP/IP โดยอัตโนมัติผ่านเน็ตเวิร์ค<br>Not Specified ไอพีแอดเดรสของเซิร์ฟเวอร์ที่กำหนดค่าคอนฟิก ไม่สามารถ<br>กำหนดค่าให้ได้ หรือถูกกำหนดให้เป็นศูนย์                                                                                                    |
| BOOTP/DHCP Server                                          | ปรากฏขึ้นขณะที่พรินต์เซิร์ฟเวอร์พยายามหาค่าคอนฟิก TCP/IP จากเซิร์ฟเวอณ์ BOOTP<br>หรือ DHCP แอดเดรสชั่วคราวที่จะปรากฏขึ้นคือ 0.0.0.0<br>Not Specified ไอพีแอดเดรสของเซิร์ฟเวอร์ที่กำหนดค่าคอนฟิก ไม่สามารถ<br>กำหนดค่าให้ได้ หรือถูกกำหนดให้เป็นศูนย์                                                                                                    |

| ข้อความ          | คำอธิบาย                                                                                                    |
|------------------|----------------------------------------------------------------------------------------------------|
| TFTP Server      | ไอพีแอดเดรสของระบบที่เป็นตำแหน่งซึ่งเก็บไฟล์คอนฟิก TFTP ระหว่างการเริ่มทำงาน<br>จะแสดงค่าเป็น 0.0.00 ไว้ชั่วคราว<br>Not Specified ไม่มีการกำหนดเซิร์ฟเวอร์ TFTP ไว้                                                                                                    |
| Config File      | ชื่อไฟล์คอนฟิกของพรินต์เซิร์ฟเวอร์ ชื่อพาธของไฟล์อาจต้องตัดเพื่อให้อยู่ในพื้นที่สองบรรทัด<br>Not Specified ไม่มีการระบุถึงไฟล์ในสัญญาณ BOOTP จากโฮสต์                                                                                                    |
| Domain Name      | ชื่อของระบบโดเมน (Domain Name System (DNS)) ซึ่งพรินต์เซิร์ฟเวอร์ทำงานอยู่ (เช่น<br>support.company.com) ซึ่งไม่ใช่ระบบ DNS ที่สมบูรณ์เพราะไม่มีการระบุชื่อเครื่องพิมพ์<br>ของโฮสต์ไว้ด้วย (เช่น printer1.support.company.com)<br>Not Specified ไม่มีการกำหนดค่าคอนฟิกของชื่อโดเมนไว้ในพรินต์เซิร์ฟเวอร์                                                                                                    |
| DNS Server       | ไอพีแอดเดรสของเซิร์ฟเวอร์ DNS<br>Not Specified ไม่มีการกำหนดค่าคอนฟิกของ DNS Server ไว้ใน<br>พรินต์เซิร์ฟเวอร์                                                                                                    |
| WINS Server      | ไอพีแอดเดรสของเซิร์ฟเวอร์ Windows Internet Name Service (WINS)<br>Not Specified ไม่มีการกำหนดค่าคอนฟิกของ WINS Server ไว้ใน<br>พรินต์เซิร์ฟเวอร์                                                                                                    |
| Syslog Server    | ไอพีแอดเดรสของ syslog server ที่กำหนดให้กับพรินต์เซิร์ฟเวอร์<br>Not Specified ไม่มีการกำหนด Syslog server ไว้                                                                                                    |
| Idle Timeout     | ค่าเวลา timeout ระบุเป็นวินาที หลังจากพรินต์เซิร์ฟเวอร์ปิดการสื่อสารข้อมูลการพิมพ์ผ่าน<br>TCP โดยค่าที่กำหนดได้อยู่ระหว่าง 0 ถึง 3600 วินาที<br>การกำหนดค่าเป็นศูนย์หมายถึงการไม่ใช้ค่าไทม์เอาท์ และค่าดีฟอลต์คือ 270 วินาที                                                                                                    |
| SLP              | ใช้ระบุว่าจะให้พรินต์เซิร์ฟเวอร์ส่งแพ็คเก็ต Service Location Protocol (SLP) ที่ใช้โดย<br>แอพพลิเคชันระบบเพื่อการติดตั้งโดยอัตโนมัติหรือไม่<br>Enabled พรินต์เชิร์ฟเวอร์จะส่งแพ็คเก็ต SLP<br>Disabled พรินต์เชิร์ฟเวอร์จะไม่ส่งแพ็คเก็ต SLP                                                                                                    |
| Access List      | ใช้ระบุว่าจะให้มีการกำหนดคอนฟิกลิสต์การเข้าใช้งานโฮสต์ในเครื่องพรินต์เซิร์ฟเวอร์หรือไม่<br>โดยจะมีการระบุถึงไอพีแอดเดรสของเครื่องคอมพิวเตอร์แต่ละเครื่อง หรือไอพีของเน็ตเวิร์ค<br>ที่สามารถเข้าใช้งานอุปกรณ์พรินต์เซิร์ฟเวอร์ได้<br>Specified มีการระบุ host access list ให้พรินต์เซิร์ฟเวอร์<br>Not Specified ไม่มีการกำหนดค่า host access list ให้พรินต์เซิร์ฟเวอร์<br>เครื่องคอมพิวเตอร์ทุกเครื่องจะสามารถเข้าใช้งานพรินต์เซิร์ฟเวอร์ได้ |
| Web JetAdmin URL | หากไม่พบพรินต์เซิร์ฟเวอร์ในเน็ตเวิร์คโดยซอฟต์แวร์ HP Web JetAdmin จะมีการใช้ URL<br>ของชื่อโฮสต์สำหรับเซอร์วิส HP Web JetAdmin ขึ้น URL สามารถกำหนดได้สูงสุดไม่เกิน<br>สองบรรทัด และอาจถูกตัดย่อลง<br>Not Specified URL ของระบบโฮสต์ HP Web JetAdmin ไม่พบหรือไม่ได้รับ<br>การกำหนดค่าคอนฟิก                                                                                                    |

# ข้อมูลเกี่ยวกับโปรโตคอล IPX/SPX

ให้ข้อมูลเกี่ยวกับสถานะและค่าพารามิเตอร์ต่าง ๆ ของโปรโตคอล IPX/SPX

| ข้อความ                         | คำอธิบาย                                                                                                    |
|---------------------------------|----------------------------------------------------------------------------------------------------|
| Status                          | แสดงสถานะปัจจุบันของโปรโตคอล IPX/SPX<br>Ready พรินต์เซิร์ฟเวอร์พร้อมรับข้อมูลผ่านโปรโตคอล IPX/SPX<br>Disabled มีการยกเลิกการใช้โปรโตคอล IPX/SPX<br>Initializing พรินต์เซิร์ฟเวอร์กำลังสื่อสารกับโหนดหรือชื่อ นอกจากนี้ยังอาจ<br>ปรากฏข้อความแสดงสถานะอื่นๆ ได้อีกด้วย<br>จะปรากฏรหัสแสดงความผิดพลาดขึ้นหากพรินต์เซิร์ฟเวอร์ไม่พร้อมสำหรับการใช้งาน |
| Primary Frame Type              | ระบุชนิดของเฟรมที่เลือกใช้ในพรินต์เซิร์ฟเวอร์<br>Auto Select พรินต์เซิร์ฟเวอร์จะทำการตรวจสอบและกำหนดชนิดของเฟรมข้อมูล<br>ให้เป็นแบบแรกที่ตรวจพบ                                                                                                    |
|                                 | EN_II จำกัดเฉพาะชนิดของเฟรม IPX over Ethernet เฟรมข้อมูลชนิดอื่น ๆ จะถูกนับ<br>แต่ไม่นำมาใช้งาน                                                                                                    |
|                                 | EN_802.2 จำกัดเฉพาะเฟรมชนิด IPX over IEEE 802.2 และเฟรมชนิด IEEE 802.3<br>เฟรมข้อมูลชนิดอื่น ๆ จะถูกนับแต่ไม่นำมาใช้งาน                                                                                                    |
|                                 | EN_SNAP   จำกัดเฉพาะเฟรมข้อมูลชนิด IPX over SNAP และ IEEE 802.3 เฟรมข้อมูล<br>ชนิดอื่น ๆ จะถูกนับแต่ไม่นำมาใช้งาน                                                                                                    |
|                                 | EN_802.3 จำกัดเฉพาะเฟรมข้อมูล IPX over IEEE 802.3 เท่านั้น เฟรมข้อมูล<br>ชนิดอื่น ๆ จะถูกนับแต่ไม่นำมาใช้งาน                                                                                                    |
| Network                         | คอลัมน์แรก แสดงหมายเลขของเน็ตเวิร์คที่สัมพันธ์กับโปรโตคอลของเฟรมไทป์ที่ใช้ในการ<br>สื่อสารระหว่างเซิร์ฟเวอร์และพรินต์เซิร์ฟเวอร์<br>Unknown พรินต์เซิร์ฟเวอร์พยายามค้นหาหมายเลขเน็ตเวิร์คเพื่อใช้งาน                                                                                                    |
| Frame Type<br>EN_II             | คอลัมน์ที่สอง ระบุเฟรมไทป์ที่สัมพันธ์กับหมายเลขเน็ตเวิร์คแต่ละตัว                                                                                                    |
| EN_802.2<br>EN_SNAP<br>EN_802.3 | นอกจากจะมีการระบุเฟรมไทป์ไว้ด้วยตนเอง พรินต์เซิร์ฟเวอร์จะพยายามเลือกโปรโตคอล<br>ของเฟรมไทป์โดยตรวจดูข้อมูลที่ส่งผ่านไปในเน็ตเวิร์ค<br>Disabled มีการกำหนดชนิดของเฟรมไทป์ไว้เองแล้ว                                                                                                    |
| Rcvd                            | คอลัมน์ที่สาม Rovd แสดงว่ามีแพ็คเก็ตจำนวนมากแค่ไหนที่ได้รับในข้อมูลแต่ละประเภท                                                                                                    |

#### ข้อมูลเกี่ยวกับโปรโตคอล Novell/NetWare

ข้อความ คำอธิบาย Status แสดงสถานะการกำหนดค่าคอนฟิกของ NetWare Ready พรินต์เซิร์ฟเวอร์พร้อมรับข้อมูล Disabled มีการยกเลิกการใช้โปรโตคอล IPX/SPX Initializing พรินต์เซิร์ฟเวอร์กำลังสื่อสารกับ Node address หรือ Node name นอกจากนี้ยังอาจปรากฏข้อความแสดงสถานะอื่นๆ ได้อีกด้วย จะปรากภรหัสแสดงความผิดพลาดขึ้นหากพรินต์เซิร์ฟเวอร์ไม่พร้อมสำหรับการใช้งาน Node Name ใน Queue Server Mode (ดูข้อมูลด้านล่าง) นี่คือชื่อของ IPX/SPX ของพรินต์เซิร์ฟเวอร์ โดย ้ต้องเป็นพรินต์เซิร์ฟเวอร์ที่เหมาะสมในไฟล์เซิร์ฟเวอร์ NetWare ชื่อดีฟอลต์คือ NPIxxxxx ์ โดยที่ xxxxxx คือเลข 6 ตัวหลังของแอดเดรสฮาร์ดแวร์ของ LAN (MAC) ที่ Remote Printer Mode (ดูด้านล่าง) คือชื่อที่ได้รับเมื่อคุณกำหนดค่าคอนฟิกให้กับ เครื่องพิมพ์ของเน็ตเวิร์ค ชื่อดีฟอลต์คือ NPIxxxxxx โดยที่ xxxxxx คือเลข 6 ตัวหลังของ แกดเดรสสาร์ดแวร์ขกง I AN (MAC) NetWare Mode The NetWare mode ที่ใช้โดยพรินต์เซิร์ฟเวอร์: Queue Server กำหนดว่าพรินต์เซิร์ฟเวอร์ได้รับข้อมูลโดยตรงจากคิว และจะถูกใช้ เมื่อไม่มีการกำหนดค่าคอนฟิกให้เครื่องพิมพ์ด้วย Remote Printer ด้วยการระบุหมายเลขของเครื่องพิมพ์ ระบุว่าพรินต์เซิร์ฟเวอร์ ้จำลองการทำงานของเครื่องพิมพ์ Novell NetWare แสดงรายชื่อของ Novell Directory Services (NDS) tree ของเครื่องพิมพ์ NDS คือฐาน NDS Tree Name ข้อมูลของออบเจ็คต์ต่าง ๆ ในเน็ตเวิร์ค NetWare ซึ่งใช้โครงสร้างเป็นแบบ Tree Not Specified or missing: NDS จะไม่มีการใช้งาน NDS Context: ์ แสดงชื่อ NDS ที่สามารถใช้งานได้ ซึ่งออบเจ็คต์ของพรินต์เซิร์ฟเวอร์อยู่ในโครงสร้างของ NDS เช่น: CN=li pserver.OU=support.OU=mycity.OU=mycompany Not Specified or missing: NDS จะไม่มีการใช้งาน Attached Server ใช้ระบุวิธีการที่ Jetdirect ใช้งาน NSG (Nearest Service Query) หรือ GSQ (General Service Query) และชื่อของ proxy ไฟล์เซิร์ฟเวอร์ที่ใช้สำหรับระบุถึง bindery servers Not Specified or missing: เซิร์ฟเวอร์ NetWare ไม่ได้รับการกำหนดค่าคอนฟิก Queue Poll Interval ้ค่าของ job poll interval ใช้ระบุช่วงเวลา (เป็นวินาที) ที่พรินต์เซิร์ฟเวอร์จะรอเพื่อตรวจสอบ งานพิมพ์ในคิว ค่าดีฟกลต์คืกสกงวินาที SAP Interval ใช้ระบุช่วงเวลา (เป็นวินาที) ที่พรินต์เซิร์ฟเวอร์จะรอระหว่างแต่ละ Service Advertising Protocol (SAP) ที่ส่งกันในเน็ตเวิร์ค ค่าดีฟอลต์คือ 60 วินาที x ใช้ระบุไฟล์เซิร์ฟเวอร์ NetWare ให้กับพรินต์เซิร์ฟเวอร์ที่ต่ออยู่กับพรินต์เซิร์ฟเวอร์ Server X

ให้ข้อมูลเกี่ยวกับสถานะและค่าพารามิเตอร์ต่าง ๆ ของโปรโตคอล Novell NetWare

# ข้อมูลเกี่ยวกับโปรโตคอล AppleTalk

ให้ข้อมูลเกี่ยวกับสถานะและค่าพารามิเตอร์ต่าง ๆ ของโปรโตคอล AppleTalk

| ข้อความ        | คำอธิบาย                                                                                                    |
|----------------|----------------------------------------------------------------------------------------------------|
| Status         | แสดงสถานะการกำหนดค่าคอนฟิกของ AppleTalk<br>Ready พรินต์เซิร์ฟเวอร์พร้อมรับข้อมูล<br>Disabled มีการยกเลิกการใช้โปรโตคอล AppleTalk<br>Initializing พรินต์เซิร์ฟเวอร์กำลังสื่อสารกับ Node address หรือ Node name<br>นอกจากนี้ยังอาจปรากฏข้อความแสดงสถานะอื่นๆ ได้อีกด้วย<br>จะปรากฏรหัสแสดงความผิดพลาดขึ้นหากพรินต์เซิร์ฟเวอร์ไม่พร้อมสำหรับการใช้งาน |
| Name           | ชื่อของเครื่องพิมพ์ในเน็ตเวิร์ค AppleTalk ตัวเลขตามหลังชื่อ จะหมายถึงการที่มีอุปกรณ์<br>มากกว่า 1 ตัวที่ใช้ชื่อเดียวกัน และเกิดสภาวะ Nth ของชื่อ                                                                                                    |
| Zone           | ชื่อโซนของเน็ตเวิร์ค AppleTalk ที่เครื่องพิมพ์ติดตั้งอยู่                                                                                                    |
| Туре           | ชนิดของเครื่องพิมพ์ในเน็ตเวิร์ค อาจเป็นได้สองประเภท                                                                                                    |
| Network Number | หมายเลขเน็ตเวิร์คของ AppleTalk ซึ่งพรินต์เซิร์ฟเวอร์กำลังทำงานอยู่                                                                                                    |
| Node Number    | หมายเลข Node ของ AppleTalk ที่พรินต์เซิร์ฟเวอร์เลือกใช้งาน และเป็นส่วนหนึ่งของ<br>การบูตเครื่อง                                                                                                    |
|                | <b>หมายเหตุ</b> : พารามิเตอร์ AppleTalk phase 2 (P2) ที่ได้รับการกำหนดค่าคอนฟักไว้ใน<br>พรินต์เซิร์ฟเวอร์                                                                                                    |

# ข้อมูลเกี่ยวกับโปรโตคอล DLC/LLC

ให้ข้อมูลเกี่ยวกับสถานะและค่าพารามิเตอร์ต่าง ๆ ของโปรโตคอล DLC/LLC

| ข้อความ | คำอธิบาย                                                                                                    |
|---------|----------------------------------------------------------------------------------------------------|
| Status  | แสดงสถานะการกำหนดค่าคอนฟิกของ DLC/LLC<br>Ready พรินต์เซิร์ฟเวอร์พร้อมรับข้อมูล<br>Disabled มีการยกเลิกการใช้โปรโตคอล DLC/LLC<br>Initializing พรินต์เซิร์ฟเวอร์กำลังสื่อสารกับ Node address หรือ Node name<br>นอกจากนี้ยังอาจปรากฏข้อความแสดงสถานะอื่นๆ ได้อีกด้วย<br>จะปรากฏรหัสแสดงความผิดพลาดขึ้นหากพรินต์เซิร์ฟเวอร์ไม่พร้อมสำหรับการใช้งาน |

# ข้อความแจ้งความผิดพลาด

#### รหัสและข้อความแจ้งความ คำอธิบาย ผิดพลาด

| 02<br>LAN ERROR-<br>LOOPBACK | INTERNAL    | พรินต์เซิร์ฟเวอร์ตรวจพบการเกิดข้อผิดพลาด internal loopback ระหว่างการทดสอบ<br>พรินต์เซิร์ฟเวอร์อาจชำรุด หากยังเกิดความผิดพลาดขึ้น ให้เปลี่ยนพรินต์เซิร์ฟเวอร์ตัวใหม่                                                                                                    |
|------------------------------|-------------|----------------------------------------------------------------------------------------------------|
| 03<br>LAN ERROR-<br>LOOPBACK | EXTERNAL    | พรินต์เซิร์ฟเวอร์เชื่อมต่อกับเน็ตเวิร์คไม่ถูกต้องหรือเน็ตเวิร์คมีปัญหา ตรวจดูว่าพรินต์<br>เซิร์ฟเวอร์เชื่อมต่อเข้ากับเน็ตเวิร์คอย่างถูกต้อง โดยควรตรวจดูที่สายเคเบิลและจุดเชื่อมต่อ<br>ทั้งหมดด้วย                                                                                                    |
| 07<br>LAN ERROR-<br>CHIP     | CONTROLLER  | ตรวจสอบการเชื่อมต่อเน็ตเวิร์ค หากพบว่าการเชื่อมต่อใช้งานได้ดี ให้ลองปิดแล้วเปิดเครื่อง<br>พิมพ์ใหม่ ปิดเครื่องพิมพ์ แล้วเปิดใหม่ หากยังเกิดความผิดพลาดขึ้น ให้เปลี่ยนพรินต์เซิร์ฟเวอร์<br>ตัวใหม่                                                                                                    |
| 08<br>LAN ERROR-             | INFINITE    | เกิดปัญหาในการสื่อสารข้อมูลในระบบเน็ตเวิร์ค                                                                                                    |
| DEFERRAL                     |             | <b>หมายเหตุ</b> : หากพรินต์เซิร์ฟเวอร์ยังไม่ได้เชื่อมต่อกับเน็ตเวิร์ต ความผิดพลาดนี้จะเกิดขึ้น                                                                                                    |
| 09<br>LAN ERROR-             | BABBLE      | ตรวจสอบการเชื่อมต่อเน็ตเวิร์ค หากพบว่าการเชื่อมต่อใช้งานได้ดี ให้ลองปิดแล้วเปิดเครื่อง<br>พิมพ์ใหม่ ปิดเครื่องพิมพ์ แล้วเปิดใหม่ หากยังเกิดความผิดพลาดขึ้น ให้เปลี่ยนพรินต์เซิร์ฟเวอร์<br>ตัวใหม่                                                                                                    |
| 0A<br>LAN ERROR-             | NOSQE       | ตรวจสอบการเชื่อมต่อเน็ตเวิร์ค หากพบว่าการเชื่อมต่อใช้งานได้ดี ให้ลองปิดแล้วเปิดเครื่อง<br>พิมพ์ใหม่ ปิดเครื่องพิมพ์ แล้วเปิดใหม่ หากยังเกิดความผิดพลาดขึ้น ให้เปลี่ยนพรินต์เซิร์ฟเวอร์<br>ตัวใหม่                                                                                                    |
| OC<br>LAN ERROR-<br>OFF      | RECEIVER    | อาจเกิดปัญหากับระบบเคเบิลของเน็ตเวิร์คหรือพรินต์เซิร์ฟเวอร์ ตรวจสอบสายเคเบิล และ<br>จุดเชื่อมต่อของเน็ตเวิร์คอีเธอร์เน็ตทั้งหมด หากไม่พบปัญหาในระบบเน็ตเวิร์ค ให้ลองทำ<br>Self-Test โดย: ถอดสายไฟออกจากพรินต์เซิร์ฟเวอร์ จากนั้นจึงเสียบสายไฟกลับเข้าไปใหม่<br>หากยังคงมีความผิดพลาด แสดงว่าพรินต์เซิร์ฟเวอร์เกิดปัญหา |
| 0D<br>LAN ERROR-<br>OFF      | TRANSMITTER | อาจเกิดปัญหากับระบบเคเบิลของเน็ตเวิร์คหรือพรินต์เซิร์ฟเวอร์ ตรวจสอบสายเคเบิลและจุด<br>เชื่อมต่อของเน็ตเวิร์คอีเธอร์เน็ตทั้งหมด หากไม่พบปัญหาในระบบเน็ตเวิร์ค ให้ลองทำ<br>Self-Test โดย: ถอดสายไฟออกจากพรินต์เซิร์ฟเวอร์ จากนั้นจึงเสียบสายไฟกลับเข้าไปใหม่<br>หากยังคงมีความผิดพลาด แสดงว่าพรินต์เซิร์ฟเวอร์เกิดปัญหา  |
| 0E<br>LAN ERROR-<br>CARRIER  | LOSS OF     | ตรวจสอบการเชื่อมต่อเน็ตเวิร์ค หากพบว่าการเชื่อมต่อใช้งานได้ดี ให้ลองปิดแล้วเปิดเครื่อง<br>พิมพ์ใหม่ ถอดสายไฟออกจากพรินต์เซิร์ฟเวอร์ จากนั้นจึงเสียบสายไฟกลับเข้าไปใหม่ หาก<br>ยังเกิดความผิดพลาดขึ้น ให้เปลี่ยนพรินต์เซิร์ฟเวอร์ตัวใหม่                                                                                |
| 10<br>LAN ERROR-             | UNDERFLOW   | อาจเกิดปัญหากับระบบเคเบิลของเน็ตเวิร์คหรือพรินต์เซิร์ฟเวอร์ ตรวจสอบสายเคเบิลและ<br>จุดเชื่อมต่อของเน็ตเวิร์คทั้งหมด หากไม่พบปัญหาในระบบเน็ตเวิร์ค ให้ลองทำ Self-Test โดย:<br>ถอดสายไฟออกจากพรินต์เซิร์ฟเวอร์ จากนั้นจึงเสียบสายไฟกลับเข้าไปใหม่ หากยังคงมี<br>ความผิดพลาด แสดงว่าพรินต์เซิร์ฟเวอร์เกิดปัญหา            |

| รหัสและข้อความแจ้งความ<br>ผิดพลาด      | คำอธิบาย                                                                                                    |
|----------------------------------------|----------------------------------------------------------------------------------------------------|
| 11<br>LAN ERROR- RETRY<br>FAULTS       | เกิดปัญหากับการเดินสายเคเบิลของเน็ตเวิร์ค หรือการกำหนดค่าคอนฟักของเน็ตเวิร์ค<br>ภายนอก ตรวจสอบพอร์ตของฮับหรือสวิทช์                                                                                                    |
| 12<br>LAN ERROR- NO LINKBEAT           | ที่พอร์ตของเน็ตเวิร์คแบบ 10/100Base-Tx ไม่พบสัญญาณ Link Beat ลองตรวจสอบ<br>สายเคเบิลและตรวจสอบให้แน่ใจว่าฮับ/สวิทช์/เราเตอร์มีการส่งสัญญาณ Link Beat                                                                                                    |
| 13<br>NETWORK RECONFIG- MUST<br>REBOOT | ถอดปลั๊กไฟของพรินต์เซิร์ฟเวอร์และกำหนดค่าคอนฟิกใหม่                                                                                                    |
| 15<br>CONFIGURATION ERROR              | การกำหนดค่าคอนฟิกของ NetWare ในพรินต์เซิร์ฟเวอร์ไม่ถูกต้อง ใช้ตัวติดตั้งซอฟต์แวร์<br>เว็บเซิร์ฟเวอร์หรือทูลอื่น ๆ เพื่อกำหนดค่าคอนฟิกของพรินต์เซิร์ฟเวอร์ใหม่ หากยังคงมีความ<br>ผิดพลาด แสดงว่าพรินต์เซิร์ฟเวอร์เกิดปัญหา                                             |
| 16<br>NOT CONFIGURED                   | พรินต์เซิร์ฟเวอร์ไม่ได้รับการกำหนดค่าคอนฟิกให้ทำงานกับ NetWare ใช้ตัวติดตั้งซอฟต์แวร์<br>เว็บเซิร์ฟเวอร์หรือทูลอื่น ๆ เพื่อกำหนดค่าคอนฟิกของพรินต์เซิร์ฟเวอร์ใหม่                                                                                                    |
| 17<br>UNABLE TO FIND SERVER            | พรินต์เซิร์ฟเวอร์หาพรินต์เซิร์ฟเวอร์ NetWare ไม่พบ (ในโหมด Remote Printer) หรือไฟล์<br>เซิร์ฟเวอร์ (ในโหมด Queue Server) ไม่มีการตอบสนองต่อสัญญาณของพรินต์เซิร์ฟเวอร์<br>หรือไฟล์เซิร์ฟเวอร์ที่มีการกำหนดค่าคอนฟิกตามที่ระบุไว้ในพรินต์เซิร์ฟเวอร์หรือไฟล์เซิร์ฟเวอร์ |
|                                        | ตรวจดูว่าพรินต์เซิร์ฟเวอร์หรือไฟล์เซิร์ฟเวอร์ทำงานได้ตามปกติ และการกำหนดชื่อให้พรินต์<br>เซิร์ฟเวอร์หรือไฟล์เซิร์ฟเวอร์ตรงกับชื่อที่ใช้งานจริงของพรินต์เซิร์ฟเวอร์หรือไฟล์เซิร์ฟเวอร์<br>ตรวจดูด้วยว่าสายเคเบิลและเราเตอร์ทำงานได้ตามปกติ                             |
| 18<br>PASSWORD ERROR                   | พรินต์เซิร์ฟเวอร์จตรวจพบว่ารหัสผ่านของออบเจ็คต์ในพรินต์เซิร์ฟเวอร์ NetWare ไม่ถูกต้อง<br>ให้ใช้ยูทิลิตีของ NetWare (เช่น PCONSOLE) ลบรหัสผ่านของออบเจ็คต์พรินต์เซิร์ฟเวอร์<br>หลังจากเปิดเครื่องพรินต์เซิร์ฟเวอร์ใหม่ จะกำหนดรหัสผ่านใหม่                             |
|                                        | <b>หมายเหตุ</b> : หลังจากการกำหนดค่าคอนฟิกของไฟล์เซิร์ฟเวอร์แบบมัลติเปิลแล้ว ข้อความแจ้ง<br>ความผิดพลาดจะปรากฏขึ้นในหน้าเอกสารแสดงการกำหนดรายละเอียดของเครื่องหากไม่มี<br>เชื่อมต่อกับไฟล์เซิร์ฟเวอร์เท่านั้น                                                         |
| 19<br>NO QUEUE ASSIGNED                | พรินต์เซิร์ฟเวอร์ HP Jetdirect ตรวจพบว่าออบเจ็คต์ของพรินต์เซิร์ฟเวอร์ไม่ได้รับการกำหนด<br>คิวหรือเซอร์วิสใด ๆ ให้ กำหนดคิวให้กับออบเจ็คต์ของพรินต์เซิร์ฟเวอร์โดยใช้ซอฟต์แวร์<br>สำหรับติดตั้งเครื่องพิมพ์หรือยูทิลิตี NetWare                                         |
|                                        | <b>หมายเหตุ</b> : หลังจากการกำหนดค่าคอนฟิกของไฟล์เซิร์ฟเวอร์แบบมัลติเปิลแล้ว<br>ข้อความแจ้งความผิดพลาดจะปรากฏขึ้นในหน้าเอกสารแสดงการกำหนดรายละเอียดของ<br>เครื่องหากไม่มีเชื่อมต่อกับไฟล์เซิร์ฟเวอร์เท่านั้น                                                          |
| 1A<br>PRINTER NUMBER NOT<br>DEFINED    | ไม่มีการกำหนดค่าคอนฟิก printer number ให้กับ NetWare กำหนดหมายเลขเครื่องพิมพ์<br>ให้กับพรินต์เซิร์ฟเวอร์ ใช้ยูทิลิตีของ NetWare (เช่น PCONSOLE), เว็บเซิร์ฟเวอร์ Jetdirect<br>หรือทูลอื่น ๆ เพื่อกำหนดหมายเลขเครื่องพิมพ์                                             |

| รหัสและข้อความแจ้งความ<br>ผิดพลาด    | คำอธิบาย                                                                                                    |
|--------------------------------------|----------------------------------------------------------------------------------------------------|
| 1B<br>PRINTER NUMBER IN USE          | หมายเลขเครื่องพิมพ์ที่กำหนดให้เครื่องพิมพ์ของ NetWare ถูกใช้อยู่โดยเครื่องพิมพ์อื่นแล้ว<br>กำหนดหมายเลขใหม่ให้เครื่องพิมพ์ ซึ่งสิ่งนี้อาจเกิดขึ้นได้แม้จะเปิดและปิดเครื่องพิมพ์ใหม่<br>แล้วก็ตาม ซึ่งบางครั้งความผิดพลาดอาจหายไปหลังจากเซิร์ฟเวอร์ไทม์เอาท์หลาย ๆ ครั้ง<br>และตรวจไม่พบการเชื่อมต่อกับเน็ตเวิร์ค                                                                                                    |
| 1C<br>PRINT SERVER NO<br>DEFINED     | ไฟล์เซิร์ฟเวอร์ไม่มีออบเจ็คต์ของพรินต์เซิร์ฟเวอร์ตามที่ระบุไว้ใน Node Name ของ NetWare<br>ใช้โปรแกรมติดตั้งเครื่องพิมพ์, ยูทิลิตี NetWare (เช่น PCONSOLE) หรือทูลอื่น ๆ เพื่อสร้าง<br>ออบเจ็คต์พรินต์เซิร์ฟเวอร์                                                                                                    |
|                                      | <b>หมายเหตุ</b> : หลังจากการกำหนดค่าคอนฟิกของไฟล์เซิร์ฟเวอร์แบบมัลติเปิลแล้ว ข้อความแจ้ง<br>ความผิดพลาดจะปรากฏขึ้นในหน้าเอกสารแสดงการกำหนดรายละเอียดของเครื่องหากไม่มี<br>เชื่อมต่อกับไฟล์เซิร์ฟเวอร์เท่านั้น                                                                                                    |
| 1D<br>UNABLE TO CONNECT TO<br>SERVER | เกิดข้อบกพร่องกับโหมดการทำงานของ Remote Printer พรินต์เซิร์ฟเวอร์ไม่สามารถสร้าง<br>การเชื่อมต่อแบบ SPX กับพรินต์เซิร์ฟเวอร์ NetWare ตรวจสอบดูว่าพรินต์เซิร์ฟเวอร์ NetWare<br>ทำงานได้ตามปกติและสายเคเบิลรวมทั้งเราเตอร์ทำงานได้ตามปกติ                                                                                                    |
| 1E<br>FAIL RESERVING PRINTER<br>NUM  | สัญญาณการเชื่อมต่อ SPX กับพรินต์เซิร์ฟเวอร์หายไปขณะที่พรินต์เซิร์ฟเวอร์พยายาม<br>จองหมายเลขเครื่องพิมพ์ แสดงว่าอาจเกิดปัญหากับเน็ตเวิร์ค หรือเกิดปัญหากับพรินต์<br>เซิร์ฟเวอร์ ตรวจดูด้วยว่าสายเคเบิลและเราเตอร์ทำงานได้ตามปกติ ลองปิดแล้วเปิดพรินต์<br>เซิร์ฟเวอร์ใหม่                                                                                                    |
| 1F<br>ERR NEGOTIATING BUFFER<br>SIZE | เกิดความผิดพลาดขณะกำหนดขนาดของบัฟเฟอร์สำหรับใช้ในการอ่านข้อมูลที่จะพิมพ์จาก<br>ไฟล์เซิร์ฟเวอร์ อาจหมายถึงการเกิดปัญหากับเน็ตเวิร์ค                                                                                                    |
|                                      | <b>หมายเหตุ</b> : หลังจากการกำหนดค่าคอนฟิกของไฟล์เซิร์ฟเวอร์แบบมัลติเปิลแล้ว ข้อความแจ้ง<br>ความผิดพลาดจะปรากฏขึ้นในหน้าเอกสารแสดงการกำหนดรายละเอียดของเครื่องหากไม่มี<br>เชื่อมต่อกับไฟล์เซิร์ฟเวอร์เท่านั้น                                                                                                    |
| 20<br>UNABLE TO LOGIN                | เกิดความผิดพลาดขณะที่พรินต์เซิร์ฟเวอร์พยายามล็อกออนไปยังไฟล์เซิร์ฟเวอร์ อาจเกิดจาก<br>ไม่พบออบเจ็คต์ของพรินต์เซิร์ฟเวอร์ที่ไฟล์เซิร์ฟเวอร์ หรือจากการตรวจสอบระบบความ<br>ปลอดภัยซึ่งป้องกันไม่ให้ล็อกอินเข้าสู่พรินต์เซิร์ฟเวอร์ ให้ตรวจดูว่าการกำหนดชื่อไฟล์<br>เซิร์ฟเวอร์และออบเจ็คต์ของพรินต์เซิร์ฟเวอร์ถูกต้องดี ใช้ยูทิลิตี PCONSOLE เพื่อลบรหัส<br>ผ่านให้ออบเจ็คต์ของพรินต์เซิร์ฟเวอร์ สร้างออบเจคต์ใหม่ให้พรินต์เซิร์ฟเวอร์ |
|                                      | <b>หมายเหตุ</b> : หลังจากการกำหนดค่าคอนฟิกของไฟล์เซิร์ฟเวอร์แบบมัลติเปิลแล้ว ข้อความ<br>แจ้งความผิดพลาดจะปรากฏขึ้นในหน้าเอกสารแสดงการกำหนดรายละเอียดของเครื่องหาก<br>ไม่มีเชื่อมต่อกับไฟล์เซิร์ฟเวอร์เท่านั้น                                                                                                    |
| 21<br>UNABLE TO SET PASSWORD         | เกิดความผิดพลาดขณะที่พรินต์เซิร์ฟเวอร์พยายามกำหนดรหัสผ่านให้กับออบเจ็คต์ของ<br>พรินต์เซิร์ฟเวอร์ (เมื่อไรก็ตามที่พรินต์เซิร์ฟเวอร์สามารถล็อกอินได้โดยไม่ต้องใช้รหัสผ่าน<br>จะมีการกำหนดรหัสผ่านให้โดยอัตโนมัติ) ซึ่งแสดงถึงการเกิดปัญหากับระบบเน็ตเวิร์ค<br>หรือระบบรักษาความปลอดภัย สร้างออบเจคต์ใหม่ให้พรินต์เซิร์ฟเวอร์                                                                                                    |
|                                      | <b>หมายเหตุ</b> : หลังจากการกำหนดค่าคอนฟิกของไฟล์เซิร์ฟเวอร์แบบมัลติเปิลแล้ว ข้อความ<br>แจ้งความผิดพลาดจะปรากฏขึ้นในหน้าเอกสารแสดงการกำหนดรายละเอียดของเครื่องหาก<br>ไม่มีเชื่อมต่อกับไฟล์เซิร์ฟเวอร์เท่านั้น                                                                                                    |

#### 222 16 การแก้ปัญหาเกี่ยวกับเน็ตเวิร์ค

| รหัสและข้อความแจ้งความ<br>ผิดพลาด     | คำอธิบาย                                                                                                    |
|---------------------------------------|----------------------------------------------------------------------------------------------------|
| 22<br>UNABLE TO CONNECT TO<br>SERVER  | Queue Server mode error. พรินต์เซิร์ฟเวอร์ไม่สามารถสร้างการเชื่อมต่อ NCP กับไฟล์<br>เซิร์ฟเวอร์ได้ ตรวจดูว่าได้เลือกไฟล์เซิร์ฟเวอร์สำหรับการเชื่อมต่อไว้ถูกต้อง                                                                                                    |
|                                       | <b>หมายเหตุ</b> : หลังจากการกำหนดค่าคอนฟิกของไฟล์เซิร์ฟเวอร์แบบมัลติเปิลแล้ว ข้อความแจ้ง<br>ความผิดพลาดจะปรากฏขึ้นในหน้าเอกสารแสดงการกำหนดรายละเอียดของเครื่องหากไม่มี<br>เชื่อมต่อกับไฟล์เซิร์ฟเวอร์เท่านั้น                                                                                                    |
| 23<br>UNABLE TO ATTACH TO<br>QUEUE    | เกิดความผิดพลาดขณะที่พรินต์เซิร์ฟเวอร์พยายามกำหนดรหัสผ่านให้กับออบเจ็คต์ของ<br>พรินต์เซิร์ฟเวอร์ อาจเกิดขึ้นเพราะไม่มีเซิร์ฟเวอร์ใดที่ยอมให้ใช้คิว อาจเกิดขึ้นเพราะเกิด<br>ปัญหากับระบบเน็ตเวิร์คหรือระบบรักษาความปลอดภัยได้เช่นกัน ใช้ PCONSOLE เพื่อตรวจ<br>ดูให้แน่ใจว่าเซิร์ฟเวอร์ยอมให้ใช้คิว การลบออบเจ็คต์ของพรินต์เซิร์ฟเวอร์ออกจากคิว หาก<br>ต้องการให้พิมพ์คิวอื่นก่อน หรือลบคิวเพื่อสร้างคิวใหม่ (ออบเจ็คต์ของพรินต์เซิร์ฟเวอร์ด้องถูก<br>เพิ่มเข้าในราบการคิวของเซิร์ฟเวอร์เสียก่อน) |
|                                       | <b>หมายเหตุ</b> : หลังจากการกำหนดค่าคอนฟิกของไฟล์เซิร์ฟเวอร์แบบมัลติเปิลแล้ว ข้อความแจ้ง<br>ความผิดพลาดจะปรากฏขึ้นในหน้าเอกสารแสดงการกำหนดรายละเอียดของเครื่องหากไม่มี<br>เชื่อมต่อกับไฟล์เซิร์ฟเวอร์เท่านั้น                                                                                                    |
| 24<br>PSERVER CLOSED<br>CONNECTION    | พรินต์เซิร์ฟเวอร์ NetWare ส่งสัญญาณขอสิ้นสุดการเชื่อมต่อกับพรินต์เซิร์ฟเวอร์ ไม่มีความ<br>ผิดพลาดใด ๆ เกิดขึ้นหรือ ไม่มีการแจ้งความผิดพลาด ตรวจดูให้แน่ใจว่าพรินต์เซิร์ฟเวอร์<br>NetWare ทำงานอยู่ตามปกติ และให้รีสตาร์ทหากจำเป็น                                                                                                    |
| 25<br>DISCONNECTING - SPX<br>TIMEOUT  | สัญญาณการสื่อสาร SPX ไปยังพรินต์เซิร์ฟเวอร์หายไปหลังการเชื่อมต่อ แสดงว่าอาจเกิด<br>ปัญหากับเน็ตเวิร์ค หรือเกิดปัญหากับพรินต์เซิร์ฟเวอร์ ตรวจดูด้วยว่าสายเคเบิลและเราเตอร์<br>ทำงานได้ตามปกติ ลองปิดแล้วเปิดพรินต์เซิร์ฟเวอร์ใหม่                                                                                                    |
| 26<br>UNKNOWN NCP RETURN<br>CODE      | พรินต์เซิร์ฟเวอร์พบความผิดพลาดอย่างร้ายแรงหลังจากเชื่อมต่อกับไฟล์เซิร์ฟเวอร์แล้ว ความ<br>ผิดพลาดหลายชนิดอาจส่งผลให้เกิดข้อความแจ้งความผิดพลาดนี้ขึ้นได้ รวมทั้งการที่ไฟล์<br>เซิร์ฟเวอร์ดาวน์หรือเราเตอร์ดาวน์                                                                                                    |
| 27<br>UNEXPECTED PSERVER<br>DATA RCVD | พรินต์เซิร์ฟเวอร์ส่งข้อมูลไปในขณะที่พรินต์เซิร์ฟเวอร์ยังไม่อนุญาตให้มีการส่งข้อมูล ซึ่ง<br>หมายถึงการเกิดปัญหากับพรินต์เซิร์ฟเวอร์ หรืออาจเกิดจากปัญหาของซอฟต์แวร์                                                                                                    |
| 28<br>OUT OF BUFFERS                  | พรินต์เซิร์ฟเวอร์ไม่สามารถกำหนดบัฟเฟอร์จากหน่วยความจำภายในเครื่องได้ แสดงถึงการ<br>เกิดปัญหากับบัฟเฟอร์ อาจจะเนื่องจากการส่งข้อมูลปริมาณมากผ่านเน็ตเวิร์คไปยัง<br>พรินต์เซิร์ฟเวอร์                                                                                                    |
| 29<br>UNABLE TO SENSE NET<br>NUMBER   | พรินต์เซิร์ฟเวอร์พยายามตรวจสอบโปรโตคอล NetWare นานกว่าสามนาที ตรวจดูให้แน่ใจ<br>ว่าไฟล์เซิร์ฟเวอร์และเราเตอร์ทำงานได้ตามปกติ ตรวจดูว่าการกำหนดค่าเฟรมไทป์และการ<br>เราท์ติ้งของ NetWare ถูกต้อง                                                                                                    |
| 2A<br>NDS ERR: EXCEEDS MAX<br>SERVERS | มีคิวงานมากเกินกว่าที่เซิร์ฟเวอร์เครื่องพิมพ์จะจัดการได้ ให้ลบคิวงานออกจากรายการใช้<br>บริการใน โหมดเซิร์ฟเวอร์คิวงาน                                                                                                    |

#### การแปลความหมายของเอกสารแสดงการกำหนดรายละเอียดของเครื่อง 223

| รหัสและข้อความแจ้งความ<br>ผิดพลาด      | คำอธิบาย                                                                                                    |
|----------------------------------------|----------------------------------------------------------------------------------------------------|
| 2B<br>NDS ERR: UNABLE TO<br>LOGIN      | ไม่สามารถเข้าใช้งานผังไดเรกทอรี NetWare โปรดตรวจสอบให้แน่ใจว่าได้กำหนดออบเจก<br>เซิร์ฟเวอร์การพิมพ์ในไดเรกทอรีด้วยข้อความที่ถูกต้อง ลบรหัสผ่านของเซิร์ฟเวอร์เครื่องพิมพ์<br>โดยใช้ NWADMIN หรือเครื่องมือ NetWare ที่คล้ายกัน |
| 2C<br>AUTHENTICATION ERROR             | ไม่สามารถเข้าใช้งานไดเรกทอรี NetWare โปรดตรวจสอบให้แน่ใจว่าได้กำหนดออบเจก<br>เซิร์ฟเวอร์เครื่องพิมพ์ในไดเรกทอรีด้วยข้อความที่ถูกต้อง                                                                                          |
| 2D<br>NDS ERR: CHANGE PSSWRD<br>FAILED | ไม่สามารถแก้ไขรหัสผ่านของเซิร์ฟเวอร์เครื่องพิมพ์ไปเป็นค่าที่เซิร์ฟเวอร์คาดหมาย                                                                                                    |
| 2E<br>NDS SERVER PUBLIC KEY<br>ERROR   | ชื่อออกเจกเซิร์ฟเวอร์เครื่องพิมพ์ ไม่ตรง ไม่สามารถอ่านคีย์สาธารณะของเซิร์ฟเวอร์ไฟล์ได้<br>โปรดตรวจสอบชื่อออบเจก หรือติดต่อผู้บริหาร NDS                                                                                       |
| 2F<br>NDS ERR: SRVR NAME<br>UNRESOLVD  | ไม่พบเซิร์ฟเวอร์ไฟล์บนเครือข่าย เซิร์ฟเวอร์อาจกำลังรันอยู่ในขณะนี้ หรืออาจมีปัญหาเกี่ยว<br>กับการสื่อสาร                                                                                                    |
| 30<br>NDS PRINT SERVER NAME<br>ERROR   | ไม่พบออบเจกเซิร์ฟเวอร์เครื่องพิมพ์ในข้อความ NDS ที่ระบุ                                                                                                    |
| 31<br>NDS PS PRINTER LIST<br>ERROR     | ไม่พบรายการออบเจกเครื่องพิมพ์ที่ควรกำหนดให้กับออบเจกเซิร์ฟเวอร์เครื่องพิมพ์                                                                                                    |
| 32<br>NDS PRINTER OBJ NOTIFY<br>ERR    | ไม่พบรายการออบเจกการแจ้งเตือนที่กำหนดให้กับออบเจกเครื่องพิมพ์                                                                                                    |
| 33<br>NDS PRINT OBJ QUEUE<br>LIST ERR  | ไม่พบรายการออบเจกคิวงานที่กำหนดให้กับออบเจกเครื่องพิมพ์                                                                                                    |
| 34<br>NDS ERR: UNRESOLVD<br>PRNTR OBJ  | ไม่พบออบเจกเครื่องพิมพ์ในไดเรกทอรี NDS                                                                                                    |
| 35<br>NDS ERR: INVALID SRVR<br>VERS    | เซิร์ฟเวอร์ไฟล์ NetWare เวอร์ชั่นปัจจุบันไม่ได้รับการสนับสนุน                                                                                                    |
| 36<br>NDS ERR: NO PRINTER<br>OBJECTS   | ไม่ได้กำหนดออบเจกเครื่องพิมพ์ให้ออบเจกเซิร์ฟเวอร์เครื่องพิมพ์ของเซิร์ฟเวอร์เครื่องพิมพ์นี้                                                                                                    |
| 37<br>NDS ERR: MAX PRINT<br>OBJECTS    | กำหนดออบเจกเครื่องพิมพ์มากเกินไปให้กับออบเจกเซิร์ฟเวอร์เครื่องพิมพ์ ให้ลดจำนวน<br>ออบเจกเครื่องพิมพ์ที่กำหนดให้กับเซิร์ฟเวอร์เครื่องพิมพ์โดยใช้ยูทิลิตี้ NetWare (เช่น<br>NWADMIN)                                            |

#### รหัสและข้อความแจ้งความ คำอธิบาย ผิดพลาด

| 38<br>NDS ERR: NO QUEUE<br>OBJECTS    | ไม่ได้กำหนดออกเจกคิวการพิมพ์ให้กับออบเจกเครื่องพิมพ์ที่พบในไดเรกทอรี NDS                                                                                                    |
|---------------------------------------|----------------------------------------------------------------------------------------------------|
| 39<br>NDS ERR: MAX QUEUE<br>OBJECTS   | กำหนดออบเจกคิวการพิมพ์มากเกินไปให้กับเครื่องพิมพ์ ให้ลดจำนวนคิวงานที่กำหนด                                                                                                    |
| 3A<br>UND ERR: UNABLE TO FIND<br>TREE | ไม่พบผัง NDS ข้อความอาจปรากฏเมื่อเซิร์ฟเวอร์ไฟล์ไม่ทำงาน หรือเมื่อมีปัญหาเกี่ยวกับ<br>การสื่อสารในเครือข่าย                                                                                                    |
| 3B<br>NDS CONNECTION STATE<br>ERROR   | เซิร์ฟเวอร์เครื่องพิมพ์ไม่สามารถเปลี่ยนแปลงสถานะการเชื่อมต่อ NDS โปรดตรวจสอบการ<br>อนุญาตบนเซิร์ฟเวอร์การสปูล                                                                                                    |
| 3C<br>NDS ERR: UNRESOLVED<br>QUEUE    | ไม่พบออบเจกเซิร์ฟเวอร์คิวการพิมพ์ในข้อความ NDS ที่ระบุ                                                                                                    |
| 3D<br>NDS ERR: CANNOT READ Q<br>HOST  | ไม่พบเซิร์ฟเวอร์ไฟล์บนเครือข่าย เซิร์ฟเวอร์อาจกำลังรันอยู่ในขณะนี้ หรืออาจมีปัญหา<br>เกี่ยวกับการสื่อสาร                                                                                                    |
| 3E<br>NDS PRNT SRVR PUBLIC<br>KEY ERR | ชื่อออกเจกเซิร์ฟเวอร์เครื่องพิมพ์ ไม่ตรง ไม่สามารถอ่านคีย์สาธารณะของเซิร์ฟเวอร์เครื่อง<br>พิมพ์ได้ โปรดตรวจสอบชื่อออบเจก และตรวจดูว่าคีย์ออบเจกที่กำหนดให้กับเซิร์ฟเวอร์เครื่อง<br>พิมพ์นั้นเป็นออบเจกเซิร์ฟเวอร์เครื่องพิมพ์ ไม่ใช่เครื่องพิมพ์หรือออบเจกอื่น                                                                                                    |
| 3F<br>UNABLE TO GET NDS SRVR<br>ADDR  | ไม่พบหรือไม่สามารถเข้าใช้แอดเดรสเซิร์ฟเวอร์ NDS                                                                                                    |
| 40<br>ARP DUPLICATE IP<br>ADDRESS     | ระดับชั้น ARP ตรวจพบโหนดอื่นบนเครือข่ายที่ใช้ IP แอดเดรสเดียวกันกับเซิร์ฟเวอร์<br>เครื่องพิมพ์ ข้อมูลแสดงข้อผิดพลาดที่ขยายใต้ข้อความนี้จะแสดงแอดเดรสธาร์ดแวร์<br>ของโหนดอื่นที่พบ                                                                                                    |
| 41<br>NOVRAM ERROR                    | เซิร์ฟเวอร์เครื่องพิมพ์ไม่สามารถอ่านเนื้อหาของ NOVRAM ให้ไฟเข้าเซิร์ฟเวอร์ด้วยการถอด<br>สายไฟแล้วเสียบกลับเข้าไปใหม่ หากบัญหายังอยู่ ให้รีเซตเซิร์ฟเวอร์แบบเย็น (ขณะกด<br>ปุ่มทดสอบที่อยู่ด้านหลังของเซิร์ฟเวอร์ ให้เสียบสายไฟกลับเข้าเซิร์ฟเวอร์ แล้วกดปุ่มทดสอบ<br>ค้างไว้ต่อไปอีกประมาณ 5 วินาที การตั้งค่าที่ผู้ใช้กำหนดไว้จะถูกลบไป) หากบัญหายังคงมีอยู่<br>โปรดติดต่อฝ่ายสนับสนุนทางเทคนิคของ HP เพื่อขอความช่วยเหลือ โปรดดูข้อมูลในการ<br>ติดต่อที่ใบแจ้งการสนับสนุนที่ได้มาพร้อมกับผลิตภัณฑ์ |
| 42<br>INVALID IP ADDRESS              | IP แอดเดรสที่ระบุให้กับเซิร์ฟเวอร์เครื่องพิมพ์ (ผ่าน BOOTP) ไม่ถูกต้องสำหรับโหนดเดี่ยว<br>โปรดตรวจสอบไฟล์ Bootptab เพื่อใช้รายการที่เหมาะสม                                                                                                    |
| 43<br>INVALID SUBNET MASK             |                                                                                                    |

#### รหัสและข้อความแจ้งความ คำอธิบาย ผิดพลาด

| 44<br>INVALID GATEWAY<br>ADDRESS       | IP แอดเดรสเกตเวย์ซึ่งกำหนดไว้ล่วงหน้าที่ระบุให้กับเซิร์ฟเวอร์เครื่องพิมพ์ (ผ่าน BOOTP) ไม่<br>ถูกต้องสำหรับโหนดเดี่ยว โปรดตรวจสอบไฟล์ Bootptab เพื่อใช้รายการที่เหมาะสม  |
|----------------------------------------|----------------------------------------------------------------------------------------------------|
| 45<br>INVALID SYSLOG ADDRESS           | IP แอดเดรสเซิร์ฟเวอร์ซิสล็อกที่ระบุให้กับเซิร์ฟเวอร์เครื่องพิมพ์ (ผ่าน BOOTP) ไม่ถูกต้อง<br>สำหรับโหนดเดี่ยว โปรดตรวจสอบไฟล์ Bootptab เพื่อใช้รายการที่เหมาะสม           |
| 46<br>INVALID SERVER ADDRESS           | IP แอดเดรสเซิร์ฟเวอร์ TFTP ที่ระบุให้กับเซิร์ฟเวอร์เครื่องพิมพ์ (ผ่าน BOOTP) ไม่ถูกต้อง<br>สำหรับโหนดเดี่ยว โปรดตรวจสอบไฟล์ Bootptab เพื่อใช้รายการที่เหมาะสม            |
| 47<br>INVALID TRAP DEST<br>ADDRESS     | หนึ่งใน IP แอดเดรสปลายทางของแทร็ป SNMP (แทร็ป PDU) ที่ระบุให้กับเซิร์ฟเวอร์เครื่อง<br>พิมพ์ (ผ่าน BOOTP) ไม่ถูกต้องสำหรับโหนดเดี่ยว โปรดตรวจสอบไฟล์การกำหนดค่า TFTP      |
| 48<br>CF ERR - FILE<br>INCOMPLETE      | ไฟล์การกำหนดค่า TFTP มีบรรทัดสุดท้ายที่ไม่สมบูรณ์ซึ่งไม่สิ้นสุดในตัวอักษรบรรทัดใหม่                                                                                      |
| 49<br>CF ERR - LINE TOO LONG           | บรรทัดที่จัดการในไฟล์การกำหนดค่า TFTP ยาวกว่าเกินกว่าที่เซิร์ฟเวอร์เครื่องพิมพ์จะยอมรับ                                                                                  |
| 4A<br>CF ERR - UNKNOWN<br>KEYWORD      | บรรทัดของไฟล์การกำหนดค่า TFTP มีคำสำคัญที่ไม่รู้จัก                                                                                                    |
| 4B<br>CF ERR - MISSING<br>PARAMETER    | บรรทัดในไฟล์การกำหนดค่า TFTP ไม่มีพารามิเตอร์ที่ต้องการ                                                                                                    |
| 4C<br>CF ERR - MISSING<br>PARAMETER    | บรรทัดในไฟล์การกำหนดค่า TFTP มีค่าพารามิเตอร์ค่าหนึ่งไม่ถูกต้อง                                                                                                    |
| 4D<br>CF ERR - ACCESS LIST<br>EXCEEDED | ไฟล์การกำหนดค่า TFTP ระบุรายการการเข้าใช้ด้วยคำสำคัญ "อนุญาต:" มากเกินไป                                                                                                 |
| 4E<br>CF ERR - ACCESS LIST<br>EXCEEDED | ไฟล์การกำหนดค่า TFTP ระบุรายการปลายทางแทร็ปด้วยคำสำคัญ "แทร็ป-ปลายทาง:"<br>มากเกินไป                                                                                     |
| 4F<br>TFTP REMOTE ERROR                | โอนย้ายไฟล์การกำหนดค่าของ TFTP จากโฮสต์ไปยังเซิร์ฟเวอร์เครื่องพิมพ์ไม่สำเร็จ โดย<br>โฮสต์ระยะไกลได้ส่งแพ็กเก็ต TFTP ERROR ไปยังเซิร์ฟเวอร์                               |
| 50<br>TFTP LOCAL ERROR                 | การโอนย้ายไฟล์การกำหนดค่าของ TFTP จากโฮสต์ไปยังเซิร์ฟเวอร์เครื่องพิมพ์ไม่สำเร็จ โดย<br>เซิร์ฟเวอร์เครื่องพิมพ์ของคอมพิวเตอร์เกิดหยุดทำงานหรือมีการส่งผ่านข้อมูลมากเกินไป |
| 51<br>TFTP RETRIES EXCEEDED            | <br>ความพยายามใหม่ทั้งหมดในการโอนย้ายไฟล์การกำหนดค่า TFTP จากโฮสต์ไปยังเซิร์ฟเวอร์<br>เครื่องพิมพ์เกินขีดจำกัดของการพยายามอีกครั้ง                                       |

| รหัสและข้อความแจ้งความ<br>ผิดพลาด       | คำอธิบาย                                                                                                    |
|-----------------------------------------|----------------------------------------------------------------------------------------------------|
| 52<br>BAD BOOTP/DHCP REPLY              | ตรวจพบข้อผิดพลาดในการตอบกลับของ BOOTP หรือ DHCP ที่เชิร์ฟเวอร์เครื่องพิมพ์ได้รับ<br>การตอบกลับอาจมีข้อมูลในดาต้าแกรม UDP ไม่เพียงพอที่จะจุส่วนหัวของ BOOTP/DHCP<br>อย่างต่ำ 236 ไบต์ มีฟิลด์การดำเนินการที่ไม่ใช่ BOOTPREPLY(0X02) มีฟิลด์ส่วนหัวที่<br>ไม่ตรงกับแอดเดรสฮาร์ดแวร์ของเซิร์ฟเวอร์เครื่องพิมพ์ หรือมีพอร์ตแหล่ง UDP ที่ไม่ใช่พอร์ต<br>เซิร์ฟเวอร์ BOOTP/DHCP (67/udp) |
| 53<br>BAD BOOTP TAG SIZE                | ขนาดแถบในช่องเฉพาะผู้ขายในการตอบกลับของ BOOTP เป็น 0 หรือมากกว่าจำนวนไบต์<br>ที่เหลือที่ยังไม่ได้จัดการในส่วนเฉพาะผู้ขาย                                                                                                    |
| 54<br>BOOTP/RARP IN PROGRESS            | ขณะนี้เซิร์ฟเวอร์เครื่องพิมพ์กำลังรับข้อมูลการกำหนดค่า IP พื้นฐานผ่าน BOOTP/RARP                                                                                                    |
| 55<br>BOOTP/RARP IN PROGRESS            | ขณะนี้เซิร์ฟเวอร์เครื่องพิมพ์กำลังรับข้อมูลการกำหนดค่า IP พื้นฐานผ่าน BOOTP/RARP และ<br>ยังไม่พบข้อผิดพลาดใดๆ                                                                                                    |
| 56<br>DHCP NAK                          | เซิร์ฟเวอร์เครื่องพิมพ์ได้รับข้อความแจ้งการผิดพลาดจากเซิร์ฟเวอร์ DHCP เกี่ยวกับคำขอการ<br>กำหนดค่า                                                                                                    |
| 57<br>UNABLE TO CONNECT DHCP<br>SVR     | เซิร์ฟเวอร์เครื่องพิมพ์ได้รับพารามิเตอร์ IP จากเซิร์ฟเวอร์ DHCP แต่การสื่อสารกับเซิร์ฟเวอร์<br>DHCP หายไป โปรดตรวจสอบสถานะของเซิร์ฟเวอร์ DHCP                                                                                                    |
|                                         | หากมีการกำหนดสิทธิการใช้ไม่จำกัด เซิร์ฟเวอร์เครื่องพิมพ์จะใช้ IP แอดเดรสของเซิร์ฟเวอร์<br>DHCP ที่ใช้ล่าสุด แต่อาจไม่การดำเนินการจนกว่าเซิร์ฟเวอร์ DHCP จะโต้ตอบกลับ                                                                                                    |
| 58<br>POSTSCRIPT MODE NOT<br>SELECTED   | เครื่องพิมพ์ไม่สนับสนุน Apple Talk หรือส่วนขยายของ Apple Talk                                                                                                    |
| 59<br>INCOMPLETE F/W - MUST<br>DOWNLOAD | ข้อความการดาว์นโหลดเฟิร์มแวร์ กำลังดาว์นโหลดเฟิร์มแวร์ไปยังเซิร์ฟเวอร์เครื่องพิมพ์ หรือ<br>การดาว์นโหลดไม่สมบูรณ์                                                                                                    |
| 5A<br>TURN PRINTER OFF/ON               | ข้อความการดาว์นโหลดเฟิร์มแวร์ การดาว์นโหลดเฟิร์มแวร์เสร็จสมบูรณ์ โปรดทำให้กระแสไฟ<br>เข้าไปในเชิร์ฟเวอร์เครื่องพิมพ์อีกครั้ง                                                                                                    |
| 83 DISCONNECTING FROM<br>SERVER         | เซิร์ฟเวอร์ปิดการทำงานเนื่องจากเปลี่ยนแปลงการกำหนดค่าหรือทำการรีเซต ข้อความนี้<br>จะหายไปภายใน 2-3 วินาที ยกเว้นในกรณีที่เครื่องพิมพ์ไม่ได้ออนไลน์ เกิดข้อผิดพลาด<br>หรือกำลังใช้งานพอร์ต I/O หรือเครือข่ายโปรโตคอลอื่นๆ                                                                                                    |
| F1<br>TRYING TO CONNECT TO<br>SERVER    | เซิร์ฟเวอร์เครื่องพิมพ์กำลังพยายามเชื่อมต่อกับเซิร์ฟเวอร์ NetWare ข้อความนี้เป็นข้อความ<br>ปกติ โปรดรอจนกระทั่งเชื่อมต่อเรียบร้อย หรือมีข้อความแสดงสถานะอื่นปรากฏขึ้น                                                                                                    |

# การเบราส์ hp.com

ข้อมูลทั่วไป (http://www.hp.com/support/net printing) (เว็บไซต์ศูนย์กลางของ HP สำหรับเซิร์ฟเวอร์เครื่องพิมพ์ HP Jetdirect และผลิตภัณฑ์อื่นที่คล้ายกัน)

ศูนย์ลูกค้าออนไลน์ (http://www.hp.com/go/forums) (เว็บไซต์ศูนย์กลางของ HP สำหรับเซิร์ฟเวอร์เครื่องพิมพ์ HP Jetdirect และผลิตภัณฑ์อื่นที่คล้ายกัน)

การสนับสนุนลูกค้า (http://www.hp.com/support/support\_assistance) (แสดงตัวเลือกการสนับสนุนต่างๆ ที่ HP มีให้และข้อมูลในการติดต่อ เช่น หมายเลขโทรศัพท์และอีเมล์แอดเดรส)

โปรดดูข้อมูลเฉพาะเกี่ยวกับเซิร์ฟเวอร์เครื่องพิมพ์ 310x ที่เว็บไซต์สนับสนุนของ HP สำหรับ HP LaserJet 3300 Series:

http://www.hp.com/support/lj3300 (เว็บไซต์ภาษาอังกฤษ)

# ประมวลคำศัพท์

| คำศัพท์       | ความหมาย                                                                                                    |
|---------------|----------------------------------------------------------------------------------------------------|
| .dcx          | รูปแบบ .PCX แบบหลายหน้าซึ่งแต่ละหน้าจะเป็นไฟล์ .PCX เนื่องจากเป็นรูปแบบแบบ<br>หลายหน้า จึงมักนำไปใช้ในการส่งหรือรับแฟกซ์จากเครื่องคอมพิวเตอร์ เอกสาร DCX หนึ่งๆ<br>สามารถจัดเก็บได้ 1,023 หน้า                                                                              |
| .ftp          | File Transfer Protocol หรือโปรโตคอลที่ใช้บนอินเตอร์เน็ตเพื่อส่งไฟล์                                                                                                    |
| .gif          | Graphics Interchange Format หรือภาพที่ใช้โดย CompuServe หรือรูปแบบออนไลน์อื่นๆ                                                                                                    |
| .hpd          | ไฟล์ .HPD คือเอกสารที่สแกนและจัดเก็บโดยใช้ HP LaserJet Document Manager                                                                                                    |
| .jpg          | (หรือ JPEG) Joint Photographic Experts Group เป็นมาตรฐานที่ใช้กันทั่วโลก<br>ในการบีบอัดภาพถ่ายดิจิตอล                                                                                                    |
| .pcx          | รูปแบบไฟล์ภาพกราฟิกทั่วไปที่โปรมแกรมกราฟิกจำนวนมากใช้ เป็นรูปแบบที่นิยมใช้จัดเก็บ<br>ภาพที่สแกน                                                                                                    |
| .tif          | Tagged Image File Format หรือไฟล์ .tif (หรือ TIFF) เป็นรูปแบบไฟล์กราฟิกที่พัฒนามา<br>เพื่อจับภาพที่สแกน เป็นรูปแบบที่ใช้กับคอมพิวเตอร์ IBM-compatible, เครื่อง Macintosh<br>และเครื่อง UNIX โปรแกรมกราฟิกจำนวนมากใช้รูปแบบไฟล์ .tif                                         |
| 10/100-BaseTx | หมายความว่า ผลิตภัณฑ์นั้นๆ สามารถใช้งานได้ทั้งกับ 10-BaseT และ 100-BaseTx<br>ผลิตภัณฑ์เน็ตเวิร์กหลายชิ้นสามารถใช้งานร่วมกับระะบบทั้งสองได้ รวมทั้งเชิร์ฟเวอร์<br>เครื่องพิมพ์ HP Jetdirect บางรุ่นด้วย                                                                      |
| 100-BaseTx    | เน็ตเวิร์ค Ethernet ชนิดหนึ่ง ที่ใช้การเชื่อมต่อแบบ Twisted Pair ในการเชื่อมต่อโหนดกับ<br>เน็ตเวิร์ค หรือที่เรียกว่า Fast Ethernet                                                                                                    |
| 10-BaseT      | เน็ตเวิร์ค Ethernet ที่ใช้การเชื่อมต่อแบบ Twisted Pair ในการเชื่อมต่อโหนดกับเน็ตเวิร์ค                                                                                                    |
| 1284-B        | 1284 เป็นพอร์ตขนานมาตรฐานที่พัฒนาโดย IEEE (the Institute of Electrical and<br>Electronics Engineers) 1284-B เป็นแจ็คเชื่อมต่อปลายสายเคเบิลลขนานประเภทหนึ่ง<br>ซึ่งจะเชื่อมต่อกับอุปกรณ์ภายนอก (เช่นเครื่องพิมพ์) แจ็คเชื่อมต่อ 1284-B จะใหญ่กว่ารุ่น<br>1284-C ตัวอย่างเช่น |
| ADF           | Automatic document feeder ADF ใช้ในการป้อนต้นฉบับลงในเครื่องพิมพ์โดยอัตโนมัติ<br>เพื่อทำสำเนา สแกน หรือแฟกซ์                                                                                                    |
| appletalk     | รูปแบบเน็ตเวิร์คแบบ LAN ที่ราคาไม่แพงนักซึ่งติดตั้งในคอมพิวเตอร์ Apple Macintosh<br>ทุกเครื่อง                                                                                                    |
| bit depth     | จำนวนบิทที่ใช้ในการสแกนภาพ ยิ่งจำนวนบิทมาก ยิ่งมีระดับสีเทาสำหรับใช้แสดงภาพมาก                                                                                                    |

| BNC                       | อุปกรณ์เชื่อมต่อเน็ตเวิร์กที่ใช้กับการเชื่อมต่อเน็ตเวิร์กแบบ Coaxial อุปกรณ์เชื่อมต่อ BNC<br>มีสล็อตสองสล็อตที่ล็อคเข้ากับสลักสองด้านบนการ์ดอินเตอร์เตอร์เฟซเน็ตเวิร์ก เมื่อสามารถ<br>บิดอุปกรณ์เชื่อมต่อได้                                                                                                    |
|---------------------------|----------------------------------------------------------------------------------------------------|
| BOOTP                     | ตัวย่อของ Bootstrap Protocol ซึ่งเป็นโปรโตคอลอินเตอร์เน็ตที่ช่วยให้เวิร์คสเตชันแบบไม่ใช้<br>ดิสก์สามารถค้นหา IP แอดเดรสของเวิร์คสเตชันเอง IP, แอดเดรสของเซิร์ฟเวอร์ BOOTP<br>บนเน็ตเวิร์ก และไฟล์ที่จะใส่ลงในหน่วยความจำเพื่อบูทเครื่องได้ ซึ่งช่วยให้เวิร์คสเตชัน<br>สามารถบูทเครื่องได้โดยไม่ได้ต้องใช้ฮาร์ดดิสก์หรือไดรฟ์ฟลอปปี้ดิสก์ โปรโตคอลนี้กำหนด<br>โดย RFC 951                                                                                                    |
| Chooser                   | Chooser เป็นส่วนหนึ่งของ Mac OS ซึ่งช่วยให้สามารถกำหนดค่าของระบบคอมพิวเตอร์<br>ให้พิมพ์โดยใช้เครื่องพิมพ์ใดก็ได้ที่ใช้ซอฟต์แวร์ที่หมาะสม ผู้ใช้ที่เป็นส่วนหนึ่งของระบบ<br>เน็ตเวิร์ก AppleTalk สามารถใช้ Chooser เพื่อใช้งานและเลือกอุปกรณ์ต่างๆ (เช่น<br>เครื่องพิมพ์ เซิร์ฟเวอร์ไฟล์ หรือคอมพิวเตอร์เครื่องอื่น) ที่เชื่อมต่อกับเน็ตเวิร์กได้                                                                                                    |
| DHCP                      | คำย่อของ Dynamic Host Configuration Protocol ซึ่งเป็นโปรโตคอลที่ใช้ระบุ IP แอดเดรส<br>แบบไดนามิคให้กับอุปกรณ์บนเน็ตเวิร์ก อุปกรณ์สามารถมี IP แอดเดรสที่แตกต่างกันทุกครั้ง<br>ที่เชื่อมต่อกับเน็ตเวิร์กเมื่อใช้แอดเดรสแบบไดนามิค ในบางระบบ IP แอดเดรสของอุปกรณ์<br>อาจเปลี่ยนไปได้ แม้จะยังคงเชื่อมต่ออยู่ก็ตาม นอกจากนี้ DHCP ยังสนับสนุนแอดเดรส IP<br>แบบผสมระหว่างแบบไดนามิคกับแบบ Static<br>การระบุแอดเดรสแบบไดนามิคจะช่วยให้การจัดการเน็ตเวิร์กง่ายขึ้น เนื่องจากซอฟต์แวร์<br>จะติดตามตรวจสอบ IP แอดเดรส แทนที่จะขอให้ผู้ดูแลระบบเป็นผู้จัดการงานดังกล่าว<br>ซึ่งหมายความว่า คุณสามารถเพิ่มคอมพิวเตอร์เครื่องใใหม่ลงในเน็ตเวิร์กได้โดยไม่ต้องระบุ<br>IP แอดเดรสด้วยตนเอง |
| DIMMs                     | Dual In-line Memory Module หรือแผงวงจรขนาดเล็กที่บรรจุหน่วยความจำ SIMM (Single<br>in-line memory module) มีพาธ ไปยังหน่วยความจำแบบ 32 บิท ในขณะที่ DIMM มีพาธ<br>แบบ 64 บิท                                                                                                    |
| DLC                       | ตัวย่อ Data Link Control การ์ดอินเตอร์เฟซเน็ตเวิร์กทุกการ์ดจะมี DLC แอดเดรสหรือ<br>ตัวระบุ DLC ที่ระบุโหนดแต่ละโหนดในเน็ตเวิร์ก                                                                                                    |
| dots per inch (dpi)       | หน่วยวัดความละเอียดที่ใช้ในการสแกนและพิมพ์ โดยทั่วไปแล้ว ยิ่งจำนวน dots per inch<br>มากเท่าใด ความละเอียดจะยิ่งสูงมากเท่านั้น รวมทั้งภาพจะมีรายละเอียดมาก และไฟล์<br>ก็จะยิ่งมีขนาดใหญ่ขึ้น                                                                                                    |
| EconoMode                 | EconoMode เป็นคุณสมบัติประหยัดหมึกในเครื่องพิมพ์ HP LaserJet EconoMode<br>จะลดจำนวนผงหมึกที่ใช้ในการพิมพ์ ทำให้สามารถใช้งานตลับหมึกได้นานยิ่งขึ้น ผลลัพธ์<br>ในการพิมพ์จะเหมือนกับการพิมพ์งานร่าง                                                                                                    |
| ECP                       | Extended capabilities port หรือมาตรฐานพอร์ตขนานสำหรับ PC ที่สนับสนุนการสื่อสาร<br>แบบ bi-directional ระหว่าง PC และอุปกรณ์ที่เชื่อมต่ออยู่ (เช่น เครื่องพิมพ์)                                                                                                    |
| Ethernet                  | รูปแบบปกติของระบบ LAN ที่เป็นมาตรฐานอุตสาหกรรม อาจเรียก Ethernet ว่า IEEE<br>802.3 ข้อมูลจะแตกออกเป็น "แพ็คเก็ต" ที่จะส่งผ่านโดยเรียงลำดับกัน จนกระทั่งถึงที่หมาย<br>โดยไม่ชนกับ "แพ็คเก็ต" อื่น โหนดเน็ตเวิร์กจะส่งหรือรับแพ็คเก็ตได้ทันที                                                                                                    |
| halftone                  | ประเภทของภาพที่จำลองโทนสีเทาโดยใช้จำนวนจุด (dot) ที่แตกต่างกัน บริเวณทีมีสีเข้ม<br>จะประกอบด้วยจุดจำนวนมาก ในขณะเดียวกัน บริเวณที่มีสีอ่อนกว่าจะใช้จำนวนจุด<br>น้อยกว่า                                                                                                    |
| HP Jetdirect print server | เซิร์ฟเวอร์ภายนอก HP Jetdirect ที่สนับสนุนเครื่องพิมพ์รุ่นนี้ อุปกรณ์เชื่อมต่อที่ใช้คือ<br>10-BaseT, 10/100BaseTx, BNC, หรือโทเค็นริง                                                                                                    |
| IP แอดเดรส                | ตัวระบุของเครื่องคอมพิวเตอร์หรืออุปกรณ์บนเน็ตเวิร์ก TCP/IP เน็ตเวิร์กที่ใช้โปรโตคอล<br>TCP/IP จะจัดส่งข้อความตาม IP แอดเดรสอุปกรณ์เป้าหมาย                                                                                                    |

| IPP                           | Internet Printing Protocol จะระบุโปรโตคอลของการพิมพ์ที่มีผู้ใช้กันในอินเตอร์เน็ต<br>มากที่สุด IPP ช่วยให้ผู้ใช้สามารถ: หาข้อมูลประสิทธิภาพของเครื่องพิมพ์ ส่งงานพิมพ์<br>ไปยังเครื่องพิมพ์ หาข้อมูลสถานะของเครื่องพิมพ์ และยกเลิกงานที่ส่งไปก่อนหน้านี้                                                                                                    |
|-------------------------------|----------------------------------------------------------------------------------------------------|
| IPX/SPX                       | โปรโตคอลเน็ตเวิร์กชื่อดังของ Novell, Inc โดยเป็นโปรโตคอลพื้นฐานของระบบปฏิบัติกา:<br>เน็ตเวิร์กของ Novell NetWare หากต้องการให้เครื่องพิมพ์ HP LaserJet 3300 series<br>ทำงานบนเน็ตเวิร์กได้ จะต้องรันโปรโตคอลเน็ตเวิร์ก TCP/IP หรือ IPX/SPX                                                                                                    |
| LED                           | Light emitting diode คืออุปกรณ์อิเล็กทรอนิกส์ที่จะสว่างขึ้นเมื่อมีกระแสไฟฟ้าไหลผ่าน<br>LED มักเป็นสีแดง ซึ่งเหมาะสมสำหรับแสดงภาพ เนื่องจากไฟดังกล่าวค่อนข้างเล็ก<br>และไม่ทำให้ไส้หลอดไฟขาด อย่างไรก็ดี ไฟชนิดนี้ใช้กระแสไฟมากกว่า LCD                                                                                                    |
| NetWare                       | ระบบปฏิบัติการ PC ที่ได้รับการขึ้นทะเบียนของ Novell, Inc. NetWare ใช้ โปรโตคอล<br>เน็ตเวิร์ก IPX/SPX หรือ TCP/IP และสนับสนุนไคลเอนต์ MS-DOS, Microsoft Windows<br>OS/2, Macintosh, และ Unix                                                                                                    |
| peer-to-peer                  | สถาปัตยกรรมเน็ตเวิร์กที่เวิร์กสเตชันแต่ละแห่งมีประสิทธิภาพและความรับผิดชอบเท่าเที<br>กัน เน็ตเวิร์กแบบ Peer-to-peer มักมีรูปแบบที่ง่าย แต่จะมีประสิทธิภาพการทำงาน<br>ไม่เท่ากับสถาปัตยกรรมแบบไคลเอนต์-เซิร์ฟเวอร์                                                                                                    |
| portable document viewer      | โปรแกรมเล็กๆ ที่สามารถแนบไปกับเอกสารทางอิเล็กทรอนิกส์และส่งทางอีเมล์ได้ ผู้รับ<br>จะสามารถดู จัดทำคำอธิบาย และพิมพ์เอกสาร ไม่ว่าเอกสารนั้นจะจัดทำโดยใช้โปรแกรม<br>ก็ตาม                                                                                                    |
| PPD                           | PPD ย่อมาจากไฟล์ PostScript Printer Description ไดรเวอร์และโปรแกรมเครื่องพิมพ์<br>จะใช้ PPDs เพื่อกำหนดคุณสมบัติและคำสั่ง PostScript ที่สนับสนุนในเครื่องพิมพ์<br>PostScript เป็นเครื่องหมายการค้าจดทะเบียนของ Adobe Systems Incorporated                                                                                                    |
| Private Branch Exchange (PBX) | ระบบสลับสัญญาณโทรศัพท์ขนาดเล็กที่ธุรกิจหรือมหาวิทยาลัยขนาดใหญ่ใช้ในการเชื่อม<br>กับโทรศัพท์สายพ่วงในหน่วยงาน นอกจากนี้ PBX ยังเชื่อมต่อกับเครือข่ายชุมสายโทรศัพ<br>(PSTN) โดยอาจต่อสายออกด้วยตนเองหรือเรียกอัตโมัติ ขึ้นอยู่กับวิธีที่โทรศัพท์สายพ่วง<br>ใช้จัดการกับสายเรียกเข้าและสายออก โดยทั่วไป ลูกค้าจะเป็นเจ้าของอุปกรณ์ มากกว่า<br>ที่จะเช่าจากบริษัทโทรศัพท์ |
| RJ45                          | แจ็คเชื่อมต่อเน็ตเวิร์กที่มีลักษณะคล้ายแจ็คโทรศัพท์ทั่วไป แต่จะกว้างกว่า (ประกอบด้วย<br>สาย 8 ไม่ใช่เพียง 4 สายตามปกติ) เน็ตเวิร์กทั้ง Ethernet (10/100Base-Tx) และโทเค็นริ<br>ใช้แจ็คเชื่อมต่อชนิดนี้                                                                                                    |
| TCP/IP                        | โปรโตคอล Ethernet มาตรฐาน de facto TCP/IP ย่อมาจาก Transmission Control<br>Protocol over Internet Protocol. หากต้องการให้เครื่องพิมพ์ HP LaserJet 3300 series<br>ทำงานบนเน็ตเวิร์กได้ จะต้องรันโปรโตคอลเน็ตเวิร์ก TCP/IP หรือ IPX/SPX                                                                                                    |
| TWAIN                         | เป็นมาตรฐานอุตสาหกรรมของสแกนเนอร์และซอฟต์แวร์ เมื่อใช้สแกนเนอร์ที่ได้มาตรฐาน<br>TWAIN ร่วมกับโปรแกรมมาตรฐาน TWAIN คุณจะสามารถทำงานสแกนได้จากภายใน<br>โปรแกรมเลย                                                                                                    |
| twisted pair                  | ประเภทของสายเคเบิลเน็ตเวิร์กที่ใช้ทั่วไปในเน็ตเวิร์ก Ethernet                                                                                                    |
| URL                           | Uniform resource locator คือแอดเดรสบนอินเตอร์เน็ตทั่วโลกของเอกสารและทรัพยาก<br>ส่วนแรกของแอดเดรสจะระบุว่าจะใช้โปรโตคอลได้ ส่วนที่สองจะระบุ IP แอดเดรสหรือชี่อ<br>โดเมนที่จัดเก็บทรัพยากรนั้นๆ                                                                                                    |
| workgroup                     | คือกลุ่มคนที่ทำงานร่วมกัน การคำนวณ Workgroup จะเกิดขึ้นเมื่อคอมพิวเตอร์ของทุกค<br>เชื่อมต่อกับเน็ตเวิร์ก ที่ทำให้ทุกคนสสามารถใช้ไฟล์ข้อมูลร่วมกัน ส่งอีเมล์หากัน และ                                                                                                    |

| การใช้งาน Windows ร่วมกัน                        | เครื่องพิมพ์อื่นๆ , และฮาร์ดดิสก์ โดยใช้เครื่องมือใน Windows เช่น Explorer และ Print<br>Manager เมื่อใช้งานเครื่องพิมพ์ HP LaserJet 3300 series (หรือเครื่องพิมพ์อื่น) ร่วมกัน<br>โดยใช้ Windows ร่วมกัน ผู้ใช้เน็ตเวิร์กจะต้องติดตั้งไดรเวอร์เครื่องพิมพ์ โดยใช้ยูทิลิตี Add<br>Printers ในโฟลเดอร์ Windows Printers                              |
|--------------------------------------------------|----------------------------------------------------------------------------------------------------|
| การตั้งค่าแฟกซ์                                  | รายการที่เกี่ยวข้องกับแฟกซ์จะใช้การตั้งค่าตามที่กำหนดไว้จนกระทั่งมีการเปลี่ยนแปลง<br>การตั้งค่าดังกล่าว ตัวอย่างเช่น จำนวนครั้งที่จะเรียกซ้ำไปยังหมายเลขที่สายไม่ว่าง ฟังก์ชัน<br>เหล่านี้จะอยู่ในเมนูแผงควบคุม                                                                                                    |
| ขนาดจริง                                         | ขนาดของหน้าเอกสารที่สแกนแล้ว (ไม่ได้ขยายหรือลดขนาดโดยใช้ฟังก์ชันซูม)                                                                                                    |
| ขยาย                                             | ขยายเอกสารให้ใหญ่ขึ้นบนหน้าจอ เพื่อให้เห็นรายละเอียดมากขึ้น                                                                                                    |
| ขยาย                                             | กระบวนการเรียกคืนข้อความเตือนความจำที่ย่อเป็นไอคอนไว้ให้กลับคืนสู่ขนาดเดิม                                                                                                    |
| ข้อความเตือนความจำ                               | คำอธิบายประกอบที่มีหลายยบรรทัด และสามารถปรับเปลี่ยนขนาดได้ เช่นเดียวกับบันทึก<br>เตือนความจำปกติ ข้อความเตือนความจำจะครอบคลุมข้อมูลที่เกี่ยวข้องกับรายการนั้นๆ<br>คุณสามารถย้ายหรือย่อข้อความเตือนความจำเป็นไอคอนได้ คุณสามารถใช้คำในการค้นหา<br>ข้อความเตือนความจำได้โดยใช้คำสั่ง "ค้นหา"                                                         |
| ข้อมูลสรุป                                       | คุณสามารถเพิ่มข้อมูลเกี่ยวกับรายการ เช่น ผู้จัดทำ และคำสำคัญ ลงในรายการใน<br>ไดอะล็อกบ็อกซ์สรุป เพื่อช่วยในการค้นหารายการอย่างรวดเร็ว                                                                                                    |
| ความแตกต่างของสี                                 | ความแตกต่างระหว่างพื้นที่มืดและสว่างภายในภาพหนึ่งๆ ยิ่งค่าต่ำเท่าใด เฉดสีจะยิ่ง<br>ใกล้เคียงกันเท่านั้น เช่นกัน ยิ่งค่าสูง เฉดสีจะยิ่งต่างกันมาก                                                                                                    |
| ความละเอียด                                      | ความคมซัดของภาพ ซึ่งวัดในหน่วย dpi (dots per inch) ยิ่งจำนวน dpi มาก ความละเอียด<br>ยิ่งสูง                                                                                                    |
| ความสว่าง                                        | วิธีวัดความเข้มของภาพ ยิ่งค่าความสว่างต่ำเท่าใด ภาพยิ่งมืดเท่านั้น ยิ่งค่าสูง<br>ภาพก็จะยิ่งสว่าง                                                                                                    |
| คำอธิบายประกอบ                                   | คำ หมายเหตุ เครื่องหมาย หรือการเน้นที่เพิ่มลงไปในรายการใดๆ                                                                                                    |
| เครือข่ายชุมสายโทรศัพท์<br>(PSTN)                | เครือข่ายโทรศัพท์ทั่วโลก หรือส่วนหนึ่งของเน็ตเวิร์กนั้น ผู้ใช้จะมีหมายเลขโทรศัพท์<br>ที่ไม่ช้ำกัน ซึ่งช่วยให้ผู้ใช้สามารถเชื่อมต่อกับ PSTN ผ่านบริษัทโทรศัพท์ในท้องถิ่น<br>บ่อยครั้ง วลีนี้จะใช้เมื่ออ้างอิงถึงบริการข้อมูลหรือบริการอื่นๆ ที่ไม่ใช่บริการโทรศัพท์<br>ซึ่งผ่านทางสายโทรศัพท์ปกติ และวงจรชุมสายโทรศัพท์ทางไกลปกติ                   |
| จุลภาค (,)                                       | จุลภาคจะใช้เมื่อกดหมายเลขต่อเนื่อง โดยจะบอกว่าเครื่องแฟกซ์จะหยุดกดชั่วคราวที่ใด                                                                                                    |
| ซอฟต์แวร์ HP Web JetAdmin                        | ซอฟต์แวร์จัดการกับอุปกรณ์เน็ตเวิร์กที่ช่วยให้สามารถจัดการและตั้งค่าอุปกรณ์ต่างๆ<br>ที่เชื่อมต่อกับเซิร์ฟเวอร์เครื่องพิมพ์ HP Jetdirect ได้จากเครื่องคอมพิวเตอร์ สำหรับ<br>เครื่องพิมพ์ HP LaserJet 3300 series อาจใช้หรือไม่ใช้ซอฟต์แวร์ HP JetAdmin หรือ Web<br>JetAdmin (หรือ BOOTP, DHCP, or telnet) ในการกำหนดค่าเครื่องพิมพ์บนเน็ตเวิร์กก็ได้ |
| ซอฟต์แวร์ Optical Character<br>Recognition (OCR) | ซอฟต์แวร์ OCR จะแปลงภาพอิเล็กทรอนิกส์ของข้อความ เช่น เอกสารที่สแกน ให้อยู่ใน<br>รูปแบบที่โปรแกรมประมวลผลคำ โปรแกรมสเปรดชีท และโปรแกรมฐานข้อมูลสามารถ<br>ใช้งานได้                                                                                                    |
| เซิร์ฟเวอร์เครื่องพิมพ์                          | โปรดดูที่ เซิร์ฟเวอร์เครื่องพิมพ์ HP Jetdirect                                                                                                    |
| เซิร์ฟเวอร์ไคลเอนต์                              |                                                                                                    |

| <b>ไดรเวอร์เครื่องพิม</b> พ์          | ไดรเวอร์เครื่องพิมพ์เป็นโปรแกรมที่ช่วยให้โปรแกรมต่างๆ สามารถเข้าใช้คุณสมบัติต่างๆ<br>ของเครื่องงพิมพ์ได้ ไดเวอร์เครื่องพิมพ์จะแปลคำสั่งจัดรูปแบบของโปรแกรม<br>(เช่น การแบ่งหน้า และการเลือกรูปแบบตัวอักษร) เป็นภาษาเครื่องพิมพ์<br>(เช่น PostScript, PS หรือ PCL) จากนั้นจึงส่งไฟล์ไปยังเครื่องพิมพ์<br>(ไดรเวอร์เครื่องพิมพ์ PD จะจำลอง Adobe PostScriptฏ Level2 PostScript<br>เป็นเครื่องหมายการค้าจดทะเบียนของ Adobe Systems Incorporated) |
|---------------------------------------|----------------------------------------------------------------------------------------------------|
| ตัดครอบ                               | คือการตัดภาพบางส่วนออก โดยภาพส่วนที่เลือกจะยังคงอยู่ ส่วนภาพส่วนที่เหลือจะถูกลบ<br>ออกไป                                                                                                    |
| แถบเครื่องมือ HP LaserJet<br>Director | หน้าจอของซอฟต์แวร์เครื่องพิมพ์ HP LaserJet 3300 ที่ใช้เมื่อทำงานเอกสาร เมื่อใส่เอกสาร<br>ลงในถาดป้อนเอกสาร และเชื่อมต่อคอมพิวเตอร์เข้ากับเครื่องพิมพ์โดยตรง HP LaserJet<br>Director จะปรากฏขึ้นบนหน้าจอ ช่วยให้สามารถใช้งานแฟกซ์ ทำสสำเนา หรือสแกน<br>เอกสารได้                                                                                                    |
| แถบลิงค์                              | ไอคอนที่อยู่ด้านล่างเดสก์ทอปหรือโปรแกรมดูที่แสดงโปรแกรมที่ติดตั้งบนเครื่อง<br>คอมพิวเตอร์ เช่น ซอฟต์แวร์อีเมล์                                                                                                    |
| โทเค็นริง                             | ระบบ LAN ที่ลดปัญหาการส่งผ่านข้อมูลโดยใช้ "โทเค็น" เป็นตัวควบคุมอนุญาตการส่ง<br>โหนดเน็ตเวิร์กจะเก็บโทเค็นไว้ในขณะที่ส่งข้อความ (หากมีข้อความให้ส่ง) จากนั้นจึงส่ง<br>โทเค็นไปยังโหนดต่อไป IEEE 802.5 เป็นเน็ตเวิร์กโทเค็นริงที่ใช้กันมากที่สุด                                                                                                    |
| โทนสีเทา                              | เฉดของสีเทาที่แสดงความเข้มและอ่อนของภาพ ภาพสีสามารถแปลงเป็นภาพโทนสีเทาได้<br>โดยเฉดสีเทาแต่ละเฉดจะแทนสีแต่ละสี                                                                                                    |
| เบราเซอร์                             | คำย่อของเว็บเบราเซอร์ ซึ่งคือ โปรแกรมที่ใช้ระบุที่ตั้งรวมทั้งแสดงเว็บเพจ                                                                                                    |
| โปรแกรมบรรจุ                          | โปรแกรมที่แทรกออบเจกต์ OLE ซึ่งโปรแกรมดังกล่าวบรรจุออบเจกต์อยู่                                                                                                    |
| โปรแกรมลิงค์                          | โปรแกรมที่ติดตั้งบนเครื่องคอมพิวเตอร์ที่สามารถใช้กับซอฟต์แวร์เครื่องพิมพ์ได้<br>เช่น ซอฟต์แวร์ OCR สามารถใช้แปลงงานที่สแกนเป็นข้อความได้                                                                                                    |
| ผัง                                   | ออบเจกต์ที่ได้รับการจัดทำจากโปรแกรมหนึ่งๆ และฝังลงในเอกสารที่จัดทำโดยอีกโปรแกรม<br>หนึ่ง การฝังออบเจกต์แทนที่จะเพียงแทรกออบเจกต์โดยการวาง ช่วยให้แน่ใจได้ว่าออบเจกต์<br>ยังคงรูปแบบของต้นฉบับอยู่ ออบเจกต์ที่ถูกฝังสามารถแก้ไขได้โดยใช้โปรแกรมดั้งเดิม ใน<br>Windows ออบเจกต์ที่ถูกฝังจะจัดสร้างโดยเทคโนโลยีที่เรียกว่า OLE                                                                                                    |
| ฟังก์ชันแฟกซ์                         | งานที่เกี่ยวข้องกับแฟกซ์ที่ดำเนินการจากแผงควบคุมซึ่งมีผลเฉพาะกับงานที่กำลังทำอยู่<br>เท่านั้น หรืองานที่ดำเนินการเสร็จสิ้นก่อนที่จะกลับสู่สถานะ "เตรียมพร้อม" เช่น การล้าง<br>หน่วยความจำ ฟังก์ชันเหล่านี้จะอยู่ในเมนูแผงควบคุม                                                                                                    |
| แฟกซ์                                 | ตัวย่อของโทรสาร การถอดรหัสทางอิเล็กทรอนิกส์ของเอกสาร และส่งเอกสารดังกล่าวผ่าน<br>ทางสายโทรศัพท์ ซอฟต์แวร์เครื่องพิมพ์สามารถส่งรายการไปยังโปรแกรมแฟกซ์ ซึ่งจะต้อง<br>ใช้โมเด็มและซอฟต์แวร์แฟกซ์                                                                                                    |
| ไฟล์ .bmp                             | ไฟล์ bitmap ในระบบ Microsoft Windows จะมีชื่อเป็น .bmp ไฟล์ bitmap จะแสดงภาพ<br>(เช่นภาพในหน้าที่สแกน) เป็นลวดลายของจุด (พิกเซล)                                                                                                    |
| ย่อ                                   | กระบวนการย่อข้อความเตือนความจำเป็นไอคอน                                                                                                    |
| ย่อ                                   | ย่อให้เอกสารบนหน้าจอเล็กลง เพื่อให้สามารถมองเห็นภาพรวมของเอกสารได้                                                                                                    |
| แยกเสียงเรียกเข้า                     | คุณสมบัติที่ให้บริการโดยบริษัทโทรศัพท์ในออสเตรเลีย แคนาดา นิวซีแลนด์ สหรัฐอเมริกา<br>และสหราชอาณาจักร ซึ่งช่วยให้สามารถตั้งค่าหมายเลขโทรศัพท์สองหรือสามค่าโดยใช้<br>สายโทรศัพท์เดียวกัน แต่ละหมายเลขจะมีรูปแบบเสียงเรียกเข้าที่ต่างกัน และคุณสามารถ<br>ตั้งค่าเครื่องแฟกซ์ให้สามารถรับรู้เสียงเรียกเฉพาะของหมายเลขแฟกซ์                                                                                                    |

| รูปแบบตัวอักษร PostScript | รูปแบบตัวอักษรที่ระบุในภาษา PostScript ซึ่งให้ในการพิมพ์ด้วยเครื่องพิมพ์ PS รูปแบบ<br>ตัวอักษร PostScript เป็นรูปแบบตัวอักษรบนหน้าจอ และตรงกับรูปแบบตัวอักษรใน<br>เครื่องพิมพ์ ซึ่งเครื่องพิมพ์จะใช้ในการจัดทำเอกสาร<br>PostScript เป็นเครื่องหมายการค้าจดทะเบียนของ Adobe Systems Incorporated                                                            |
|---------------------------|----------------------------------------------------------------------------------------------------|
| รูปแบบตัวอักษร TrueType   | รูปแบบตัวอักษรแบบ TrueType ใช้เทคโนโลยี WYSIWYG (what-you-see-is-what-you-<br>get) ซึ่งหมายความว่างานพิมพ์ที่ใช้รูปแบบ TrueType จะเป็นไปตามที่ปรากฏบนหน้าจอ                                                                                                    |
| รูปแบบไฟล์                | วิธีกำหนดโครงสร้างไฟล์ที่โปรแกรมหรือกลุ่มโปรแกรมใช้                                                                                                    |
| เรียงลำดับหน้า            | กระบวนการพิมพ์งานที่มีหลายสำเนาโดยเรียงลำดับเป็นชุด เมื่อเลือกการเรียงลำดับหน้า<br>เครื่องพิมพ์ HP LaserJet 3300 series จะพิมพ์งานทั้งชุดก่อนที่จะพิมพ์สำเนาชุดต่อไป<br>มิฉะนั้น เครื่องจะพิมพ์สำเนาทีละหน้าตามจำนวนที่กำหนด ก่อนที่จะพิมพ์หน้าต่อๆ ไป                                                                                                    |
| ลายน้ำ                    | ลายน้ำจะเพิ่มข้อความพื้นหลังลงบนเอกสารที่จะพิมพ์ เช่น คุณสามารถพิมพ์ "ลับเฉพาะ"<br>เป็นข้อความพื้นหลังของเอกสาร เพื่อที่จะแจ้งว่าเอกสารดังกล่าวเป็นเอกสาร "ลับเฉพาะ"<br>คุณสามารถเลือกลายน้ำที่กำหนดไว้แล้ว โดยสามารถเปลี่ยนรูปแบบตัวอักษร ขนาด มุม<br>และสไตล์ได้ รวมทั้งสามารถเลือกได้ด้วยว่าจะให้ลายน้ำปรากฏบนหน้าแรก หรือจะให้<br>ปรากฏบนเอกสารทุกหน้า |
| ลิงค์                     | การเชื่อมต่อกับโปรแกรมหรืออุปกรณ์ที่สามารถใช้ส่งข้อมูลจากซอฟต์แวร์เครื่องพิมพ์ไปยัง<br>โปรแกรมอื่น เช่น การลิงค์อีเมล์ แฟกซ์ หรือ OCR                                                                                                    |
| ลิงค์แบบ hypertext        | การลิงค์เอกสารหนึ่งไปยังอีกเอกสารหนึ่ง เมื่อคลิกที่คำ หรือวลี หรือกราฟิกที่ทำลิงค์ไว้<br>ผู้ใช้จะสามารถไปยังคำ วลี หรือกราฟิกที่ลิงค์ไว้ได้                                                                                                    |
| สายเคเบิล USB             | Universal Serial Bus (USB) คือมาตรฐานที่พัฒนาโดย USB Implementers Forum, Inc.<br>เพื่อเชื่อมต่อเครื่องคอมพิวเตอร์กับอุปกรณ์อื่นๆ USB จะแตกต่างจากพอร์ตขนาน กล่าวคือ<br>จะได้รับการออกแบบให้เชื่อมต่อพอร์ต USB เพียงพอร์ตเดียวเข้ากับอุปกรณ์หลายๆ ชิ้น<br>ในเวลาเดียวกัน                                                                                    |
| สายเคเบิลขนาน             | โปรดดูที่ 1284-B                                                                                                    |
| สายตรง                    | สายโทรศัพท์ที่ใช้สำหรับรับสายสนทนาหรือสายแฟกซ์                                                                                                    |
| สายร่วม                   | สายโทรศัพท์ที่ใช้ทั้งสำหรับสายสนทนาและสายแฟกซ์                                                                                                    |
| โหนด                      | คอมพิวเตอร์ (เซิร์ฟเวอร์หรือผู้ใช้) หรืออุปกรณ์ภายนอก เช่น เครื่องพิมพ์ HP LaserJet 3300<br>series ที่เชื่อมต่อกับเน็ตเวิร์ก                                                                                                    |
| อินทราเน็ต                | เน็ตเวิร์กที่ใช้โปรโตคอล TCP/IP (อินเตอร์เน็ต) ขของหน่วยงานหนึ่งๆ ซึ่งจะเข้าใช้ได้เฉพาะ<br>สมาชิก พนักงาน หรือผู้ที่ได้รับอนุญาตจากองค์กรนั้นๆ เท่านั้น เว็บไซต์ในอินทราเน็ตจะมี<br>ลักษณะและทำงานเหมือนกับเว็บไซต์ทั่วไป แต่ firewall ของอินทราเน็ตจะป้องกันการเข้า<br>ใช้งานโดยไม่ได้รับอนุญาต อินทราเน็ตจะใช้ในการแบ่งปันข้อมูลร่วมกันภายในองค์กร       |
| อีเมล์ (electronic mail)  | ตัวย่อของ electronic mail ซอฟต์แวร์ที่สามารถใช้ในการส่งรายการต่างๆ<br>แบบอิเล็กทรอนิกส์ผ่านทางเน็ตเวิร์กได้                                                                                                    |
| อุปกรณ์ป้องกันไฟกระชาก    | อุปกรณ์ที่ป้องกันอุปกรณ์จ่ายไฟและสายโทรศัพท์จากไฟกระชาก คอมพิวเตอร์ทุกเครื่อง<br>จะมาพร้อมกับอุปกรณ์ป้องกันไฟกระชากที่ติดตั้งอยู่ในอุปกรณ์จ่ายไฟ แต่คุณควรซื้อ<br>อุปกรณ์ป้องกันอีกเครื่องหนึ่งต่างหาก<br>-                                                                                                    |
| ฮับ                       | จุดเชื่อมต่อของอุปกรณ์บนเน็ตเวิร์ก ฮับจะใช้ในการเชื่อมต่อเซกเมนต์ของ LAN ฮับจะ<br>ประกอบด้วยพอร์ตต่างๆ เมื่อแพ็คเก็ตมาถึงพอร์ตหนึ่ง แพ็คเก็ตดังกล่าวจะได้รับการคัดลอก<br>ไปยังพอร์ตอื่นๆ เพื่อให้ทุกเซกเมนต์ใน LAN สาามารถพบแพ็คเก็ตทั้งหมดได้                                                                                                    |

# ภาคผนวก A รายละเอียดและข้อมูลเกี่ยวกับข้อบังคับ

ใปรดดูรายละเอียดและข้อมูลเกี่ยวกับข้อบังคับสำหรับผลิตภัณฑ์ต่อไปนี้:

<u>ผลิตภัณฑ์ HP LaserJet 3300 series</u>

<u>แฟกซ์ของ HP LaserJet 33300</u>

HP Jetdirect 310x print server

<u>โปรแกรมผลิตภัณฑ์เพื่อการรักษาสภาพแวดล้อม</u>

<u>แบตเตอรี่สำหรับผลิตภัณฑ์ HP LaserJet 3300 series</u>

# ผลิตภัณฑ์ HP LaserJet 3300 series

<u>รายละเอียดผลิตภัณฑ์ HP LaserJet 3300 series</u> <u>ประกาศเกี่ยวกับความปลอดภัยของเลเซอร์</u>

## รายละเอียดผลิตภัณฑ์ HP LaserJet 3300 series

| สภาวะแวดล้อมในการใช้งาน    | เครื่องพิมพ์เมื่อเสียบปลั๊ก<br>อุณหภูมิ 15 ถึง 32.5 องศาเซลเซียส (59 ถึง 90 องศาฟาเรนไฮต์)<br>ความชื้นสัมพัทธ์ 10 ถึง 80% (ไม่มีการควบแน่น)                                                                                                    |  |  |
|----------------------------|----------------------------------------------------------------------------------------------------|--|--|
| สภาวะแวดล้อมในการเก็บรักษา | เครื่องพิมพ์เมื่อถอดปลั๊ก<br>อุณหภูมิ -20 ถึง 40 องศาเซลเซียส (-4 ถึง 104 องศาฟาเรนไฮต์)<br>ความชื้นสัมพัทธ์ น้อยกว่า 95% (ไม่มีการควบแน่น)                                                                                                    |  |  |
| เสียงรบกวน                 |                                                                                                    |  |  |
| ความดังของเสียง            | ขณะทำสำเนา*: ระดับความดังของเสียง 6.6 Bels (ต่อมาตรฐานที่กำหนดโดย ISO 9296)<br>ระดับความดันของเสียง (เมื่ออยู่ในตำแหน่งคนรอบข้าง) : 50 dB<br>ระดับความดันของเสียง (เมื่ออยู่ในตำแหน่งผู้ใช้งาน) : 59 dB<br>ขณะอยู่ในโหมด standby และ sleep: ไม่มีเสียง<br>* ในระหว่างการทำงาน เสียงรบกวนอาจแตกต่างกันออกไป |  |  |
| รายละเอียดเกี่ยวกับไฟฟ้า   |                                                                                                    |  |  |
| ใช้กระแสไฟฟ้า              | 110 ถึง 127 โวลต์ +/-10%, 50 ถึง 60 เฮิร์ต +/-2 เฮิร์ต (สำหรับเครื่องที่ใช้กับไฟฟ้า<br>110 โวลต์)<br>220 ถึง 240 โวลต์ +/-10%, 50 ถึง 60 เฮิร์ต +/-2 เฮิร์ต (สำหรับเครื่องที่ใช้กับไฟฟ้า<br>220 โวลต์)                                                                                                    |  |  |
| ใช้กำลังไฟฟ้า              | ขณะทำสำเนา: 330 วัตต์ (สูงสุด)<br>ขณะพิมพ์: 300 วัตต์ (สูงสุด)<br>ขณะ standby และประหยัดพลังงาน: 14 วัตต์ (สูงสุด)<br>ปิด: 0 วัตต์                                                                                                    |  |  |

#### รายละเอียดเกี่ยวกับสภาพแวดล้อม

| รายละเอียดทางกายภาพ               |                                                                                                    |
|-----------------------------------|----------------------------------------------------------------------------------------------------|
| รูปลักษณ์                         | ความกว้าง: 546.1 มม. (21.5 นิ้ว)<br>ลึก: 520.7 มม. (20.5 นิ้ว)<br>ความสูง: 495.3 มม. (19.5 นิ้ว)                                               |
| น้ำหนัก                           | รุ่นที่มี ADF: 15.8 กก. (34.6 ปอนด์)<br>รุ่นที่ไม่มี ADF: 14.1 กก. (31.01 ปอนด์)                                                               |
| ประสิทธิภาพและความเร็วของ         | เครื่องพิมพ์                                                                                                    |
| ความเร็วในการพิมพ์                | 11 หน้าต่อนาทีในการพิมพ์กระดาษขนาดจดหมายและขนาด A4<br>พิมพ์หน้าแรกใช้เวลาน้อยกว่า 10 วินาที                                                    |
| ความจุถาดใส่กระดาษหลัก            | กระดาษปกติน้ำหนัก 20 lb (75 g/m <sup>2</sup> ) จำนวน 250 แผ่น หรือซองจดหมาย 30 ซอง                                                             |
| ความจุถาดป้อนกระดาษที่จะพิมพ์ก่อน | กระดาษขนาดปกติน้ำหนัก 20 ปอนด์ (75 g/m <sup>2</sup> ) หรือซองจดหมาย 1 ซอง                                                                      |
| ความจุถาดกระดาษออก                | จุกระดาษขนาดปกติน้ำหน้า 20 ปอนด์ (75 g/m <sup>2</sup> ) ได้ 125 แผ่น                                                                           |
| กระดาษขนาดเล็กที่สุด              | 76 x 127 มม. (3 x 5 นิ้ว)                                                                                                    |
| กระดาษขนาดใหญ่ที่สุด              | 216 x 356 มม. (8.5 x 14 นิ้ว)                                                                                                    |
| น้ำหนักของสิ่งพิมพ์               | ถาดกระดาษออก – 60 ถึง 105 g/m <sup>2</sup> (16 – 28 ปอนด์)<br>ช่องสำหรับใส่สิ่งที่จะพิมพ์โดยตรง –60 ถึง 163 g/m <sup>2</sup> (16 ถึง 43 ปอนด์) |
| หน่วยความจำหลัก                   | หน่วยความจำ ROM/Flash 8 เมกะไบต์ และหน่วยความจำ RAM 32 เมกะไบต์                                                                                |
| การอัปเกรดหน่วยความจำ             | มีสล็อต DIMM 1 สล็อตสำหรับเพิ่มหน่วยความจำ DIMM RAM ขนาด 8, 16, 32 หรือ<br>64 เมกะไบต์                                                         |
| ความละเอียดในการพิมพ์             | 1,200 dots per inch (dpi)                                                                                                    |
| รอบการทำงาน                       | 10,000 หน้าต่อเดือน (สูงสุด)<br>1,000 หน้าต่อเดือน (เฉลี่ย)                                                                                    |
| PCL                               | ระดับ 5e และ 6                                                                                                    |
| PostScript                        | Emulates Adobe PostScript® ระดับ 2<br>PostScript เป็นเครื่องหมายการค้าจดทะเบียนของบริษัท Adobe Systems จำกัด                                   |
| ประสิทธิภาพและความเร็วในก         | ารทำสำเนา                                                                                                    |

| ความเร็วการทำสำเนา                                         | ได้ถึง 15 หน้าต่อนาที      |
|------------------------------------------------------------|----------------------------|
| การทำสำเนาเป็นจำนวนมาก                                     | ได้ถึง 99 สำเนาต่อหนึ่งงาน |
| การย่อหรือขยายขนาดสำเนา                                    | 25 ถึง 400%                |
| ระดับเสียง (ต่อมาตรฐานที่กำหนด<br>โดย ISO 9296) ขณะทำสำเนา | ระดับกำลังเสียง 6.6 Bel    |

ประสิทธิภาพและความเร็วในการสแกน

| ชอบเขตของวัตถุที่จะสแกน | 3.05 มม. (0.12 นิ้ว) ซ้าย 6.2 มม. (0.248 นิ้ว) ขวา<br>4.06 มม. (0.16 นิ้ว) บนและล่าง   |  |
|-------------------------|----------------------------------------------------------------------------------------|--|
| รอบการทำงานของสแกนเนอร์ | 2,000 หน้าต่อเดือน                                                                     |  |
| ความละเอียดในการสแกน    | สี 600 PPI                                                                             |  |
| รายละเอียด ADF          |                                                                                        |  |
| ความจุวัตถุนำเข้า       | จุสิ่งที่จะพิมพ์ขนาด 16 ปอนด์ หรือ 20 ปอนด์ (60 – 75 g/m <sup>2</sup> ) ได้ถึง 50 แผ่น |  |
| น้ำหนักของสิ่งพิมพ์     | 16 ปอนด์ (60 g/m <sup>2</sup> ) ถึง 24 ปอนด์ (90 g/m <sup>2</sup> )                    |  |
| ขนาดของสิ่งพิมพ์        | 127 คูณ 127 มม. (5 คูณ 5 นิ้ว) ถึง 215.9 มม. คูณ 381 มม. (8.5 คูณ 15 นิ้ว)             |  |
| ความเร็ว                | ได้ถึง 11 หน้าต่อนาที่สำหรับขนาดซองจดหมาย/A4                                           |  |
| รอบการทำงาน             | 1,000 หน้าต่อเดือน                                                                     |  |
| รายละเอียดหน่วยความจำ   |                                                                                        |  |
| DIMM                    | 100 ขา ความเร็วต่ำสุด 66 MHz                                                           |  |
| พอร์ตที่มีให้           |                                                                                        |  |
| พอร์ต USB               | 1.1                                                                                    |  |
| พอร์ตขนาน               | อุปกรณ์ IEEE 1284-B ระดับ 2 ที่รองรับ IEEE 1284-B<br>ตั้งโฮสต์ของคอมพิวเตอร์เป็น ECP   |  |

## ประกาศเกี่ยวกับความปลอดภัยของเลเซอร์

CDRH (Center for Devices and Radiological Health) ในสังกัดของสำนักงานอาหารและยาแห่งสหรัฐอเมริกา ได้ตั้งข้อกำหนดเกี่ยวกับผลิตภัณฑ์ที่ใช้เลเซอร์ที่ผลิตขึ้นดั้งแต่ 1 สิงหาคม ค.ศ. 1976 บังคับใช้กับผลิตภัณฑ์ที่วาง จำหน่ายในสหรัฐอเมริกา เครื่องพิมพ์นี้จัดอยู่ในผลิตภัณฑ์ที่ใช้เลเซอร์ประเภท "Class 1" ภายใต้มาตรฐาน ประสิทธิภาพในการป้องกันการแพร่กระจายรังสีของกระทรวงสาธารณสุชแห่งสหรัฐอเมริกา (U.S. Department of Health and Human Services: DHHS) ซึ่งเป็นไปตามพระราชบัญญัติว่าด้วยการควบคุมการแพร่กระจายรังสีเพื่อ สุชภาพและความปลอดภัย ปี ค.ศ. 1968 เนื่องจากรังสีที่แผ่ออกจากเครื่องพิมพ์นี้ได้รับการปิดกั้นอย่างสมบูรณ์จาก อุปกรณ์ป้องกันรังสีและฝาครอบภายนอก คลื่นรังสีจะไม่สามารถเล็ดลอดออกมาภายนอกได้ไม่ว่าในกรณีใดๆ ในสภาวะการใช้งานปกติ

#### คำเตือน!

การพยายามควบคุม ปรับตั้ง หรือดำเนินการใดๆ ที่นอกเหนือไปจากที่ระบุไว้ในคู่มืออาจทำให้เกิดการแพร่กระจาย ของรังสีที่เป็นอันตรายได้

## ข้อบังคับของ FCC

อุปกรณ์นี้ได้รับการทดสอบและพบว่าตรงตามข้อกำหนดสำหรับอุปกรณ์ดิจิตอล Class B ตาม Part 15 ของกฎ FCC ข้อกำหนดนี้มีขึ้นเพื่อประกันความปลอดภัยจากคลื่นรบกวนที่อาจเป็นอันตรายในการติดตั้งภายในที่พักอาศัย อุปกรณ์นี้ก่อให้เกิด ใช้ และสามารถแผ่พลังงานคลื่นความถี่วิทยุได้ หากไม่ได้รับการติดตั้งตามคำแนะนำ อาจเกิด คลื่นรบกวนที่สร้างความเสียหายในการติดต่อสื่อสารด้วยวิทยุได้ อย่างไรก็ตาม ไม่มีการรับประกันว่าจะไม่มี คลื่นรบกวนเกิดขึ้นจากการติดตั้งตามที่ได้แนะนำไว้ หากอุปกรณ์นี้ก่อให้เกิดคลื่นรบกวนเครื่องรับวิทยุหรือโทรทัศน์ ซึ่งอาจเป็นได้ทั้งในขณะที่อุปกรณ์นั้นปิดหรือเปิดอยู่ ผู้ใช้สามารถแก้ไขคลื่นรบกวนดังกล่าวได้โดยปฏิบัติตาม ข้อปฏิบัติที่ได้เสนอไว้ด้านล่างนี้

|          | ปรับหรือย้ายเสาอากาศที่รับสัญญาณ<br>ว่                                                                                                 |
|----------|----------------------------------------------------------------------------------------------------|
|          | เพิ่มระยะห่างระหว่างอุปกรณ์กับเครื่องรับสัญญาณ<br>ต่ออุปกรณ์เข้ากับเต้าเสียบไฟฟ้าคนละแห่งกับที่ต่ออุปกรณ์รับสัญญาณ                     |
|          | ติดต่อตัวแทนจำหน่ายหรือช่างวิทยุ/โทรทัศน์ที่มีประสบการณ์                                                                               |
| หมายเหตุ | การเปลี่ยนแปลงหรือแก้ไขใดๆ ที่กระทำกับเครื่องพิมพ์ที่ไม่ได้รับการอนุมัติจาก HP อาจทำให้อำนาจในการใช้งาน<br>อุปกรณ์ของผู้ใช้เป็นโมฆะได้ |
| หมายเหตุ | ท่านมีความจำเป็นต้องใช้สายเคเบิลอินเตอร์เฟซเพื่อป้องกันคลื่นรบกวนตามข้อกำหนด Class B ตาม Part 15<br>ของกฎ FCC                          |

## ประกาศเพื่อความเข้าใจตรงกัน

ประกาศเพื่อความเข้าใจที่ตรงกันต่อไปนี้เป็นไปตามคู่มือ ISO/IEC 22 และ EN45014 ซึ่งจะระบุผลิตภัณฑ์ ชื่อผู้ผลิต และที่อยู่ รวมถึงรายละเอียดอื่นๆ ที่เกี่ยวข้องที่เป็นที่รับรู้ในกลุ่มประชาคมยุโรป

| ประกาศเพื่อความเข้าใจตรงกัน                                                                                                    |                                                                                                    |  |
|----------------------------------------------------------------------------------------------------|----------------------------------------------------------------------------------------------------|--|
| สึบเนื่องจากคู่มือ ISO/IEC 22 และ EN 45014                                                                                                    |                                                                                                    |  |
| ชื่อผู้ผลิต:                                                                                                    | บริษัท Hewlett-Packard                                                                                                    |  |
| ที่อยู่ผู้ผลิต:                                                                                                    | 11311 Chinden Boulevard                                                                                                    |  |
| بو .                                                                                                    | Boise, Idaho 83714-1021 USA                                                                                                    |  |
| ประกาศว่าผลิตภัณฑ์นี                                                                                                    |                                                                                                    |  |
| ชื่อผลิตภัณฑ์:                                                                                                    | LaserJet 3300/3310/3320/3330 Series                                                                                                    |  |
| หมายเลขรุ่น:                                                                                                    | C9124A, C9125A, C9126A, C9151A, C9709A<br>(รวมถึงอุปกรณ์ของรุ่น C9143A ADF)                                                                                                    |  |
| ตัวเลือกของผลิตภัณฑ์:                                                                                                    | ALL                                                                                                    |  |
| เป็นผลิตภัณฑ์ที่ตรงกับ                                                                                                    | รายละเอียดผลิตภัณฑ์ด้านล่างนี้                                                                                                    |  |
| ความปลอดภัย:                                                                                                    | IEC 60950:1991+A1:1992+A2:1993+A3:1995+A4:1996 /<br>EN 60950:1992+A1:1993 + A2:1993 + A3:1995 + A4:1997 + A11:1997<br>IEC 60825-1:1993 + A1:1997/<br>EN 60825-1:1994 + A11:1996 Class 1 Laser/LED Product                                                         |  |
| EMC:                                                                                                    | CISPR 22:1993 + A1:1995 + A2:1996 /<br>EN 55022:1994 + A1:1995 + A2:1997 Class B1)<br>EN 61000-3-2:1995+A14:2000<br>EN 61000-3-3:1995<br>EN55024:1998<br>FCC Title 47 CFR, Part 15 Class B <sup>2)</sup> / ICES-002, Issue 2<br>AS / NZS 3548:1995 + A1 + A2:1997 |  |
| TELECOM <sup>3)</sup>                                                                                                    | TBR-21:1998; EG 201 121:1998                                                                                                    |  |
| ข้อมูลเพิ่มเติม:                                                                                                    |                                                                                                    |  |
| ผลิตภัณฑ์นี้เป็นไปตามข้<br>และได้รับเครื่องหมาย CE                                                                                                    | กำหนดของ Low Voltage Directive 73/23/EEC และ EMC Directive 89/336/EEC<br>3)                                                                                                    |  |
| <ol> <li>มลิตภัณฑ์นี้ได้รับการข</li> </ol>                                                                                                    | เดสอบเช่นเดียวกับคอนฟีเกอเวชันของระบบคอมพิวเตอร์ส่วนบุคคลของ Hewlett-Packard                                                                                                    |  |
| 2) อุปกรณ์นี้เป็นไปตาม Part 15 ของกฎ FCC การทำงานของอุปกรณ์เป็นไปตามเงื่อนไข 2 ประการดังนี้ (1) อุปกรณ์นี้<br>อาจไม่ก่อให้เกิดคลื่นรบกวนที่เป็นอันตราย และ (2) อุปกรณ์นี้จะต้องรับคลื่นรบกวนต่างๆ ที่มีการส่งออกมาได้ รวมถึง<br>คลื่นรบกวนที่อาจก่อให้เกิดการทำงานที่ไม่พึงประสงค์                                                                                                    |                                                                                                    |  |
| 3) LaserJet 3330 (รุ่น C9126A) มีฟังขันก์การทำงานของเครื่องโทรสาร และเป็นไปตามมาตรฐานโทรคมนาคมและ R&TTE<br>Directive 1999/5/EC (Annex II) และได้รับเครื่องหมาย CE                                                                                                    |                                                                                                    |  |
| Boise, Idaho USA<br>14 สิงหาคม 2001                                                                                                    |                                                                                                    |  |
| ออสเตรเลียติดต่อ: Product Regulations Manager, Hewlett-Packard Australia Ltd., 31-41 Joseph Street, Blackburn, Victoria 3130, Australia.<br>ยุโรปติดต่อ สำนักงานขายและบริการ Hewlett-Packard ภายในประเทศของท่าน หรือ Hewlett-Packard Gmbh, Department HQ-TRE / Standards<br>Europe, Herrenberger Strasse 130, D-71034 <b>Böblingen</b> (โทรสาร: +49-7031-14-3143)<br>สหรัฐอเมริกาติดต่อ Product Regulations Manager, Hewlett-Packard Company, PO Box 15, Mail Stop 160, Boise, Idaho 83707-0015<br>(โทรศัพท์: 208-396-6000) |                                                                                                    |  |

#### ข้อกำหนด DOC ของแคนาดา

อุปกรณ์นี้เป็นไปตามข้อกำหนด EMC Class B ของแคนาดา

Conforme á la classe B des normes canadiennes de compatibilité électromagnétiques. << CEM>>.

## ประกาศเกี่ยวกับเลเซอร์สำหรับฟินแลนด์

LASERTURVALLISUUS

LUOKAN 1 LASERLAITE

KLASS 1 LASER APPARAT

HP LaserJet 3300-laserkirjoitin on käyttäjän kannalta turvallinen luokan 1 laserlaite. Normaalissa käytössä kirjoittimen suojakotelointi estää lasersäteen pääsyn laitteen ulkopuolelle.

Laitteen turvallisuusluokka on määritetty standardin EN 60825-1 (1993) mukaisesti.

VAROITUS!

Laitteen käyttäminen muulla kuin käyttöohjeessa mainitulla tavalla saattaa altistaa käyttäjän turvallisuusluokan 1 ylittävälle näkymättömälle lasersäteilylle.

#### VARNING!

Om apparaten används på annat sätt än i bruksanvisning specificerats, kan användaren utsättas för osynlig laserstrålning, som överskrider gränsen för laserklass 1.

#### HUOLTO

HP LaserJet 3300-kirjoittimen sisällä ei ole käyttäjän huollettavissa olevia kohteita. Laitteen saa avata ja huoltaa ainoastaan sen huoltamiseen koulutettu henkilö. Tällaiseksi huoltotoimenpiteeksi ei katsota väriainekasetin vaihtamista, paperiradan puhdistusta tai muita käyttäjän käsikirjassa lueteltuja, käyttäjän tehtäväksi tarkoitettuja ylläpitotoimia, jotka voidaan suorittaa ilman erikoistyökaluja.

#### VARO!

Mikäli kirjoittimen suojakotelo avataan, olet alttiina näkymättömälle lasersäteilylle laitteen ollessa toiminnassa. Älä katso säteeseen.

#### VARNING!

Om laserprinterns skyddshölje öppnas då apparaten är i funktion, utsättas användaren för osynlig laserstrålning. Betrakta ej strålen.

Tiedot laitteessa käytettävän laserdiodin säteilyominaisuuksista:

Aallonpituus 770-795 nm

Teho 5 mW

Luokan 3B laser

ประกาศ EMI ของเกาหลี

사용자 안내문 (B급 기기)

이 기기는 비업무용으로 전자파장해 검정을 받은 기 기로서, 주거지역에서는 물론 모든지역에서 사용할 수 있읍나다.

ข้อกำหนด VCCI Class B ของญี่ปุ่น

この装置は、情報処理装置等電波障害自主規制協議会(VCCI)の基準に基づくクラスB情報技術装置です。この装置は、家庭環境で使用することを目的としていますが、この装置がラジオやテレビジョン受信機に近接して使用されると、受信障害を引き起こすことがあります。 取り扱い説明書に従って正しい取り扱いをして下さい。

## <mark>แฟกซ์ของ</mark> HP LaserJet 33300

รายละเอียดเกี่ยวกับแฟกซ์ของผลิตภัณฑ์ HP LaserJet 3330 ข้อกำหนด Part 68 ของ FCC (สหรัฐอเมริกา) พระราชบัญญัติคุ้มครองผู้ใช้โทรศัพท์ (สหรัฐอเมริกา) ข้อกำหนด IC CS-03 ข้อมูลเกี่ยวกับข้อบังคับสำหรับประเทศ/พื้นที่ในกลุ่มสหภาพยุโรป

## รายละเอียดเกี่ยวกับแฟกซ์ของผลิตภัณฑ์ HP LaserJet 3330

| ความเร็วในการส่งสัญญาณแฟกซ์   | 3 วินาที/หน้า (ITU-T Test Image #1) |
|-------------------------------|-------------------------------------|
| ขอบขวา/ซ้ายสำหรับหน้าที่พิมพ์ | 6.3 มม. (0.25 นิ้ว)                 |
| ขอบบน/ล่างสำหรับหน้าที่พิมพ์  | 5.08 มม. (0.2 นิ้ว)                 |
| สิ่งที่ใช้ได้กับแฟกซ์         | ITU Group 3; ECM                    |
| แบบการใส่รหัสแฟกซ์            | MH, MR และ MMR                      |
| ความเร็วโมเด็ม                | ได้ถึง 33,600 บิตต่อนาที (bps)      |
| ความเร็วในการหมุนโทรศัพท์     | ရီ                                  |
| ตรวจพบเสียงกริ่งเฉพาะ         | ရီ<br>ရ                             |
| ความละเอียดแฟกซ์ (มาตรฐาน)    | 203 คูณ 98 dots per inch (dpi)      |

| ความละเอียดแฟกซ์ (ดี)       | 203 คูณ 196 dpi                 |
|-----------------------------|---------------------------------|
| ความละเอียดแฟกซ์ (ดีที่สุด) | 300 คูณ 300 dpi (ไม่มีฮาล์ฟโทน) |
| ความละเอียดแฟกซ์ (ภาพถ่าย)  | 300 คูณ 300 dpi (ใช้ฮาล์ฟโทน)   |

## ข้อกำหนด Part 68 ของ FCC (สหรัฐอเมริกา)

ข้อกำหนดนี้เป็นไปตามกฎของ FCC Part 68 ที่ด้านหลังของอุปกรณ์นี้มีฉลากแจ้งข้อมูลซึ่งจะระบุเลขทะเบียน FCC และ REN (ringer equivalence number) สำหรับอุปกรณ์นี้ ในกรณีที่ได้รับการร้องขอ ท่านสามารถให้ข้อมูลนี้ แก่บริษัทโทรศัพท์ได้ REN จะใช้ในการกำหนดปริมาณอุปกรณ์ที่อาจมีการเชื่อมต่อกับสายโทรศัพท์ จำนวน REN ที่มากเกินไปบนสายโทรศัพท์อาจทำให้อุปกรณ์ไม่ตอบสนองต่อสัญญาณโทรศัพท์เรียกเข้า โดยทั่วไปแล้ว ค่ารวมของ REN ไม่ควรเกินกว่าห้า (5.0) เพื่อให้แน่ใจเกี่ยวกับจำนวนของอุปกรณ์ที่เชื่อมต่อกับสายโทรศัพท์ว่าเป็นไปตามค่า REN ที่กำหนดไว้หรือไม่ โปรดติดต่อบริษัทโทรศัพท์เพื่อขอทราบ REN สูงสุดสำหรับพื้นที่นั้นๆ

#### อุปกรณ์นี้ใช้แจ็ค USOC ต่อไปนี้: RJ11C

้ มีสายโทรศัพท์ที่เป็นไปตามข้อกำหนดของ FCC และปลั๊กแบบโมดูลลาร์ให้มาพร้อมกับอุปกรณ์นี้ อุปกรณ์นี้ได้รับ การออกแบบมาเพื่อใช้เชื่อมต่อกับเครือข่ายโทรศัพท์ หรือ premises wiring โดยใช้แจ็คแบบโมดูลลาร์ที่เข้ากันได้ ซึ่งเป็นไปตาม Part 68 อุปกรณ์นี้ไม่สามารถใช้กับบริการโทรศัพท์แบบหยอดเหรียญได้ การเชื่อมต่อกับ Party Line Service อัตราค่าบริการจะต่างกันไปในแต่ละรัฐ หากอุปกรณ์นี่ก่อให้เกิดความเสียหายแก่เครือข่ายโทรศัพท์ ้ บริษัทโทรศัพท์อาจจะมีความจำเป็นต้องแจ้งให้้คุณทราบล่วงหน้าเกี่ยวกับการยกเลิกให้บริการชั่วคราว หากการแจ้ง ้ดังกล่าวยังไม่เป็นผล บริษัทโทรศัพท์จะแจ้งให้ลูกค้าทราบโดยเร็วที่สุด นอกจากนี้ คุณควรเก็บเอกสารสิทธิของคุณ ์ ที่เป็นไปตาม FCC หากคุณเชื่อว่าเป็นสิ่งจำเป็น บริษัทโทรศัพท์อาจทำการเปลี่ยนแปลงสิ่งอำนวยความสะดวก ้อุปกรณ์ การปฏิบัติงาน หรือกระบวนการใดๆ ที่อาจส่งผลกระทบต่อการปฏิบัติงานของอุปกรณ์นี้ หากมีความจำเป็น ต้องดำเนินการดังกล่าว บริษัทโทรศัพทจะแจ้งให้คุณทราบล่วงหน้าเพื่อให้คุณมีเวลาทำการเปลี่ยนแปลงใดๆ ้ที่จำเป็นเพื่อไม่ให้บริการต้องหยุดชะงัก หากคุณประสบปัญหาเกี่ยวกับการใช้อุปกรณ์นี้ โปรดดูหมายเลขติดต่อ ที่ด้านหน้าของคู่มือนี้เพื่อขอข้อมูลการซ่อมแซมและ (หรือ) การรับประกัน หากปัญหาดังกล่าวก่อให้เกิด ้ความเสียหายแก่ระบบโทรศัพท์ บริษัทโทรศัพท์อาจขอให้คุณถอดอุปกรณ์นี่ออกจากเครือข่ายจนกว่าปัญหาจะได้รับ การแก้ไข การซ่อมแซมต่อไปนี้สามารถทำได้เองโดยลูกค้า: เปลี่ยนอุปกรณ์ที่ติดมากับผลิตภัณฑ์ ซึ่งรวมถึง ้ตลับหมึกพิมพ์ ส่วนรองรับถาดกระดาษและที่รองรับกระดาษ สายไฟ และสายโทรศัพท์ ขอแนะนำให้ลูกค้าติดตั้ง ้สายดินสำหรับไฟฟ้ากระแสสลับไว้ในเต้าเสียบที่ใช้เชื่อมต่ออุปกรณ์นี้ ทั้งนี้ เพื่อเป็นการหลีกเลี่ยงความเสียหาย ้ที่อาจเกิดขึ้นกับอุปกรณ์เนื่องจากกระแสไฟฟ้าลัดวงจร หรือความไม่สม่ำเสมอในการจ่ายกระแสไฟฟ้าอื่นๆ

## พระราชบัญญัติคุ้มครองผู้ใช้โทรศัพท์ (สหรัฐอเมริกา)

พระราชบัญญัติคุ้มครองผู้ใช้โทรศัพท์ (Telephone Consumer Protection Act) 1991 กำหนดให้ผู้ใช้เครื่อง คอมพิวเตอร์หรืออุปกรณ์อิเล็กทรอนิกส์อื่นๆ รวมไปถึงเครื่องแฟกซ์เพื่อส่งข้อความ จะต้องกำหนดขอบเขตที่ด้านบน และล่างของแต่ละหน้าให้ชัดเจน หรือที่หน้าแรกของการส่งข้อความจะต้องมีวันที่และเวลาที่ส่ง รวมทั้งระบุชื่อธุรกิจ องค์กรอื่นๆ หรือเป็นการส่งข้อความส่วนบุคคล และหมายเลขโทรศัพท์ของเครื่องที่ส่ง หรือหมายเลขของธุรกิจ องค์กรอื่นๆ หรือเป็นการส่งข้อความส่วนบุคคล และหมายเลขโทรศัพท์ของเครื่องที่ส่ง หรือหมายเลขของธุรกิจ องค์กรอื่นๆ หรือหมายเลขส่วนบุคคลไว้ด้วย (หมายเลขโทรศัพท์ที่ระบุนั้นจะต้องไม่ใช่หมายเลข 900 หรือหมายเลข อื่นที่มีไม่ใช่โทรศัพท์ภายในพื้นที่เดียวกัน หรือเป็นการส่งที่คิดอัตราค่าบริการแบบทางไกล) ในการตั้งข้อมูลนี้ไว้ใน เครื่องแฟกซ์ โปรดดู การกำหนดข้อมูลส่วนหัวของแฟกซ์

## ข้อกำหนด IC CS-03

ประกาศ: ป้าย Industry Canada ระบุว่าอุปกรณ์นี้ได้รับการรับรอง การรับรองดังกล่าวหมายถึงอุปกรณ์นี้เป็นไป ตามข้อกำหนดในการป้องกันเครือข่ายการสื่อสารโทรคมนาคม การปฏิบัติงาน และความปลอดภัยที่วางเงื่อนไข ไว้ในเอกสาร Terminal Equipment Technical Requirement ทั้งนี้ หน่วยงานไม่รับประกันว่าอุปกรณ์จะทำงาน ได้ตรงตามความต้องการของผู้ใช้ ก่อนที่จะติดตั้งอุปกรณ์นี้ ผู้ใช้โปรดตรวจสอบให้แน่ใจว่าอุปกรณ์จังกล่าวได้รับ อนุญาตให้เชื่อมต่อกับอุปกรณ์อำนวยความสะดวกที่จัดไว้ให้โดยบริษัทสื่อสารและโทรคมนาคมในพื้นที่หรือไม่ การติดตั้งอุปกรณ์นั้นจะต้องใช้วิธีการเชื่อมต่อที่ได้รับการยอมรับเท่านั้น ลูกค้าควรจะใช้ความระมัดระวังในการ ปฏิบัติตามเงื่อนไขข้างต้นเพื่อหลีกเลี่ยงการระงับบริการในบางสถานการณ์ การซ่อมแซมอุปกรณ์ที่ได้รับการรับรอง ความจะทำโดยตัวแทนที่ได้รับการแต่งตั้งจากซัพพลายเออร์ การซ่อมแซมหรือดัดแปลงแก้ไขใดๆ ที่ทำโดยผู้ใช้ อุปกรณ์นี้ หรือความผิดปกติของอุปกรณ์ อาจเป็นเหตุให้บริษัทสื่อสารและโทรคมนาคมขอให้ผู้ใช้ถอดอุปกรณ์นั้น ออก ผู้ใช้ควรตรวจดูให้มั่นใจความปลอดภัยของตัวท่านเองโดยการตรวจสอบการเชื่อมต่อของสายดิน สายโทรศัพท์ และระบบท่อประปาเหล็กภายในว่าเป็นปกติหรือไม่ การระวังป้องกันนี้อาจเป็นสิ่งจำเป็นหากท่านใช้งานในพื้นที่ ชนบทห่างไกล

**ข้อควรระวัง**: ผู้ใช้ไม่ควรเชื่อมต่ออุปกรณ์เหล่านั้นด้วยตนเอง ควรติดต่อให้องค์กรที่รับผิดซอบเกี่ยวกับไฟฟ้า หรือช่างไฟฟ้า ค่า REC (Ringer Equivalence Number) ของอุปกรณ์นี้ คือ 0.7

**ประกาศ**: REN (Ringer Equivalence Number) ที่กำหนดให้กับอุปกรณ์เทอร์มินัลจะแสดงถึงจำนวนสูงสุด ที่เทอร์มินัลอนุญาตให้มีการเชื่อมต่อกับอินเตอร์เฟซของโทรศัพท์ได้ การเชื่อมต่อกับอินเตอร์เฟซนั้นอาจประกอบด้วย อุปกรณ์ต่างๆ ที่คุณต้องการ แต่ค่ารวมของ Ringer Equivalence Number ของอุปกรณ์ทั้งหมดนั้นจะต้องไม่เกินห้า (5.0) รหัสการจัดการเชื่อมต่อมาตรฐาน (ชนิดของแจ็คโทรศัพท์) สำหรับอุปกรณ์ที่เชื่อมต่อกับเครือข่ายโทรศัพท์ โดยตรง คือ CA11A

# ข้อมูลเกี่ยวกับข้อบังคับสำหรับประเทศ/พื้นที่ในกลุ่มสหภาพยุโรป

อุปกรณ์นี้ได้รับการออกแบบมาให้ทำงานได้ในประเทศ/พื้นที่ทั้งหมดที่อยู่ในพื้นที่เขตเศรษฐกิจยุโรป (Public Switched Telephone Network) เท่านั้น ความเข้ากันได้กับเครือข่ายขึ้นอยู่กับการตั้งค่าซอฟต์แวร์ภายใน ติดต่อชัพพลายเออร์ ของอุปกรณ์ของคุณ ในกรณีที่มีความจำเป็นต้องใช้อุปกรณ์บนเครือข่ายโทรศัพท์อื่น สำหรับการให้บริการเกี่ยวกับ ผลิตภัณฑ์อื่นๆ โปรดติดต่อ Hewlett-Packard ตามหมายเลขโทรศัพท์ที่ให้ไว้ในรายชื่อผู้ใช้บริการที่มาพร้อมกับ ผลิตภัณฑ์

#### HP Jetdirect 310x print server

รายละเอียด HP Jetdirect 310x print server ข้อปฏิบัติตาม FCC ประกาศเพื่อความเข้าใจที่ตรงกัน ออสเตรเลีย แคนาดา ข้อกำหนด VCCI Class B ของญี่ปุ่น ประกาศ EMI ของเกาหลี ประกาศเกี่ยวกับความปลอดภัยของจีน

## รายละเอียด HP Jetdirect 310x print server

| เครือข่ายที่ใช้งานได้      |                                                                                                    |
|----------------------------|----------------------------------------------------------------------------------------------------|
| ลักษณะทางกายภาพ            | ใช้ได้กับสายเคเบิลแบบ twisted pair ทั้งที่มีฉนวนและไม่มีฉนวน ใช้คอนเนคเตอร์<br>แบบ RJ-45 สำหรับ:                                                                           |
|                            | IEEE 802.3i 10Base-T (Ethernet)                                                                                                    |
|                            | IEEE 802.3u 100Base-Tx (Fast Ethernet)                                                                                                    |
|                            | จำเป็นต้องใช้กับฮับเน็ตเวิร์กแบบ 10/100Base-Tx หรือ concentrator ที่ใช้ได้กับ                                                                                              |
|                            | สัญญาณ link beat (link test pulse)                                                                                                    |
| ใช้ได้กับระบบการทำงาน      | Microsoft Windows 95, 98, 2000, ME, and XP (TCP/IP, IPX/SPX)                                                                                                    |
| แบบเน็ตเวิร์กและโปรโตคอล   | Microsoft Windows NT 4.0 and later (TCP/IP, IPX/SPX, DLC/LLC)                                                                                                    |
|                            | Apple Macintosh OS 8.6 และรุ่นใหม่กว่า (EtherTalk)                                                                                                    |
|                            | Novell NetWare v 3.11, 3.12, 4.x, 5.0 (IPX/SPX); NDS (IPX/SPX); NDPS (IPX/SPX)                                                                                             |
|                            | IBM OS/2 Warp v 3.0, 4.0 (TCP/IP), DLC/LLC)                                                                                                    |
|                            | HP-UX 10.x, 11.x; Solaris v2.5x, 2.6; SCO UNIX v86, 3.2, 4.2, 5.0; IBM AIX v3.2.5<br>หรือใหม่กว่า MPE-ix v5.5 (TCP/IP)                                                     |
|                            | Artisoft LANtastic 7.0 (DLC/LLC)                                                                                                    |
|                            | Line Printer Daemon (LPD)                                                                                                    |
| รายละเอียดทางกายภาพ        |                                                                                                    |
| อินเตอร์เฟซ                | เน็ตเวิร์ก<br>โปรดดูรายละเอียดเกี่ยวกับเน็ตเวิร์กด้านบน<br>พอร์ต USB                                                                                                    |
|                            | คอนเนคเตอร์ตัวเมีย "A" เป็นไปตามรายละเอียด USB เวอร์ชัน 1.1                                                                                                    |
| รูปลักษณ์                  | ความกว้าง: 97 มม. (3.8 นิ้ว) เมื่อมีคลิปติดอยู่ด้วย 92 มม. (3.6 นิ้ว) เมื่อไม่ได้ถอดคลิป<br>และคอนเนคเตอร์ออก                                                              |
|                            | ความยาว: 129 มม. (5.1 นิ้ว)                                                                                                    |
|                            | ความสูง: 45 มม. (1.8 นิ้ว) เมื่อมีคลิปติดอยู่ด้วย 36 มม. (1.4 นิ้ว) เมื่อไม่ได้ถอดคลิป<br>และคอนเนคเตอร์ออก                                                                |
| น้ำหนัก                    | 108 กรัม (3.9 ออนซ์)                                                                                                    |
| รายละเอียดเกี่ยวกับสภาพแวเ | <b>กล้อม</b>                                                                                                    |
| สภาวะแวดล้อมในการใช้งาน    | อุณหภูมิ 0 ถึง 55 องศาเซลเซียส (32 ถึง 131 องศาฟาเรนไฮต์)<br>ความชื้นสัมพัทธ์: 15% ถึง 95% ที่ 40 องศาเซลเซียส (104 องศาฟาเรนไฮต์)<br>ความสูงจากระดับน้ำทะเล: 4.6 กิโลเมตร |
| สภาวะแวดล้อมในการเก็บรักษา | อุณหภูมิ -40 ถึง 70 องศาเซลเซียส (-6  ถึง 158 องศาฟาเรนไฮต์)<br>ความชื้นสัมพัทธ์: 90% ที่ 65 องศาเซลเซียส (149 องศาฟาเรนไฮต์)<br>ความสงจากระดับน้ำทะเล: 4.6 กิโลเมตร       |

| รายละเอียดเกี่ยวกับไ                      | ฟฟ้า                                                                                                    |
|-------------------------------------------|----------------------------------------------------------------------------------------------------|
| ใช้กระแสไฟฟ้า                             | กำลังไฟฟ้าเข้า<br>• 310x – 13 VDC<br>• โมดูลไฟฟ้า – (โปรดดูที่ <u>โมดูลพลังงาน (เฉพาะรุ่นใช้งานแบบเครือข่าย)</u> )<br>กำลังดันไฟฟ้าออกแบบ nominal<br>• 310x – N/A<br>• โมดูลไฟฟ้า – 13 VDC<br>กระแสไฟเข้า<br>• 310x – 140 mA @ 13 V<br>• โมดูลไฟฟ้า – 100 mA (ขึ้นอยู่กับโมดูลไฟฟ้าที่ท่านใช้)<br>กระแสไฟออกสูงสุด<br>• 310x – N/A<br>• โมดูลไฟฟ้า - 300 mA<br>ช่วงความถี่<br>• 310x – DC<br>• โมดูลไฟฟ้า – 50/60 Hz (ขึ้นอยู่กับโมดูลไฟฟ้าที่ท่านใช้) |
| ใช้กำลังไฟฟ้า                             | 310x – 1.8 W<br>โมดูลไฟฟ้า - 1.2 W                                                                                                    |
| การป้องกันอันตราย<br>จากคลื่นแม่เหล็กไฟข่ | ฟ้า                                                                                                    |
| ประกาศ                                    | โปรดดูที่ <u>ประกาศเพื่อความเข้าใจที่ตรงกัน</u>                                                                                                    |
| การแผ่กระจายคลื่นแ                        | ม่เหล็กไฟฟ้า                                                                                                    |
| ข้อบังคับ                                 | สหรัฐอเมริกา: FCC Part 15, Class B<br>แคนาดา: ICES-003 (B)<br>ญี่ปุ่น: VCCI Class 1<br>ยุโรป: CISPR-22/EN55022 Class B<br>ได้หวัน: CNS 13438<br>ออสเตรเลีย/นิวซีแลนด์: AS/NZS 3548<br>วัสเซีย: GOST 292116                                                                                                    |
| ความปลอดภัย                               |                                                                                                    |
| ช้อปฏิบัติ                                | HP Jetdirect 310x print server เป็นไปตามข้อบังคับเพื่อความปลอดภัยดังนี้:<br>IEC 950: (1991)+A1, A2, A3, A4/EN60950 (1992)+A1, A2, A3, A4, A11<br>UL 1950<br>CSA 950<br>NOM-019-SCFI-1994, NOM-001-SCFI-1993                                                                                                    |

## ข้อปฏิบัติตาม FCC

อุปกรณ์นี้ได้รับการทดสอบและพบว่าตรงตามข้อกำหนดสำหรับอุปกรณ์ดิจิตอล Class B ตาม Part 15 ของกฎ FCC ข้อกำหนดนี้มีขึ้นเพื่อประกันความปลอดภัยจากคลื่นรบกวนที่อาจเป็นอันตรายในการติดตั้งภายในที่พักอาศัย อุปกรณ์นี้ก่อให้เกิด ใช้ และสามารถแผ่พลังงานคลื่นความถี่วิทยุได้ หากไม่ได้รับการติดตั้งตามคำแนะนำ อาจเกิด คลื่นรบกวนที่สร้างความเสียหายในการติดต่อสื่อสารด้วยวิทยุได้ อย่างไรก็ตาม ไม่มีการรับประกันว่าจะไม่มีคลื่น รบกวนเกิดขึ้นจากการติดตั้งตามที่ได้แนะนำไว้ หากอุปกรณ์นี้ก่อให้เกิดคลื่นรบกวนเครื่องรับวิทยุหรือโทรทัศน์ ซึ่งอาจเป็นได้ทั้งในขณะที่อุปกรณ์นั้นปิดหรือเปิดอยู่ ผู้ใช้สามารถแก้ไขคลื่นรบกวนดังกล่าวได้โดยปฏิบัติตาม ข้อปฏิบัติที่ได้เสนอไว้ด้านล่างนี้

- ปรับหรือย้ายเสาอากาศที่รับสัญญาณ
- เพิ่มระยะห่างระหว่างอุปกรณ์กับเครื่องรับสัญญาณ
- ต่ออุปกรณ์เข้ากับเต้าเสียบไฟฟ้าคนละแห่งกับที่ต่ออุปกรณ์รับสัญญาณ
- ติดต่อตัวแทนจำหน่ายหรือช่างวิทยุ/โทรทัศน์ที่มีประสบการณ์

อุปกรณ์นี้เป็นไปตาม Part 15 ของกฎ FCC การทำงานของอุปกรณ์เป็นไปตามเงื่อนไข 2 ประการดังนี้: (1) อุปกรณ์นี้ อาจไม่ก่อให้เกิดคลื่นรบกวนที่เป็นอันตราย และ (2) อุปกรณ์นี้จะต้องรับคลื่นรบกวนต่างๆ ที่มีการส่งออกมาได้ รวมถึงคลื่นรบกวนที่อาจก่อให้เกิดการทำงานที่ไม่พึงประสงค์

# ประกาศเพื่อความเข้าใจที่ตรงกัน

ประกาศเพื่อความเข้าใจที่ตรงกันต่อไปนี้เป็นไปตามคู่มือ ISO/IEC 22 และ EN45014 ซึ่งจะระบุผลิตภัณฑ์ ชื่อผู้ผลิต และที่อยู่ รวมถึงรายละเอียดอื่นๆ ที่เกี่ยวข้องที่เป็นที่รับรู้ในกลุ่มประชาคมยุโรป

| ประกาศเพื่อ                           | เความตรงกัน                    |                                                                    |
|---------------------------------------|--------------------------------|--------------------------------------------------------------------|
| สืบเนื่องจากคู่มือ IS                 | O/IEC 22 และ EN 450            | 14                                                                 |
| ชื่อผู้ผลิต:                          |                                | บริษัท Hewlett-Packard                                             |
| ที่อยู่ผู้ผลิต:                       |                                | 8000 Foothills Blvd.                                               |
|                                       |                                | Roseville, CA 95747-5677 USA                                       |
| ประกาศว่าผลิตภัถ                      | แฑ์นี้                         |                                                                    |
| ชื่อผลิตภัณฑ์:                        |                                | รายละเอียด HP Jetdirect 310x External print server                 |
| หมายเลขรุ่น:                          |                                | J6038A                                                             |
| การทำงานของผลิตภัณฑ์:                 |                                | ทั้งหมด                                                            |
| เป็นผลิตภัณฑ์ที่ดร                    | รงกับรายละเอียดผลิต            | ภัณฑ์ด้านล่างนี้                                                   |
| ความปลอดภัย:                          | EN60950 (1992) +               | A1.A2.A3.A4.All / IEC 950 (1991) +A1.A2.A3.A4                      |
|                                       | EN60825-1 (1994)               | / IEC 825-1 (1993). Class 1 (Laser/LED)                            |
|                                       | GB 4943 (1998)                 |                                                                    |
| EMC:                                  | EN 55022 (1998) /              | CISPR-22 (1997) Class B                                            |
| Emo:                                  | GB 9254 (1988)                 |                                                                    |
|                                       | EN 55024 (1998)                |                                                                    |
|                                       | IEC 61000-4-2                  | (1995); EN 61000-4-2:1995                                          |
|                                       | IEC 61000-4-3                  | (1995); EN 61000-4-3:1996                                          |
|                                       | IEC 61000-4-4                  | (1995); EN 61000-4-4:1995                                          |
|                                       | IEC 61000-4-5                  | (1995); EN 61000-4-5:1995                                          |
|                                       | IEC 61000-4-6                  | (1996); EN 61000-4-6:1996                                          |
|                                       | IEC 61000-4-8                  | (1993); EN 61000-4-8:1993                                          |
|                                       | IEC 61000-4-12                 | 1 (1994); EN 61000-4-11:1994                                       |
|                                       | EN61000-3-2:1995               | 5 / EN61000-3-2 (1995)+A14                                         |
| EN61000-3-3:1994 / EN61000-3-3 (1995) |                                | 4 / EN61000-3-3 (1995)                                             |
|                                       | FCC Title 47 CFR,              | Part 15 Class B                                                    |
| ข้อมูลเพิ่มเติม:                      |                                |                                                                    |
| ผลิตภัณฑ์นี้เป็นไปต<br>เครื่องหมาย CE | ามข้อกำหนดของ Low <sup>v</sup> | Voltage Directive 73/23/EEC และ EMC Directive 89/336/EEC และได้รับ |
| ผลิตภัณฑ์นี้ได้รับกา                  | รทดสอบเช่นเดียวกับคอ           | นฟิเกอเรชันของผลิตภัณฑ์อื่นๆ ของ Hewlett-Packard                   |
| Roseville 18 กรกฎ                     | าคม 2001                       |                                                                    |
|                                       | Ma                             | 62/                                                                |
|                                       | r i au                         | e Vigent                                                           |
|                                       | Mark Vigean                    | t, Product Regulations Manager                                     |
| ยุโรปติดต่อ: สำนักง                   | านขายและบริการ Hewl            | lett-Packard ภายในประเทศของท่าน หรือ Hewlett-Packard GmbH.         |
| ,<br>Department TRE, I                | Herrenberger Strasse           | 130, D-71034 <b>Böblingen</b> (แฟกซ์: +49-7031-14-3143)            |
### ออสเตรเลีย

อุปกรณ์นี้เป็นไปตามข้อบังคับ EMC ของออสเตรเลีย

### แคนาดา

อุปกรณ์นี้เป็นไปตามข้อกำหนด EMC Class B ของแคนาดา

Conforme á la classe B des normes canadiennes de compatibilité électromagnétiques. << CEM>>.

### ข้อบังคับ VCCI Class 1 ของญี่ปุ่น

この装置は、情報処理装置等電波障害自主規制協議会(VCCI)の基準 に基づくクラスA情報技術装置です。この装置を家庭環境で使用すると 電波妨害を引き起こすことがあります。この場合には使用者が適切な対 策を講ずるよう要求されることがあります。

ประกาศ EMI ของเกาหลี

사용자 안내문 (A급 기가)

이 기기는 업무용으로 진자파장해김정를 받은 기기이오니,만약 잘못 구입하셨을 때에는 구입 한 곳에서 비입무용으로 교환하시기 비립니다.

### HP网络产品使用安全手册

#### 使用须知

欢迎使用惠普网络产品,为了您及仪器的安全,请您务必注意如下事项:

1. 仪器要和地线相接,要使用有正确接地插头的电源线,使用中国国家规定的220V 电源。

2. 避免高温和尘土多的地方,否则易引起仪器内部部件的损坏。

3. 避免接近高温,避免接近直接热源,如直射太阳光、暖气等其它发热体。

4. 不要有异物或液体落入机内,以免部件短路。

5. 不要将磁体放置于仪器附近。

#### 警告

为防止火灾或触电事故,请不要将该机放置于淋雨或潮湿处。

#### 安装

安装辅助管理模块,请参看安装指南。

#### 保修及技术支持

如果您按照以上步骤操作时遇到了困难,或想了解其它产品性能,请按以下方式与我们联络。

如是硬件故障:

 与售出单位或当地维修机构联系。
中国惠普有限公司维修中心地址: 北京市海淀区知春路49号希格玛大厦联系电话: 010-62623888 转 6101 邮政编码: 100080

如是软件问题:

1. 惠普用户响应中心热线电话: 010-65645959 2. 传真自动回复系统: 010-65645735

# โปรแกรมผลิตภัณฑ์เพื่อการรักษาสภาพแวดล้อม

### การปกป้องสภาพแวดล้อม

ี บริษัท Hewlett-Packard ปฏิบัติตามข้อผูกพันที่จะผลิตผลิตภัณฑ์คุณภาพเพื่อรักษาสภาพแวดล้อม ผลิตภัณฑ์นี้ จึงได้รับการออกแบบอย่างพิถีพิถันเพื่อลดผลกระทบที่มีต่อสิ่งแวดล้อมให้เหลือน้อยที่สุด

### การผลิตก้าซโอโซน

ผลิตภัณฑ์นี้ไม่เป็นต้นกำเนิดของก๊าซโอโซน (03)

### การใช้พลังงาน

การใช้พลังงานจะลดต่ำลงจนเห็นได้ชัดเมื่อมีการใช้โหมด PowerSave ซึ่งจะช่วยประหยัดทรัพยากรธรรมชาติและ ประหยัดค่าใช้จ่ายของคุณ โดยไม่กระทบต่อประสิทธิภาพในการทำงานของผลิตภัณฑ์นี้ ผลิตภัณฑ์นี้ได้รับการรับรอง คุณภาพจาก ENERGY STAR<sup>®</sup> ซึ่งเป็นโครงการสนับสนุนการพัฒนาผลิตภัณฑ์สำนักงานที่มีการใช้พลังงานอย่างมี ประสิทธิภาพ

ENERGY STAR<sup>®</sup> เป็นเครื่องหมายการบริการจดทะเบียนของสำนักงานปกป้องสิ่งแวดล้อมสหรัฐอเมริกา ในฐานะ ที่เป็นส่วนหนึ่งของ ENERGY STAR<sup>®</sup> บริษัท Hewlett-Packard จึงได้พัฒนาผลิตภัณฑ์นี้ให้เป็นไปตามแนวทางของ ENERGY STAR<sup>®</sup> ในการใช้พลังงานอย่างคุ้มค่า สำหรับข้อมูลเพิ่มเติม โปรดดูที่ http://www.energystar.gov/

### การใช้โทนเนอร์

ในการใช้ EconoMode/Toner Miser จะเป็นการประหยัดโทนเนอร์ได้มากที่สุด ซึ่งหมายถึงคุณสามารถยืดอายุ การใช้งานของตลับหมึกพิมพ์ออกไปได้อีก

### การใช้กระดาษ

คุณสมบัติ manual duplex ของผลิตภัณฑ์นี้ (การพิมพ์ 2 หน้า โปรดดูที่ <u>การสั่งพิมพ์งานสองหน้า (Manual</u> <u>duplexing</u>)) และการพิมพ์หลายๆ หน้าในแผ่นเดียวจะช่วยลดความสิ้นเปลื่องกระดาษ และลด ความต้องการทรัพยากรธรรมชาติ

### พลาสติก

ส่วนประกอบพลาสติกที่มีน้ำหนักเกินกว่า 25 กรัมจะมีเครื่องหมายมาตรฐานสากลแสดงว่าสามารถนำไปผ่าน กรรมวิธีนำกลับมาใช้ใหม่ได้เมื่อหมดอายุการใช้งานของผลิตภัณฑ์

### วัสดุที่ใช้ในการพิมพ์ของ HP LaserJet

ในหลายๆ ประเทศ คุณสามารถคืนวัสดุที่ใช้ในการพิมพ์ของผลิตภัณฑ์นี้ (เช่น ตลับหมึกพิมพ์, หัวพิมพ์, ฟิวส์) ให้แก่ HP ได้ตามโปรแกรมการรับคืนและนำวัสดุที่ใช้ในการพิมพ์กลับมาใช้งานใหม่ของ HP ซึ่งการใช้งานที่ง่ายดายและ การรับคืนโดยไม่เสียค่าใช้จ่ายตามโปรแกรมนี้มีบริการในกว่า 48 ประเทศ ข้อมูลและคำแนะนำเกี่ยวกับโปรแกรมนี้ จัดทำขึ้นในหลายภาษาและได้รวมไว้ในตลับหมึกพิมพ์ใหม่และบรรจุภัณฑ์ของอุปกรณ์ที่ใช้กับเครื่อง HP LaserJet

### ข้อมูลเกี่ยวกับโปรแกรมการส่งคืนและการนำวัสดุที่ใช้ในการพิมพ์ของ HP กลับมาใช้ใหม่

ตั้งแต่ปี ค.ศ. 1990 จากโปรแกรมการส่งคืนและการนำวัสดุที่ใช้ในการพิมพ์ของ HP กลับมาใช้ใหม่สามารถเก็บคืน ตลับหมึกพิมพ์ LaserJet ที่ใช้แล้วได้มากกว่า 47 ล้านตลับ ซึ่งหากไม่มีโปรแกรมนี้มารองรับ ตลับหมึกพิมพ์ดังกล่าว อาจถูกทิ้งให้กลายเป็นขยะของโลก ด้วยวามตระหนักถึงปัญหาในจุดนี้ เราจึงได้เก็บรวบรวมตลับหมึกพิมพ์ของ HP LaserJet และวัสดุอื่นๆ ส่งกลับคืนมา และใช้ทรัพยากรทั้งที่เป็นของเราเองและของพันธมิตรในการแยกชิ้นส่วนตลับ ดังกล่าว หลังจากการตรวจสอบคุณภาพอย่างละเอียดถี่ถ้วนแล้ว ชิ้นส่วนที่ได้รับการคัดเลือกจะถูกนำไปใช้ในการ ผลิตเป็นตลับหมึกใหม่ สำหรับส่วนที่เหลือจะถูกแยกออกเป็นชิ้นๆ และดัดแปลงนำไปทำเป็นวัตถุดิบป้อนเข้าสู่ อุตสาหกรรมอื่นเพื่อผลิตผลิตภัณฑ์ที่จำเป็นอื่นๆ ต่อไป

### การส่งคืนภายในสหรัฐอเมริกา

เพื่อแสดงถึงความรับผิดชอบต่อสภาพแวดล้อมในการส่งคืนตลับหมึกและวัสดุที่ใช้แล้ว HP ขอแนะนำให้ท่านส่งคืน วัสดุดังกล่าวกลับมาครั้งละมากๆ โดยการมัดรวมตลับหมึกตั้งแต่ 2 ตลับขึ้นไปเข้าด้วยกัน และติดป้าย UPS ซึ่งมีที่อยู่ และได้รับการชำระค่าบริการล่วงหน้าที่มีให้มาพร้อมกับบรรจุภัณฑ์นี้ลงบนตลับดังกล่าว สำหรับข้อมูลเพิ่มเติม โปรดเยี่ยมชมได้ที่หน้าเว็บไซต์ของของ HP LaserJet Supplies ที่ http://www.hp.com/go/reycle

### การส่งคืนนอกประเทศสหรัฐอเมริกา

ลูกค้าที่ไม่ได้อยู่ในประเทศสหรัฐอเมริกาควรติดต่อสำนักงานขายและบริการของ HP ในประเทศของท่าน หรือ เยี่ยมชมเว็บไซต์ที่ http://www.hp.com/go/recycle สำหรับข้อมูลเพิ่มเติมเกี่ยวกับการอำนวยความสะดวกตาม โปรแกรมการส่งคืนและการนำวัสดุที่ใช้ในการพิมพ์ของ HP กลับมาใช้ใหม่

### กระดาษ

ผลิตภัณฑ์นี้ใช้ได้กับกระดาษรีไซเคิล หากกระดาษดังกล่าวเป็นไปตามคำแนะนำที่ระบุไว้ในคู่มือเกี่ยวกับสิ่งพิมพ์ โปรดดู <u>ข้อกำหนดเกี่ยวกับวัสคุสำหรับพิมพ์ของผลิตภัณฑ์</u> สำหรับรายละเอียดเพิ่มเติม ผลิตภัณฑ์นี้เหมาะที่จะใช้งานกับกระดาษ รีไซเคิลที่เป็นไปตาม DIN 19309

# ข้อจำกัดเกี่ยวกับวัตถุดิบ

ผลิตภัณฑ์ของ HP นี้มีสารปรอทบรรจุอยู่ในหลอดฟลูออเรสเซนต์ สแกนเนอร์ หรือจอแสดงผลแบบลิควิดคริสตัล ซึ่งคุณควรใช้ความระมัดระวังในการสัมผัส

ผลิตภัณฑ์ HP นี้มีสารตะกั่วอยู่ในโลหะที่ใช้เชื่อมประสานรอยต่อ

แบตเตอรี่ที่จัดทำโดย Hewlett-Packard สำหรับผลิตภัณฑ์นี้มีรายละเอียดดังต่อไปนี้

| ประเภท:                | Lithium Carbon Monofluoride (แบตเตอรี่รูปเม็ดกระดุมแบบแห้ง) |
|------------------------|-------------------------------------------------------------|
| น้ำหนัก:               | ประมาณ 1 กรัม                                               |
| าตั้ง:                 | อยู่บนบอร์ดของ PC (แบตเตอรี่ 1 อันต่อ 1 เครื่อง)            |
| ผู้ใช้สามารถถอดเองได้: | ไม่ใช่                                                      |

้สำหรับข้อมูลเพิ่มเติมเกี่ยวกับการนำกลับมาใช้ใหม่ คุณสามารถติดต่อ www.hp.com/go/recycle หรือติดต่อผู้แทน ที่ได้รับการแต่งตั้งในพื้นที่หรือ Electronics Industries Alliance www.eiae.org.

### เอกสารข้อมูลเกี่ยวกับความปลอดภัย

คุณสามารถขอรับเอกสารข้อมูลเกี่ยวกับความปลอดภัย (MSDS : Material Safety Data Sheets) ได้โดยติดต่อ ผ่านหน้าเว็บไซต์ HP LaserJet Supplies ที่ http://www.hp.com/go/msds

### การรับประกันอย่างจำกัด

ใน SupportPack ของ HP จะให้ข้อมูลเกี่ยวกับผลิตภัณฑ์ฮาร์ดแวร์ของ HP และอุปกรณ์ภายในทั้งหมดที่ HP เป็นผู้ผลิต การซ่อมแซมอุปกรณ์ฮาร์ดแวร์จะครอบคลุมระยะเวลา 3 ปีนับตั้งแต่คุณซื้อผลิตภัณฑ์ HP ลูกค้าจะต้องซื้อ SupportPack ของ HP ภายใน 90 วันหลังจากที่ซื้อผลิตภัณฑ์ HP สำหรับข้อมูลเพิ่มเติม โปรดติดต่อหน่วยสนับสนุน และให้บริการลูกค้าของ HP โปรดดูเอกสารเกี่ยวกับการให้บริการที่มาพร้อมกับผลิตภัณฑ์นี้สำหรับข้อมูลเพิ่มเติม ในการติดต่อกับ HP

## ชิ้นส่วนอะไหล่และอุปกรณ์อื่นๆ ที่หาซื้อได้

คุณจะสามารถหาซื้อชิ้นส่วนอะไหล่และอุปกรณ์อื่นๆ สำหรับผลิตภัณฑ์นี้ได้ไปอีกอย่างน้อย 5 ปีหลังจากที่มี การยกเลิกการผลิตสิ้นค้าชนิดนี้

# ข้อมูลเพิ่มเติม

ในโปรแกรมรักษาสภาพแวดล้อมของ HP ประกอบด้วย:

- เอกสารโปรไฟล์เกี่ยวกับการรักษาสภาพแวดล้อมของผลิตภัณฑ์สำหรับผลิตภัณฑ์ HP ชิ้นนี้และชิ้นอื่นๆ ที่เกี่ยวข้อง
- ข้อผูกมัดของ HP กับสภาพแวดล้อม
- ระบบการจัดการเกี่ยวกับสภาพแวดล้อมของ HP
- โปรแกรมการส่งคืนและนำวัสดุที่หมดอายุใช้งานแล้วกลับมาใช้ใหม่ของ HP
- เอกสารข้อมูลเกี่ยวกับความปลอดภัย

โปรดดูที่: http://www.hp.com/go/environment หรือ http://www.hp.com/hpinfo/community/environment/

# แบตเตอรี่สำหรับผลิตภัณฑ์ HP LaserJet 3300 series

| ส่วนประกอบของแบตเตอรี่ | Poly-carbon Monoflouride Lithium |  |  |
|------------------------|----------------------------------|--|--|
| ประเภทแบตเตอรี่        | แบตเตอรี่รูปกระดุม/เหรียญ        |  |  |
| ปริมาณต่อผลิตภัณฑ์     | 1                                |  |  |
| น้ำหนัก                | ประมาณ 1 กรัม                    |  |  |
| ประเภทลิเธียม          | แข็ง                             |  |  |

# ภาคผนวก B การรับประกันและการอนุญาตให้ใช้

้ โปรดดูเนื้อหาในหัวข้อนี้เพื่อศึกษาข้อมูลเกี่ยวกับการรับประกันและการอนุญาตให้ใช้

<u>ข้อตกลงในการอนุญาตให้ใช้ซอฟต์แวร์ของ HP</u> ประกาศเกี่ยวกับการรับประกันแบบจำกัดของ HP

# ข้อตกลงในการอนุญาตให้ใช้ซอฟต์แวร์ของ HP

โปรดทราบ การใช้ซอฟต์แวร์นี้ต้องเป็นไปตามเงื่อนไขการอนุญาตให้ใช้ซอฟต์แวร์ของ HP ซึ่งระบุไว้ด้านล่างนี้ การใช้ ซอฟต์แวร์นี้แสดงว่าคุณยอมรับเงื่อนไขการอนุญาตให้ใช้เหล่านี้ หากคุณไม่ยอมรับเงื่อนไขการอนุญาตให้ใช้เหล่านี้ คุณสามารถส่งซอฟต์แวร์ดังกล่าวกลับมาเพื่อรับเงินจำนวนเต็มคืนได้ หากซอฟต์แวร์นี้บรรจุรวมกับสินค้าอื่น คุณสามารถส่งสินค้าทั้งหมดที่ยังไม่ได้ใช้กลับมาได้เพื่อรับเงินจำนวนเต็มคืน

เงื่อนไขการอนุญาตให้ใช้ซอฟต์แวร์ของ HP

เงื่อนไขการอนุญาตให้ใช้ต่อไปนี้มีผลใช้กับซอฟต์แวร์ที่ส่งมาด้วย หากคุณไม่ได้ทำข้อตกลงแบบเป็นลายลักษณ์ อักษรกับ HP แยกต่างหาก

การอนุญาตให้ใช้ HP อนุญาตให้คุณใช้ซอฟต์แวร์นี้สำเนาเดียว "ใช้" หมายถึง การเก็บบันทึก การโหลด การติดตั้ง การรัน หรือการแสดงผลของซอฟต์แวร์ คุณต้องไม่ดัดแปลงซอฟต์แวร์ หรือทำให้คุณสมบัติที่อนุญาตให้ใช้หรือ คุณสมบัติการควบคุมของซอฟต์แวร์ใช้งานไม่ได้ หากซอฟต์แวร์นี้ได้รับการอนุญาตให้ "ใช้พร้อมกัน" ได้ คุณต้อง ไม่อนุญาตให้มีผู้ใช้ซอฟต์แวร์เกินจำนวนสูงสุดที่กำหนดไว้ในขณะเดียวกัน

ความเป็นเจ้าของ ซอฟต์แวร์นี้เป็นลิขสิทธิ์ของ HP หรือซัพพลายเออร์รายอื่นของ HP การอนุญาตให้ใช้ซอฟต์แวร์ ของคุณไม่ได้หมายถึงการมีกรรมสิทธิ์หรือการเป็นเจ้าของซอฟต์แวร์ และคุณไม่มีสิทธิ์ใดๆ ในการขายซอฟต์แวร์นี้ ซัพพลายเออร์รายอื่นของ HP สามารถปกป้องสิทธิ์ของตนได้ในกรณีที่มีการฝ่าฝืนเงื่อนไขการอนุญาตให้ใช้

การทำสำเนาและการดัดแปลง คุณสามารถทำสำเนาหรือดัดแปลงซอฟต์แวร์ได้เฉพาะในกรณีที่มีวัตถุประสงค์ ทางด้านการเก็บรักษาข้อมูลหรือในกรณีที่การทำสำเนาหรือการดัดแปลงนั้นเป็นขั้นตอนที่จำเป็นในการใช้ซอฟต์แวร์ ที่ได้รับการอนุญาตให้ใช้ได้ คุณต้องระบุประกาศเกี่ยวกับลิขสิทธิ์ทั้งหมดในซอฟต์แวร์เดิมไว้ในซอฟต์แวร์ทั้งหมดที่ทำ สำเนาหรือดัดแปลงอีกครั้ง คุณต้องไม่ทำสำเนาซอฟต์แวร์ไว้ในเน็ตเวิร์กสาธารณะ

ห้ามแยกส่วนประกอบหรือถอดรหัส คุณต้องไม่แยกส่วนประกอบหรือย้อนกระบวนการคอมไพล์ซอฟต์แวร์ หากไม่ได้รับความยินยอมจาก HP แบบเป็นลายลักษณ์อักษร

ในบางเขตอำนาจศาล การแยกส่วนประกอบหรือการย้อนกระบวนการคอมไพล์แบบจำกัดอาจไม่ต้องได้รับ การยินยอมจาก HP หากได้รับการร้องขอ คุณต้องให้ข้อมูลเกี่ยวกับการแยกส่วนประกอบหรือการย้อนกระบวนการ คอมไพล์อย่างละเอียดที่สมเหตุสมผลกับ HP คุณต้องไม่ถอดรหัสซอฟต์แวร์ หากการถอดรหัสนั้นไม่ได้เป็น ส่วนสำคัญในการปฏิบัติงานของซอฟต์แวร์ การถ่ายโอน การอนุญาตให้ใช้ซอฟต์แวร์จะสิ้นสุดลงโดยอัตโนมัติหากมีการถ่ายโอนซอฟต์แวร์ หากมีการถ่ายโอน คุณต้องส่งซอฟต์แวร์ รวมทั้งสำเนาและเอกสารที่เกี่ยวข้องไปยังผู้ที่ได้รับการถ่ายโอน ผู้ที่ได้รับการถ่ายโอนต้อง ยอมรับเงื่อนไขการอนุญาตให้ใช้เป็นเงื่อนไขในการถ่ายโอน

การยุติการอนุญาตให้ใช้ HP อาจยุติการอนุญาตให้ใช้ซอฟต์แวร์หากได้รับแจ้งว่าคุณไม่ปฏิบัติตามเงื่อนไขการ อนุญาตให้ใช้เหล่านี้ หากมีการยุติการอนุญาตให้ใช้ คุณต้องทำลายซอฟต์แวร์ รวมทั้งสำเนา ซอฟต์แวร์ดัดแปลง และส่วนที่มีการรวมในรูปแบบใดๆ โดยทันที

ข้อกำหนดการเอ็กซ์ปอร์ต คุณต้องไม่เอ็กซ์ปอร์ตหรือรีเอ็กซ์ปอร์ตซอฟต์แวร์ สำเนา หรือซอฟต์แวร์ดัดแปลงซึ่งฝ่าฝืน กฎหมายหรือกฎใดๆ ที่มีผลบังคับใช้

สิทธิ์อย่างจำกัดของรัฐบาลสหรัฐอเมริกา ซอฟต์แวร์และเอกสารที่แนบมาด้วยนั้นได้รับการจัดทำขึ้นทั้งหมดด้วย ค่าใช้จ่ายของเอกซน ซึ่งมีการส่งมอบและอนุญาตให้ใช้เป็น "ซอฟต์แวร์คอมพิวเตอร์สำหรับการพาณิชย์" ตามที่ ระบุไว้ใน DFARS 252.227-7013 (Oct 1988), DFARS 252.211-7015 (May 1991) หรือ DFARS 252.227-7014 (Jun 1995) ในฐานะเป็น "สินค้าพาณิชย์" ตามที่ระบุไว้ใน FAR 2.101 (a) หรือเป็น "ซอฟต์แวร์คอมพิวเตอร์แบบ จำกัด" ตามที่ระบุไว้ใน FAR 52.227-19 (Jun 1987) (หรือกฎหรือคำสัญญาของหน่วยงานที่เทียบเคียงกัน) ซึ่งมีผล บังคับใช้ คุณมีสิทธิ์เฉพาะที่ได้กล่าวไว้สำหรับซอฟต์แวร์ดังกล่าวและเอกสารที่แนบมาด้วยตามที่ประกาศใน FAR หรือ DFARS หรือข้อตกลงของซอฟต์แวร์มาตรฐานของ HP สำหรับผลิตภัณฑ์ที่เกี่ยวข้อง

# ประกาศเกี่ยวกับการรับประกันแบบจำกัดของ HP

การรับประกันแบบจำกัดหนึ่งปีของผลิตภัณฑ์ HP Laserjet 3300

- 1 HP รับประกันกับคุณในฐานะลูกค้าที่เป็นผู้ใช้ ว่าฮาร์ดแวร์ อุปกรณ์เสริม และเครื่องมือเครื่องใช้ของ HP ไม่มีข้อ บกพร่องทั้งในด้านวัสดุและการผลิตหลังจากวันที่ซื้อ ตามระยะเวลาที่ระบุไว้ข้างต้น หาก HP ได้รับแจ้งในระยะ เวลาการรับประกันว่ามีข้อบกพร่อง HP จะพิจารณาซ่อมแซมหรือเปลี่ยนผลิตภัณฑ์ซึ่งพิสูจน์แล้วว่ามีข้อบก พร่อง ผลิตภัณฑ์ที่เปลี่ยนให้อาจจะเป็นผลิตภัณฑ์ใหม่หรือเป็นผลิตภัณฑ์ที่มีประสิทธิภาพเทียบเคียงของใหม่
- 2 HP รับประกันว่าซอฟต์แวร์ของ HP จะไม่รันคำสั่งทางโปรแกรมผิดพลาดหลังจากวันที่ซื้อ ในช่วงระยะเวลาที่ ระบุไว้ข้างต้น อันเนื่องมาจากข้อบกพร่องด้านวัสดุและการผลิตเมื่อมีการติดตั้งและใช้งานที่เหมาะสม หาก HP ได้รับแจ้งถึงข้อบกพร่องในระหว่างระยะการรับประกัน HP จะเปลี่ยนซอฟต์แวร์ที่ไม่รันคำสั่งทางโปรแกรม เนื่องจากมีข้อบกพร่องนั้น
- 3 HP ไม่รับประกันว่าการทำงานของผลิตภัณฑ์ HP จะปราศจากการอินเทอร์รัปต์หรือข้อผิดพลาด หาก HP ไม่สามารถซ่อมหรือเปลี่ยนผลิตภัณฑ์ตามเงื่อนไขที่รับประกันให้ในเวลาอันสมควร คุณจะได้รับเงินที่ซื้อ ผลิตภัณฑ์คืนทันทีที่ส่งผลิตภัณฑ์กลับคืนมา
- 4 ผลิตภัณฑ์ของ HP อาจมีชิ้นส่วนที่ได้รับการผลิตใหม่ซึ่งเทียบเคียงกับของใหม่ในแง่ประสิทธิภาพการทำงาน หรือาจได้รับการใช้งานแบบที่ไม่มีการควบคุม
- 5 การรับประกันจะไม่มีผลบังคับใช้กับข้อบกพร่องที่เกิดจาก (ก) การบำรุงรักษาหรือการปฏิบัติตามที่ไม่เหมาะสม หรือไม่เพียงพอ (ข) ซอฟต์แวร์ อินเตอร์เฟซ ขิ้นส่วน หรืออุปกรณ์ที่ไม่ได้จัดให้โดย HP (ค) การดัดแปลงหรือ การใช้ในทางที่ผิดซึ่งไม่ได้รับอนุญาต (ง) การทำงานนอกเหนือจากข้อกำหนดทางด้านสิ่งแวดล้อมของ ผลิตภัณฑ์ซึ่งเผยแพร่ให้ทราบ หรือ (จ) การบำรุงรักษาหรือการจัดเตรียมในสถานที่ซึ่งไม่เหมาะสม
- 6 ตามขอบเขตของกฎหมายท้องถิ่นที่ระบุไว้นั้น การรับประกันข้างต้นเป็นการรับประกันเฉพาะและไม่มีการระบุ การรับประกันหรือเงื่อนไขอื่นใด ไม่ว่าจะเป็นลายลักษณ์อักษรหรือไม่ก็ตามทั้งโดยทางตรงและทางอ้อม และ HP ไม่ขอรับผิดชอบการรับประกันโดยทางอ้อมหรือเงื่อนไขของการขายสินค้า คุณภาพที่ทำให้ลูกค้าพึงพอใจ และความเหมาะสมทางด้านวัตถุประสงค์บางอย่าง ในบางประเทศ/พื้นที่ รัฐ หรือจังหวัดจะไม่อนุญาตการจำกัด ในช่วงเวลาการรับประกันที่ไม่ได้ระบุไว้โดยตรง ดังนั้น การจำกัดหรือการยกเว้นข้างต้นอาจไม่มีผลบังคับใช้ กับคุณ การรับประกันนี้ทำให้คุณมีสิทธิ์ตามกฎหมาย และคุณยังมีสิทธิ์อื่นๆ ที่แตกต่างกันในแต่ละประเทศ/พื้นที่ รัฐ หรือจังหวัดด้วย

- 7 การรับประกันอย่างจำกัดของ HP มีผลในประเทศหรือพื้นที่ใดๆ ที่ HP มีบริการสนับสนุนผลิตภัณฑ์ และในที่ ที่ HP ได้ทำการตลาดผลิตภัณฑ์นี้ไว้ ระดับของบริการการรับประกันที่คุณได้รับอาจแตกต่างกันตามมาตรฐาน ในแต่ละท้องถิ่น HP จะไม่เปลี่ยนรูปแบบ ความเหมาะสม หรือฟังก์ชันของผลิตภัณฑ์เพื่อให้ทำงานได้ในประเทศ ที่ไม่ได้มีเจตนาจะให้ใช้งาน ด้วยเหตุผลทางด้านกฎหมายหรือกฎข้อบังคับ
- 8 ตามขอบเขตของกฎหมายท้องถิ่นที่ระบุไว้นั้น การชดใช้ค่าเสียหายในประกาศการรับประกันนี้เป็นการชดใช้ สำหรับคุณเพียงผู้เดียวและเป็นการชดใช้เฉพาะ นอกเหนือจากที่ระบุไว้ข้างต้นนี้ HP หรือชัพพลายเออร์ไม่ขอ รับผิดชอบการตกหล่นของข้อมูลทั้งโดยทางตรง กรณีพิเศษ โดยบังเอิญ เป็นผลสืบเนื่อง (รวมถึงการสูญเสีย กำไรหรือข้อมูล) หรือความเสียหายอื่นตามที่ระบุไว้ในสัญญา การละเมิดหรืออื่นๆ ไม่ว่าในกรณีใด ในบาง ประเทศ/พื้นที่ รัฐ หรือจังหวัดจะไม่มีการจำกัดหรือการยกเว้นความเสียหายที่เป็นผลสืบเนื่อง ดังนั้น การจำกัดหรือ การยกเว้นข้างต้นอาจไม่มีผลบังคับใช้กับคุณ

เงื่อนไขการรับประกันที่ระบุไว้ในประกาศนี้ ยกเว้นที่ขอบเขตของกฎหมายอนุญาต จะไม่รวม จำกัด หรือเปลี่ยนแปลง และอยู่นอกเหนือจากสิทธิ์ที่บังคับซึ่งมีผลกับการขายผลิตภัณฑ์แก่คุณ

# ภาคผนวก C การบริการและการสนับสนุน

หัวข้อนี้จะให้รายละเอียดเกี่ยวกับวิธีการรับบริการและการสนับสนุนสำหรับผลิตภัณฑ์

<u>การขอรับบริการฮาร์ดแวร์</u> <u>การรับประกันอย่างจำกัด</u> แบบฟอร์มข้อมูลการบริการ

# การขอรับบริการฮาร์ดแวร์

### การขอรับบริการฮาร์ดแวร์

หากคุณประสบปัญหาฮาร์ดแวร์ล้มเหลวในช่วงระยะเวลาการรับประกัน HP มีทางเลือกในการรับการสนับสนุนดังนี้

**บริการซ่อมของ HP** คุณสามารถคืนผลิตภัณฑ์ให้ศูนย์ช่อมของ HP ที่ใกล้บ้านของคุณ

Express Exchange ในบางพื้นที่ HP จะเตรียมผลิตภัณฑ์สำหรับเปลี่ยนทดแทนให้คุณในวันทำงานถัดไป

**ผู้ให้บริการที่ได้รับการแต่งตั้งจาก** HP คุณสามารถคืนเครื่องให้แค่ตัวแทนบริการที่ได้รับการแต่งตั้ง ในพื้นที่ของท่าน

**การรับและส่งเครื่องด่วน** HP จะจัดให้บริการรับเครื่อง ซ่อมแซม และส่งคืนให้คุณภายในเวลา 5 ถึง 10 วัน ทั้งนี้แล้วแต่ที่อยู่ของคุณ

### การคืนเครื่อง

ในการขนส่งอุปกรณ์นั้น HP ขอแนะนำให้คุณขอรับการประกันความเสียหาย และโปรดแนบหลักฐานแสดงการ ชำระเงินของคุณมาด้วย รวมทั้งขอความกรุณากรอก "แบบฟอร์มข้อมูลการบริการ" เพื่อให้แน่ใจได้ว่าจะได้รับ การซ่อมแซมอย่างถูกต้อง

ข้อควรระวัง

ความเสียหายจากการขนส่งที่มีสาเหตุมาจากการบรรจุหีบห่อที่ไม่ดีพอนั้นถือเป็นความรับผิดชอบของลูกค้า โปรดูคู่มือแนะนำการบรรจุหีบห่อด้านล่างนี้

### คู่มือแนะนำการบรรจุหีบห่อ

หากเป็นไปได้ ให้คุณพิมพ์หน้าทดสอบ (โปรดดูที่<u>การสั่งพิมพ์เอกสารแสดงการกำหนดรายละเอียดของเครื่อง</u>) ก่อนที่จะปิดเครื่อง และส่งหน้าทดสอบมาพร้อมกับเครื่อง ถอดและเก็บรักษาตลับหมึกพิมพ์เอาไว้

<mark>ข้อควรระวัง</mark> หมึกพิมพ์ที่คงเหลืออยู่ในเครื่องพิมพ์อาจสร้างความเสียหายแก่ผลิตภัณฑ์ระหว่างการขนส่งได้

แนบสำเนาแบบฟอร์มข้อมูลการบริการที่กรอกเสร็จเรียบร้อยแล้วมาพร้อมกับเครื่อง โปรดจดรายการสิ่งที่ส่ง คืนไว้บนแบบฟอร์มด้วย

ใช้บรรจุภัณฑ์ที่ส่งมาพร้อมกับผลิตภัณฑ์ในครั้งแรกในการบรรจุเครื่องส่งคืน ถ้าเป็นไปได้

ส่งตัวอย่างที่แสดงปัญหาที่คุณประสบมาพร้อมกับเครื่อง หากทำได้

ส่งตัวอย่างแผ่นวัตถุหรือกระดาษที่ก่อให้เกิดปัญหาในการพิมพ์ การสแกน การแฟกซ์ หรือการทำสำเนา อย่างน้อย 5 ชิ้นมาด้วย

### การรับประกันอย่างจำกัด

ใน SupportPack ของ HP จะให้ข้อมูลเกี่ยวกับผลิตภัณฑ์ฮาร์ดแวร์ของ HP และอุปกรณ์ภายในทั้งหมดที่ HP เป็นผู้ผลิต การซ่อมแซมอุปกรณ์ฮาร์ดแวร์จะครอบคลุมระยะเวลา 1-5 ปีนับตั้งแต่คุณซื้อผลิตภัณฑ์ HP SupportPack ของ HP สามารถให้บริการ Express Exchange หรือบริการแบบถึงที่ได้ ลูกค้าจะต้องซื้อ SupportPack ของ HP ภายใน 180 วันหลังจากที่ซื้อผลิตภัณฑ์ HP คุณสามารถหาข้อมูลเพิ่มเติมได้จากเว็บไซต์ ของ HP ต่อไปนี้: http://www.hp.com/peripherals2/care\_netlj/index.html

หรือติดต่อหน่วยการบริการและสนับสนุนลูกค้า โปรดดูที่คู่มือการบริการที่แนบมาพร้อมกับผลิตภัณฑ์ของคุณ สำหรับหมายเลขโทรศัพทและข้อมูลเพิ่มเติม

# แบบฟอร์มข้อมูลการบริการ

| ใครคือผู้ส่งคืนอุปกรณ์?                                                                                                    |                                          | วันที่:                           |                       |  |  |
|----------------------------------------------------------------------------------------------------|------------------------------------------|-----------------------------------|-----------------------|--|--|
| ผู้ที่ติดต่อได้:                                                                                                    |                                          | โทรศัพท์:                         |                       |  |  |
| ผู้อื่นที่ติดต่อได้:                                                                                                    |                                          | โทรศัพท์:                         |                       |  |  |
| ที่อยู่สำหรับส่งคืน:                                                                                                    |                                          | คำแนะนำเป็นพิเศ                   | <u>เ</u> ษในการขนส่ง: |  |  |
| สิ่งที่ส่งมาคืออะไร?                                                                                                    | หมายเลขรุ่น:                             | ซีเรียดนัมเบอร์:                  |                       |  |  |
| โปรดแนบสิ่งพิมพ์ที่เกี่ยวข้องเมื่อส่งอุปกรณ์คืน <b>โปรดอย่า</b> ส่งส่วนประกอบที่ไม่จำเป็นต้องได้รับการซ่อมแซมมากับ<br>อุปกรณ์ (ตัวอย่างเช่น ถาดใส่สื่อ คู่มือ และอุปกรณ์ทำความสะอาด)                          |                                          |                                   |                       |  |  |
| <b>คุณต้องการให้ทำอะไร?</b><br>1. โปรดให้คำอธิบายลักษณะความล้มเหลวในการทำงานที่เกิดขึ้น (ปัญหาคืออะไร? คุณทำอย่างไรเมื่อเกิดปัญหา<br>ดังกล่าว? คุณกำลังรันซอฟต์แวร์อะไรอยู่? คุณทำให้เกิดปัญหาซ้ำอีกหรือไม่?) |                                          |                                   |                       |  |  |
| 2. หากปัญหาเกิดขึ้นเป็นพักๆ ปัญหาดังกล่าวทิ้งช่วงนานเพียงใดจึงเกิดขึ้นอีก?                                                                                                    |                                          |                                   |                       |  |  |
| 3. ท่านเชื่อมต่อเครื่องกับอุปกรณ์ใเ<br>เครื่องคอมพิวเตอร์ส่วนบุคคล:                                                                                                    | ดต่อไปนี้หรือไม่? (โปรดแจ้งชี<br>โมเด็ม: | ้อผู้ผลิตและหมายเลขรุ่น)<br>เน็ตเ | วิร์ก:                |  |  |
| 4. ข้อคิดเห็นเพิ่มเติม:                                                                                                    |                                          |                                   |                       |  |  |
|                                                                                                    |                                          |                                   |                       |  |  |

### แบบฟอร์มข้อมูลการบริการ

# ดัชนี

#### A - Z

ADF ข้อกำหนด 145 ล้อป้อนกระดาษ, การเปลี่ยน 138 BOOTP การกำหนดค่าคอนฟิก 117 DHCP การใช้งาน 120-?? DIMM การถอด 155 การติดตั้ง 153 ทดสอบการติดตั้งหรือการถอด 152 รายละเคียด 234 EconoMode 41 HP Jetdirect 310x การติดตั้ง 113 ซอฟต์แวร์เว็บเซิร์ฟเวอร์ 115 คุณสมบัติต่าง ๆ 110 ใช้กระแสไฟฟ้า 243 ใช้ได้กับเน็ตเวิร์กและโปรโตคคล 242 รายละเอียด 242 สภาวะแวดล้คมในการใช้งาน 242 ส่วนประกอบต่าง ๆ ของพรินต์เซิร์ฟเวอร์ 21 HP LaserJet 3300 คุณสมบัติต่าง ๆ 12 สิ่งที่ให้มาด้วย 12 HP LaserJet 3300se คุณสมบัติต่าง ๆ 13 สิ่งที่ให้มาด้วย 13 HP LaserJet 3310 คณสมบัติต่าง ๆ 14 สิ่งที่ให้มาด้วย 14 HP LaserJet 3320 คุณสมบัติต่าง ๆ 15 สิ่งที่ให้มาด้วย 15 HP LaserJet 3320n คุณสมบัติต่าง ๆ 16 สิ่งที่ให้มาด้วย 16 HP LaserJet 3330 คุณสมบัติต่าง ๆ 17 สิ่งที่ให้มาด้วย 17 HP Web JetAdmin, การใช้งาน 116 image quality, troubleshooting ภาพที่พิมพ์คคกมาขาดหาย 174

blank copies 174 OCR (optical character recognition) การใช้งาน 72 HP LaserJet Director 73 troubleshooting *see also* image quality, troubleshooting TWAIN การสแกนด้วย 71

### ก

กระดาษ *ดหัวข้อ* สื่อประกอบ ขนาด, เล็กที่สุด 233 ขนาด, ใหญ่ที่สด 233 ขนาดกระดาษ. การปรับค่าดีฟอลต์ 35 ข้คกำหนด 142 ปัณหาที่พบบ่อย 143 คำแนะนำ 142 ดหัวข้อ สื่อพิเศษ กระดาษแข็ง ข้คกำหนด 144 กระดาษติด ADF, การแก้ไข 175 ADF, บริเวณที่มักเกิดปัญหา 175 กระดาษพิมพ์นามบัตร การพิมพ์ 47 กระดาษฟอร์ม การพิมพ์ 46 กระดาษม้วน, การค้นหาจุดในการแก้ไขปัญหา 169 กระดาษยุ่น, การค้นหาจุดในการแก้ไขปัญหา 169 กระดาษหัวจุดหมาย, การพิมพ์ 46 กระแสไฟฟ้า ใช้ 232 กลุ่ม, การส่งแฟกซ์ไปยัง 90 กลุ่มเฉพาะ, การส่งแฟกซ์ไปยัง 82 การกำหนดค่า 34-38 การแก้ปัณหา เอกสารการกำหนดรายละเอียดของเครื่อง 203 การขยาย. ทำสำเนา 58 การค้นหาจุดที่ทำให้เกิดปัญหา ขนาด. เล็กลง 179. 187 ขนาด, ไม่ถูกต้อง 183 ข้อความแสดงข้อผิดพลาด 159, 185 งานพิมพ์เอียง 160

งานพิมพ์คคกมาเคียง 182 งานแฟกซ์ช้า 195 จุดสีดำ 178, 186 ตัวอักษร, ผิดรูป 168 ผงหมึกไม่ติด 167 ผลลัพธ์สำเนา 174 พื้นหลังสีเทา 166 พอร์ตแบบขนาน 159 กระดาษ 183 กระดาษติดขัด 163 กระดาษเปล่า 174, 178, 186 กระดาษม้วน 160. 169 กราฟิก 161 การทำสำเนา 174–179 การใช้งานแฟกซ์ 190-196 การสแกน 182–187 ชีดจางเกินไป 178, 186 ปัญหาข้อความ 178, 182, 183, 186 ปัญหาการป้อนเอกสาร 191 ปัณหาการใช้งานแฟกซ์ 190 ปัญหาในการป้อนเอกสาร 159 ปัญหาเกี่ยวกับข้อความ 161 คุณภาพ, ภาพ 182 ที่กั้นกระดาษ 160 เข้มเกินไป 178, 186 ระดับเสียง 196 เปื้อน 167 เครื่องตอบรับ 191 เครื่องพิมพ์ ??- 171 เครื่องแยกกระดาษของเครื่องพิมพ์ 160 ไม่โต้ตอบ 159 เลอะเป็นจด 165, 170 ย่น 169 เส้น 166, 178, 186 เส้นสีขาว 177 รอยเปื้อนซ้ำ 167 ภาพกราฟิก 182 ີ້ 178. 186 ลูกกลิ้งดึงกระดาษ 160 หน้าเคกสารเคียง 168 หน้าว่าง 158 หมึกขาดเป็นช่วง 165 หมึกซีดจาง 165 หมึกเลือน 165 สายแฟกซ์เข้า 193 การค้นหาสัญญาณหมุนหมายเลข, การเปลี่ยน 96 การควบคุมสถานะ 20 การคืนเครื่อง 255 การจัดเก็บข้อมูล, รูปที่สแกน 71

การจัดเรียงเคกสาร การเปลี่ยนค่าดีฟอลต์ 60 การเปลี่ยนแปลงค่า 59 การจัดวาง ต้นฉบับ 29-30 การเชื่อมต่อ. สายไฟ 28 การใช้งานแฟกซ์ การค้นหาจุดที่ทำให้เกิดปัญหา 190–196 การตั้งค่า V.34, การเปลี่ยน 102 การตั้งค่าที่กำหนดไว้ล่วงหน้า การตั้งค่าตามเดิม 34 การปรับค่า 37 การตั้งค่าการหมุนซ้ำ, การเปลี่ยน 101 การติดขัด การแก้ไข 163 การทดสคบ การทำสำเนาโดยใช้เครื่องสแกนเนอร์แบบตั้งโต๊ะ 32 การทำสำเนาโดยใช้อุปกรณ์ป้อนเอกสารอัตโนมัติ 31 เครื่องพิมพ์ 31 การทำความสะคาด ฝาครอบสแกน 128 กระจก 128 ทางเดินของกระดาษ 131 ล้อป้อนกระดาษ 131 การทำสำเนา ้ต้นฉบับหลายหน้าที่มีการพิมพ์สองด้าน 63 การขยาย 58 การค้นหาจุดที่ทำให้เกิดปัญหา 174 การยกเลิก 56 การย่อ 58 ความเร็ว 233 คุณภาพ,การปรับปรุง 174 เริ่ม 56 เสียง 233 หนังสือ 64 การปรับค่า การกำหนดค่า.ค่าที่กำหนดไว้ล่วงหน้า 37 ความดังของเสียง 35 คุณภาพของงานพิมพ์ 41 คณภาพของการทำสำเนา 56 การปรับแต่งรูป, การใช้งาน 74 การปรับเปลี่ยนค่าต่าง ๆ ภาษา, จอแสดงผล 35 การปลดล็อคหมายเลขแฟกซ์ 86 การป้อนกระดาษเอง 40 การเปลี่ยน ความแตกต่างของสี. แฟกซ์ 96 ฐปแบบเสียงกริ่ง 98 หัวแฟกซ์ 80

การแผ่กระจายคลื่นแม่เหล็กไฟฟ้า 243 การพิมพ์ ข้อมลรายละเอียดของเครื่อง 31 กระดาษหัวจุดหมาย 46 การค้นหาจดที่ทำให้เกิดปัญหา ??- 171 การยกเลิก 40 แผ่นใสและฉลากต่าง ๆ 45 เมนูต่าง ๆ ของแผงควบคุมการทำงาน 32, 34 เอกสารการกำหนดรายละเอียดของเครื่อง 203 รายงานแฟกซ์ทั้งหมด 106 ลายน้ำ 53 รายการแฟกซ์ที่ถูกล็อค 106 สื่คพิเศษ 43-47 หน้าเอกสารคอนฟิกของพรินต์เซิร์ฟเวอร์ 125 บันทึกการใช้งานแฟกซ์ 102, 196 การพิมพ์งานหลายหน้าลงบนกระดาษแผ่นเดียว 51 การพิมพ์แฟกซ์ซ้ำ 86 การพิมพ์สองหน้า (Manual duplexing) 47 กระดาษหนา 50 กระดาษบาง 49 การแฟกซ์ ขคาแชต 239 ความละเอียด 239 ความเร็ว 239 การยกเลิก การส่งแฟกซ์ 83 งานพิมพ์ 40 การทำสำเนาเอกสาร 56 การสแกนงาน 68 การยกเลิกการพิมพ์ 20 การย่อ. ทำสำเนา 58 การย่อขนาดอัตโนมัติ. แฟกซ์ 99 การรับประกัน, จำกัด 256 การรับประกันอย่างจำกัด 256 การรับประกัน 252 การรับแฟกซ์ การค้นหาจุดที่ทำให้เกิดปัญหา 192 การรับแฟกซ์ เข้าเครื่องคอมพิวเตอร์ 87 สัญญาณแฟกซ์ 86 การเรียกใช้งานข้อมูล, รูปที่สแกน 71 การลบ ปุ่มหมุนเร็ว 88 แฟกซ์จากหน่วยความจำ 84 รหัสหมนเร็ว 88 รหัสส่งแฟกซ์กลุ่ม 90 รายการสมุดโทรศัพท์ 92 การสแกน

ข้คความแสดงข้อผิดพลาด 185 ขอบเชต 234 การจัดเก็บรูปที่สแกนไว้ 71 การปรับแต่งรูป 74 การค้นหาจุดที่ทำให้เกิดปัญหา 182–187 การวางเอกสารต้นฉบับ 29 ปุ่มของแผงควบคุมการทำงานของเครื่อง 66 ครั้งละหน้า 70 ความละเอียด 76 คณภาพ,การปรับปรง 185 ยกเลิกการสแกน 68 ภาพตัวอย่างงานโดยใช้สแกนเนคร์ตั้งโต๊ะ 71 รปถ่าย 63 วิธีการ 66 หนังสือ 64 ลี 76 HP LaserJet Director 68 คีเมล์ 75 OCR, การใช้ 72 TWAIN, การใช้ 71 การสแกนครั้งละหน้า 70 การสแกนโดยใช้ซอฟต์แวร์ HP LaserJet Director 68 การส่งโทรสาร ควบคุม 19 การส่งแฟกซ์ ผ้รับหนึ่งคน 81 การค้นหาจุดที่ทำให้เกิดปัญหา 191 การใส่กระดาษ 81 ผ้รับหนึ่งคน 81 ผู้รับหลายคน 82 กลุ่มเฉพาะ 82 การตั้งค่า V.34, การเปลี่ยน 102 การตั้งค่าการแก้ไขข้อผิดพลาดของแฟกซ์ 100 การพิมพ์ซ้ำ 86 การปรับระดับเสียงเพื่อ 95 การยกเลิก 83 การใช้งานการประทับข้อมูล 99 การล็อคหรือปลดล็อคหมายเลขแฟกซ์ 86 การรับ 85 การรับเข้าเครื่องคอมพิวเตอร์ 87 การลบออกจากหน่วยความจำ 84 การหน่วงเวลา 85 การหมุนหมายเลขด้วยตนเอง 84 การหมุนหมายเลขจากเครื่องโทรศัพท์ 95 การส่ง 81-83 การส่งต่อ 93 การส่งแฟกซ์ถูกเลื่อนออกไป 85 ความแตกต่างของสีที่ระบบตั้งไว้, การปรับ 96 ความละเอียดที่ระบบตั้งไว้, การปรับ 96

โทรศัพท์พ่วง, การรับสายจาก 94 รหัสส่งแฟกซ์กล่ม 82 การส่งแฟกซ์สำรวจ 94 การสนับสนุน, ลูกค้า *โปรดดูที่*การสนับสนุนลูกค้า การสนับสนุนลูกค้า แบบฟคร์ม. การบริการ 256 บริการฮาร์ดแวร์ 255 การสั่งซื้อ ชิ้นส่วน 148 อปกรณ์เสริม 148 การสั่งพิมพ์งาน. การยกเลิก 40 การใส่ เคกสารต้นฉบับเพื่อส่งแฟกซ์ 81 การหมุนแบบ pulse 100 การหมุนแบบ tone 100 การหมุ่นหมายเลข ด้วยตนเอง 84 ตารางอักษร 92 การค้นหาสัญญาณ 96 การหมุนซ้ำด้วยตนเอง 84 รหัสหมุนเร็วและปุ่มหมุนเร็ว 87 pulse, การเลือก 100 tone. การเลือก 100 การหมุนหมายเลขด้วยตนเอง 84 การอนุญาตให้ใช้, ซอฟต์แวร์ 251

### ข

ขุ้กกำหนด วัสดุสำหรับพิมพ์ 142 ข้อความ ข้คผิดพลาดที่สำคัญ 170 แจ้งเตือน 171 เดือน 171 ข้อความ, งานพิมพ์คุณภาพต่ำ 182 ข้อความแสดงข้อผิดพลาด 185 ข้อความแสดงข้อผิดพลาด, แผงควบคุม 170 ข้อมูลเกี่ยวกับข้อบังคับในกลุ่มสหภาพยุโรป 241 ข้อมูลรายละเอียดของเครื่อง, การพิมพ์ 31 ข้อตกลงในการอนุญาตให้ใช้ซอฟต์แวร์ของ HP 251 ขอบเขต การแฟกซ์ 239 การสแกน 234 ข้อบังคับของ FCC 234

#### P

ความดังของเสียงเตือน, การปรับ 36 ความดังเสียง, การปรับ 35 ความปลอดภัย, ข้อปฏิบัติ 243 ความเร็วโมเด็ม 239 ความละเคียด การแฟกซ์ 239 การสแกน 234 การสแกน:; 76 ความละเกียด, การพิมพ์ 233 ค่าดีฟอลต์. การกำหนดค่า 34 คำอธิบายประกอบ การเพิ่ม 74 การเปลี่ยนแปลงค่า 75 คุณภาพของการทำสำเนา การปรับค่า 56 ค่าดีฟอลต์, การกำหนดค่า 58 *ควรดูหัวข้อ* คุณภาพของการพิมพ์รูป, การแก้ปัญหา คณภาพของงานพิมพ์ การตั้งค่า 41 การปรับค่า 41-42 คุณภาพของภาพ, การค้นหาจุดที่ทำให้เกิดปัญหา ตัวอักษร, ผิดรูป 168 ผงหมึกไม่ติด 167 พื้นหลังสีเทา 166 กระดาษม้วนหรือเป็นคลื่น 169 เปื้อน 167 เลอะเป็นจุด 165 เส้น 166 รคยเปื้อนซ้ำ 167 หน้าเอกสารเอียง 168 หมึกขาดเป็นช่วง 165 หมึกซีดจาง 165 หมึกเลือน 165 คณสมบัติต่าง ๆ 17 คู่มือแนะนำการบรรจุหีบห่อ 255 เครื่องตอบรับ, การค้นหาจุดที่ทำให้เกิดปัญหา 191 เครื่องพิมพ์ การทำความสะคาดทางเดินของกระดาษ 131 ใดรเวอร์, ความต้องการ 40 สายเคเบิล. การเชื่อมต่อ 25 อุปกรณ์แยกกระดาษ, การเปลี่ยน 134 ประสิทธิภาพและความเร็ว 233 โครงสร้างเมนู, แผงควบคุมการทำงาน 32 ความละเอียด แฟกซ์ที่ระบบตั้งไว้, การเปลี่ยน 96 คุณภาพงานพิมพ์ภาพ, การค้นหาจุดที่ทำให้เกิดปัญหา งานพิมพ์ออกมาเอียง 182 จดสีดำ 178, 186 กระดาษเปล่า 186 แถบสีจาง 177 เส้น 186

ภาพจาง 174 ภาพกราฟิก 182 ริ้ว 178, 186

#### ۹

จำนวนการทำสำเนา, การเปลี่ยน 61

### ົລ

ฉลาก ข้อกำหนดสำหรับ 143 ฉลากต่าง ๆ การพิมพ์ 45

#### ช

ชิ้นส่วนและอุปกรณ์เสริม 148

#### ช

ชองจดหมาย ช้อกำหนดสำหรับ 144 การพิมพ์ 43 ชอฟต์แวร์ ชอฟต์แวร์ HP LaserJet Copy Plus 62 เครื่องถ่ายเอกสาร HP LaserJet 61 ชอฟต์แวร์ HP LaserJet Document Manager, การใช้งาน 74 ชอฟต์แวร์ HP Photo Center 74 ชอฟต์แวร์เว็บเซิร์ฟเวอร์ 115–116

#### Ø

ใดรเวอร์, เครื่องพิมพ์, ความต้องการ 40

### Ø

ตลับหมึก การติดตั้ง 26 การทำความสะอาด 130 ตลับหมึกพิมพ์ การติดตั้ง 151 การเก็บ 151 การเก็บ 151 การรีไซเคิล 152 อายุการใช้งาน 152 ตัวอักษร ผิดรูป 168 หมึกขาดเป็นช่วง 165 ติดขัด การป้องกัน 164

#### ព

ถาด, กระดาษ ความจุ, ที่จะพิมพ์ก่อน 233 ความจุ, หลัก 233 ถาดกระดาษออก, ความจุ 233 ถาดป้อนกระดาษ ดูหัวข้อ ถาดป้อนกระดาษ, กระดาษ ถาดป้อนกระดาษ, กระดาษ ถาดป้อนกระดาษ, กระดาษ ถาดป้อนกระดาษอัตโนมัติ (ADF), การติดตั้ง 28 การติดตั้งและโหลดกระดาษ 27

### ท

ทำความสะอาดด้วยแอลกอฮอล์ 128 โทรศัพท์พ่วง 94

### น

น้ำหนัก ผลิตภัณฑ์ 233 สิ่งพิมพ์ 233 สิ่งพิมพ์ ADF 234 การพิมพ์ ความเร็ว 233

### บ

บริการ แบบฟอร์มข้อมูล 256 ฮาร์ดแวร์ 255 บริการข้อความเสียง 191 บริการซ่อม Express Exchange 255 บริการซ่อมของ HP 255 บริการโทรทางไกล, ปุ่มหมุนเร็ว 89 บริการอาร์ดแวร์ 255 บันทึกการใช้งาน, การพิมพ์ 196 บันทึกเกี่ยวกับแฟกซ์, การพิมพ์ 102 แบบฟอร์ม ข้อมูลการบริการ 256

### ป

ปกหนังสือ, การพิมพ์ 52 ประกาศ ข้อกำหนด IC CS-03 240 ข้อกำหนด Part 68 ของ FCC 240 ข้อบังคับของ FCC 234 พระราชบัญญัติคุ้มครองผู้ใช้โทรศัพท์ 240 ประกาศเพื่อความเข้าใจตรงกัน 236 ความปลอดภัยของเลเซอร์ 234 ประกาศเพื่อความเข้าใจตรงกัน 236 ประกาศเกี่ยวกับความปลอดภัยจากการใช้เลเซอร์ 234 ประกาศ ข้อตกลงในการอนุญาตให้ใช้ซอฟต์แวร์ 251 การรับประกัน 252 ประกาศเกี่ยวกับการรับประกันแบบจำกัดของ HP 252 ประทับข้อมูลบนแฟกซ์ที่ได้รับ, การใช้งาน 99 ประสิทธิภาพและความเร็วในการทำสำเนา 233 ประมวลคำศัพท์ 225 ประสิทธิภาพและความเร็วในการสแกน 234 ป่ม แผงควบคุมการทำงาน 19–21 อักขระ 20 ปุ่ม Menu และ Control 20 ปุ่ม start scan 68 ปุ่มต่าง ๆ สำหรับการสแกน 67–68 การตั้งโปรแกรม 68 การเชื่อมต่อผ่านพอร์ต USB หรือพอร์ตขนาน 67 การเชื่อมต่อผ่านเน็ตเวิร์ค 67 กำหนดตำแหน่งของผลการสแกน 67 ป่มตัวเลข *ดูหัวข้อ* การโทรออก ปุ่มตัวเลขและอักขระอื่น ๆ 20 ปุ่มหมุนเร็ว การตั้งโปรแกรม 88 การลบ 88 ้โปรแกรมผลิตภัณฑ์เพื่อการรักษาสภาพแวดล้อม 248

### ដ

ผงหมึก เปื้อน 167 ไม่ติด 167 เลอะเป็นจุด 165 ผงหมึกไม่ติด, การค้นหาจุดที่ทำให้เกิดปัญหา 167 แผงควบคุม ข้อความแสดงข้อผิดพลาด 170 การตั้งโปรแกรมปุ่มหมุนเร็ว 89 การตั้งโปรแกรมรหัสหมุนเร็ว 89 แผงควบคุมการทำงาน โครงสร้างของเมนู 32 เสียงปุ่มกด, การปรับค่า 36 ภาษา, การเปลี่ยน 35 สแกน 67 แผนผังโมดูลพลังงาน 150 แผ่นใส ข้อกำหนดสำหรับ 143 การพิมพ์ 45

#### พ

พรินต์เซิร์ฟเวอร์ ข้อมูลรายละเอียดคอนฟิก, การพิมพ์ 125 พอร์ตที่มีให้ 234 พื้นหลังสีเทา, การค้นหาจุดที่ทำให้เกิดปัญหา 166

### ฟ

แฟกซ์ พิมพ์ไม่ถูกต้อง 195 ไฟฟ้า ใช้กำลัง 232 ไฟล์ Bootptab 117

### ม

โมดูลพลังงาน 149

### ទ

รหัส การโทรแบบเร็ว; 88 ปุ่มหมุนเร็ว 88 คิดค่าบริการ 101 ส่งแฟกซ์กลุ่ม 90 รหัสคิดค่าบริการ 101 รหัสส่งแฟกซ์กลุ่ม การตั้งโปรแกรม 90 การลบ 90 รหัสหมุนเร็ว การตั้งโปรแกรม 88 การลบ 88 รอบการทำงาน ผลิตภัณฑ์ 233 สแกนเนอร์ 234 รอยเปื้อนซ้ำ, การค้นหาจุดที่ทำให้เกิดปัญหา 167 ระดับความดังของสัญญาณแฟกซ์, การปรับ 36 ระดับความดังของเสียง ขณะทำสำเนา 232 ระดับเสียง, การค้นหาจุดที่ทำให้เกิดปัญหา 196 ระดับเสียงกริ่ง, การปรับ 95 ์ โหมดตอบรับ, การเปลี่ยน 80, 97 ระบบเน็ตเวิร์ค การเชื่อมต่อ 113 การย้ายไปยังเน็ตเวิร์คอื่น 124 ซอฟต์แวร์, การติดตั้ง 115 โปรโตคอล, การใช้งาน 110 สิ่งที่ต้องใช้ในการเชื่อมต่อ 111 รายการแฟกซ์ที่ถูกล็อค, การพิมพ์ 106 รายการสมุดโทรศัพท์, การลบ 92 รายงาน รหัสคิดค่าบริการ 105

สมุดโทรศัพท์ 105 สายแฟกซ์ 104 บันทึกการทำงานของโปรโตคอล T.30 105 รายงาน, แฟกซ์, การพิมพ์ทั้งหมด 106 รายงานเกี่ยวกับแฟกซ์ รายงานการโทร, การพิมพ์ 103 รปย่อหน้าแรก, การรวม 104 บันทึกเกี่ยวกับแฟกซ์, การพิมพ์ 102 รายละเอียดต่าง ๆ ของอุปกรณ์ การเชื่อมต่อผ่านเน็ตเวิร์ค 111 สภาวะแวดล้คม 24 รายละเอียดเกี่ยวกับสภาวะแวดล้อม 24 รายละเคียด ประสิทธิภาพและความเร็วของเครื่องพิมพ์ 233 ประสิทธิภาพและความเร็วในการทำสำเนา 233 ประสิทธิภาพและความเร็วในการสแกน 234 ทางกายภาพ 233 ไฟฟ้า 232 แฟกซ์ 239 ADF 234 เสียงรบกวน 232 แบตเตอรี่ 250 หน่วยความจำ 234 สภาพแวดล้อม 232 print server 242 รายละเอียดทางกายภาพ 233 รายละเอียดเกี่ยวกับไฟฟ้า 232 รายละเอียดเกี่ยวกับระดับเสียงรบกวน 232 รายละเอียดเกี่ยวกับสภาพแวดล้อม 232 ฐปแบบเสียงกริ่ง, การเปลี่ยน 98 รูปลักษณ์, ผลิตภัณฑ์ 233

#### ର

ล้อป้อนกระดาษ การปรับค่า 132 การทำความสะอาด 131 ลายน้ำ, การพิมพ์ 53

#### J

วัสดุสำหรับพิมพ์ ขนาด 142 ข้อกำหนด 142 การค้นหาจุดที่ทำให้เกิดปัญหา 163 ปัญหาที่พบบ่อย 143 คำแนะนำ 142 วัสดุสำหรับพิมพ์พิเศษ ข้อกำหนด 143–145 ปัญหาที่พบบ่อย 143

#### ଷ

สภาวะแวดล้อมในการเก็บรักษา 232 ส่วนต่าง ๆ ของแผงควบคุมการทำงานของเครื่องพิมพ์ ปุ่ม Copy, Scan และ Start 21 ปุ่มตัวเลขและอักขระอื่น ๆ 20 ปุ่มควบคุมการส่งโทรสาร 19 เมนู สถานะการพิมพ์และการสั่งยกเลิกงานพิมพ์ 20 ส่วนต่าง ๆ ของฮาร์ดแวร์ 18 สาย, การค้นหาจุดที่ทำให้เกิดปัญหา 193 สายแฟกซ์เข้า, การค้นหาจุดที่ทำให้เกิดปัญหา 193 สายโทรศัพท์ การค้นหาจุดที่ทำให้เกิดปัญหา 190 ประเภทของ 190 ปลั๊กแยกสายโทรศัพท์ 190 ระดับความดังของสัญญาณแฟกซ์, การปรับ 36 สายไฟ, การเชื่อมต่อ 28 สิ่งพิมพ์ น้ำหนัก 233 สื่คพิเศษ การพิมพ์ 43-47 เสียงกริ่งตอบรับ, การเปลี่ยน 97 เสียงปมกด, การปรับค่า 36 เสียงแฟกซ์, การปรับระดับเสียง 95

#### ห

หน่วยความจำ การอัปเกรด 233 รายละเอียด 234 DIMM 234 หลัก 233 หน้ากากของแผงควบคุมการทำงานของอุปกรณ์, การเปลี่ยน 140 หมายเลขขิ้นส่วน 148 หมายเลขขิ้นส่วน 148 หมายเลขนำหน้า, การใส่ 93 หมึกขาดเป็นช่วง, ตัวอักษร 165 หัวแฟกซ์, การเปลี่ยน 80 โหมดค้นหาสัญญาณเงียบ, การเปลี่ยน 99

### อ

อุณหภูมิ, สภาวะแวดล้อมในการทำงาน 24 อุปกรณ์ป้องกันไฟกระชาก 191

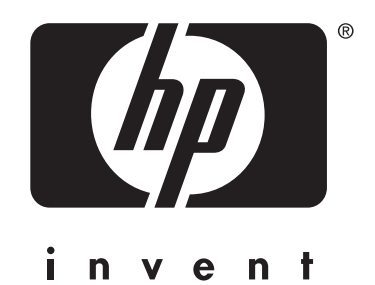

สงวนลิขสิทธิ์ • 2002 Hewlett-Packard Company

ภาษาไทย

www.hp.com/support/lj3300